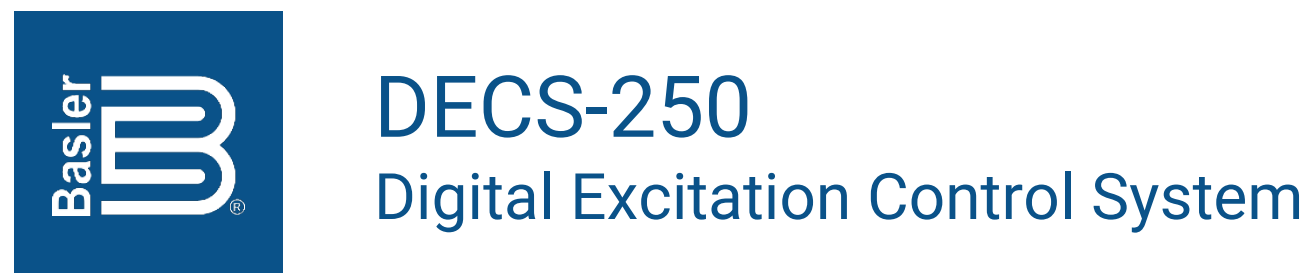

# Instruction Manual

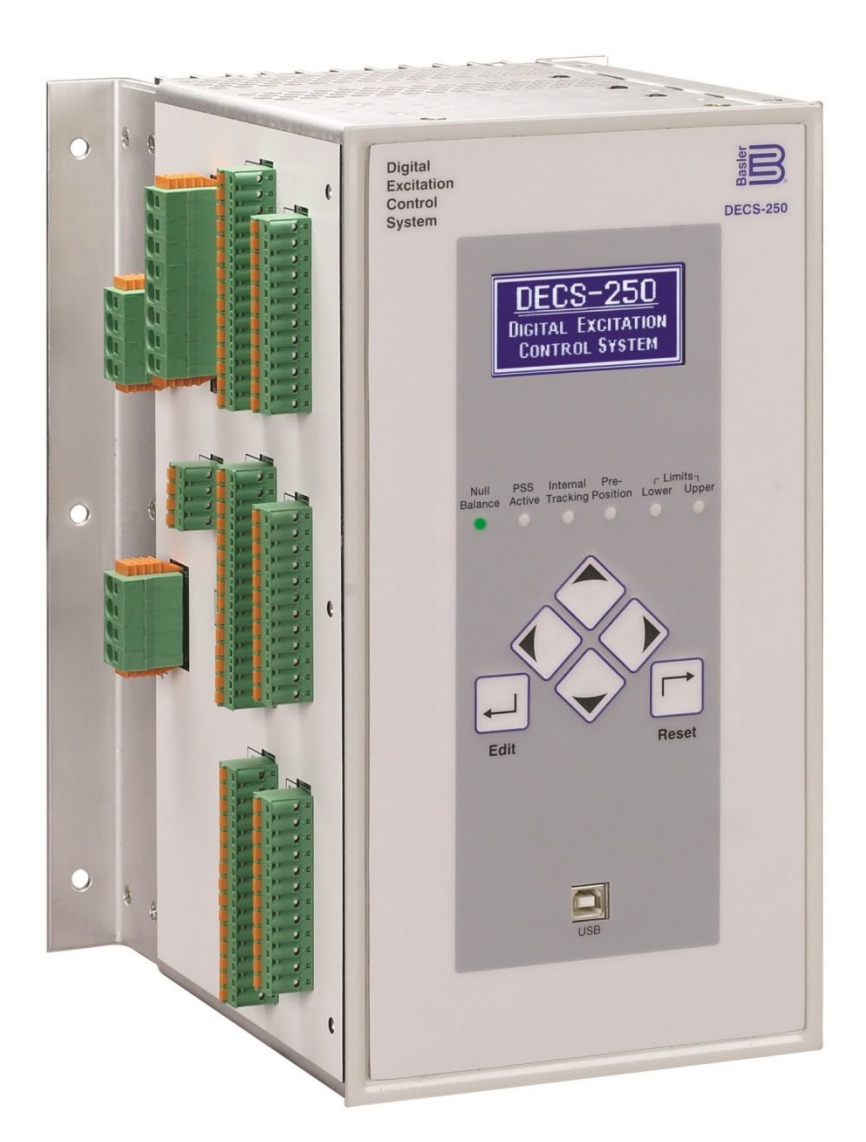

12570 Route 143 • Highland, Illinois 62249-1074 USA Tel +1 618.654.2341 • Fax +1 618.654.2351 www.basler.com • info@basler.com Publication 9440300990 Rev V Dec 2023 **WARNING:** California's Proposition 65 requires special warnings for products that may contain chemicals known to the state of California to cause cancer, birth defects or other reproductive harm. Please note that by posting this Proposition 65 warning, we are notifying you that one or more of the Proposition 65 listed chemicals may be present in products we sell to you. For more information about the specific chemicals found in this product, please visit https://www.basler.com/Prop65.

# Preface

This instruction manual provides information about the installation and operation of the DECS-250. To accomplish this, the following information is provided:

- General information
- Human-machine interface
- Functional description
- Installation
- BESTCOMS*Plus*<sup>®</sup> software
- Setup
- Communication protocols
- Maintenance
- Specifications
- Expansion modules
- Math model

# **Conventions Used in this Manual**

Important safety and procedural information is emphasized and presented in this manual through warning, caution, and note boxes. Each type is illustrated and defined as follows.

### Warning!

Warning boxes call attention to conditions or actions that may cause personal injury or death.

### Caution

Caution boxes call attention to operating conditions that may lead to equipment or property damage.

#### Note

Note boxes emphasize important information pertaining to installation or operation.

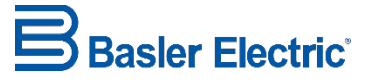

12570 State Route 143 Highland IL 62249-1074 USA <u>www.basler.com</u> <u>info@basler.com</u> Tel: +1 618.654.2341 Fax: +1 618.654.2351

© 2023 by Basler Electric All rights reserved First printing: October 2012

## Warning!

READ THIS MANUAL. Read this manual before installing, operating, or maintaining this equipment. Note all warnings, cautions, and notes in this manual as well as on the product. Keep this manual with the product for reference. Only qualified personnel should install, operate, or service this system. Failure to follow warning and cautionary labels may result in personal injury or property damage. Exercise caution at all times.

### Caution

Installing previous versions of firmware may result in compatibility issues causing the inability to operate properly and may not have the enhancements and resolutions to issues that more recent versions provide. Basler Electric highly recommends using the latest version of firmware at all times. Using previous versions of firmware is at the user's risk and may void the warranty of the unit.

### Note

Be sure that the device is hard-wired to earth ground with no smaller than 12 AWG (3.3 mm<sup>2</sup>) copper wire attached to the case ground terminal. When the device is configured in a system with other devices, a separate lead should be connected from the ground bus to each device.

Current transformer (CT) grounding should be applied in accordance with local codes and conventions.

Basler Electric does not assume any responsibility to compliance or noncompliance with national code, local code, or any other applicable code. This manual serves as reference material that must be well understood prior to installation, operation, or maintenance.

For terms of service relating to this product and software, see the *Commercial Terms of Products and Services* document available at <u>www.basler.com/terms</u>.

This publication contains confidential information of Basler Electric Company, an Illinois corporation. It is loaned for confidential use, subject to return on request, and with the mutual understanding that it will not be used in any manner detrimental to the interests of Basler Electric Company and used strictly for the purpose intended.

It is not the intention of this manual to cover all details and variations in equipment, nor does this manual provide data for every possible contingency regarding installation or operation. The availability and design of all features and options are subject to modification without notice. Over time, improvements and revisions may be made to this publication. Before performing any of the following procedures, contact Basler Electric for the latest revision of this manual.

The English-language version of this manual serves as the only approved manual version.

This product contains, in part, open source software (software licensed in a way that ensures freedom to run, copy, distribute, study, change, and improve the software) and you are granted a license to that software under the terms of either the GNU General Public License or GNU Lesser General Public License. The licenses, at the time of sale of the product, allow you to freely copy, modify, and redistribute that software and no other statement or documentation from us, including our End User License Agreement, places any additional restrictions on what you may do with that software.

For at least three (3) years from the date of distribution of this product, a machine-readable copy of the complete corresponding source code for the version of the programs distributed to you will be sent upon request (contact information is provided above). A fee of no more than our cost of physically performing the source code distribution is charged.

The source code is distributed in the hope that it will be useful, but WITHOUT ANY REPRESENTATION or WARRANTY or even the implied warranty of MERCHANTABILITY or FITNESS FOR A PARTICULAR PURPOSE. Refer to the source code distribution for additional restrictions regarding warranty and copyrights.

For a complete copy of GNU GENERAL PUBLIC LICENSE Version 2, June 1991 or GNU LESSER GENERAL PUBLIC LICENSE Version 2.1, February 1999 refer to www.gnu.org or contact Basler Electric. You, as a Basler Electric Company customer, agree to abide by the terms and conditions of GNU GENERAL PUBLIC LICENSE Version 2, June 1991 or GNU LESSER GENERAL PUBLIC LICENSE Version 2.1, February 1999, and as such hold Basler Electric Company harmless related to any open source software incorporated in this product. Basler Electric Company disclaims any and all liability associated with the open source software and the user agrees to defend and indemnify Basler Electric Company, its directors, officers, and employees from and against any and all losses, claims, attorneys' fees, and expenses arising from the use, sharing, or redistribution of the software. Review the software website for the latest version of the software documentation.

Portions of this software are copyright © 2014 The Free Type Project (www.freetype.org). All rights reserved.

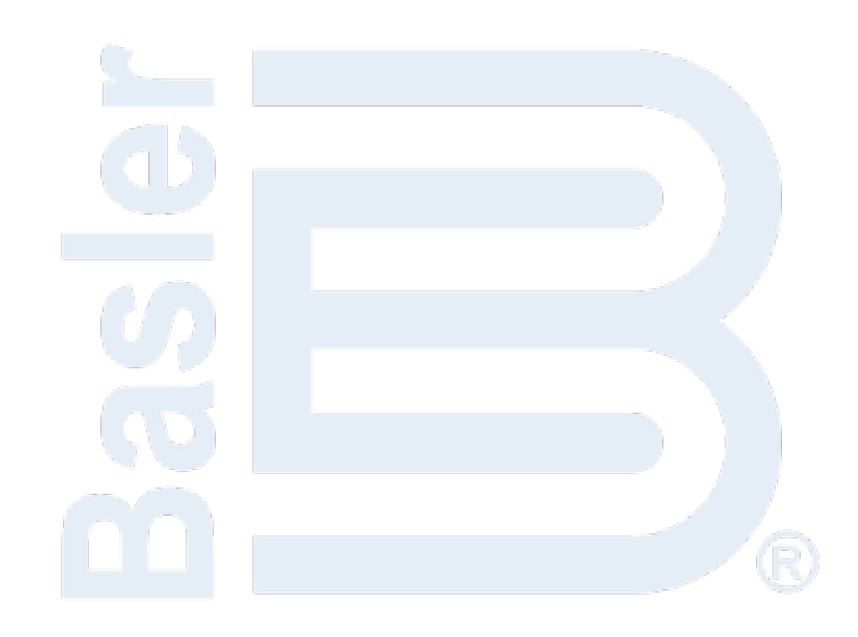

# **Revision History**

A historical summary of the changes made to this instruction manual is provided below. Revisions are listed in reverse chronological worder.

Visit <u>http://www.basler.com</u> to download the latest hardware, firmware, and BESTCOMS*Plus*<sup>®</sup> revision histories.

Instruction Manual Revision History

| Manual<br>Revision and Date | Change                                                                                                    |  |  |
|-----------------------------|----------------------------------------------------------------------------------------------------|--|--|
| V, Dec 2023                 | <ul> <li>Added Operating Modes material with descriptions of DECS-250 behavior while operating in Motor mode</li> <li>Added notes about the lack of galvanic isolation between the operating power input and ground</li> <li>Corrected the power input failure threshold for single-phase operating power</li> <li>Removed BESTCOMSPlus activation information</li> <li>Corrected Modbus register numbers 42679, 42681, 42683, 42685, 42687, and 42689</li> <li>Corrected AEM-2020 output voltage range</li> <li>Added China RoHS certification information and removed EAC certification statements for the DECS-250, AEM-2020, and CEM-2020</li> <li>Added Math Model chapter</li> </ul>                                       |  |  |
| U, Aug 2022                 | <ul> <li>Enhanced the description of Pre-Position Setpoints operation</li> <li>Added a note box describing DECS-250 responses to simultaneous<br/>Raise/Lower and Auto/Manual contact inputs</li> <li>Corrected the trigger level descriptions for power input failures</li> <li>Corrected the metering range of Modbus parameter 41340</li> <li>Reduced the stated burden for the current sensing inputs</li> </ul>                                                                                                    |  |  |
| T, Feb 2022                 | <ul> <li>Added caution statement discouraging a DECS-250 firmware downgrade</li> <li>Removed mentions of the two-wattmeter method of power measurement for the PSS function</li> <li>Corrected the auto synchronizer compensation value</li> <li>Added a table showing displayed var and power factor polarities based on the operating mode selected</li> <li>Clarified the pickup thresholds for the loss of PMG protection function</li> <li>For the AEM-2020 and CEM-2020, added maritime recognition and removed CSA compliance (cURus recognition is retained.)</li> <li>Corrected the BESTlogic<sup>™</sup><i>Plus</i> pickup and dropout timer ranges</li> <li>Added Grid Code and UKCA compliance statements</li> </ul> |  |  |
| S1, Aug 2021                | <ul> <li>Removed hazardous location suitability for the CEM-2020</li> </ul>                                                                                                    |  |  |

| Manual                   | Ohanna                                                                                                    |  |  |
|--------------------------|----------------------------------------------------------------------------------------------------|--|--|
| <b>Revision and Date</b> | Change                                                                                                    |  |  |
| S, Jan 2020              | Added support for BESTCOMS <i>Plus</i> version 4.01.00.                                                               |  |  |
|                          | Removed Rev Letter from all pages                                                                                     |  |  |
|                          | <ul> <li>Changed sequential numbering to sectional numbering</li> </ul>                                               |  |  |
|                          | <ul> <li>Moved Instruction Manual Revision History into Preface</li> </ul>                                            |  |  |
|                          | <ul> <li>Removed standalone Revision History chapter</li> </ul>                                                       |  |  |
|                          | <ul> <li>Added pre-position traverse rate settings.</li> </ul>                                                        |  |  |
|                          | Corrected field overcurrent reset equation.                                                                           |  |  |
|                          | Added description for Phase Rotation Mismatch alarm.                                                                  |  |  |
|                          | Clarified that three-phase current sensing is required for PSS.                                                       |  |  |
|                          | Added Gen to Bus PT Match Level equation.                                                                             |  |  |
|                          | Changed "Generator" to "Machine" in Figures 19-1, 19-2, and 19-3.                                                     |  |  |
| B. Apr 2010              | Minor text edits throughout manual                                                                                    |  |  |
| R, Api 2019              | Added support for firmware version 1.06.00 and BESTCOMSPlus                                                           |  |  |
|                          | Added drawings for Analog Inputs – Current Input Connections in the                                                   |  |  |
|                          | Analog Expansion Module chapter                                                                                       |  |  |
|                          | Minor text edits throughout manual                                                                                    |  |  |
| Q                        | This revision letter not used                                                                                         |  |  |
| P. Nov 2018              | Added California Proposition 65 warning statement                                                                     |  |  |
| .,                       | Clarified power system stabilizer type                                                                                |  |  |
| 0                        | This revision letter not used                                                                                         |  |  |
| N, Jun 2018              | • Added Configuration Mismatch Delay setting in <i>Regulation</i> chapter.                                            |  |  |
|                          | Corrected caution box in <i>Power Inputs</i> chapter.                                                                 |  |  |
|                          | <ul> <li>Added UL, Class I, Div. 2 for AEM-2020 and CEM-2020.</li> </ul>                                              |  |  |
|                          | <ul> <li>Improved description of CEM-2020 output contact ratings.</li> </ul>                                          |  |  |
|                          | <ul> <li>Added caution statement about using the 40Q function with a rated<br/>PF of 1.0.</li> </ul>                  |  |  |
|                          | Removed Table 4. Lead/Lag labels remain the same in generator                                                         |  |  |
|                          | and motor modes.                                                                                                    |  |  |
|                          | <ul> <li>Corrected description of settings under Frequency Correction section<br/>in Synchronizer chapter.</li> </ul> |  |  |
|                          | Corrected V/Hz Limiter description and Figure 55 (Typical 1.1 pu                                                      |  |  |
|                          | Volts per Hertz Limiter Curve) in <i>Limiters</i> chapter.                                                            |  |  |
|                          | Corrected UEL, Real Power Exponent setting range in <i>Limiters</i> chapter.                                          |  |  |
|                          | Added notes in <i>Typical Connections</i> chapter about the terminating                                               |  |  |
|                          | resistor requirement for CAN terminals.                                                                               |  |  |
| M, May 2018              | Maintenance release                                                                                                   |  |  |
| L, Sept 2017             | Added support for BESTCOMS <i>Plus</i> version 3.17.01.                                                               |  |  |

| Manual            | Change                                                                                                    |  |  |
|-------------------|----------------------------------------------------------------------------------------------------|--|--|
| Revision and Date |                                                                                                    |  |  |
| K, May 2017       | <ul> <li>Changed the Auto Save interval to 10 minutes in the <i>Regulation</i> chapter.</li> <li>Added Loss of Sensing Trip Criteria table to the <i>Protection</i> chapter.</li> <li>Clarified description of Summing Point OEL online operation in the</li> </ul>                                                                                                    |  |  |
|                   | <ul> <li>Limiters chapter.</li> <li>Added support for synchronizing at 25 Hz.</li> <li>Added caution statement for operation in caustic environments to the <i>Mounting</i> chapter.</li> <li>Noted the location of the USB driver directory in the <i>BESTCOMSPlus Software</i> chapter.</li> <li>Added nonvolatile memory caution statement to the <i>BESTlogicPlus, Communication, Modbus Communication,</i> and <i>Profibus Communication</i> chapters.</li> <li>Clarified Step 4 under Setup in <i>Profibus Communication</i> chapter.</li> <li>Added Active Setpoint registers (instance 254) to the <i>Profibus Communication</i> chapter.</li> <li>Added USB driver installation troubleshooting material to the <i>Maintenance</i> chapter.</li> <li>Simplified the presentation of the sensing voltage nominal input ranges, added metering accuracy values, and added self-tuning patent number to the <i>Specifications</i> chapter.</li> </ul> |  |  |
|                   | <ul> <li>Added description of the status LED on the AEM-2020 and<br/>CEM-2020 to their respective chapters.</li> <li>Updated CE Compliance and UL Certification sections in<br/>Specifications, Analog Expansion Module, and Contact Expansion<br/>Module chapters.</li> <li>Minor text edits throughout manual</li> </ul>                                                                                                    |  |  |
| J, May 2015       | <ul> <li>Improved description of optional escutcheon plate in the <i>Mounting</i> chapter</li> <li>Added a figure for station-powered applications in the <i>Typical Connections</i> chapter.</li> <li>Updated manual to reflect BESTCOMS<i>Plus</i> screen layout changes</li> <li>Added Offline Logic Simulator description in the <i>BESTlogicPlus</i> chapter</li> <li>Added descriptions for Cursors Enabled and Sync Graph Scrolling settings on the Analysis Options screen in the <i>Testing</i> chapter</li> <li>Added EAC certification in the <i>Specifications</i> chapter</li> <li>Minor text edits throughout manual</li> </ul>                                                                                                    |  |  |
| I                 | This revision letter not used                                                                                                    |  |  |
| H, Feb 2015       | <ul> <li>Added support for Feb 2022 firmware version 1.03.00 and<br/>BESTCOMSPlus version 3.08.00</li> <li>Changed layout of Auxiliary Control Gains section and added<br/>equations in the Auxiliary Control chapter</li> <li>Added Off-Page Objects description in the BESTlogicPlus chapter</li> <li>Cleaned up various Modbus register names and descriptions in the</li> </ul>                                                                                                    |  |  |
| G. Aug 2014       | <ul> <li>Modbus chapter</li> <li>Added Modbus registers for AEM Configuration, AEM Protection,<br/>RTD Protection, and Thermocouple Protection in the Modbus<br/>chapter</li> <li>Expanded IRIG specifications in the Specifications chapter</li> <li>Added Maritime Recognition to the Specifications chapter</li> <li>Minor text edits throughout manual</li> </ul>                                                                                                    |  |  |
| G, Aug 2014       | <ul> <li>Increased maximum operating temperature to +/0°C</li> <li>Added GND terminal to power connector and vent holes to chassis</li> </ul>                                                                                                    |  |  |

| Manual                   | Change                                                                                                    |  |  |
|--------------------------|----------------------------------------------------------------------------------------------------|--|--|
| <b>Revision and Date</b> | Change                                                                                                    |  |  |
| F, Apr 2014              | <ul> <li>Added Russian language support</li> <li>Added overexcitation (24) protection</li> <li>Added transient excitation boosting function</li> <li>Added loss of excitation (40Q) protection for motors</li> <li>Added integrating reset method to takeover OEL</li> <li>Added angle compensation to synchronizer and sync check (25)</li> <li>Increased available real-time monitoring plots from two to six</li> <li>Minor text edits throughout manual</li> </ul>                                                                                                    |  |  |
| E, Dec 2013              | <ul> <li>Improved description of Profibus communication setup</li> <li>Expansion modules, AEM-2020 and CEM-2020, now have connectors with gold-plated pins to better protect communication signal integrity</li> <li>Added PF Active Power Level setting for var/PF regulation</li> <li>Added Network Load Share ID settings</li> <li>Added secure login via Modbus™ communication settings</li> <li>Added Binary Points and Metering Modbus registers</li> <li>Minor text edits throughout manual</li> </ul>                                                                                                    |  |  |
| D, Jul 2013              | <ul> <li>Added maritime agency recognitions (BV, DNV, GL)</li> <li>Clarified online OEL and low-level SCL limiting conditions</li> <li>Improved the description of the BESTCOMSPlus<sup>®</sup> control panel setpoint window</li> <li>Added field wiring requirement for EMC compliance</li> <li>Improved typical connection diagrams</li> <li>Improved firmware upgrading procedures</li> <li>Added BESTlogic<sup>™</sup>Plus logic element "27"</li> <li>Added clarification stating that the PARALLEL_EN logic input must be true in order for UEL and droop compensation to operate</li> <li>Expanded description of the Loss of Excitation (40Q) protection element</li> <li>Expanded description of the IRIG decoding setting in Clock Setup</li> <li>Minor edits to Modbus<sup>™</sup> communication legacy register table</li> <li>Added caution statements in several places recommending proper grounding of the DECS-250 when using the non-isolated USB port</li> </ul> |  |  |
| C. Nov 2012              | Undated operating temperature and frequency specifications                                                                                                    |  |  |
| B, Oct 2012              | Initial release                                                                                                    |  |  |

# Contents

| Introduction                       | 1-1  |
|------------------------------------|------|
| Controls and Indicators            | 2-1  |
| Power Inputs                       |      |
| Power Stage                        | 4-1  |
| Voltage and Current Sensing        | 5-1  |
| Synchronizer                       | 6-1  |
| Regulation                         |      |
| Auxiliary Control                  |      |
| Contact Inputs and Outputs         | 9-1  |
| Protection                         |      |
| Limiters                           |      |
| Grid Code                          |      |
| Metering                           |      |
| Event Recorder                     |      |
| Power System Stabilizer            |      |
| Stability Tuning                   |      |
| Mounting                           |      |
| Terminals and Connectors           |      |
| Typical Connections                |      |
| BESTCOMSPlus <sup>®</sup> Software |      |
| BESTlogic™ <i>Plus</i>             |      |
| Communication                      |      |
| Configuration                      | 23-1 |
| Security                           |      |
| Timekeeping                        |      |
| Testing                            |      |
| CAN Communication                  |      |
| Modbus® Communication              |      |
| PROFIBUS Communication             |      |
| Maintenance                        |      |
| Specifications                     |      |
| Analog Expansion Module            |      |
| Contact Expansion Module           |      |
| Math Model                         |      |

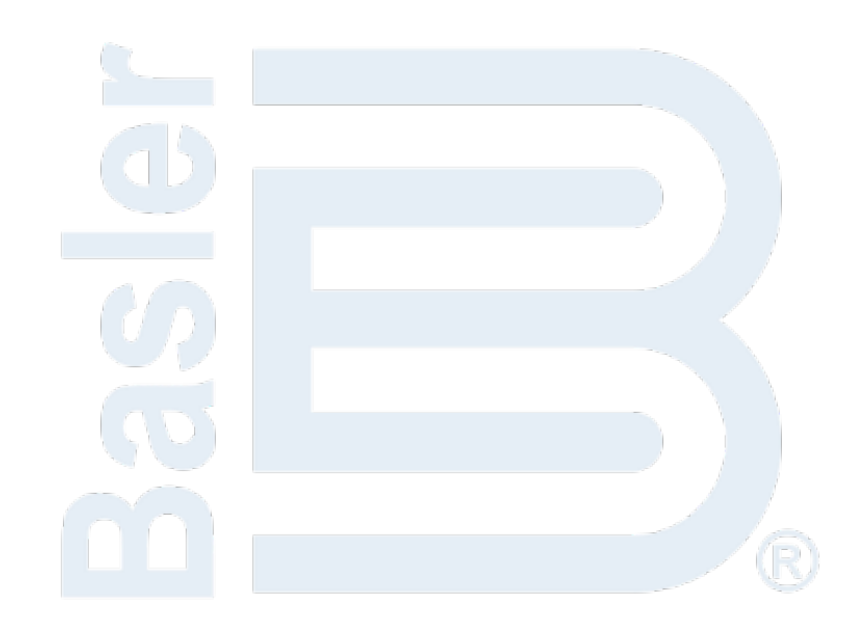

# **1** • Introduction

DECS-250 Digital Excitation Control Systems offer precise excitation control and machine protection in a compact package. DECS-250 adaptability to many applications is assured through configurable contact inputs and outputs, flexible communication capabilities, and programmable logic implemented with the provided BESTCOMS*Plus*<sup>®</sup> software.

# Features and Functions

DECS-250 features and functions include:

- Precise excitation control for synchronous generator or synchronous motor applications
  - Power factor and var metering values will be opposite in motor mode
- Five excitation control modes:
  - Automatic Voltage Regulation (AVR)
  - Field Current Regulation (FCR)
  - Field Voltage Regulation (FVR)
  - Power Factor Regulation (PF)
  - Var Regulation (var)
- Three pre-position setpoints for each excitation control mode
- Internal tracking between operating mode setpoints and external tracking of a second DECS excitation setpoint
- Two PID stability groups with Auto Tune feature
- Remote setpoint control input accepts analog voltage or current control signal
- Grid code functions
  - Connect and disconnect
    - Active power control
    - Reactive power control
- Real-time metering
- Optional automatic synchronizer
- Optional integrated power system stabilizer (IEEE Std 421.5 type PSS2A/2B/2C)
  - Generator or motor control modes, accommodates phase rotation changes between modes
  - Speed and power sensing or speed-only sensing
  - o Three-wattmeter method of power measurement
- Soft start and voltage buildup control
- Five limiting functions:
  - o Overexcitation: summing point and takeover
  - Underexcitation
  - Stator current
  - Reactive power (var)
  - Underfrequency
- Twenty protection functions:
  - Generator undervoltage (27)
  - Generator overvoltage (59)
  - Loss of sensing (LOS)
  - Overfrequency (810)
  - Underfrequency (81U)
  - Reverse power (32R)
  - Loss of excitation (40Q)
  - Field overvoltage
  - Field overcurrent
  - Loss of PMG
  - Exciter diode failure

- Sync-check (25)
- Eight configurable protection elements
- IRIG or network time synchronization
- Sixteen contact sensing inputs
  - Two fixed-function inputs: Start and Stop
    - Fourteen programmable inputs
- Twelve contact outputs
  - One, fixed-function output: Watchdog (SPDT configuration)
  - Eleven programmable outputs
- Flexible communication
  - Serial communication through front-panel USB port
  - Modbus communication through RS-485 port or Modbus TCP
  - o Ethernet communication through an optional copper or fiber optic port
  - CAN communication with an ECU (engine control unit), optional AEM-2020 Analog Expansion Module, or optional CEM-2020 Contact Expansion Module
  - Optional PROFIBUS communication protocol
- Data logging, sequence of events recording, and trending
- Optional CEM-2020 Contact Expansion Module provides:
  - Ten contact inputs
    - Eighteen contact outputs (CEM-2020H) or 24 contact outputs (CEM-2020)
    - Customizable input and output functions assigned through BESTlogic™Plus programmable logic
    - Communication via CAN protocol
- Optional AEM-2020 Analog Expansion Module provides:
  - Eight analog inputs
  - Eight resistive thermocouple device (RTD) inputs
  - Two thermocouple inputs
  - Four analog outputs
  - Customizable input and output functions assigned through BESTlogic*Plus* programmable logic
  - Communication via CAN protocol

# **Applications**

The DECS-250 is intended for synchronous generator or synchronous motor applications. The DECS-250 controls the machine output through the application of regulated dc excitation power to the exciter field. The level of excitation power is based on the monitored voltage and current, and a regulation setpoint established by the user. The operating mode, generator or motor, is changed on the Operating Mode settings screen. Power factor and var metering values will be opposite in motor mode.

Excitation power is supplied from the DECS-250 by means of a filtered, switching power module that uses pulse-width modulation. It is capable of supplying 15 Adc (or 20 Adc up to 55°C (131°F)) continuously at a nominal voltage of 32, 63, or 125 Vdc. With nominal operating power applied, it has a forcing capability of 30 Adc for 10 seconds.

# Package

A single, compact package contains all excitation control and power components.

A front panel HMI provides local annunciation and control through a backlit liquid crystal display (LCD), light-emitting diodes (LEDs), and pushbuttons. Remote annunciation and control is provided through a flexible communication interface which accommodates Ethernet, Modbus, optional PROFIBUS, and the optional Interactive Display Panel (IDP-801).

# **Optional Features and Capabilities**

DECS-250 optional features and capabilities are defined by a combination of letters and numbers that make up the style number. The model number and style number describe options and characteristics in a specific device and appear on a label affixed to the device.

#### Style Number

The style number identification chart in Figure 1-1 defines the electrical characteristics and operational features available in the DECS-250.

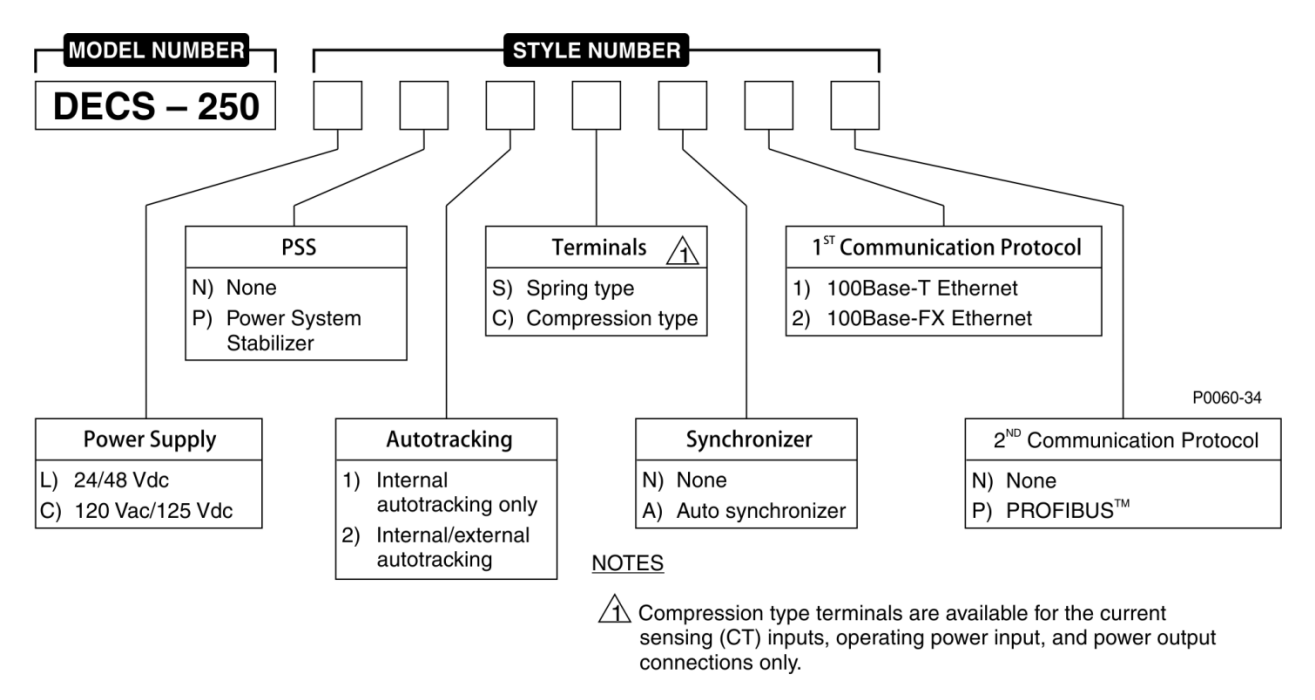

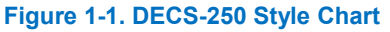

# Storage

If a DECS-250 will not be placed in service right away, store it in the original shipping carton in a moisture- and dust-free environment. The temperature of the storage environment must be within the range of –40 to 85°C (–40 to 185°F).

### **Electrolytic Capacitor Considerations**

The DECS-250 contains long-life aluminum electrolytic capacitors. For a DECS-250 kept in storage as a spare, the life of these capacitors can be maximized by energizing the device for 30 minutes once per year. Refer to the energizing procedures provided in *Maintenance*.

When energizing the DECS-250 from a low impedance source (such as a wall outlet), use of an Inrush Current Reduction Module (ICRM) is recommended to prevent damage to the DECS-250. For a detailed description of the Inrush Current Reduction Module, refer to Basler publication 9387900990. ICRM connections are illustrated in *Typical Connections*.

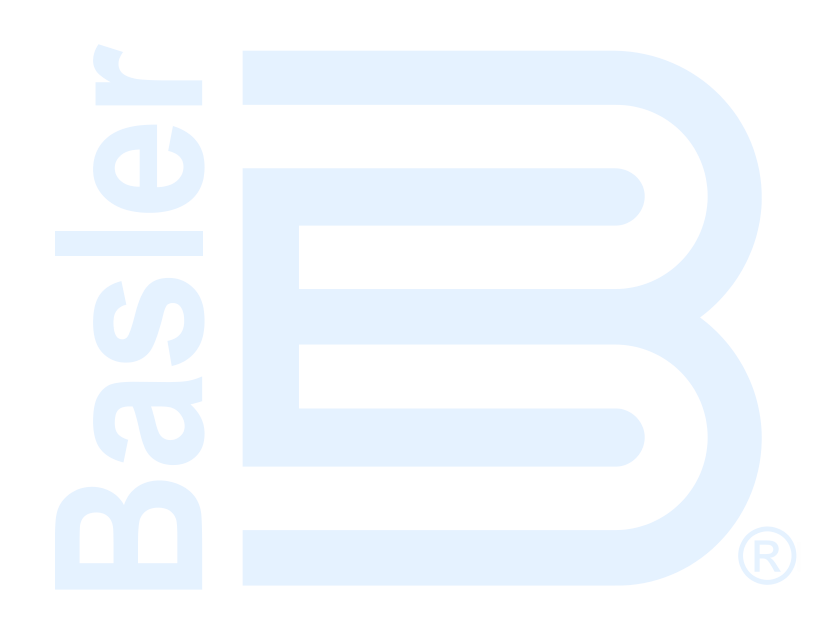

# **2 • Controls and Indicators**

All controls and indicators are located on the front panel and consist of pushbuttons, LED indicators, and a liquid-crystal display (LCD).

# Front Panel Illustration and Description

DECS-250 controls and indicators are illustrated in Figure 2-1 and described in Table 2-1. The locators and descriptions of Table 2-1 correspond to the locators shown in Figure 2-1.

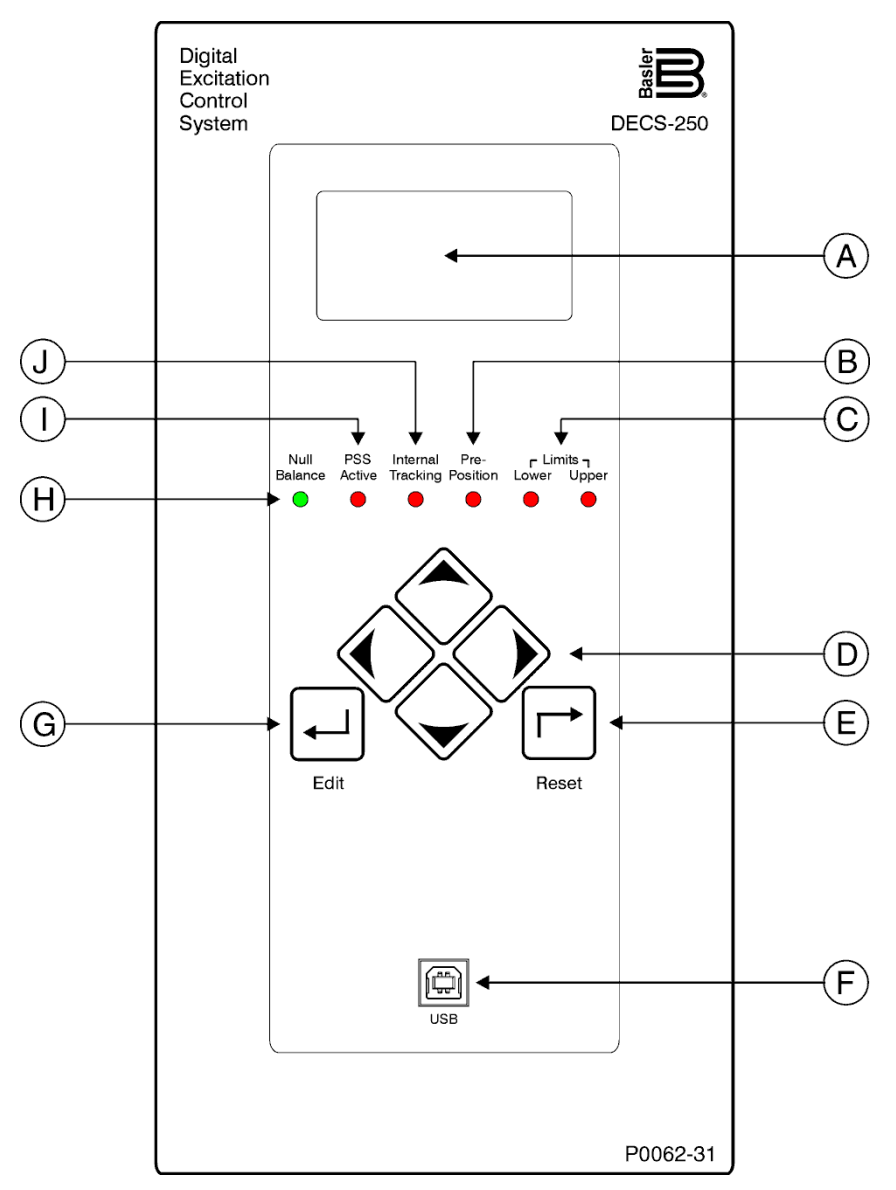

Figure 2-1. Front Panel Controls and Indicators

| Locator | Description                                                                                                    |
|---------|----------------------------------------------------------------------------------------------------|
| A       | <i>Display.</i> The liquid crystal display (LCD) serves as a local source of information provided by the DECS-250. The LCD displays operating setpoints, loop gains, metering, protection functions, system parameters, and general settings. The 128 by 64 dot pixel, backlit LCD displays white characters on a blue background.  |
| В       | <i>Pre-Position Indicator.</i> This red light emitting diode (LED) lights when the active mode setpoint is at any of the three pre-position (predefined) settings.                                                                                                    |
| С       | <i>Limit Indicators.</i> Two red LEDs indicate when the active mode setpoint reaches the minimum or maximum value.                                                                                                    |
| D       | <i>Scrolling Pushbuttons.</i> These four buttons are used to scroll up, down, left, and right through the menus displayed on the LCD (locator A). During an editing session, the left and right scrolling pushbuttons select the variable to be changed and the up and down scrolling pushbuttons change the value of the variable. |
| E       | <i>Reset Pushbutton.</i> This button cancels editing sessions, resets alarm annunciations and latched alarm relays, and can be used for quick access to the metering screen.                                                                                                    |
| F       | <i>Communication Port.</i> This type B USB jack connects the DECS-250 with a PC operating BESTCOMS <i>Plus</i> <sup>®</sup> for local communication. BESTCOMS <i>Plus</i> is supplied with the DECS-250.                                                                                                    |
| G       | <i>Edit Pushbutton.</i> Pressing this button starts an editing session and enables changes to DECS-250 settings. At the conclusion of the editing session, the Edit pushbutton is pressed to save the settings changes.                                                                                                    |
| Н       | <i>Null Balance Indicator.</i> This green LED lights when the setpoint of the inactive operating modes (AVR, FCR, FVR, var, and PF) match the setpoint of the active mode.                                                                                                    |
| I       | <i>PSS Active Indicator.</i> This red LED lights when the integrated power system stabilizer is enabled and can generate a stabilizing signal in response to a power system disturbance.                                                                                                    |
| J       | <i>Internal Tracking Indicator.</i> This red LED lights when any inactive mode (AVR, FCR, FVR, Var, or Power Factor) is tracking the setpoint of the active mode to achieve a "bumpless" transfer when changing active modes.                                                                                                    |

#### Table 2-1. Front Panel Control and Indicators Descriptions

# Menu Navigation

The DECS-250 provides local access to DECS-250 settings and metering values through a menu structure displayed on the front panel LCD. An overview of the menu structure is illustrated in Figure 2-2. Movement through the menu structure is achieved by pressing the four scrolling pushbuttons.

| DECS-250 Menu             |                                                                                                    |                                                                                                    |                                                                                                    |
|---------------------------|----------------------------------------------------------------------------------------------------|----------------------------------------------------------------------------------------------------|----------------------------------------------------------------------------------------------------|
| Metering 🚽                |                                                                                                    |                                                                                                    | Metering Explorer                                                                                                    |
| Settings                  | •                                                                                                    | Settings Explorer                                                                                                    | <ul> <li>Generator</li> <li>Power</li> </ul>                                                                                                    |
| Metering Summary Screen ₄ | <ul> <li>Generator voltage,<br/>field current and<br/>voltage metering<br/>values, regulation<br/>setpoints, and<br/>contact inputs<br/>status</li> </ul> | <ul> <li>General Settings</li> <li>Communication</li> <li>System Parameters</li> <li>Report Configuration</li> <li>Operating Settings</li> <li>PSS (optional)</li> <li>Sync/Voltage Matching</li> <li>Grid Code Settings</li> <li>Protection</li> <li>Programmable Inputs</li> <li>Programmable Outputs</li> </ul> | <ul> <li>Fower</li> <li>Bus</li> <li>Field</li> <li>PSS</li> <li>Synchronization</li> <li>Aux Input</li> <li>Tracking</li> <li>Network Load Share</li> <li>Control Panel</li> <li>Status</li> <li>Reports</li> </ul> |
|                           | F0090-92                                                                                                    | • Logic                                                                                                    |                                                                                                    |
|                           | Figure 2-2. Menu                                                                                                    | Structure Overview                                                                                                    |                                                                                                    |

# Adjusting Settings

A setting adjustment is made at the front panel by performing the following steps.

- 1. Navigate to the screen listing the setting to be changed.
- 2. Press the Edit button and enter the appropriate username and password to gain the needed level of security access. (Information about implementing and using username and password protection is provided in the *Security* chapter of this manual.)
- 3. Highlight the desired setting and press the Edit button to view the setting editing screen. This screen lists the setting range or the permissible setting selection.
- 4. Use the scrolling pushbuttons to select the setting digits/selections and adjust/change the setting.
- 5. Press the Edit button to save the change.

# **Display Setup**

**BESTCOMS***Plus* **Navigation Path:** Settings Explorer, General Settings, Front Panel HMI **HMI Navigation Path:** Settings, General Settings, Front Panel HMI

Front panel display appearance and behavior can be customized to meet user preferences and site conditions. These BESTCOMS*Plus* settings are illustrated in Figure 2-3.

#### LCD

LCD setup includes a contrast adjustment to suit the viewing angle used or compensate for environmental conditions. The ability to reverse the display colors is provided to accommodate lighting conditions and user preferences.

#### Sleep Mode

Sleep mode reduces the demand on control power by turning off the LCD backlight when no pushbutton activity is seen for the duration of the LCD Backlight Timeout setting.

#### Language

Language modules are available for the DECS-250. Once a language module is implemented it can be enabled via the Language Selection setting.

#### Screen Scrolling

The display can be set to automatically scroll through a user-selected list of metered values. This feature is enabled and disabled with the Enable Scroll setting. The rate at which scrolling occurs is configured with the Scroll Time Delay setting.

| Front Panel HMI                                              |  |
|--------------------------------------------------------------|--|
| LCD Setup                                                    |  |
| Contrast Value (%)                                           |  |
| 75                                                           |  |
| Invert Display                                               |  |
| No v                                                         |  |
|                                                              |  |
| Sleep Mode Setup                                             |  |
| Sleep Mode                                                   |  |
| Enabled $\checkmark$                                         |  |
| LCD Backlight Timeout (s)                                    |  |
| 60                                                           |  |
|                                                              |  |
| Language Setup                                               |  |
| Language Selection                                           |  |
| English                                                      |  |
| Enable Scroll V<br>Enabled V<br>Scroll Time Delay (s)<br>3.0 |  |
| crollable Metering Settings                                  |  |
| GV Primary     GC Brimany                                    |  |
| CC Primary                                                   |  |
| Frequency                                                    |  |
| Power Primary                                                |  |
| Energy Primary                                               |  |
| BV Primary                                                   |  |
| Field Primary     Synchronization Primary                    |  |
| Aux Input                                                    |  |
| Tracking                                                     |  |
|                                                              |  |
| Contact Outputs                                              |  |
| Device ID                                                    |  |

Figure 2-3. Front Panel HMI Settings

# **3 • Power Inputs**

Power is applied to two separate inputs: control power and operating power. The control power input supplies power to an internal power supply that provides power for logic, protection, and control functions. The power stage uses the operating power input as the source for the converted excitation power that it applies to the field.

# **Control Power**

Two inputs supply the DECS-250 with control power. One input accepts dc control power and the other input accepts ac control power. The level of acceptable control power voltage is determined by the style number. One of two levels is possible. Style Lxxxxxx indicates a nominal voltage of 24 or 48 Vdc and accepts a voltage range of 16 to 60 Vdc. Style Cxxxxxx indicates a nominal voltage of 125 Vac/Vdc and accepts a voltage range of 90 to 150 Vdc and 82 to 132 Vac (50/60 Hz). One input (either dc or ac) is sufficient for operation but two inputs provide redundancy (for style Cxxxxxx only). When both control power inputs are used, an isolation transformer is required for the ac input. DC control power is applied at terminals BATT+ and BATT–. AC control power is applied at terminals L and N.

# **Operating Power**

| Caution                                                                                                    |  |  |
|----------------------------------------------------------------------------------------------------|--|--|
| For redundant applications with a single-phase, 300 Hz Marathon <sup>®</sup> PMG, only one DECS-250 can be connected to the PMG at a time. In redundant applications, a contactor should be used for each DECS-250 power input or equipment damage may result. |  |  |
| If operating power exceeds 260 Vac, the connection must be configured as L-N single-phase or equipment damage may result.                                                                                                    |  |  |
|                                                                                                    |  |  |
| Note                                                                                                    |  |  |
| The DECS-250 does not provide galvanic isolation between the operating power input and ground.                                                                                                    |  |  |

Operating power is applied at terminals A, B, and C. To achieve the desired level of excitation, the appropriate operating power input voltage must be applied. Table 3-1 lists the acceptable operating power voltage ranges for the DECS-250. The operating power frequency range for the DECS-250 is 50 to 500 hertz for all voltages.

#### Table 3-1. DECS-250 Operating Power Specifications

| Desired Nominal<br>Excitation Power Voltage | Applied Operating<br>Power Voltage Range |
|---------------------------------------------|------------------------------------------|
| 32 Vdc                                      | 56 to 70 Vac                             |
| 63 Vdc                                      | 100 to 139 Vac, or 125 Vdc               |
| 125 Vdc                                     | 190 to 277 Vac, or 250 Vdc               |

### Inrush Current Reduction Module (ICRM)

During DECS-250 power-up, the optional ICRM prevents damage to the DECS-250 by limiting inrush current to a safe level. When operating power is applied to the DECS-250, the ICRM limits the inrush current by adding a high level of resistance between the DECS-250 and the power source. Once the inrush current subsides, the series resistance diminishes quickly to allow nominal, steady-state current flow.

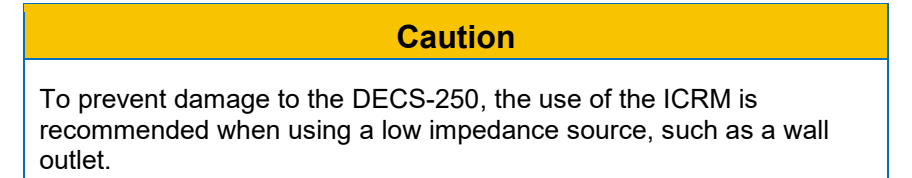

For a detailed description of the Inrush Current Reduction Module, refer to Basler publication 9387900990. ICRM connections are illustrated in the *Typical Connections* chapter.

# 4 • Power Stage

The DECS-250 supplies regulated dc excitation power to the field of a brushless exciter. Excitation power is supplied at terminals F+ and F–.

#### Note

The DECS-250 does not provide galvanic isolation between the field power output and ground.

DECS-250 power stage operating power accepts single- or three-phase ac power from a transformer or PMG. DC power from the station batteries or the armature of a dc exciter is also acceptable. Power stage operating power is applied at terminals A, B, and C. The GND terminal serves as a ground connection.

The DECS-250 power stage supplies excitation power by means of a filtered, switching power module that uses pulse-width modulation. It is capable of supplying 15 Adc continuously at nominal voltages of 32, 63, or 125 Vdc. With nominal operating voltage applied, it has a forcing capability of 30 Adc for 10 seconds.

Nominal DECS-250 operating power levels include 60 Vac for a 32 Vdc continuous exciter field requirement, 120 Vac or 125 Vdc for a 63 Vdc requirement, or 240 Vac or 250 Vdc for a 125 Vdc requirement.

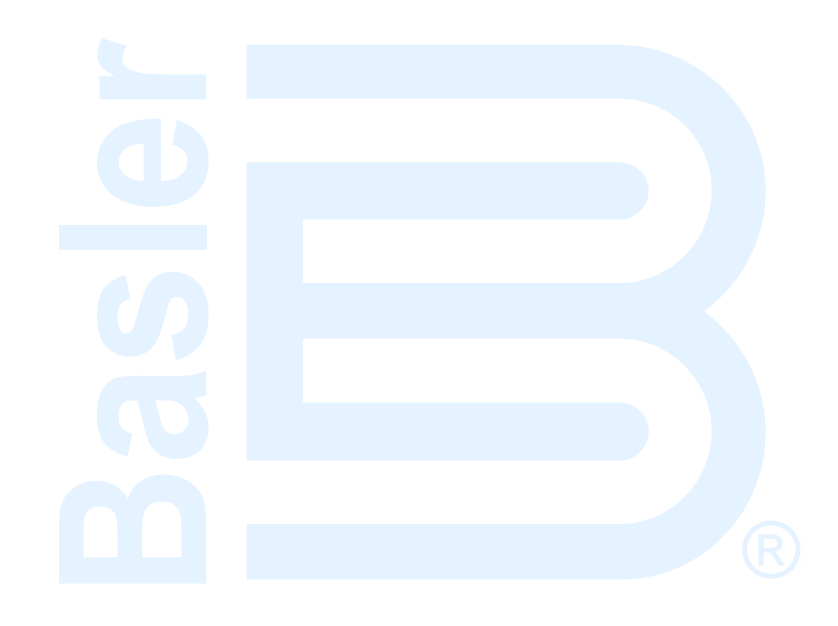

# **5 • Voltage and Current Sensing**

The DECS-250 senses generator voltage, generator current, and bus voltage through dedicated, isolated inputs.

# Generator Voltage

Three-phase generator sensing voltage is applied to DECS-250 terminals E1, E2, and E3. This sensing voltage is typically applied through a user-supplied voltage transformer, but may be applied directly. These terminals accept three-phase, three-wire connections at terminals E1 (A), E2 (B), and E3 (C) or single-phase connections at E1 (A) and E3 (C).

The generator voltage sensing input accepts a maximum voltage of 600 Vac and has a burden of less than 1 VA.

The transformer primary and secondary winding voltages are entered in settings that the DECS-250 uses to interpret the applied sensing voltage and calculate system parameters. The phase rotation of the generator sensing voltage can be configured as ABC or ACB. Information about configuring the DECS-250 for the generator sensing voltage is provided in the *Configuration* chapter of this manual.

Typical generator voltage sensing connections are illustrated in Figure 5-1.

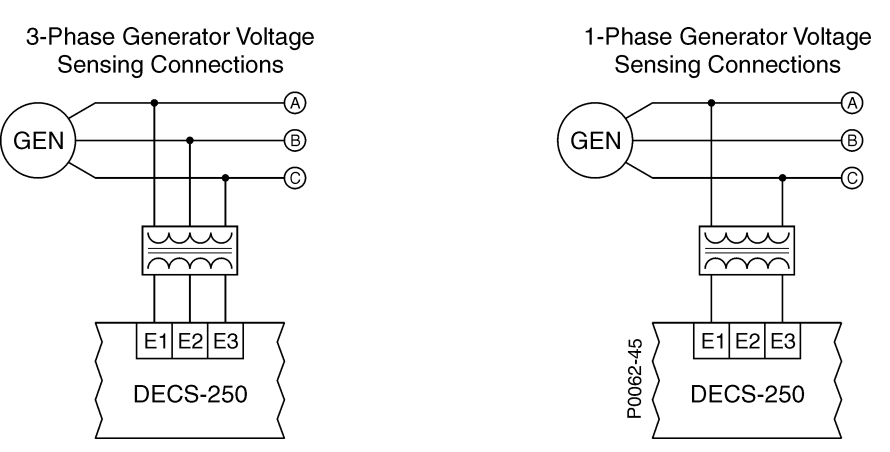

Figure 5-1. Typical Generator Voltage Sensing Connections

# **Generator Current**

Generator current sensing inputs consist of three phase-sensing inputs and a sensing input for crosscurrent compensation.

| Note                                                                                                 |  |
|----------------------------------------------------------------------------------------------------|--|
| Current transformer (CT) grounding should be applied in accordance with local codes and conventions. |  |

#### Phase Sensing

Three-phase generator sensing current is applied to DECS-250 terminals CTA+ and CTA–, CTB+ and CTB–, and CTC+ and CTC– through user-supplied current transformers (CTs). Single-phase generator sensing current is applied to DECS-250 terminals CTB+ and CTB–. The DECS-250 is compatible with CTs having 5 Aac or 1 Aac nominal secondary ratings. The DECS-250 uses this secondary rating, along with the CT nominal primary ratings to interpret the sensed current and calculate system parameters. Information about configuring the DECS-250 for the generator sensing voltage is provided in the

*Configuration* chapter of this manual. Typical generator phase-current sensing connections are shown in Figure 5-2.

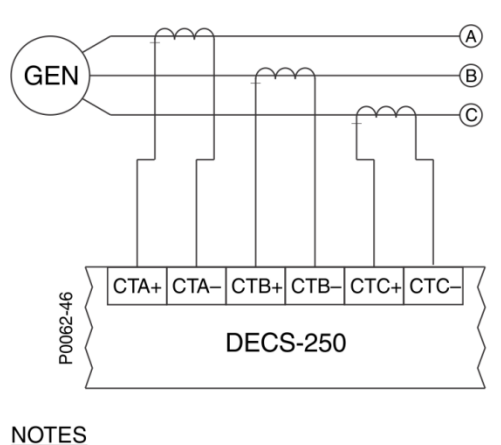

1. If only one CT is used, connect it to the Bphase.

2. Three-phase current sensing is required for PSS applications.

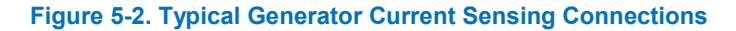

#### **Cross-Current Compensation**

Cross-current compensation (reactive differential) mode allows two or more paralleled generators to share a common load. As shown in Figure 5-3, each generator is controlled by a DECS-250 using the DECS-250 cross-current compensation input (terminals CCCT+ and CCCT–) and a dedicated, external current transformer (CT) to sense generator current. The resistors shown in Figure 5-3 are used to set the burden and may be adjusted to suit the application. Ensure that the power rating of the resistors is adequate for the application.

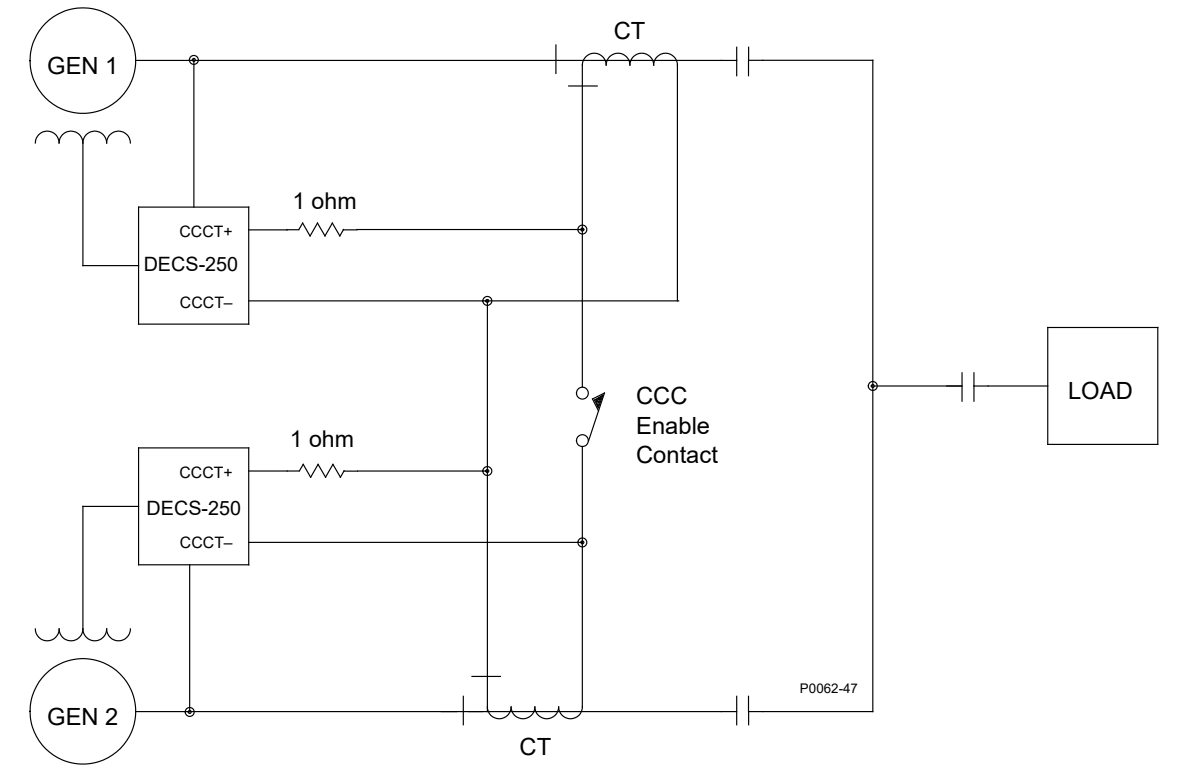

Figure 5-3. Connections for Cross-Current Compensation

#### Note

If a machine is taken offline, then the secondary winding of that machine's cross-current compensation CT must be shorted. Otherwise, the cross-current compensation scheme will not function.

# **Bus Voltage**

Bus voltage monitoring enables bus failure detection, generator and bus voltage matching, and synchronization of the generator with the utility/bus. These features are discussed in the *Synchronizer* chapter of this manual. Three-phase bus sensing voltage is applied to DECS-250 terminals B1, B2, and B3. This sensing voltage is typically applied through a user-supplied voltage transformer, but may be applied directly. These terminals accept three-phase, three-wire connections at terminals B1 (A), B2 (B), and B3 (C) or single-phase connections at B3 (C) and B1 (A).

The bus voltage sensing input accepts a maximum voltage of 600 Vac and has a burden of less than 1 VA.

The transformer primary and secondary winding voltages are entered in settings that the DECS-250 uses to interpret the applied sensing voltage. Information about configuring the DECS-250 for the bus sensing voltage is provided in the *Configuration* chapter of this manual.

Typical bus voltage sensing connections are illustrated in Figure 5-4.

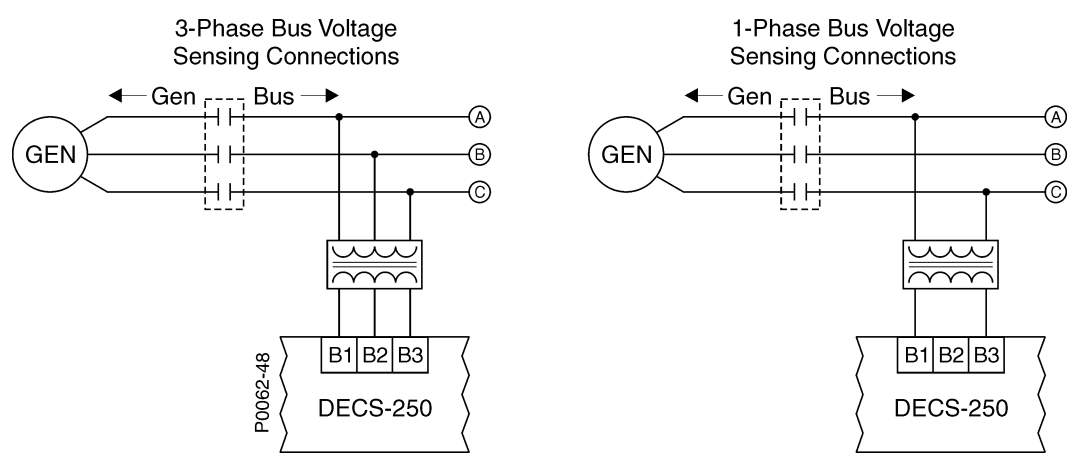

Figure 5-4. Typical Bus Voltage Sensing Connections

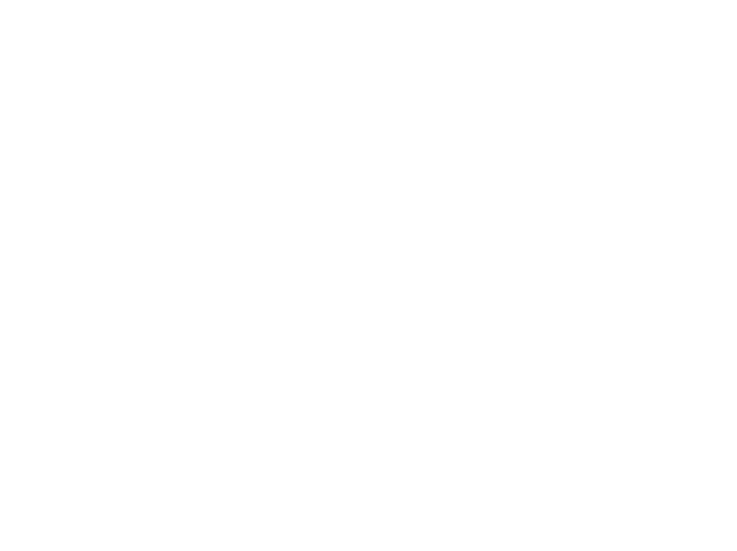

# 6 • Synchronizer

DECS-250 controllers with a style number of xxxxAxx are equipped with an automatic synchronizer that acts to align the voltage, phase angle, and frequency of the generator with the bus. The synchronizer function includes compensation settings for the generator breaker and bias control settings for the generator governor. Related synchronizer features include voltage matching and bus condition detection.

# Generator Synchronization

# **BESTCOMS***Plus* **Navigation Path:** Settings Explorer, Synchronizer/Voltage Matching, Synchronizer **HMI Navigation Path:** Settings, Sync/Voltage Matching, Synchronizer

Two modes of automatic generator synchronization are available: phase lock loop (PLL) and anticipatory. In PLL mode, the DECS-250 matches the voltage, phase angle, and frequency of the generator with the bus and then connects the generator to the bus by closing the generator breaker. In anticipatory mode, the DECS-250 drives the generator frequency close to the bus frequency and closes the breaker at a phase angle of zero by compensating for the breaker closing time. (Breaker closing time is the delay between the issuance of a breaker close command and closure of the breaker contacts.) The DECS-250 compensates for the breaker closing time by monitoring the slip frequency between the generator and bus and calculating the advance phase angle required to close the breaker at a zero-degree phase angle.

### **Frequency Correction**

The Slip Frequency setting establishes the maximum slip allowed for breaker closure. When the measured slip frequency is less than the value of the Min Slip Control Limit setting, the error output is set to zero. When the measured slip frequency is between the values of the Max Slip Control Limit and Min Slip Control Limit settings, the error output is proportional to the difference between the measured slip frequency and the value of the Min Slip Control Limit setting with the opposite polarity. When the measured slip frequency is greater than the value of the Max Slip Control Limit setting, the error output is set to maximum with the opposite polarity.

To minimize the impact on the bus during synchronization, the generator frequency can be forced to exceed the bus frequency at the moment of breaker closure. If this is the case, the DECS-250 will drive the generator frequency higher than the bus frequency before closing the breaker. The breaker closing angle setting defines the maximum allowable phase angle difference between the generator and bus. To close the breaker, the slip angle must remain less than the value of this setting for the duration of the sync activation delay.

The Min Slip Control Limit, Max Slip Control Limit, and Breaker Closing Angle settings are used only in the PLL mode.

### **Voltage Correction**

Voltage correction is initiated when the generator voltage is outside the defined voltage window. The voltage window setting is expressed as a percentage of the bus voltage and determines the band of generator voltage surrounding the bus voltage where breaker closure will be considered. Enabling the Vgen>Vbus setting causes the DECS-250 to drive the generator voltage higher than the bus voltage prior to synchronizing. A generator to bus PT matching level setting is provided to compensate for step-up or step-down transformers in the system. The DECS-250 adjusts the sensed generator voltage by this percentage. This setting also appears on the Voltage Matching screen, below. When the value is changed, it is reflected in both places.

### **Angle Compensation**

An angle compensation setting is provided to offset phase shift caused by transformers in the system. The angle compensation value is added only to the bus angle. For example, it is given that the generator and bus are synchronized but the DECS-250 metered slip angle reads  $-30^{\circ}$ . Equation 6-1, below, illustrates the DECS-250 slip angle calculation. This means that the generator angle is lagging behind the bus angle by  $30^{\circ}$  due to transformer phase shift. To compensate for this phase shift, the angle

compensation setting should contain a value of 30°. This value is added to the metered bus angle resulting in an adjusted slip angle of zero degrees. Only the metered bus angle is affected by the angle compensation setting, the metered generator angle is not biased by the DECS-250.

G - B + A = Slip Angle

Equation 6-1. DECS-250 Metered Slip Angle

Where:

G = metered generator angle

B = metered bus angle

A = angle compensation value

### Gen to Bus PT Match Level

A generator to bus PT matching level setting is provided to compensate for step-up or step-down transformers in the system. The DECS-250 adjusts the sensed generator voltage by this percentage. This setting also appears on the Voltage Matching screen, below. When the value is changed, it is reflected in both places. To calculate the appropriate Gen to Bus PT Match Level value, refer to Equation 6-2.

 $\left(\frac{Gen \ Primary}{Bus \ Primary}\right) \times 100 = Gen \ to \ Bus \ PT \ Match \ Level \ (\%) \ Setting$ 

Equation 6-2. Gen to Bus PT Match Level Calculation

#### Failure of Synchronization

Generator synchronization is aborted if generator synchronization fails to occur within a timeframe established by the user.

When generator voltage rotation does not match bus voltage rotation a Phase Rotation Mismatch alarm is annunciated and generator synchronization is aborted.

BESTCOMSPlus® generator synchronization settings are illustrated in Figure 6-1.

| Synchronizer                                                                                                    |                                                                                                    |                                                                           |
|----------------------------------------------------------------------------------------------------|----------------------------------------------------------------------------------------------------|---------------------------------------------------------------------------|
| Synchronizer<br>Disabled ~<br>Sync Type<br>Phase Lock Loop ~<br>Slip Frequency (Hz)<br>0.30                             | Fgen > Fbus         ○ Disable         ● Enable         Vgen > Vbus         ● Disable         ○ Enable | Sync Activation Delay (s)<br>0.1<br>Sync Fail Activation Delay (s)<br>5.0 |
| Min Slip Control Limit (Hz) 0.00 Max Slip Control Limit (Hz) 0.30 Voltage Window (%) 2.0 Breaker Closing Angle (°) 10.0 | Angle Compensation (*)<br>0.0<br>Gen to Bus PT Match Level (%)<br>100.0                               |                                                                           |

#### Figure 6-1. Generator Synchronizer Settings

# Voltage Matching

**BESTCOMS***Plus* **Navigation Path:** Settings Explorer, Synchronizer/Voltage Matching, Voltage Matching **HMI Navigation Path:** Settings, Sync/Voltage Matching, Voltage Matching

When enabled, voltage matching is active in AVR control mode and automatically adjusts the AVR mode setpoint to match the sensed bus voltage. Voltage matching is based on two parameters: band and matching level.

The voltage matching band defines the window in which the generator voltage must be for voltage matching to occur.

A generator to bus PT matching level setting is provided to compensate for step-up or step-down transformers in the system. The DECS-250 adjusts the sensed generator voltage by this percentage. This setting also appears on the Synchronizer screen, above. When the value is changed, it is reflected in both places. To calculate the appropriate Gen to Bus PT Match Level value, refer to Equation 6-2.

Voltage matching settings are illustrated in Figure 6-2.

| Voltage Matching              |
|-------------------------------|
| Voltage Matching              |
| Voltage Matching              |
| Enabled $\checkmark$          |
| Band (%)                      |
| 0.50                          |
| Gen to Bus PT Match Level (%) |
| 100.0                         |

Figure 6-2. Voltage Matching Settings

# Breaker Hardware Configuration

**BESTCOMS***Plus* **Navigation Path:** Settings Explorer, Synchronizer/Voltage Matching, Breaker Hardware

HMI Navigation Path: Settings, Sync/Voltage Matching, Breaker Hardware

The DECS-250 can control and monitor a generator breaker. Breaker hardware settings are illustrated in Figure 6-3.

### **Breaker Failure**

When a close command is issued to the breaker, the DECS-250 monitors the breaker status and annunciates a breaker failure if the breaker does not close within the time defined by the breaker close wait delay. Typically, the wait delay is set to be longer than the actual breaker closing time.

#### **Generator Breaker**

The DECS-250 must be configured with the generator breaker characteristics before the breaker can be controlled by the DECS-250. Breakers controlled by pulse or continuous control inputs are supported. During anticipatory-mode synchronization, if the generator breaker is serving to tie the generator to the bus, the DECS-250 uses the breaker closing time to calculate the optimum time to close the breaker. For a pulse-controlled generator breaker, the breaker open and close pulse times are used by the DECS-250 when issuing open and close commands to the breaker. When setting the pulse times, the open and close times should be set at or longer than the breaker closing time setting.

If desired, breaker closure is possible during a dead bus condition and/or dead generator condition.

### Caution

Use caution when connecting a "dead" generator to a "dead" bus. Undesired system damage can occur if the bus becomes energized while a "dead" generator is connected to it.

| One Branker              |                           |
|--------------------------|---------------------------|
| Gen Breaker              |                           |
| 0.2                      |                           |
| Generator Breaker Hardwa | ire                       |
| Gen Breaker              | Open Pulse Time (s)       |
| O NOT Configured         | 0.10                      |
| Configured               | Close Pulse Time (s)      |
| Contact Type             | 0.10                      |
| Pulse                    | Breaker Closing Time (ms) |
| ◯ Continuous             | 100                       |
| Dead Bus Close Enable    | Dead Gen Close Enable     |
| Disabled                 | Disabled                  |
| O Enabled                | ◯ Enabled                 |

Figure 6-3. Breaker Hardware Configuration Settings

## **Generator and Bus Condition Detection**

**BESTCOMS***Plus* **Navigation Path:** Settings Explorer, Synchronizer/Voltage Matching, Bus Condition Detection

#### HMI Navigation Path: Settings, Sync/Voltage Matching, Bus Condition Detection

The DECS-250 monitors the voltage and frequency of the generator and bus for determining when a breaker closure is appropriate. Generator and bus condition detection settings are illustrated in Figure 6-4.

#### **Generator Condition**

A dead generator is recognized by the DECS-250 when the generator voltage decreases below the dead generator threshold for the duration of the dead generator activation delay.

A failed generator is recognized when the generator voltage or frequency does not meet the established generator stability criteria for the duration of the failed generator activation delay. Generator stability parameters are described in *Generator Stability*.

#### **Generator Stability**

Before initiating a breaker closure (tying the generator to a stable or dead bus), the generator voltage must be stable. Several settings are used to determine generator stability. These settings include pickup and dropout levels for overvoltage, undervoltage, overfrequency, and under-frequency. Recognition of generator stability is further controlled by a generator stability activation delay. Breaker closure is not considered if the voltage conditions are not within the stability pickup and dropout settings for the duration of the stability activation delay.

#### **Bus Condition**

A dead bus is recognized by the DECS-250 when the bus voltage decreases below the dead bus threshold for the duration of the dead bus activation delay.

A failed bus is recognized when the bus voltage or frequency does not meet the established stability criteria for the duration of the failed bus activation delay. Bus stability parameters are described in *Bus Stability*.

#### **Bus Stability**

Before initiating a breaker closure (tying the generator to a live bus), the bus voltage must be stable. Several settings are used to determine bus stability. These settings include pickup and dropout levels for overvoltage, undervoltage, overfrequency, and underfrequency. Recognition of bus stability is further controlled by a bus stability activation delay. Breaker closure is not considered if the voltage conditions are not within the stability pickup and dropout settings for the duration of the stability activation delay.

| Generator Sen                                                                                                    | sing                                                                                                    |                                                     |                    |                                                                                                    |                                                              |                                    |                     |
|----------------------------------------------------------------------------------------------------|----------------------------------------------------------------------------------------------------|-----------------------------------------------------|--------------------|----------------------------------------------------------------------------------------------------|--------------------------------------------------------------|------------------------------------|---------------------|
| Generator Co                                                                                                    | ndition                                                                                                    |                                                     |                    |                                                                                                    |                                                              |                                    |                     |
| Dead Gen Thresh                                                                                                    | old                                                                                                    | Dead Gen Act                                        | tivation Delay (s) |                                                                                                    |                                                              |                                    |                     |
| 30                                                                                                    | Primary V                                                                                                    | 0.1                                                 |                    |                                                                                                    |                                                              |                                    |                     |
| 0.250                                                                                                    | Per Unit                                                                                                    |                                                     |                    |                                                                                                    |                                                              |                                    |                     |
| Gen Failed Activa                                                                                                    | tion Delay (s)                                                                                                    |                                                     |                    |                                                                                                    |                                                              |                                    |                     |
| 0.1                                                                                                    |                                                                                                    |                                                     |                    |                                                                                                    |                                                              |                                    |                     |
| Generator Sta                                                                                                    | able                                                                                                    |                                                     |                    |                                                                                                    |                                                              |                                    |                     |
| Overvoltage                                                                                                    | Settings                                                                                                    |                                                     |                    | Undervoltage                                                                                         | e Settings                                                   |                                    |                     |
| Pickup (V L-L)                                                                                                    |                                                                                                    | Dropout                                             |                    | Pickup (V L-L)                                                                                       |                                                              | Dropout                            |                     |
| 130                                                                                                    | Primary V                                                                                                    | 127                                                 | Primary V          | 115                                                                                                  | Primary V                                                    | 117                                | Primary             |
| 1.083                                                                                                    | Per Unit                                                                                                    | 1.058                                               | Per Unit           | 0.958                                                                                                | Per Unit                                                     | 0.975                              | Per Unit            |
| Overfrequen                                                                                                    | ou Sottings                                                                                                    |                                                     |                    | Underfreque                                                                                          | ncy Settings                                                 |                                    |                     |
| overnequen                                                                                                    | cy settings                                                                                                    |                                                     |                    |                                                                                                    |                                                              |                                    |                     |
| Pickup (Hz)                                                                                                    | Dropou                                                                                                    | ut (Hz)                                             |                    | Pickup (Hz)                                                                                          | Dropo                                                        | ut (Hz)                            |                     |
| Pickup (Hz)<br>[62.00<br>Gen Stable Activa<br>0.1<br>Bus Sensing                                                                                                    | tion Delay (s)                                                                                                    | ut (Hz)                                             |                    | Pickup (Hz)<br>58.00                                                                                 | Dropo<br>58.20                                               | ut (Hz)                            |                     |
| Pickup (Hz)<br>62.00<br>Gen Stable Activa<br>0.1<br>Bus Sensing<br>Bus Condition<br>Dead Bus Thresh                                                                                                    | Contraction Delay (s)  Settings  Settings  Se | ut (Hz)                                             | ivation Delay (s)  | Pickup (Hz)                                                                                          | Dropo<br>58.20                                               | ut (Hz)                            |                     |
| Pickup (Hz)<br>[62.00<br>Gen Stable Activa<br>0.1<br>Bus Sensing<br>Bus Condition<br>Dead Bus Thresh<br>30                                                                                                    | Settings<br>Primary V                                                                                                    | Ut (Hz)                                             | ivation Delay (s)  | Pickup (Hz)                                                                                          | Dropo<br>58.20                                               | ut (Hz)                            |                     |
| Pickup (Hz)<br>[62.00<br>Gen Stable Activa<br>0.1<br>Bus Sensing<br>Bus Condition<br>Dead Bus Thresh<br>30<br>0.250                                                                                                    | Settings<br>Primary V<br>Per Unit                                                                                                    | ut (Hz)<br>Dead Bus Acti<br>0.1                     | ivation Delay (s)  | Pickup (Hz)                                                                                          | Dropo<br>58.20                                               | ut (Hz)                            |                     |
| Pickup (Hz)<br>62.00<br>Gen Stable Activa<br>0.1<br>Bus Sensing<br>Bus Condition<br>Dead Bus Thresh<br>30<br>0.250<br>Bus Failed Activa                                                                                                    | Settings<br>old<br>Primary V<br>Per Unit<br>tion Delay (s)                                                                                                    | Ut (Hz)                                             | ivation Delay (s)  | Pickup (Hz)<br>58.00                                                                                 | Dropo<br>58.20                                               | ut (Hz)                            |                     |
| Pickup (Hz)<br>[62.00<br>Gen Stable Activa<br>0.1<br>Bus Sensing<br>Bus Condition<br>Dead Bus Thresh<br>30<br>0.250<br>Bus Failed Activa<br>0.1                                                                                             | Settings<br>Primary V<br>Per Unit<br>tion Delay (s)                                                                                                    | ut (Hz)<br>Dead Bus Actir<br>0.1                    | ivation Delay (s)  | Pickup (Hz)<br>58.00                                                                                 | Dropo<br>58.20                                               | ut (Hz)                            |                     |
| Pickup (Hz)<br>62.00<br>Gen Stable Activa<br>0.1<br>Bus Sensing<br>Bus Condition<br>Dead Bus Thresh<br>30<br>0.250<br>Bus Failed Activa<br>0.1<br>Bus Stable                                                                                | Settings<br>Primary V<br>Per Unit<br>tion Delay (s)                                                                                                    | Dead Bus Acti                                       | ivation Delay (s)  | Pickup (Hz)<br>58.00                                                                                 | Dropo<br>58.20                                               | ut (Hz)                            |                     |
| Pickup (Hz)<br>62.00<br>Gen Stable Activa<br>0.1<br>Bus Sensing<br>Bus Condition<br>Dead Bus Thresh<br>30<br>0.250<br>Bus Failed Activa<br>0.1<br>Bus Stable<br>Overvoltage                                                                 | Settings<br>Primary V<br>Per Unit<br>Settings<br>Settings<br>Settings                                                                                                    | Ut (Hz)                                             | ivation Delay (s)  | Pickup (Hz)<br>58.00                                                                                 | E Settings                                                   | ut (Hz)                            |                     |
| Pickup (Hz)<br>62.00<br>Gen Stable Activa<br>0.1<br>Bus Sensing<br>Bus Condition<br>Dead Bus Thresh<br>30<br>0.250<br>Bus Failed Activa<br>0.1<br>Bus Stable<br>Overvoltage<br>Pickup (V L-L)                                               | Settings<br>Primary V<br>Per Unit<br>Settings<br>Settings                                                                                                    | Dead Bus Acti                                       | ivation Delay (s)  | Pickup (Hz)<br>58.00<br>Undervoltage<br>Pickup (V L-L)                                               | e Settings                                                   | <br>Dropout                        |                     |
| Pickup (Hz)<br>62.00<br>Gen Stable Activa<br>O.1<br>Bus Sensing<br>Bus Condition<br>Dead Bus Thresh<br>30<br>0.250<br>Bus Failed Activa<br>0.1<br>Bus Stable<br>Overvoltage<br>Pickup (V L-L)<br>130                                        | Settings<br>old<br>Primary V<br>Per Unit<br>tion Delay (s)<br>Per Unit<br>Settings                                                                                                    | Dead Bus Acti<br>0.1<br>Dropout<br>127              | ivation Delay (s)  | Pickup (Hz)<br>58.00<br>Undervoltage<br>Pickup (V L-L)<br>115                                        | e Settings                                                   | Dropout<br>117                     | Primary             |
| Pickup (Hz)<br>62.00<br>Gen Stable Activa<br>0.1<br>Bus Sensing<br>Bus Condition<br>Dead Bus Thresh<br>30<br>0.250<br>Bus Failed Activa<br>0.1<br>Bus Stable<br>Overvoltage<br>Pickup (V L-L)<br>130<br>1.083                               | Settings<br>Primary V<br>Per Unit<br>Settings<br>Settings<br>Primary V<br>Per Unit<br>Per Unit                                                                                                    | Ut (Hz)                                             | ivation Delay (s)  | Pickup (Hz)<br>58.00<br>Undervoltage<br>Pickup (V L-L)<br>115<br>0.958                               | e Settings Primary V Per Unit                                | Dropout<br>117<br>0.975            | Primary<br>Per Unit |
| Pickup (Hz)<br>62.00<br>Gen Stable Activa<br>0.1<br>Bus Sensing<br>Bus Condition<br>Dead Bus Thresh<br>30<br>0.250<br>Bus Failed Activa<br>0.1<br>Bus Stable<br>Overvoltage<br>Pickup (V L-L)<br>130<br>1.083<br>Overfrequen                | Settings<br>old<br>Primary V<br>Per Unit<br>tion Delay (s)<br>Per Unit<br>Settings<br>Settings<br>Primary V<br>Per Unit<br>Cy Settings                                                                                                    | Ut (Hz)                                             | ivation Delay (s)  | Pickup (Hz)<br>58.00<br>Undervoltage<br>Pickup (V L-L)<br>115<br>0.958<br>Underfreque                | e Settings Primary V Per Unit ncy Settings                   | Dropout<br>117<br>0.975            | Primary<br>Per Unit |
| Pickup (Hz)<br>62.00<br>Gen Stable Activa<br>0.1<br>Bus Sensing<br>Bus Condition<br>Dead Bus Thresh<br>30<br>0.250<br>Bus Failed Activa<br>0.1<br>Bus Stable<br>Overvoltage<br>Pickup (V L-L)<br>130<br>1.083<br>Overfrequen<br>Pickup (Hz) | Settings<br>old<br>Primary V<br>Per Unit<br>tion Delay (s)<br>Per Unit<br>Settings<br>Primary V<br>Per Unit<br>Cy Settings<br>Dropou                                                                                                    | ut (Hz) Dead Bus Acti O.1 Dropout 127 1.058 ut (Hz) | ivation Delay (s)  | Pickup (Hz)<br>58.00<br>Undervoltage<br>Pickup (V L-L)<br>115<br>0.958<br>Underfreque<br>Pickup (Hz) | e Settings<br>Primary V<br>Per Unit<br>ncy Settings<br>Dropo | Dropout<br>117<br>0.975<br>ut (Hz) | Primary<br>Per Unit |

Figure 6-4. Generator and Bus Condition Detection Settings

# **Generator Governor Control**

**BESTCOMS***Plus* **Navigation Path:** Settings Explorer, Synchronizer/Voltage Matching, Governor Bias Control Settings

HMI Navigation Path: Settings, Sync/Voltage Matching, Governor Bias Control Settings

During synchronization, the DECS-250 adjusts the generator voltage and frequency by issuing speed correction signals to the speed governor. Correction signals are issued in the form of DECS-250 output contact closures. These correction signals may be either continuous, fixed, or proportional. When fixed correction is selected, the correction pulses equal the Correction Pulse Width and Correction Pulse Interval settings. When proportional correction Pulse Interval setting. Initially, long pulses are issued when the frequency difference between the generator and bus is large. As the correction pulses take effect and the frequency difference becomes smaller, the correction pulse widths are proportionally decreased.

Governor bias control settings are illustrated in Figure 6-5.

| Governor Bia                  | s Control Settings |  |  |
|-------------------------------|--------------------|--|--|
| Bias Control Contact          | Туре               |  |  |
| Proportional Pulse            | $\sim$             |  |  |
| Correction Pulse Wid          | th (s)             |  |  |
| Correction Pulse Inter<br>0.0 | val (s)            |  |  |

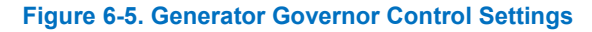

# 7 • Regulation

The DECS-250 precisely regulates the level of supplied excitation power in each of the five available regulation modes. Stable regulation is enhanced by the automatic tracking of the active-mode setpoint by the inactive regulation modes. Pre-position setpoints within each regulation mode enable the DECS-250 to be configured for multiple system and application needs.

**BESTCOMS***Plus* **Navigation Path:** Settings Explorer, Operating Settings **HMI Navigation Path:** Settings, Operating Settings

# **Operating Modes**

DECS-250 control of a synchronous generator or synchronous motor is possible through selection of the appropriate operating mode. Operating mode settings are shown in Figure 7-1.

| Operating Mode            |
|---------------------------|
| Operating Mode            |
| Mode                      |
| Motor mode $\sim$         |
| Raise/Lower Configuration |
| Adjust Excitation V       |

Figure 7-1. Operating Mode Settings

When Motor mode is selected, the DECS-250 views the controlled machine as a load and all appropriate fields on the front panel HMI and in BESTCOMS*Plus* are switched from "Generator" to "Motor". Line current angles are shifted 180°, causing the sign of real and reactive power measurements to be reversed in all metering, data logs, and real-time analysis fields.

Selecting Motor mode enables the Raise/Lower Configuration setting. This setting configures whether raise and lower inputs adjust the excitation level or the regulation setpoint.

# **Regulation Modes**

The DECS-250 provides five regulation modes: Automatic Voltage Regulation (AVR), Field Current Regulation (FCR), Field Voltage Regulation (FVR), var, and Power Factor (PF).

### AVR

When operating in AVR (Automatic Voltage Regulation) mode, the DECS-250 regulates the excitation level in order to maintain the generator terminal voltage setpoint despite changes in load and operating conditions. AVR setpoint (or operating point) adjustment is made through:

- Application of contacts at DECS-250 contact inputs configured for raising and lowering the active setpoint
- Application of an analog control signal at the DECS-250 Auxiliary Control input.
- The BESTCOMSPlus<sup>®</sup> Control Panel screen (available in the BESTCOMSPlus Metering Explorer)
- A raise or lower command transmitted through the DECS-250 Modbus port

The range of adjustment is defined by Minimum and Maximum settings that are expressed as a percentage of the rated generator voltage. The length of time required to adjust the AVR setpoint from one limit to the other is controlled by a Traverse Rate setting.

Settings that are related to machine ratings can be set in either actual units of voltage or in per unit values. When a native unit is edited, BESTCOMSPlus automatically recalculates the per unit value based on the native unit setting and the rated data parameter (on the System Parameters, Rated Data screen) associated with it. When a per unit value is edited, BESTCOMSPlus automatically recalculates the native value based on the per unit setting and the rated data parameter associated with it.

Once all per unit values are assigned, if the rated data parameters are changed, BESTCOMS*Plus* automatically recalculates all native unit settings based on the modified rated data parameters.

The AVR setpoint has a native unit of Primary Volts and the rated data associated with it is Machine Rated Data, Voltage (on the System Parameters, Rated Data screen).

These settings are illustrated in Figure 7-2.

#### FCR

When operating in FCR (Field Current Regulation) mode, the DECS-250 regulates the level of current it supplies to the field based on the FCR setpoint. The setting range of the FCR setpoint depends on the field rated data and other associated settings. FCR setpoint adjustment is made through:

- Application of contacts at DECS-250 contact inputs configured for raising and lowering the active setpoint
- Application of an analog control signal at the DECS-250 Auxiliary Control input
- The BESTCOMSPlus<sup>®</sup> Control Panel screen (available in the BESTCOMSPlus Metering Explorer)
- A raise or lower command transmitted through the DECS-250 Modbus port

The range of adjustment is defined by Minimum and Maximum settings that are expressed as a percentage of the rated field current. The length of time required to adjust the FCR setpoint from one limit to the other is controlled by a Traverse Rate setting.

Settings that are related to machine ratings can be set either in actual units or in per unit values. When a native unit is edited, BESTCOMS*Plus* automatically recalculates the per unit value based on the native unit setting and the rated data parameter (on the System Parameters, Rated Data screen) associated with it. When a per unit value is edited, BESTCOMS*Plus* automatically recalculates the native value based on the per unit setting and the rated data parameter associated with it.

Once all per unit values are assigned, if the rated data parameters are changed, BESTCOMS*Plus* automatically recalculates all native unit settings based on the modified rated data parameters.

The FCR setpoint has a native unit of Primary Amps and the rated data associated with it is Field Rated Data, Current – Full Load (on the System Parameters, Rated Data screen).

These settings are illustrated in Figure 7-2.

#### FVR

FVR (Field Voltage Regulation) mode enables generator modeling and validation testing in accordance with WECC testing requirements. FVR mode can also be used to smooth the transfer from the active DECS-250 to a secondary DECS.

When operating in FVR mode, the DECS-250 regulates the level of field voltage it supplies to the field based on the FVR setpoint. The setting range of the FVR setpoint depends on the field rated data and other associated settings. FVR setpoint adjustment is made through:

- Application of contacts at DECS-250 contact inputs configured for raising and lowering the active setpoint
- Application of an analog control signal at the DECS-250 auxiliary Control input
- The BESTCOMSPlus Control Panel screen (available in the BESTCOMSPlus Metering Explorer)
- A raise or lower command transmitted through the DECS-250 Modbus port

The range of adjustment is defined by Minimum and Maximum settings that are expressed as a percentage of the rated field voltage. The length of time required to adjust the FVR setpoint from one limit to the other is controlled by a Traverse Rate setting.
Settings that are related to machine ratings can be set either in actual units or in per unit values. When a native unit is edited, BESTCOMS*Plus* automatically recalculates the per unit value based on the native unit setting and the rated data parameter (on the System Parameters, Rated Data screen) associated with it. When a per unit value is edited, BESTCOMS*Plus* automatically recalculates the native value based on the per unit setting and the rated data parameter associated with it.

Once all per unit values are assigned, if the rated data parameters are changed, BESTCOMS*Plus* automatically recalculates all native unit settings based on the modified rated data parameters.

The FVR setpoint has a native unit of Primary Volts and the rated data associated with it is Field Rated Data, Voltage – Full Load (on the System Parameters, Rated Data screen).

These settings are illustrated in Figure 7-2.

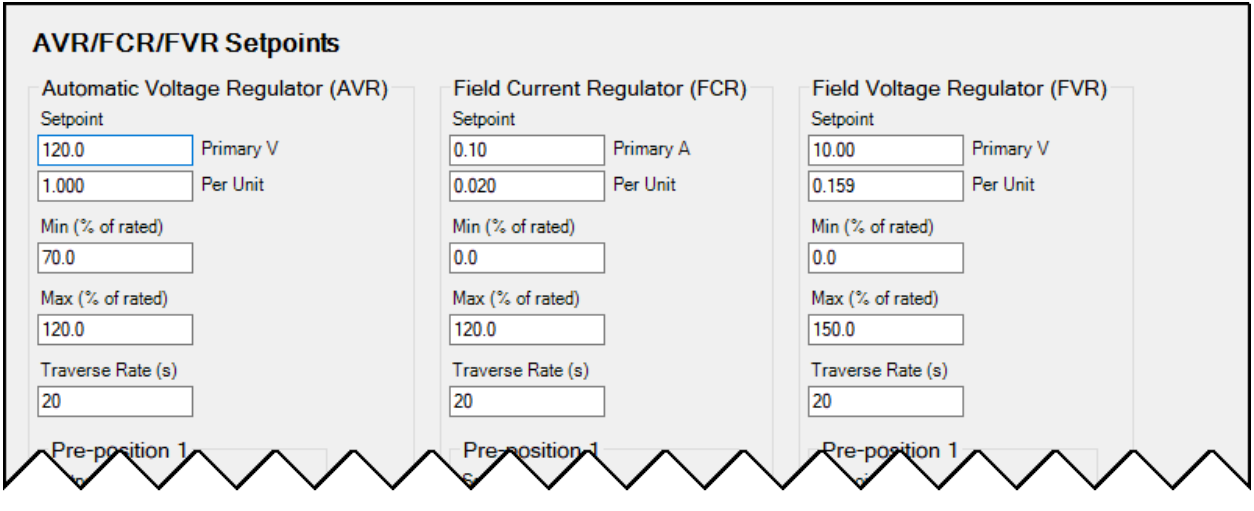

Figure 7-2. AVR, FCR, and FVR Regulation Settings

#### Var

When operating in var mode, the DECS-250 regulates the reactive power (var) output of the generator based on the var setpoint. The setting range of the var setpoint depends on the generator ratings and other associated settings. Var setpoint adjustment is made through:

- Application of contacts at DECS-250 contact inputs configured for raising and lowering the active setpoint
- Application of an analog control signal at the DECS-250 Auxiliary Control input
- The BESTCOMSPlus Control Panel screen (available in the BESTCOMSPlus Metering Explorer)
- A raise or lower command transmitted through the DECS-250 Modbus port

The range of adjustment is defined by Minimum and Maximum settings that are expressed as a percentage of the generator rated kVA output. The length of time required to adjust the Var setpoint from one limit to the other is controlled by a Traverse Rate setting. A Fine Voltage Adjustment Band setting defines the upper and lower boundaries of voltage correction when operating in var or power factor regulation modes.

Settings that are related to machine ratings can be set in either actual units of voltage or in per unit values. When a native unit is edited, BESTCOMS*Plus* automatically recalculates the per unit value based on the native unit setting and the rated data parameter (on the System Parameters, Rated Data screen) associated with it. When a per unit value is edited, BESTCOMS*Plus* automatically recalculates the native value based on the per unit setting and the rated data parameter associated with it.

Once all per unit values are assigned, if the rated data parameters are changed, BESTCOMS*Plus* automatically recalculates all native unit settings based on the modified rated data parameters.

The Reactive Power Control setpoint has a native unit of Primary kvar and the rated data associated with it is Machine Rated Data, Rating (kVA) (on the System Parameters, Rated Data screen).

Var mode settings are illustrated in Figure 7-3.

#### **Power Factor**

When operating in Power Factor (PF) mode, the DECS-250 controls the var output of the generator to maintain the Power Factor setpoint as the kW load on the generator varies. The setting range of the PF setpoint is determined by the PF – Leading and PF – Lagging settings. The length of time required to adjust the PF setpoint from one limit to the other is controlled by a Traverse Rate setting. A Fine Voltage Adjustment Band setting defines the upper and lower boundaries of voltage correction when the DECS-250 is operating in Var or Power Factor regulation modes. PF Active Power Level establishes the level of generator output power (kW) where the DECS-250 switches to/from Droop Compensation/Power Factor mode. If the level of power decreases below the setting, the DECS-250 switches from Power Factor mode to Droop Compensation mode. Conversely, as the level of power increases above the setting, the DECS-250 switches from Droop Compensation mode to Power Factor mode. A setting of 0 to 30% may be entered in 0.1% increments.

| Max (% of rated)         0.800           100.0         Traverse Rate (s) | var/PF Setpoints         Fine Voltage Adjustment Band         Fine Voltage Adjustment Band (%)         20.00         PF Active Power Level         PF Active Power Level (%)         0.0 | Reactive Power Control (var)         Setpoint         0.0         Primary kvar         0.000         Per Unit         Min (% of rated)         0.0         Max (% of rated)         100.0         Traverse Pate (s) | Power Factor Control (PF)<br>Setpoint<br>1.000<br>PF - Leading<br>-0.800<br>PF - Lagging<br>0.800<br>Traverse Rate (s)<br>20 |
|--------------------------------------------------------------------------|----------------------------------------------------------------------------------------------------|----------------------------------------------------------------------------------------------------|----------------------------------------------------------------------------------------------------|
| Traverse Rate (s)     20       20     Pre-position 1                     |                                                                                                    | Traverse Rate (s)                                                                                                    | 20<br>Pre-position 1                                                                                                    |
| Pre-position 1 Setpoint                                                  | $\sim\sim\sim\sim$                                                                                                    | Pre-position 1                                                                                                    | Setpoint                                                                                                    |

Power Factor mode settings are illustrated in Figure 7-3.

## **Pre-Position Setpoints**

Each regulation mode has three pre-position setpoints which enable the DECS-250 to be configured for multiple system and application needs. Each pre-position setpoint can be assigned to a programmable contact input. When the appropriate contact input is closed, the setpoint is driven to the corresponding pre-position value.

Each pre-position function is configured with three settings: Setpoint, Traverse Rate, and Mode. A portion of the pre-position setpoints for var and PF modes are illustrated in Figure 7-4. Pre-position setpoints for AVR, FCR, and FVR modes are similar and not shown here.

| Pre-position 1    | Pre-position 1    | Pre-position 1    |
|-------------------|-------------------|-------------------|
| Setpoint          | Setpoint          | Setpoint          |
| 120.0 Primary V   | 0.10 Primary A    | 10.00 Primary V   |
| 1.000 Per Unit    | 0.020 Per Unit    | 0.159 Per Unit    |
| Fraverse Rate (s) | Traverse Rate (s) | Traverse Rate (s) |
| )                 | 0                 | 0                 |
| Mode              | Mode              | Mode              |
| Release 🗸 🗸       | Release ~         | Release ~         |
|                   |                   |                   |

#### Setpoint

The setting range of each pre-position setpoint is identical to that of the corresponding control mode setpoint.

#### **Traverse Rate**

The length of time required to adjust from one pre-position setpoint to another is controlled by the Traverse Rate setting. A setting of zero implements an instantaneous step.

#### Mode

The selected mode (Release or Maintain) determines whether or not the DECS-250 will respond to further setpoint change commands while the pre-position command is being asserted.

#### Release Mode

When the pre-position mode is Release, setpoint change commands to raise or lower the setpoint are acted upon even when a pre-position command is asserted. Additionally, if the inactive pre-position mode is Release and internal tracking is enabled, the pre-position value will respond to the tracking function.

#### Maintain Mode

When the pre-position mode is Maintain and a single pre-position input is asserted, setpoint change commands are ignored as long as the pre-position input is asserted.

The three setpoint pre-position inputs are weighted in priority with the pre-position 3 input having the highest priority and the pre-position 1 input having the lowest priority. This affects how setpoints change when more than one pre-position input is asserted. If the pre-position 1 setpoint is active (with the pre-position 1 input asserted) and the pre-position 3 input is asserted, the setpoint will change to the pre-position 3 value. However, if the pre-position 2 setpoint is active (with the pre-position 2 input asserted) and the pre-position 2 input asserted, the setpoint will not change because the pre-position 2 input has a higher priority than the pre-position 1 input.

# **Transient Boost**

The transient excitation boosting function improves response to successive faults by providing increased excitation support. When a simultaneous line current increase and line voltage decrease occurs, the DECS-250 compensates by elevating the voltage setpoint above the nominal setpoint. When the line voltage recovers, the voltage setpoint is restored to the nominal value.

Fault detection is controlled by a voltage threshold setting, a current threshold setting, and a duration setting. Fault voltage threshold is expressed as a percentage of the AVR setpoint and fault current threshold is expressed as a percentage of the rated field current. The duration setting determines how long a fault condition is tolerated before the setpoint is adjusted.

Setpoint adjustment is controlled by a voltage setpoint boosting level, a clearing voltage threshold, and a clearing voltage delay. The setpoint boosting level is expressed as a percentage above the AVR setpoint. Transient boost is disabled once the line voltage recovers above the clearing voltage threshold. The clearing voltage threshold is expressed as a percentage above the AVR setpoint. The clearing voltage threshold is expressed as a percentage above the AVR setpoint. The clearing voltage delay determines how long the line voltage must exceed the clearing voltage threshold before setpoint adjustment is terminated.

| Transient Boost                     |                                          |  |
|-------------------------------------|------------------------------------------|--|
| Discontinuous Transient Ex          | citation Boosting                        |  |
| Transient Boost                     |                                          |  |
| Enabled $\checkmark$                |                                          |  |
| Fault Voltage Threshold (%)<br>80.0 | Voltage Setpoint Boosting Level (%) 20.0 |  |
| Fault Current Threshold (%) 120.0   | Clearing Voltage Threshold (%)           |  |
| Minimum Fault Duration (ms) 50      | Clearing Voltage Delay (ms)              |  |

#### Figure 7-5. Transient Boost Settings

# **Operation with Paralleled Generators**

**BESTCOMS***Plus* **Navigation Path:** Settings Explorer, Operating Settings, Parallel/LineDrop Compensation

#### HMI Navigation Path: Settings, Operating Settings, Parallel/LineDrop Compensation

The DECS-250 can be used to control the excitation level of two or more generators operating in parallel so that the generators share the reactive load. The DECS-250 can employ either droop compensation or cross-current compensation (reactive differential) schemes for reactive load sharing. A separate load sharing function enables each machine to share the load proportionally without incurring a voltage and frequency droop.

Paralleled generator settings are illustrated in Figure 7-6 and described in the following paragraphs.

#### **Reactive Droop Compensation**

Droop compensation serves as a method of controlling reactive current when the generator is connected in parallel with another energy source. Droop compensation utilizes the B-phase CT in single-phase applications. When droop compensation is enabled, the generator voltage is adjusted in proportion to the measured generator reactive power. The reactive droop compensation setting is expressed as a percentage of the generator rated terminal voltage.

Note

For droop compensation to operate, the PARALLEL\_EN\_LM logic block must be set true in BESTlogic<sup>™</sup>*Plus* programmable logic.

#### **Cross-Current Compensation**

Cross-current compensation (reactive differential) mode serves as a method of connecting multiple generators in parallel to share reactive load. When reactive load is shared properly, no current is fed into the DECS-250 cross-current compensation input (which is connected to the B-phase transformer). Improper sharing of reactive load causes a differential current to be fed into the cross-current compensation input. When cross-current compensation is enabled, this input causes the DECS-250 to respond with the proper level of regulation. The response of the DECS-250 is controlled by the cross-current compensation gain setting which is expressed as a percentage of the system nominal CT setting.

Application information about cross-current compensation is available in the *Voltage and Current* chapter of this manual.

#### Network Load Sharing

In a multiple-generator application, the load sharing function ensures equal generator reactive-power sharing. It operates in a similar manner to cross-current compensation but without the external hardware requirements and distance limitations. Instead of sharing load based on the CT ratio, load is shared on a per-unit basis calculated from the generator rated data. Sharing of load information between DECS-250 controllers is accomplished through the Ethernet port of each DECS-250 communicating over a peer-to-peer network dedicated for the load sharing function. Each DECS-250 measures the reactive current of its associated generator and broadcasts its measurement to all other DECS-250 controllers on the network. Each DECS-250 compares its level of reactive current to the sum of all measured currents and adjusts its excitation level accordingly.

A Load Share ID setting identifies the DECS-250 as a load sharing unit in the network. Checking a Load Sharing Unit number box allows any DECS-250 load sharing units on the network with that Load Share ID number to share load with the currently connected DECS-250. It is not necessary for the Load Share ID to be unique for each unit. This allows for load sharing units to be grouped.

When the unit's configuration does not match the configuration of the other units with load sharing enabled, the Network Load Share Config Mismatch logic element becomes true. The Configuration Mismatch Delay setting adds a delay before the element becomes true.

Load sharing settings consist of an Enable checkbox and Droop, Kg, Ki, Max Vc, Configuration Mismatch Delay, and Load Share ID settings.

#### Line Drop Compensation

When enabled, line drop compensation can be used to maintain voltage at a load located at a distance from the generator. The DECS-250 achieves this by measuring the line current and calculating the voltage for a specific point on the line. Line drop compensation is applied to both the real and reactive portion of the generator line current. It is expressed as a percentage of the generator terminal voltage.

Equation 7-1 is used to calculate the Line Drop Value.

$$LD_{Value} = \sqrt{\left(V_{avg} - \left[LD \times I_{avg} \times \cos\left(I_{b_{ang}}\right)\right]\right)^2 + \left(LD \times I_{avg} \times \sin\left(I_{b_{ang}}\right)\right)^2}$$
  
Equation 7-1. Line Drop Value

| = | Line drop value (per unit)                 |
|---|--------------------------------------------|
| = | Average voltage, metered value (per unit)  |
| = | Line Drop % / 100                          |
| = | Average Current, metered value (per unit)  |
| = | Angle of phase B current (no compensation) |
|   | =<br>=<br>=<br>=                           |

The LD<sub>Value</sub> is the per-unit value seen down the line from the synchronous machine. Equation 7-2 is used to determine the voltage needed to adjust for line drop.

$$V_{adjust,PU} = V_{rms,PU} - LD_{Value}$$

#### Equation 7-2. Voltage Needed to Adjust for Line Drop

Equation 7-3 is used to obtain primary units.

 $V_{adjust} = V_{adjust,PU} \times V_{rated}$ 

#### **Equation 7-3. Obtain Primary Units**

The new line drop adjusted setpoint is calculated using Equation 7-4.

 $V_{Adjusted Setpoint} = V_{Setpoint} + V_{adjust}$ 

Equation 7-4. Line Drop Adjusted Setpoint

Refer to Figure 7-6 for an illustration of the Line drop compensation settings.

| Droop Compensation                   |                     |        |                      |
|--------------------------------------|---------------------|--------|----------------------|
| Droop Compensation                   |                     |        |                      |
| Enabled $\checkmark$                 |                     |        |                      |
| Reactive Droop Compensation (% of ra | ited)               |        |                      |
| 5.0                                  |                     |        |                      |
|                                      |                     |        |                      |
| Line Drop Compensation               |                     |        |                      |
| Disabled                             |                     |        |                      |
|                                      |                     |        |                      |
| Line Drop Compensation (% of rated)  |                     |        |                      |
| 5.0                                  |                     |        |                      |
| Cross Current Compensation           |                     |        |                      |
| Cross Current Compensation           |                     |        |                      |
| Enabled $\lor$                       |                     |        |                      |
| Cross Current Compensation Gain (%   | of rated)           |        |                      |
| 0.00                                 |                     |        |                      |
|                                      |                     |        |                      |
| Network Load Share                   |                     |        |                      |
| Enabled V                            |                     |        |                      |
| Droop (%)                            | Land Charles Unit 1 |        | Land Charles Hait 0  |
| 0.0                                  | Load Sharing Unit I | ~      | Load Sharing Unit 9  |
| Ka                                   | Enabled             | ~      |                      |
| 0.00                                 | Load Sharing Unit 2 |        | Load Sharing Unit 10 |
| 1/2                                  | Enabled             | ~      | Enabled              |
|                                      | Load Sharing Unit 3 |        | Load Sharing Unit 11 |
| 0.00                                 | Enabled             | $\sim$ | Enabled ~            |
| Max Vc                               | Load Sharing Unit 4 |        | Load Sharing Unit 12 |
| 0.05                                 | Enabled             | $\sim$ | Enabled $\vee$       |
| Configuration Mismatch Delay (s)     | Load Sharing Unit 5 |        | Load Sharing Unit 13 |
| 0.5                                  | Enabled             | $\sim$ | Enabled $\lor$       |
| Load Share ID                        | Load Sharing Unit 6 |        | Load Sharing Unit 14 |
| 1                                    | Enabled             | $\sim$ | Enabled $\checkmark$ |
|                                      | Load Sharing Unit 7 |        | Load Sharing Unit 15 |
|                                      | Enabled             | $\sim$ | Enabled V            |
|                                      | Load Sharing Unit 8 |        | Load Sharing Unit 16 |
|                                      | Loga Sharing Onico  |        | Load ondring onit to |
|                                      | Enabled             | $\sim$ | Enabled ~            |

Figure 7-6. Paralleled Generators and Line Drop Compensation Settings

## Autotracking

**BESTCOMS***Plus* **Navigation Path:** Settings Explorer, Operating Settings, Autotracking **HMI Navigation Path:** Settings, Operating Settings, Autotracking.

Internal regulation mode setpoint tracking is a standard feature on the DECS-250. External setpoint tracking is optional (style xx2xxxx). Autotracking settings are illustrated in Figure 7-7.

| Auto Tracking     |                                    |
|-------------------|------------------------------------|
| Internal Tracking | External Tracking (Secondary DECS) |
| Internal Tracking | External Tracking                  |
| Enabled $\lor$    | Enabled $\checkmark$               |
| Delay (s)         | Delay (s)                          |
| 0.1               | 0.1                                |
| Traverse Rate (s) | Traverse Rate (s)                  |
| 20.0              | 20.0                               |

Figure 7-7. Autotracking Settings

#### Internal Setpoint Tracking

In applications using a single DECS-250, internal tracking can be enabled so that the inactive regulation modes track the active regulation mode.

The following examples demonstrate the advantages of internal tracking:

- If the excitation system is operating online with internal tracking enabled, a loss of sensing condition could trigger a transfer to FCR mode. Autotracking minimizes the impact that a loss of sensing condition has on the exciter's ability to maintain the proper excitation level.
- While performing routine testing of the DECS-250 in backup mode, the internal tracking feature allows a transfer to an inactive mode that will result in no disturbance to the system.

Two parameters control the behavior of internal tracking. A delay setting determines the time delay between large system disturbance and the start of setpoint tracking. A traverse rate setting configures the length of time for the inactive mode setpoints to traverse the full setting range of the active mode setpoint.

#### **External Setpoint Tracking**

For critical applications, a second DECS-250 can provide backup excitation control. The DECS-250 (style xx2xxxx) allows for excitation redundancy by providing external tracking and transfer provisions between DECS-250 controllers. The secondary DECS-250 can be configured to track the primary DECS-250 setpoint. Proper redundant excitation system design allows for removal of the failed system.

| Note |
|------|
|------|

Periodic testing of the backup system must be performed to ensure that it is operational and can be placed in service without warning.

Like internal tracking, external setpoint tracking uses enable/disable, delay, and traverse rate settings.

## Setpoint Configure

When the Auto Save setting is enabled, the DECS-250 automatically saves the active setpoint in 10-minute intervals. Otherwise, the setpoint which was last sent to the DECS-250 is retained. Figure 7-8 illustrates the Setpoint Configure screen.

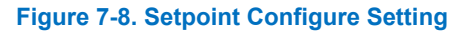

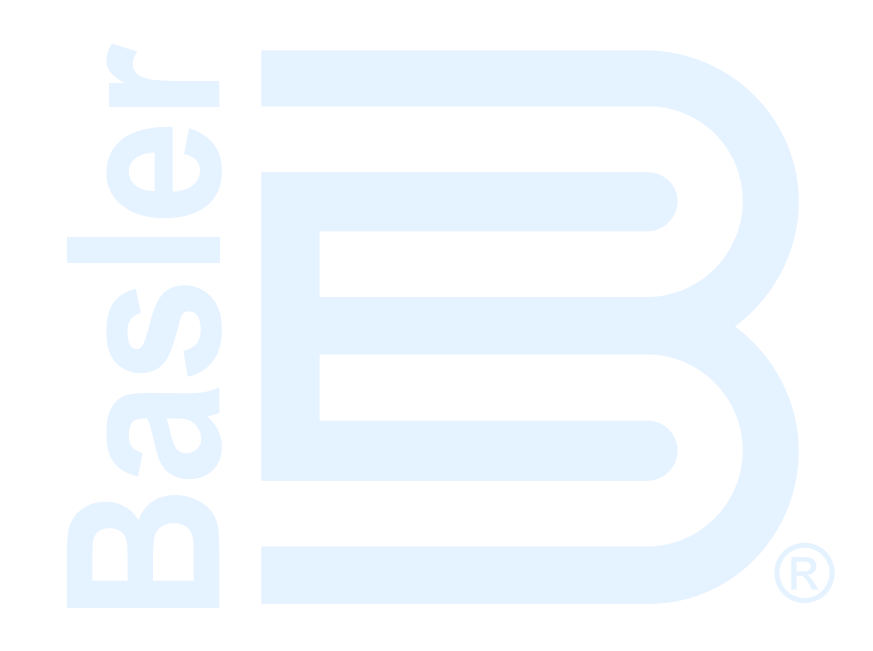

# 8 • Auxiliary Control

**BESTCOMS***Plus* **Navigation Path:** Settings Explorer, Operating Settings, Auxiliary Inputs **HMI Navigation Path:** Settings, Operating Settings, Auxiliary Inputs

The DECS-250 accepts an external analog control signal for auxiliary control of the regulation setpoint. Auxiliary setpoint control is possible in all regulation modes: AVR, PF, Var, FCR, and FVR. The control signal can also be used for limiter scaling or power system stabilizer control. Auxiliary control settings are illustrated in Figure 8-1.

# Auxiliary Control Input Type

Either a voltage or current control signal may be used for auxiliary control. Terminals I+ and I– accept a 4 to 20 mAdc signal. Terminals V+ and V– accept a –10 to +10 Vdc signal. An adjacent terminal labeled GND provides the connection for a recommended cable shield. The input type is selected in BESTCOMS*Plus*<sup>®</sup>.

## **Auxiliary Control Input Function**

The analog control input can be used for auxiliary control of the regulation setpoint, as a power system stabilizer test input, for limiter scaling, or for grid code input.

When using a current auxiliary control input, the DECS-250 responds to out-of-range inputs in the following ways. If the applied signal decreases below 2 mAdc, the DECS-250 assumes the bias signal has been lost and reverts to an unbiased state. An applied current that exceeds 20 mAdc is interpreted as full bias.

#### **PSS Test Input**

The auxiliary control input can be used for control of the optional power system stabilizer function during testing and validation. More information is provided in the *Power System Stabilizer* chapter of this manual.

#### **Limiter Scaling**

When the auxiliary control input is configured for limiter scaling, the stator current limiter (SCL) and overexcitation limiter (OEL) low-level values can be automatically adjusted. Automatic adjustment of the SCL and OEL is based on six parameters: signal and scale for three points. The signal value for each point represents the accessory input voltage. The scale value defines the limiter low level as a percentage of rated field current for the OEL and rated stator current for the SCL. For accessory input voltages between two of the three defined points, the low-level limiter setting is linearly adjusted between the two scale values. Limiter settings and limiter scaling are discussed in detail in the *Limiters* chapter of this manual.

#### **Grid Code Input**

The grid code input must be selected when it is desired to use the auxiliary input as the adjustment source for active and reactive power control.

#### **Setpoint Limits**

Minimum and maximum setpoint limits are observed when the With Limit box is checked.

# Auxiliary Control Gains

When a current input type is selected, the input current is converted internally by the DECS-250 into a voltage signal in the range of -10 to +10 Vdc. The DECS-250 uses the following equation when converting the applied current into a voltage.

$$V_{aux} = (I_{aux} - 0.004) \times \left(\frac{20.0}{0.016}\right) - 10.0$$

**Equation 8-1. Input Current to Voltage Signal Conversion** 

Where:  $V_{aux}$  is the calculated voltage signal and  $I_{aux}$  is the applied current in amperes.

For setpoint control, Vaux is multiplied by the appropriate regulation mode auxiliary gain setting.

If the auxiliary input is unused, all auxiliary control gains should be set to zero.

#### AVR Mode

In AVR mode, the auxiliary control signal is multiplied by the AVR gain setting. The result defines the setpoint change as a percentage of the rated generator voltage.

Generator Voltage Adjust =  $V_{aux} \times 0.01 \times AVR$  Gain × Rated Voltage

For example, applying +10 Vdc with an AVR gain of 1.0 raises the AVR setpoint 10% of rated generator voltage. This example also applies to the following modes.

#### FCR Mode

In FCR mode, the auxiliary control signal is multiplied by the FCR gain setting. The resulting value relates to a percentage of the rated field current.

FCR Adjust =  $V_{aux} \times 0.01 \times$  FCR Gain  $\times$  No Load Rated Field Current

#### **FVR Mode**

In FVR mode, the auxiliary control signal is multiplied by the FVR gain setting. The resulting value relates to a percentage of the rated field voltage.

 $FVR Adjust = V_{aux} \times 0.01 \times FVR Gain \times No Load Rated Field Voltage$ 

#### Var Mode

In var mode, the auxiliary control signal is multiplied by the Var gain setting. The resulting value relates to a percentage of the rated apparent power (kVA).

 $var Adjust = V_{aux} \times 0.01 \times var Gain \times 1.7321 \times Rated Voltage \times Rated Current (Outerloop selected)$ 

#### **Power Factor Mode**

In Power Factor mode, the auxiliary control signal is multiplied by the PF gain setting to define the PF setpoint change.

*PF* Adjust =  $V_{aux} \times 0.01 \times PF$  Gain (Outerloop selected)

# Summing Type

The auxiliary control signal can be configured to control the inner or outer regulation control loop. Selecting the inner loop limits auxiliary control to AVR, FCR, and FVR modes. Selecting the outer loop limits auxiliary control to PF and Var modes.

| Auxiliary Input |                         |  |
|-----------------|-------------------------|--|
| Input Type      | Auxiliary Gain Settings |  |
| Input Type      | AVR (Mode) Gain         |  |
| Voltage 🖌       | 1.00 C                  |  |
|                 | FCR (Mode) Gain         |  |
| Input Function  | 1.00 D                  |  |
| DECS Input V B  | FVR (Mode) Gain         |  |
| With Limit      | 1.00 E                  |  |
|                 | VAR (Mode) Gain         |  |
| Summing Type    | 1.00 F                  |  |
| Summing Type    | PF (Mode) Gain          |  |
| Inner Loop 🖌 🖌  | 1.00 G                  |  |

Figure 8-1. Auxiliary Input Settings

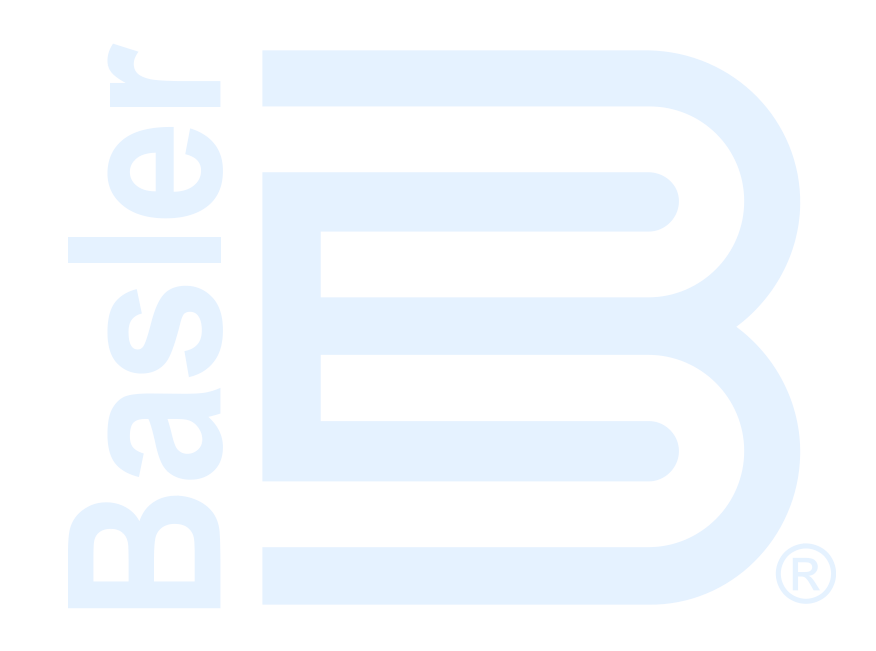

# **9 • Contact Inputs and Outputs**

Sixteen isolated, contact sensing inputs are available for initiating DECS-250 actions. Twelve sets of output contacts provide annunciation and control.

## **Contact Inputs**

**BESTCOMS***Plus* **Navigation Path:** Settings Explorer, Programmable Inputs, Contact Inputs **HMI Navigation Path:** Not available through HMI.

Sixteen contact inputs are provided for initiating DECS-250 actions. Two of the contact inputs are fixedfunction inputs: Start and Stop. The remaining 14 contact inputs are programmable. An additional 10 contact inputs are available with the optional Contact Expansion Module (CEM-2020). Contact Basler Electric for ordering information.

All contact inputs are compatible with dry relay/switch contacts or open-collector outputs from a PLC. Each contact input has an isolated interrogation voltage and current of 12 Vdc at 4 mAdc. Appropriate switches/contacts should be selected for operation with this signal level.

| Note                                                                                                    |
|----------------------------------------------------------------------------------------------------|
| The length of wiring connected to each contact input terminal must not exceed 150 feet (45.7 meters). Longer wiring lengths may allow induced electrical noise to interfere with the recognition of contact inputs. |

#### Start and Stop Inputs

The Start and Stop inputs accept a momentary contact closure that enables (Start) and disables (Stop) the DECS-250. If the DECS-250 receives Start and Stop contact inputs simultaneously, the Stop input takes priority. Start contact input connections are made at terminals START and COM A. Stop contact input connections are made at terminals STOP and COM A.

#### **Programmable Inputs**

The 14 programmable inputs can be connected to monitor the status of excitation system contacts and switches. Then, using BESTlogic<sup>™</sup>*Plus* programmable logic, these inputs can be used as part of a user-configured logic scheme to control and annunciate a variety of system conditions and contingencies. Information about using the programmable inputs in a logic scheme is provided in the *BESTlogicPlus* chapter.

|        | Note                                                                                                    |
|--------|----------------------------------------------------------------------------------------------------|
| Simult | aneous application of contacts at contact inputs configured for:                                                                                                  |
| •      | Raising and lowering the active setpoint will result in no<br>change to the setpoint<br>Auto and manual mode selection will result in selection of<br>manual mode |

To make the programmable contact inputs easier to identify, you can assign a custom name that relates to the inputs/functions of your system. Figure 9-1 shows a portion of the BESTCOMS*Plus*<sup>®</sup> Contact Inputs screen where each of the inputs can be assigned a custom name.

| Contact Inputs |               |               |               |
|----------------|---------------|---------------|---------------|
| Input #1       | Input #2      | Input #3      | Input #4      |
| Label Text     | Label Text    | Label Text    | Label Text    |
| AUTO_MODE      | MANUAL_MODE   | RAISE         | LOWER         |
| Input #5       | Input #6      | Input #7      | Input #8      |
| Label Text     | Label Text    | Label Text    | Label Text    |
| PREPOSITION_1  | PREPOSITION_2 | PREPOSITION_3 | 52 L/M        |
| Input #9       | Input #10     | Input #11     | Input #12     |
| Label Text     | Label Text    | Label Text    | Label Text    |
| 52 J/K         | AUTOTRANSFER  | ALARM_RESET   | SETTINGS_GRP2 |
| Input #13      | Input #14     |               |               |
| Label Text     | Label Text    |               |               |
| INPUT 13       | INPUT 14      |               |               |

Figure 9-1. Contact Input Label Text

See the Terminals and Connectors chapter for an illustration of the programmable input terminals.

# Contact Outputs

**BESTCOMS***Plus* **Navigation Path:** Settings Explorer, Programmable Outputs, Contact Outputs **HMI Navigation Path:** Not available through HMI.

DECS-250 contact outputs consist of a dedicated watchdog output and 11 programmable outputs. An additional 18 contact outputs are available with the optional Contact Expansion Module (CEM-2020H). The optional CEM-2020 provides an additional 24 contact outputs. Contact Basler Electric for ordering information.

#### Watchdog Output

This SPDT (Form C) output changes state during the following conditions:

- Control power is lost
- Normal firmware execution ceases
- Transfer Watchdog Trip is asserted in BESTlogicPlus.

Watchdog output connections are made at terminals WTCHD1 (normally open), WTCHD (common), and WTCHD2 (normally closed).

#### **Programmable Outputs**

The 11 programmable, normally-open contact outputs can be configured to annunciate DECS-250 status, active alarms, active protection functions, and active limiter functions. Using BESTlogic*Plus* programmable logic, these outputs can be used as part of a user-configured logic scheme to control and annunciate a variety of system conditions and contingencies. Information about using the programmable outputs in a logic scheme is provided in the *BESTlogicPlus* chapter.

To make the programmable contact outputs easier to identify, you can assign a custom name that relates to the functions of your system. Figure 9-2 shows the BESTCOMS*Plus* Contact Outputs screen where each of the outputs can be assigned a custom name.

| Contact Outputs                       |                                       |                    |
|---------------------------------------|---------------------------------------|--------------------|
| Output #1                             | Output #2                             | Output #3          |
| Label Text                            | Label Text                            | Label Text         |
| START/STOP                            | LIMITER_ACTIVE                        | ALARM              |
| Output #4                             | Output #5                             | Output #6          |
| Label Text                            | Label Text                            | Label Text         |
| MANUAL_MODE                           | PREPOSITION_ACTIVE                    | FIELD_FLASH_ACTIVE |
| Output #7                             | Output #8                             | Output #9          |
| Label Text                            | Label Text                            | Label Text         |
| OUTPUT 7                              | OUTPUT 8                              | OUTPUT 9           |
| Output #10<br>Label Text<br>OUTPUT 10 | Output #11<br>Label Text<br>OUTPUT 11 |                    |

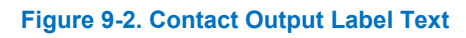

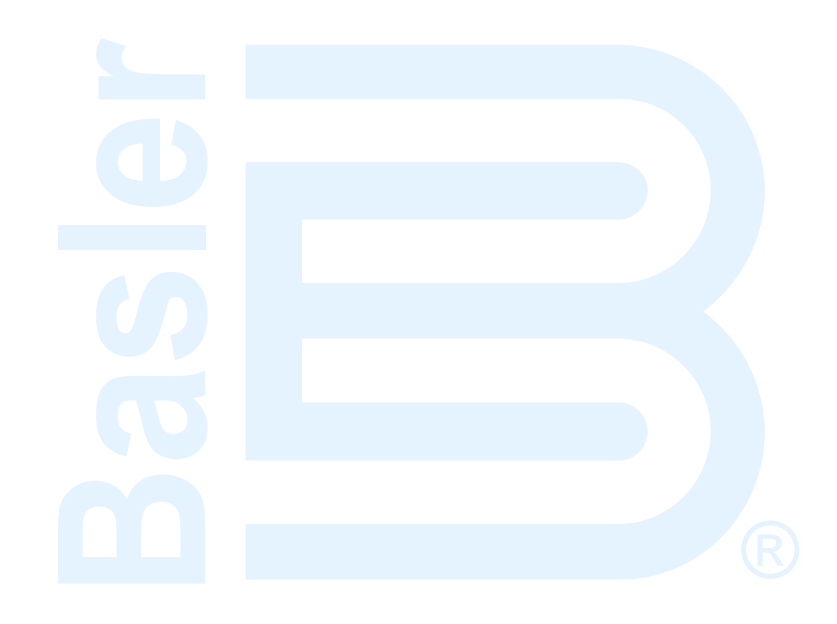

# **10** • Protection

The DECS-250 offers protection relating to generator voltage, frequency, power, field parameters, rotating exciter diodes, power input failure, and generator-to-bus synchronism. Configurable protection elements supplement this protection with additional, user-defined system parameters that have multiple pickup thresholds per parameter. Most protection functions have two groups of settings labeled Primary and Secondary. Two setting groups enable independent protection coordination which is selectable in BESTlogic<sup>™</sup>*Plus*.

# **Voltage Protection**

# **BESTCOMS***Plus* **Navigation Path:** Settings Explorer, Protection, Voltage **HMI Navigation Path:** Settings, Protection, Voltage Protection

Voltage protection includes overexcitation, generator undervoltage, generator overvoltage, and loss of sensing voltage.

#### **Overexcitation (Volts per Hertz)**

Volts per hertz protection is annunciated if the ratio of the per-unit voltage to the per-unit frequency (volts/hertz) exceeds one of the Volts per Hertz Pickup Level settings for a definite amount of time. If the Volts per Hertz Pickup level is exceeded, timing will continue until the volts per hertz ratio drops below the dropout ratio (95%). Volts per hertz protection also guards against other potentially damaging system conditions such as a change in system voltage and reduced frequency conditions that can exceed the system's excitation capability.

Several volts per hertz settings enable the DECS-250 to provide flexible generator and generator step-up transformer overexcitation protection. An inverse square timing characteristic is provided through the Inverse Time Pickup Setpoint and Time Dial settings. These settings enable the DECS-250 to approximate the heating characteristic of the generator and generator step-up transformer during overexcitation. A linear reset characteristic is provided through the Reset Dial setting. Volts per hertz protection can be enabled and disabled without altering the pickup and time delay settings.

Two sets of fixed-time, overexcitation pickup settings are available through the Definite Time Pickup #1, #2 and Definite Time Delay #1, #2 settings.

The following equations represent the trip time and reset time for a constant V/Hz level. Volts per hertz characteristic curves are illustrated in Figure 10-1 and Figure 10-2.

$$T_{T} = \frac{D_{T}}{\left(\frac{V / Hz_{MEASURED}}{V / Hz_{NOMINAL}} - 1\right)^{n}}$$

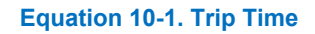

Where:

- $T_T$  = time to trip
- $T_R$  = time to reset
- $D_{T}$  = time dial trip
- D<sub>R</sub> = time dial, reset
- E<sub>T</sub> = elapsed time
- n = curve exponent (0.5, 1, 2)
- FST = full scale trip time  $(T_T)$
- E<sub>T</sub>/FST = fraction of total travel toward trip that integration had progressed to. (After a trip, this value will be equal to 1.)

$$T_R = D_R \times \frac{E_T}{FST} \times 100$$

#### Equation 10-2. Reset Time

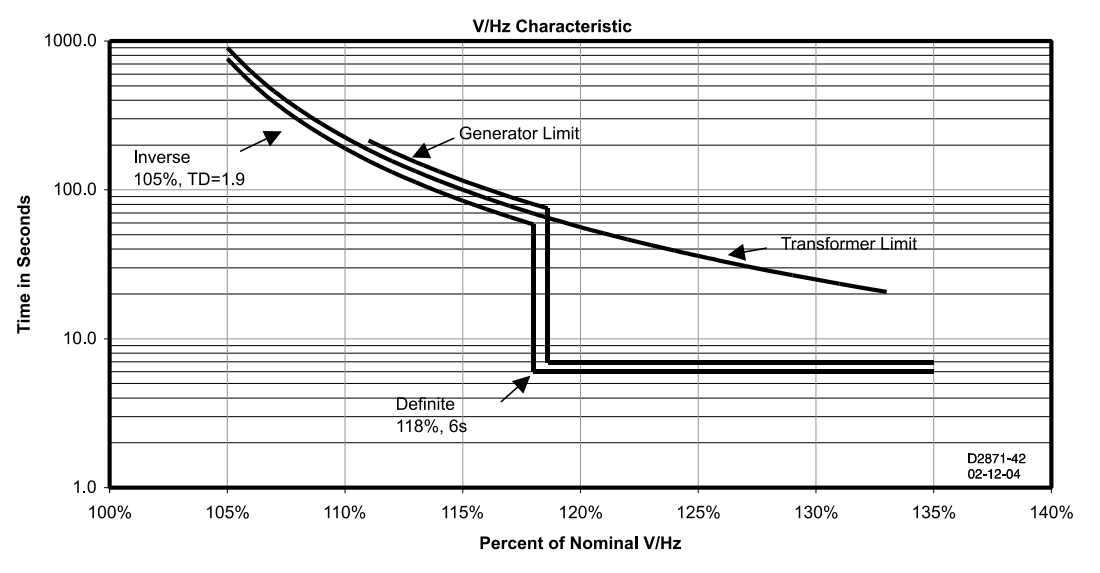

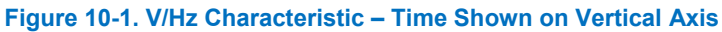

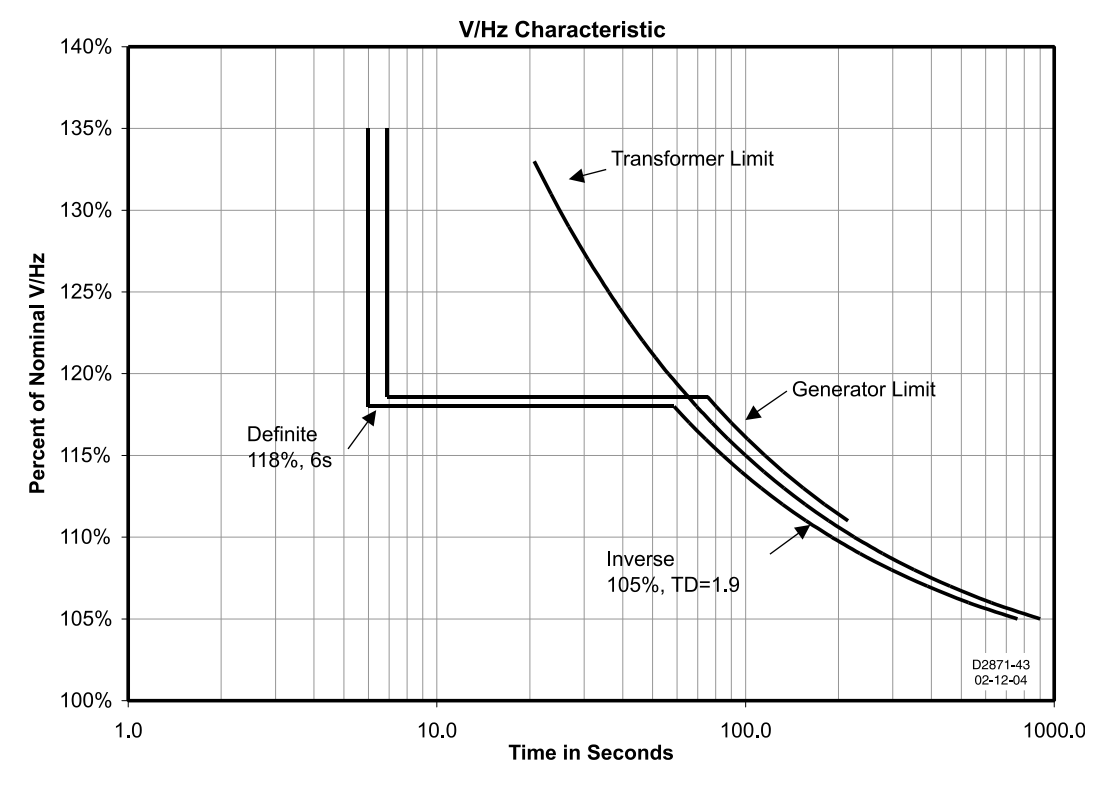

Figure 10-2. V/Hz Characteristic – Time Shown on Horizontal Axis

| Overexcitation (24)       |                           |
|---------------------------|---------------------------|
| Primary                   | Secondary                 |
| Mode                      | Mode                      |
| Enabled $\checkmark$      | Enabled $\checkmark$      |
| Curve Exponent            | Curve Exponent            |
| 1 ~                       | 1 ~                       |
| Inverse Time Pickup       | Inverse Time Pickup       |
| 0.00                      | 0.00                      |
| Time Dial                 | Time Dial                 |
| 0.0                       | 0.0                       |
| Reset Dial                | Reset Dial                |
| 0.0                       | 0.0                       |
| Definite Time Pickup 1    | Definite Time Pickup 1    |
| 0.00                      | 0.00                      |
| Definite Time Delay 1 (s) | Definite Time Delay 1 (s) |
| 0.050                     | 0.050                     |
| Definite Time Pickup 2    | Definite Time Pickup 2    |
| 0.00                      | 0.00                      |
| Definite Time Delay 2 (s) | Definite Time Delay 2 (s) |
| 0.050                     | 0.050                     |

**Figure 10-3. Overexcitation Protection Settings** 

#### **Generator Undervoltage**

An undervoltage pickup condition occurs when the sensed generator terminal voltage decreases below the pickup setting. An undervoltage trip condition occurs if the generator voltage remains below the pickup threshold for the duration of the time delay setting. Generator undervoltage protection can be enabled and disabled without altering the pickup and time delay settings. Undervoltage pickup and trip elements in BESTlogic*Plus* can be used in a logic scheme to initiate corrective action in response to the condition.

Settings that are related to machine ratings can be set in either actual units of voltage or in per unit values. When a native unit is edited, BESTCOMS*Plus* automatically recalculates the per unit value based on the native unit setting and the rated data parameter (on the System Parameters, Rated Data screen) associated with it. When a per unit value is edited, BESTCOMS*Plus* automatically recalculates the native value based on the per unit setting and the rated data parameter associated with it.

Once all per unit values are assigned, if the rated data parameters are changed, BESTCOMS*Plus* automatically recalculates all native unit settings based on the modified rated data parameters.

The Undervoltage pickup has a native unit of Primary Volts and the rated data associated with it is Machine Rated Data, Voltage (on the System Parameters, Rated Data screen).

BESTCOMSPlus® generator undervoltage settings are illustrated in Figure 10-4.

| Generator Undervoltage |                      |
|------------------------|----------------------|
| 27 Element             |                      |
| Primary                | Secondary            |
| Mode                   | Mode                 |
| Enabled $\checkmark$   | Enabled $\checkmark$ |
| Pickup                 | Pickup               |
| 0 Primary V            | 0 Primary V          |
| 0.000 Per Unit         | 0.000 Per Unit       |
| Time Delay (s)         | Time Delay (s)       |
| 0.1                    | 0.1                  |
|                        |                      |

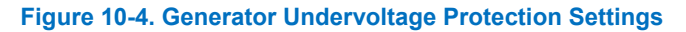

#### **Generator Overvoltage**

An overvoltage pickup condition occurs when the sensed generator terminal voltage increases above the pickup setting. An overvoltage trip condition occurs if the generator voltage remains above the pickup threshold for the duration of the time delay setting. Generator overvoltage protection can be enabled and disabled without altering the pickup and time delay settings. Overvoltage pickup and trip elements in BESTlogicPlus can be used in a logic scheme to initiate corrective action in response to the condition.

Settings that are related to machine ratings can be set in either actual units of voltage or in per unit values. When a native unit is edited, BESTCOMSPlus automatically recalculates the per unit value based on the native unit setting and the rated data parameter (on the System Parameters, Rated Data screen) associated with it. When a per unit value is edited, BESTCOMSPlus automatically recalculates the native value based on the per unit setting and the rated data parameter associated with it.

Once all per unit values are assigned, if the rated data parameters are changed, BESTCOMSPlus automatically recalculates all native unit settings based on the modified rated data parameters.

The Overvoltage pickup has a native unit of Primary Volts and the rated data associated with it is Machine Rated Data, Voltage (on the System Parameters, Rated Data screen).

| enerator Overvoltage |                      |  |
|----------------------|----------------------|--|
| i9 Element           |                      |  |
| Primary              | Secondary            |  |
| Mode                 | Mode                 |  |
| Enabled $\checkmark$ | Enabled $\checkmark$ |  |
| Pickup               | Pickup               |  |
| 0 Primary V          | 0 Primary V          |  |
| 0.000 Per Unit       | 0.000 Per Unit       |  |
| Time Delay (s)       | Time Delay (s)       |  |
| 0.1                  | 0.1                  |  |

BESTCOMSPlus® generator overvoltage settings are illustrated in Figure 10-5.

Figure 10-5. Generator Overvoltage Protection Settings

#### Loss of Sensing

The generator voltage is monitored for a loss of sensing (LOS) condition. LOS protection settings are illustrated in Figure 10-6.

In the DECS-250, a loss of sensing (LOS) event is calculated using sequence components. LOS trip criteria is listed in Table 10-1.

| Loss of either 1 or 2 phases<br>(3-phase sensing)                                                  | Loss of all 3 phases<br>(3-phase sensing) | Loss of single-phase<br>sensing                         |
|----------------------------------------------------------------------------------------------------|-------------------------------------------|---------------------------------------------------------|
| 3-phase, 3-wire sensing selected                                                                   | 3-phase, 3-wire sensing selected          | Single-phase sensing selected                           |
| V1 > BV% of AVR setpoint                                                                           | BV% of AVR Setpoint > V1                  | BV% of AVR Setpoint > VGEN                              |
| V2 > UV% of V1                                                                                     | 200% of I <sub>rated</sub> > I1           | 200% of I <sub>rated</sub> > I1                         |
| 17.7% of I1 > I2<br>OR<br>1% of I <sub>rated</sub> > I1                                            |                                           | 17.7% of I1 > I2<br>OR<br>1% of I <sub>rated</sub> > I1 |
| V1 = Positive sequence voltage<br>V2 = Negative sequence voltage<br>I1 = Positive sequence current |                                           |                                                         |

#### Table 10-1. Loss of Sensing Trip Criteria

*I2* = *Negative sequence current* 

*I*<sub>rated</sub> = *Rated* current

BV% = Balanced voltage percent UV% V1 = Unbalanced voltage percent

VGEN = Average generator voltage

When all criteria in a column are true for the duration of the time delay setting, a LOS trip condition occurs.

A LOS condition can be used to initiate a transfer to manual (FCR) control mode. It also can be configured in BESTlogic*Plus* to initiate other actions. Protection can be enabled and disabled without altering the individual loss of sensing settings.

LOS protection is automatically disabled when a short circuit exists. A short circuit is detected when the measured current is greater than twice the rated current for a single-phase CT connection and when the positive sequence current is greater than twice the rated current for a three-phase CT connection.

| Loss of Sensing              |  |  |
|------------------------------|--|--|
| LOS Element                  |  |  |
| Mode                         |  |  |
| Enabled $\sim$               |  |  |
| Time Delay (s)               |  |  |
| 2.0                          |  |  |
| Voltage Balanced Level (%)   |  |  |
| 8.8                          |  |  |
| Voltage Unbalanced Level (%) |  |  |
| 25.0                         |  |  |
| Transfer To Manual           |  |  |
| Disabled $\checkmark$        |  |  |

Figure 10-6. Loss of Sensing Protection Settings

# **Frequency Protection**

# **BESTCOMS***Plus* **Navigation Path:** Settings Explorer, Protection, Frequency **HMI Navigation Path:** Settings, Protection, Frequency Protection 81

The frequency of the generator terminal voltage is monitored for overfrequency and under-frequency conditions.

#### **Overfrequency**

An overfrequency condition occurs when the frequency of the generator voltage exceeds the 81O pickup threshold for the duration of the 81O time delay setting. Overfrequency protection can be enabled and disabled without altering the pickup and time delay settings. Overfrequency pickup and trip elements in BESTlogic*Plus* can be used in a logic scheme to initiate corrective action in response to the condition. BESTCOMS*Plus* overfrequency settings are illustrated in Figure 10-7.

| Frequency           |                     |
|---------------------|---------------------|
| 810 Element         |                     |
| Primary             | Secondary           |
| Mode                | Mode                |
| Over ~              | Over 🗸              |
| Pickup (Hz)         | Pickup (Hz)         |
| 30.00               | 30.00               |
| Time Delay (s)      | Time Delay (s)      |
| 0.1                 | 0.1                 |
| Voltage Inhibit (%) | Voltage Inhibit (%) |
| 50                  | 50                  |

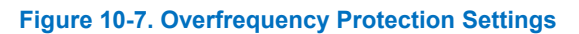

# Underfrequency

An underfrequency condition occurs when the frequency of the generator voltage decreases below the 81U pickup threshold for the duration of the 81U time delay setting. A voltage inhibit setting, expressed as a percentage of the rated generator voltage, can be implemented to prevent an underfrequency trip from occurring during startup when the generator voltage is rising toward the nominal level. Underfrequency protection can be enabled and disabled without altering the pickup, delay, and inhibit settings. Underfrequency pickup and trip elements in BESTlogic*Plus* can be used in a logic scheme to initiate corrective action in response to the condition. BESTCOMS*Plus* underfrequency settings are illustrated in Figure 10-8.

| Frequency           |                     |
|---------------------|---------------------|
| 81U Element         |                     |
| Primary             | Secondary           |
| Mode                | Mode                |
| Under ~             | Under 🗸             |
| Pickup (Hz)         | Pickup (Hz)         |
| 30.00               | 30.00               |
| Time Delay (s)      | Time Delay (s)      |
| 0.1                 | 0.1                 |
| Voltage Inhibit (%) | Voltage Inhibit (%) |
| 50                  | 50                  |

Figure 10-8. Underfrequency Protection Settings

### **Power Protection**

**BESTCOMS***Plus* **Navigation Path:** Settings Explorer, Protection, Power **HMI Navigation Path:** Settings, Protection, Power

Generator power levels are monitored to protect against reverse power flow and loss of excitation.

| Caution                                                                                                    |
|----------------------------------------------------------------------------------------------------|
| For optimal 40Q (loss of excitation) operation, set the rated PF to a value less than 1.0 on the BESTCOMS <i>Plus</i> Rated Data screen. When the rated PF value is changed, the rated kW is automatically recalculated and the 40Q and 32 (reverse power) element settings must be adjusted appropriately. |

#### **Reverse Power**

Reverse power protection guards against reverse power flow that may result from a loss of prime mover torque (and lead to generator motoring). A reverse power condition occurs when the flow of reverse power exceeds the 32R pickup threshold for the duration of the 32R time delay. Reverse power protection can be enabled and disabled without altering the pickup and time delay settings. Reverse power pickup and trip elements in BESTlogic*Plus* can be used in a logic scheme to initiate corrective action in response to the condition. BESTCOMS*Plus* reverse power protection settings are illustrated in Figure 10-9.

| Reverse Power  |                |
|----------------|----------------|
| 32R Element    |                |
| Primary        | Secondary      |
| Mode           | Mode           |
| Enabled $\sim$ | Enabled $\sim$ |
| Pickup (%)     | Pickup (%)     |
| 0              | 0              |
| Time Delay (s) | Time Delay (s) |
| 0.0            | 0.0            |
|                |                |

Figure 10-9. Reverse Power Protection Settings

#### Loss of Excitation

The loss of excitation element operates on excessive var flow into the machine, indicating abnormally low field excitation. This element protects controlled generators as well as motors. A diagram of the 40Q pickup response is illustrated in Figure 10-10. BESTCOMS*Plus* settings are described below and shown in Figure 10-11.

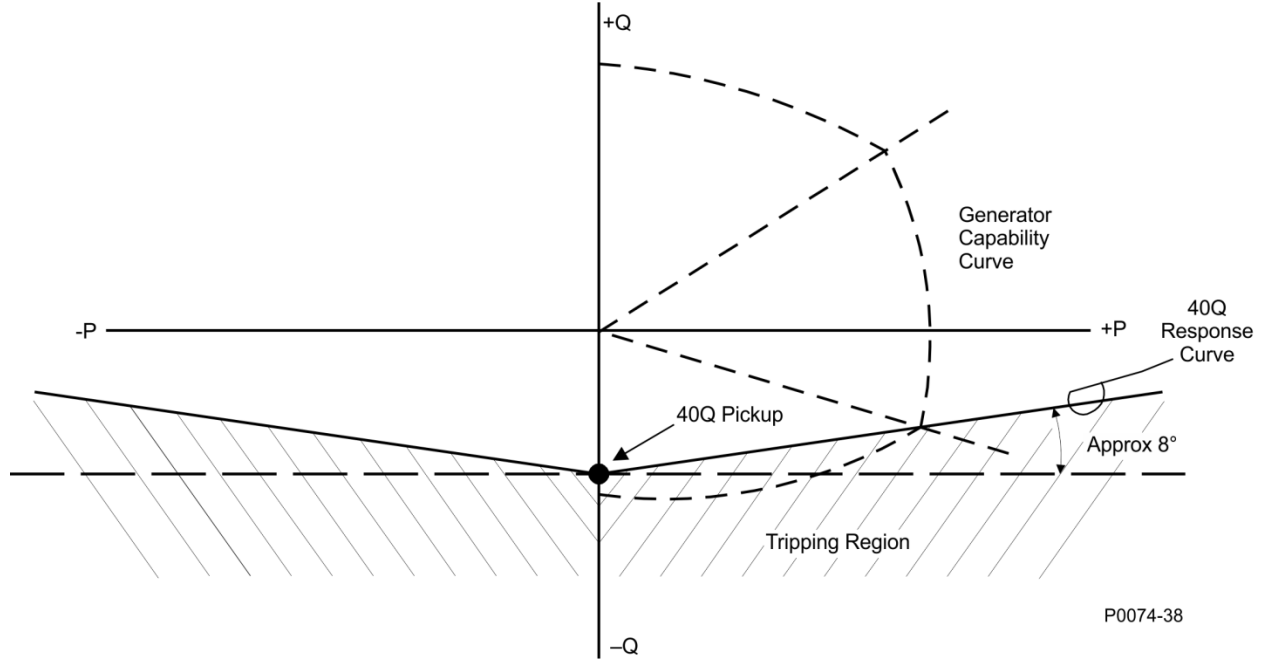

Figure 10-10. Generator Capability Curve vs. 40Q Response

| Loss of Excitation       |                              |
|--------------------------|------------------------------|
| Primary<br>Mode          | Secondary<br><sup>Mode</sup> |
| Enabled ~                | Enabled $\lor$               |
| Pickup (% of Rated vars) | Pickup (% of Rated vars)     |
| Time Delay (s)<br>0.0    | Time Delay (s)               |

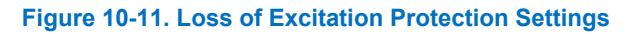

#### Generator Protection

During loss of excitation, the generator absorbs reactive power from the power system which can overheat the stator windings. The loss of excitation element acts on the principal that if a generator begins to absorb vars outside its steady-state capability curve, it has likely lost its normal excitation supply. The element is always calibrated to the equivalent three-phase power even if the connection is single-phase.

The loss of excitation element compares the reactive power to a map of the allowed reactive power as defined by the Pickup setting. The loss of excitation element remains in a pickup condition until power flow falls below the dropout ratio of 95% of the actual pickup. A time delay is recommended for tripping. For settings well outside the generator capability curve, adding a 0.5 second time delay helps prevent transient fault conditions. However, recovery from power system swings after a major fault may take several seconds. Therefore, if the unit is to pick up near the steady-state capability curve of the generator, longer time delays are recommended. See Figure 10-10 for details.

#### Motor Protection

The DECS-250 compares the real power (kW) flowing into the motor with the reactive power (kvar) being supplied. Operation of synchronous motors drawing reactive power from the system can result in overheating in parts of the rotor that do not normally carry current. The 40Q pickup response is shown in Figure 10-10.

#### Pickup and Trip

A loss of excitation condition exists when the level of absorbed vars exceeds the loss of excitation (40Q) threshold for the duration of the 40Q time delay. A time delay setting of zero makes the loss of excitation element instantaneous with no intentional time delay. If the pickup condition subsides before the time delay expires, the timer and pickup are reset, no corrective action is taken, and the element is rearmed for any further occurrences of loss of excitation.

The 40Q threshold is expressed as a percentage of the rated var flow for the machine. Loss of excitation protection can be enabled and disabled without altering the pickup and time delay settings. BESTCOMS*Plus* loss of excitation settings are illustrated in Figure 10-11.

## Field Protection

# **BESTCOMS***Plus* **Navigation Path:** Settings Explorer, Protection, Field **HMI Navigation Path:** Settings, Protection, Field

Field protection provided by the DECS-250 includes field overvoltage, field overcurrent, an exciter diode monitor, and power input failure.

#### Field Overvoltage

A field overvoltage condition occurs when the field voltage exceeds the field overvoltage threshold for the duration of the field overvoltage time delay. Field overvoltage protection can be enabled and disabled without altering the pickup and time delay settings. Field overvoltage pickup and trip elements in BESTlogic*Plus* can be used in a logic scheme to initiate corrective action in response to the condition.

Settings that are related to machine ratings can be set in either actual units of voltage or in per unit values. When a native unit is edited, BESTCOMS*Plus* automatically recalculates the per unit value based on the native unit setting and the rated data parameter (on the System Parameters, Rated Data screen) associated with it. When a per unit value is edited, BESTCOMS*Plus* automatically recalculates the native value based on the per unit setting and the rated data parameter associated with it.

Once all per unit values are assigned, if the rated data parameters are changed, BESTCOMS*Plus* automatically recalculates all native unit settings based on the modified rated data parameters.

The Overvoltage pickup has a native unit of Primary Volts and the rated data associated with it is Field Rated Data, Voltage – Full Load (on the System Parameters, Rated Data screen).

BESTCOMSPlus field overvoltage settings are illustrated in Figure 10-12.

| Field Overvoltage    |                      |
|----------------------|----------------------|
| Primary              | Secondary            |
| Mode                 | Mode                 |
| Enabled $\checkmark$ | Enabled $\checkmark$ |
| Pickup               | Pickup               |
| 1 Primary V          | 1 Primary V          |
| 0.016 Per Unit       | 0.016 Per Unit       |
| Time Delay (s)       | Time Delay (s)       |
| 0.2                  | 0.2                  |

Figure 10-12. Field Overvoltage Protection Settings

#### **Field Overcurrent**

A field overcurrent condition is annunciated when the field current exceeds the field overcurrent pickup level for the duration of the field overcurrent time delay. Depending on the selected timing mode, the time delay can be fixed or related to an inverse function. Definite timing mode uses a fixed time delay. In inverse timing mode, the time delay is shortened in relation to the level of field current above the pickup level. The time dial setting acts as a linear multiplier for the time to an annunciation. This enables the DECS-250 to approximate the heating characteristic of the generator and generator step-up transformer during overexcitation. The field current must fall below the dropout ratio (95%) for the function to begin timing to reset. The following equations are used to calculate the field overcurrent pickup and reset time delays.

$$t_{pickup} = \frac{A \times TD}{B + \sqrt{C + D} \times MOP}$$

#### Equation 10-3. Inverse Field Overcurrent Pickup

Where:

 $\begin{array}{ll} t_{\text{pickup}} &= time \ to \ pick \ up \ in \ seconds \\ A &= -95.908 \\ B &= -17.165 \\ C &= 490.864 \\ D &= -191.816 \\ TD &= time \ dial \ setting \ <0.1, \ 20> \\ MOP &= \ multiple \ of \ pickup \ <1.03, \ 2.5> \end{array}$ 

$$Time_{reset} = \frac{0.36 \times TD}{1 - (MOP_{reset})^2}$$

#### **Equation 10-4. Inverse Field Overcurrent Reset**

Where:

Time<sub>reset</sub> = maximum time to reset in seconds TD = time dial setting <0.1, 20> MOP<sub>reset</sub> = multiple of pickup <0.0, 0.95>

Primary and secondary setting groups provide additional control for two distinct machine operating conditions.

Field overcurrent protection can be enabled and disabled without altering the pickup and time delay settings. Field overcurrent pickup and trip elements in BESTlogic*Plus* can be used in a logic scheme to initiate corrective action in response to the condition.

Settings that are related to machine ratings can be set in either actual units of voltage or in per unit values. When a native unit is edited, BESTCOMS*Plus* automatically recalculates the per unit value based on the native unit setting and the rated data parameter (on the System Parameters, Rated Data screen) associated with it. When a per unit value is edited, BESTCOMS*Plus* automatically recalculates the native value based on the per unit setting and the rated data parameter associated with it.

Once all per unit values are assigned, if the rated data parameters are changed, BESTCOMS*Plus* automatically recalculates all native unit settings based on the modified rated data parameters.

The Overcurrent pickup has a native unit of Primary Amps and the rated data associated with it is Field Rated Data, Current – Full Load (on the System Parameters, Rated Data screen).

BESTCOMS*Plus* field overcurrent settings are illustrated in Figure 10-13. In BESTCOMS*Plus,* a plot of the field overcurrent setting curve is displayed. The plot can display the primary or secondary setting curves.

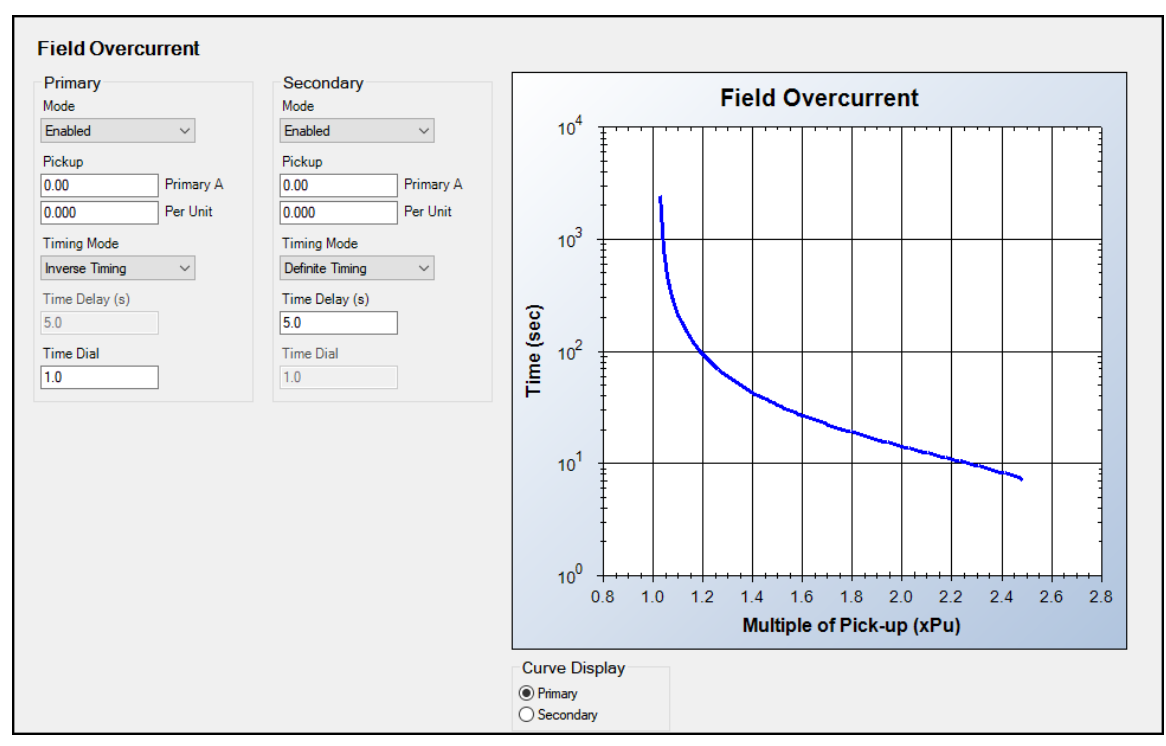

Figure 10-13. Field Overcurrent Protection Settings

#### **Exciter Diode Monitor**

The exciter diode monitor (EDM) monitors the condition of a brushless exciter's power semiconductors by monitoring the exciter field current. The EDM detects both open and shorted rotating diodes in the exciter bridge. EDM settings are illustrated in Figure 10-14. When implementing the EDM, it is imperative that the user know and specify the number of poles for the exciter armature and the generator rotor. For reliable open diode detection, the exciter to generator pole ratio should be 1.5 or higher and the level of field current should be no less than 1.5 Adc. A pole ratio calculator, available in BESTCOMS*Plus*, can be used to calculate the pole ratio from the number of exciter armature and generator rotor poles.

# NotesIf the number of poles for the exciter armature and the generator rotor is unknown, the<br/>EDM function will still operate. However, only a shorted diode can be detected. If the<br/>number of poles is not known, it is best to disable all exciter open diode protection<br/>parameters. In this situation, the generator and exciter pole parameters must be set to<br/>1.0 to prevent false tripping.All of the EDM setup guidelines presented here assume that the exciter diodes are not<br/>open or shorted at the time of setup and testing.

The EDM estimates the fundamental harmonic of the exciter field current using discrete Fourier transforms (DFTs). The harmonic, expressed as a percentage of the field current, is then compared to the pickup level for open diode detection and shorted diode detection. If the percentage of field current

exceeds the open diode or shorted diode pickup level, then the appropriate time delay will begin. After the time delay for the open diode or shorted diode condition expires and if the percentage of field current continues to exceed the open or shorted diode pickup setting, the condition is annunciated. EDM pickup and trip elements in BESTlogic*Plus* can be used in a logic scheme to initiate corrective action in response to an open or shorted diode condition.

An EDM disable level setting prevents nuisance annunciations due to low excitation current or the generator frequency being out of range. A disable level setting can be used to disable both open- and shorted-diode protection when the field current drops below the user-defined percentage of rated. EDM protection can be disabled and enabled by the user without altering the individual protection settings.

#### Applying EDM Protection

It is especially difficult to detect open diode conditions when the number of generator and exciter poles is unknown. For this reason, the ratio of the number of brushless exciter armature poles to the number of generator rotor poles should be entered to ensure detection of both open and shorted diodes.

#### Finding the Maximum Field Ripple Current

To set the open diode pickup level and shorted diode pickup level, the maximum ripple current on the field must be known. This can be accomplished by running the generator unloaded and at rated speed. Vary the generator voltage from minimum to maximum while monitoring the EDM ripple level on the HMI display. Record the highest value.

#### Setting the Pickup Level—Number of Generator Poles Known

Multiply the highest EDM ripple value, obtained in the preceding paragraph, by 2. The result is the open diode pickup level setting. The multiplier can be varied between 1.5 and 5 to increase or decrease the trip margin. However, reducing the multiplier could result in nuisance open diode indications.

Multiply the highest EDM ripple value, obtained in the preceding paragraph by 50. The result is the shorted diode pickup level setting. The multiplier can be varied between 40 and 70 to increase or decrease the trip margin. However, reducing the multiplier could result in nuisance shorted diode indications.

The DECS-250 has fixed EDM inhibit levels to prevent nuisance failed-diode indications while the generator frequency is less than 40 hertz or greater than 70 hertz. EDM operation is also inhibited when the level of field current is below the disable level setting.

| Exciter Diode N                                               | Aonitor                                                                      |                                                                               |
|---------------------------------------------------------------|------------------------------------------------------------------------------|-------------------------------------------------------------------------------|
| Pole Ratio<br>0.00<br>Calculator<br>Disable Level (%)<br>10.0 | Open Diode (OD)<br>Mode<br>Enabled ~<br>Pickup Level (%)<br>5.0<br>Delay (s) | Shorted Diode (SD)<br>Mode<br>Enabled<br>Pickup Level (%)<br>5.0<br>Delay (s) |
|                                                               | 10.0                                                                         | 5.0                                                                           |

Figure 10-14. Exciter Diode Monitor Protection Settings

#### Setting the Pickup Level—Number of Generator Poles Unknown

The DECS-250 can detect shorted diode conditions when the number of generator poles is not known. To provide this protection, disable open diode protection, set the pole ratio to 1.0, and enable shorted diode protection. Multiply the maximum EDM ripple level, obtained under *Finding the Maximum Field Ripple Current*, by 30. The multiplier can be varied between 20 and 40 to increase or decrease the pickup margin. However, reducing the multiplier could result in nuisance shorted diode indications.

#### Testing the EDM Settings

Start the generator from rest and increase the speed and voltage to the rated value. Load the machine to its rating and confirm that no failed diode annunciations occur. All of the EDM setup guidelines presented here assume that the exciter diodes were not opened or shorted at the time of setup and testing.

#### **Power Input Failure**

A power input failure condition exists when any one of the following occurs:

#### 1-phase operating power

When operating power decreases below 30 Vac, a power input failure condition exists.

#### 3-phase operating power

- All three phases of operating power decrease below 50 Vac
- A phase-to-phase voltage imbalance greater than 13 Vac, ±2.5 Vac exists at the operating power input

The DECS-250 settings must be properly set to match the active operating power configuration. For example, if the DECS-250 settings reflect a 3-phase power configuration but the actual operating power configuration is 1-phase then the DECS-250 will interpret the one phase as an imbalance and set an alarm/trip. For more information on 1- and 3-phase operating power settings see *Configuration* and *Specifications*.

Power input failure protection can be used for PMG applications, shunt-, or PMG-powered systems. This protection is active only in *Start* mode and after soft start. A time delay setting delays power input failure annunciations to accommodate transient reductions/imbalances in the operating power input voltage. Power input failure protection can be enabled and disabled without altering the time delay setting. The selected power input configuration is shown as a read-only value. Power input failure pickup and trip elements in BESTlogic*Plus* can be used in a logic scheme to initiate corrective action in response to the condition. BESTCOMS*Plus* power input failure settings are illustrated in Figure 10-15.

| Power Input Failure       |
|---------------------------|
| Power Input Configuration |
| Mode                      |
| Enabled ~                 |
| Time Delay (s)<br>5.0     |

Figure 10-15. Power Input Failure Protection Settings

## Sync-Check Protection

**BESTCOMS***Plus* **Navigation Path:** Settings Explorer, Protection, Sync Check (25) **HMI Navigation Path:** Settings, Protection, Sync Check (25)

#### Caution

Because the DECS-250 sync-check and automatic synchronizer functions share internal circuitry, the sync-check function is not available when the automatic synchronizer style option is selected.

When enabled, the sync-check (25) function supervises the automatic or manual synchronism of the controlled generator with a bus/utility. During synchronizing, the 25 function compares the voltage, slip angle, and slip frequency differences between the generator and bus. When the generator/bus differences fall within the setting for each parameter, the 25 status virtual output asserts. This virtual output can be configured (in BESTlogic*Plus*) to assert a DECS-250 contact output. This contact output can, in turn, enable the closure of a breaker tying the generator to the bus.

An angle compensation setting is provided to offset phase shift caused by transformers in the system. For more details on the angle compensation setting, see the *Synchronizer* chapter.

Protection

When the Gen Freq > Bus Freq setting box is checked, the 25 status virtual output will not assert unless the generator frequency is greater than the bus frequency. Sync-check protection settings are illustrated in Figure 10-16.

| Sync Check                       |  |  |
|----------------------------------|--|--|
| 25 Element<br>Mode               |  |  |
| Enabled $\checkmark$             |  |  |
| Voltage Difference (%)<br>1.0    |  |  |
| Slip Angle (°)<br>10             |  |  |
| Angle Compensation (°)<br>0.0    |  |  |
| Slip Freq (Hz)<br>0.01           |  |  |
| Gen Freq > Bus Freq<br>Enabled ~ |  |  |

#### Figure 10-16. Sync-Check Protection Settings

# **Generator Frequency Less Than 10 Hertz**

A *Generator Below 10 Hz* condition is annunciated when the generator frequency decreases below 10 Hz or when residual voltage is low at 50/60 Hz. A *Generator Below 10 Hz* annunciation is automatically reset when the generator frequency increases above 10 Hz or the residual voltage increases above the threshold.

# **Configurable Protection**

**BESTCOMS***Plus* **Navigation Path:** Settings Explorer, Protection, Configurable Protection **HMI Navigation Path:** Settings, Protection, Configurable Protection

The DECS-250 has eight configurable protection elements which can be used to supplement the standard DECS-250 protection. BESTCOMS*Plus* configurable protection settings are illustrated in Figure 10-17. To make the protection elements easier to identify, each element can be given a user-assigned name. A protection element is configured by selecting the parameter to be monitored and then establishing the operating characteristics for the element. Any one of the following parameters may be selected.

- Analog Input 1, 2, 3, 4, 5, 6, 7, 8
- APC Output
- Auxiliary Input Current (mA)
- Auxiliary Input Voltage
- Bus Frequency
- Bus Voltage: VAB, VBC, or VCA
- EDM Ripple
- Exciter Field Current
- Exciter Field Voltage
- Gen Current: IA, IB, IC, or Average
- Gen Frequency
- Gen Power Factor
- Gen Voltage: V<sub>AB</sub>, V<sub>BC</sub>, V<sub>CA</sub>, or Average
- Kilovarhours
- Kilowatthours

- LVRT Output
- Negative Sequence Current
- Negative Sequence Voltage
- NLS Error Percent
- Positive Sequence Current
- Positive Sequence Voltage
- Power Input
- PSS Output
- RTD Input 1, 2, 3, 4, 5, 6, 7, 8
- Setpoint Position
- Thermocouple 1, 2
- Total kVA
- Total kvar
- Total kW
- Tracking Error

If an optional Analog Expansion Module (AEM-2020) is used, any one of the following analog, RTD, and thermocouple inputs may be selected.

- Analog Input 1, 2, 3, 4, 5, 6, 7, or 8
- RTD Input 1, 2, 3, 4, 5, 6, 7, or 8
- Thermocouple 1 or 2

| Configurable Prot   | ection #1 |                      |
|---------------------|-----------|----------------------|
| Label Text          |           |                      |
| Parameter Selection |           |                      |
| Gen VAB             | $\sim$    |                      |
| Stop Mode Inhibit   |           |                      |
| No ~                |           |                      |
| Arming Delay (s)    |           |                      |
| Hysteresis (%)      |           |                      |
| 2.0                 |           |                      |
| Threshold #1        |           |                      |
| Mode                | Threshold | Activation Delay (s) |
| Disabled $\lor$     | 0.00      | 0                    |
| Threshold #2        |           |                      |
| Mode                | Threshold | Activation Delay (s) |
| Disabled ~          | 0.00      | 0                    |
| Threshold #3        |           |                      |
| Mode                | Threshold | Activation Delay (s) |
| Disabled            | 0.00      | 0                    |
| Threshold #4        | Threehold | Astivation Delay (a) |
| Disabled ~          | 0.00      | O                    |
|                     |           |                      |

Figure 10-17. Configurable Protection Settings

Protection can be always enabled or enabled only when the DECS-250 is enabled and supplying excitation. When protection is enabled only in Start mode, an arming time delay can be used to delay protection following the start of excitation.

A hysteresis function holds the protection function active for a user-defined percentage above/below the pickup threshold. This prevents repeated pickups and dropouts where the monitored parameter is hovering around the pickup threshold. For example, with a hysteresis setting of 5% on a protection element configured to pick up at 100 Aac of A-phase generator overcurrent, the protection element would pick up when the current rises above 100 Aac and remain picked up until the current decreases below 95 Aac.

Each of the eight configurable protection elements has four individually-adjustable thresholds. Each threshold can be set for pickup when the monitored parameter increases above the pickup setting (Over), pickup when the monitored parameter decreases below the pickup setting (Under), or no pickup (Disabled). The pickup level for the monitored parameter is defined by a threshold setting. While the threshold setting range is broad, you must use a value within the setting range limits for the monitored parameter. Using an out-of-limits threshold will prevent the protection element from functioning. An activation delay serves to delay a protective trip after the threshold (pickup) level is exceeded.

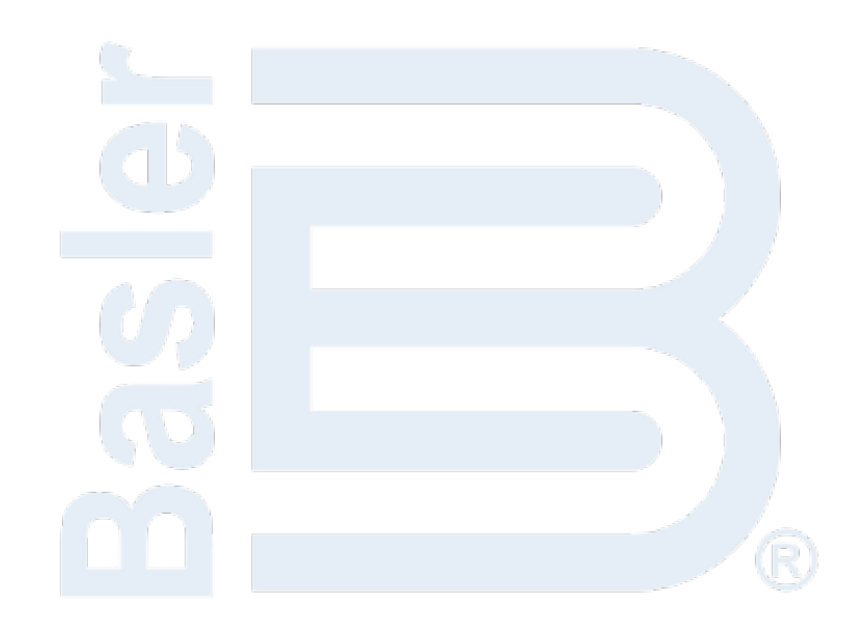

# 11 • Limiters

DECS-250 limiters ensure that the controlled machine does not exceed its capabilities. Overexcitation, underexcitation, stator current, and reactive power are limited by the DECS-250. It also limits the voltage during underfrequency conditions.

# **Overexcitation Limiter**

**BESTCOMS***Plus* **Navigation Path:** Settings Explorer, Operating Settings, Limiters, OEL **HMI Navigation Path:** Settings, Operating Settings, Limiters, OEL

Operating in the overexcited region of a generator's capability curve can cause excessive field current and field winding heating. The overexcitation limiter (OEL) monitors the level of field current supplied by the DECS-250 and limits it to prevent field overheating.

The OEL can be enabled in all regulation modes. OEL behavior in manual mode can be configured to limit excitation or issue an alarm. This behavior is configured in BESTlogic™*Plus*.

Two styles of overexcitation limiting are available in the DECS-250: summing point or takeover. OEL settings are illustrated in Figure 11-3, Figure 11-4, and Figure 11-6.

#### **Summing Point OEL**

Summing point overexcitation limiting compensates for field overcurrent conditions while the machine is offline or online. Offline and online OEL behavior is dictated by two separate groups of settings. Primary and secondary setting groups (selectable in configurable logic) provide additional control for two distinct machine operating conditions.

#### Offline Operation

For offline operation, there are two levels of summing-point overexcitation limiting: low and high. Figure 11-1 illustrates the relationship of the high-level and low-level OEL thresholds.

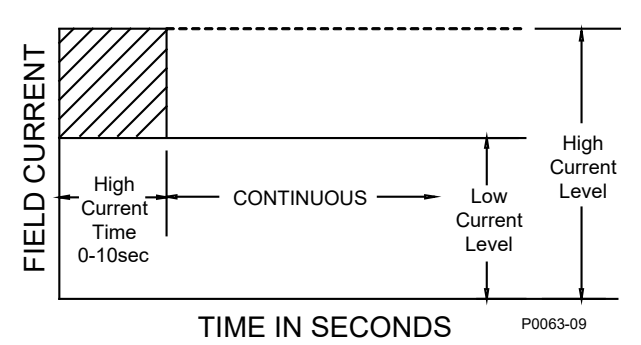

Figure 11-1. Summing Point, Offline, Overexcitation Limiting

The Offline, Low-Level OEL threshold is determined by the Low-Level setting. When the OEL becomes inactive, the High Current Timer counts down from either the high time, if the High Current Timer has expired, or from the amount of time spent at high level, if the High Current Timer has not expired. The generator is permitted to operate indefinitely with this level of excitation.

The Offline, High-Level OEL threshold is determined by the High Level and High Time settings. When the excitation level exceeds the High Level setting, the DECS-250 acts to limit the excitation to the value of the High-Level setting and a High Level Timer is initiated. If this level of excitation persists until this timer reaches the High Time setting, the DECS-250 acts to limit the excitation to the value of the Low-Level setting.

#### Online Operation

For online operation, there are three levels of summing-point overexcitation limiting: low, medium, and high. Figure 11-2 illustrates the relationship of the low-, medium-, and high-level OEL thresholds.

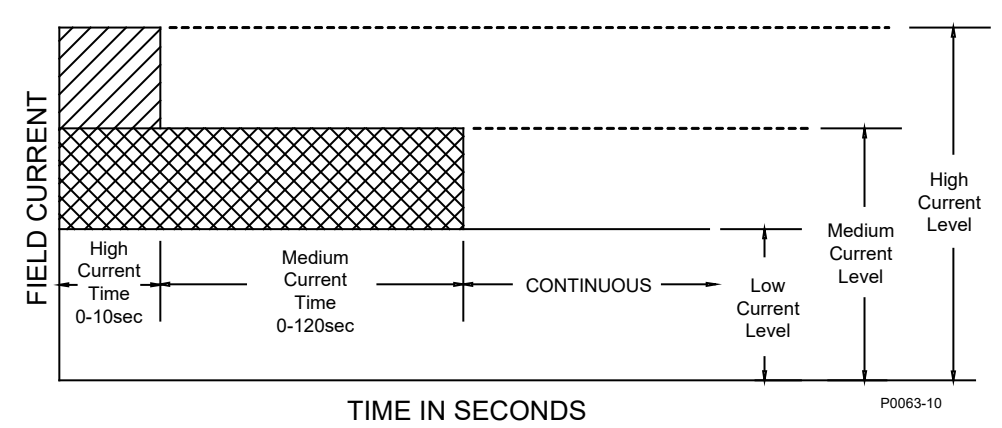

Figure 11-2. Summing Point, Online, Overexcitation Limiting

The online, low-level OEL threshold is determined by the low-level setting. When the excitation level is below the low-level setting, no action is taken by the DECS-250. The generator is permitted to operate indefinitely with this level of excitation. When the excitation level exceeds the low-level setting for the duration of the medium and high time settings, the DECS-250 acts to limit the excitation to the value of the low-level setting.

The online, medium-level OEL threshold is determined by a medium level and medium time setting. When the excitation level exceeds the medium level setting for the duration of the high time setting, the DECS-250 acts to limit the excitation to the value of the medium-level setting.

The online, high-level OEL threshold is determined by a high level and high time setting. When the excitation level exceeds the high level setting, the DECS-250 instantaneously acts to limit the excitation to the value of the high-level setting.

#### OEL Voltage Dependency

The OEL voltage dependency function enables the OEL High-Level setting when a fault is present. The OEL High-Level setting is enabled when the dv/dt level is less than the setting. Otherwise, only the Medium-Level and Low-Level settings are enabled.

#### Per Unit Settings

Settings that are related to machine ratings can be set in either actual units of voltage or in per unit values. When a native unit is edited, BESTCOMS*Plus* automatically recalculates the per unit value based on the native unit setting and the rated data parameter (on the System Parameters, Rated Data screen) associated with it. When a per unit value is edited, BESTCOMS*Plus* automatically recalculates the native value based on the per unit setting and the rated data parameter associated with it.

Once all per unit values are assigned, if the rated data parameters are changed, BESTCOMS*Plus* automatically recalculates all native unit settings based on the modified rated data parameters.

The levels have native units of Primary Amps and the rated data associated with them is Machine Rated Data, Current – Full Load (on the System Parameters, Rated Data screen).

| OEL Configuration<br>OEL Enable<br>Disabled<br>OEL Mode<br>Summing Point<br>OEL Voltage Dependency<br>dv/dt Enable<br>Enabled<br>dv/dt Level<br>-5.00  | OEL Configure          |  |  |
|----------------------------------------------------------------------------------------------------|------------------------|--|--|
| Disabled       Disabled       OEL Mode       Summing Point       OEL Voltage Dependency       dv/dt Enable       Enabled       dv/dt Level       -5.00 | OEL Configuration      |  |  |
| OEL Mode Summing Point OEL Voltage Dependency dv/dt Enable Enabled v dv/dt Level -5.00                                                                 | Disabled ~             |  |  |
| OEL Voltage Dependency       dv/dt Enable       Enabled       dv/dt Level       -5.00                                                                  | OEL Mode               |  |  |
| dv/dt Enable<br>Enabled ~<br>dv/dt Level<br>-5.00                                                                                                    | OFL Voltage Dependency |  |  |
| Enabled v<br>dv/dt Level<br>-5.00                                                                                                    | dv/dt Enable           |  |  |
| -5.00                                                                                                    | Enabled ~              |  |  |
|                                                                                                    | -5.00                  |  |  |

#### Figure 11-3. OEL Configuration Settings

| Primary       |           | Secondary       |           |
|---------------|-----------|-----------------|-----------|
| Off-Line      |           | Off-Line        |           |
| High Level    |           | High Level      |           |
| 0.00          | Primary A | 0.00            | Primary A |
| 0.000         | Per Unit  | 0.000           | Per Unit  |
| High Time (s) |           | High Time (s)   |           |
| 0             |           | 0               |           |
| Low Level     |           | Low Level       |           |
| 0.00          | Primary A | 0.00            | Primary A |
| 0.000         | Per Unit  | 0.000           | Per Unit  |
| On-Line       |           | On-Line         |           |
| High Level    |           | High Level      |           |
| 0.00          | Primary A | 0.00            | Primary A |
| 0.000         | Per Unit  | 0.000           | Per Unit  |
| High Time (s) |           | High Time (s)   |           |
| 0             |           | 0               |           |
| Middle Level  |           | Middle Level    |           |
| 0.00          | Primary A | 0.00            | Primary A |
| 0.000         | Per Unit  | 0.000           | Per Unit  |
| Medium Time ( | s)        | Medium Time (s) | _         |
| 0             |           | 0               |           |
| Low Level     |           | Low Level       | _         |
| 0.00          | Primary A | 0.00            | Primary A |
| 0.000         | Per Unit  | 0.000           | Per Unit  |

Figure 11-4. Summing Point OEL Settings

#### **Takeover OEL**

Takeover overexcitation limiting limits the field current level in relation to an inverse time characteristic similar to that shown in Figure 11-5. Separate curves may be selected for online and offline operation. If the system enters an overexcitation condition, the field current is limited and forced to follow the selected curve. The inverse time characteristic is defined by Equation 11-1.

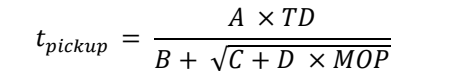

**Equation 11-1. Inverse Pickup Time Characteristic** 

Where:

А

В

С D

tpickup = time to pick up in seconds = -95.908= -17.165 = 490.864= -191.816TD = time dial setting <0.1, 20> MOP = multiple of pickup <1.03, 2.5> High Level Field Current P0013-21 06-06-02 Low Level --..... Time (seconds)

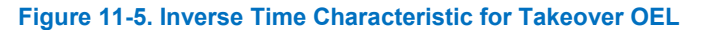

Primary and secondary setting groups provide additional control for two distinct machine operating conditions. Each mode of takeover OEL operation (offline and online) has a low-level, high-level, and time dial setting.

Once the field current decreases below the dropout level (95% of pickup), the function is reset based on the selected reset method. The available reset methods are inverse, integrating, and instantaneous.

Using the inverse method, the OEL is reset based on time versus multiple of pickup (MOP). The lower the field current level, the less time is required for reset. Inverse reset uses the following curve (Equation 11-2) to calculate maximum reset time.

Reset Time Constant =  $\frac{RC \times TD \times 0.05}{1 - (MOP \times 1.03)^2}$ 

#### Equation 11-2. Inverse Reset Time Characteristic

Where:

Reset Time Constant = maximum time to reset in seconds RC = reset coefficient setting <0.01, 100> TD = time dial setting <0.1, 20>MOP = multiple of pickup

For the integrating reset method, the reset time is equal to the pickup time. In other words, the amount of time spent above the low level threshold is the amount of time required to reset.

Instantaneous reset has no intentional time delay.

In BESTCOMSPlus<sup>®</sup>, a plot of the takeover OEL setting curves is displayed. Settings enable selection of the displayed curves. The plot can display the primary or secondary setting curves, the offline or online settings curves, and the pick up or reset settings curves.

Limiters
Settings that are related to machine ratings can be set in either actual units of voltage or in per unit values. When a native unit is edited, BESTCOMS*Plus* automatically recalculates the per unit value based on the native unit setting and the rated data parameter (on the System Parameters, Rated Data screen) associated with it. When a per unit value is edited, BESTCOMS*Plus* automatically recalculates the native value based on the per unit setting and the rated data parameter associated with it.

Once all per unit values are assigned, if the rated data parameters are changed, BESTCOMS*Plus* automatically recalculates all native unit settings based on the modified rated data parameters.

The levels have native units of Primary Amps and the rated data associated with them is Machine Rated Data, Current – Full Load (on the System Parameters, Rated Data screen).

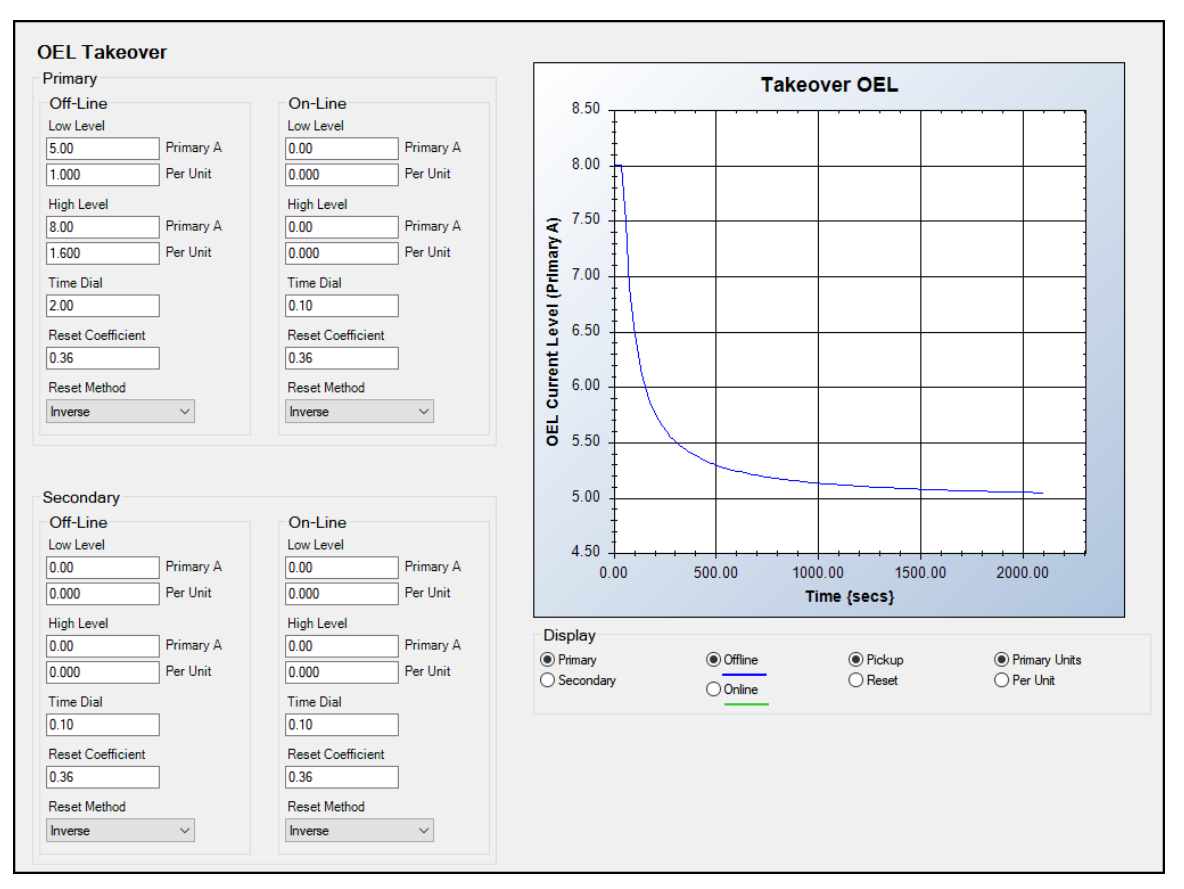

Figure 11-6. Takeover OEL Settings

### **Underexcitation Limiter**

**BESTCOMS***Plus* **Navigation Path:** Settings Explorer, Operating Settings, Limiters, UEL **HMI Navigation Path:** Settings, Operating Settings, Limiters, UEL

Operating a generator in an underexcited condition can cause the stator end iron to overheat. Extreme underexcitation may lead to a loss of synchronism. The underexcitation limiter (UEL) senses the leading var level of the generator and limits decreases in excitation to limit end-iron heating. When enabled, the UEL operates in all regulation modes. UEL behavior in manual mode can be configured to limit excitation or issue an alarm. This behavior is configured in BESTlogic*Plus*.

#### Note

For UEL to operate, the PARALLEL\_EN\_LM logic block must be set true in BESTlogic*Plus* programmable logic.

UEL settings are illustrated in Figure 11-7 and Figure 11-8.

Underexcitation limiting is implemented through an internally-generated UEL curve or a user-defined UEL curve. The internally-generated curve is based on the desired reactive power limit at zero real power with respect to the generator voltage and current rating. The absorbed reactive power axis of the curve on the UEL Custom Curve screen can be tailored for your application.

A user-defined curve can have a maximum of five points. This curve allows the user to match a specific generator characteristic by specifying the coordinates of the intended leading reactive power (kvar) limit at the appropriate real power (kW) level.

The levels entered for the user-defined curve are defined for operation at the rated generator voltage. The user-defined UEL curve can be automatically adjusted based on generator operating voltage by using the UEL voltage dependency real-power exponent. The user-defined UEL curve is automatically adjusted based on the ratio of the generator operating voltage divided by the generator rated voltage raised to the power of the UEL voltage dependency real-power exponent. UEL voltage dependency is further defined by a real power filter time constant that is applied to the low-pass filter for the real power output.

| UEL Configure                       |  |  |
|-------------------------------------|--|--|
| UEL Configuration                   |  |  |
| UEL Contiguraiton                   |  |  |
| UEL Voltage Dependency              |  |  |
| Real Power Exponent                 |  |  |
| 2.00                                |  |  |
| Real Power Filter Time Constant (s) |  |  |
|                                     |  |  |

Figure 11-7. UEL Configuration Settings

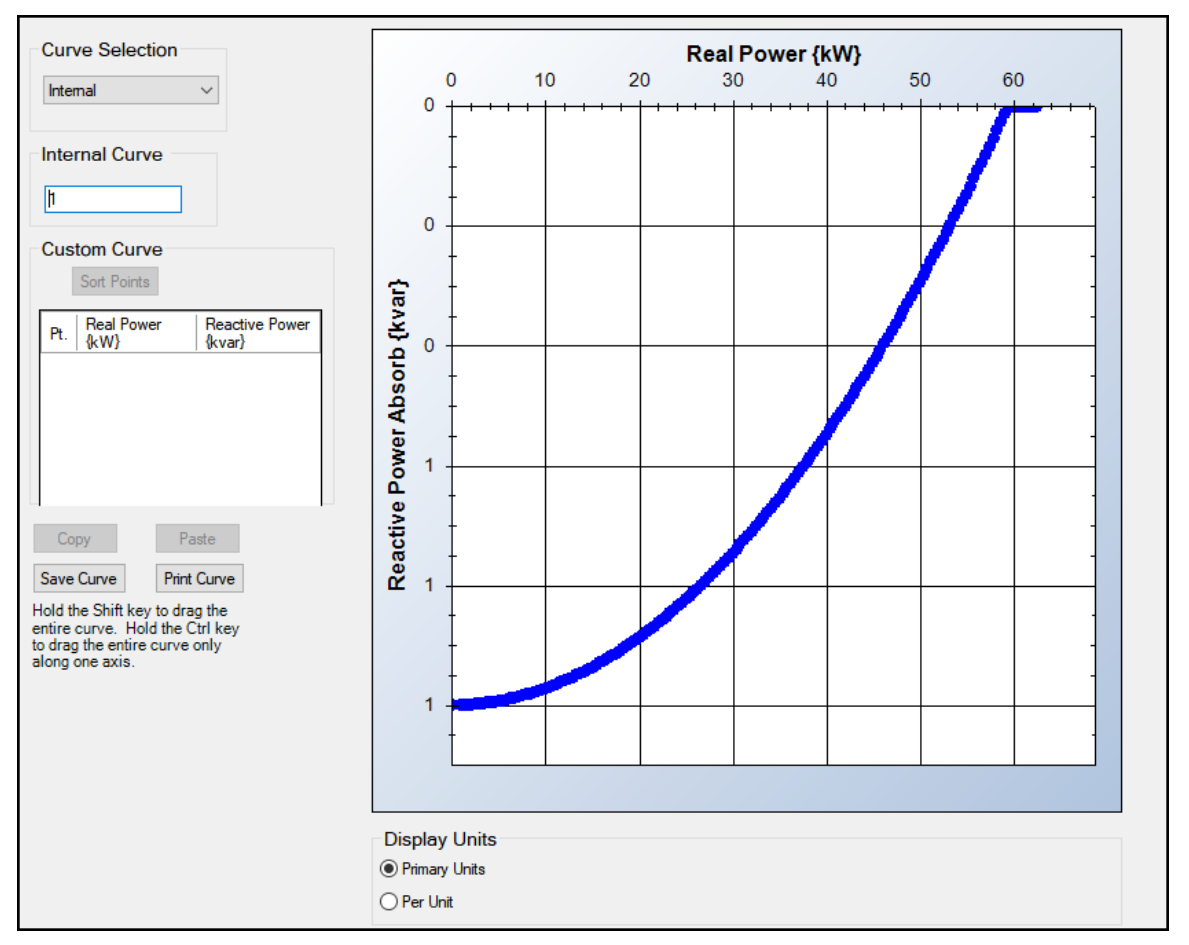

Figure 11-8. UEL Custom Curve Screen

### Stator Current Limiter

**BESTCOMS***Plus* **Navigation Path:** Settings Explorer, Operating Settings, Limiters, SCL **HMI Navigation Path:** Settings, Operating Settings, Limiters, SCL

The stator current limiter (SCL) monitors the level of stator current and limits it to prevent stator overheating. To limit the stator current, the SCL modifies the excitation level according to the direction of var flow into or out of the generator. Excessive stator current with leading power factor calls for increased excitation. Excessive stator current with lagging power factor calls for reduced excitation.

The SCL can be enabled in all regulation modes. When operating in Manual mode, the DECS-250 will announce high stator current but will not act to limit it. Primary and secondary SCL setting groups provide additional control for two distinct machine operating conditions. Stator current limiting is provided at two levels: low and high (see Figure 11-9). SCL settings are illustrated in Figure 11-10.

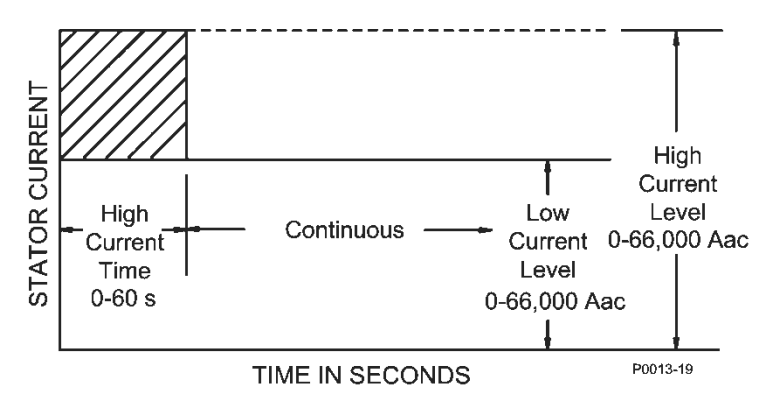

Figure 11-9. Stator Current Limiting

Settings that are related to machine ratings can be set in either actual units of voltage or in per unit values. When a native unit is edited, BESTCOMS*Plus* automatically recalculates the per unit value based on the native unit setting and the rated data parameter (on the System Parameters, Rated Data screen) associated with it. When a per unit value is edited, BESTCOMS*Plus* automatically recalculates the native value based on the per unit setting and the rated data parameter associated with it.

Once all per unit values are assigned, if the rated data parameters are changed, BESTCOMS*Plus* automatically recalculates all native unit settings based on the modified rated data parameters.

The levels have native units of Primary Amps and the rated data associated with them is Machine Rated Data, Current (on the System Parameters, Rated Data screen).

#### Low-Level Limiting

When the stator current exceeds the low-level setting, the DECS-250 annunciates the elevated level. If this condition persists for the duration of the High SCL Time setting, the DECS-250 acts to limit the current to the low-level SCL Setting. When the stator current is below the Low-Level SCL setting, no SCL limiting action is taken by the DECS-250. The High Current Timer counts down either from the high time, if the High Current Timer has expired, or from the amount of time spent at high level, if the High Current Timer has not expired. The generator is permitted to operate indefinitely at or below the low-level threshold.

#### **High-Level Limiting**

When the stator current exceeds the High-Level setting, the DECS-250 acts to limit the current to the value of the High-Level setting and a High Level Timer is initiated. If this level of current persists until this timer reaches the High-Level Time setting, the DECS-250 acts to limit the current to the value of the Low-level SCL setting.

#### **Initial Delay**

In the case of low- or high-level stator current limiting, the limiting function will not respond until an initial time delay expires.

| SCL                                             |        |                   |           |
|-------------------------------------------------|--------|-------------------|-----------|
| Stator Current Limite<br>Stator Current Limiter | er     |                   |           |
| Disabled ~                                      |        |                   |           |
| Primary                                         |        | Secondary         |           |
| Initial Delay (s)                               |        | Initial Delay (s) |           |
| 0.0                                             | Ľ      | 0.0               |           |
| High SCL Level                                  |        | High SCL Level    |           |
| 0.0 Prin                                        | mary A | 0.0               | Primary A |
| 0.000 Per                                       | r Unit | 0.000             | Per Unit  |
| High SCL Time (s)                               |        | High SCL Time (s) |           |
| 0.0                                             |        | 0.0               |           |
| Low SCL Level                                   | 1      | Low SCL Level     |           |
| 0.0 Prin                                        | mary A | 0.0               | Primary A |
| 0.000 Per                                       | Unit   | 0.000             | Per Unit  |

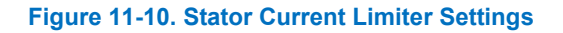

### Var Limiter

# **BESTCOMS***Plus* **Navigation Path:** Settings Explorer, Operating Settings, Limiters, var **HMI Navigation Path:** Settings, Operating Settings, Limiters, VAR

The var limiter can be enabled to limit the level of reactive power exported from the generator. Primary and secondary setting groups provide additional control for two distinct machine operating conditions. The var limiter setpoint is expressed as a percentage of the calculated, maximum VA rating for the machine. A delay setting establishes a time delay between when the var threshold is exceeded and the DECS-250 acts to limit the var flow.

Var limiter settings are illustrated in Figure 11-11.

| /ar Limiter           |              |  |
|-----------------------|--------------|--|
| ar Limiter            |              |  |
| Disabled $\checkmark$ |              |  |
| Primary               | Secondary    |  |
| Setpoint (%)          | Setpoint (%) |  |
| 100.0                 | 100.0        |  |
| Delay (s)             | Delay (s)    |  |
| 0.0                   | 0.0          |  |

#### Figure 11-11. Var Limiter Settings

### Limiter Scaling

**BESTCOMS***Plus* **Navigation Path:** Settings Explorer, Operating Settings, Limiters, Scaling **HMI Navigation Path:** Settings, Operating Settings, Limiters, Scaling

Automatic adjustment (scaling) of the overexcitation limiter and stator current limiter is possible through the DECS-250 auxiliary control input. Limiter scaling settings are illustrated in Figure 11-12. OEL and SCL scaling may be independently enabled and disabled. Automatic adjustment of the OEL and SCL is based on six parameters: signal and scale for three points (levels).

chapter of this manual for details. With the scaling input set to *AEM RTD* #, the signal value for each point represents an AEM RTD input in degrees Fahrenheit. See the *Analog Expansion Module* chapter of the manual for details.

The scale value for each point defines the limiter low level as a percent of rated field current for the OEL and rated stator current for the SCL.

| Scaling                                                           |                                                                                       |                                                                                              |                                                                                                    |
|-------------------------------------------------------------------|---------------------------------------------------------------------------------------|----------------------------------------------------------------------------------------------|----------------------------------------------------------------------------------------------------|
| OEL Scale Enable<br>AEM RTD 1 ~<br>SCL Scale Enable<br>Disabled ~ | Summing Point OEL Scaling<br>Point 1 - Signal<br>77.00<br>Point 1 - Scale (%)<br>80.0 | Takeover OEL Scaling       Point 1 - Signal       77.00       Point 1 - Scale (%)       80.0 | SCL Scaling           Point 1 - Signal (V)           -5.00           Point 1 - Scale (%)           80.0 |
|                                                                   | Point 2 - Signal<br>212.00<br>Point 2 - Scale (%)                                     | Point 2 - Signal<br>212.00<br>Point 2 - Scale (%)                                            | Point 2 - Signal (V)<br>0.00<br>Point 2 - Scale (%)                                                     |
|                                                                   | 100.0<br>Point 3 - Signal<br>347.00                                                   | 100.0<br>Point 3 - Signal<br>347.00                                                          | 100.0<br>Point 3 - Signal (V)<br>5.00                                                                   |
|                                                                   | Point 3 - Scale (%) 120.0                                                             | Point 3 - Scale (%) 120.0                                                                    | Point 3 - Scale (%)<br>120.0                                                                            |

Figure 11-12. Limiter Scaling Settings

### **Underfrequency Limiter**

**BESTCOMS***Plus* **Navigation Path:** Settings Explorer, Operating Settings, Limiters, Underfrequency **HMI Navigation Path:** Settings, Operating Settings, Limiters, UEL

The underfrequency limiter is selectable for underfrequency limiting or volts per hertz limiting. These limiters protect the generator from damage due to excessive magnetic flux resulting from low frequency and/or overvoltage.

Underfrequency and volts per hertz limiter settings are illustrated in Figure 11-15.

If the generator frequency decreases below the corner frequency for the selected underfrequency slope (Figure 11-13), the DECS-250 adjusts the voltage setpoint so that the generator voltage follows the underfrequency slope. The adjustment range of the corner frequency and slope settings enables the DECS-250 to precisely match the operating characteristics of the prime mover and the loads being applied to the generator.

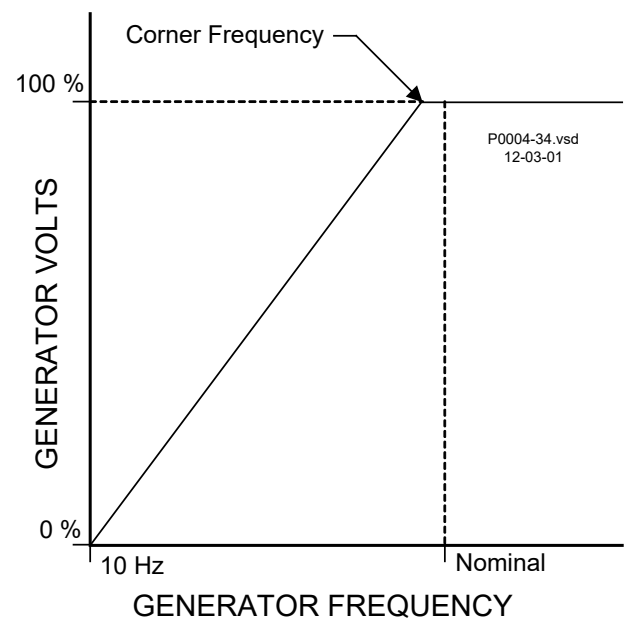

Figure 11-13. Typical Underfrequency Compensation Curve

#### Volts per Hertz

The volts per hertz limiter prevents the regulation setpoint from exceeding the volts per hertz ratio defined by the V/Hz High Limiter<sup>D</sup> and V/Hz Low Limiter<sup>E</sup> settings. A typical volts per hertz limiter curve is illustrated in Figure 11-14.

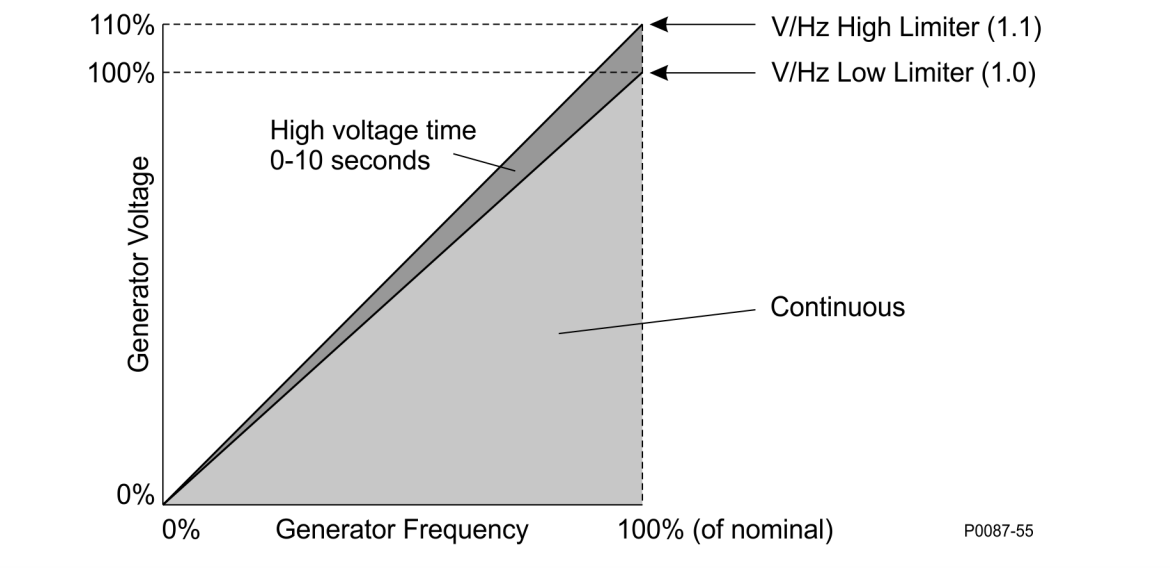

Figure 11-14. Typical 1.1 PU Volts per Hertz Limiter Curve

Volts per hertz limiter operation is established by the V/Hz High Limiter, V/Hz Low Limiter, and V/Hz Time Limiter settings. The generator may operate continuously at setpoints below the low limit threshold. When the regulation setpoint is greater than the low limit threshold for the duration of the time delay, the setpoint is reduced to the low limit threshold and is prevented from exceeding the low limit threshold. The regulation setpoint is prevented from exceeding the value of the high limit threshold at all times.

| imiter Mode             | Underfrequency Limiter | Volts/Hz Limiter      |
|-------------------------|------------------------|-----------------------|
| Mode                    | Corner Frequency (Hz)  | V/Hz High Limiter     |
| UF Limiter $\checkmark$ | 57.0                   | 1.00                  |
|                         | Slope                  | V/Hz Low Limiter      |
|                         | 1.00                   | 1.00                  |
|                         |                        | V/Hz Time Limiter (s) |
|                         |                        | 10.0                  |

Figure 11-15. Underfrequency/Volts per Hertz Limiter Settings

# 12 • Grid Code

Grid Code settings make the DECS compatible with grid code compliant systems. Grid Code mode settings consist of grid connectivity parameters, active power control parameters, and reactive power control parameters. These settings are defined in the following paragraphs.

# Configuration

#### **BESTCOMS***Plus* **Navigation Path:** Settings Explorer, Grid Code Settings, Configure **HMI Navigation Path:** Settings, Operating Settings, Grid Code Settings, Grid Code Configure

Grid Code compliant generating units must remain connected to the grid during grid instability for a set amount of time within certain voltage and frequency limits. See Figure 12-1.

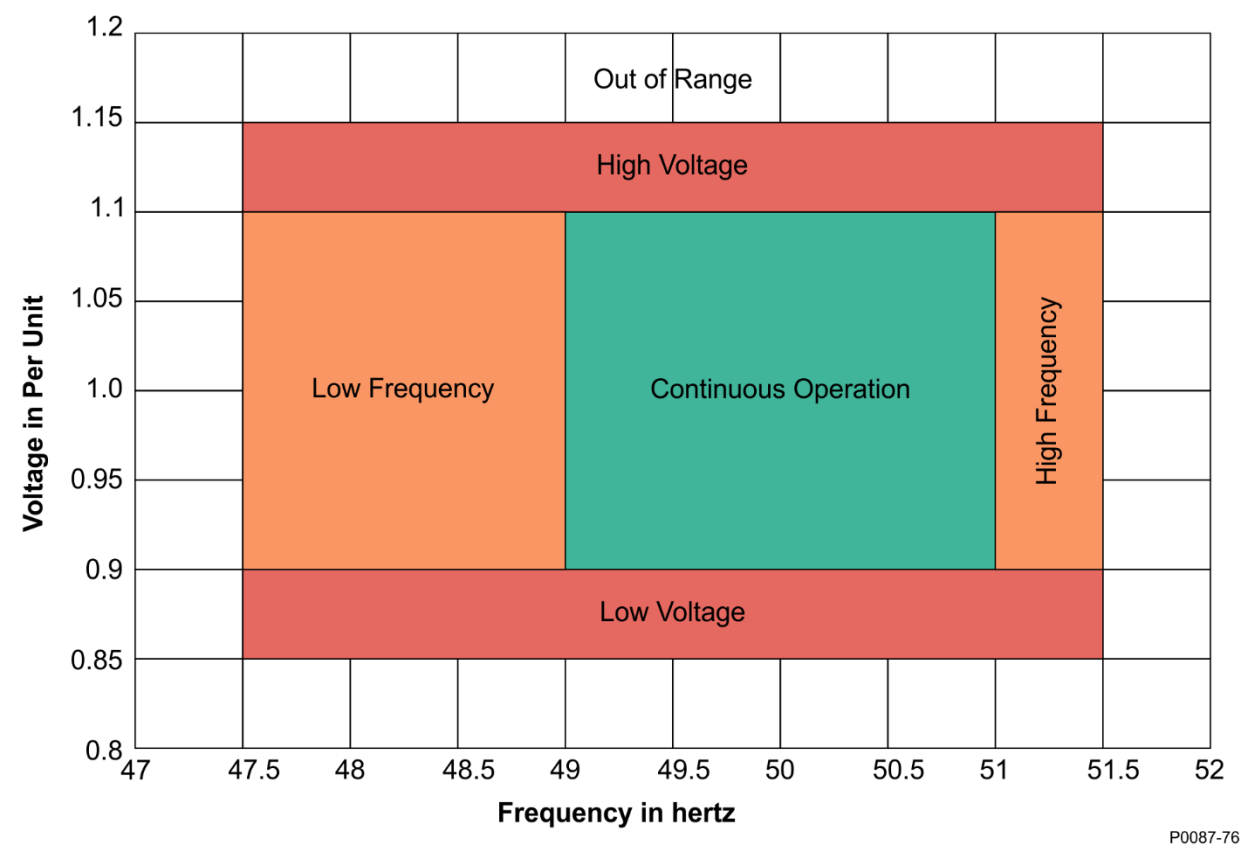

Figure 12-1. Generator Operation Regions

The Continuous Operation region in Figure 12-1 is defined by four settings: Max Frequency for Continuous Operation, Min Frequency for Continuous Operation, Max Voltage for Continuous Operation, and Min Voltage for Continuous Operation.

#### High and Low Frequency

The High Frequency region in Figure 12-1 is defined by two settings: Max Frequency for Disconnect and Max Frequency for Continuous Operation. When grid frequency is within the range defined by these two settings, the Frequency Disconnect timer is active.

The Low Frequency region in Figure 12-1 is defined by two settings: Min Frequency for Disconnect and Min Frequency for Continuous Operation. When grid frequency is within the range defined by these two settings, the Frequency Disconnect timer is active.

#### High and Low Voltage

The High Voltage region in Figure 12-1 is defined by two settings: Max Voltage for Disconnect and Max Voltage for Continuous Operation. When grid voltage is within the range defined by these two settings, the Voltage Disconnect timer is active.

The Low Voltage region in Figure 12-1 is defined by two settings: Min Voltage for Disconnect and Min Voltage for Continuous Operation. When grid voltage is within the range defined by these two settings, the Voltage Disconnect timer is active.

#### Out of Range

When grid voltage or frequency are outside of the regions shown in Figure 12-1, the Grid Disconnect timer is active.

#### **Disconnection Timers**

When the Frequency Disconnect Timer, Voltage Disconnect Timer, or the Grid Disconnect Timer expires, the generating unit is permitted to disconnect from the grid.

| Note                                                                                                    |  |
|----------------------------------------------------------------------------------------------------|--|
| Rather than performing the disconnection, the DECS-250 issues a logic indication which can be used to energize a physical output. See the BESTlogic™ <i>Plus</i> chapter for details on the GCC Disconnected status input. |  |

The duration of the Frequency Disconnect timer is defined by the Frequency Disconnect Time Delay setting, the Voltage Disconnect timer is defined by the Voltage Disconnect Time Delay setting, and the Grid Disconnect timer is defined by the Grid Disconnect Time Delay setting. The Grid Disconnect timer may be set to 0 for immediate disconnection.

#### Grid Recovery Mode

Once the generating unit has disconnected from the grid due to expiration of the Grid Disconnect timer, the DECS enters Grid Recovery Mode. In this mode, grid voltage and frequency are monitored and must remain within certain limits for a period of time to ensure stability. The grid recovery frequency limits are defined by the Max Frequency for Reconnect and Min Frequency for Reconnect settings. The grid recovery voltage limits are defined by the Max Voltage for Reconnect and Min Voltage for Reconnect settings. The grid recovery stability time is defined by the Grid Reconnect Stability Timer setting.

| Configure | Grid Connection                                 |                                      |
|-----------|-------------------------------------------------|--------------------------------------|
|           | Steady State Operation                          | Reconnect                            |
|           | 51.000                                          | 50.100                               |
|           | Min Frequency For Continuous Operation (Hz)     | Min Frequency for Reconnect (Hz)     |
|           | 49.000                                          | 49.900                               |
|           | Max Voltage For Continuous Operation (pu)       | Max Voltage for Reconnect (pu)       |
|           | 1.100                                           | 1.100                                |
|           | Min Voltage For Continuous Operation (pu) 0.900 | Min Voltage for Reconnect (pu) 0.950 |
|           | Max Frequency For Disconnect (Hz)               | Grid Reconnect Stability Timer (min) |
|           | 51.500                                          | 10.0                                 |
|           | Min Frequency For Disconnect (Hz)               |                                      |
|           | 47.500                                          |                                      |
|           | Frequency Disconnect Time Delay (min)           |                                      |
|           | 30.0                                            |                                      |
|           | Max Voltage For Disconnect (pu)                 |                                      |
|           | 1.150                                           |                                      |
|           | Min Voltage For Disconnect (pu)                 |                                      |
|           | 0.850                                           |                                      |
|           | Voltage Disconnect Time Delay (s)               |                                      |
|           | 60.000                                          |                                      |
|           | Grid Disconnect Time Delay (s)                  |                                      |
|           | 0.000                                           |                                      |

Figure 12-2. Configure Screen

# Active Power Control (APC)

# **BESTCOMS***Plus* **Navigation Path:** Settings Explorer, Grid Code Settings, Active Power Control **HMI Navigation Path:** Settings, Operating Settings, Grid Code Settings, Active Power Control

The DECS-250 runs in Active Power Control mode continuously when grid frequency is normal (within the dead band). It shifts into Limited Frequency Sensitive Mode (LFSM) when grid frequency is outside the dead band. Then it shifts into Grid Recovery mode for a set period of time once grid frequency returns to within the dead band.

#### APC Mode

When enabled, APC mode limits the generating unit's ramp rates for increasing and decreasing output. The active power setpoint can be adjusted through analog inputs or remote communication protocols. Alternatively, one of four active power levels can be selected through logic.

#### Active Power Control Settings

The active power setpoint, the maximum setpoint limit, and the minimum setpoint limit are established by the Active Power Setpoint, Max Active Power Setpoint, and Min Active Power Setpoint settings, respectively.

Power output ramp rates are established by the Normal Power Increase Rate and Normal Power Decrease Rate settings. These rates are used when Active Power Control mode is active.

#### Active Power Level Selection Settings

When the Active Power Input Source setting is set to Active Power Level Selection, the Active Power Setpoint setting is not used.

Each of the four Active Power Level settings corresponds to an input on the Active Power Level Select logic element (Figure 12-3). See the *BESTlogicPlus* chapter for details.

# ACTIVE\_POWER\_LEVEL\_SELECT

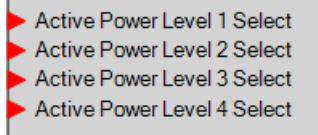

#### Figure 12-3. Active Power Level Select Logic Element

#### Adjustment Sources

The active power setpoint may be adjusted by the DECS-250 auxiliary input, an Analog Expansion Module AEM-2020 analog input, or via remote communication (Modbus<sup>®</sup> or CAN bus). For all adjustment sources, the value of the APC Gain setting is applied to the value read from the selected input. Refer to the *CAN Communication* and *Modbus Communication* chapters for more information on adjusting the setpoint via remote communication.

#### **Auxiliary Input**

To use the DECS-250 auxiliary input as the grid code Active Power Control adjustment source, make the following settings:

- On the Auxiliary Input screen, set the Input Function setting to Grid Code Input. Refer to the *Auxiliary Control* chapter for details.
- On the Active Power Control screen, set the Adjust Source setting to Auxiliary Input.

Refer to the Auxiliary Control chapter for details on how the auxiliary voltage (Vaux) is calculated.

Vaux is multiplied by 0.01 and the value of the APC Gain setting: (*APC Adjust* = *Vaux x 0.01 x APC Gain*).

#### Active Power PI Controller Settings

Gains are established by the Loop Gain (Kg) and Integral Gain (Ki) settings. Maximum and minimum power output is established by the Max Power Output and Min Power Output settings.

#### **APC Bridging**

When APC Bridging is enabled, a third party active power setpoint is inserted directly into the normalized governor bias where it is scaled by the AEM Gain before going into the speed governor bias input. This bypasses the DECS-250's active power control modes.

#### LFSM

When grid frequency exceeds the dead band threshold, LFSM becomes the active control mode, if enabled. During over or underfrequency conditions, output power should change as fast as possible to respond to the change requested by the curve illustrated in Figure 12-4. When frequency is low, the generating units increase their output power to support the grid. When frequency is high, the generating units decrease their output power to help prevent grid frequency from rising further.

#### LFSM Dead Band Settings

The LFSM-U Dead Band setting establishes the deadband minimum frequency and the LFSM-O Dead Band setting establishes the deadband maximum frequency.

#### LFSM Droop Settings

The LFSM-U Droop setting establishes the underfrequency droop curve and the LFSM-O establishes the overfrequency droop curve. These curves, represented by the green lines in Figure 12-4, do not necessarily have to be the same.

#### LFSM Max Power Limit Settings

The LFSM-U Max Power Limit Start Frequency setting establishes the frequency at which the generating unit can limit maximum output power during underfrequency conditions. The LFSM-O Max Power Limit Start Frequency setting establishes the frequency at which the generating unit can limit maximum output power during overfrequency conditions.

The LFSM-U Max Power Limit Derate setting establishes the power output derating curve for an underfrequency condition. The LFSM-O Max Power Limit Derate setting establishes the power output derating curve for an overfrequency condition. These curves, represented by the blue lines in Figure 12-4, do not necessarily have to be the same.

#### LFSM Power Ramp Rate Settings

Power output ramp rates are established by the LFSM Power Increase Rate and LFSM Power Decrease Rate settings. These rates are used when LFSM is active.

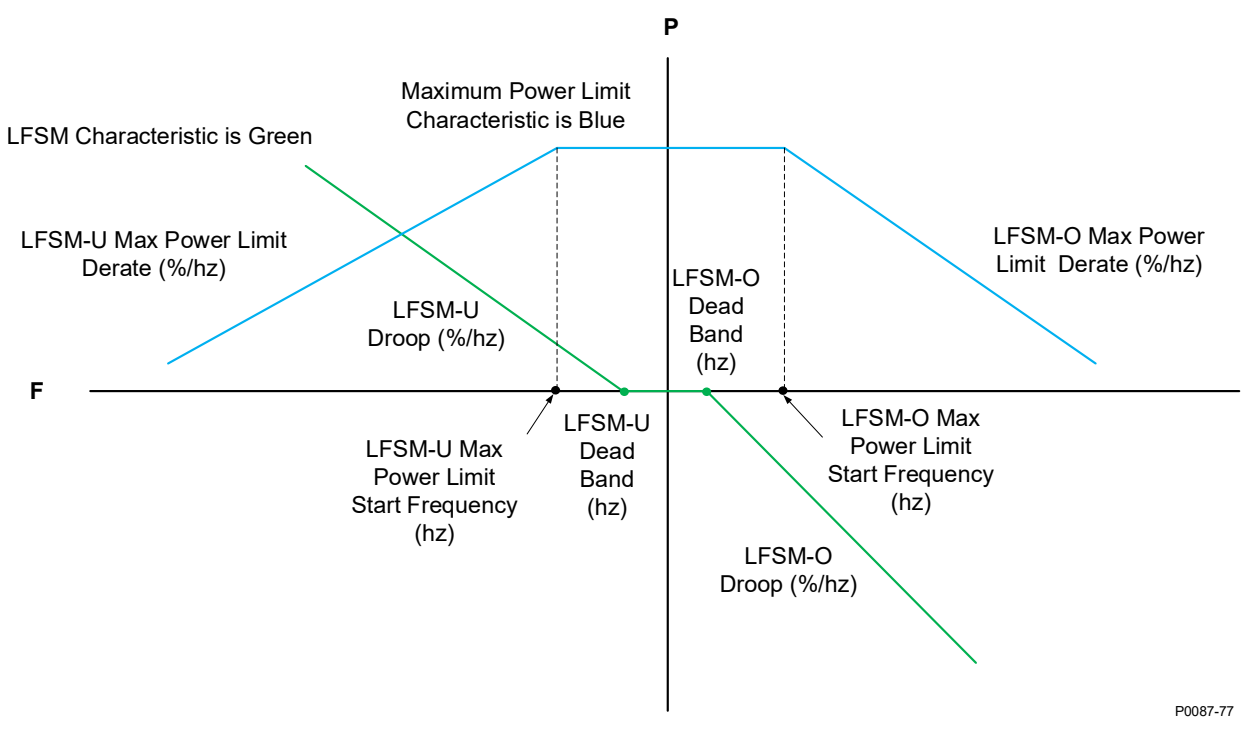

Limited Frequency Sensitive Mode Characteristic and Maximum Power Limit Characteristic

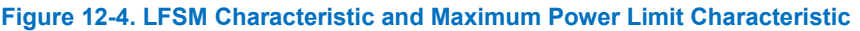

#### Grid Recovery Mode

When the DECS-250 is operating in LFSM and the grid frequency returns to normal (within the dead band), Grid Recovery mode becomes the active control mode. In this mode, grid recovery ramp rates are used and grid frequency must remain within the dead band for the duration for the grid recovery timer before returning to Active Power Control mode.

#### 12-6

#### Grid Recovery Settings

The Recovery Time setting establishes the amount of time the grid frequency must remain within the dead band before the grid is deemed stable and the DECS-250 can return to Active Power Control mode.

Power output ramp rates are established by the Recovery Power Increase Rate and Recovery Power Decrease Rate settings. These rates are used when Grid Recovery mode is active.

| Active Power Control               |                              |                                          |                                       |                            |
|------------------------------------|------------------------------|------------------------------------------|---------------------------------------|----------------------------|
| Configure                          |                              |                                          |                                       |                            |
| Active Power Control Enable        | Active Power Input Source    | Adjust Source Gain                       |                                       |                            |
| Disabled 🗸                         | Active Power Setpoint        | None ~ 1.000                             |                                       |                            |
| LESM Enable                        | ,                            |                                          |                                       |                            |
| Disabled V                         |                              |                                          |                                       |                            |
| APC Bridging Enable                |                              |                                          |                                       |                            |
| Disabled ~                         |                              |                                          |                                       |                            |
|                                    |                              |                                          |                                       |                            |
| Active Power Control               | Active Power Level Selection | Limited Frequency Sensitivity Mode       | e Grid Recovery                       | Active Power PI Controller |
| Active Power Setpoint (pu)         | Active Power Level 1 (pu)    | LFSM-U Dead Band (Hz)                    | Recovery Time (min)                   | Loop Gain (Kg)             |
| 0.000                              | 0.000                        | 49.800                                   | 10.0                                  | 1.000                      |
| Maximum Active Power Setpoint (pu) | Active Power Level 2 (ou)    | LESM-O Dead Band (Hz)                    | Recovery Power Increase Rate (% /sec) | Integral Gain (Ki)         |
| 1 000                              | 0 300                        | 50 200                                   |                                       |                            |
| 1.000                              | 0.00                         | 30.200                                   | 0.107                                 | 0.000                      |
| Minimum Active Power Setpoint (pu) | Active Power Level 3 (pu)    | LFSM-U Droop (%/Hz)                      | Recovery Power Decrease Rate (%/sec)  | Max Power Output (pu)      |
| 0.000                              | 0.600                        | 40.000                                   | 0.167                                 | 1.000                      |
| Normal Power Increase Rate (%/sec) | Active Power Level 4 (pu)    | LFSM-O Droop (%/Hz)                      |                                       | Min Power Output (pu)      |
| 0.660                              | 1.000                        | 40.000                                   |                                       | -1.000                     |
| Normal Power Decrease Rate (%/sec) |                              | LFSM-U Max Power Limit Start Frequency ( | (Hz)                                  |                            |
| 0.660                              |                              | 49.500                                   |                                       |                            |
|                                    |                              | LFSM-O Max Power Limit Start Frequency   | (Hz)                                  |                            |
|                                    |                              | 50.500                                   |                                       |                            |
|                                    |                              | LESM-U Max Power Limit Derate (%/Hz)     |                                       |                            |
|                                    |                              | 10.000                                   |                                       |                            |
|                                    |                              | LECM O May Payment Limit Desets (% # L-) |                                       |                            |
|                                    |                              | 0.000                                    |                                       |                            |
|                                    |                              | LESM Power Increase Rate (%/eec)         |                                       |                            |
|                                    |                              | 0.660                                    |                                       |                            |
|                                    |                              |                                          |                                       |                            |
|                                    |                              | LFSM Power Decrease Rate (%/sec)         |                                       |                            |
|                                    |                              | 0.660                                    |                                       |                            |
|                                    |                              |                                          |                                       |                            |

Figure 12-5. Active Power Control

# **Reactive Power Control**

Five reactive power control modes are provided:

- 1. Reactive power, voltage characteristic Q(U)
- 2. Characteristic curve reactive power as a function of the active power Q(P)
- 3. Reactive power with voltage limiting function Q(Voltage Limit)
- 4. Displacement factor cos. (power factor) Q(PF)
- 5. Fixed W reactive power Q(third party)

If not specified, the default control mode is power factor with a value of 1.0.

#### **Reactive Power Control Time Response**

Responses to setpoint changes in LVRT modes Q(U), Q(P), and Q(Voltage Limit) must follow the characteristic curve illustrated in Figure 12-6. The time constant is established by the PT1 Time Constant setting. When in Power Factor mode, the time can take up to 60 seconds for settling into the 5% tolerance band. The Vbus Time Constant setting establishes the time constant for the low-pass filter on the bus voltage measurement.

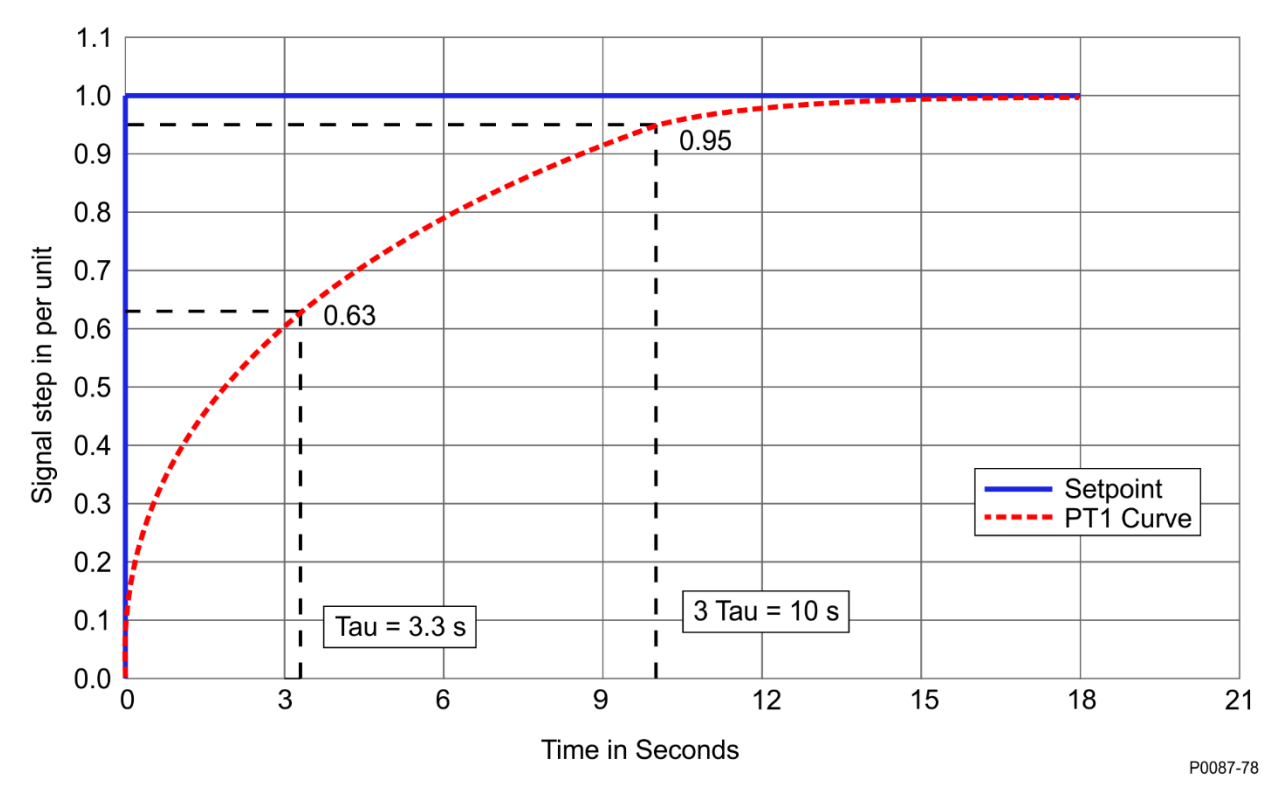

Figure 12-6. Reactive Power Control Time Response Characteristic Curve

#### **Control Mode Changes**

**BESTCOMS***Plus* **Navigation Path:** Settings Explorer, Grid Code Settings, Reactive Power Control, LVRT Configure

**HMI Navigation Path:** Settings, Operating Settings, Grid Code Settings, Reactive Power Control, Configure

Control modes can be changed through a setpoint change, remote communications, or switch inputs. When switching between modes Q(U), Q(P), and Q (Voltage Limited), the new setpoint must not be faster than the PT1 curve indicated above and must not be slower than four minutes.

LVRT reactive power control functionality is enabled by the LVRT Enable setting. When the input on the LVRT\_DISABLE logic element is held true, LVRT functionality is disabled, even if LVRT functionality is enabled by the LVRT enable setting.

The Mode Selection setting establishes the active LVRT reactive power control mode. When an input on the LVRT\_MODE\_SELECT logic element is held true, the corresponding LVRT reactive power control mode becomes the active mode, overriding the mode specified by the Mode Selection setting.

| LVRT Configure                                             |  |  |
|------------------------------------------------------------|--|--|
| Remote Control Failure<br>Failure Time Delay (s)<br>15.000 |  |  |
| Fail Mode<br>Q(PF) Control ~                               |  |  |
| LVRT Configure<br>LVRT Enable<br>Disabled ~                |  |  |
| Mode Selection<br>Q(PF) Control ~                          |  |  |
| PT1 Time Constant (s) 10.000                               |  |  |
| Vbus Time Constant (s) 10.000                              |  |  |

Figure 12-7. Reactive Power Control, LVRT Configure Screen

#### Reactive Power as a Function of Voltage - Q(U)

**BESTCOMS***Plus* **Navigation Path:** Settings Explorer, Grid Code Settings, Reactive Power Control, Q(U) **HMI Navigation Path:** Settings, Operating Settings, Grid Code Settings, Reactive Power Control, Q(U) Settings

In this mode the reactive power output of the machine is adjusted as Grid Voltage fluctuates. The curve is specified by a slope which goes through the point U = 1.00 along with a Maximum Reactive Power setting and a Minimum Reactive Power settings both of which are in per unit.

The slope is derived from two points determined by the grid operator at the time of commissioning. The first point is the reference voltage  $U_{Q0, ref} / U_C$ , at which reactive power output is 0. The second point is (U MAX /  $U_C$ , Q MAX <sub>under-excited</sub> / P b inst). The slope of the characteristic m is calculated according to:

Slope *m* = (Q MAX underexcited / *P* inst b) / (*U* MAX /*U* C - *U* Q0, ref / *U* C)

Equation 12-1. Slope

The slope of the characteristic must be in a range of 5 to 16.5. Unless specified, the default values for these parameters are:

 $(U \text{ MAX } / U_C \text{ , } Q \text{ MAX } under-excited } / P \text{ b inst }) = (1.04, 0.33) \text{ and } U_{Q0, ref} / U_C = 1.00$ 

#### Equation 12-2. Default Values for Slope Equation

The value for the Max Reactive Power setting is equal to  $Q \text{ MAX}_{under-excited} / P$  b inst from the point (U MAX / U c,  $Q \text{ MAX}_{under-excited} / P$  b inst ). The value of the Min Reactive Power setting is equal to the negative of the Max Reactive Power setting.

The voltage at the grid connection point may be averaged or filtered.

There is a voltage dead band adjustable from 0.00 to 0.05 per unit in increments of 0.001 per unit. The default is zero. When the voltage goes outside the dead band, a new setpoint is calculated from the characteristic itself or the intersection of the measured mains voltage and the exceeded dead band limit.

There is also an operating setpoint ( $U_{Q0} / U_C$ ) which is the operating voltage at which reactive power output will be zero. The operating setpoint is typically a fixed value but may be remotely adjusted in steps of 0.5% U<sub>C</sub>. Such adjustment results in a horizontal shift of the characteristic (see Figure 12-8). The ability to remotely modify the setpoint is specified by the network operator at the time of system planning.

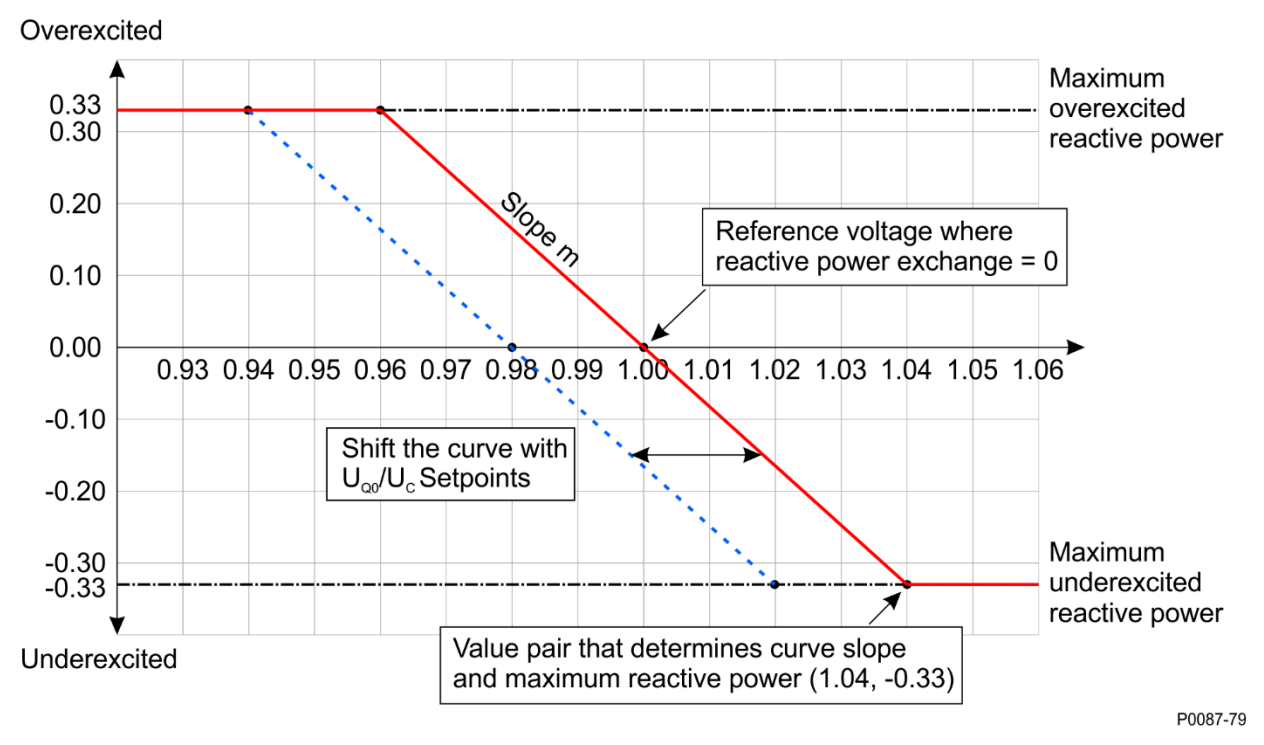

Figure 12-8. Reactive Power Q(U) Characteristic Curve

In the event of a remote communications failure while in Q(U) mode, the controller may continue operating in Q(U) mode using the last valid value for  $U_{Q0} / U_C$  received over communications, or switch to Q(PF) operation with a PF of 1.0. The network operator may also arrange a switch to one of the other Reactive Power control modes instead.

#### Adjustment Sources

The Q(U) setpoint may be adjusted by the DECS-250 auxiliary input, an Analog Expansion Module AEM-2020 analog input, or via remote communication (Modbus<sup>®</sup> or CAN bus). For all adjustment sources, the value of the Q(U) Gain setting is applied to the value read from the selected input. Refer to the *CAN Communication* and *Modbus Communication* chapters for more information on adjusting the setpoint via remote communication.

#### **Auxiliary Input**

To use the DECS-250 auxiliary input as the Q(U) adjustment source, make the following settings:

- On the Auxiliary Input screen, set the Input Function setting to Grid Code Input. Refer to the *Auxiliary Control* chapter for details.
- On the Active Power Control screen, set the Adjust Source setting to Auxiliary Input.

Refer to the Auxiliary Control chapter for details on how the auxiliary voltage (Vaux) is calculated.

Vaux is multiplied by 0.01 and the value of the Q(U) Gain setting: (*APC Adjust* = Vaux x 0.01 x Q(U) Gain).

| Q(U)                         |                                  |
|------------------------------|----------------------------------|
| Q(U)                         |                                  |
| Reference voltage (pu) 1.000 | Voltage Band (pu)<br>0.000       |
| Adjust Source                | Q(U) Slope<br>8,250              |
| Gain                         | Q(U) Maximum Reactive Power (pu) |
| 1.000                        | Q(U) Minimum Reactive Power (pu) |
|                              | -0.330                           |

Figure 12-9. Reactive Power Control, Q(U) Screen

#### Reactive Power as a Function of Active Power – Q(P)

**BESTCOMS***Plus* **Navigation Path:** Settings Explorer, Grid Code Settings, Reactive Power Control, Q(P) **HMI Navigation Path:** Settings, Operating Settings, Grid Code Settings, Reactive Power Control, Q(P) Settings

In this mode the reactive power output of the machine is adjusted as the real power output fluctuates (Q = f(P)).

A filter time constant setting is available for the measured power level. The characteristic curve is specified by up to 10 points relating desired Q output to exported power. Perform linear interpolation between the points. The active power coordinate for each point may range from 10% to 100% active power and the range for the reactive power level must conform to Figure 12-10, below. Above 20% active power, the reactive power range should be -0.33 to 0.33 per unit reactive power.

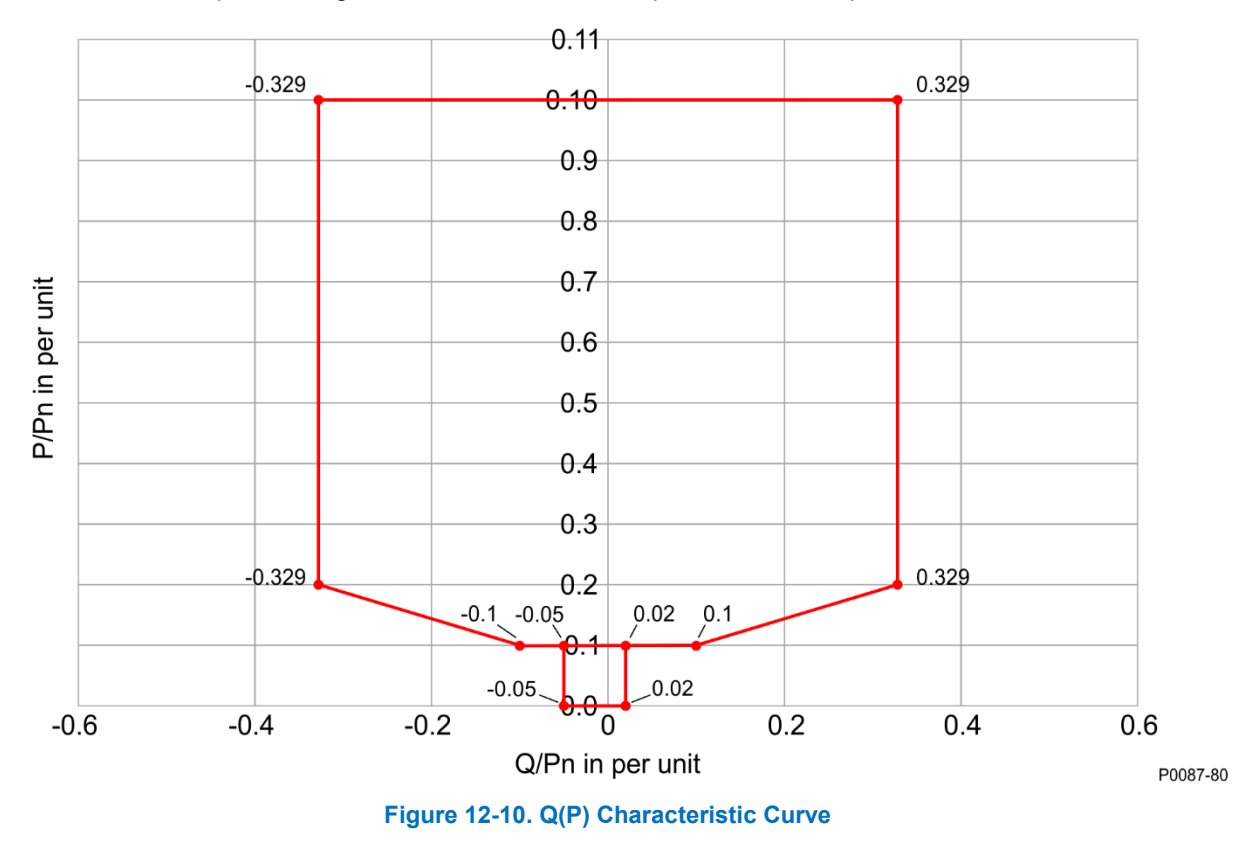

Figure 12-11 illustrates an example characteristic with five plotted points.

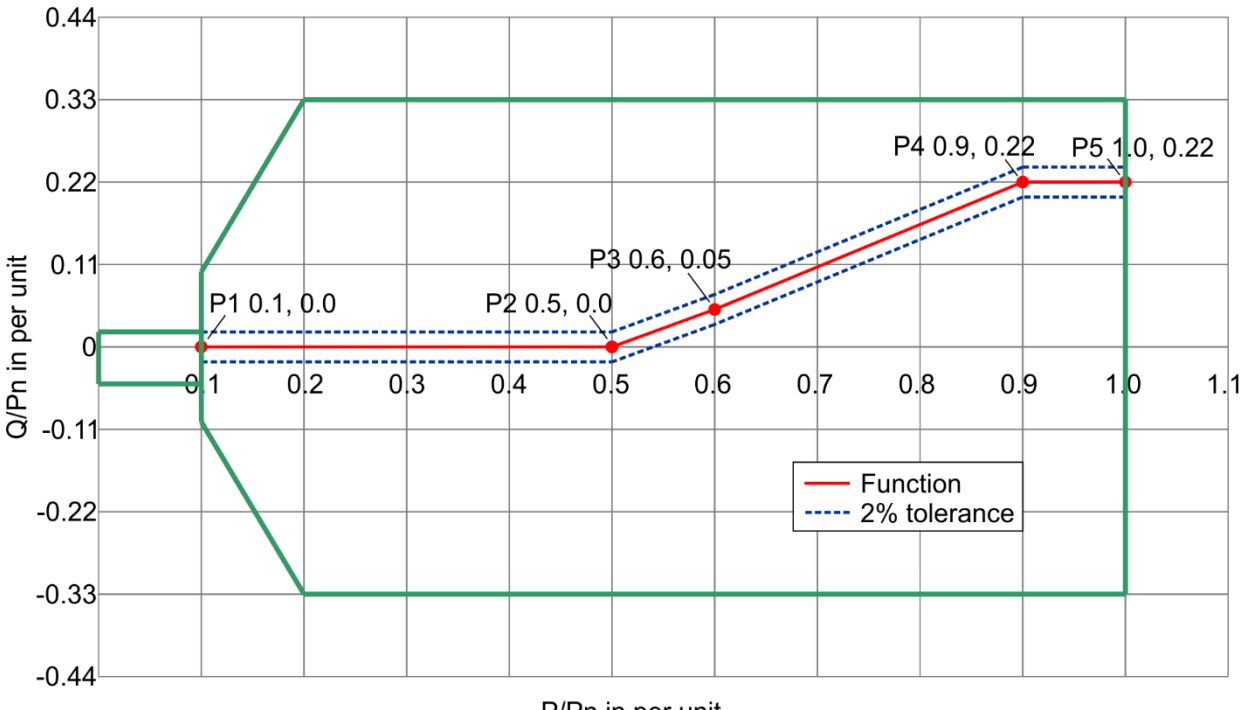

P/Pn in per unit

P0087-81

#### Figure 12-11. Q(P) Characteristic Curve Example

The network operator defines the characteristic curve during network planning. Remote setpoint adjustment is not provided. However, it is possible to switch from this mode to another reactive power control mode at any time through logic. Logic can also be set to switch reactive power control modes upon a remote communications failure. Figure 12-12 illustrates the LVRT Mode Select logic element. See the *BESTlogicPlus* chapter for details.

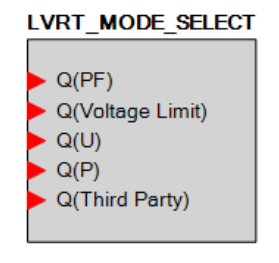

Figure 12-12. LVRT Mode Select Logic Element

If LVRT Mode is enabled, but no operating mode is specified, the default operating mode will be Power Factor with a power factor setting of 1.0.

| Q(P)          |               |                        |
|---------------|---------------|------------------------|
| P(k)          | Q(k)          | Q(P) Time Constant (s) |
| Point 1 (pu)  | Point 1 (pu)  | 10.000                 |
| 0.000         | 0.000         |                        |
| Point 2 (pu)  | Point 2 (pu)  |                        |
| 0.500         | 0.000         |                        |
| Point 3 (pu)  | Point 3 (pu)  |                        |
| 0.600         | 0.050         |                        |
| Point 4 (pu)  | Point 4 (pu)  |                        |
| 0.900         | 0.330         |                        |
| Point 5 (pu)  | Point 5 (pu)  |                        |
| 1.000         | 0.330         |                        |
| Point 6 (pu)  | Point 6 (pu)  |                        |
| 1.000         | 0.330         |                        |
| Point 7 (pu)  | Point 7 (pu)  |                        |
| 1.000         | 0.330         |                        |
| Point 8 (pu)  | Point 8 (pu)  |                        |
| 1.000         | 0.330         |                        |
| Point 9 (pu)  | Point 9 (pu)  |                        |
| 1.000         | 0.330         |                        |
| Point 10 (pu) | Point 10 (pu) |                        |
| 1.000         | 0.330         |                        |

Figure 12-13. Reactive Power Control, Q(P) Screen

#### Reactive Power Control with Fixed Q and Voltage Limits – Q(Voltage Limit)

**BESTCOMS***Plus* **Navigation Path:** Settings Explorer, Grid Code Settings, Reactive Power Control, Q(Voltage Limit)

**HMI Navigation Path:** Settings, Operating Settings, Grid Code Settings, Reactive Power Control, Q Limited Settings

In Q(Voltage Limit) mode, the reactive power output of the generating unit is a constant. However, it is required that the voltage and reactive power stay within the limits of the voltage dependent provision of reactive power as illustrated in Figure 12-14. This is accomplished by imposing voltage dependent limits on the reactive power output that can be achieved.

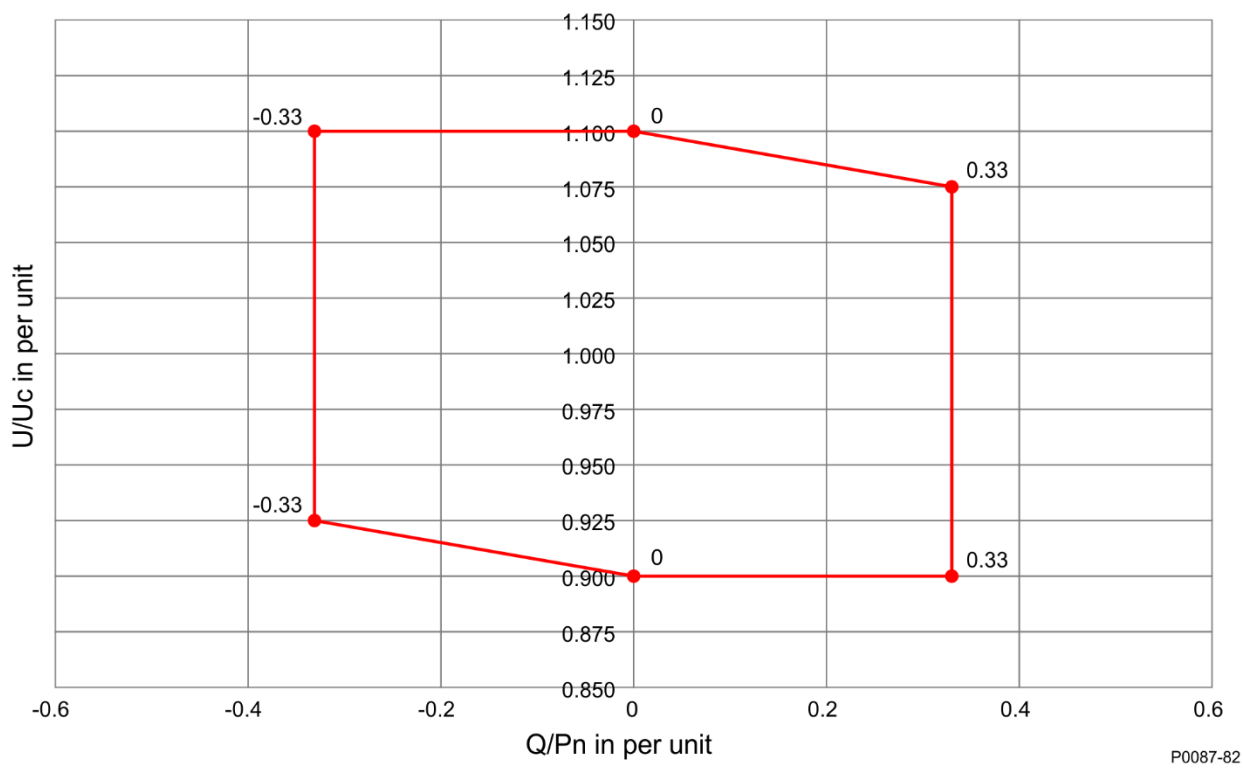

Figure 12-14. Q(Voltage Limit) Voltage Dependent Provision of Reactive Power

The characteristic curve consists of four points (denoted P1, P2, P3, and P4) with coordinates of per unit voltage and per unit reactive power. The points and slopes of the characteristic are as follows:

P1: (Up1/Uc; Qp1/Pbinst)

P2: (Up2/Uc ; Qref/Pbinst)

The slope of the characteristic curve section  $m_A = (Qp1/Pbinst - Qref/Pbinst) / (Up1/Uc - Up2/Uc);$ 

P3: (Up3/Uc ; Qref/Pbinst),

P4: (Up4/Uc ; Qp4/Pbinst)

The slope of the characteristic curve section  $m_B = (Qref/Pbinst - Qp4/Pbinst) / (Up3/Uc - Up2/Uc);$ 

To help ensure stability, gradients greater than m=24 are not permitted.

The network operator specifies the four points when the installation is planned. Unless specified by the network operator, the following value pairs apply:

P1 (0.94; 0.33), P2 (0.96;0), P3( 1.04; 0), P4 (1.06, -0.33)

An example characteristic is shown in Figure 12-15.

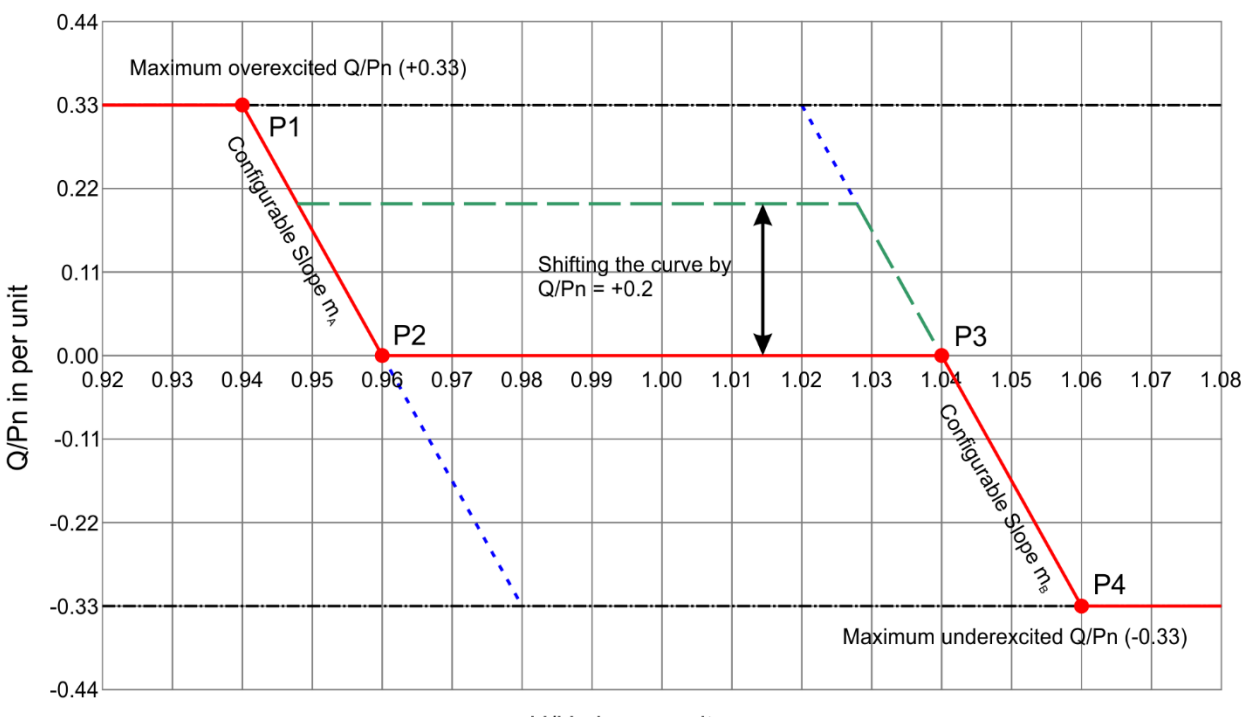

U/Uc in per unit

P0087-83

#### Figure 12-15. Q(Voltage Limit) Curve Example

The reactive power value (Qref/Pb inst) can be adjusted in steps of 1% (Pb inst) but the range of the characteristic curve between P2 and P3 must take into account the gradients  $m_A$  and  $m_B$ . The parameter may be modified by a setting change or through remote communication. The network operator determines the availability of remote setpoint adjustment in the planning phase.

After modification of the value (Qref/Pb inst), the machine output must achieve the specified output level within a maximum of four minutes.

#### Adjustment Sources

The Q(Voltage Limit) setpoint may be adjusted by the DECS-250 auxiliary input, an Analog Expansion Module AEM-2020 analog input, or via remote communication (Modbus<sup>®</sup> or CAN bus). For all adjustment sources, the value of the Q(Voltage Limit) Gain setting is applied to the value read from the selected input. Refer to the *CAN Communication* and *Modbus Communication* chapters for more information on adjusting the setpoint via remote communication.

#### **Auxiliary Input**

To use the DECS-250 auxiliary input as the Q(Voltage Limit) adjustment source, make the following settings:

- On the Auxiliary Input screen, set the Input Function setting to Grid Code Input. Refer to the *Auxiliary Control* chapter for details.
- On the Active Power Control screen, set the Adjust Source setting to Auxiliary Input.

Refer to the Auxiliary Control chapter for details on how the auxiliary voltage (Vaux) is calculated.

Vaux is multiplied by 0.01 and the value of the Q(Voltage Limit) Gain setting: (*APC Adjust* = Vaux x 0.01 x Q(Voltage Limit) Gain).

| Q(Voltage Limit) |              |              |
|------------------|--------------|--------------|
| Q Bias (pu)      | U(k)         | Q(k)         |
| 0.000            | Point 1 (pu) | Point 1 (pu) |
| Adjust Source    | 0.940        | 0.330        |
| None ~           | Point 2 (pu) | Point 2 (pu) |
| Gain             | 0.960        | 0.000        |
| 1.000            | Point 3 (pu) | Point 3 (pu) |
|                  | 1.040        | 0.000        |
|                  | Point 4 (pu) | Point 4 (pu) |
|                  | 1.060        | -0.330       |

Figure 12-16. Reactive Power Control, Q(Voltage Limit) Screen

#### **Reactive Power Control with Fixed Power Factor – Q(PF)**

**BESTCOMS***Plus* **Navigation Path:** Settings Explorer, Grid Code Settings, Reactive Power Control, Q(PF)

# **HMI Navigation Path:** Settings, Operating Settings, Grid Code Settings, Reactive Power Control, Q(PF) Settings

In Q(PF) mode, the reactive power output must be controlled to a level that maintains a constant ratio of reactive power to apparent power to be fed to the grid. In other words, power factor at the grid connection point must be constant. The grid operator specifies the power factor setpoint. If no setpoint is specified, the default power factor shall be 1.0. This setting has a step width of 0.005. The required regulation accuracy is 2% for plants with less than 2 MW output and 4% for plants with greater than 4 MW output.

#### Q(PF) Adjustment.

In the DECS-250, power factor is defined such that it is positive when reactive power is exported and negative when reactive power is imported. When PF = 1.0, or -1.0, the power is pure real power so Reactive Power = 0. A positive adjustment increases reactive power export and/or reduces reactive power input. A negative adjustment reduces reactive power export and/or increases reactive power export. See Figure 12-17.

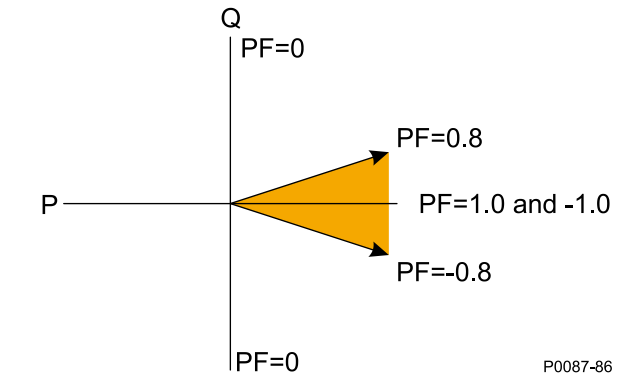

Figure 12-17. Preferable PF Region for Operating Machines

When the power factor is positive, reactive power is being exported. Applying an adjustment results in the following:

1. Application of a positive adjustment results in an increase of exported reactive power. Thus, the power factor value will decrease or move away from PF = 1.0.

2. Application of a negative adjustment results in a decrease of exported reactive power. Thus, the power factor value will increase or move toward PF = 1.0.

See Figure 12-18.

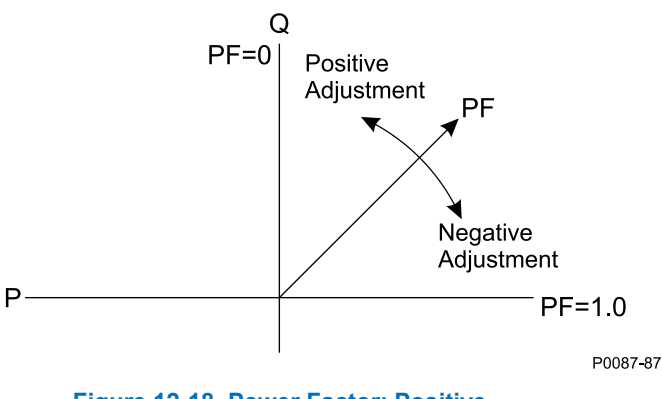

Figure 12-18. Power Factor: Positive

When the power factor is negative, reactive power is being imported. Applying an adjustment results in the following:

- 1. Application of a positive adjustment results in a decrease of imported reactive power. Thus, the power factor value will decrease (become more negative) or move toward PF = -1.0.
- 2. Application of a negative adjustment results in an increase of imported reactive power. Thus, the power factor value will increase (become less negative) or move away from PF = -1.0.

See Figure 12-19.

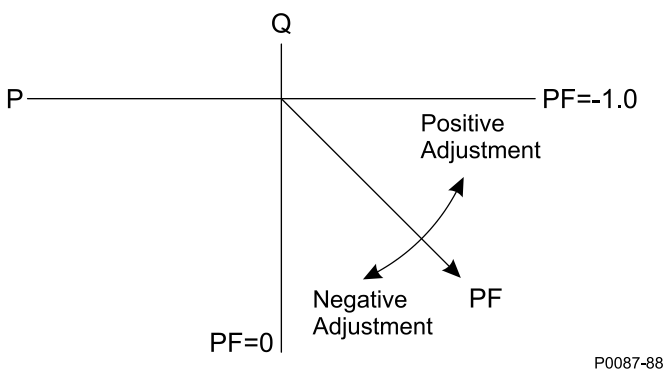

Figure 12-19. Power Factor: Negative

#### Adjustment Sources

The Q(PF) setpoint may be adjusted by the DECS-250 auxiliary input, an Analog Expansion Module AEM-2020 analog input, or via remote communication (Modbus<sup>®</sup> or CAN bus). For all adjustment sources, the value of the Q(PF) Gain setting is applied to the value read from the selected input. Refer to the *CAN Communication* and *Modbus Communication* chapters for more information on adjusting the setpoint via remote communication.

#### Auxiliary Input

To use the DECS-250 auxiliary input as the Q(PF) adjustment source, make the following settings:

- On the Auxiliary Input screen, set the Input Function setting to Grid Code Input. Refer to the *Auxiliary Control* chapter for details.
- On the Active Power Control screen, set the Adjust Source setting to Auxiliary Input.

Refer to the Auxiliary Control chapter for details on how the auxiliary voltage (Vaux) is calculated.

Vaux is multiplied by 0.01 and the value of the Q(PF) Gain setting: (APC Adjust = Vaux  $\times 0.01 \times Q(PF)$  Gain).

| Q(PF)                            |
|----------------------------------|
| Q(PF)                            |
| 1.000                            |
| Adjust Source                    |
| None V                           |
| 1.000                            |
| PF Active Power Level (pu) 0.100 |

Figure 12-20. Reactive Power Control, Q(PF) Screen

#### **Reactive Power Control with Fixed Q – Q(Third Party)**

**BESTCOMS***Plus* **Navigation Path:** Settings Explorer, Grid Code Settings, Reactive Power Control, Q(Third Party)

**HMI Navigation Path:** Settings, Operating Settings, Grid Code Settings, Reactive Power Control, Q Third Party

This mode provides fixed reactive power output for instances where an external controller, outside of the DECS-250, performs the reactive power control and feeds a reactive power setpoint to the DECS-250. The PT1 time characteristic is applied in this mode, as it is in all the other modes.

#### Adjustment Sources

The Q(Third Party) setpoint may be adjusted by the DECS-250 auxiliary input, an Analog Expansion Module AEM-2020 analog input, or via remote communication (Modbus<sup>®</sup> or CAN bus). For all adjustment sources, the value of the Q(Third Party) Gain setting is applied to the value read from the selected input. Refer to the *CAN Communication* and *Modbus Communication* chapters for more information on adjusting the setpoint via remote communication.

#### Auxiliary Input

To use the DECS-250 auxiliary input as the Q(Third Party) adjustment source, make the following settings:

- On the Auxiliary Input screen, set the Input Function setting to Grid Code Input. Refer to the *Auxiliary Control* chapter for details.
- On the Active Power Control screen, set the Adjust Source setting to Auxiliary Input.

Refer to the Auxiliary Control chapter for details on how the auxiliary voltage (Vaux) is calculated.

Vaux is multiplied by 0.01 and the value of the Q(Third Party) Gain setting: (*APC Adjust* = Vaux x 0.01 x Q(Third Party) Gain).

| Q(Third Party)   |  |
|------------------|--|
| Q(Third Party)   |  |
| Q Reference (pu) |  |
| 0.000            |  |
| Adjust Source    |  |
| None ~           |  |
| Gain             |  |
| 1.000            |  |
| Bridge Enable    |  |
| Disabled $\lor$  |  |
|                  |  |

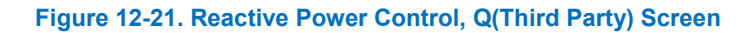

### **Remote Communications**

Communication timers are used to assess whether Modbus or CAN bus communications has failed. There is one timer for Modbus and a separate timer for CAN bus. The timers constantly count and any time the adjust setting is written, the associated timer is reset to zero. The Failure Time Delay setting is located on LVRT Configure screen.

If the Modbus timer counts up to the value of the Failure Time Delay setting and the Adjust Source is set to Modbus, an Active Power Control Remote Communications Failure occurs. The same is true for CAN bus communication.

If an AEM Comms Failure is detected by the DECS-250 and the Adjust Source is set to an AEM analog input, an Active Power Control Remote Communications Failure occurs.

#### **Remote Communication Failure**

Remote communications failures are recorded in the logs and made available in BESTlogic*Plus* via the appropriate APC or LVRT Comm Fail status input. Refer to the *BESTlogicPlus* chapter for details. A remote communications failure has no preset effect on APC or LVRT operation. However, the APC or LVRT Comm Fail status inputs may be used with the Freeze APC Output or Freeze LVRT Output logic elements to freeze the output of the APC or LVRT PID controllers if desired.

In the event of an LVRT remote communications failure, system behavior is determined by the LVRT Failure Mode setting. The two modes of operation are:

- 1. Hold Q Value: When selected, the desired reactive power (Q) level determined by LVRT is frozen.
- 2. Q(PF): When selected, the system switches to fixed power factor operation.

### Setpoints

#### **Reactive Power Control Mode**

In any reactive power control mode, other than Q(P), each setpoint is programmable through a setting or remote communication. The setpoint can be set through BESTCOMS*Plus*, the front panel, Modbus, or CAN bus. In addition, each setpoint may be biased through an analog input in the DECS-250 and in the AEM-2020 Analog Expansion Module. Loss of remote communications is detected by the DECS-250.

Setpoints are calculated as the sum of the user setting value and an adjustment offset received from remote communications. In modes Q(U), Q(Voltage Limit), Q(PF), and Q(Third Party), the Adjust Source setting allows selection of the adjustment source. The selections are: None, Auxiliary Input, Modbus, CAN bus, or one of eight AEM analog inputs. A Gain setting specifies the gain to be applied to the DECS-250 auxiliary analog input or AEM analog input value to achieve the desired adjustment value.

### Grid Code Test

**BESTCOMS***Plus* **Navigation Path:** Settings Explorer, Grid Code Settings, Grid Code Test **HMI Navigation Path:** Not available via HMI

Grid Code Test settings provide a means to artificially bias measured grid voltage and frequency for testing grid code functionality.

The values of the Frequency Bias and Voltage Bias settings bias the measured grid frequency and voltage. These biases become active when the Send to Device button is clicked.

The Test Meter setting establishes which signal will be recorded in the Analysis (real time monitor) screen when Grid Code Test Signal is the selected test parameter.

The duration of the grid code test is established by the Max Time For Testing setting. This timer begins when the Send to Device button is clicked. When the timer expires, the frequency and voltage biases are no longer applied.

| Grid Code Test                   |  |  |
|----------------------------------|--|--|
| Max Time For Testing (s)         |  |  |
| Frequency Bias for Test (Hz)     |  |  |
| Voltage Bias for Test (pu) 0.000 |  |  |
| Test Meter                       |  |  |
| Disabled ~                       |  |  |

#### Figure 12-22. Grid Code Test Screen

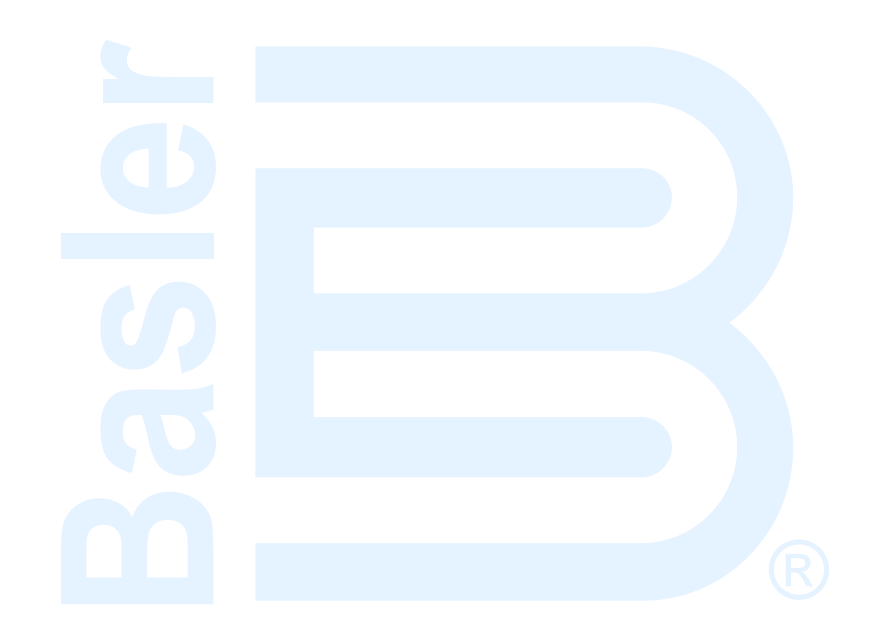

# 13 • Metering

The DECS-250 provides comprehensive metering of internal and system conditions. These capabilities include extensive parameter metering, status indication, reporting, and real-time metering analysis.

## Metering Explorer

DECS-250 metering is accessed through the metering explorer menu on the front panel HMI or the BESTCOMS*Plus*<sup>®</sup> metering explorer.

#### HMI

On the front panel HMI, the metering explorer is accessed through the Metering branch of the HMI menu.

#### BESTCOMSPlus®

In BESTCOMSPlus, the metering explorer is located in the upper left portion of the application window.

#### Metering Screen Docking

A docking feature within the metering explorer allows arrangement and docking of multiple metering screens. Clicking and dragging a metering screen tab displays a blue, transparent square, several arrow boxes, and a tab box. These docking elements are illustrated in Figure 13-1.

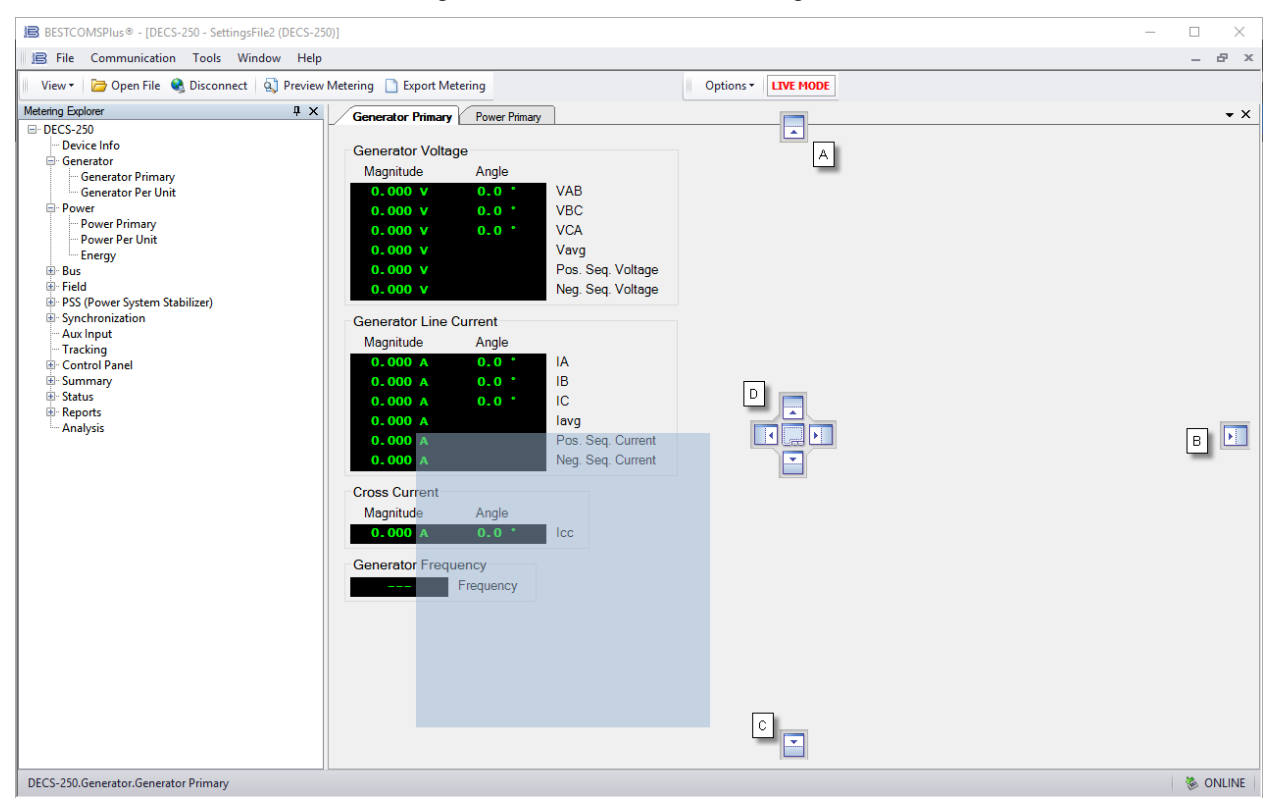

Figure 13-1. Metering Screen Docking Controls

Dragging the blue square to the "up" (locator A), "right" (locator B), or "down" (locator C) arrow box places the selected metering screen across the top, along the side, or at the bottom of the window. Once placed, the screen's thumbtack icon can be clicked to dock the screen on the corresponding top, right, or lower bar. A docked screen is viewed by hovering the mouse pointer over the docked screen.

Dragging the blue square to one of the four arrow boxes (locator D) places the screen inside the selected window according to the arrow box selected. A metering screen can be placed as a tab inside the selected window by dropping the screen on the tab box at the center of the four arrow boxes.

Dragging the blue square anywhere other than one of the arrow/tab boxes places the selected metering screen as a floating window.

### **Metered Parameters**

DECS-250 metering categories include generator, power, bus, field, power system stabilizer (PSS), and generator synchronization parameters.

#### Generator

# **BESTCOMS***Plus* **Navigation Path:** Metering Explorer, Generator **HMI Navigation Path:** Metering Explorer, Generator

Metered generator parameters include the voltage (magnitude and angle), current (magnitude and angle), and frequency. Primary- and per-unit values are available. Figure 13-2 illustrates the generator primary-values metering screen.

| - Concretor Voltago  |           |                   |
|----------------------|-----------|-------------------|
| Megnitude            | Anglo     |                   |
| 208.49 V             | -120. 3   | VAB               |
| 207.42 V             | 119.8     | VBC               |
| 208.41 V             | 0.0       | VCA               |
| 208.11 V             |           | Vavg              |
| 208.06 V             |           | Positive Sequence |
| 0.59 V               |           | Negative Sequence |
|                      |           |                   |
| - Generator Line Cun | ent       |                   |
| Magnituda            | Angla     |                   |
| 118.11 A             | -58.9     | IA                |
| 101.28 A             | -165.4    | iB                |
| 97.75 A              | -48.8     | IC                |
| 105.71 A             |           | lavg              |
| 4.62 A               |           | Positive Sequence |
| 3.61 A               |           | Negative Sequence |
|                      |           |                   |
| Crass Current        |           |                   |
| Magnitude            | Angle     |                   |
| 118.83 A             | -89.0     | 166               |
|                      |           |                   |
| - Generator Frequen  | cv        |                   |
| 1                    | Ĩ.        |                   |
| 60.1 Hz              | Frequency |                   |
|                      |           |                   |

Figure 13-2. Generator Primary-Values Metering

#### Power

#### **BESTCOMS***Plus* **Navigation Path:** Metering Explorer, Power **HMI Navigation Path:** Metering Explorer, Power

Metered power parameters include true power (kW), apparent power (kVA), reactive power (kvar), and machine power factor. Primary- and per-unit values are available. Accumulated watthours (positive and negative kWh), varhours (positive and negative kvarh), and voltampere hours (kVAh) are also metered. Figure 13-3 illustrates the power primary-values screen and Figure 13-4 illustrates the energy screen.

| Power        |              |
|--------------|--------------|
| 2.54 kw      | kW           |
| 2.93 KVA     | kVA          |
| 1.45 kVar    | kvar         |
| Power Factor |              |
| 0.87         | Power Factor |

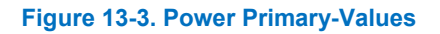

| - Watt Hours                             |                     |  |
|------------------------------------------|---------------------|--|
| 2,521 kwh Positiv<br>-1,270 kwh Negati   | e kWh<br>ve kWh     |  |
| ~var Hours                               |                     |  |
| 1,593 kVarh Positiv<br>-845 kVarh Negati | e kvarh<br>ve kvarh |  |
| -VA Hours                                |                     |  |
| 6,563 kvah kVAh                          |                     |  |
| Edit                                     |                     |  |

#### Figure 13-4. Energy

When operating in motor mode, displayed values for var and power factor will be opposite in BESTCOMS*Plus* and on the front-panel HMI. See Table 13-1.

| Table 13-1. Displa | y of Vars and | Power Factor I | by Operating Mode |
|--------------------|---------------|----------------|-------------------|
|--------------------|---------------|----------------|-------------------|

| Sign of Voro | DECS-250 Operating Mode |            |  |  |
|--------------|-------------------------|------------|--|--|
| Sign of vars | Generator               | Motor      |  |  |
| Positive (+) | Leading PF              | Lagging PF |  |  |
| Negative (–) | Lagging PF              | Leading PF |  |  |

#### Bus

#### **BESTCOMS***Plus* **Navigation Path:** Metering Explorer, Bus **HMI Navigation Path:** Metering Explorer, Bus

Metered bus parameters include the voltage across phases A and B (Vab), phases B and C (Vbc), phases A and C (Vca), and the average bus voltage. The frequency of the bus voltage is also metered. Primary- and per-unit values are available. Figure 13-5 illustrates the bus primary-values metering screen.

| Angle     |                        |                                                                 |                                                                 |                                                                 |                                                                 |
|-----------|------------------------|-----------------------------------------------------------------|-----------------------------------------------------------------|-----------------------------------------------------------------|-----------------------------------------------------------------|
| 176.7     | VAB                    |                                                                 |                                                                 |                                                                 |                                                                 |
| -42.9     | VBC                    |                                                                 |                                                                 |                                                                 |                                                                 |
| 92.8      | VCA                    |                                                                 |                                                                 |                                                                 |                                                                 |
|           | Vavg                   |                                                                 |                                                                 |                                                                 |                                                                 |
| Frequency |                        |                                                                 |                                                                 |                                                                 |                                                                 |
|           | 176.7<br>-42.9<br>92.8 | 176.7     VAB       -42.9     VBC       92.8     VCA       Vavg | 176.7     VAB       -42.9     VBC       92.8     VCA       Vavg | 176.7     VAB       -42.9     VBC       92.8     VCA       Vavg | 176.7     VAB       -42.9     VBC       92.8     VCA       Vavg |

Figure 13-5. Bus Primary-Values Metering

#### Field

#### **BESTCOMS***Plus* **Navigation Path:** Metering Explorer, Field **HMI Navigation Path:** Metering Explorer, DECS Output

Metered field parameters include the field voltage (Vfd), current (Ifd), and exciter diode ripple. The exciter diode ripple is reported by the exciter diode monitor (EDM) and is reported as a percentage of the induced ripple in the exciter field current.

To achieve the desired level of excitation, the appropriate level of operating power input voltage must be applied. This value is displayed as the power input voltage.

The level of excitation power supplied to the field is displayed as a percentage, with 0% being the minimum and 100% being the maximum.

Primary- and per-unit values are available. Figure 13-6 illustrates the field primary-values metering screen.

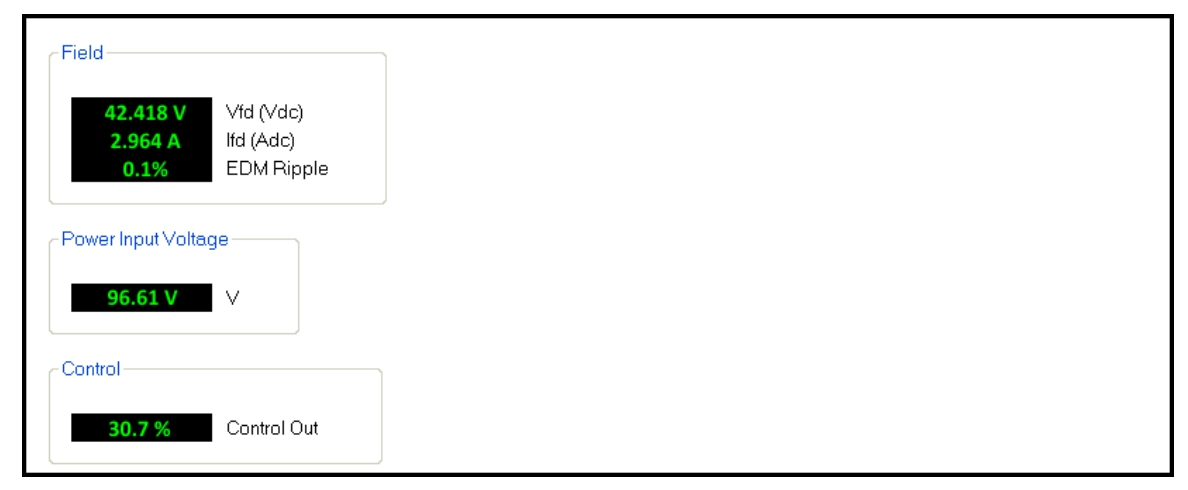

Figure 13-6. Field Primary-Values Metering

#### PSS

#### **BESTCOMS***Plus* **Navigation Path:** Metering Explorer, PSS (Power System Stabilizer) **HMI Navigation Path:** Metering Explorer, PSS

Values metered by the power system stabilizer function display positive sequence voltage and current, negative sequence voltage and current, terminal frequency deviation, compensated frequency deviation, and the per-unit PSS output level. The PSS function on/off status is also reported. Primary- and per-unit values are available. Figure 13-7 illustrates the PSS primary-values metering screen.

| SS      |                       |
|---------|-----------------------|
|         | _                     |
| on      | Active Status         |
| 213.7 V | Positive Sequence (V) |
| 42.1 A  | Positi∨e Sequence (A) |
| 0.49 V  | Negative Sequence (V) |
| 2.56 A  | Negative Sequence (A) |
| 0.00    | Term. Freq. Dev.      |
| 0.00    | Comp. Freq. Dev.      |
| 0.00    | PSS Output (pu)       |
|         |                       |

Figure 13-7. PSS Primary-Values Metering

#### Synchronization

# **BESTCOMS***Plus* **Navigation Path:** Metering Explorer, Synchronization **HMI Navigation Path:** Metering Explorer, Synchronization

Metered generator-to-bus synchronization parameters include the slip frequency, slip angle, and voltage difference. Primary- and per-unit values are available. Figure 13-8 illustrates the synchronization primary-values metering screen.

| Synchronization-                                                                                      |                                                    |  |  |
|----------------------------------------------------------------------------------------------------|----------------------------------------------------|--|--|
| 60.24 Hz<br>0.0<br>120.184 V                                                                          | Slip Frequency<br>Slip Angle<br>Voltage Difference |  |  |
| Status<br>Bus Dead<br>Bus Stable<br>Bus Failed<br>Gen Dead<br>Gen Stable<br>Gen Failed<br>Sync Active |                                                    |  |  |

Figure 13-8. Synchronization Primary Values Metering

#### **Auxiliary Control Input**

#### **BESTCOMS***Plus* **Navigation Path:** Metering Explorer, Aux Input **HMI Navigation Path:** Metering Explorer, Aux Input

The control signal applied at the DECS-250 auxiliary control input is indicated on the Aux Input metering screen (Figure 13-9). As configured in BESTCOMS*Plus*, a dc voltage or dc current signal may be applied.

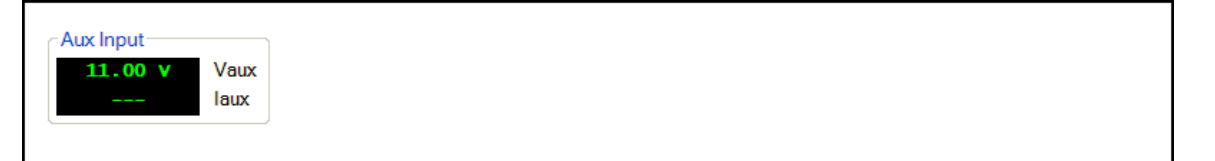

Figure 13-9. Auxiliary Control Input Metering

#### Tracking

# **BESTCOMS***Plus* **Navigation Path:** Metering Explorer, Tracking **HMI Navigation Path:** Metering Explorer, Tracking

The metered setpoint tracking error between DECS-250 operating modes is displayed on the Tracking metering screen (Figure 13-10). Status fields are also provided for the on/off status for internal and external setpoint tracking. An additional status field indicates when the setpoint of an inactive operating mode matches the metered value.

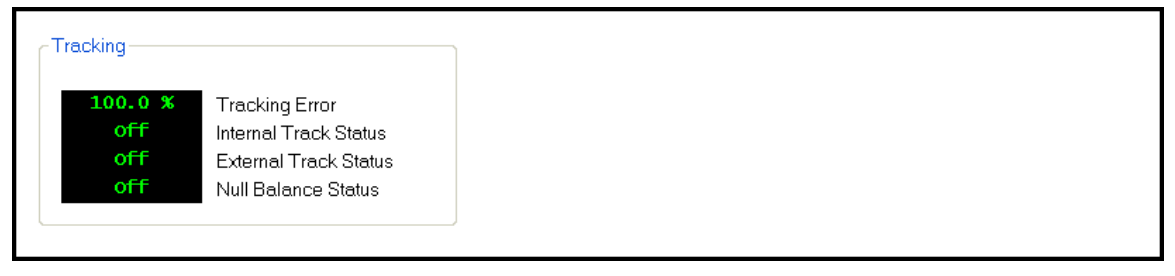

Figure 13-10. Tracking Metering

#### **Control Panel**

# **BESTCOMS***Plus* **Navigation Path:** Metering Explorer, Control Panel **HMI Navigation Path:** Metering Explorer, Control Panel

The Control Panel (Figure 13-11) provides options for changing operating modes, selecting setpoint prepositions, fine tuning setpoints, and toggling virtual switches. The setpoints for AVR, FCR, FVR, var, and PF are displayed, as well as Alarm status, PSS status, Null Balance status, and Grid Code Mode.

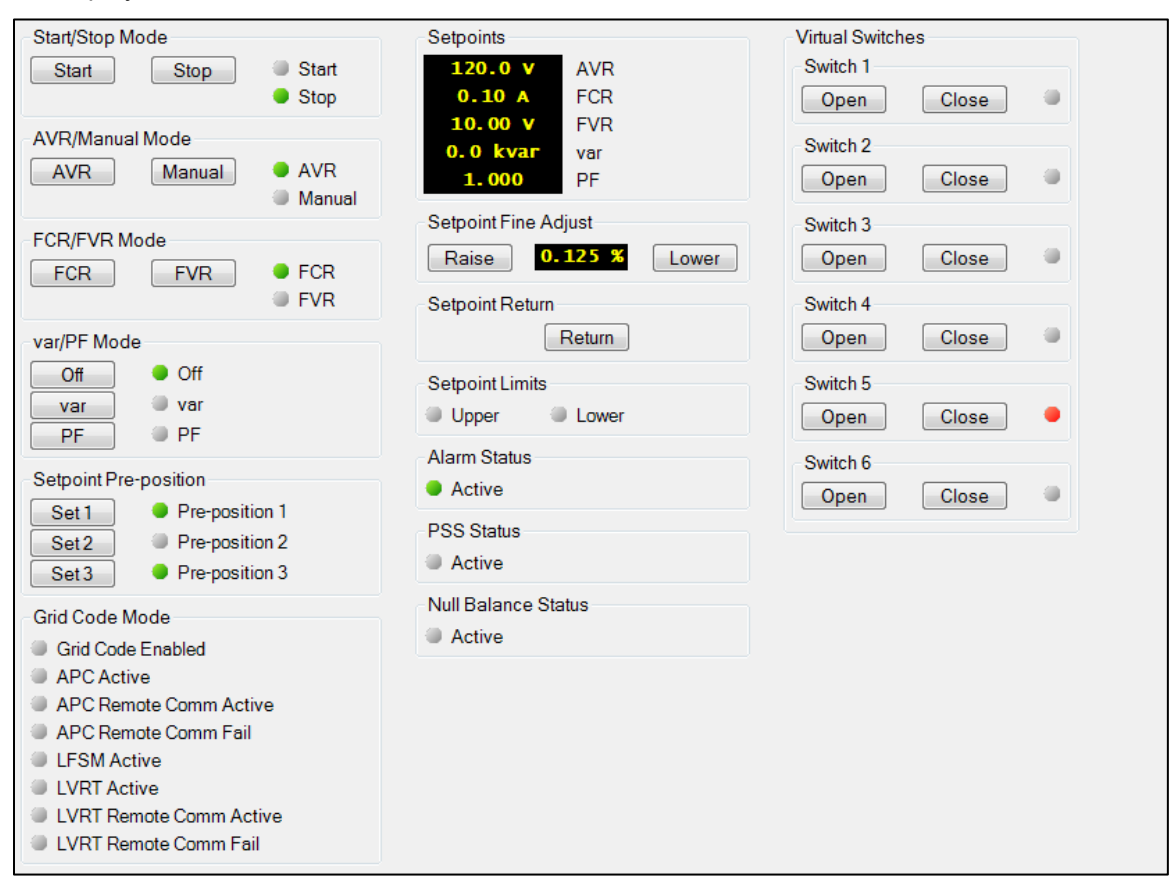

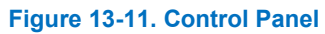

**Start/Stop Mode**: Two indicators show the start/stop mode of the DECS-250. When a mode is active, its corresponding indicator changes from gray to green. To select the DECS-250 Start status, click the Start button. Click the Stop button to select DECS-250 Stop status.

**AVR/Manual Mode:** AVR and Manual Mode status is reported by two indicators. When a mode is active, its corresponding indicator changes from gray to green. AVR mode is selected by clicking the *AVR* button and manual mode is selected by clicking the *Manual* button.

**FCR/FVR Mode:** FCR and FVR mode status is reported by two indicators. When a mode is active, its corresponding indicator changes from gray to green. FCR mode is selected by clicking the *FCR* button and FVR mode is selected by clicking the *FVR* button.

**Var/PF Mode:** Three indicators report whether Var mode, Power Factor mode, or neither mode is active. When a mode is active, its corresponding indicator changes from gray to green. When neither mode is active, the Off indicator changes from gray to green. Var mode is enabled by clicking the *var* button and Power Factor mode is enabled by clicking the *PF* button. Neither mode is enabled by clicking the *Off* button. Only one mode can be enabled at any time.

**Setpoint Pre-position:** A control button and indicator is provided for the three setpoint pre-positions. Clicking the *Set 1* button adjusts the excitation setpoint to the Pre-position 1 value and changes the Pre-position 1 indicator to green. Pre-positions 2 and 3 are selected by clicking either the Set 2 or Set 3 button.

Grid Code Mode: These eight indicators change from gray to green to indicate various grid code status.

**Setpoints:** Five status fields display the active setpoints for AVR mode, FCR mode, FVR mode, var mode, and Power Factor mode. These active setpoints, represented by a yellow font, are not to be confused with metered analog values which are represented by a green font throughout BESTCOMS*Plus*. For details on operating setpoint settings, see the *Regulation* chapter.

**Setpoint Fine Adjust:** Clicking the *Raise* button increases the active operating setpoint. Clicking the *Lower* button decreases the active operating setpoint. The raise and lower increment is directly proportional to the adjustment range and inversely proportional to the traverse rate.

**Setpoint Return:** Clicking the Return button changes the active operating setpoint back to the original value before it was adjusted.

**Setpoint Limits:** The Upper indicator changes from gray to green when the upper setpoint limit threshold has been exceeded. The Lower indicator changes from gray to green when the lower setpoint limit threshold has been exceeded.

Alarm Status: The Alarm Status indicator changes from gray to green when there is an active alarm.

PSS Status: The PSS Status indicator changes from gray to green when the PSS is active.

**Null Balance**: The Null Balance indicator changes from gray to green when the setpoint of the inactive operating modes (AVR, FCR, FVR, var, and PF) match the setpoint of the active mode.

**Virtual Switches**: These buttons control the open or closed status of the six virtual switches. Clicking the Open button sets the switch to the open position and changes the switch indicator to gray. Clicking the Close button sets the switch to the closed position and changes the switch indicator to red. A dialog will appear asking if you are sure you want to open or close the switch.

#### **Metering Summary**

# **BESTCOMS***Plus* **Navigation Path:** Metering Explorer, Summary **HMI Navigation Path:** Not available via HMI

All of the metering values displayed on the individual, previously-described metering screens are consolidated on the metering summary screen. Primary- and per-unit values are available. Figure 13-12 illustrates the primary-values metering summary screen. The primary- and per-unit metering summary screens are available only in BESTCOMS*Plus*.

| iy.        |                |           |                       |
|------------|----------------|-----------|-----------------------|
| 208.52 V   | VAB            | 117.069 V | √fd                   |
| 207.15 V   | VBC            | 0.14 A    | lfd                   |
| 208.17 V   | VCA            | 0.0 %     | EDM Ripple            |
| 207.95 V   | Vavg           | 158.01 V  | Power Input Voltage   |
| 0.31 A     | IA             | 0.51      | Control Out           |
| 0.00 A     | IB             | off       | PSS Active Status     |
| 0.00 A     | IC             | 207.98 V  | Positive Sequence(V)  |
| 0.10 A     | lavg           | 0.00 A    | Positive Sequence(A)  |
| 0.00 A     | lcc            | 0.70 V    | Negative Sequence(V)  |
| 60.0 Hz    | Frequency      | 0.00 A    | Negative Sequence(A)  |
| -0.002 kw  | kW             | 0.00      | Term. Freq. Dev.      |
| 0.002 KVA  | KVA            | 0.00      | Comp. Freq. Dev.      |
| 0.000 kvar | kvar           | 0.00      | PSS Output            |
| -0.994     | PF             | 0.00 Hz   | Slip Frequency        |
| 39 kwh     | Positi∨e kWh   | 0.2       | Slip Angle            |
| −1 kwh     | Negative kWh   | -139.1 V  | Voltage Difference    |
| 0 varh     | Positive kvarh | 0.00 V    | Vaux                  |
| -1 kVarh   | Negative kvarh | -0.04 mA  | laux                  |
| 40 kVAh    | kVAh           | -86.6 %   | Tracking Error        |
| 69.20 V    | Bus VAB        | off       | Internal Track Status |
| 68.73 V    | Bus VBC        | off       | External Track Status |
| 69.11 V    | Bus VCA        | off       | Null Balance Status   |
| 69.01 V    | Bus Vavg       |           |                       |
| 60.01 Hz   | Bus Frequency  |           |                       |

Figure 13-12. Metering Summary Screen

### Status Indication

Status indication is provided for DECS-250 system functions, inputs, outputs, network load share, grid code, configurable protection, alarms, and the real-time clock.

#### **System Status**

#### **BESTCOMS***Plus* **Navigation Path:** Metering Explorer, Status, System Status **HMI Navigation Path:** Metering Explorer, Status, System Status

When any of the system functions illustrated in Figure 13-13 are active, the corresponding indicator changes from gray to green. An inactive function is represented by a gray indicator.

| System Status              |                             |                       |
|----------------------------|-----------------------------|-----------------------|
| OEL                        | OEL Secondary Group         | Programmable Alarm 1  |
| UEL                        | UEL Secondary Group         | Programmable Alarm 2  |
| SCL                        | SCL Secondary Group         | Programmable Alarm 3  |
| var Limiter                | Protection Secondary Group  | Programmable Alarm 4  |
| Underfrequency VHz         | Gains Secondary Group       | Programmable Alarm 5  |
| Voltage Matching           | Pre-position                | Programmable Alarm 6  |
| Manual FCR Only            | var Limiter Secondary Group | Programmable Alarm 7  |
| Droop Disable              | var Active                  | Programmable Alarm 8  |
| Network Load Share Disable | PF Active                   | Programmable Alarm 9  |
| Cross Current Disable      | Auto Enable                 | Programmable Alarm 10 |
| Line Drop Disable          | Manual Enable               | Programmable Alarm 11 |
| Parallel Comp              | PSS Active                  | Programmable Alarm 12 |
| Secondary DECS             |                             | Programmable Alarm 13 |
| Soft Start Secondary Group |                             | Programmable Alarm 14 |
| PSS Secondary Group Active |                             | Programmable Alarm 15 |
|                            |                             | Programmable Alarm 16 |

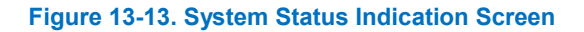
#### Inputs

# **BESTCOMS***Plus* **Navigation Path:** Metering Explorer, Status, Inputs **HMI Navigation Path:** Metering Explorer, Status, Inputs

Status annunciation is provided for the DECS-250 and optional Contact Expansion Module (CEM-2020) inputs. Annunciation is also provided for the optional Analog Expansion Module (AEM-2020) inputs.

#### DECS-250 Contact Inputs

Status indication for the DECS-250's 16 contact sensing inputs is provided on the BESTCOMS*Plus* contact inputs screen illustrated in Figure 13-14. An indicator changes from gray to red when a closed contact is sensed at the corresponding input.

| ſ | Contact Inputs |
|---|----------------|
|   | Start Input    |
|   | Stop Input     |
|   | INPUT 1        |
|   | INPUT 2        |
|   | INPUT 3        |
|   | INPUT 4        |
|   | INPUT 5        |
|   | INPUT 6        |
|   | INPUT 7        |
|   | INPUT 8        |
|   | INPUT 9        |
|   | INPUT 10       |
|   | INPUT 11       |
|   | INPUT 12       |
|   | INPUT 13       |
|   | INPUT 14       |

Figure 13-14. DECS-250 Contact Inputs Status Indication Screen

#### CEM-2020 Contact Inputs

The status of the 10 contact sensing inputs of the optional CEM-2020 Contact Expansion Module is provided on the BESTCOMS*Plus* remote contact inputs screen. See the *Contact Expansion Module* chapter of this manual for a description and illustration of this screen.

#### AEM-2020 Inputs

Status annunciations for the optional AEM-2020 Analog Expansion Module's analog, RTD, thermocouple, and analog metering inputs are provided on the BESTCOMS*Plus* remote analog inputs, remote RTD inputs, remote thermocouple inputs, and remote analog input values screens. These screens are described and illustrated in the *Analog Expansion Module* chapter of this manual.

#### **Outputs**

# **BESTCOMS***Plus* **Navigation Path:** Metering Explorer, Status, Outputs **HMI Navigation Path:** Metering Explorer, Status, Outputs

Status annunciation is provided for the DECS-250 contact outputs and optional Contact Expansion Module (CEM-2020) contact outputs. Annunciation is also provided for the optional Analog Expansion Module (AEM-2020) analog outputs.

#### DECS-250 Contact Outputs

Status indication for the DECS-250's Watchdog and 11 contact outputs is provided on the BESTCOMS*Plus* contact outputs screen illustrated in Figure 13-15. An indicator changes from gray to green when the corresponding output changes state (Watchdog output) or closes (Output 1 through 11).

#### CEM-2020 Contact Outputs

The status of the 24 contact outputs of the optional CEM-2020 Contact Expansion Module is provided on the BESTCOMS*Plus* remote contact inputs screen. See the *Contact Expansion Module* chapter of this manual for a description and illustration of this screen.

#### AEM-2020 Analog Outputs

Metering and status indications provided by the optional AEM-2020 Analog Expansion Module are shown on the BESTCOMS*Plus* remote analog outputs screen. This screen is described and illustrated in the *Analog Expansion Module* chapter of this manual.

| Contact Outputs |
|-----------------|
| Watchdog Output |
| OUTPUT 1        |
| OUTPUT 2        |
| OUTPUT 3        |
| OUTPUT 4        |
| OUTPUT 5        |
| OUTPUT 6        |
| OUTPUT 7        |
| OUTPUT 8        |
| OUTPUT 9        |
| OUTPUT 10       |
| OUTPUT 11       |

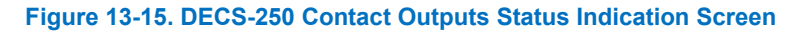

#### Network Load Share

The screen shown in Figure 13-16 reports the error percent, reactive current, NLS average reactive current, and number of generators online. The status indicators change from gray to green when a status is active.

The Error percent is the deviation of the unit's reactive current from the system average. The NLS Average Reactive Current is the average of the reactive current of every unit in the system. Generators Online is the number of units actively load sharing.

| ILS Status  |                              | Enable Status                    | Receiving Status                   |
|-------------|------------------------------|----------------------------------|------------------------------------|
| 0.0 %       | Error Percent                | Network Load Share ID 1 Enabled  | Network Load Share Receiving ID 1  |
| 0.000 pu    | Reactive Current             | Network Load Share ID 2 Enabled  | Network Load Share Receiving ID 2  |
| 0.000 pu    | NLS Average Reactive Current | Network Load Share ID 3 Enabled  | Network Load Share Receiving ID 3  |
| 0           | Generators Online            | Network Load Share ID 4 Enabled  | Network Load Share Receiving ID 4  |
|             | -<br>                        | Network Load Share ID 5 Enabled  | Network Load Share Receiving ID 5  |
| Network Loa | d Share Active               | Network Load Share ID 6 Enabled  | Network Load Share Receiving ID 6  |
| Network Loa | d Share Config Mismatch      | Network Load Share ID 7 Enabled  | Network Load Share Receiving ID 7  |
| Network Loa | d Share Config ID Missing    | Network Load Share ID 8 Enabled  | Network Load Share Receiving ID 8  |
|             |                              | Network Load Share ID 9 Enabled  | Network Load Share Receiving ID 9  |
|             |                              | Network Load Share ID 10 Enabled | Network Load Share Receiving ID 10 |
|             |                              | Network Load Share ID 11 Enabled | Network Load Share Receiving ID 11 |
|             |                              | Network Load Share ID 12 Enabled | Network Load Share Receiving ID 12 |
|             |                              | Network Load Share ID 13 Enabled | Network Load Share Receiving ID 13 |
|             |                              | Network Load Share ID 14 Enabled | Network Load Share Receiving ID 14 |
|             |                              | Network Load Share ID 15 Enabled | Network Load Share Receiving ID 15 |
|             |                              | Network Load Share ID 16 Enabled | Network Load Share Receiving ID 16 |

Figure 13-16. NLS Status Screen

## **Grid Code**

**BESTCOMS***Plus* **Navigation Path:** Metering Explorer, Status, Grid Code **HMI Navigation Path:** Metering Explorer, Status, Grid Code Metering and status related to grid code is shown on this screen (Figure 13-17). Indicators change from gray to green when the status is true.

| Grid Code Status                                                                                                    | Active Power Control                                                                                                    | Reactive Power Control                                                                                                    |                                                                                                    |
|----------------------------------------------------------------------------------------------------|----------------------------------------------------------------------------------------------------|----------------------------------------------------------------------------------------------------|----------------------------------------------------------------------------------------------------|
| Grid Code Status       Metering Power Watts         0.000 pu       Metering Power Vars         1.000 pu       Grid Code State         0.000 pu       Test Signal         Grid Code Enabled       Grid Code Disable from logic         Grid Connection Status       Disable from logic         0.000 p       Grid Connection State         0.000 p       Grid Connect Voltage Timer         0.000 p       Grid Connect Flag         0.000 p       Grid Connect Flag         0.000 p       Grid Connect Timer         0.000 p       Grid Connect Timer         0.000 p       Grid Reconnect Timer         0.000 p       Grid Reconnect Timer         0.000 p       Grid Connect Timer         0.000 p       Grid Connect Timer         0.000 p       Grid Reconnect Timer         0.000 p       Grid Reconnect Timer         0.000 p       Grid Reconnect Timer         0.000 p       Grid Reconnect Timer         0.000 p       Grid Reconnect Timer         0.000 p       Grid Reconnect Timer         0.000 p       Grid Reconnect Timer         0.000 p       Grid Reconnect Timer         0.000 p       Grid Reconnect Timer         0.000 p       Grid Reconnect Timer | Active Power Control U, UUD PL APC PI Integrator State U, UUD PL APC PI Integrator State U, UUD PL APC PI Integrator State APC Poupt APC Output APC Output APC Output CFSM Mode USSUT PL APC Mode USSUT PL APC Mode APC Enable APC Enable APC Enable APC Enable APC Enable APC Enable APC Enable APC Enable APC Enable APC Enable APC Enable APC Enable APC Enable APC Enable APC Enable APC Enable APC Enable APC Enable APC Comm Fail APC Comm Fail APC Remote Comm Fail APC Comm Fail APC Comm Fail APC Comput from logic APC Coupt from logic Power Level 1 Select from logic Power Level Select from logic | Reactive Power Control<br>0.000 pu<br>0.000 pu<br>0.000 pu<br>0.000 p<br>1012001 ed<br>0.000 p<br>LVRT Output<br>LVRT Mode<br>Remote LVRT Status<br>Modbus Comm Feil Timer<br>LVRT Bridge Cnable<br>LVRT Bridge Cnable<br>LVRT Remote Comm Active<br>LVRT Remote Comm Active<br>LVRT Remote Comm Fail<br>Freeze LVRT Output from logic | Q(PF) Status         0.000       Modbus adjustment         Wode Selected from logic         Q(Voltage Limit) Status         0.000 pu       Reference         0.000 pu       Reference         0.000 pu< |
| <ul> <li>GCC Freq High Timing</li> <li>GCC Voltage Low Timing</li> <li>GCC Voltage High Timing</li> <li>GCC Out of Range Timing</li> <li>GCC Disconnected</li> <li>GCC Timing for Reconnect</li> </ul>                                                                                                    | <ul> <li>Freeze APC Output from logic</li> <li>Power Level 1 Select from logic</li> <li>Power Level 2 Select from logic</li> <li>Power Level 3 Select from logic</li> <li>Power Level 3 Select from logic</li> <li>LFSM Active</li> <li>LFSM Enable</li> <li>LFSM Disable from logic</li> <li>LFSM Normal Operation</li> <li>LFSM Norder Frequency Active</li> <li>LFSM Over Frequency Active</li> <li>LFSM Recovery Active</li> </ul>                                                                                                    |                                                                                                    |                                                                                                    |

Figure 13-17. Grid Code Status Screen

### **Configurable Protection**

#### **BESTCOMSPlus Navigation Path:** Metering Explorer, Status, Configurable Protection **HMI Navigation Path:** Metering Explorer, Status, Configurable Protection

Trip status for the eight configurable, supplemental protection elements is annunciated on the BESTCOMS*Plus* configurable protection screen (Figure 13-18). An indicator for each protection element's four trip thresholds changes from gray to green when the corresponding trip threshold is exceeded.

| CONF PROT 1                                | CONF PROT 2                                | CONF PROT 3                                |
|--------------------------------------------|--------------------------------------------|--------------------------------------------|
| Configurable Protection 1 Threshold 1 Trip | Configurable Protection 2 Threshold 1 Trip | Configurable Protection 3 Threshold 1 Trip |
| Configurable Protection 1 Threshold 2 Trip | Configurable Protection 2 Threshold 2 Trip | Configurable Protection 3 Threshold 2 Trip |
| Configurable Protection 1 Threshold 3 Trip | Configurable Protection 2 Threshold 3 Trip | Configurable Protection 3 Threshold 3 Trip |
| Configurable Protection 1 Threshold 4 Trip | Configurable Protection 2 Threshold 4 Trip | Configurable Protection 3 Threshold 4 Trip |
| CONF PROT 5                                | CONF PROT 6                                | CONF PROT 7                                |
| Configurable Protection 5 Threshold 1 Trip | Configurable Protection 6 Threshold 1 Trip | Configurable Protection 7 Threshold 1 Trip |
| Configurable Protection 5 Threshold 2 Trip | Configurable Protection 6 Threshold 2 Trip | Configurable Protection 7 Threshold 2 Trip |
| Configurable Protection 5 Threshold 3 Trip | Configurable Protection 6 Threshold 3 Trip | Configurable Protection 7 Threshold 3 Trip |
| Configurable Protection 5 Threshold 4 Trip | Configurable Protection 6 Threshold 4 Trip | Configurable Protection 7 Threshold 4 Trip |

Figure 13-18. Configurable Protection Indication Status Screen

#### Alarms

# **BESTCOMSPlus Navigation Path:** Metering Explorer, Status, Alarms **HMI Navigation Path:** Alarms automatically displayed when active

System parameters, communication links, protection functions, and remote inputs/outputs are constantly monitored for alarm conditions. Active and previously latched alarms are listed on the front panel display and the Alarms screen of BESTCOMS*Plus*. At the front panel, an inactive alarm is reset by selecting the alarm and then pressing the Reset pushbutton. A Reset Alarms button on the Alarms screen is clicked to clear all inactive alarms in BESTCOMS*Plus*. The BESTCOMS*Plus* Alarms screen is illustrated in Figure 13-19. All possible DECS-250 alarms are listed below.

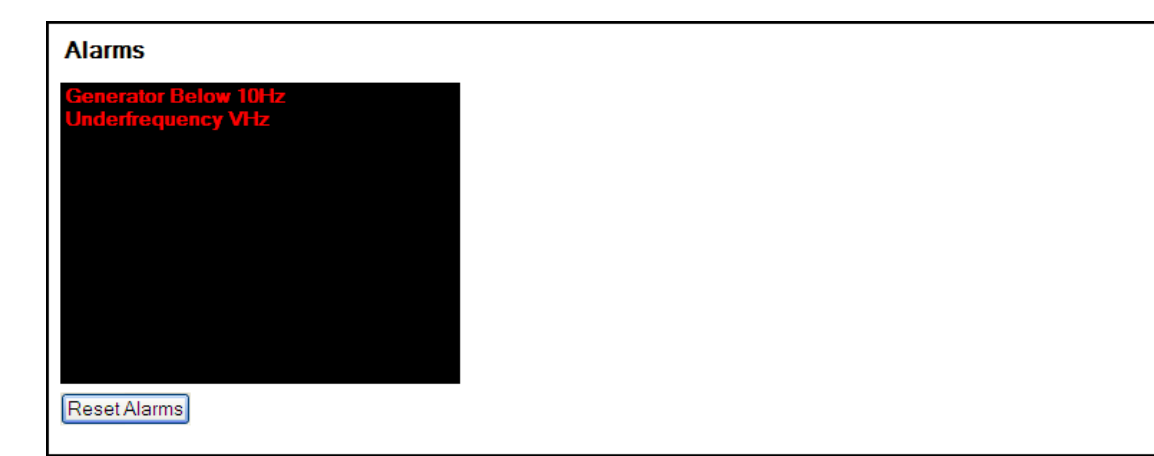

#### Figure 13-19. DECS-250 Alarm Annunciation and Reset Screen

27P Protection 32 Protection 40Q 59P Protection 810 Protection 81U Protection **AEM Communication Failure** AEM Input 1 Out of Range AEM Input 1 Threshold 1 Trip AEM Input 1 Threshold 2 Trip AEM Input 1 Threshold 3 Trip AEM Input 1 Threshold 4 Trip AEM Input 2 Out of Range AEM Input 2 Threshold 1 Trip AEM Input 2 Threshold 2 Trip AEM Input 2 Threshold 3 Trip AEM Input 2 Threshold 4 Trip AEM Input 3 Out of Range AEM Input 3 Threshold 1 Trip AEM Input 3 Threshold 2 Trip AEM Input 3 Threshold 3 Trip AEM Input 3 Threshold 4 Trip AEM Input 4 Out of Range AEM Input 4 Threshold 1 Trip AEM Input 4 Threshold 2 Trip AEM Input 4 Threshold 3 Trip AEM Input 4 Threshold 4 Trip AEM Input 5 Out of Range AEM Input 5 Threshold 1 Trip AEM Input 5 Threshold 2 Trip AEM Input 5 Threshold 3 Trip AEM Input 5 Threshold 4 Trip AEM Input 6 Out of Range AEM Input 6 Threshold 1 Trip AEM Input 6 Threshold 2 Trip AEM Input 6 Threshold 3 Trip AEM Input 6 Threshold 4 Trip AEM Input 7 Out of Range AEM Input 7 Threshold 1 Trip AEM Input 7 Threshold 2 Trip AEM Input 7 Threshold 3 Trip AEM Input 7 Threshold 4 Trip

AEM Input 8 Out of Range AEM Input 8 Threshold 1 Trip AEM Input 8 Threshold 2 Trip AEM Input 8 Threshold 3 Trip AEM Input 8 Threshold 4 Trip AEM Output 1 Out of Range AEM Output 2 Out of Range AEM Output 3 Out of Range AEM Output 4 Out of Range **APC Bridge Active APC Output Limit** APC Remote Comm Fail **CEM Communications Failure CEM Communications Failure CEM Hardware Mismatch** Configurable Protection 1 Threshold 1 Trip Configurable Protection 1 Threshold 2 Trip Configurable Protection 1 Threshold 3 Trip Configurable Protection 1 Threshold 4 Trip Configurable Protection 2 Threshold 1 Trip Configurable Protection 2 Threshold 2 Trip Configurable Protection 2 Threshold 3 Trip Configurable Protection 2 Threshold 4 Trip Configurable Protection 3 Threshold 1 Trip Configurable Protection 3 Threshold 2 Trip Configurable Protection 3 Threshold 3 Trip Configurable Protection 3 Threshold 4 Trip Configurable Protection 4 Threshold 1 Trip Configurable Protection 4 Threshold 2 Trip Configurable Protection 4 Threshold 3 Trip Configurable Protection 4 Threshold 4 Trip Configurable Protection 5 Threshold 1 Trip Configurable Protection 5 Threshold 2 Trip Configurable Protection 5 Threshold 3 Trip Configurable Protection 5 Threshold 4 Trip Configurable Protection 6 Threshold 1 Trip Configurable Protection 6 Threshold 2 Trip Configurable Protection 6 Threshold 2 Trip Configurable Protection 6 Threshold 3 Trip Configurable Protection 6 Threshold 4 Trip Configurable Protection 7 Threshold 1 Trip Configurable Protection 7 Threshold 2 Trip

Configurable Protection 7 Threshold 3 Trip Configurable Protection 7 Threshold 4 Trip Configurable Protection 8 Threshold 1 Trip Configurable Protection 8 Threshold 2 Trip Configurable Protection 8 Threshold 3 Trip Configurable Protection 8 Threshold 4 Trip Duplicate AEM **Duplicate CEM** Ethernet Link Lost Exciter Open Diode Exciter Shorted Diode Failed to Build Up Alarm Field Short Circuit Status Field Short Circuit Status **Firmware Change** GCC Disconnect Timed Out GCC Timing for Disconnect Generator Below 10Hz **IRIG Lost Sync** Loss of Sensina LVRT Bridge Active LVRT Remote Comm Fail No Logic NTP Sync Lost OEL Phase Rotation Mismatch Power Input Failure Programmable Alarm 1 Name Programmable Alarm 10 Name Programmable Alarm 11 Name Programmable Alarm 12 Name Programmable Alarm 13 Name Programmable Alarm 14 Name Programmable Alarm 15 Name Programmable Alarm 16 Name Programmable Alarm 2 Name Programmable Alarm 3 Name Programmable Alarm 4 Name Programmable Alarm 5 Name Programmable Alarm 6 Name Programmable Alarm 7 Name Programmable Alarm 8 Name Programmable Alarm 9 Name Protection Field Over Current Protection Field Over Voltage RTD Input 1 Out of Range RTD Input 1 Threshold 1 Trip RTD Input 1 Threshold 2 Trip RTD Input 1 Threshold 3 Trip RTD Input 1 Threshold 4 Trip

RTD Input 2 Out of Range RTD Input 2 Threshold 1 Trip RTD Input 2 Threshold 2 Trip RTD Input 2 Threshold 3 Trip RTD Input 2 Threshold 4 Trip RTD Input 3 Out of Range RTD Input 3 Threshold 1 Trip RTD Input 3 Threshold 2 Trip RTD Input 3 Threshold 3 Trip RTD Input 3 Threshold 4 Trip **RTD Input 4 Out of Range** RTD Input 4 Threshold 1 Trip RTD Input 4 Threshold 2 Trip RTD Input 4 Threshold 3 Trip RTD Input 4 Threshold 4 Trip RTD Input 5 Out of Range RTD Input 5 Threshold 1 Trip RTD Input 5 Threshold 2 Trip RTD Input 5 Threshold 3 Trip RTD Input 5 Threshold 4 Trip RTD Input 6 Out of Range RTD Input 6 Threshold 1 Trip RTD Input 6 Threshold 2 Trip RTD Input 6 Threshold 3 Trip RTD Input 6 Threshold 4 Trip RTD Input 7 Out of Range RTD Input 7 Threshold 1 Trip RTD Input 7 Threshold 2 Trip RTD Input 7 Threshold 3 Trip RTD Input 7 Threshold 4 Trip RTD Input 8 Out of Range RTD Input 8 Threshold 1 Trip RTD Input 8 Threshold 2 Trip RTD Input 8 Threshold 3 Trip RTD Input 8 Threshold 4 Trip SCL Thermocouple 1 Threshold 1 Trip Thermocouple 1 Threshold 2 Trip Thermocouple 1 Threshold 3 Trip Thermocouple 1 Threshold 4 Trip Thermocouple 2 Threshold 1 Trip Thermocouple 2 Threshold 2 Trip Thermocouple 2 Threshold 3 Trip Thermocouple 2 Threshold 4 Trip Transfer Watchdog Alarm UEL Underfrequency VHz Unknown NLS Protocol Version Var Limiter

#### Alarm Configuration

#### BESTCOMSPlus Navigation Path: Settings Explorer, Alarm Configuration, Alarms

Alarms are configured using BESTCOMS*Plus*. Customize the reporting style of each alarm by choosing *Disabled*, *Latching*, or *Non-Latching*. Latching alarms are stored in nonvolatile memory and are retained even when control power to the DECS-250 is lost. Active alarms are shown on the front panel LCD and in BESTCOMS*Plus* until they are cleared. Non-latching alarms are cleared when control power is removed. Disabling an alarm affects only the annunciation of the alarm and not the actual operation of the alarm.

This means that the alarm will still trip when trip conditions are met and the occurrence will appear on the sequence of events reports.

The BESTCOMSPlus Alarm Settings screen is illustrated in Figure 13-20 below.

| Alarm Settings                  |              |   |  |
|---------------------------------|--------------|---|--|
| Alarm Name                      | Report       |   |  |
| ▶ - General Alarms              |              | * |  |
| OEL                             | Non-Latching |   |  |
| UEL                             | Non-Latching | U |  |
| SCL                             | Non-Latching |   |  |
| var Limiter                     | Non-Latching |   |  |
| Underfrequency VHz              | Non-Latching |   |  |
| PSS Current Unbalanced Alarm    | Non-Latching |   |  |
| PSS Power Below Threshold Alarm | Non-Latching |   |  |
| PSS Speed Failed Alarm          | Non-Latching |   |  |
| PSS Voltage Limit Alarm         | Non-Latching |   |  |
| PSS Voltage Unbalanced Alarm    | Non-Latching |   |  |
| Gen Breaker Fail To Open        | Non-Latching |   |  |
| Gen Breaker Fail To Close       | Non-Latching |   |  |
| Sync Failed Alarm               | Latching     |   |  |
| Failed To Build Up Alarm        | Latching     |   |  |
| Transfer Watchdog Alarm         | Non-Latching |   |  |
| Crowbar Activated               | Non-Latching |   |  |
| IFM Failed                      | Latching     |   |  |
| Phase Rotation Mismatch         | Non-Latching |   |  |
| Field Short Circuit Status      | Non-Latching | * |  |

Figure 13-20. Alarm Settings Screen

#### User-Programmable Alarms

#### BESTCOMSPlus Navigation Path: Settings Explorer, Alarm Configuration, User Programmable Alarms

Sixteen user programmable alarms are available. User alarm labels are entered on the User Programmable Alarms screen (Figure 13-21). If the trip condition exists for the duration of the Activation Delay, the alarm is tripped. When active, the label of a user programmable alarm is displayed on the BESTCOMS*Plus* Alarms screen, on the front panel display, and in the sequence of events reports.

Each alarm provides a logic output that can be connected to a physical output or other logic input using BESTlogic™*Plus* Programmable Logic. Refer to the *BESTlogicPlus* chapter for more information on setting up alarm logic.

#### Retrieving Alarm Information

Alarms are displayed in the sequence of events reports. Alarms are automatically shown on the front panel display when active. To view active alarms using BESTCOMS*Plus*, use the Metering Explorer to open the Status, Alarms screen. See the *Metering* chapter for more information.

#### Resetting Alarms

A BESTlogic*Plus* expression can be used to reset the alarms. Use the Settings Explorer within BESTCOMS*Plus* to open the BESTlogic*Plus* Programmable Logic screen. Select the ALARM\_RESET logic block from the list of *Elements*. Use the drag and drop method to connect a variable or series of variables to the *Reset* input. When this input is set TRUE, this element resets all active alarms. Refer to the *BESTlogicPlus* chapter for more information.

| User Programmable Alarms    |                             |                             |                             |
|-----------------------------|-----------------------------|-----------------------------|-----------------------------|
| User Programmable Alarm #1  | User Programmable Alarm #2  | User Programmable Alarm #3  | User Programmable Alarm #4  |
| Label Text                  | Label Text                  | Label Text                  | Label Text                  |
| Programmable Alarm 1 Name   | Programmable Alarm 2 Name   | Programmable Alarm 3 Name   | Programmable Alarm 4 Name   |
| Activation Delay (s)        | Activation Delay (s)        | Activation Delay (s)        | Activation Delay (s)        |
| 0                           | 0                           | 0                           | 0                           |
| User Programmable Alarm #5  | User Programmable Alarm #6  | User Programmable Alarm #7  | User Programmable Alarm #8  |
| Label Text                  | Label Text                  | Label Text                  | Label Text                  |
| Programmable Alarm 5 Name   | Programmable Alarm 6 Name   | Programmable Alarm 7 Name   | Programmable Alarm 8 Name   |
| Activation Delay (s)        | Activation Delay (s)        | Activation Delay (s)        | Activation Delay (s)        |
| 0                           | 0                           | 0                           | 0                           |
| User Programmable Alarm #9  | User Programmable Alarm #10 | User Programmable Alarm #11 | User Programmable Alarm #12 |
| Label Text                  | Label Text                  | Label Text                  | Label Text                  |
| Programmable Alarm 9 Name   | Programmable Alarm 10 Name  | Programmable Alarm 11 Name  | Programmable Alarm 12 Name  |
| Activation Delay (s)        | Activation Delay (s)        | Activation Delay (s)        | Activation Delay (s)        |
| 0                           | 0                           | 0                           | 0                           |
| User Programmable Alarm #13 | User Programmable Alarm #14 | User Programmable Alarm #15 | User Programmable Alarm #16 |
| Label Text                  | Label Text                  | Label Text                  | Label Text                  |
| Programmable Alarm 13 Name  | Programmable Alarm 14 Name  | Programmable Alarm 15 Name  | Programmable Alarm 16 Name  |
| Activation Delay (s)        | Activation Delay (s)        | Activation Delay (s)        | Activation Delay (s)        |
| 0                           | 0                           | 0                           | 0                           |

Figure 13-21. User Programmable Alarms Screen

### Real-Time Clock

**BESTCOMS***Plus* **Navigation Path:** Metering Explorer, Status, Real Time Clock **HMI Navigation Path:** Metering Explorer, Status, Real Time Clock

The DECS-250 time and date is displayed and adjusted on the BESTCOMS*Plus* Real-Time Clock screen (Figure 13-22). Manual adjustment of the DECS-250 clock is made by clicking the Edit button. This displays a window where the DECS-250 time and date can be adjusted manually or according to the connected PC clock's date and time.

Advanced clock settings such as time and date format, daylight saving time, network time protocol, and IRIG are described in the *Timekeeping* chapter of this manual.

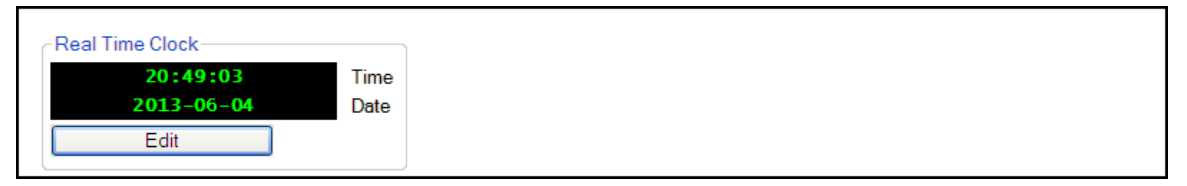

Figure 13-22. Real-Time Clock Screen

# Auto Export Metering

Found under the *Tools* menu, the auto export metering function is an automated method for saving multiple metering data files at specific intervals over a period of time while connected to a DECS-250. The user specifies the *Number of Exports* and the *Interval* between each export. Enter a base filename for the metering data and a folder in which to save. The exports are counted and the count number will be appended to the base filename, making each filename unique. The first export is performed immediately after clicking the *Start* button. Figure 13-23 illustrates the *Auto Export Metering* screen.

| Auto Export Metering                                                                                                    |                                                                                                    |        |
|----------------------------------------------------------------------------------------------------|----------------------------------------------------------------------------------------------------|--------|
| This will automatically ex<br>Enter an interval time in<br>Enter the number of expo<br>Select a base filename a<br>The export count will be ap | port metering data on a specific interval.<br>minutes (5-60) that the export will happen.<br>orts to perform (1-300).<br>nd directory.<br>ppended to each file. |        |
| Auto Export Metering                                                                                                    |                                                                                                    |        |
| Interval:                                                                                                    | Number of Exports:                                                                                                    | Filter |
| 30 Minutes                                                                                                    | 10 Unlimited                                                                                                    | Stop   |
| Base Filename:                                                                                                    |                                                                                                    |        |
| auto_exp                                                                                                    |                                                                                                    |        |
| Directory:                                                                                                    |                                                                                                    |        |
| C:\Users\briand\Docum                                                                                                    | nents                                                                                                    |        |
| Time Until Next Export                                                                                                    |                                                                                                    |        |
|                                                                                                    | 29:20                                                                                                    |        |
| Total Time Left                                                                                                    |                                                                                                    |        |
|                                                                                                    | 4:29:20                                                                                                    |        |
|                                                                                                    |                                                                                                    |        |
|                                                                                                    |                                                                                                    | Close  |

Figure 13-23. Auto Export Metering

# **14 • Event Recorder**

DECS-250 event recorder functions include sequence-of-events recording (SER), data logging (oscillography), and trending.

# Sequence-of-Events Recording

#### **BESTCOMS***Plus* **Navigation Path:** Metering Explorer, Reports, Sequence of Events **HMI Navigation Path:** Metering Explorer, Reports, Sequence of Events

A sequence of events recorder monitors the internal and external status of the DECS-250. Events are scanned at four millisecond intervals with 1,023 events stored per record. All changes of state that occur during each scan are time- and date-stamped. Sequence of events reports are available through BESTCOMS*Plus*<sup>®</sup>.

Any one of over 400 monitored data/status points can be recorded in the sequence of events. All points are enabled by default. Sequence of Events Setup is illustrated in Figure 14-1.

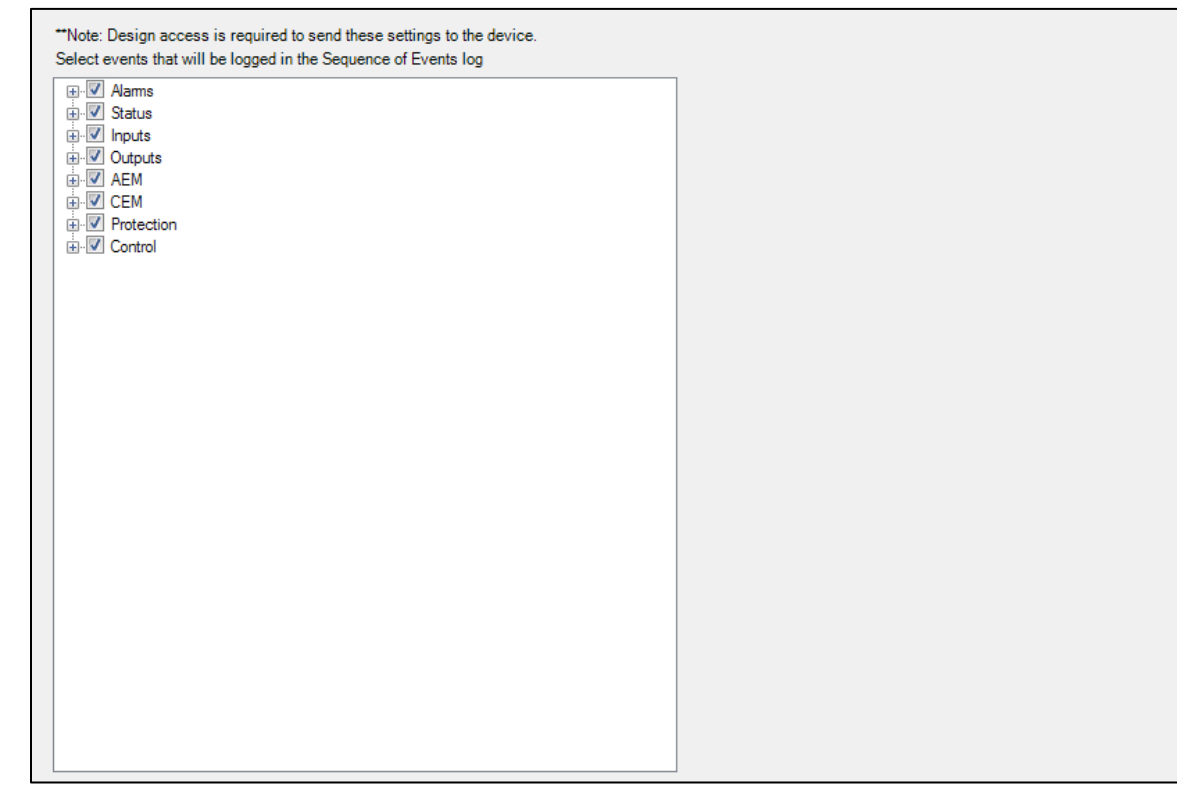

Figure 14-1. Sequence of Events Setup

## Data Logging

**BESTCOMS***Plus* **Navigation Path:** Settings Explorer, Report Configuration, Data Log **HMI Navigation Path:** Settings, Configuration Settings, Data Log

The data logging function of the DECS-250 can record up to 6 oscillography records. DECS-250 oscillography records use the IEEE Standard Common Format for Transient Data Exchange (COMTRADE). Each record is time- and date-stamped. After 6 records have been recorded, the DECS-250 begins recording the next record over the oldest record. Because oscillography records are stored in nonvolatile memory, interruptions in DECS-250 control power will not affect the integrity of the records. Data log settings are configured in BESTCOMS*Plus* and illustrated in Figure 14-2 through Figure 14-5.

#### Setup

When oscillography is enabled, the records consist of up to six user-selectable parameters with up to 1,200 data points recorded for each parameter. Data log setup settings are illustrated in Figure 14-2.

A pre-trigger-points setting enables a user-defined number of data points recorded prior to the event trigger to be included in a data log. The value of this setting affects the duration of the recorded pre-trigger points, the recorded post-trigger points, and the duration of the post-trigger points. A sample interval setting establishes the sample rate of the data points recorded. The value of this setting affects the pre- and post-trigger duration values and the total recording duration for a data log.

| Setup                     | Log Parameters                           |        |
|---------------------------|------------------------------------------|--------|
| Enable                    | Parameter 1                              |        |
| Enabled $\sim$            | Ic : Phase C Current {p.u}               | $\sim$ |
| Pre-Trigger Points        | Parameter 2                              |        |
| 0                         | laux : Cross Current Input {p.u}         | $\sim$ |
| Pre-Trigger Duration (s)  | Parameter 3                              |        |
| 0.000                     | Vfd : Field Voltage {p.u}                | $\sim$ |
| Post-Trigger Points       | Parameter 4                              |        |
| 1,200                     | V2 : Negative Sequence Voltage {p.u.}    | $\sim$ |
| Post-Trigger Duration (s) | Parameter 5                              |        |
| 4.999                     | I1 : Positive Sequence Current {p.u.}    | $\sim$ |
| Sample Interval           | Parameter 6                              |        |
| 4.166 ~                   | SclOutput : SCL Controller Output {p.u.} | $\sim$ |
| Total Duration (s)        |                                          |        |

Figure 14-2. Data Log Setup

## Triggers

# **BESTCOMS***Plus* **Navigation Path:** Settings Explorer, Report Configuration, DataLog **HMI Navigation Path:** Settings, Configuration Settings, Data Log

Data logging may be triggered by mode triggers, logic triggers, level triggers, or manually through BESTCOMS*Plus*.

#### Mode Triggers

Mode triggers initiate data logging as a result of an internal or external DECS-250 status change. A data log can be triggered by any of the following status changes:

- Start or Stop mode selected
- Soft Start mode enabled or disabled
- Underfrequency condition
- Manual or AVR mode selected
- Power Factor or Var mode selected
- Limiter active
- Voltage matching enabled or disabled
- Primary or secondary DECS selected
- PSS enabled or disabled
- Auto Sync enabled or disabled
- FCR or FVR mode selected
- Droop mode enabled or disabled
- Network Load Share enabled or disabled
- Line drop compensation enabled or disabled

- Cross-current compensation enabled or disabled
- Grid Code enabled or disabled
- APC enabled or disabled
- LFSM enabled or disabled
- LVRT mode enabled or disabled
- Test mode enabled or disabled

Mode trigger settings are illustrated in Figure 14-3.

| Mode Triggers          |        |                  |        |            |        |                     |        |                         |
|------------------------|--------|------------------|--------|------------|--------|---------------------|--------|-------------------------|
| Data Log Mode Triggers |        |                  |        |            |        |                     |        |                         |
| Start/Stop             |        | Power Factor/var |        | PSS        |        | Network Load Share  |        | APC Enable              |
| No Trigger             | $\sim$ | No Trigger       | $\sim$ | No Trigger | $\sim$ | No Trigger          | $\sim$ | No Trigger 🗸 🗸          |
| Soft Start             |        | Limiters         |        | Auto Sync  |        | Line Drop           |        | LFSM Enable             |
| No Trigger             | $\sim$ | No Trigger       | $\sim$ | No Trigger | $\sim$ | No Trigger          | $\sim$ | No Trigger $\checkmark$ |
| Underfrequency         |        | Voltage Matching |        | FCR/FVR    |        | Cross Current Comp. |        | LVRT Mode               |
| No Trigger             | $\sim$ | No Trigger       | $\sim$ | No Trigger | $\sim$ | No Trigger          | $\sim$ | No Trigger $\checkmark$ |
| Auto/Manual            |        | Pri/Sec DECS     |        | Droop      |        | Grid Code Enable    |        | Test                    |
| No Trigger             | $\sim$ | No Trigger       | $\sim$ | No Trigger | ~      | No Trigger          | $\sim$ | No Trigger 🗸 🗸          |
| No Trigger             | ~      | No Trigger       | ~      | No Trigger | ~      | No Trigger          | ~      | No Trigger V            |

#### Figure 14-3. Data Log Mode Triggers

#### Level Triggers

Level triggering initiates a data log based on the value of an internal variable. The variable can be a minimum or maximum value and can be specified to trigger a record when the monitored variable crosses a minimum threshold from above, or a maximum threshold from below. A minimum and maximum threshold may also be selected for the monitored variable, causing the monitored value to trigger a record when it rises above its maximum threshold or decreases below its minimum threshold.

Level triggers are configured in BESTCOMS*Plus* on the Level Triggers tab (Figure 14-4) in the Data Log area of the Report Configuration. The Level Triggers tab consists of a list of parameters that can be selected to trigger a data log. Each parameter has a level trigger enable setting which configures triggering of a data log when the parameter increases above the upper threshold setting or decreases below the lower threshold setting. The parameters available to trigger a data log are listed below.

| uxiliary Voltage | Input               |                      | Positive Sequence  | e Current       |                         | APC Desired Refe | rence           |                          |
|------------------|---------------------|----------------------|--------------------|-----------------|-------------------------|------------------|-----------------|--------------------------|
| ower Threshold   | Upper Threshold     | Level Trigger Enable | Lower Threshold    | Upper Threshold | Level Trigger Enable    | Lower Threshold  | Upper Threshold | Level Trigger Enable     |
| 0.00             | 0.00                | No Trigger 🗸 🗸       | 0.00               | 0.00            | No Trigger 🗸 🗸          | 0.00             | 0.00            | No Trigger $\sim$        |
| AVR Output       |                     |                      | Positive Sequence  | e Voltage       |                         | APC Output       |                 |                          |
| Lower Threshold  | Upper Threshold     | Level Trigger Enable | Lower Threshold    | Upper Threshold | Level Trigger Enable    | Lower Threshold  | Upper Threshold | Level Trigger Enable     |
| 0.00             | 0.00                | No Trigger 🗸 🗸       | 0.00               | 0.00            | No Trigger 🗸 🗸          | 0.00             | 0.00            | No Trigger $\sim$        |
| AVR PID Error Si | gnal Input          |                      | PSS Electrical Pov | wer             |                         | APC Error        |                 |                          |
| Lower Threshold  | Upper Threshold     | Level Trigger Enable | Lower Threshold    | Upper Threshold | Level Trigger Enable    | Lower Threshold  | Upper Threshold | Level Trigger Enable     |
| 0.00             | 0.00                | No Trigger 🗸 🗸       | 0.00               | 0.00            | No Trigger $\sim$       | 0.00             | 0.00            | No Trigger $\sim$        |
| Bus Frequency (  | Hz)                 |                      | PSS Filtered Mech  | . Power         |                         | APC State        |                 |                          |
| Lower Threshold  | Upper Threshold     | Level Trigger Enable | Lower Threshold    | Upper Threshold | Level Trigger Enable    | Lower Threshold  | Upper Threshold | Level Trigger Enable     |
| 0.00             | 0.00                | No Trigger 🗸 🗸       | 0.00               | 0.00            | No Trigger 🗸 🗸          | 0.00             | 0.00            | No Trigger $\lor$        |
| Bus Voltage      |                     |                      | PSS Final Output   |                 |                         | LVRT Reference   |                 |                          |
| Lower Threshold  | Upper Threshold     | Level Trigger Enable | Lower Threshold    | Upper Threshold | Level Trigger Enable    | Lower Threshold  | Upper Threshold | Level Trigger Enable     |
| 0.00             | 0.00                | No Trigger 🗸 🗸       | 0.00               | 0.00            | No Trigger 🗸 🗸          | 0.00             | 0.00            | No Trigger $\qquad \lor$ |
| Comp. Frequenc   | Deviation (pu*1000) |                      | PSS Lead-Lag #1    |                 |                         | LVRT Desired Ref | ference         |                          |
| Lower Threshold  | Upper Threshold     | Level Trigger Enable | Lower Threshold    | Upper Threshold | Level Trigger Enable    | Lower Threshold  | Upper Threshold | Level Trigger Enable     |
| 0.00             | 0.00                | No Trigger $\lor$    | 0.00               | 0.00            | No Trigger $\checkmark$ | 0.00             | 0.00            | No Trigger $\sim$        |
| Control Output   |                     |                      | PSS Lead-Lag #2    |                 |                         |                  |                 |                          |
| Lower Threshold  | Upper Threshold     | Level Trigger Enable | Lower Threshold    | Upper Threshold | Level Trigger Enable    |                  |                 |                          |

#### Figure 14-4. Data Log Level Triggers

- APC desired reference
- APC error
- APC output
- APC state
- Auxiliary voltage input
- AVR output
- AVR PID error signal input
- Bus frequency
- Bus voltage
- Comp. frequency deviation

- Control output
- Cross current input
- Droop
- FCR error
- FCR output
- FCR state
- Field current
- Field voltage
- Frequency response
  - FVR error

- FVR output
- FVR state
- Generator apparent power
- Generator average current
- Generator average voltage
- Generator current la
- Generator current lb
- Generator current lc
- Generator frequency
- Generator power factor
- Generator reactive power
- Generator real power
- Generator voltage Vab
- Generator voltage Vbc
- Generator voltage Vca
- Internal State
- LVRT desired reference
- LVRT reference
- Negative sequence current
- Negative sequence voltage
- Network Load Share
- Null balance level
- OEL controller output
- OEL ref.
- OEL state
- Position Indication
- Positive sequence current
- Positive sequence voltage
- Power in
- PSS electrical power
- PSS filtered mech. Power
- PSS final output
- PSS lead/lag #1

- PSS lead/lag #2
- PSS lead/lag #3
- PSS lead/lag #4
- PSS mechanical power
- PSS mechanical power LP #1
- PSS mechanical power LP #2
- PSS mechanical power LP #3
- PSS mechanical power LP #4
- PSS post-limit output
- PSS power HP #1
- PSS pre-limit output
- PSS speed HP #1
- PSS synthesized speed
- PSS terminal voltage
- PSS torsional filter #1
- PSS torsional filter #2
- PSS washed out power
- PSS washed out speed
- SCL controller output
- SCL PF ref.
- SCL ref.
- SCL state
- Terminal frequency deviation
- Time response
- UEL controller output
- UEL ref.
- UEL state
- Var limit output
- Var limit ref
- Var limit state
- Var/PF error
- Var/PF output
- Var/PF state

#### Logic Triggers

Logic triggering initiates a data log as a result of an internal or external status change. A data log can be triggered by any combination of alarm, contact output, or contact input state changes. The available logic triggers are illustrated in Figure 14-5.

| Alarm States            |                           | Relay Outputs         | Contact Inputs  |
|-------------------------|---------------------------|-----------------------|-----------------|
| Generator Overvoltage   | EDM Open Diode            | Watchdog Output       | Start Input     |
| Disabled 🗸 🗸            | Disabled $\sim$           | Disabled $\lor$       | Disabled $\vee$ |
| Generator Undervoltage  | EDM Shorted Diode         | Relay1 Output         | Stop Input      |
| Disabled $\vee$         | Disabled $\lor$           | Disabled $\sim$       | Disabled $\sim$ |
| Excess Volts Per Hz     | PSS Power Below Threshold | Relay2 Output         | Switch1 Input   |
| Disabled $\vee$         | Disabled $\lor$           | Disabled $\lor$       | Disabled $\vee$ |
| Loss Of Field           | PSS Volt Unbalanced       | Relay3 Output         | Switch2 Input   |
| Disabled $\vee$         | Disabled $\lor$           | Disabled $\lor$       | Disabled $\vee$ |
| Loss Of Sensing Voltage | PSS Current Unbalanced    | Relay4 Output         | Switch3 Input   |
| Disabled $\checkmark$   | Disabled $\lor$           | Disabled $\vee$       | Disabled $\sim$ |
| Below 10 Hz             | PSS Speed Failure         | Relay5 Output         | Switch4 Input   |
| Disabled $\checkmark$   | Disabled $\lor$           | Disabled $\lor$       | Disabled $\vee$ |
| Failed To Build Up      | PSS Voltage Limit Alarm   | Relay6 Output         | Switch5 Input   |
| Disabled $\checkmark$   | Disabled $\lor$           | Disabled $\vee$       | Disabled $\vee$ |
| Field Over Voltage      | GCC Disconnect Timed Out  | Relay7 Output         | Switch6 Input   |
| Disabled $\checkmark$   | Disabled $\lor$           | Disabled $\lor$       | Disabled $\sim$ |
| Field Over Current      | APC Remote Trip           | Relay8 Output         | Switch7 Input   |
| Disabled $\checkmark$   | Disabled $\lor$           | Disabled $\vee$       | Disabled $\vee$ |
| OEL                     | LFSM Active               | Relay9 Output         | Switch8 Input   |
| Disabled $\checkmark$   | Disabled $\lor$           | Disabled $\checkmark$ | Disabled $\vee$ |
| JEL                     | LVRT Active               | Relay 10 Output       | Switch9 Input   |
| Disabled $\checkmark$   | Disabled $\lor$           | Disabled $\vee$       | Disabled $\sim$ |
| SCL                     | LVRT Remote Trip          | Relay11 Output        | Switch10 Input  |
| Disabled $\checkmark$   | Disabled $\lor$           | Disabled $\checkmark$ | Disabled $\vee$ |
| Under Freq Limiter      |                           |                       | Switch11 Input  |
| Disabled 🗸 🗸            |                           |                       | Disabled $\sim$ |
| Set Point Upper Limit   |                           |                       | Switch12 Input  |
| Disabled $\checkmark$   |                           |                       | Disabled $\sim$ |
| Set Point Lower Limit   |                           |                       | Switch13 Input  |
| Disabled $\checkmark$   |                           |                       | Disabled $\sim$ |
|                         |                           |                       | Switch14 Input  |

Figure 14-5. Data Log Logic Triggers

# Trending

**BESTCOMS***Plus* **Navigation Path:** Settings Explorer, Report Configuration, Trending **HMI Navigation Path:** Settings, Configuration Settings, Trending

The trend log records the activity of DECS-250 parameters over an extended period of time. When enabled, up to six selectable parameters can be monitored over a user-defined duration ranging from one to 720 hours. Trend log settings are illustrated in Figure 14-6.

| Trending Setup   |                               |
|------------------|-------------------------------|
| Setup            | Log Parameters                |
| Enable           | Parameter 1                   |
| Enabled $\sim$   | No Level Trigger $\checkmark$ |
| Duration (Hours) | Parameter 2                   |
| 1                | No Level Trigger $\checkmark$ |
|                  | Parameter 3                   |
|                  | No Level Trigger $\checkmark$ |
|                  | Parameter 4                   |
|                  | No Level Trigger $\checkmark$ |
|                  | Parameter 5                   |
|                  | No Level Trigger $\checkmark$ |
|                  | Parameter 6                   |
|                  | No Level Trigger              |

Figure 14-6. Trend Log Setup

# **15 • Power System Stabilizer**

The optional (style xPxxxxx), integrated power system stabilizer (PSS) is an IEEE Std 421.5 type PSS2A/2B/2C, dual-input, "integral of accelerating power" stabilizer that provides supplementary damping for low-frequency, local-mode oscillations and power system oscillations.

PSS features include user-selectable, speed-only sensing, three-wattmeter power measurement, optional frequency-based operation, and generator and motor control modes.

Note

Three-phase current sensing is required for PSS.

PSS settings are configured exclusively through the BESTCOMS*Plus*<sup>®</sup> interface. These settings are illustrated in Figure 15-10, Figure 15-11, Figure 15-12, and Figure 15-13.

**BESTCOMSPlus Navigation Path:** Settings Explorer, PSS **HMI Navigation Path:** Settings, PSS

# Supervisory Function and Setting Groups

A supervisory function enables PSS operation only when a sufficient load is applied to the generator. Two separate groups of PSS settings enable stabilizer operation tailored for two distinct load conditions.

### **Supervisory Function**

When PSS control is enabled, a power-on threshold setting determines the level of power (watts) where PSS operation is automatically enabled. This threshold is a per-unit setting based on the generator ratings. (The *Configuration* chapter of this manual provides information about entering the generator and system ratings.) A hysteresis setting provides a margin below the power-on threshold so that transient dips in power (watts) will not disable stabilizer operation. This hysteresis is a per-unit setting based on the generator ratings.

## **Setting Groups**

When setting group selection is enabled, a threshold setting establishes the power level where the PSS gain settings are switched from the primary group to the secondary group. After a transfer to the secondary gain settings, a hysteresis setting determines the level of (decreasing) power where a transfer back to the primary gain settings will occur.

# **Theory of Operation**

The PSS uses an indirect method of power system stabilization that employs two signals: shaft speed and electrical power. This method eliminates the undesirable components from the speed signal (such as noise, lateral shaft run-out, or torsional oscillations) while avoiding a reliance on the difficult-to-measure mechanical power signal.

PSS function is illustrated by the function blocks and software switches shown in Figure 15-1. This illustration is also available in BESTCOMS*Plus* by clicking the PSS Model Info button located on the Control tab.

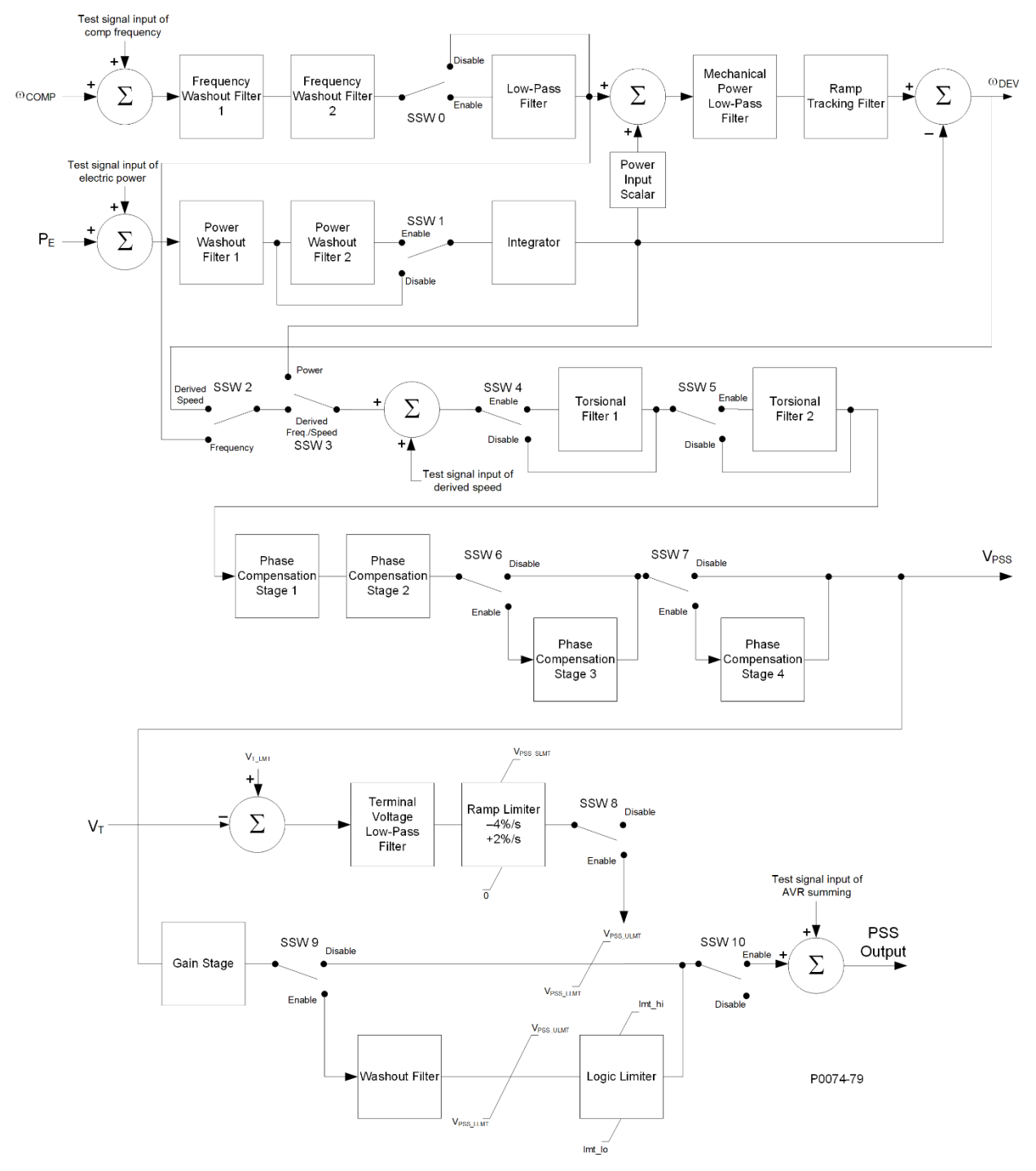

Figure 15-1. PSS Function Blocks and Software Switches

## Speed Signal

The speed signal is converted to a constant level that is proportional to the shaft speed (frequency).

Two high-pass (frequency washout) filter stages are applied to the resulting signal to remove the average speed level and produce a speed deviation signal. This ensures that the stabilizer reacts only to changes in speed and does not permanently alter the generator terminal voltage reference.

The frequency washout filter stages are controlled by time constant settings Tw1 and Tw2. Low-pass filtering of the speed deviation signal can be enabled or disabled through software switch SSW 0. The low-pass filter time constant is adjusted by the TI1 setting.

Figure 15-2 shows the high-pass and low-pass filter transfer function blocks in frequency domain form. (The letter s is used to represent the complex frequency of Laplace operator.)

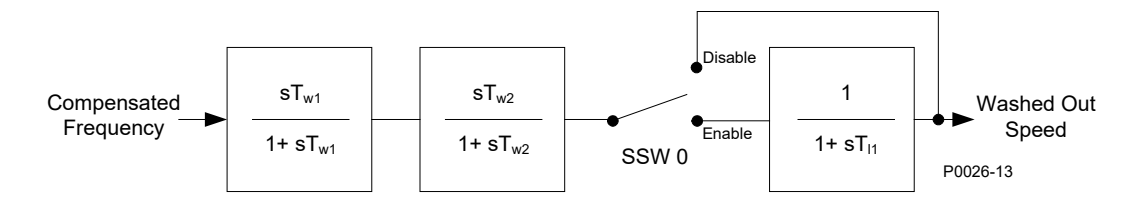

## **PSS Frequency Input Signal**

#### Figure 15-2. Speed Signal

### **Rotor Frequency Calculation**

During steady-state conditions, the terminal frequency of the generator is a good measure of rotor speed. However, this may not be the case during low frequency transients, due to the voltage drop across the machine reactance. To compensate for this effect, the DECS-250 first calculates the terminal voltages and currents. It then adds the voltage drop across the quadrature reactance to the terminal voltages to obtain internal machine voltages. These voltages are then used to calculate the rotor frequency. This gives a more accurate measure of rotor speed during low frequency transients when stabilizing action is required.

The quadrature axis compensation used in the rotor frequency calculation is entered through the Quadrature Xq setting.

#### **Generator Electrical Power Signal**

Figure 15-3 illustrates the operations performed on the power input signal to produce the integral of electrical power deviation signal.

The generator electrical power output is derived from the generator VT secondary voltages and generator CT secondary currents applied to the DECS-250. Three-phase current sensing is required for PSS.

The power output is high-pass (washout) filtered to produce the required power deviation signal. If additional washout filtering is desired, a second high-pass filter can be enabled by software switch SSW 1. The first high-pass filter is controlled by time constant setting Tw3 and the second high-pass filter is controlled by time constant setting Tw4.

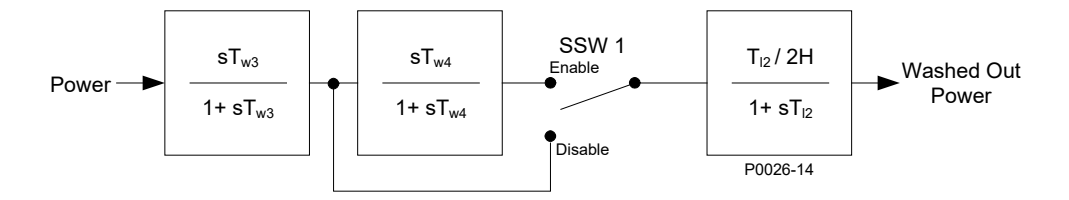

## PSS Power Input Signal

#### Figure 15-3. Generator Electrical Power Signal

After high-pass filtering, the electrical power signal is integrated and scaled, combining the generator inertia constant (2H) with the speed signal. Low-pass filtering within the integrator is controlled by time constant TI2.

### **Derived Mechanical Power Signal**

The speed deviation signal and integral of electrical power deviation signal are combined to produce a derived, integral of mechanical power signal.

An adjustable gain stage, Kpe, establishes the amplitude of the electrical power input used by the PSS function.

The derived integral of mechanical power signal is then passed through a mechanical-power, low-pass filter and ramp tracking filter. The low-pass filter is controlled by time constant TI3 and provides attenuation of torsional components appearing in the speed input path. The ramp tracking filter produces a zero, steady-state error to ramp changes in the integral of electric power input signal. This limits the stabilizer output variation to very low levels for the mechanical power rates of change that are normally encountered during operation of utility-scale generators. The ramp tracking filter is controlled by time constant Tr. An exponent consisting of a numerator and denominator is applied to the mechanical power filter.

Processing of the derived integral of mechanical power signal is illustrated in Figure 15-4.

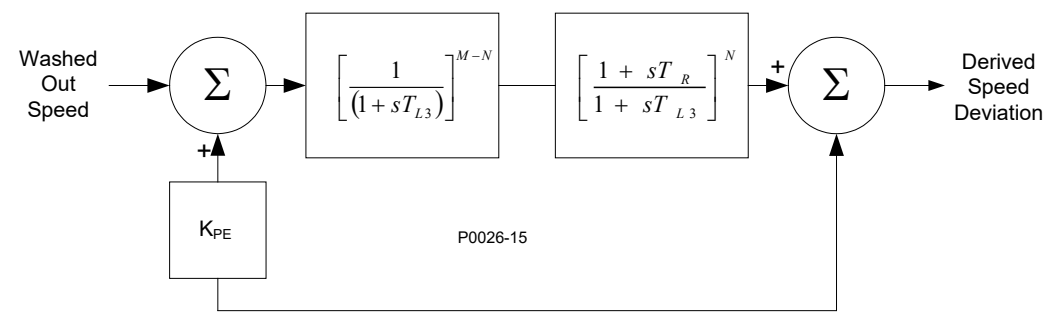

Figure 15-4. Derived Mechanical Power Signal

#### **Stabilizing Signal Selection**

Figure 15-5 illustrates how software switches SSW 2 and SSW 3 are used to select the stabilizing signal. Derived speed deviation is selected as the stabilizing signal when the SSW 2 setting is Derived Speed and the SSW 3 setting is Derived Frequency/Speed. Washed out speed is selected as the stabilizing signal when the SSW 2 setting is Frequency and the SSW 3 setting is Derived Frequency/Speed. Washed out power is selected as the stabilizing signal when the SSW 3 setting is Power. (When the SSW 3 setting is Power, the SSW 2 setting has no effect.)

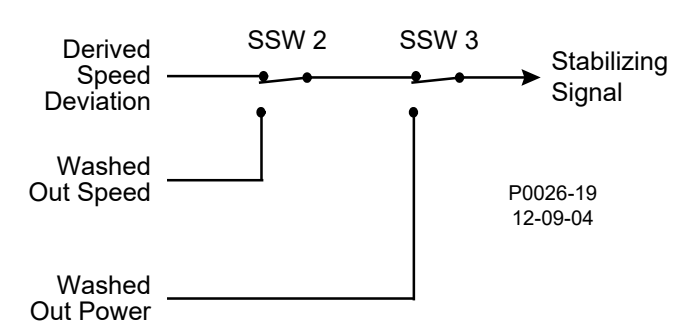

Figure 15-5. Stabilizing Signal Selection

## **Torsional Filters**

Two torsional filters, shown in Figure 15-6, are available after the stabilizing signal and before the phase compensation blocks. The torsional filters provide the desired gain reduction at a specified frequency. The filters compensate the torsional frequency components present in the input signal.

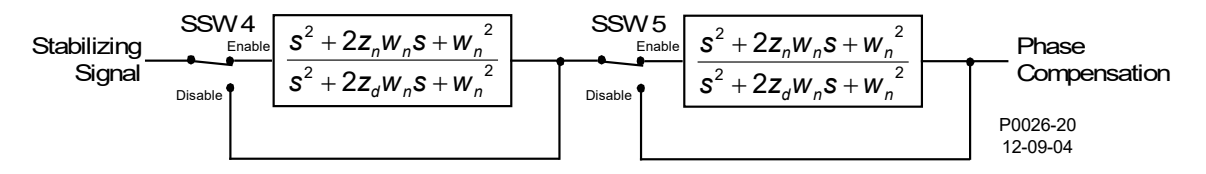

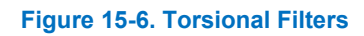

Software switch SSW 4 enables and disables torsional filter 1 and SSW 5 enables and disables torsional filter 2.

Torsional filters 1 and 2 are controlled by a zeta numerator (Zeta Num), zeta denominator (Zeta Den), and a frequency response parameter (Wn).

## **Phase Compensation**

The derived speed signal is modified before it is applied to the voltage regulator input. Filtering of the signal provides phase lead at the electromechanical frequencies of interest (0.1 to 5 Hz). The phase lead requirement is site-specific and is required to compensate for phase lag introduced by the closed-loop voltage regulator.

Four phase compensation stages are available. Each phase compensation stage has a phase lead time constant (T1, T3, T5, T7) and a phase lag time constant (T2, T4, T6, T8). Normally, the first two lead-lag stages are adequate to match the phase compensation requirements of a unit. If needed, the third and fourth stages may be added through the settings of software switches SSW 6 and SSW 7. Figure 15-7 illustrates the phase compensation stages and associates software switches.

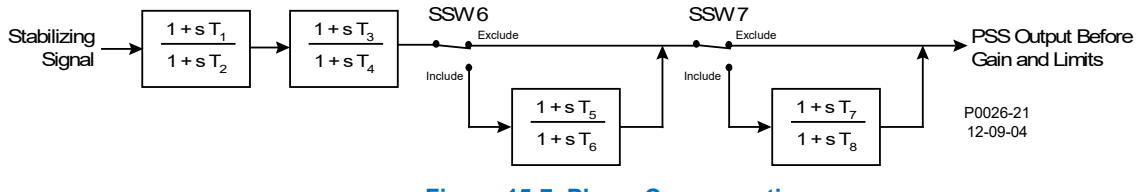

Figure 15-7. Phase Compensation

## Washout Filter and Logic Limiter

The output of the phase compensation stages is connected, through a stabilizer gain stage, to the washout filter and logic limiter.

Software switch SSW 9 enables and bypasses the washout filter and logic limiter. The washout filter has two time constants: normal and limit (less than normal).

The logic limiter compares the signal from the washout filter with the logic limiter upper and lower limit settings. If the counter reaches the set delay time, the time constant for the washout filter changes from the normal time constant to the limit time constant. When the signal returns to within the specified limits, the counter resets and the washout filter time constant changes back to the normal time constant.

Figure 15-8 illustrates the washout filter and logic limiter.

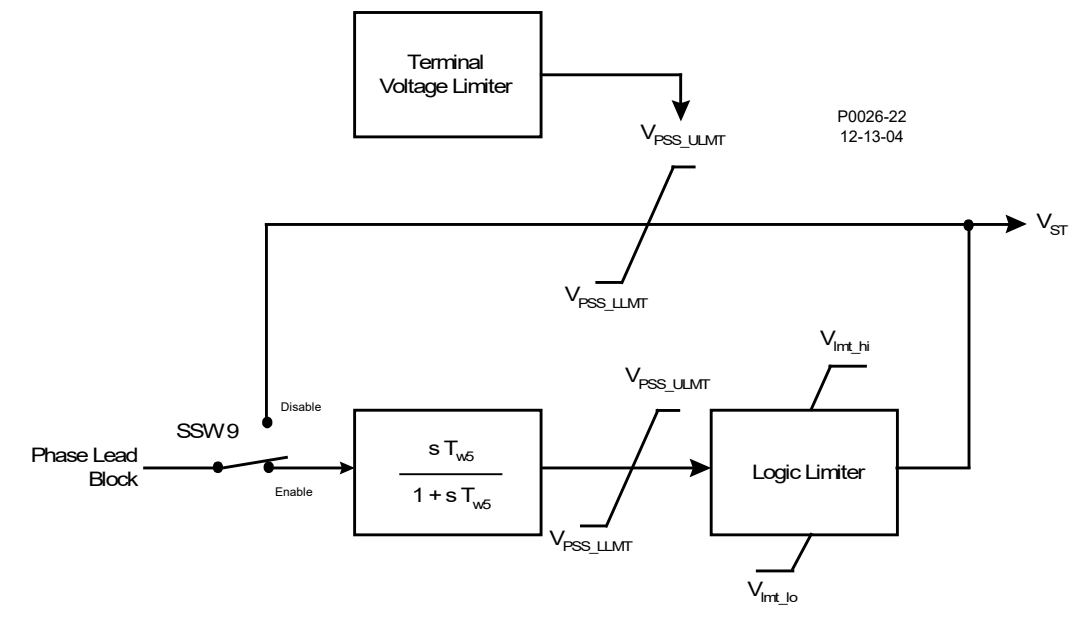

Figure 15-8. Washout Filter and Logic Limiter

#### **Output Stage**

Prior to connecting the stabilizer output signal to the voltage regulator input, adjustable gain and upper and lower limits are applied. The stabilizer output is connected to the voltage regulator input when the software switch SSW 10 setting is On. Processing of the stabilizer output signal is illustrated in Figure 15-9.

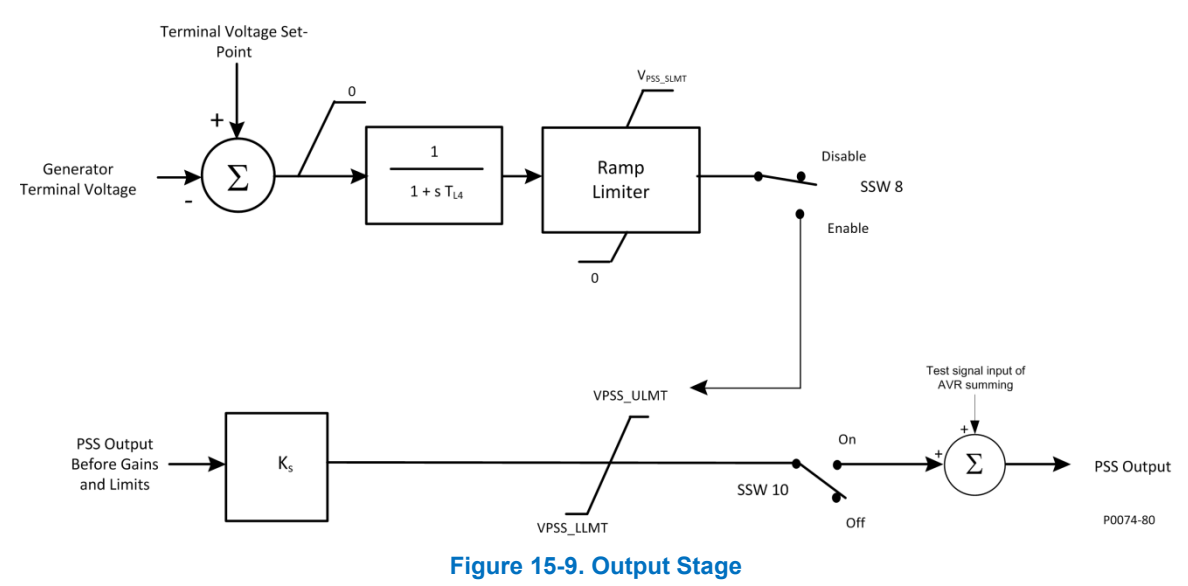

#### **Terminal Voltage Limiter**

Since the PSS operates by modulating the excitation, it may counteract the voltage regulator's attempts to maintain terminal voltage within a tolerance band. To avoid creating an overvoltage condition, the PSS has a terminal voltage limiter (shown in Figure 15-8) that reduces the upper output limit to zero when the

generator voltage exceeds the terminal voltage setpoint. The terminal voltage limiter is enabled and disabled by software switch SSW 8. The limit setpoint is normally selected such that the limiter will eliminate any contribution from the PSS before the timed overvoltage or volts per hertz protection operates.

The limiter reduces the stabilizer's upper limit, V<sub>PSS\_ULMT</sub>, at a fixed rate until zero is reached or overvoltage is no longer present. The limiter does not reduce the AVR reference below its normal level; it will not interfere with system voltage control during disturbance conditions. The error signal (terminal voltage minus the limit start point) is processed through a conventional low-pass filter to reduce the effect of measurement noise. The low-pass filter is controlled by a time constant.

| Configure            |  |  |
|----------------------|--|--|
| Setting Group Logic  |  |  |
| Setting Group Logic  |  |  |
| Enabled $\checkmark$ |  |  |
| Power Level          |  |  |
| Threshold            |  |  |
| 0.00                 |  |  |
| Hysteresis           |  |  |
| 0.00                 |  |  |
|                      |  |  |

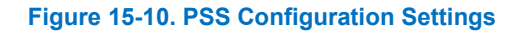

| PSS Control                     |                               |                                 |                               |
|---------------------------------|-------------------------------|---------------------------------|-------------------------------|
| 2SS Control                     | PSS Model Info                |                                 |                               |
|                                 |                               |                                 |                               |
| Primary                         |                               | Secondary                       |                               |
| Supervisory Function            |                               | Supervisory Function            |                               |
| Power-On Threshold              |                               | Power-On Threshold              |                               |
| 0.00                            |                               | 0.00                            |                               |
| Power Hysteresis                |                               | Power Hysteresis                |                               |
| 0.00                            |                               | 0.00                            |                               |
| Software Switch (SSW) Setti     | one                           | Software Switch (SSW) Settir    | 0.06                          |
| SSW 0 - Speed Low Pass Filter   | SSW 6 - 3rd Lead/Lag Stage    | SSW 0 - Speed Low Pass Filter   | SSW 6 - 3rd Lead/Lag Stage    |
| Disabled ~                      | Exclude ~                     | Disabled ~                      | Exclude ~                     |
| SSW 1 - Power Washout Filter #2 | SSW 7 - 4th Lead/Lag Stage    | SSW 1 - Power Washout Filter #2 | SSW 7 - 4th Lead/Lag Stage    |
| Disabled $\checkmark$           | Exclude $\checkmark$          | Disabled $\lor$                 | Exclude $\vee$                |
| SSW 2 - PSS Signal              | SSW 8 - Term. Voltage Limiter | SSW 2 - PSS Signal              | SSW 8 - Term. Voltage Limiter |
| Der. Speed $\lor$               | Disabled $\lor$               | Der. Speed $\checkmark$         | Disabled $\lor$               |
| SSW 3 - PSS Signal              | SSW 9 - Logic Limiter         | SSW 3 - PSS Signal              | SSW 9 - Logic Limiter         |
| Der. Freq/Speed V               | Disabled $\lor$               | Der. Freq/Speed V               | Disabled $\lor$               |
| SSW 4 - Torsional Filter 1      | SSW 10 - PSS Output           | SSW 4 - Torsional Filter 1      | SSW 10 - PSS Output           |
|                                 | 0#                            | Disabled ~                      | Off ~                         |
| Disabled ~                      |                               |                                 |                               |
| SSW 5 - Torsional Filter 2      | UII U                         | SSW 5 - Torsional Filter 2      |                               |

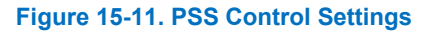

| rimary                          |                              | Secondary                  |                              |
|---------------------------------|------------------------------|----------------------------|------------------------------|
| Low-Pass/Ramp Tra               | acking                       | Low-Pass/Ramp Trackin      | g                            |
| TI1 - Time Const. (s)<br>0.00   | Tr - Time Const. (s)<br>0.50 | TI1 - Time Const. (s) 0.00 | Tr - Time Const. (s)<br>0.50 |
| TI2 - Time Const. (s)           | N - Num Exp.                 | TI2 - Time Const. (s)      | N - Num Exp.                 |
| TI3 - Time Const. (s)           | M - Den Exp.                 | TI3 - Time Const. (s)      | M - Den Exp.                 |
| 0.10                            | 5                            | 0.10                       | 5                            |
| High-Pass Filtering/            | Integration                  | High-Pass Filtering/Integ  | gration                      |
| Tw1 - Time Const. (s)           | Tw4 - Time Const. (s)        | Tw1 - Time Const. (s)      | Tw4 - Time Const. (s)        |
| 1.00                            | 1.00                         | 1.00                       | 1.00                         |
| 1w2 - Time Const. (s)<br>1.00   | H - Inertia                  | Tw2 - Time Const. (s)      | H - Inertia                  |
| Tw3 - Time Const (s)            |                              | Tw3 - Time Const (s)       |                              |
| 1.00                            |                              | 1.00                       |                              |
| Torsional Filters               |                              | Torsional Filters          |                              |
| Zeta Num 1                      | Zeta Num 2                   | Zeta Num 1 Z               | eta Num 2                    |
| 0.50                            | 0.50                         | 0.50                       | .50                          |
| Zeta Den 1                      | Zeta Den 2                   | Zeta Den 1 Z               | eta Den 2                    |
| 0.25                            | 0.25                         | 0.25                       | .25                          |
| Wn 1<br>42.05                   | Wn 2                         | Wn 1 W                     | /n 2<br>2.05                 |
|                                 | 12.00                        | 12.00                      |                              |
| Rotor Freq Calculat             | ion                          | Rotor Freq Calculation     |                              |
| Juadrature Xq                   |                              | Quadrature Xq              |                              |
|                                 |                              |                            |                              |
| Power Input                     |                              | Power Input                |                              |
| (pe                             |                              | Kpe                        |                              |
| 1.00                            |                              | 1.00                       |                              |
| Phase Comp - Time               | Constants                    | Phase Comp - Time Con      | stants                       |
| 1 - 1st Phase Lead (s)          | T5 - 3rd Phase Lead (s)      | T1 - 1st Phase Lead (s)    | T5 - 3rd Phase Lead (s)      |
|                                 | TO 2 1 PL - 1 - ( )          | T0.1.D                     | TO 2 10 1 ()                 |
| 12 - Ist Phase Lag (s)<br>1.000 | 1.000                        | 12 - Ist Phase Lag (s)     | 1.000                        |
| T3 - 2nd Phase Lead (s)         | T7 - 4th Phase Lead (s)      | T3 - 2nd Phase Lead (s)    | T7 - 4th Phase Lead (s)      |
| 1.000                           | 1.000                        | 1.000                      | 1.000                        |
| T4 - 2nd Phase Lag (s)          | T8 - 4th Phase Lag (s)       | T4 - 2nd Phase Lag (s)     | T8 - 4th Phase Lag (s)       |
|                                 |                              |                            |                              |

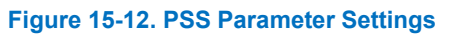

| Primary                  | Secondary                |
|--------------------------|--------------------------|
| PSS Output Limiting      | PSS Output Limiting      |
| Upper Limit              | Upper Limit              |
| 0.000                    | 0.000                    |
| Lower Limit              | Lower Limit              |
| 0.000                    | 0.000                    |
| Stabilizer Gain          | Stabilizer Gain          |
| Ks                       | Ks                       |
| 0.00                     | 0.00                     |
| Terminal Voltage Limiter | Terminal Voltage Limiter |
| Time Constant (s)        | Time Constant (s)        |
| 1.000                    | 1.000                    |
| Setpoint                 | Setpoint                 |
| 1.000                    | 1.000                    |
| Washout Filter           | Washout Filter           |
| Normal Time              | Normal Time              |
| 10.00                    | 10.00                    |
| Limit Time               | Limit Time               |
| 0.30                     | 0.30                     |
| Logic Output Limiter     | Logic Output Limiter     |
| Upper Limit              | Upper Limit              |
| 0.020                    | 0.020                    |
| Lower Limit              | Lower Limit              |
| -0.020                   | -0.020                   |
| Time Delay               | Time Delay               |
| 0.50                     | 0.50                     |

Figure 15-13. PSS Output Limiter Settings

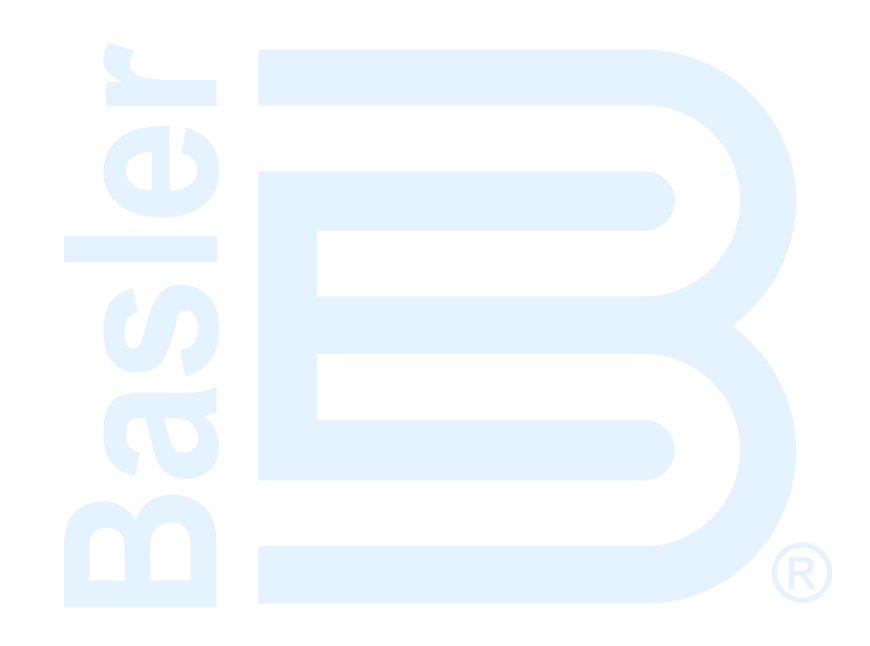

# **16 • Stability Tuning**

Generator stability tuning in the DECS-250 is achieved through the calculation of PID parameters. PID stands for Proportional, Integral, Derivative. The word proportional indicates that the response of the DECS-250 output is proportional or relative to the amount of difference observed. Integral means that the DECS-250 output is proportional to the amount of time that a difference is observed. Integral action eliminates offset. Derivative means that the DECS-250 output is proportional to the DECS-250 output is proportional to the amount of time that a difference is observed. Integral action eliminates offset. Derivative means that the DECS-250 output is proportional to the required rate of excitation change. Derivative action avoids excitation overshoot.

### Caution

All stability tuning must be performed with no load on the system or equipment damage may occur.

# AVR Mode

**BESTCOMS***Plus* **Navigation Path:** Settings Explorer, Operating Settings, Gain, AVR **HMI Navigation Path:** Settings, Operating Settings, Gains, AVR Gains

Two sets of PID settings are provided to optimize performance under two distinct operating conditions, such as with the power system stabilizer (PSS) in or out of service. A fast controller provides optimum transient performance with the PSS in service while a slower controller can provide improved damping of first swing oscillations when the PSS is offline. BESTCOMS*Plus*<sup>®</sup> primary and secondary AVR stability settings are shown in Figure 16-1.

### **Predefined Stability Settings**

Twenty predefined sets of stability settings are available with the DECS-250. Appropriate PID values are implemented based on the nominal generator frequency selected (see the *Configuration* chapter of this manual) and the combination of generator (T'do) and exciter (Texc) time constants selected from the gain option list. (The default value for the exciter time constant is the generator time constant divided by six.)

Additional settings are available to remove the effects of noise on numerical differentiation (AVR derivative time constant  $T_d$ ) and set the voltage regulator gain level of the PID algorithm (K<sub>a</sub>).

#### **Custom Stability Settings**

Stability tuning can be tailored for optimum generator transient performance. Selecting a primary gain option of "custom" enables entry of custom proportional ( $K_p$ ), integral ( $K_i$ ), and derivative ( $K_d$ ) gains.

When tuning the stability gain settings, consider the following guidelines

- If the transient response has too much overshoot, decrease Kp. If the transient response is too slow, with little or no overshoot, increase Kp.
- If the time to reach steady-state is too long, increase Ki.
- If the transient response has too much ringing, increase K<sub>d</sub>.

| rimary                                       | Secondary                                    |
|----------------------------------------------|----------------------------------------------|
| AVR                                          | AVR                                          |
| Kp - Proportional Gain                       | Kp - Proportional Gain                       |
| 80.000                                       | 80.000                                       |
| Ki - Integral Gain                           | Ki - Integral Gain                           |
| 20.000                                       | 20.000                                       |
| Kd - Derivative Gain                         | Kd - Derivative Gain                         |
| 10.000                                       | 10.000                                       |
| Td - Derivative Time Constant                | Td - Derivative Time Constant                |
| 0.00                                         | 0.00                                         |
| Ka - Voltage Regulator Gain (Recommended Ka) | Ka - Voltage Regulator Gain (Recommended Ka) |
| 0.100 0.099                                  | 0.100 0.099                                  |
| PID Pre-Settings                             | PID Pre-Settings                             |
| Primary Gain Option                          | Secondary Gain Ontion                        |
| Custom Primary PID Calculator                | Custom Secondary PID Calculator              |
| custom -                                     |                                              |

#### Figure 16-1. AVR Stability Settings

#### PID Calculator

The PID calculator is accessed by clicking the PID calculator button (Figure 16-1) and is available only when the primary gain option is "Custom". The PID calculator (Figure 16-2) calculates the gain parameters  $K_p$ ,  $K_i$ , and  $K_d$  based on the generator time constants (T'do) and exciter time constant (T<sub>e</sub>). If the exciter time constant is not known, it can be forced to the default value which is the generator time constant divided by six. A derivative time constant (T<sub>d</sub>) setting field enables the removal of noise effects on numerical differentiation. A voltage regulator gain (K<sub>a</sub>) setting field sets the voltage regulator gain level of the PID algorithm. Calculated and entered parameters can be applied upon closure of the PID calculator.

Generator information appears in the PID Record List where records can be added or removed.

A group of settings can be saved with a unique name and added to a list of gain setting records available for application. Upon completion of stability tuning, undesired records can be removed from the record list.

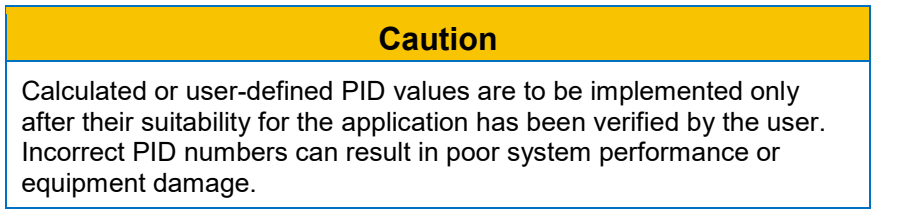

| Primary PID Calculator                                    |                           |                               |
|-----------------------------------------------------------|---------------------------|-------------------------------|
| Excitation Control Data<br>Generator Information          | Gain Parameters<br>84.827 | Kp - Proportional Gain        |
| T'do - Gen. Time Constant                                 | 141.313                   | Ki - Integral Gain            |
| 2.00 ~                                                    | 13.510                    | Kd - Derivative Gain          |
| Use Default Exciter Time Constant                         | 0.00                      | Td - Derivative Time Constant |
|                                                           | 0.100                     | Ka - Voltage Regulator Gain   |
| PID Record List<br>Generator Information Kp Ki Kd Td Ka T | "do Te                    |                               |
| Add Record Remove Record                                  | Apply Gain Paramete       | rs Close                      |

Figure 16-2. PID Calculator

### **Auto Tuning**

During commissioning, excitation system parameters may not be known. These unknown variables traditionally cause the commissioning process to consume large amounts of time and fuel. With the development of auto tuning, the excitation system parameters are now automatically identified and the PID gains are calculated using well-developed algorithms. Automatically tuning the PID controller greatly reduces commissioning time and cost. The auto tuning function is accessed by clicking the *Auto Tune* button (Figure 16-1). BESTCOMS*Plus* must be in Live Mode in order to begin the auto tuning process. The auto tuning window (Figure 16-3) provides options for choosing the PID Design Mode and the Power Input Mode. When the desired settings are selected, the *Start Auto Tune* button is clicked to start the process. After the process is complete, click the *Save PID Gains (Primary)* button to save the data.

#### Caution

PID values calculated by the Auto Tuning function are to be implemented only after their suitability for the application has been verified by the user. Incorrect PID numbers can result in poor system performance or equipment damage.

| I Auto Tune                                                                                                    |                          |                   |                   | - 0         | ×                                     |
|----------------------------------------------------------------------------------------------------|--------------------------|-------------------|-------------------|-------------|---------------------------------------|
| PID Design Mode                                                                                                    | Auto Tune Status:        | Iterat            | ion: 0 Estimation | Index: 0    |                                       |
| Power Input Mode                                                                                                    | Loop Gain Time Constants |                   |                   |             |                                       |
| PMG External ~                                                                                                    | 1.2                      | Generator Voltage |                   | · · · · · · |                                       |
|                                                                                                    | 1.0                      |                   |                   |             |                                       |
| Start Auto Tune                                                                                                    | 0.8                      |                   |                   |             |                                       |
|                                                                                                    | 0.4                      |                   |                   |             |                                       |
| Auto Tune Results: PID                                                                                              | 0.2                      |                   |                   |             |                                       |
| Proportional Gain (Kp)                                                                                              |                          | 0.4 0.6           | 0.8               | 1.0         | 1.2                                   |
| Intergral Gain (Ki)                                                                                                 | <                        | 10000             |                   |             | >                                     |
| Voltage Regulator Gain (Ka)                                                                                         | 1.2                      | Regulator Output  |                   |             |                                       |
|                                                                                                    |                          |                   |                   |             | ]                                     |
|                                                                                                    |                          |                   |                   |             |                                       |
| Auto Tune Results: Equivalent Time Constants                                                                        | 0.8                      |                   |                   |             |                                       |
| Auto Tune Results: Equivalent Time Constants Exciter (Te)                                                           | 0.8                      |                   |                   |             |                                       |
| Auto Tune Results: Equivalent Time Constants Exciter (Te) Generator (T'do)                                          | 0.6                      |                   |                   |             |                                       |
| Auto Tune Results: Equivalent Time Constants Exciter (Te) Generator (T'do)                                          | 0.8                      |                   |                   |             | · · · · · · · · · · · · · · · · · · · |
| Auto Tune Results: Equivalent Time Constants Exciter (Te) Generator (T'do) Apply Gain Parameters (Primary Settings) |                          |                   |                   |             |                                       |
| Auto Tune Results: Equivalent Time Constants Exciter (Te) Generator (T'do)                                          |                          | 0.4 0.6           | 0.8               | 1.0         |                                       |

#### Figure 16-3. Auto Tuning Window

The File menu contains options for importing, exporting, and printing a graph (.gph) file.

## FCR and FVR Modes

**BESTCOMS***Plus* **Navigation Path:** Settings Explorer, Operating Settings, Gain, FCR/FVR **HMI Navigation Path:** Settings, Operating Settings, Gains, FCR Gains or FVR Gains

Stability tuning can be tailored for optimum performance when operating in field current regulation or field voltage regulation mode. BESTCOMS*Plus* FCR stability settings and FVR stability settings are illustrated in Figure 16-4.

#### FCR Mode Stability Settings

The DECS-250 bases its field current output upon the following settings.

The proportional gain ( $K_p$ ) is multiplied by the error between the field current setpoint and the actual field current value. Decreasing  $K_p$  reduces overshoot in the transient response. Increasing  $K_p$  speeds the transient response.

The integral gain (K<sub>i</sub>) is multiplied by the integral of the error between the current setpoint and the actual field current value. Increasing Ki reduces the time to reach a steady state.

The derivative gain ( $K_d$ ) is multiplied by the derivative of the error between the current setpoint and the actual field current value. Increasing  $K_d$  reduces ringing in the transient response.

Additional FCR stability settings remove the noise effect on numerical differentiation (derivative time constant  $T_d$ ) and set the voltage regulator gain level of the PID algorithm (K<sub>a</sub>) with recommended gain calculation.

## FVR Mode Stability Settings

The DECS-250 bases its field voltage output upon the following settings.

The proportional gain ( $K_p$ ) is multiplied by the error between the field voltage setpoint and the actual field voltage value. Decreasing  $K_p$  reduces overshoot in the transient response. Increasing  $K_p$  speeds the transient response.

The integral gain  $(K_i)$  is multiplied by the integral of the error between the voltage setpoint and the actual field voltage value. Increasing  $K_i$  reduces the time to reach a steady state.

The derivative gain ( $K_d$ ) is multiplied by the derivative of the error between the voltage setpoint and the actual field voltage value. Increasing  $K_d$  reduces ringing in the transient response.

Additional FVR stability settings remove the noise effect on numerical differentiation (derivative time constant  $T_d$ ) and set the voltage regulator gain level of the PID algorithm (K<sub>a</sub>) with recommended gain calculation.

| FCR/FVR                                                                |                                                                        |
|------------------------------------------------------------------------|------------------------------------------------------------------------|
| FCR                                                                    | FVR                                                                    |
| Kp - Proportional Gain<br>10.000                                       | Kp - Proportional Gain 10.000                                          |
| Ki - Integral Gain<br>50.000                                           | Ki - Integral Gain<br>100.000                                          |
| Kd - Derivative Gain 0.000                                             | Kd - Derivative Gain 0.000                                             |
| Td - Derivative Time Constant 0.00                                     | Td - Derivative Time Constant 0.00                                     |
| Ka - Voltage Regulator Gain     (Recommended Ka)       0.100     0.099 | Ka - Voltage Regulator Gain     (Recommended Ka)       0.100     0.099 |

Figure 16-4. FCR and FVR Gain Settings

## **Other Modes and Functions**

**BESTCOMS***Plus* **Navigation Path:** Settings Explorer, Operating Settings, Gain, var, PF, OEL, UEL, SCL, VAR Limiter

#### HMI Navigation Path: Settings, Operating Settings, Gains, Other Gains

Settings for stability tuning of the Var and Power Factor modes are provided in the DECS-250 along with settings for stability tuning of limiters, the voltage matching function, and main field voltage response. Figure 16-5 illustrates these settings as they appear in BESTCOMS*Plus*.

#### Var Mode

The integral gain (K<sub>i</sub>) adjusts the Var mode integral gain which determines the characteristic of the DECS-250 dynamic response to a changed var setpoint.

The loop gain  $(K_g)$  adjusts the coarse loop-gain level of the PI algorithm for var control.

#### **Power Factor Mode**

The integral gain (K<sub>i</sub>) adjusts the integral gain which determines the characteristic of the DECS-250 dynamic response to a changed power factor setpoint.

The loop gain (K<sub>g</sub>) adjusts the coarse loop-gain level of the PI algorithm for power factor control.

## **Overexcitation Limiter (OEL)**

The integral gain ( $K_i$ ) adjusts the rate at which the DECS-250 responds during an overexcitation condition.

The integral loop gain ( $K_g$ ) adjusts the coarse loop-gain level of the PI algorithm for the overexcitation limiter function.

## **Underexcitation Limiter (UEL)**

The integral gain ( $K_i$ ) adjusts the rate at which the DECS-250 responds during an underexcitation condition.

The loop gain ( $K_g$ ) adjusts the coarse loop-gain level of the PI algorithm for the underexcitation limiter function.

## **Stator Current Limiter (SCL)**

The integral gain (K<sub>i</sub>) adjusts the rate at which the DECS-250 limits stator current.

The loop gain ( $K_g$ ) adjusts the coarse loop-gain level of the PI algorithm for the stator current limiter function.

## Var Limiter

The integral gain (K<sub>i</sub>) adjusts the rate at which the DECS-250 limits reactive power.

The loop gain ( $K_g$ ) adjusts the coarse loop-gain level of the PID algorithm for the reactive power limiter function.

### Voltage Matching

The integral gain ( $K_i$ ) adjusts the rate at which the DECS-250 matches the generator voltage to the bus voltage.

| var                | OEL                | SCL                | Voltage Matching |
|--------------------|--------------------|--------------------|------------------|
| Ki - Integral Gain | Ki - Integral Gain | Ki - Integral Gain | Kg - Loop Gain   |
| 0.100              | 10.000             | 1.000              | 0.050            |
| Kg - Loop Gain     | Kg - Loop Gain     | Kg - Loop Gain     |                  |
| 1.000              | 0.100              | 0.200              |                  |
| PF                 | UEL                | varL               |                  |
| Ki - Integral Gain | Ki - Integral Gain | Ki - Integral Gain |                  |
| 0.100              | 0.100              | 10.000             |                  |
| Kg - Loop Gain     | Kg - Loop Gain     | Kg - Loop Gain     |                  |
| 1.000              | 0.500              | 1.000              |                  |

Figure 16-5. Other Mode and Function Gain Settings

# 17 • Mounting

As delivered, the DECS-250 is configured for projection (wall) mounting. Front panel mounting is possible with an optional escutcheon kit. Kits are supplied with an escutcheon and screws for securing the escutcheon to the DECS-250. Request part number 9440311101. This kit is suitable for new installations and when replacing a DECS-200 with the DECS-250.

# Mounting Considerations

DECS-250 heat sink orientation necessitates vertical mounting for maximum cooling. Any other mounting angle will reduce heat dissipation and possibly lead to premature failure of critical components.

The DECS-250 may be mounted anywhere the ambient temperature does not exceed the maximum operating temperature as listed in the *Specifications* chapter.

#### Caution

This device is not intended for exposure to caustic environments. If operated in such an environment, the device must be housed in an enclosure that shields it from exposure to all caustic elements.

# **Projection Mounting**

Figure 17-1 illustrates the mounting dimensions for projection (wall) mounting of the DECS-250.

# **Behind-the-Panel Mounting**

Figure 17-2 shows the front dimensions of the optional escutcheon mounting plate for the DECS-250. Panel cutting and drilling dimensions for panel mounting are shown in Figure 17-3.

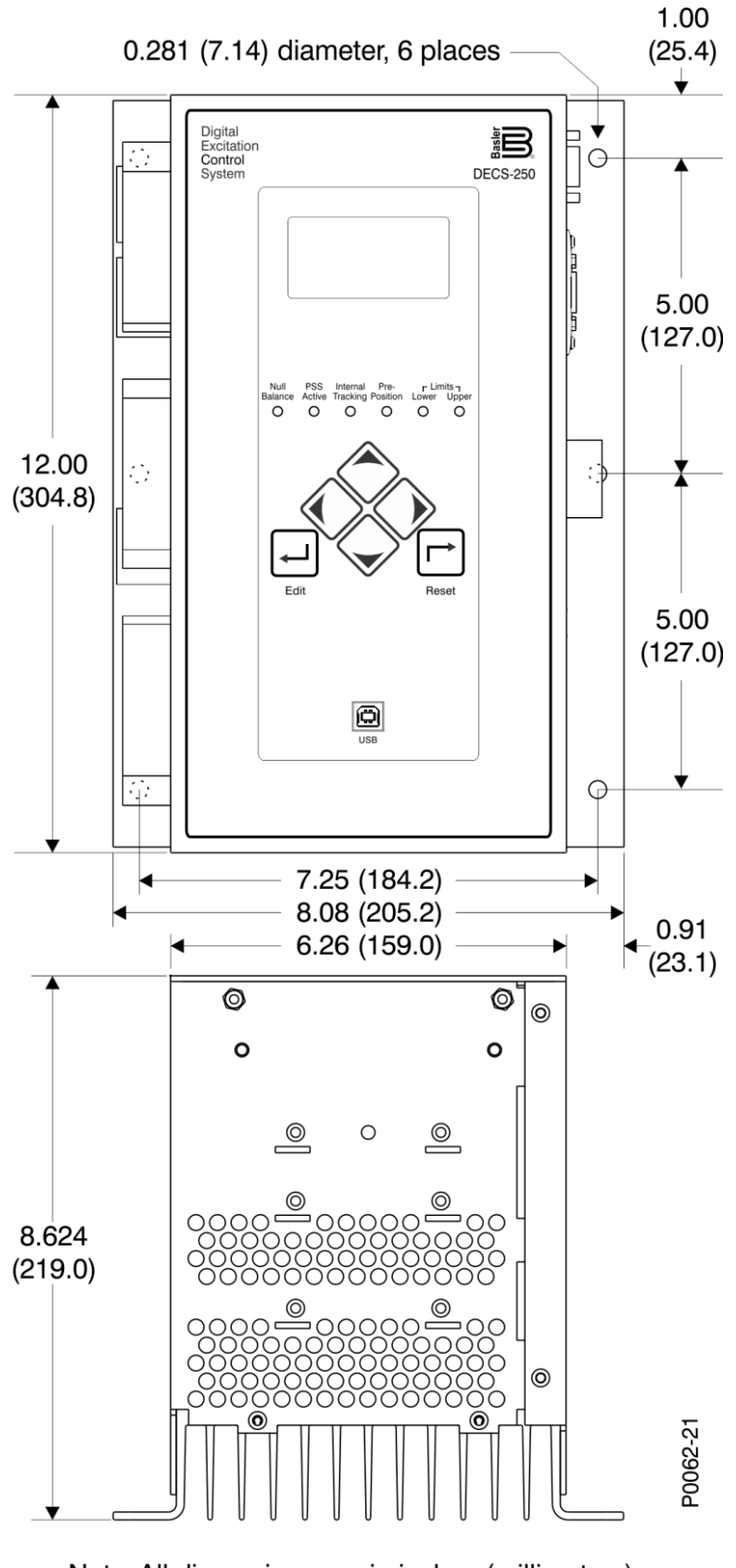

Note: All dimensions are in inches (millimeters). Figure 17-1. Overall and Projection Mounting Dimensions

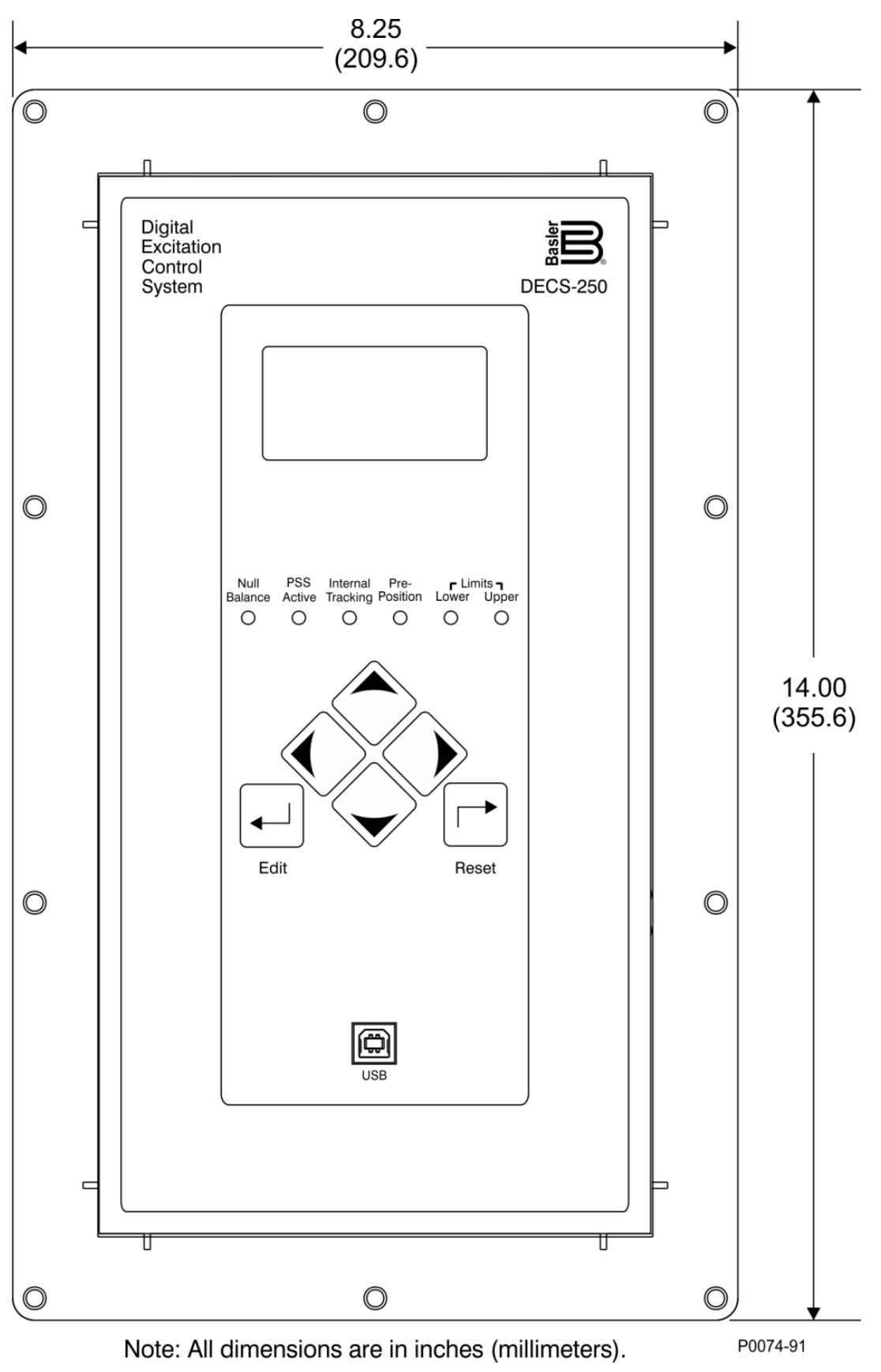

Figure 17-2. DECS-250 Escutcheon Plate Dimensions

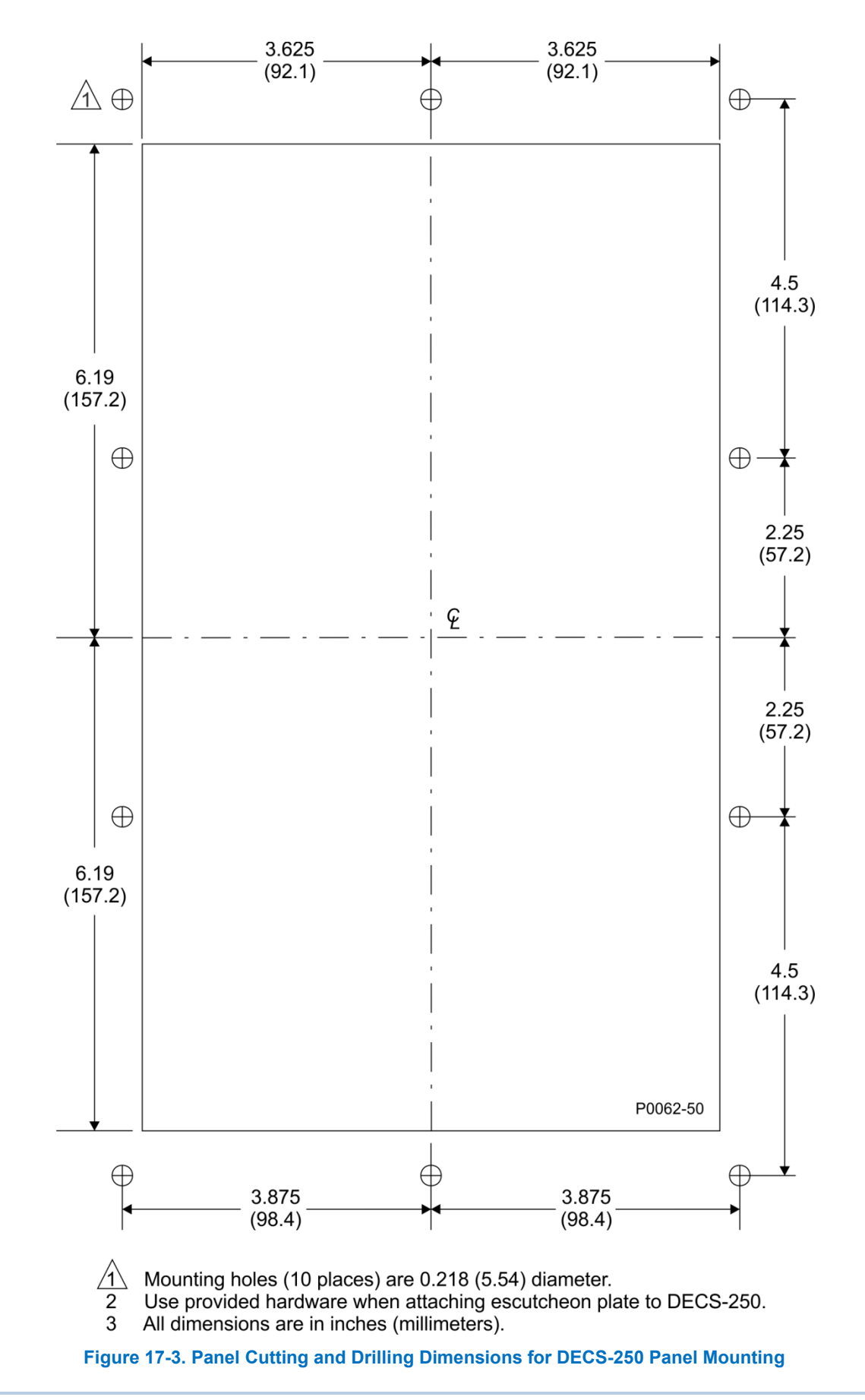

# **18 • Terminals and Connectors**

DECS-250 terminals and connectors are located on the left side panel, front panel, and right side panel. DECS-250 terminals consist of single-row, multiple-pin headers that mate with removable connectors wired by the user. DECS-250 connectors vary according to their function and the specified options.

# Overview

Figure 18-1 illustrates the left side panel terminals and Figure 18-2 illustrates the right side connectors and terminals. For clarity, these illustrations do not show the connectors plugged into the terminals. Locator letters in each illustration correspond to the terminal block and connector descriptions in Table 18-1 and Table 18-2. The front-panel USB jack is illustrated and described in the *Controls and Indicators* chapter of this manual.

| Note                                                                                                    |
|----------------------------------------------------------------------------------------------------|
|                                                                                                    |
| DECS-250 units with hardware versions prior to Rev K are not<br>equipped with the ground terminal on the power connector (locator D<br>in Figure 18-1). As a result, the numbering of terminals from 84 to 95<br>on the left side panel and 96 to 103 on the right side panel are |
| decremented by 1 on these units.                                                                                                    |

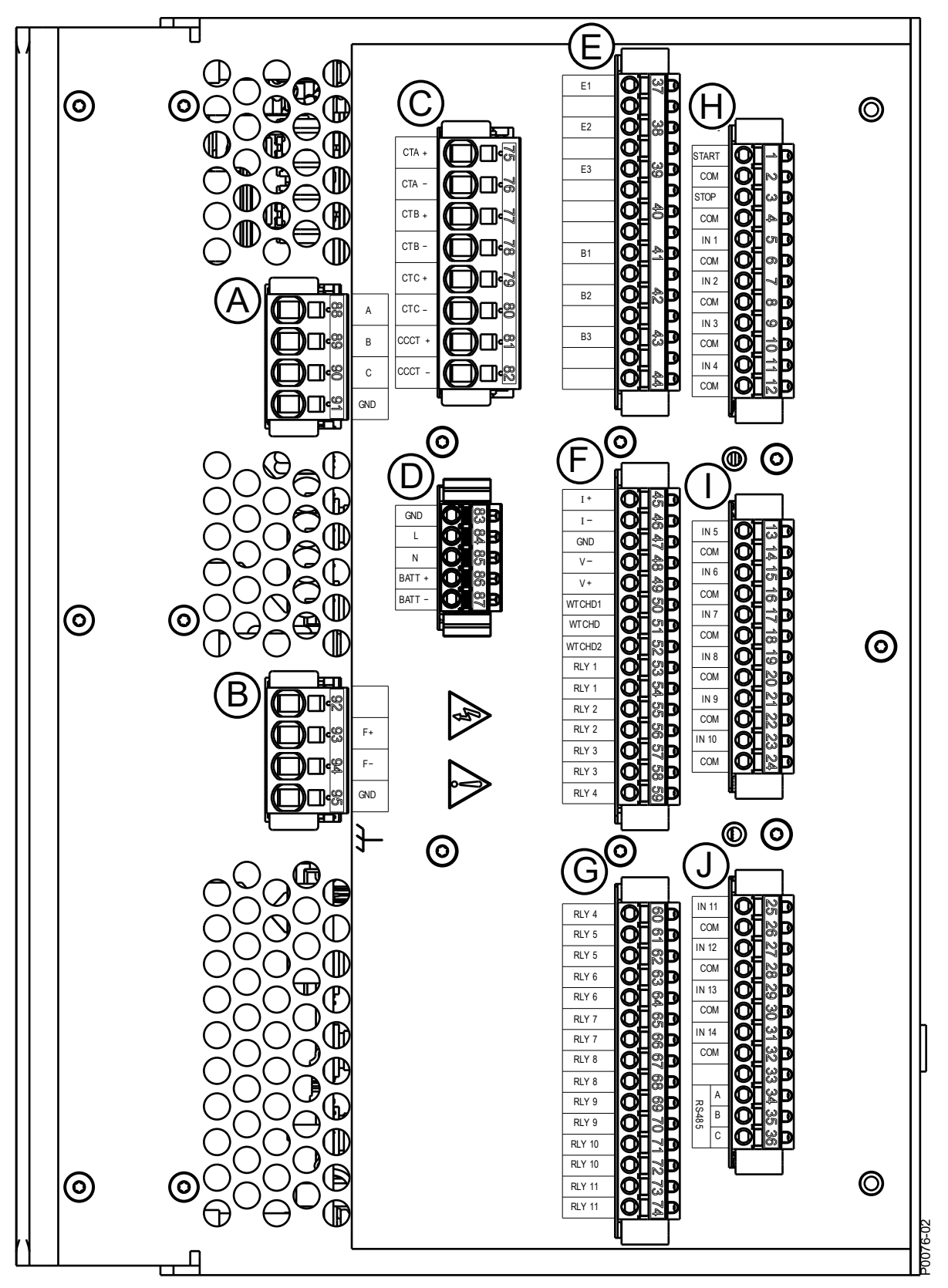

Figure 18-1. Left Side Panel Terminals
| Locator | Description                                                                                                    |
|---------|----------------------------------------------------------------------------------------------------|
| A       | These terminals accept three-phase operating power for the excitation power stage of the DECS-250. A ground for the operating power connections is provided at terminal GND.                                                                                                    |
| В       | Excitation power is supplied to the field through the terminals labeled F+ and F–.<br>The GND terminal serves as the chassis ground for the DECS-250.                                                                                                    |
| С       | These terminals connect to user-supplied current transformers (CTs) providing three phases of generator sensing current and a cross-current compensation signal.                                                                                                    |
| D       | These terminals accept ac and/or dc control power to enable DECS-250 operation. A ground terminal is also provided.                                                                                                    |
| E       | Three-phase generator and bus sensing voltage, obtained from user-supplied voltage transformers (VTs), connect to these terminals.                                                                                                    |
| F       | A portion of this terminal block accepts an external analog control signal for<br>auxiliary control of the regulation setpoint. Terminals I+, I–, V+, and V– are used<br>for external control of the regulation setpoint with the GND terminal serving as a<br>cable shield connection.<br>The remaining terminal block pins serve as connections for the Watchdog and<br>programmable relay outputs 1 through 4. |
| G       | Relay contact outputs for programmable relay outputs 4 through 11 connect to these terminals.                                                                                                    |
| Н       | Contact inputs for the Start and Stop functions and programmable contact inputs 1 through 4 are applied to these terminals.                                                                                                    |
| I       | Programmable contact inputs 5 through 10 are applied to these terminals.                                                                                                    |
| J       | A portion of these terminal block pins accept connections for programmable contact inputs 11 through 14.<br>The remaining terminal block pins serve as connections for RS-485 communication.                                                                                                    |

|  | Table 18- | 1. Left Side | <b>Terminal</b> | and | Connector | <b>Descriptions</b> |
|--|-----------|--------------|-----------------|-----|-----------|---------------------|
|--|-----------|--------------|-----------------|-----|-----------|---------------------|

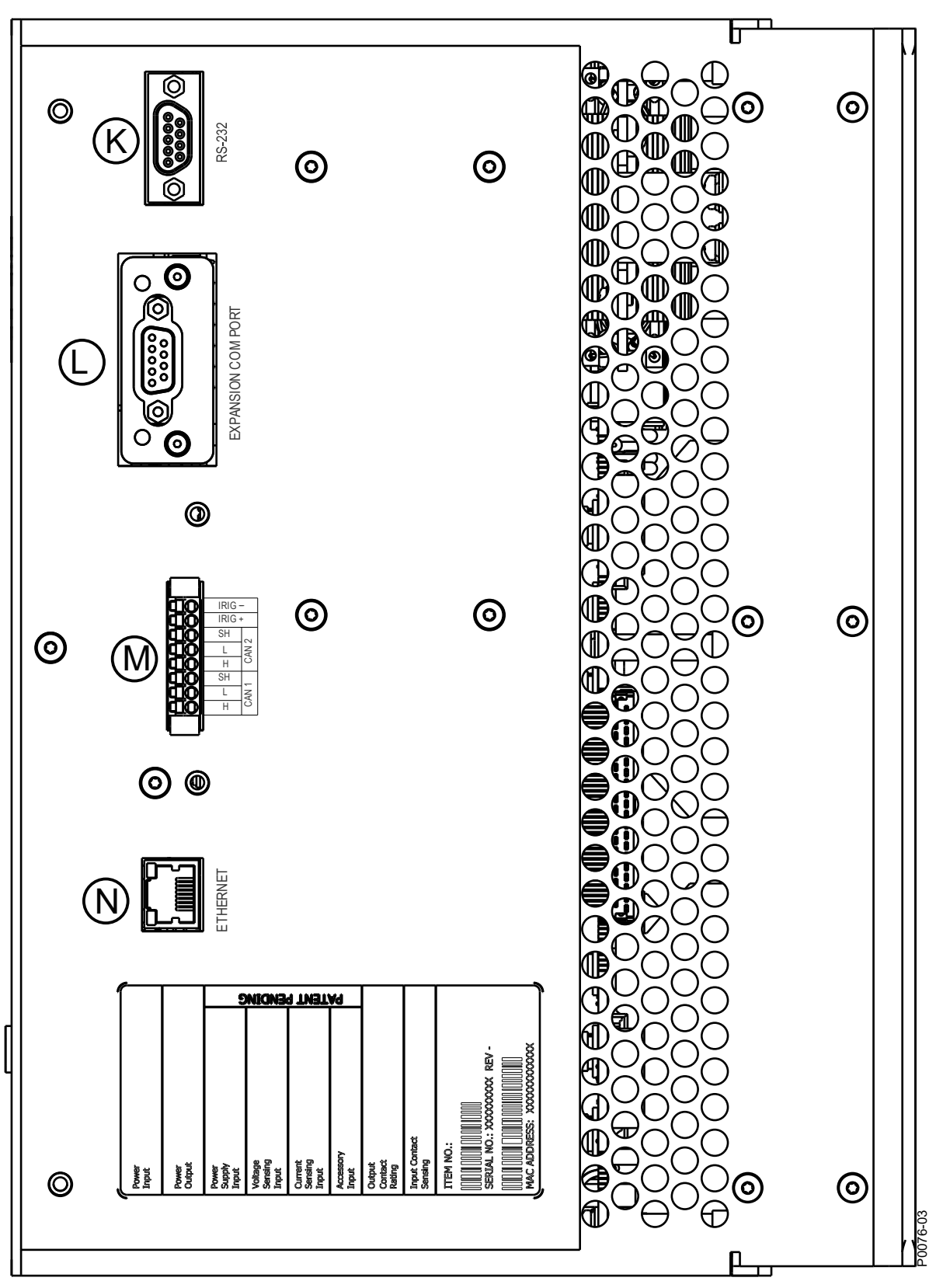

Figure 18-2. Right Side Connectors and Terminals

| Locator | Description                                                                                                    |
|---------|----------------------------------------------------------------------------------------------------|
| К       | A second DECS-250 connects through a standard serial cable to this DB-9 connector for the purpose of setpoint tracking. Setpoint tracking between a DECS-250 and DECS-200 is possible.                                                                                                    |
| L       | This DB-9 connector is provided for PROFIBUS communication (style xxxxxP) and the future implementation of other communication protocols. Contact Basler Electric for protocol availability.                                                                                                    |
| Μ       | Three terminal sets within this block include two CAN communication ports and an<br>IRIG input. The IRIG terminals connect to an IRIG source for synchronization of<br>DECS-250 timekeeping with the IRIG source. Both CAN ports are SAE J1939<br>compliant. CAN 1 is used to connect add-on modules such as the Basler Electric<br>CEM-2020 and AEM-2020. CAN 2 is used to communicate with a genset engine<br>controller.<br>The terminal numbers (shown below) are located on the mating side of the<br>connector.<br>96 - CAN 1 High<br>97 - CAN 1 Low<br>98 - CAN 1 Shield<br>99 - CAN 2 High<br>100 - CAN 2 Low<br>101 - CAN 2 Shield<br>102 - IRIG +<br>103 - IRIG – |
| N       | This optional Ethernet communication port uses the Modbus TCP protocol to provide remote metering, annunciation, and control. A copper (100Base-T) port (style xxxxx1x) uses a standard RJ45 jack while a fiber optic (100Base-FX) port (style xxxxx2x) uses two fiber optic connectors (not shown).                                                                                                    |

#### Table 18-2. Right Side Terminal and Connector Descriptions

## **Terminal Types**

Spring terminals are supplied on DECS-250 controllers with a style number of xxxSxxx. These removable connectors secure each wire with a spring-loaded contact.

Compression terminals are supplied for the operating power terminals (locator A), field power output terminals (locator B), and current sensing terminals (locator C) when a style number of xxxCxxx is specified. The remaining connectors use spring terminals.

Table 18-3 lists the acceptable wire sizes, strip lengths, and screw torques (compression terminals only) for each terminal block. The locator letters used in Table 18-3 correspond to the locator letters shown in Figure 18-1 and Figure 18-2.

|                        |                                                       | Compressio     | Spring Terminals         |                |
|------------------------|-------------------------------------------------------|----------------|--------------------------|----------------|
| Terminal<br>Block      | Maximum<br>Wire Size                                  | Strip Length   | Maximum<br>Screw Torque  | Strip Length   |
| A, B, C                | 10 AWG<br>10 mm² (solid)<br>6 mm² (stranded)          | 0.4 in (10 mm) | 6.64 in-lb<br>(0.75 N∙m) | 0.6 in (15 mm) |
| D, E, F, G, H,<br>I, J | 12 AWG<br>2.5 mm <sup>2</sup> (solid<br>and stranded) | N/A            | N/A                      | 0.4 in (10 mm) |

Table 18-3. Connector Wiring Specifications

|                   |                                           | Compression Terminals |                         | Spring Terminals |  |
|-------------------|-------------------------------------------|-----------------------|-------------------------|------------------|--|
| Terminal<br>Block | Maximum<br>Wire Size                      | Strip Length          | Maximum<br>Screw Torque | Strip Length     |  |
| М                 | 16 AWG<br>1.5 mm² (solid<br>and stranded) | N/A                   | N/A                     | 0.35 in (9 mm)   |  |

Spring terminal connector blocks identified by locators A through J and M are held in place by retaining clips.

Connectors identified by locators A, B, E, F, G, H, I, and J are keyed to avoid misconnections.

# **19 • Typical Connections**

Typical connection diagrams are provided in this chapter as a guide when wiring the DECS-250 for communication, contact inputs, contact outputs, sensing, and operating power.

Typical connections for shunt powered applications are shown in Figure 19-1. Typical connections for PMG powered applications are shown in Figure 19-2. Typical connections for station powered applications are shown in Figure 19-3. Three-phase-delta voltage sensing connections are shown. The drawing notes in Figure 19-1, Figure 19-2, and Figure 19-3 correspond to the descriptions found in Table 19-1. The Machine in Figure 19-1, Figure 19-2, and Figure 19-3 represents a generator when in generator mode and a motor when in motor mode.

| Note                                                                    |
|-------------------------------------------------------------------------|
| Field wires, connected to terminals F+ and F–, must be twisted pair     |
| with approximately one turn per inch for an EMC compliant installation. |

| Locator | Description                                                                                                    |  |  |  |  |  |
|---------|----------------------------------------------------------------------------------------------------|--|--|--|--|--|
| 1       | Optional - ICRM (Inrush Current Reduction Module), Basler part number 9387900104.                                                                                                    |  |  |  |  |  |
|         | Operating (bridge) power input. For single-phase power, omit one phase connection. See <i>Power Inputs</i> or <i>Specifications</i> for operating power ratings.                                                                                 |  |  |  |  |  |
| 2       | Caution                                                                                                    |  |  |  |  |  |
|         | For redundant applications with a single-phase, 300 Hz Marathon PMG, only one DECS-250 can be connected to the PMG at a time. In redundant applications, a contactor should be used for each DECS-250 power input or equipment damage may occur. |  |  |  |  |  |
| 3       | Generator voltage sensing input. Potential transformer required if line voltage exceeds 600 Vac.                                                                                                    |  |  |  |  |  |
| 4       | Cross-current compensation input, 1 Aac or 5 Aac.                                                                                                    |  |  |  |  |  |
| 5       | Connections required only if voltage matching, sync-check, or auto synchronizer functions are used.                                                                                                    |  |  |  |  |  |
| 6       | Labels indicate the functions assigned by the default programmable logic to the contact inputs and output contacts.                                                                                                    |  |  |  |  |  |
| 7       | See Power Inputs or Specifications for control power input ratings.                                                                                                    |  |  |  |  |  |
| 8       | RS-232 port used for communication with another DECS in a redundant DECS system.                                                                                                    |  |  |  |  |  |
| 9       | Optional communication port (style xxxxxP) uses PROFIBUS protocol.                                                                                                    |  |  |  |  |  |
| 10      | IRIG time synchronization input.                                                                                                    |  |  |  |  |  |
| 11      | Ethernet communication port can be copper (style xxxxx1x) or fiber optic (style xxxx2x) and uses Modbus communication protocol.                                                                                                    |  |  |  |  |  |
| 12      | Type B USB jack for temporary, local communication.                                                                                                    |  |  |  |  |  |
| 13      | This input/output is unassigned by default if the DECS-250 is not equipped with the optional PSS (style number xPxxxxx).                                                                                                    |  |  |  |  |  |
| 14      | If the DECS-250 is providing one end of the J1939 bus, a 120-ohm, 0.5-watt terminating resistor must be installed across terminals 96 (H) and 97 (L) for CAN 1 and 99 (H) and 100 (L) for CAN 2.                                                 |  |  |  |  |  |
| 15      | RS-485 port uses the Modbus RTU protocol for communication with other networked devices.                                                                                                    |  |  |  |  |  |

## Table 19-1. Typical Connection Drawing Descriptions

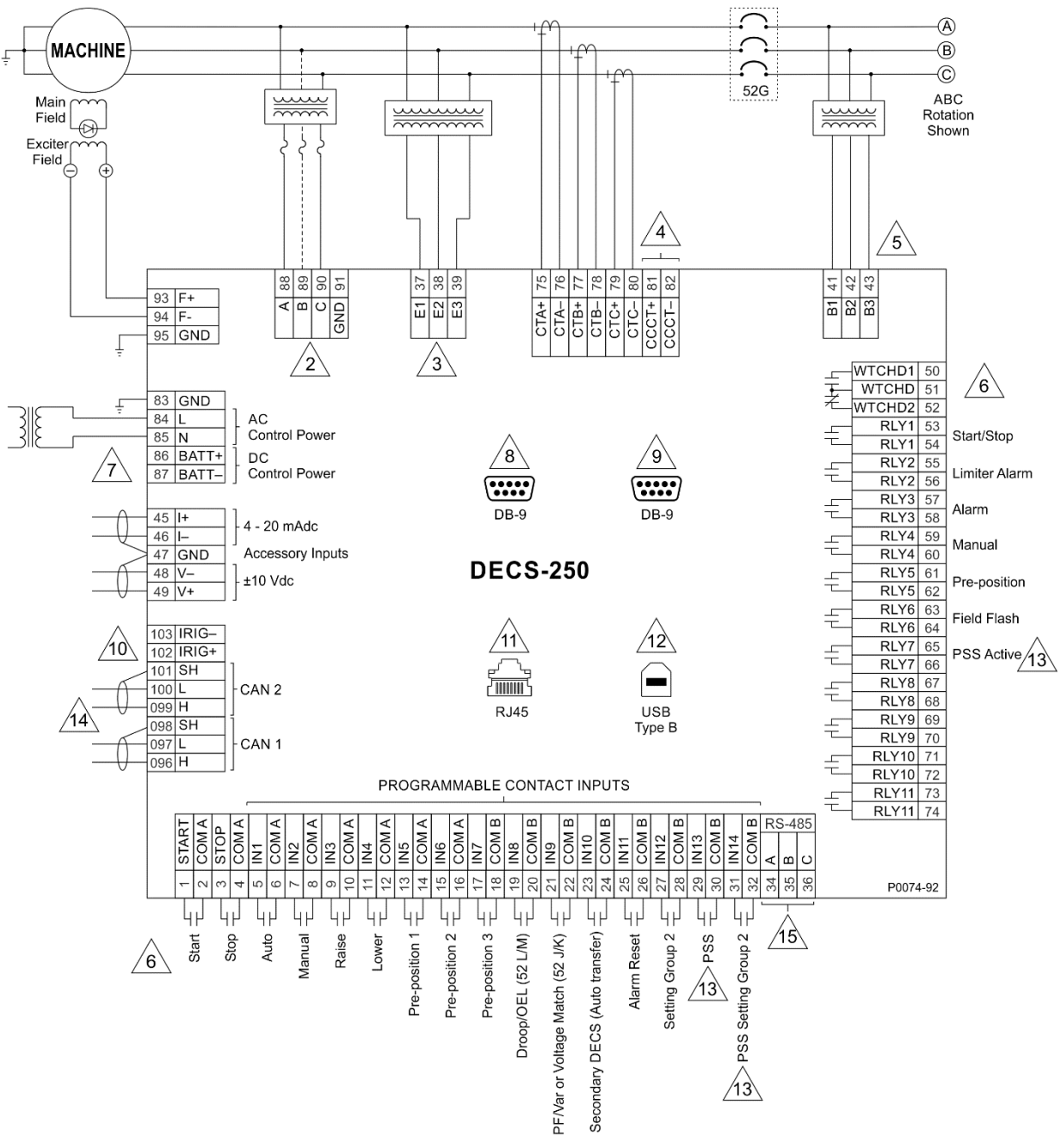

Figure 19-1. Typical DECS-250 Connections for Shunt Powered Applications

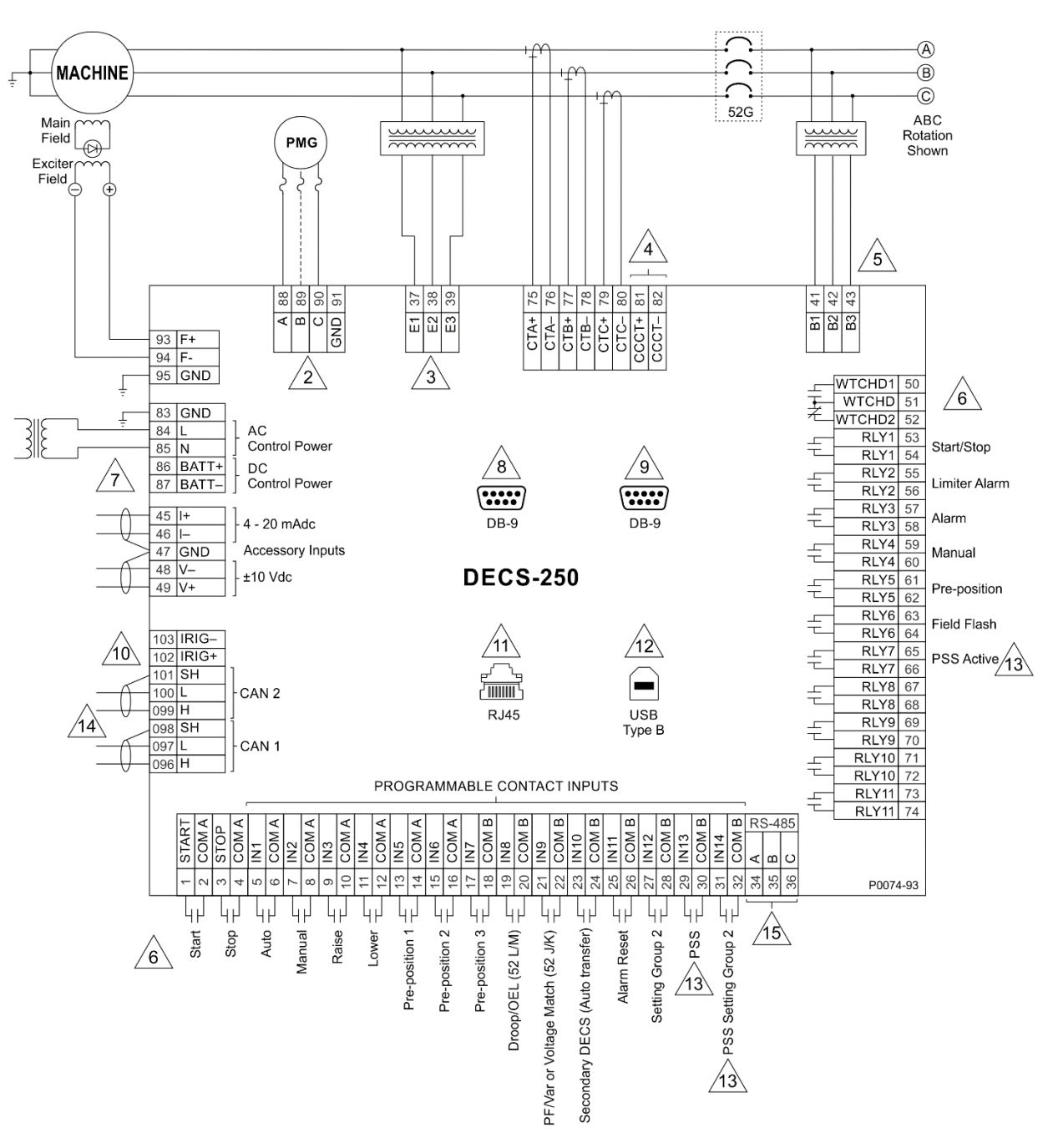

Figure 19-2. Typical DECS-250 Connections for PMG Powered Applications

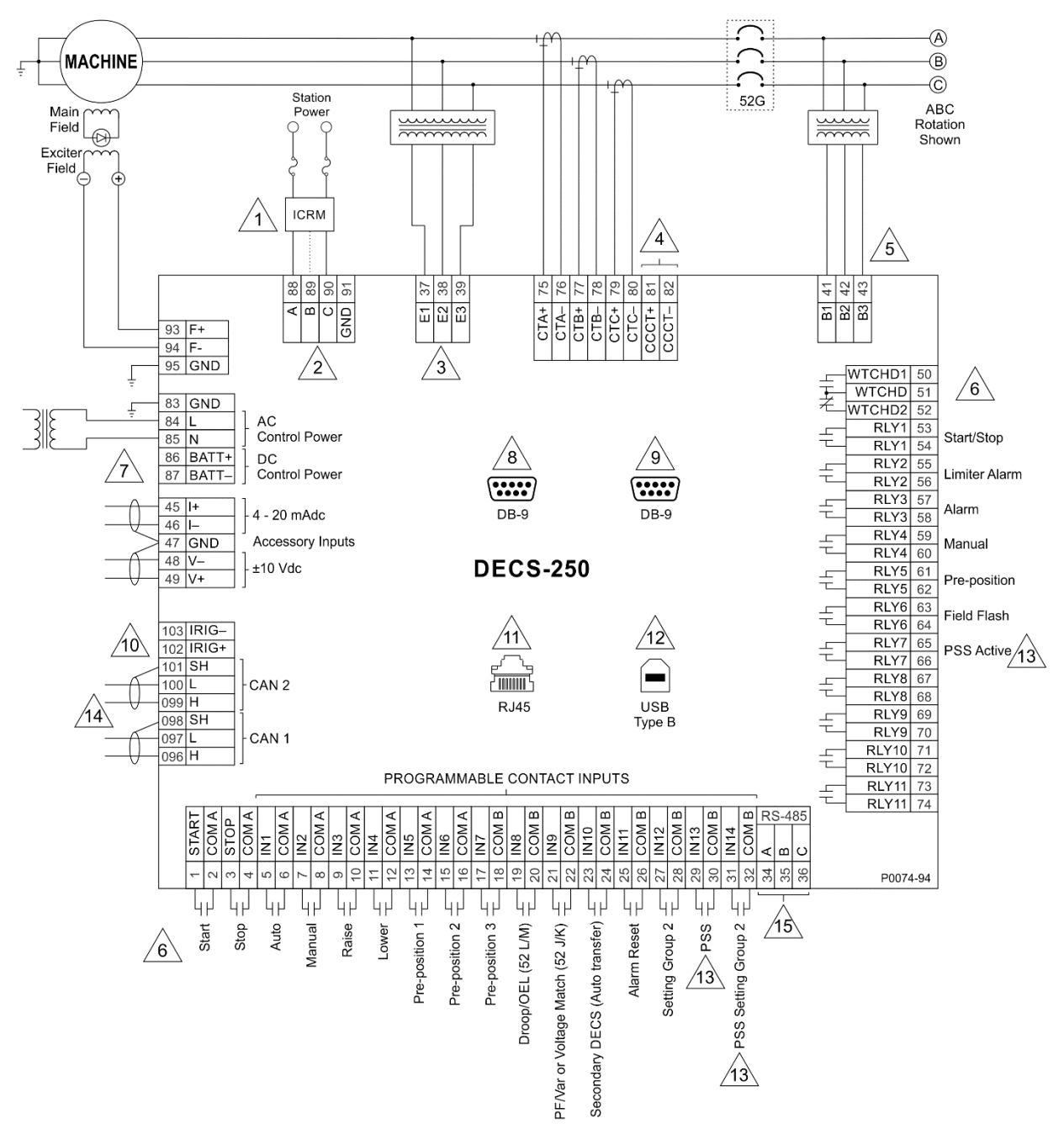

Figure 19-3. Typical DECS-250 Connections for Station Powered Applications

# 20 • BESTCOMS*Plus®* Software

## **General Description**

BESTCOMS*Plus*<sup>®</sup> is a Windows<sup>®</sup>-based, PC application that provides a user-friendly, graphical user interface (GUI) for use with Basler Electric communicating products. The name <u>BESTCOMS</u>*Plus* is an acronym that stands for <u>Basler Electric Software Tool for Communications, Operations, Maintenance, and Settings.</u>

BESTCOMS*Plus* provides the user with a point-and-click means to set and monitor the DECS-250. The capabilities of BESTCOMS*Plus* make the configuration of one or several DECS-250 controllers fast and efficient. A primary advantage of BESTCOMS*Plus* is that a settings scheme can be created, saved as a file, and then uploaded to the DECS-250 at the user's convenience.

BESTCOMS*Plus* uses plugins allowing the user to manage several different Basler Electric products. The DECS-250 plugin opens inside the BESTCOMS*Plus* main shell. The same default logic scheme that is shipped with the DECS-250 is brought into BESTCOMS*Plus* by downloading settings and logic from the DECS-250. This gives the user the option of developing a custom setting file by modifying the default logic scheme or by building a unique scheme from scratch.

BESTlogic<sup>™</sup>*Plus* Programmable Logic is used to program DECS-250 logic for protection elements, inputs, outputs, alarms, etc. This is accomplished by the drag-and-drop method. The user can drag elements, components, inputs, and outputs onto the program grid and make connections between them to create the desired logic scheme.

BESTCOMS*Plus* also allows for downloading industry-standard COMTRADE files for analysis of stored oscillography data. Detailed analysis of the oscillography files can be accomplished using BESTwave<sup>™</sup> software.

Figure 20-1 illustrates the typical user interface components of the DECS-250 plugin with BESTCOMS*Plus*.

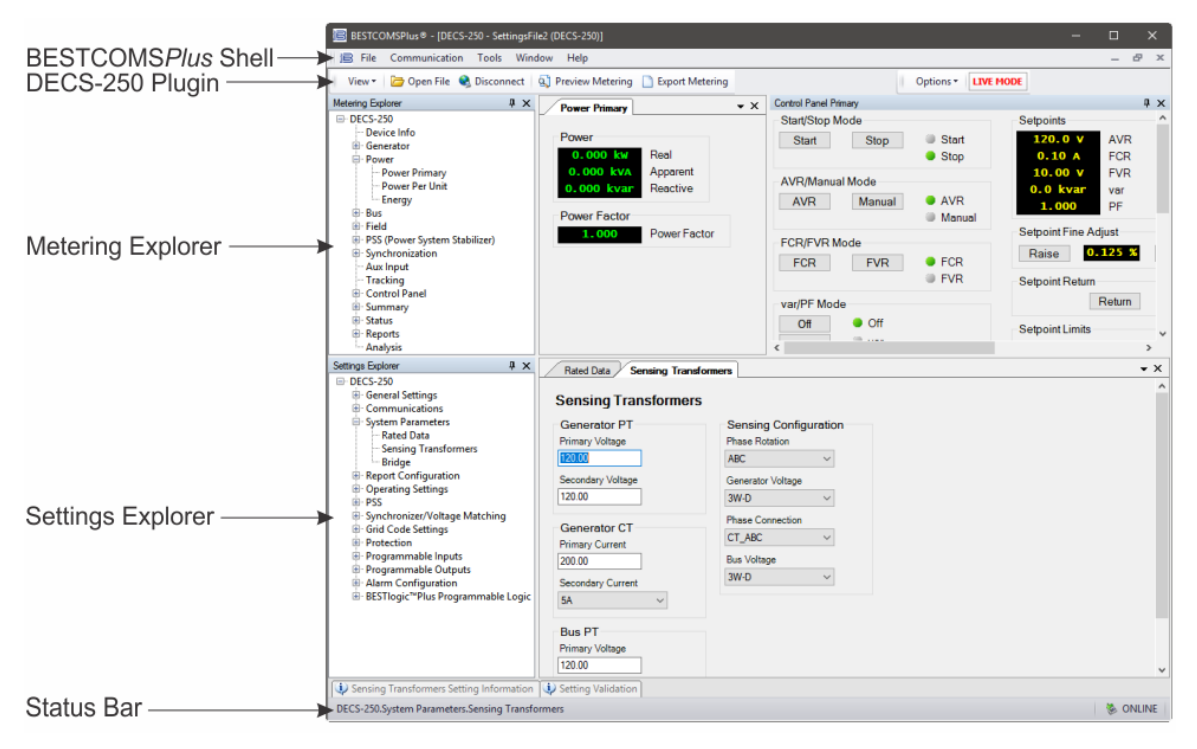

Figure 20-1. Typical User Interface Components

## Installation

BESTCOMS*Plus*<sup>®</sup> software is built on the Microsoft<sup>®</sup> .NET Framework. The setup utility that installs BESTCOMS*Plus* on your PC also installs the DECS-250 plugin and the required version of .NET Framework (if not already installed). BESTCOMS*Plus* operates with systems using Windows<sup>®</sup> 7 SP1, Windows 8.1, Windows 10 version 1607 (Anniversary Update) or later and Windows 11. System recommendations for the .NET Framework and BESTCOMS*Plus* are listed in Table 20-1.

Table 20-1. System Recommendations for BESTCOMSPlus and the .NET Framework

| System Type | Component        | Recommendation                                             |  |  |  |
|-------------|------------------|------------------------------------------------------------|--|--|--|
| 32/64 bit   | Processor        | 2.0 GHz                                                    |  |  |  |
| 32/64 bit   | RAM              | 1 GB minimum, 2 GB recommended                             |  |  |  |
| 32 bit      |                  | 200 MB (if .NET Framework is already installed on PC.)     |  |  |  |
|             | Hard Drive       | 4.5 GB (if .NET Framework is not already installed on PC.) |  |  |  |
| 64 bit      | 4 bit Hard Drive | 200 MB (if .NET Framework is already installed on PC.)     |  |  |  |
|             |                  | 4.5 GB (if .NET Framework is not already installed on PC.) |  |  |  |

To install and run BESTCOMS*Plus*, a Windows user must have Administrator rights. A Windows user with limited rights might not be permitted to save files in certain folders.

#### Install BESTCOMSPlus®

| Note                                                                                                    |
|----------------------------------------------------------------------------------------------------|
| Do not connect a USB cable until setup completes successfully.<br>Connecting a USB cable before setup is complete may result in<br>unwanted or unexpected errors. |

Run the setup file for the BESTCOMS*Plus* application. The setup utility installs BESTCOMS*Plus,* the .NET Framework (if not already installed), the USB driver, and the DECS-250 plugin for BESTCOMS*Plus* on your PC.

When BESTCOMS*Plus* installation is complete, a Basler Electric folder is added to the Windows programs menu. This folder is accessed by clicking the Windows *Start* button and then accessing the Basler Electric folder in the *Programs* menu. The Basler Electric folder contains an icon that starts BESTCOMS*Plus* when clicked.

## Connect the DECS-250 and Start BESTCOMSPlus®

Note that if a DECS-250 is not connected, you will not be able to configure certain Ethernet settings. Ethernet settings can be changed only when an active USB or Ethernet connection is present.

#### Connect a USB Cable

The USB driver was copied to your PC during BESTCOMS*Plus*<sup>®</sup> installation and is installed automatically after powering the DECS-250. USB driver installation progress is shown in the Windows Taskbar area. Windows will notify you when installation is complete.

| Note                                                                                                    |
|----------------------------------------------------------------------------------------------------|
| In some instances, the Found New Hardware Wizard will prompt you for the USB driver. If this happens, direct the wizard to the following folder: |
| C:\Program Files\Basler Electric\USB Connect Driver\                                                                                             |

If the USB driver does not install properly, refer to the *Maintenance* chapter for a troubleshooting procedure.

Connect a USB cable between the PC and your DECS-250. Apply operating power (per style chart in the *Introduction* chapter) to the DECS-250 at rear terminals A, B, and C. Wait until the boot sequence is complete.

#### Start BESTCOMSPlus®

To start BESTCOMS*Plus*, click the *Start* button, point to *Programs*, *Basler Electric*, and then click the *BESTCOMSPlus* icon. During initial startup, the *BESTCOMSPlus Select Language* screen is displayed (Figure 20-2). You can choose to have this screen displayed each time BESTCOMS*Plus* is started, or you can select a preferred language and this screen will be bypassed in the future. Click *OK* to continue. This screen can be accessed later by selecting <u>Tools</u> and <u>Select Language</u> from the menu bar.

| BESTCOMSPlus® Select Language                                                 |                                                                        |
|-------------------------------------------------------------------------------|------------------------------------------------------------------------|
| Deutsch<br>English<br>español<br>français<br>português<br>русский<br>中文(简体)旧版 | On BESTCOMSPlus® Startup<br>Show Dialog<br>Use Selected Language<br>OK |

Figure 20-2. BESTCOMSPlus Select Language Screen

The BESTCOMSPlus splash screen is shown for a brief time. See Figure 20-3.

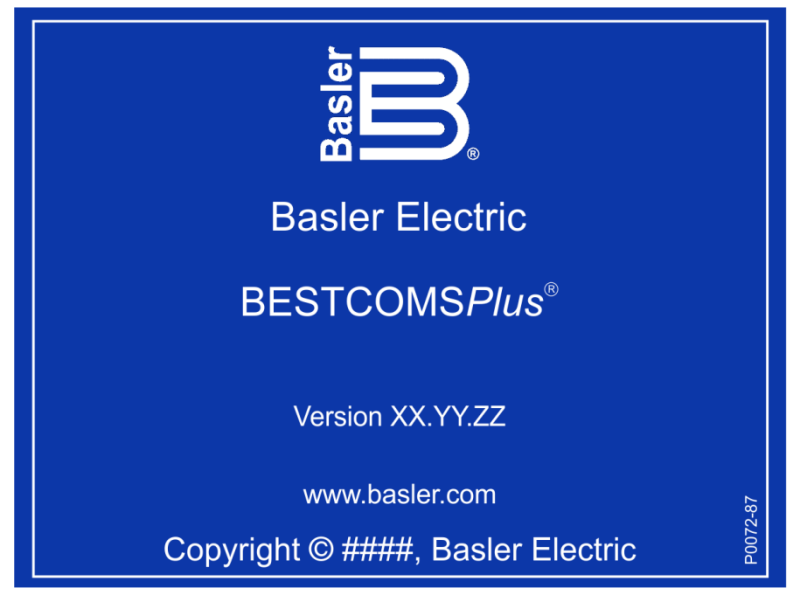

#### Figure 20-3. BESTCOMSPlus Splash Screen

The BESTCOMS*Plus<sup>®</sup>* platform window opens. Select <u>New Connection</u> from the <u>Communication</u> pulldown menu and select *DECS-250*. See Figure 20-4.

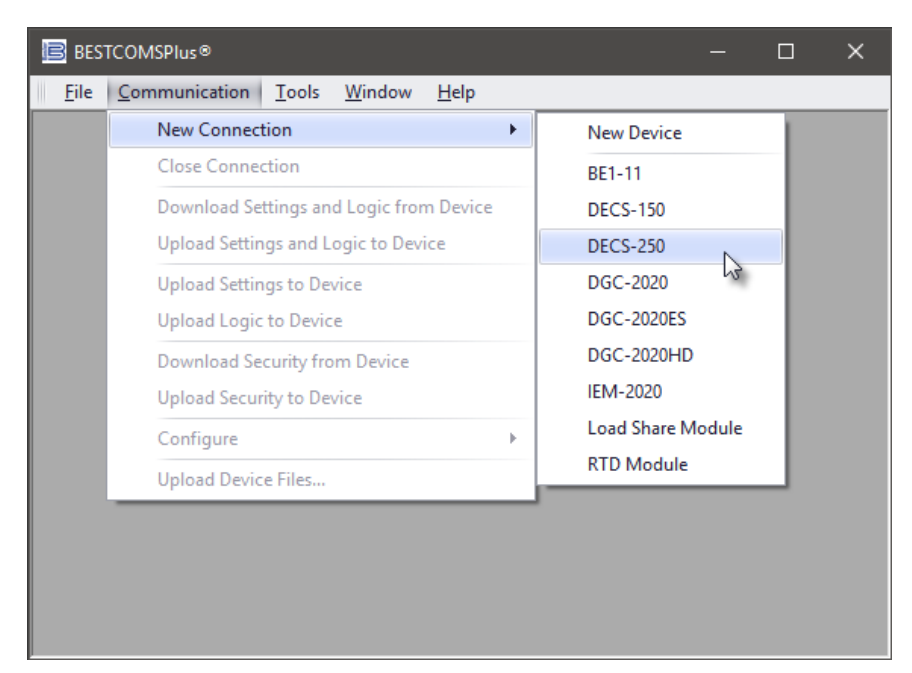

Figure 20-4. Communication Pull-Down Menu

The *DECS-250 Connection* screen shown in Figure 20-5 appears. Select *USB Connection* and click *Connect.* 

| DECS-250 Connection                                                                          |        |                 |             |          |              |           |         |                                                              |
|----------------------------------------------------------------------------------------------|--------|-----------------|-------------|----------|--------------|-----------|---------|--------------------------------------------------------------|
| ⊖Ethernet                                                                                    | Connec | tion [IP (Addre | ss : Port)] |          |              |           |         | Connect                                                      |
| 0                                                                                            | 0      | 0 0             | : 2102      |          |              | 1         |         |                                                              |
| O USB Connection     O USB Connection     O Select Device to Connect to     Device Directory |        |                 |             |          |              |           |         | e Discovery<br>n For Connected<br>Devices<br>Ethernet<br>USB |
| Device Di                                                                                    | Model  | Sarial Number   | IP Address  | COM Part | Phone Number | Default C | oppect  |                                                              |
|                                                                                              | House  |                 | in Address  | COMPUT   |              | Derault C | unica   |                                                              |
| Delete                                                                                       |        | Edit            | Add         |          |              | Adv       | vanced. | Close                                                        |

Figure 20-5. DECS-250 Connection Screen

## **Establishing Communication**

Communication between BESTCOMS*Plus* and the DECS-250 is established by clicking the *Connect* button on the *DECS-250 Connection* screen (see Figure 20-5) or by clicking the *Connect* button on the lower menu bar of the main BESTCOMS*Plus* screen (Figure 20-1). If you receive an "Unable to Connect to Device" error message, verify that communications are configured properly. Only one Ethernet

connection is allowed at one time. Download all settings and logic from the device by selecting *Download Settings and Logic* from the <u>*Communication*</u> pull-down menu. BESTCOMSPlus will read all settings and logic from the DECS-250 and load them into BESTCOMSPlus memory.

## Menu Bars

The menu bars are located near the top of the BESTCOMS*Plus*<sup>®</sup> screen (see Figure 20-1). The upper menu bar has five pull-down menus. With the upper menu bar, it is possible to manage settings files, configure communication settings, upload and download settings and security files, and compare settings files. The lower menu bar consists of clickable icons. The lower menu bar is used to change BESTCOMS*Plus* views, open a settings file, connect/disconnect, preview metering printout, switch to live mode, and send settings after a change is made when not in live mode.

## Upper Menu Bar (BESTCOMSPlus® Shell)

Upper menu bar functions are listed and described in Table 20-2.

| Table 20-2. Obbel Mellu Dal (DESTCOMSFIDS SHE | Table 20-2. | Upper Menu | Bar | (BESTCOMSPlus® | Shell |
|-----------------------------------------------|-------------|------------|-----|----------------|-------|
|-----------------------------------------------|-------------|------------|-----|----------------|-------|

| Menu Item                               | Description                                                         |  |
|-----------------------------------------|---------------------------------------------------------------------|--|
| <u>F</u> ile                            |                                                                     |  |
| New                                     | Create a new settings file                                          |  |
| Open                                    | Open an existing settings file                                      |  |
| Open File As Text                       | Generic file viewer for *.csv, *,txt, etc. files                    |  |
| Close                                   | Close settings file                                                 |  |
| Save                                    | Save settings file                                                  |  |
| Save As                                 | Save settings file with a different name                            |  |
| Export To File                          | Save settings as a *.csv file                                       |  |
| Print                                   | Open the print menu                                                 |  |
| Properties                              | View properties of a settings file                                  |  |
| History                                 | View history of a settings file                                     |  |
| Recent Files                            | Open a previously opened file                                       |  |
| Exit                                    | Close BESTCOMSPlus program                                          |  |
| <u>C</u> ommunication                   |                                                                     |  |
| New Connection                          | Choose new device or DECS-250                                       |  |
| Close Connection                        | Close communication between<br>BESTCOMS <i>Plus</i> and DECS-250    |  |
| Download Settings and Logic from Device | Download operational and logic settings from the device             |  |
| Upload Settings and Logic to Device     | Upload operational and logic settings to the device                 |  |
| Upload Settings to Device               | Upload operational settings to the device                           |  |
| Upload Logic to Device                  | Upload logic settings to the device                                 |  |
| Download Security from Device           | Download security settings from the device                          |  |
| Upload Security to Device               | Upload security settings to the device                              |  |
| Configure                               | Ethernet settings                                                   |  |
| Upload Device Files                     | Upload firmware to the device                                       |  |
| <u>T</u> ools                           |                                                                     |  |
| Check for Updates                       | Check for BESTCOMS <i>Plus<sup>®</sup></i> updates via the internet |  |
| Select Language                         | Select BESTCOMSPlus language                                        |  |
| Set File Password                       | Password protect a settings file                                    |  |

| Menu Item                                                              | Description                                      |  |
|------------------------------------------------------------------------|--------------------------------------------------|--|
| Compare Settings Files                                                 | Compare two settings files                       |  |
| Auto Export Metering                                                   | Exports metering data on a user-defined interval |  |
| Event Log - View                                                       | View the BESTCOMSPlus event log                  |  |
| Event Log - Verbose Logging                                            | Enable/disable verbose logging                   |  |
| Event Log - Verbose Communication Logging                              | Enable/disable verbose communication logging     |  |
| Generate Certificate (this function is not applicable to the DECS-250) | Generate a certificate                           |  |
| Accepted Devices (this function is not applicable to the DECS-250)     | View and delete accepted devices                 |  |

#### Window

| <u></u>                   |                                                                     |
|---------------------------|---------------------------------------------------------------------|
| Cascade All               | Cascade all windows                                                 |
| Tile                      | Tile horizontally or vertically                                     |
| Maximize All              | Maximize all windows                                                |
| <u>H</u> elp              |                                                                     |
| Check for Updates         | Check for BESTCOMS <i>Plus<sup>®</sup></i> updates via the internet |
| Check for Update Settings | Enable or change automatic checking for<br>update                   |
| About                     | View general, detailed build, and system information                |

## Lower Menu Bar (DECS-250 Plugin)

Lower menu bar functions are listed and described in Table 20-3.

| Table 20-3. L | .ower Menu | Bar (DECS-25 | 0 Plugin) |
|---------------|------------|--------------|-----------|
|---------------|------------|--------------|-----------|

| Menu Button        | Description                                                                                                    |
|--------------------|----------------------------------------------------------------------------------------------------|
| View               | Enables you to view the Metering Panel, Settings Panel, or Show<br>Settings Information. Opens and saves workspaces. Customized<br>workspaces make switching between tasks easier and more efficient. |
| Open File          | Opens a saved settings file.                                                                                                    |
| Connect/Disconnect | Opens the <i>DECS-250 Connection</i> screen which enables you to connect to the DECS-250 via USB or Ethernet. Also used to disconnect a connected DECS-250.                                           |
| Preview Metering   | Displays the <i>Print Preview</i> screen where a preview of the Metering printout is shown. Click on the printer button to send to a printer.                                                         |
| Export Metering    | Enables all metering values to be exported into a *.csv file.                                                                                                    |
| Options            | Displays a drop-down list entitled <i>Live Mode Settings</i> which enables <i>Live</i> mode where settings are automatically sent to the device in real time as they are changed.                     |
| Send Settings      | Sends settings to the DECS-250 when BESTCOMS <i>Plus</i> is not operating in Live Mode. Click on this button after making a setting change to send the modified setting to the DECS-250.              |

# Settings Explorer

The Settings Explorer is a convenient tool within BESTCOMS*Plus*<sup>®</sup> used to navigate through the various settings screens of the DECS-250 plugin. Descriptions of these configuration settings are organized as follows:

- General Settings
- Communications
- System Parameters
- Report Configuration
- Operating Settings
- PSS
- Synchronizer/Voltage Matching
- Grid Code Settings
- Protection
- Programmable Inputs
- Programmable Outputs
- Alarm Configuration
- BESTlogicPlus Programmable Logic

Logic setup will be necessary after making certain setting changes. For more information, refer to the *BESTlogicPlus* chapter.

# Settings Entry

When entering settings in BESTCOMS*Plus*, each setting is validated against prescribed limits. Entered settings that do not conform with the prescribed limits are accepted but flagged as noncompliant. Figure 20-6 illustrates an example of flagged, noncompliant settings (locator A) and the Setting Validation window (locator B) used to diagnose faulty settings.

| ■ BESTCOMSPlus® - [DECS-250 - SettingsFile1]                                                                                                    |                                                                                                    |                                                                                                    |                                                             |  |  |
|----------------------------------------------------------------------------------------------------|----------------------------------------------------------------------------------------------------|----------------------------------------------------------------------------------------------------|-------------------------------------------------------------|--|--|
| 🔋 File Communication Tools Window Help 🛛 🗕 🗗 🛪                                                                                                    |                                                                                                    |                                                                                                    |                                                             |  |  |
| 📗 View 🔻 🗁 Open File 🍕 Connect 🔄 Pre                                                                                                    | view Metering 🗋 Export Metering                                                                                                    | Options -                                                                                                    |                                                             |  |  |
| File       Communication       Tools       Window         View *       Open File       Connect       Press         Settings       Export       It       X         DECS-250       General Settings       Operating Mode       Settings       Operating Mode         Setpoint Configuration       Operating Mode       Setpoint Configuration       AWN/FCN/FWR Setpoints         - VAR/FCN/FWR Setpoints       - var/PF Setpoints       - var/PF Setpoints         - AuxOrr Tracking       - Startup       Gain         B: Limiters       - Transient Boost       PSS         Gragrammable Inputs       Programmable Inputs       Programmable Outputs         B: Alarm Configuration       B: ESTIlogic "Plus Programmable Logic | Help<br>view Metering Èxport Metering<br>AVR/FCR/FVR Setpoints<br>AVR/FCR/FVR Setpoints<br>Automatic Voltage Regulator (AVR)<br>Setpoint<br>155.0 Primary V ▲ A<br>1292 Per Unit<br>Min (% of rated)<br>120.0 Per Unit<br>Min (% of rated)<br>120.0 Per Unit<br>Traverse Rate (s)<br>20<br>Pre-position 1<br>Setpoint<br>120.0 Primary V<br>1.000 Per Unit<br>Traverse Rate (s)<br>0<br>0<br>Mode<br>Setting Validation<br>2 2 Errors ▲ 1 Warnings ③ 0 Messages R<br>Setting Name<br>▲ DecsSetpoint.ExcCMMSSetpointLimit<br>④ DecsSetpoint.ExcCMMSSetpointLimit | Options •         Field Current Regulator (FCR)         Setpoint         0.10       Primary A         0.020       Per Unit         Min (% of rated)       •         0.0       •         Max (% of rated)       •         180.0       •         2xl       •         Pre-position 1       Setpoint         0.10       Primary A         0.020       Per Unit         Traverse Rate (s)       •         0       •         Mode       •         exalidate       Click on the Setting Name link to         Device Value       •         0       185.0 |                                                             |  |  |
|                                                                                                    |                                                                                                    | В                                                                                                    | Decase gon ruber make gon ruber 1930 is out of heinge (of * |  |  |
| DECS-250.Operating Settings.AVR/FCR/FVR Setpoin                                                                                                    | ↓ AVR/FCR/FVR Setpoints Setting Information ↓ Set<br>Ints                                                                                                    | C C                                                                                                    | 🧞 OFFLINE                                                   |  |  |

Figure 20-6. Flagged, Noncompliant Settings and the Seting Validation Window

The Setting Validation window, viewed by selecting the Setting Validation tab (locator C), displays three types of annunciations: errors, warnings, and messages. An error describes a problem such as a setting that is out of range. A warning describes a condition where supporting settings are invalid, causing other settings to be noncompliant with the prescribed limits. A message describes a minor setting issue that was automatically resolved by BESTCOMS*Plus*. An example of a condition triggering a message is entry of a settings value with a resolution that exceeds the limit imposed by BESTCOMS*Plus*. In this situation, the value is automatically rounded and a message is triggered. Each annunciation lists a hyperlinked name for the noncompliant setting and an error message describing the issue. Clicking the hyperlinked setting name takes you to the setting screen with the offending setting. Right-clicking the hyperlinked setting name will restore the setting to its default value.

#### Note

It is possible to save a DECS-250 settings file in BESTCOMS*Plus* with noncompliant settings. However, it is not possible to upload noncompliant settings to the DECS-250.

## Metering Explorer

The Metering Explorer is used to view real-time system data including generator voltages and currents, input/output status, alarms, reports, and other parameters. Refer to the *Metering* chapter for full details about the Metering Explorer.

## Settings File Management

A settings file contains all DECS-250 settings including logic.

A settings file created in BESTCOMS*Plus* will have one of two file extensions. Settings files created in version 4.00.00 and later are given an extension of "bst4". Settings files created in versions prior to 4.00.00 will have an extension of "bstx".

It is possible to save only the DECS-250 logic displayed on the BESTlogic*Plus* Programmable Logic screen as a separate logic library file. This ability is helpful when similar logic is required for several DECS-250 systems. The file extension of a logic file created in BESTCOMS*Plus* will be either "bsl4" (version 4.00.00 and later) or "bslx" (versions prior to 4.00.00).

It is important to note that settings and logic can be uploaded to the device separately or together, but are always downloaded together. For more information on logic files, refer to the *BESTlogicPlus* chapter.

## **Opening a Settings File**

To open a DECS-250 settings file with BESTCOMS*Plus*, pull down the *<u>File</u> menu and choose <i>Open*. The *Open* dialog box appears. This dialog box allows you to use normal Windows techniques to select the file that you want to open. Select the file and choose *Open*. You can also open a file by clicking on the *Open File* button on the lower menu bar. If connected to a device, you will be asked to upload the settings and logic from the file to the current device. If you choose Yes, the settings displayed in BESTCOMS*Plus* instance will be overwritten with the settings of the opened file.

## Saving a Settings File

Select *Save* or *Save As* from the *<u>File</u> pull-down menu. A dialog box pops up allowing you to enter a filename and location to save the file. Select the <i>Save* button to complete the save.

## Upload Settings and/or Logic to Device

To upload a settings file to the DECS-250, open the file or create a new file through BESTCOMS*Plus*. Then pull down the <u>Communication</u> menu and select Upload Settings and Logic to Device. If you want to upload operational settings without logic, select Upload Settings to Device. If you want to upload logic without operational settings, select Upload Logic to Device. You are prompted to enter the username and

password. The default username is "**A**" and the default password is "**A**". If the username and password are correct, the upload begins and the progress bar is shown.

#### **Download Settings and Logic from Device**

To download settings and logic from the DECS-250, pull down the <u>Communication</u> menu and select *Download Settings and Logic from Device*. If the settings in BESTCOMSPlus<sup>®</sup> have changed, a dialog box will open asking if you want to save the current settings changes. You can choose Yes or No. After you have taken the required action to save or discard the current settings, downloading begins. BESTCOMSPlus reads all settings and logic from the DECS-250 and loads them into BESTCOMSPlus memory.

#### **Printing a Settings File**

To view a preview of the settings printout, select *Print* from the *<u>File</u> pull-down menu. To print the settings, select the printer icon in the upper left corner of the <i>Print Preview* screen.

#### **Comparing Settings Files**

BESTCOMSPlus has the ability to compare two settings files. To compare files, pull down the <u>T</u>ools menu and select Compare Settings Files. The BESTCOMSPlus Settings Compare Setup dialog box appears (Figure 20-7). Select the location of the first file under Left Settings Source and select the location of the second file under Right Settings Source. If you are comparing a settings file located on your PC hard drive or portable media, click the folder button and navigate to the file. If you want to compare settings downloaded from a unit, click the Select Unit button to set up the communication port. Click the Compare button to compare the selected settings files.

| BESTCOMSPlus® Settings Compare Setup                                                               |                                                                                                    |  |  |  |
|----------------------------------------------------------------------------------------------------|----------------------------------------------------------------------------------------------------|--|--|--|
| Left Settings Source<br>Settings in memory<br>Settings file on disk<br>Download settings from unit | Right Settings Source<br>Settings in memory<br>Settings file on disk<br>Download settings from unit |  |  |  |
| Left Source                                                                                        | Download Select Unit                                                                                |  |  |  |
| Settings in Memory                                                                                 |                                                                                                    |  |  |  |
| Right Source 🔁 🛛                                                                                   | Download Select Unit                                                                                |  |  |  |
| C:\Settings Files\0003\DECS-250 Settings 1.bstx                                                    |                                                                                                    |  |  |  |
| Compare                                                                                            | Close                                                                                               |  |  |  |

Figure 20-7. BESTCOMSPlus Settings Compare Setup

A dialog box will appear and notify you if any differences were found. The BESTCOMSPlus<sup>®</sup> Settings Compare dialog box (Figure 20-8) is displayed where you can view all settings (Show All Settings), view only the differences (Show Settings Differences), view all logic (Show All Logic Paths), or view only logic differences (Show Logic Path Differences). Select Close when finished.

| O Show All Settings                                                              | O Show All Logic I                      | Paths                                               | Show All DNP/Modbus Option                               | ns       |
|----------------------------------------------------------------------------------|-----------------------------------------|-----------------------------------------------------|----------------------------------------------------------|----------|
| Show Settings Difference(s)     Include Missing                                  | ◯ Show Logic Pat                        | h Difference(s)                                     | Show DNP/Modbus Differenc                                | e(s)     |
| Settings in Memory                                                               |                                         | C:\Settings                                         | Files\0003\DECS-250 Settings 1.bs                        | stx      |
| SysData.SOEReadLoggingMask = 21<br>PowerInputFailure.Mode = Enabled              | 0000000000000                           | <ul><li>≠ SysData.SC</li><li>≠ PowerInput</li></ul> | DEReadLoggingMask = 200000000<br>Failure.Mode = Disabled | 000000   |
|                                                                                  |                                         |                                                     |                                                          |          |
| SysData.SOEReadLoggingMask = 2<br>SysData.SOEReadLoggingMask = 2                 | 000000000000000000000000000000000000000 | 0000000002B41                                       | 1FFFF7E7E0000000000000000000000000000000                 | 00000000 |
| SysData.SOEReadLoggingMask = 2<br>SysData.SOEReadLoggingMask = 2<br>Fatal : 1904 | 000000000000000000000000000000000000000 | 0000000002B4<br>000000002B4                         | 1FFFF7E7E0000000000000000000000000000000                 | 00000000 |

Figure 20-8. BESTCOMSPlus® Settings Compare

## Automatic Metering Export

The auto export metering function automatically exports metering data over a user-defined period when a DECS-250 connection is active. The user specifies the *Number of Exports* and the *Interval* between each export. Enter a filename for the metering data and a folder in which to save. The first export is performed immediately after clicking the *Start* button. Click the *Filter* button to select specific metering screens. Figure 20-9 illustrates the *Auto Export Metering* screen.

| 🖹 Auto Export Metering                                                                                                    |                                                                                                    | — |                                                                                                    | × |
|----------------------------------------------------------------------------------------------------|----------------------------------------------------------------------------------------------------|---|----------------------------------------------------------------------------------------------------|---|
| This will automatically export<br>Enter an interval time in minu<br>Enter the number of exports to<br>Select a base filename and d<br>The export count will be appen | metering data on a specific interval.<br>tes (5-60) that the export will happen.<br>to perform (1-300).<br>irectory.<br>ded to each file. |   |                                                                                                    |   |
| Auto Export Metering                                                                                                    |                                                                                                    |   |                                                                                                    |   |
| Interval:                                                                                                    | Number of Exports:                                                                                                    |   | Filter                                                                                                    | r |
| 10 Minutes                                                                                                    | 10 Unlimited                                                                                                    |   | Stop                                                                                                    |   |
| Base Filename:                                                                                                    |                                                                                                    |   | Providence in the second second second second second second second second second second second second second se |   |
| auto_exp                                                                                                    |                                                                                                    |   |                                                                                                    |   |
| Directory:                                                                                                    |                                                                                                    |   |                                                                                                    |   |
| C:\Users\markk\Documents                                                                                                    |                                                                                                    |   |                                                                                                    |   |
| Time Until Next Export                                                                                                    |                                                                                                    |   |                                                                                                    |   |
|                                                                                                    | 05:16                                                                                                    |   |                                                                                                    |   |
| Total Time Left                                                                                                    |                                                                                                    |   |                                                                                                    |   |
|                                                                                                    | 1:25:16                                                                                                    |   |                                                                                                    |   |
|                                                                                                    |                                                                                                    |   |                                                                                                    |   |
|                                                                                                    |                                                                                                    |   | Close                                                                                                    |   |

Figure 20-9. Auto Export Metering Screen

## Firmware Updates

Future enhancements to the DECS-250 functionality may require a firmware update. Because default settings are loaded when DECS-250 firmware is updated, your settings should be saved in a file prior to upgrading firmware.

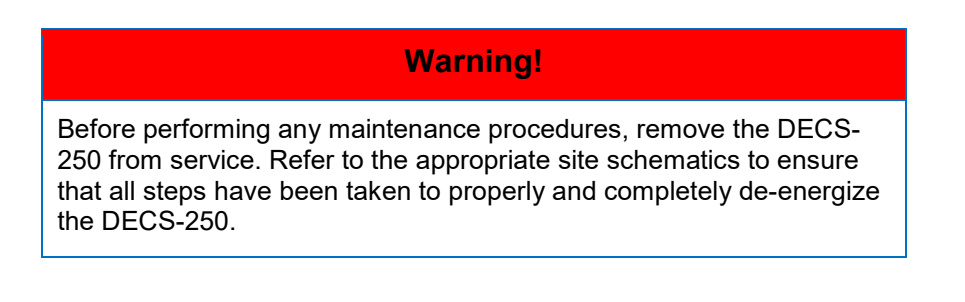

## Caution – Settings will be lost!

Default settings will be loaded into the DECS-250, reports and events will be cleared, and the DECS-250 will reboot when firmware is updated. BESTCOMS*Plus*<sup>®</sup> can be used to download settings and save the settings in a file so that they can be restored after updating firmware. Refer to *Settings File Management* for help with saving a settings file.

#### Note

The latest version of BESTCOMS*Plus* software should be downloaded from the Basler Electric website and installed before performing a firmware upgrade.

A device package contains firmware for the DECS-250, the optional Contact Expansion Module (CEM-2020), and the optional Analog Expansion Module (AEM-2020). Embedded firmware is the operating program that controls the actions of the DECS-250. The DECS-250 stores firmware in nonvolatile flash memory that can be reprogrammed through the communication ports. It is not necessary to replace EPROM chips when updating the firmware with a newer version.

The DECS-250 can be used in conjunction with CEM-2020 or AEM-2020 expansion modules which expand the DECS-250 capabilities. When upgrading the firmware in any component of this system, the firmware in ALL of the components of the system should be upgraded to ensure compatibility of communications between the components.

## Caution

The order in which the components are upgraded is critical. Assuming a system of a DECS-250 and expansion module(s) is in a state where the DECS-250 is communicating with the system expansion module(s), **the expansion module must be upgraded before the DECS-250**. This is necessary because the DECS-250 must be able to communicate with the expansion module(s) before the DECS-250 can send firmware to it. If the DECS-250 were upgraded first, and the new firmware included a change to the expansion module(s) could no longer communicate with the upgraded DECS-250. Without communication between the DECS-250 and the expansion module(s), upgrading the expansion module(s) is not possible.

#### Note

If power is lost or communication is interrupted during file transfer to the DECS-250, the firmware upload will fail. The device will continue to use the previous firmware. Once communication has been restored, the user must start the firmware upload again. Select Upload Device Files from the Communication pull-down menu and proceed normally.

## **Upgrading Firmware in Expansion Modules**

The following procedure is used to upgrade firmware in the expansion modules. This <u>must</u> be completed before upgrading firmware in the DECS-250. If no expansion module is present, proceed to *Upgrading Firmware in the DECS-250.* 

- 1. Remove the DECS-250 from service. Refer to the appropriate site schematics to ensure that all steps have been taken to properly and completely de-energize the DECS-250.
- 2. Apply only control power to the DECS-250.
- Enable the expansion modules that are present in the system. If they have not already been enabled, enable the expansion modules in the BESTCOMS*Plus* Settings Explorer, Communications, CAN Bus, Remote Module Setup screen.
- 4. Verify that the DECS-250 and the associated expansion modules are communicating. This can be verified by examining the alarm status using the Metering Explorer in BESTCOMS*Plus* or from

the front panel by navigating to Metering > Status > Alarms. When communications are functioning properly, there should be no active AEM or CEM Communications Failure alarms.

- 5. Connect to the DECS-250 through the USB or Ethernet port if not already connected.
- 6. Select Upload Device Files from the <u>Communication pull-down menu</u>.
- 7. You will be asked to save the current settings file. Select Yes or No.
- 8. When the Basler Electric Device Package Uploader screen (Figure 20-10) appears, click on the Open button to browse for the device package you have received from Basler Electric. The Package Files along with File Details are listed. Place a check in the boxes next to the individual files you want to upload.

| Basler Electric Dev | ice Package Uploader                                                         |                                                                                                    |
|---------------------|------------------------------------------------------------------------------|----------------------------------------------------------------------------------------------------|
| Open                | Package File Name<br>H:\Engineering\PSE\PTCF\DECS-250\Project Outp<br>Status | outs\Firmware\LabReleases\1.06.00.15.09_19-04-23\decs                                                                                                    |
| Upload              |                                                                              | • • •                                                                                                    |
| Close               | Package Files                                                                | File Details<br>AEM Firmware<br>Wame: analogIO-canbusModule.shx<br>Type: Firmware<br>Version: 1.00.06<br>Build Date: 2016-06-20<br>Part Number: 9421103004 |

Figure 20-10. Basler Electric Device Package Uploader

- 9. Click on the Upload button and the Proceed with Device Upload screen will appear. Select Yes or No.
- 10. After selecting Yes, the DECS-250 Selection screen will appear. Select either USB or Ethernet.
- 11. After file(s) have been uploaded, click the *Close* button on the Basler Electric Device Package Uploader screen and disconnect communication to the DECS-250.

#### **Upgrading Firmware in the DECS-250**

The following procedure is used to upgrade firmware in the DECS-250. This <u>must</u> be completed after upgrading firmware in any expansion modules.

- 1. Remove the DECS-250 from service. Refer to the appropriate site schematics to ensure that all steps have been taken to properly and completely de-energize the DECS-250.
- 2. Apply only control power to the DECS-250.
- 3. Connect to the DECS-250 with BESTCOMS*Plus*. Check the firmware Application Version on the General Settings > Device Info screen.
- 4. Select Upload Device Files from the <u>C</u>ommunication pull-down menu. You do not have to be connected to the DECS-250 at this time. Save settings when prompted, if desired.
- 5. Open the desired device package file (decs-250.bef).
- 6. Check the box for DECS-250 Firmware. Note the version number of the DECS-250 firmware; this is the version that will be used to set the Application Version in the settings file in a later step.
- 7. Click the Upload button and follow the instructions that appear to begin the upgrade process.

- 8. After the upload is complete, disconnect communication to the DECS-250.
- 9. Load the saved settings file into the DECS-250.
  - a. Close all settings files.
  - b. From the <u>File</u> pull-down menu, select New, DECS-250.
  - c. Connect to the DECS-250.
  - d. Once all settings have been read from the DECS-250, open the saved settings file by selecting <u>File</u>, Open File in the BESTCOMS*Plus* menu. Then browse for the file to upload.
  - e. When BESTCOMS*Plus* asks if you wish to upload settings and logic to the device, click Yes.
  - f. If you are receiving upload failures and indications that the logic is incompatible with the firmware version, check that the DECS-250 style number in the saved file matches that of the DECS-250 into which the file is being uploaded. The style number in the settings file is found under General Settings > Style Number in BESTCOMS*Plus*.
  - g. If the style number of the settings file does not match that of the DECS-250 into which it is to be loaded, disconnect from the DECS-250, then modify the style number in the settings file. Then repeat the steps titled *Load the Saved Settings File into the DECS-250*.

# **BESTCOMSPlus<sup>®</sup> Updates**

Enhancements to DECS-250 firmware typically coincide with enhancements to the DECS-250 plugin for BESTCOMS*Plus*<sup>®</sup>. When a DECS-250 is updated with the latest version of firmware, the latest version of BESTCOMS*Plus* should also be obtained.

- You can download the latest version of BESTCOMSPlus by visiting <u>www.basler.com</u>.
- BESTCOMSPlus automatically checks for updates when Check Automatically is selected on the Check for Updates User Settings screen. This screen is accessed under the <u>Help</u> drop-down menu. (An internet connection is required.)
- You can use the manual "check for updates" function in BESTCOMS*Plus* to ensure that the latest version is installed by selecting Check for Updates in the <u>H</u>elp drop-down menu. (An internet connection is required.)

# 21 • BESTlogic™*Plus*

## Introduction

BESTlogic<sup>™</sup>*Plus* Programmable Logic is a programming method used for managing the input, output, protection, control, monitoring, and reporting capabilities of Basler Electric's DECS-250 Digital Excitation Control System. Each DECS-250 has multiple, self-contained logic blocks that have all of the inputs and outputs of its discrete component counterpart. Each independent logic block interacts with control inputs and hardware outputs based on logic variables defined in equation form with BESTlogic*Plus*. BESTlogic*Plus* equations entered and saved in the DECS-250 system's nonvolatile memory integrate (electronically wire) the selected or enabled protection and control blocks with control inputs and hardware outputs. A group of logic equations defining the logic of the DECS-250 is called a logic scheme.

Two default active logic schemes are preloaded into the DECS-250. One default logic scheme is tailored for a system with the PSS option disabled and the other is for a system with PSS enabled. The proper default logic scheme is loaded depending on the PSS option selected in the system style number. These schemes are configured for a typical protection and control application of a synchronous generator and virtually eliminate the need for "start-from-scratch" programming. The default logic schemes are similar to that of a DECS-200. BESTCOMS*Plus*<sup>®</sup> can be used to open a logic scheme that was previously saved as a file and upload it to the DECS-250. The default logic schemes can also be customized to suit your application. Detailed information about logic schemes is provided later in this chapter.

BESTlogic*Plus* is not used to define the operating settings (modes, pickup thresholds, and time delays) of the individual protection and control functions. Operating settings and logic settings are interdependent but separately programmed functions. Changing logic settings is similar to rewiring a panel and is separate and distinct from making the operating settings that control the pickup thresholds and time delays of a DECS-250. Detailed information about operating settings is provided in other chapters of this instruction manual.

#### Caution

This product contains one or more *nonvolatile memory* devices. Nonvolatile memory is used to store information (such as settings) that needs to be preserved when the product is power-cycled or otherwise restarted. Established nonvolatile memory technologies have a physical limit on the number of times they can be erased and written. In this product, the limit is 100,000 erase/write cycles. During product application, consideration should be given to communications, logic, and other factors that may cause frequent/repeated writes of settings or other information that is retained by the product. Applications that result in such frequent/repeated writes may reduce the useable product life and result in loss of information and/or product inoperability.

## Overview of BESTlogic™Plus

Use BESTCOMS*Plus* to make BESTlogic*Plus* settings. Use the Settings Explorer to open the *BESTlogicPlus Programmable Logic* tree branch as shown in Figure 21-1.

The *BESTlogicPlus Programmable Logic* screen contains a logic library for opening and saving logic files, tools for creating and editing logic documents, and protection settings.

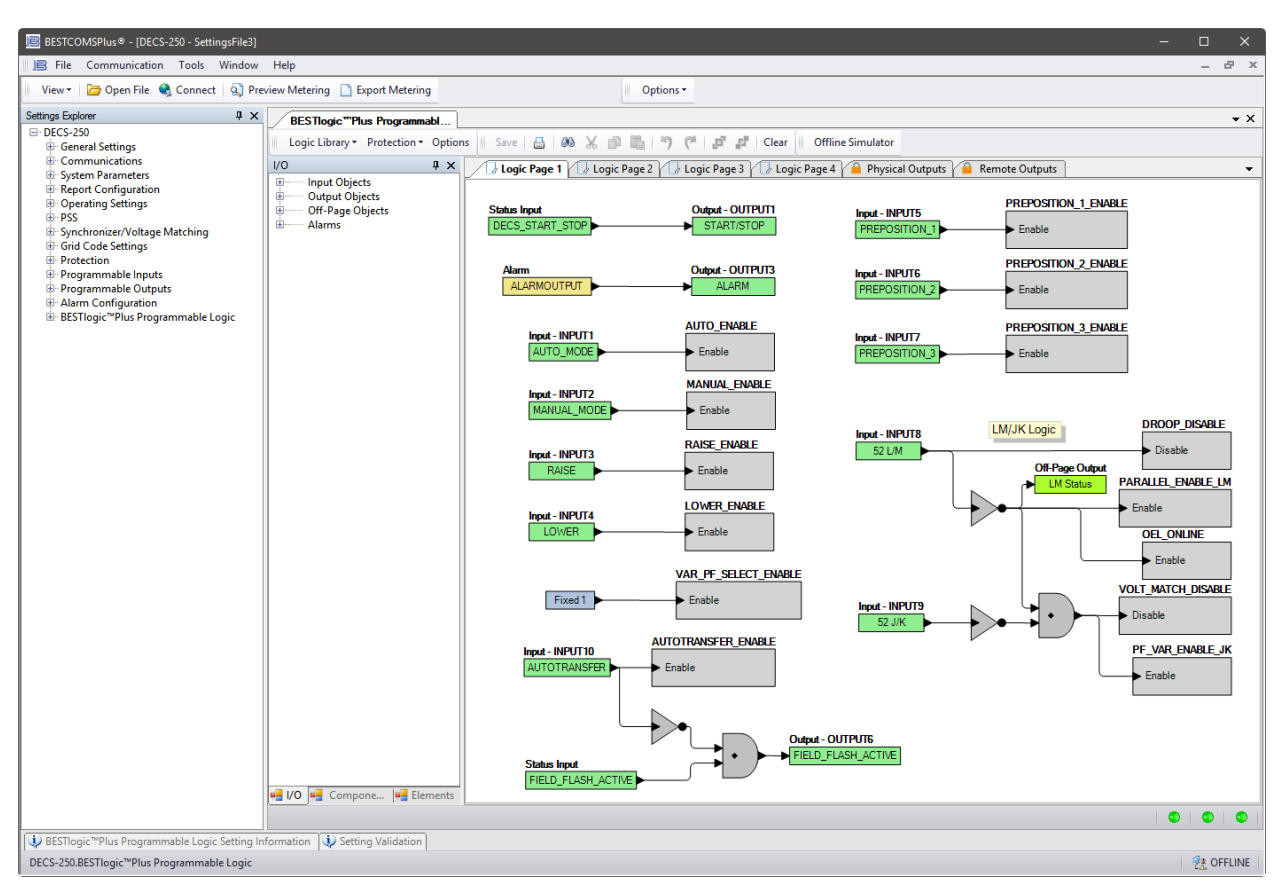

Figure 21-1. BESTlogic Plus Programmable Logic Tree Branch

## BESTlogic™Plus Composition

There are three main groups of objects used for programming BESTlogic*Plus*. These groups are *I/O*, *Components*, and *Elements*. For details on how these objects are used to program BESTlogic*Plus*, see the paragraphs on *Programming BESTlogicPlus*.

## <u>I/O</u>

This group contains Input Objects, Output Objects, Off-Page Objects, and Alarms. Table 21-1 lists the names and descriptions of the objects in the *I/O* group.

| Name               | Description                                              | Symbol                     |  |  |  |  |
|--------------------|----------------------------------------------------------|----------------------------|--|--|--|--|
| Input Objects      | Input Objects                                            |                            |  |  |  |  |
| Logic 0            | Always false (Low).                                      | Fixed 0                    |  |  |  |  |
| Logic 1            | Always true (High).                                      | Fixed 1                    |  |  |  |  |
| Front Panel Button | s                                                        |                            |  |  |  |  |
| Down Button        | True while the front panel Down arrow button is pressed. | Status Input<br>DownButton |  |  |  |  |
| Edit Button        | True while the front panel Edit button is pressed.       | Status Input<br>EditButton |  |  |  |  |
| Left Button        | True while the front panel Left arrow button is pressed. | Status Input<br>LeftButton |  |  |  |  |

| Table 21-1. I/C | Group, | Names | and | <b>Descriptions</b> |
|-----------------|--------|-------|-----|---------------------|
|-----------------|--------|-------|-----|---------------------|

| Name                      | Description                                                                                                    | Symbol                                   |
|---------------------------|----------------------------------------------------------------------------------------------------|------------------------------------------|
| Reset Button              | True while the front panel Reset button is pressed.                                                                                                    | Status Input<br>ResetButton              |
| Right Button              | True while the front panel Right arrow button is pressed.                                                                                                    | Status Input<br>RightButton              |
| Up Button                 | True while the front panel Up arrow button is pressed.                                                                                                    | Status Input<br>UpButton                 |
| Physical Inputs           | ·                                                                                                    |                                          |
| Start Input               | True when the physical Start input is active.                                                                                                    | Input - STARTINPUT<br>STARTINPUT         |
| Stop Input                | True when the physical Stop input is active.                                                                                                    | Input - STOPINPUT<br>STOPINPUT           |
| IN1 - IN14                | True when Physical Input x is active.                                                                                                    | Input - INPUT1<br>INPUT 1                |
| Remote Inputs             | ·                                                                                                    |                                          |
| IN15 - IN24               | True when Remote Input x is active.<br>(Available when an optional CEM-2020 is<br>connected.)                                                                        | Input - IN15<br>INPUT 15                 |
| Virtual Inputs            |                                                                                                    |                                          |
| VIN1 - VIN6               | True when Virtual Input x is active.                                                                                                    | Input - VIRTUALSWITCH1<br>VIRTUALSWITCH1 |
| Status Inputs             |                                                                                                    |                                          |
| APC Active                | True when Active Power Control (APC) mode is active.                                                                                                    | Status Input<br>APC_ACTIVE               |
| APC AEM Comm<br>Fail      | True when the APC Adjust Source setting is set to<br>an AEM Analog Input and the Remote Control<br>Failure Timer has expired.                                        | Status Input<br>APC_AEM_COMM_FAIL        |
| APC Bridge<br>Active      | True when APC Bridge mode is active.                                                                                                    | Status Input<br>APC_BRIDGE_ACTIVE        |
| APC Bridge<br>Enable      | True when APC Bridge mode is enabled.                                                                                                    | Status Input<br>APC_BRIDGE_ENABLE        |
| APC CANBus<br>Comm Fail   | True when the APC Adjust Source setting is set to CANBus and the Remote Control Failure Timer has expired.                                                           | Status Input<br>APC_CANBUS_COMM_FAIL     |
| APC Enable                | True when APC mode is enabled.                                                                                                    | Status Input<br>APC_ENABLE               |
| APC Modbus<br>Comm Fail   | True when the APC Adjust Source setting is set to<br>Modbus and the Remote Control Failure Timer has<br>expired.                                                     | Status Input<br>APC_MODBUS_COMM_FAIL     |
| APC Output Limit          | True when the Active Power PI controller is at either its maximum or minimum output limit.                                                                           | Status Input<br>APC_OUTPUT_LIMIT         |
| APC Remote<br>Comm Active | True while the Remote Control Failure Timer is<br>active. The Remote Control Failure Timer is always<br>active and resets frequently, during good<br>communications. | Status Input<br>APC_REMOTE_COMM_ACTIVE   |

| Name                          | Description                                                                                                    | Symbol                                   |  |
|-------------------------------|----------------------------------------------------------------------------------------------------|------------------------------------------|--|
| APC Remote<br>Comm Fail       | True when the Remote Control Failure Timer has<br>expired for any communication protocol (defined by<br>the Adjust Source setting).                                                                                                    | Status Input<br>APC_REMOTE_COMM_FAIL     |  |
| Anticipatory Sync<br>Selected | True when Anticipatory is selected. (Synchronizer screen)                                                                                                    | Status Input<br>ANTICIPATORY_SYNC_SELECT |  |
| Auto Mode Active              | True when the unit is in Auto mode (AVR).                                                                                                    | Status Input                             |  |
| Bus Dead                      | True when the Bus Dead condition settings have<br>been exceeded. (Available when the controller is<br>equipped with the optional Auto synchronizer, style<br>number xxxxAxx)                                                                                                    | Status Input<br>BUS_DEAD                 |  |
| Bus Failed                    | True when the Bus Stable condition settings are<br>not met. (Available when the controller is equipped<br>with the optional Auto synchronizer, style number<br>xxxxAxx)                                                                                                    | Status Input<br>BUS_FAILED               |  |
| Bus Stable                    | True when the Bus Stable condition settings have<br>been exceeded. (Available when the controller is<br>equipped with the optional Auto synchronizer, style<br>number xxxxAxx)                                                                                                  | Status Input<br>BUS_STABLE_COND          |  |
| Auto Sync<br>Enabled          | True when DECS auto-sync is enabled. (Available<br>when the controller is equipped with the optional<br>Auto synchronizer, style number xxxxAxx)                                                                                                    | Status Input DECS_AUTOSYNC_ENABLE        |  |
| Dead Bus Close<br>Request     | True when this option is user-enabled; a dead bus<br>is closed automatically upon detection. False when<br>this option is disabled; a dead bus will remain<br>open. (Available when the controller is equipped<br>with the optional Auto synchronizer, style number<br>xxxxAxx) | Status Input DEAD_BUS_CLOSE_REQUEST      |  |
| External Tracking<br>Active   | True when external tracking is running.                                                                                                    | Status Input<br>EXT_TRACKING_ACTIVE      |  |
| Failed To Buildup             | True when the Failed to Buildup alarm is active.                                                                                                    | Status Input<br>FAILEDTOBUILDUP          |  |
| FCR Active                    | True when the unit is in FCR mode.                                                                                                    | Status Input<br>FCR_Active               |  |
| Field Flash Active            | True when field flash is active.                                                                                                    | Status Input<br>FIELD_FLASH_ACTIVE       |  |
| Field Short<br>Circuit Status | True when a field short circuit condition is detected.                                                                                                    | Status Input<br>FIELDSHORTCIRCUITSTATUS  |  |
| FVR Active                    | True when the unit is in FVR mode.                                                                                                    | Status Input<br>FVR_Active               |  |
| GCC Continuous<br>Operation   | True when the controlled generator's frequency<br>and voltage are within the Continuous Operation<br>region for Grid Code Connectivity (GCC).                                                                                                    | Status Input<br>GCC_CONTINUOUS_OPERATION |  |
| GCC Disabled                  | True when the GCC function is disabled.                                                                                                    | Status Input<br>GCC_DISABLED             |  |
| GCC Disconnect<br>Timed Out   | True when any Grid Code disconnection timer has<br>expired.<br>Remains true until the GCC reconnect timer<br>becomes active.                                                                                                    | Status Input<br>GCC_DISCONNECT_TIMED_OUT |  |

| Name                             | Description                                                                                                    | Symbol                                    |  |
|----------------------------------|----------------------------------------------------------------------------------------------------|-------------------------------------------|--|
| GCC<br>Disconnected              | True when disconnection criteria for GCC has been met and remains true until the GCC reconnect timer expires.                                                                                | Status Input<br>GCC_DISCONNECTED          |  |
| GCC Freq High<br>Timing          | True when the controlled generator's frequency is in the high frequency region for GCC and the timer is active.                                                                              | Status Input<br>GCC_FREQ_HI_TIMING        |  |
| GCC Freq Low<br>Timing           | True when the controlled generator's frequency is in the low frequency region for GCC and the timer is active.                                                                               | Status Input<br>GCC_FREQ_LOW_TIMING       |  |
| GCC Out of<br>Range Timing       | True when the controlled generator's frequency or voltage are in the Out of Range region for GCC and the timer is active.                                                                    | Status Input<br>GCC_OUT_OF_RANGE_TIMING   |  |
| GCC Timing For<br>Disconnect     | True when any of the GCC timers is active.                                                                                                    | Status Input<br>GCC_DISCONNECT_TIMING     |  |
| GCC Timing for<br>Reconnect      | True when the GCC reconnect timer is active.                                                                                                    | Status Input<br>GCC_RECONNECT_TIMING      |  |
| GCC Voltage<br>High Timing       | True when the controlled generator's voltage is in the high voltage region for GCC and the timer is active.                                                                                  | Status Input<br>GCC_VOLTS_HIGH_TIMING     |  |
| GCC Voltage<br>Low Timing        | True when the controlled generator's voltage is in the low voltage region for GCC and the timer is active.                                                                                   | Status Input<br>GCC_VOLTS_LOW_TIMING      |  |
| Gen Breaker Fail<br>to Open      | The generator breaker did not open in the close<br>wait time period. (Available when the controller is<br>equipped with the optional Auto synchronizer, style<br>number xxxxAxx)             | Status Input<br>GEN_BREAKER_FAIL_TO_OPEN  |  |
| Gen Breaker Fail<br>to Close     | The generator breaker did not close in the close<br>wait time period. (Available when the controller is<br>equipped with the optional Auto synchronizer, style<br>number xxxxAxx)            | Status Input                              |  |
| Gen Breaker<br>Sync Fail         | True when generator breaker sync has failed.<br>(Available when the controller is equipped with the<br>optional Auto synchronizer, style number xxxxAxx)                                     | Status Input<br>GEN_BREAKER_SYNC_FAIL     |  |
| Gen Dead                         | True when the Generator Breaker Dead condition<br>settings have been exceeded. (Available when the<br>controller is equipped with the optional Auto<br>synchronizer, style number xxxxAxx)   | Status Input<br>GEN_DEAD                  |  |
| Gen Failed                       | True when the Generator Breaker Stable condition<br>settings are not met. (Available when the controller<br>is equipped with the optional Auto synchronizer,<br>style number xxxxAxx)        | Status Input                              |  |
| Gen Stable                       | True when the Generator Breaker Stable condition<br>settings have been exceeded. (Available when the<br>controller is equipped with the optional Auto<br>synchronizer, style number xxxxAxx) | Status Input<br>GEN_STABLE                |  |
| GOV Contact<br>Type Proportional | True when this option is selected. (Governor Bias Control Settings screen)                                                                                                    | Status Input<br>CONTACT_TYPE_PROPORTIONAL |  |
| Grid Code<br>Enabled             | True when overall Grid Code functionality is enabled.                                                                                                    | Status Input<br>GRIDCODE_ENABLED          |  |
| KW Threshold                     | True when kW output is below the standard (non-<br>Grid Code) PF Active Power Level.                                                                                                    | Status Input<br>KW_THRESHOLD_STATUS       |  |

| Name                           | Description                                                                                                    | Symbol                                |  |
|--------------------------------|----------------------------------------------------------------------------------------------------|---------------------------------------|--|
| LFSM Active                    | True when Limited Frequency Sensitive Mode (LFSM) is active.                                                                                               | Status Input<br>LFSM_ACTIVE           |  |
| LFSM Enable                    | True when LFSM is enabled.                                                                                                    | Status Input                          |  |
| LFSM Normal<br>Operation       | True when LFSM is enabled and grid frequency is within the dead band.                                                                                      | Status Input<br>LFSM_NORMAL_OPERATION |  |
| LFSM Over<br>Frequency Active  | True when LFSM is enabled and grid frequency is greater than the LFSM-O Dead Band setting value.                                                           | Status Input<br>LFSM_O_ACTIVE         |  |
| LFSM Recovery<br>Active        | True when LFSM is enabled and the Grid Recovery timer is active.                                                                                           | Status Input<br>LFSM_RECOVERY_ACTIVE  |  |
| LFSM Under<br>Frequency Active | True when LFSM is enabled and grid frequency is less than the LFSM-U Dead Band setting value.                                                              | Status Input<br>LFSM_U_ACTIVE         |  |
| LVRT Active                    | True when Low Voltage Ride Through (LVRT) mode is active.                                                                                                  | Status Input                          |  |
| LVRT AEM<br>Comm Fail          | True when the LVRT Adjust Source setting is set to<br>an AEM Analog Input and the Remote Control<br>Failure Timer has expired.                             | Status Input                          |  |
| LVRT Bridge<br>Active          | True when LVRT Bridge mode is active.                                                                                                    | Status Input<br>LVRT_BRIDGE_ACTIVE    |  |
| LVRT Bridge<br>Enable          | True when LVRT Bridge mode is enabled.                                                                                                    | Status Input                          |  |
| LVRT CANBus<br>Comm Fail       | True when the LVRT Adjust Source setting is set to CANBus and the Remote Control Failure Timer has expired.                                                | Status Input                          |  |
| LVRT Enable                    | True when LVRT mode is enabled.                                                                                                    | Status Input                          |  |
| LVRT Modbus<br>Comm Fail       | True when the LVRT Adjust Source setting is set to<br>Modbus and the Remote Control Failure Timer has<br>expired.                                          | Status Input                          |  |
| LVRT Remote<br>Comm Active     | True when the Remote Control Failure Timer is active. The Remote Control Failure Timer is always active and resets frequently, during good communications. | Status Input                          |  |
| LVRT Remote<br>Comm Fail       | True when the Remote Control Failure Timer has<br>expired for any communication protocol (defined by<br>the Adjust Source setting).                        | Status Input                          |  |
| LVRT Remote<br>Failmode        | True when LVRT remote communication has failed.                                                                                                    | Status Input<br>REMOTE_LVRT_FAILMODE  |  |
| Internal Tracking<br>Active    | True when internal tracking is running.                                                                                                    | Status Input<br>INT_TRACKING_ACTME    |  |
| IRIG Sync Lost                 | True when IRIG signal is not being received.                                                                                                    | Status Input<br>IRIG_SYNC_LOST_ALM    |  |
| Manual Mode<br>Active          | True when the unit is in Manual mode (FCR/FVR).                                                                                                    | Status Input<br>MANUAL_ACTIVE         |  |

| Name                                         | Description                                                                                                    | Symbol                                 |  |
|----------------------------------------------|----------------------------------------------------------------------------------------------------|----------------------------------------|--|
| Network Load<br>Share Active                 | True when network load sharing is active.                                                                                                    | Status Input<br>NLS_ACTIVE             |  |
| Network Load<br>Share Config<br>Mismatch     | True when the unit's configuration does not match<br>the configuration of the other units with load<br>sharing enabled.                                                                                                    | Status Input<br>NLS_CONFIG_MISMATCH    |  |
| Network Load<br>Share ID Missing             | True when any of the load sharing enabled units are not detected on the network.                                                                                                    | Status Input<br>NLS_ID_MISSING         |  |
| Network Load<br>Share Receiving<br>ID 1 - 16 | True when data is being received from a specific unit on the load share network.                                                                                                    | Status Input<br>RCC_RECEIVING_ID_1     |  |
| No Network Load<br>Share Data<br>Received    | True when Network Load Sharing is enabled but there is no data being received from other network load sharing devices.                                                                                                    | Status Input NO_NETWORK_LOADSHARE_DATA |  |
| Network Load<br>Share Status 1-4             | This element functions in conjunction with the<br>Network Load Share Broadcast elements on all<br>units on the network. True when the corresponding<br>Network Load Share Broadcast element input is<br>true on another unit on the network. | Status Input<br>NLS_STATUS_1           |  |
| NTP Sync Lost                                | True when NTP server has lost communications.                                                                                                    | Status Input<br>NTP_SYNC_LOST_ALM      |  |
| Null Balance                                 | True when Null Balance is achieved in both external and internal tracking.                                                                                                    | Status Input                           |  |
| OEL                                          | True when the Overexcitation Limiter is active.                                                                                                    | Status Input<br>OEL                    |  |
| PF Controller<br>Active                      | True when the unit is in PF mode.                                                                                                    | Status Input<br>PF_Active              |  |
| PLL Sync<br>Selected                         | True when phase locked loop (PLL) is selected.<br>(Synchronizer screen)                                                                                                    | Status Input<br>PLL_SYNC_SELECTED      |  |
| Preposition<br>Active                        | True when any preposition is active.                                                                                                    | Status Input<br>DECS_PREPOSITION       |  |
| Preposition 1<br>Active                      | True when Preposition 1 is active.                                                                                                    | Status Input<br>PREPOSITION_1_ACTIVE   |  |
| Preposition 2<br>Active                      | True when Preposition 2 is active.                                                                                                    | Status Input<br>PREPOSITION_2_ACTIVE   |  |
| Preposition 3<br>Active                      | True when Preposition 3 is active.                                                                                                    | Status Input<br>PREPOSITION_3_ACTIVE   |  |
| PSS Active<br>(Optional)                     | True when the power system stabilizer (PSS) is turned on and running.                                                                                                    | Status Input<br>PSS_ACTIVE             |  |
| PSS Current<br>Unbalanced<br>(Optional)      | True when the phase current is unbalanced and the PSS is active.                                                                                                    | Status Input<br>PSSCURRENTUNBALANCED   |  |
| PSS Power<br>Below Threshold<br>(Optional)   | True when the input power is below the Power Level threshold and the PSS is active.                                                                                                    | Status Input<br>PSSPOWERBELOWTHRESHOLD |  |

| Name                                                 | Description                                                                                                    | Symbol                                  |  |
|------------------------------------------------------|----------------------------------------------------------------------------------------------------|-----------------------------------------|--|
| PSS Secondary<br>Group (Optional)                    | True when the PSS is using secondary settings.                                                                                                    | Status Input<br>PSS_USING_SEC_SETTINGS  |  |
| PSS Speed<br>Failed (Optional)                       | True when the frequency is out of range for a length of time calculated internally by the DECS-250 and the PSS is active.                         | Status Input<br>PSSSPEEDFAILED          |  |
| PSS Test On<br>(Optional)                            | True when the power system stabilizer test signal (Frequency Response) is active.                                                                 | Status Input PSS_TEST_MODE              |  |
| PSS Voltage<br>Limit (Optional)                      | True when the calculated terminal voltage upper or lower limit is reached and the PSS is active.                                                  | Status Input<br>PSSVOLTAGELIMIT         |  |
| PSS Voltage<br>Unbalanced<br>(Optional)              | True when the phase voltage is unbalanced and the PSS is active.                                                                                  | Status Input<br>PSSVOLTAGEUNBALANCED    |  |
| SCL                                                  | True when the Stator Current Limiter is active.                                                                                                   | Status Input                            |  |
| Setpoint at Lower<br>Limit                           | True when the active modes setpoint is at the lower limit.                                                                                        | Status Input<br>Setpoint_At_Lower_Limit |  |
| Setpoint at Upper<br>Limit                           | True when the active modes setpoint is at the upper limit.                                                                                        | Status Input<br>Setpoint_At_Upper_Limit |  |
| Soft Start Active                                    | True during soft start.                                                                                                    | SOFTSTART_ACTIVE                        |  |
| Start Status                                         | True when the unit is in Start mode.                                                                                                    | Status Input<br>DECS_START_STOP         |  |
| Sync Active                                          | True when synchronization is active.                                                                                                    | Status Input<br>SYNC_ACTIVE             |  |
| Transfer<br>Watchdog                                 | True when watchdog has timed out and system control will switch to an alternate redundant DECS-250.                                               | Status Input<br>TRANSFERWATCHDOG        |  |
| Transient Boost<br>Active                            | True when transient boost is active.                                                                                                    | Status Input<br>TRANSIENT_BOOST_ACTIVE  |  |
| UEL                                                  | True when the Under Excitation Limiter is active.                                                                                                 | Status Input                            |  |
| Under Frequency<br>V/Hz                              | True when the Under Frequency or the Volts/Hz<br>Limiter is active.                                                                               | Status Input                            |  |
| Unknown<br>Network Load<br>Share Protocol<br>Version | True when there is another unit on the network<br>whose load share protocol version is not the same<br>as this units load share protocol version. | Status Input<br>UNKNOWN_LOAD_SHARE_VER  |  |
| VAR Controller<br>Active                             | True when the unit is in VAR mode.                                                                                                    | Status Input<br>VAR_Active              |  |
| VAR Limiter<br>Active                                | True when the Var Limiter is active.                                                                                                    | Status Input<br>VAR_LIMITER_ACTIVE      |  |
| Voltage Matching<br>Active                           | True when Voltage Matching is active.                                                                                                    | Status Input<br>VOLTAGE_MATCHING_ACTIVE |  |

| Name                                                          | Description                                                                                                    | Symbol                                                                                        |  |
|---------------------------------------------------------------|----------------------------------------------------------------------------------------------------|-----------------------------------------------------------------------------------------------|--|
| Protection                                                    | Several protection status alarms are available. The 25 Sync-Check Status Alarm input is shown to the right. These elements are true when the pickup threshold is exceeded for the duration of the time delay.                                                                                                    | Status Input<br>PROTECTION25STATUS                                                            |  |
| Configurable<br>Protection 1-8                                | There are four thresholds for each of the eight<br>Configurable Protection blocks. Each threshold can<br>be set to Over or Under mode and the threshold<br>limit and activation delay can each be set. See the<br><i>Protection</i> chapter in this manual for more details.<br>Each threshold has a separate logic block for the<br>pickup and the trip. Configurable Protection #1 with<br>its Threshold #1 Pickup and Trip blocks is shown to<br>the right. The pickup block is true when the<br>threshold is exceeded. The trip block is true when<br>the corresponding pickup block threshold is<br>exceeded for the duration of the time delay. | Status Input<br>ConfProt1Thresh1Pickup<br>Status Input<br>ConfProt1Thresh1Trip                |  |
| Contact<br>Expansion<br>Module, CEM<br>Connected              | Contact Expansion Module Connected. True when<br>an optional CEM-2020 is connected to the DECS-<br>250.                                                                                                    | Status Input<br>CEM_CONNECTED                                                                 |  |
| Contact<br>Expansion<br>Module, Comms<br>Failure              | True when there is no communication from the CEM.                                                                                                    | Status Input<br>CEM_COMMS_FAILURE                                                             |  |
| Contact<br>Expansion<br>Module,<br>Duplicate CEM              | True when more than one CEM is detected. Only one CEM is supported at a time.                                                                                                    | Status Input<br>CEM_DUP_CEM                                                                   |  |
| Contact<br>Expansion<br>Module,<br>Hardware<br>Mismatch       | True when selected CEM type differs from detected CEM type. Go to Settings Explorer,<br>Communications, CAN Bus, Remote Module Setup to select the CEM type (18 or 24 contacts).                                                                                                    | Status Input<br>CEM_HW_MISMATCH                                                               |  |
| Analog<br>Expansion<br>Module,<br>Connected                   | Analog Expansion Module Connected. True when<br>an optional AEM-2020 is connected to the DECS-<br>250.                                                                                                    | Status Input<br>AEM_CONNECTED                                                                 |  |
| Analog<br>Expansion<br>Module, Comms<br>Failure               | True when there is no communication from the AEM.                                                                                                    | Status Input<br>AEM_COMMS_FAILURE                                                             |  |
| Analog<br>Expansion<br>Module,<br>Duplicate AEM               | True when more than one AEM is detected. Only one AEM is supported at a time.                                                                                                    | Status Input DUP_AEM                                                                          |  |
| Analog<br>Expansion<br>Module,<br>Remote Analog<br>Inputs 1-8 | There are four thresholds for each of the eight<br>Remote Analog Input blocks. Each threshold has a<br>separate logic block for the pickup and the trip.<br>Remote Analog Input #1 with its Threshold #1<br>Pickup and Trip blocks is shown to the right. For<br>more details on configuring the Remote Analog<br>Inputs, see the <i>Analog Expansion Module</i> chapter<br>in this manual. The pickup block is true when the<br>threshold is exceeded. The trip block is true when<br>the corresponding pickup block threshold is<br>exceeded for the duration of the time delay.                                                                    | Status Input - PROT1_THRESH1_PICKUP ANALOG IN 1 Status Input - PROT1_THRESH1_TRIP ANALOG IN 1 |  |

| Name                                                                                   | Description                                                                                                    | Symbol                                                                                                    |
|----------------------------------------------------------------------------------------|----------------------------------------------------------------------------------------------------|----------------------------------------------------------------------------------------------------|
| Analog<br>Expansion<br>Module<br>Remote Analog<br>Inputs, Out of<br>Range 1-8          | Each Remote Analog Input has one Out of Range<br>Block. True when parameters exceed out of range<br>threshold. This function alerts the user of an open<br>or damaged analog input wire.                                                                                                    | Status Input - PROT1_OUT_OF_RANGE<br>ANALOG IN 1                                                                 |
| Analog<br>Expansion<br>Module<br>Remote Analog<br>Outputs 1-4                          | True when the analog output connection is open.                                                                                                    | Status Input - AEM_OUTPUT_1_OUT_OF_RANGE<br>Gen VAB                                                              |
| Analog<br>Expansion<br>Module<br>Remote RTD<br>Inputs 1-8                              | There are four thresholds for each of the eight<br>Remote RTD Input blocks. Each threshold has a<br>separate logic block for the pickup and the trip.<br>Remote RTD Input #1 with its Threshold #1 Pickup<br>and Trip blocks is shown to the right. For more<br>details on configuring the Remote RTD Inputs, see<br>the <i>Analog Expansion Module</i> chapter in this<br>manual. The pickup block is true when the<br>threshold is exceeded. The trip block is true when<br>the corresponding pickup block threshold is<br>exceeded for the duration of the time delay.                                | Status Input - RTDPROT1_THRESH1_PU<br>RTD IN 1<br>Status Input - RTDPROT1_THRESH1_TRIP<br>RTD IN 1               |
| Analog<br>Expansion<br>Module<br>Remote RTD<br>Inputs, Out of<br>Range 1-8             | Each Remote RTD Input has one Out of Range<br>Block. True when parameters exceed out of range<br>threshold. This function alerts the user of an open<br>or damaged analog input wire.                                                                                                    | Status Input - RTD_INPUT_1_OUT_OF_RANGE<br>RTD IN 1                                                              |
| Analog<br>Expansion<br>Module<br>Remote<br>Thermocouple<br>Inputs 1-2                  | There are four thresholds for both of the Remote<br>Thermocouple Input blocks. Each threshold has a<br>separate logic block for the pickup and the trip.<br>Remote Thermocouple Input #1 with its Threshold<br>#1 Pickup and Trip blocks is shown to the right. For<br>more details on configuring the Remote<br>Thermocouple Inputs, see the <i>Analog Expansion</i><br><i>Module</i> chapter in this manual. The pickup block is<br>true when the threshold is exceeded. The trip block<br>is true when the corresponding pickup block<br>threshold is exceeded for the duration of the time<br>delay. | Status Input - THERMPROT1_THRESH1_PICKUP<br>THERM CPL 1<br>Status Input - THERMPROT1_THRESH1_TRIP<br>THERM CPL 1 |
| Analog<br>Expansion<br>Module<br>Remote<br>Thermocouple<br>Inputs, Out of<br>Range 1-2 | Each Remote Thermocouple Input has one Out of<br>Range Block. True when parameters exceed out of<br>range threshold. This function alerts the user of an<br>open or damaged analog input wire.                                                                                                    | Status Input - THERMAL_1_OUT_OF_RANGE<br>THERM CPL 1                                                             |
| Output Objects                                                                         |                                                                                                    |                                                                                                    |
| <i>Physical Outputs</i><br>OUT1 - OUT11                                                | Physical Outputs 1 through 11.                                                                                                    | Output - OUTPUT1 OUTPUT 1                                                                                        |
| <i>Remote Outputs</i><br>OUT12 - OUT35                                                 | Remote Outputs 12 through 35.<br>(Available when an optional CEM-2020 is<br>connected.)                                                                                                    | Output - OUTPUT 12<br>OUTPUT 12                                                                                  |

| Name                          | Description                                                                                                    | Symbol                                                 |  |  |
|-------------------------------|----------------------------------------------------------------------------------------------------|--------------------------------------------------------|--|--|
| Off-Page Objects              |                                                                                                    |                                                        |  |  |
| Off-Page Output               | Used in conjunction with the Off-Page Input to<br>transform an output on one logic page into an input<br>on another logic page. Outputs can be renamed by<br>right-clicking and selecting Rename Output. Right-<br>clicking will also show pages that the<br>corresponding inputs can be found on. Selecting<br>the page will take you to that page. | Off-Page Output  Test                                  |  |  |
| Off-Page Input                | Used in conjunction with the Off-Page Output to<br>transform an output on one logic page into an input<br>on another logic page. Inputs can be renamed by<br>right-clicking and selecting Rename Input. Right-<br>clicking will also show pages that the<br>corresponding outputs can be found on. Selecting<br>the page will take you to that page. | Off-Page Input<br>Test                                 |  |  |
| Alarms                        |                                                                                                    |                                                        |  |  |
| Global Alarm                  | True when one or more alarms are set.                                                                                                    |                                                        |  |  |
| Programmable<br>Alarms 1 - 16 | True when a programmable alarm is set.                                                                                                    | Alarm - PROGRAMMABLE_ALARM_1 Programmable Alarm 1 Name |  |  |

#### <u>Components</u>

This group contains Logic Gates, Pickup and Dropout Timers, Latches, and Comment Blocks. Table 21-2 lists the names and descriptions of the objects in the *Components* group.

| Name        | Description                       |                            | Symbol |   |
|-------------|-----------------------------------|----------------------------|--------|---|
| Logic Gates |                                   |                            |        |   |
| AND         | Input<br>0 0<br>0 1<br>1 0<br>1 1 | Output<br>0<br>0<br>0<br>1 |        |   |
| NAND        | Input<br>0 0<br>0 1<br>1 0<br>1 1 | Output<br>1<br>1<br>1<br>0 |        | · |
| OR          | Input<br>0 0<br>0 1<br>1 0<br>1 1 | Output<br>0<br>1<br>1<br>1 |        |   |
| NOR         | Input<br>0 0<br>0 1<br>1 0<br>1 1 | Output<br>1<br>0<br>0<br>0 |        | • |

#### Table 21-2. Components Group, Names and Descriptions

| Name                    | Description                                                                                                    | Symbol                                     |
|-------------------------|----------------------------------------------------------------------------------------------------|--------------------------------------------|
| XOR                     | $ \begin{array}{c ccccccccccccccccccccccccccccccccccc$                                                                                                    |                                            |
| XNOR                    | Input         Output           0         0         1           0         1         0           1         0         0           1         1         1                                                                                                    |                                            |
| NOT<br>(INVERTER)       | InputOutput0110                                                                                                    |                                            |
| Rising Edge             | The output is true when the rising edge of a pulse is detected on the input signal.                                                                                                    | ►_►                                        |
| Falling Edge            | The output is true when the falling edge of a pulse is detected on the input signal.                                                                                                    | ►₹►                                        |
| Pickup and Dr           | opout Timers                                                                                                    |                                            |
| Drop Out<br>Timer       | Used to set a delay in the logic.<br>For more information, refer to <i>Programming BESTlogicPlus, Pickup</i><br><i>and Dropout Timers</i> , later in this chapter.                                                                                                    | Drop Out Timer (1)<br>TIMER_1<br>Delay = 1 |
| Pick Up Timer           | Used to set a delay in the logic.<br>For more information, refer to <i>Programming BESTlogicPlus, Pickup</i><br><i>and Dropout Timers,</i> later in this chapter.                                                                                                    | Pick Up Timer (1)<br>TIMER_1<br>Delay = 1  |
| Latches                 |                                                                                                    |                                            |
| Reset Priority<br>Latch | When the Set input is on and the Reset input is off, the latch will go to<br>the SET (ON) state. When the Reset input is on and the Set input is<br>off, the latch will go to the RESET (OFF) state. If both the Set and<br>Reset inputs are on at the same time, a reset priority latch will go to<br>the RESET (OFF) state. | Set<br>Output<br>Reset                     |
| Set Priority<br>Latch   | When the Set input is on and the Reset input is off, the latch will go to<br>the SET (ON) state. When the Reset input is on and the Set input is<br>off, the latch will go to the RESET (OFF) state. If both the Set and<br>Reset inputs are on at the same time, a set priority latch will go to the<br>SET (ON) state.      | Set Priority Latch Set Output Reset        |

| Name             | Description                                                                                                    | Symbol                                                                                 |  |  |
|------------------|----------------------------------------------------------------------------------------------------|----------------------------------------------------------------------------------------|--|--|
| Other            |                                                                                                    |                                                                                        |  |  |
| Comment<br>Block | Enter user comments.                                                                                                    | Logic<br>Comment Block                                                                 |  |  |
| Counter          | True when the count reaches a user-selected number.<br>COUNT_UP increments the count when a true is received.<br>COUNT_DOWN decrements the count when a true is received.<br>RESET resets the count to zero when a true is received.<br>OUTPUT is true when the count reaches the trigger count.<br>The trigger count is set by the user and is found in <i>Settings Explorer</i> ,<br><i>BESTlogicPlus Programmable Logic, Logic Counters</i> . | Counter (1)<br>Counter 1<br>Trigger Count = 1<br>Count Up<br>Count Down Alarm<br>Reset |  |  |

#### Elements

Table 21-3 lists the names and descriptions of the elements in the *Elements* group.

| Name                         | Description                                                                                                    | Symbol                                                                                                    |
|------------------------------|----------------------------------------------------------------------------------------------------|----------------------------------------------------------------------------------------------------|
| 27                           | When true, this element blocks, or disables, the 27 undervoltage protection function.                                                                                                    | 27<br>Block                                                                                                    |
| ACTIVE POWER<br>LEVEL SELECT | This element allows selection of the active<br>power level.<br>When an input is true, the corresponding<br>active power level is selected.<br>When no inputs are true, the active power<br>level is 0.0.<br>When multiple inputs are true, the active<br>power level is selected in the following priority<br>order: 4 > 3 > 2 > 1. For example, if inputs 2<br>and 3 are true, active power level 3 is<br>selected. | ACTIVE_POWER_LEVEL_SELECT Active Power Level 1 Select Active Power Level 2 Select Active Power Level 3 Select Active Power Level 4 Select |
| APC BRIDGE<br>DISABLE        | When true, this element disables APC Bridge mode.                                                                                                    | APC_BRIDGE_DISABLE Disable                                                                                                    |
| APC DISABLE                  | When true, this element disables Grid Code APC mode.                                                                                                    | APC_DISABLE Disable                                                                                                    |
| ALARM RESET                  | When true, this element resets all active alarms.                                                                                                    | ALARM_RESET                                                                                                    |
| AUTO ENABLE                  | When true, this element sets the unit in Auto mode (AVR).                                                                                                    | AUTO_ENABLE<br>Enable                                                                                                    |

## Table 21-3. Elements Group, Names and Descriptions

| Name                                     | Description                                                                                                    | Symbol                                                                                                    |
|------------------------------------------|----------------------------------------------------------------------------------------------------|----------------------------------------------------------------------------------------------------|
| AUTO TRANSFER<br>ENABLE                  | When true, this element sets the unit as secondary. When false, the unit is primary.                                                                                                    | AUTOTRANSFER_ENABLE                                                                                                    |
| CROSS CURRENT<br>COMPENSATION<br>DISABLE | When true, this element disables cross current compensation.                                                                                                    | CC_DISABLE Disable                                                                                                    |
| DATALOG LOGIC<br>STATUS                  | When true, Logic Status x can be selected<br>and displayed in the data log and the real-<br>time monitor.                                                                               | DATALOG_LOGIC_STATUS<br>Logic Status 1<br>Logic Status 2<br>Logic Status 3<br>Logic Status 4<br>Logic Status 5<br>Logic Status 6 |
| DATALOG TRIGGER                          | When true, this element triggers the datalog to begin recording data.                                                                                                    | DATALOGTRIGGER                                                                                                    |
| DROOP DISABLE                            | When true, this element disables droop when the unit is operating in AVR mode.                                                                                                    | DROOP_DISABLE Disable                                                                                                    |
| EXTERNAL<br>TRACKING DISABLE             | When true, this element disables external tracking.                                                                                                    | EXT_TRACKING_DISABLE Disable                                                                                                    |
| FREEZE APC<br>OUTPUT                     | When true, the output of the APC PI controller<br>is frozen.<br>This can be used with the APC REMOTE<br>COMM FAIL status input to freeze APC<br>output when remote communication fails. | Disable                                                                                                    |
| FREEZE LVRT<br>OUTPUT                    | When true, the output of the LVRT controller<br>is frozen.<br>This can be used with the LVRT REMOTE<br>COMM FAIL status input to freeze LVRT<br>output when remote communication fails. | FREEZE_LVRT_OUTPUT     Freeze LVRT Output                                                                                        |
| Name                                                                                                    | Desc                                                                                                    | cription                                                                                                    | Symbol                                       |  |  |  |
|----------------------------------------------------------------------------------------------------|----------------------------------------------------------------------------------------------------|----------------------------------------------------------------------------------------------------|----------------------------------------------|--|--|--|
| GENERATOR<br>BREAKER                                                                                                    | This element is used to<br>open and close output<br>DECS-250 to physica<br>open and close the ge<br>map breaker status fe<br>input. In addition, com<br>mapped to allow switce<br>to manually initiate brear<br>requests. (Available we<br>equipped with the opti<br>style number xxxxAxx                                                                                                    | to connect the breaker<br>t signals from the<br>l output contacts to<br>enerator breaker, and<br>edback to a contact<br>tact inputs can be<br>ches to be implemented<br>eaker open and close<br>then the controller is<br>ional Auto synchronizer,<br>)                                                                                                    | GENBRK<br>Status Open<br>Open Close<br>Close |  |  |  |
| GENERATOR BREAKE                                                                                                    | ER Inputs                                                                                                    | GENERATOR BREAKE                                                                                                    | R Outputs                                    |  |  |  |
| Status: This input allows<br>mapped that will provide<br>feedback to the DECS-2<br>contact input is closed, indicated to be closed. I<br>input is open, the break<br>open.<br>Open: This input allows<br>mapped that can be use<br>breaker open request. I<br>pulsed closed, the brea<br><i>Close:</i> This input allows<br>mapped that can be use<br>breaker close request. I<br>pulsed and the generate<br>request is initiated. If the<br>Enable parameter is TF<br>dead, the breaker will c<br>stable, the DECS-250 v<br>generator to the bus, ar<br>breaker. | s a contact input to be<br>e breaker status<br>250. When the<br>the breaker is<br>When the contact<br>er is indicated to be<br>a contact input to be<br>ed to initiate a manual<br>When this input is<br>ker opens.<br>a contact input to be<br>ed to initiate a manual<br>When this input to be<br>ed to initiate a manual<br>When this input is<br>or is stable, a close<br>e Dead Bus Close<br>RUE, and the bus is<br>lose. If the bus is<br>vill synchronize the<br>nd then close the | The outputs must be mapped to the contact outputs of the DECS-<br>250 that will be used to drive the breaker.<br><i>Open:</i> This output is pulsed TRUE (closes the output contact it is<br>mapped to) when the DECS-250 is providing a signal to the<br>breaker to open. It will be a pulse if the Breaker Output Contact<br>Type is set to Pulse on the Breaker Hardware screen under<br>Synchronizer/Voltage Matching in the Settings Explorer, and the<br>length is determined by the Open Pulse Time. It will be a constant<br>output if the Generator Breaker Hardware Contact Type is set to<br>continuous. Note the pulse time must be set long enough for the<br>breaker to actually open before the pulse is removed.<br><i>Close:</i> This output is pulsed TRUE (closes the output contact it is<br>mapped to) when the DECS-250 is providing a signal to the<br>breaker to close. It will be a pulse if the Breaker Output Contact<br>Type is set to Pulse on the Breaker Hardware screen under<br>Synchronizer/Voltage Matching in the Settings Explorer, and the<br>length is determined by the Open Pulse Time. It will be a constant<br>output if the Generator Breaker Hardware Screen under<br>Synchronizer/Voltage Matching in the Settings Explorer, and the<br>length is determined by the Open Pulse Time. It will be a constant<br>output if the Generator Breaker Hardware Contact Type is set to<br>continuous. Note the pulse time must be set long enough for the<br>breaker to actually open before the pulse is removed. |                                              |  |  |  |
| GOVERNOR                                                                                                    | Can be connected to<br>blocks. When the Gow<br>the Raise output is tru<br>the Lower output is tru<br>controller is equipped<br>synchronizer, style nu                                                                                                    | inputs of other logic<br>vernor is being raised,<br>le. When being lowered,<br>le. (Available when the<br>with the optional Auto<br>mber xxxxAxx)                                                                                                    | GOVR<br>Raise<br>Lower                       |  |  |  |
| GRID CODE<br>DISABLE                                                                                                    | When true, overall Gri<br>disabled.                                                                                                    | id Code functionality is                                                                                                    | GRIDCODE_DISABLE Disable                     |  |  |  |
| INTERNAL<br>TRACKING DISABLE                                                                                                    | When true, this eleme tracking.                                                                                                    | nt disables internal                                                                                                    | Disable                                      |  |  |  |
| LFSM DISABLE                                                                                                    | When true, Grid Code                                                                                                    | LFSM is disabled.                                                                                                    | LFSM_DISABLE Disable                         |  |  |  |
| LINE DROP<br>DISABLE                                                                                                    | When true, this eleme<br>when the unit is opera                                                                                                    | nt disables line drop<br>ting in AVR mode.                                                                                                    | Disable                                      |  |  |  |

| Name                                   | Description                                                                                                    | Symbol                                                                                                    |
|----------------------------------------|----------------------------------------------------------------------------------------------------|----------------------------------------------------------------------------------------------------|
| LOAD SHARE<br>DISABLE                  | This element allows load sharing with specific<br>units on the network to be disabled.<br>When an input to this block is true, load share<br>data received from that unit is ignored by the<br>DECS-250.                                                                                                    | <ul> <li>Disable Unit ID 1</li> <li>Disable Unit ID 2</li> <li>Disable Unit ID 2</li> <li>Disable Unit ID 3</li> <li>Disable Unit ID 4</li> <li>Disable Unit ID 5</li> <li>Disable Unit ID 6</li> <li>Disable Unit ID 7</li> <li>Disable Unit ID 7</li> <li>Disable Unit ID 8</li> <li>Disable Unit ID 9</li> <li>Disable Unit ID 10</li> <li>Disable Unit ID 11</li> <li>Disable Unit ID 12</li> <li>Disable Unit ID 13</li> <li>Disable Unit ID 14</li> <li>Disable Unit ID 15</li> <li>Disable Unit ID 16</li> </ul> |
| LOSS OF SENSING<br>DISABLE             | When true, this element disables the Loss of Sensing function.                                                                                                    | LOSS_OF_SENSING<br>Block                                                                                                    |
| LOSS OF SENSING<br>TRANSFER<br>DISABLE | When true, this element disables the transfer<br>to Manual mode during a Loss of Sensing<br>condition.                                                                                                    | Disable                                                                                                    |
| LOWER ENABLE                           | When true, this element lowers the active setpoint.                                                                                                    | Enable                                                                                                    |
| LVRT BRIDGE<br>DISABLE                 | When true, LVRT Bridge mode is disabled.                                                                                                    | LVRT_BRIDGE_DISABLE         Disable                                                                                                    |
| LVRT DISABLE                           | When true, LVRT mode is disabled.                                                                                                    | VRT_DISABLE Disable                                                                                                    |
| LVRT MODE<br>SELECT                    | When an input is true, the corresponding<br>LVRT control mode is active.<br>When no inputs are true, the default operating<br>mode is Power Factor.<br>When multiple inputs are true, the active<br>control mode is selected in the following<br>priority order: $Q(PF) > Q(Voltage Limit) >$<br>Q(U) > Q(P) > Q(Third Party). For example, if<br>inputs Q(Voltage Limit) and Q(P) are true,<br>Q(Voltage Limit) becomes the active control<br>mode. See the <i>Grid Code</i> chapter for details. | LVRT_MODE_SELECT<br>Q(PF)<br>Q(Voltage Limit)<br>Q(U)<br>Q(P)<br>Q(Third Party)                                                                                                    |

| Name                                | Description                                                                                                    | Symbol                                                        |
|-------------------------------------|----------------------------------------------------------------------------------------------------|---------------------------------------------------------------|
| MANUAL ENABLE                       | When true, this element switches the unit to Manual mode.                                                                                                    | MANUAL_ENABLE  Enable                                         |
| MANUAL MODE FCR<br>ONLY             | When true, this element switches the Manual mode to FCR.                                                                                                    | MANUAL_MODE_FCR_ONLY Enable                                   |
| NETWORK LOAD<br>SHARE DISABLE       | When true, this element disables network load sharing.                                                                                                    | NETWORK_LOAD_SHARE_DISABLE                                    |
| NLS BROADCAST                       | This element functions in conjunction with the<br>Network Load Share Status inputs on all units<br>on the network. When an input is true, the<br>corresponding Network Load Share Status<br>input on all units on the network is true.            | NLS_BROADCAST<br>Output 1<br>Output 2<br>Output 3<br>Output 4 |
| OEL DISABLED IN<br>MANUAL MODE      | When true, this element disables OEL when the unit is operating in Manual mode.                                                                                                    | OEL_DISABLED_IN_MAN_MODE                                      |
| OEL ONLINE                          | When true, this element enables the use of OEL when the unit is considered online.                                                                                                    | OEL_ONLINE<br>Enable                                          |
| OEL SELECT<br>SECONDARY<br>SETTINGS | When true, this element selects the secondary settings for OEL.                                                                                                    | OEL_SELECT_GROUP_2  Enable                                    |
| PARALLEL ENABLE<br>LM               | When true, this element informs the unit that it<br>is online. The element should be enabled<br>when the 52LM is closed.<br>This element also allows UEL and droop<br>compensation to operate when true.                                          | PARALLEL_ENABLE_LM  Enable                                    |
| PID SELECT<br>SECONDARY<br>SETTINGS | When true, this element selects secondary settings on the PID.                                                                                                    | PID_SELECT_GROUP_2  Enable                                    |
| PF/VAR ENABLE                       | When true, this element enables the PF and<br>Var controller, and informs the unit that it is<br>online. The Var/PF Selection element must be<br>set to true to use var or PF mode. This<br>element should be enabled when the 52JK is<br>closed. | PF_VAR_ENABLE_JK                                              |
| PREPOSITION 1<br>ENABLE             | When true, this element informs the unit to use setpoints for Preposition 1.                                                                                                    | PREPOSITION_1_ENABLE  Enable                                  |
| PREPOSITION 2<br>ENABLE             | When true, this element informs the unit to use setpoints for Preposition 2.                                                                                                    | PREPOSITION_2_ENABLE<br>Enable                                |

| Name                                          | Description                                                                                                    | Symbol                         |
|-----------------------------------------------|----------------------------------------------------------------------------------------------------|--------------------------------|
| PREPOSITION 3<br>ENABLE                       | When true, this element informs the unit to use setpoints for Preposition 3.                                                                                                    | PREPOSITION_3_ENABLE<br>Enable |
| PROTECTION<br>SELECT<br>SECONDARY<br>SETTINGS | When true, this element informs the unit to use secondary values for protection.                                                                                                    | PROTECT_SELECT_GROUP_2 Enable  |
| PSS SEQ CNTRL<br>ENABLED                      | When true, PSS sequence (phase rotation)<br>control is enabled. (Available when the<br>controller is equipped with the optional Power<br>System Stabilizer, style number xPxxxxx)                                                                                                    | PSS_SEQ_CNTRL_ENABLED          |
| PSS OUTPUT<br>DISABLE                         | When true, this element disables the output of<br>the PSS. The PSS continues to run, but the<br>output is not used. (Available when the<br>controller is equipped with the optional Power<br>System Stabilizer, style number xPxxxxx)                                                                                                    | PSS_CNTRL_OUT_DISABLE Disable  |
| PSS SEQ CNTRL<br>SELECTION                    | When true, phase rotation is selected to be<br>ACB. False when phase rotation is selected<br>to be ABC. (Available when the controller is<br>equipped with the optional Power System<br>Stabilizer, style number xPxxxx)                                                                                                    | PSS_SEQ_CNTRL_SELECTION Mode   |
| PSS MOTOR                                     | When true, the PSS is in motor mode. False<br>when in generator mode. (Available when the<br>controller is equipped with the optional Power<br>System Stabilizer, style number xPxxxxx)                                                                                                    | PSS_MOTOR<br>Mode              |
| PSS SELECT<br>SECONDARY<br>SETTINGS           | When true, this element selects secondary<br>settings for the PSS. (Available when the<br>controller is equipped with the optional Power<br>System Stabilizer, style number xPxxxxx)                                                                                                    | PSS_SELECT_GROUP_2  Enable     |
| RAISE ENABLE                                  | When true, this element raises the active setpoint.                                                                                                    | RAISE_ENABLE                   |
| REMOTE LVRT FAIL<br>MODE                      | <ul> <li>This element can be used to toggle the operating mode (Q(PF) or Hold Value) when an LVRT Remote Communications Failure has occurred. When an LVRT Remote Communications Failure has been detected, the LVRT Mode during the failure will be controlled by the Fail Mode Setting and this logic element. When the LVRT Remote Control Fail Mode is set to Q(PF), the operating mode will be Q(PF) and this logic element has no effect. When the LVRT Remote Control Fail Mode is set to Hold Value, this logic element can be used to set the operating mode during an LVRT Remote Communications Failure as indicated below:</li> <li>When true, the LVRT Remote Control Failure Mode is set to Hold Output.</li> <li>When false, the LVRT Remote Control Failure Mode is set to Q(PF).</li> </ul> | Enable                         |

| Name                                           | Description                                                                      | Symbol                                           |  |  |  |
|------------------------------------------------|----------------------------------------------------------------------------------|--------------------------------------------------|--|--|--|
| SCL SELECT<br>SECONDARY<br>SETTINGS            | When true, this element selects the secondary settings for SCL.                  | SCL_SELECT_GROUP_2  Enable                       |  |  |  |
| SOFT START<br>SELECT<br>SECONDARY<br>SETTINGS  | When true, this element selects the secondary settings for softstart.            | SOFT_START_SELECT_GROUP_2  Enable                |  |  |  |
| START ENABLE                                   | When true, this element starts the unit.                                         | START_ENABLE                                     |  |  |  |
| STOP ENABLE                                    | When true, this element stops the unit.                                          | STOP_ENABLE<br>Enable                            |  |  |  |
| Transfer Watchdog<br>Trip                      | When true, this element opens the transfer watchdog output.                      | TransferWatchdogTrip                             |  |  |  |
| UEL DISABLED IN<br>MANUAL MODE                 | When true, this element disables UEL when the unit is operating in Manual mode.  | UEL_DISABLED_IN_MAN_MODE                         |  |  |  |
| UEL SELECT<br>SECONDARY<br>SETTINGS            | When true, this element selects secondary settings for UEL.                      | UEL_SELECT_GROUP_2  Enable                       |  |  |  |
| UNDERFREQUENCY<br>V/HZ DISABLE                 | When true, this element disables the V/Hz<br>Underfrequency limiter.             | UNDERFREQUENCYVHZ_DISABLE Disable                |  |  |  |
| USER<br>PROGRAMMABLE<br>ALARM 1 - 16           | When true, this element triggers a programmable alarm.                           | USERALM1<br>Programmable Alarm 1 Name<br>Trigger |  |  |  |
| VAR LIMITER<br>SELECT<br>SECONDARY<br>SETTINGS | When true, this element selects the secondary settings on the Var limiter.       | VAR_LIM_SELECT_GROUP_2 Enable                    |  |  |  |
| VAR/PF MODE                                    | The var input selects var control and the PF input selects power factor control. | VAR_PF_MODE<br>Off<br>var<br>PF                  |  |  |  |

| Name                        | Description                                                                               | Symbol                         |
|-----------------------------|-------------------------------------------------------------------------------------------|--------------------------------|
| VAR/PF SELECT<br>ENABLE     | When true, this element allows the selection of Var and PF.                               | VAR_PF_SELECT_ENABLE<br>Enable |
| VOLTAGE<br>MATCHING DISABLE | When true, this element disables voltage matching when the unit is operating in AVR mode. | VOLT_MATCH_DISABLE Disable     |

## Logic Schemes

A logic scheme is a group of logic variables written in equation form that defines the operation of a DECS-250 Digital Excitation System. Each logic scheme is given a unique name. This gives you the ability to select a specific scheme and be confident that the selected scheme is in operation. One logic scheme is configured for a typical protection and control application of a synchronous generator and is the default active logic scheme. Only one logic scheme can be active at a given time. In most applications, preprogrammed logic schemes eliminate the need for custom programming. Preprogrammed logic schemes may provide more inputs, outputs, or features than are needed for a particular application. This is because a preprogrammed scheme is designed for a large number of applications with no special programming required. Unneeded logic block outputs may be left open to disable a function or a function block can be disabled through operating settings.

When a custom logic scheme is required, programming time is reduced by modifying the default logic scheme.

## The Active Logic Scheme

The DECS-250 must have an active logic scheme in order to function. All DECS-250 controllers are delivered with a default, active logic scheme preloaded in memory. The functionality of this logic scheme is similar to the scheme provided with the DECS-200. If the function block configuration and output logic of the default logic scheme meet the requirements of your application, then only the operating settings (system parameters and threshold settings) need to be adjusted before placing the DECS-250 in service.

## Sending and Retrieving Logic Schemes

## Retrieving a Logic Scheme from the DECS-250

To retrieve settings from the DECS-250, the DECS-250 must be connected to a computer through a communications port. Once the necessary connections are made, settings can be downloaded from the DECS-250 by selecting *Download Settings and Logic* on the <u>*Communication*</u> pull-down menu.

#### Sending a Logic Scheme to the DECS-250

To send settings to the DECS-250, the DECS-250 must be connected to a computer through a communications port. Once the necessary connections are made, settings can be uploaded to the DECS-250 by selecting *Upload Settings and Logic* on the <u>Communication</u> pull-down menu.

## Caution

Always remove the DECS-250 from service prior to changing or modifying the active logic scheme. Attempting to modify a logic scheme while the DECS-250 is in service could generate unexpected or unwanted outputs.

Modifying a logic scheme in BESTCOMS*Plus*<sup>®</sup> does not automatically make that scheme active in the DECS-250. The modified scheme must be uploaded into the DECS-250. See the paragraphs on *Sending and Retrieving Logic Schemes* above.

## **Default Logic Schemes**

The default logic scheme for PSS-disabled systems is shown in Figure 21-2 through Figure 21-4 and the default logic scheme for PSS-enabled systems is shown in Figure 21-5 through Figure 21-8.

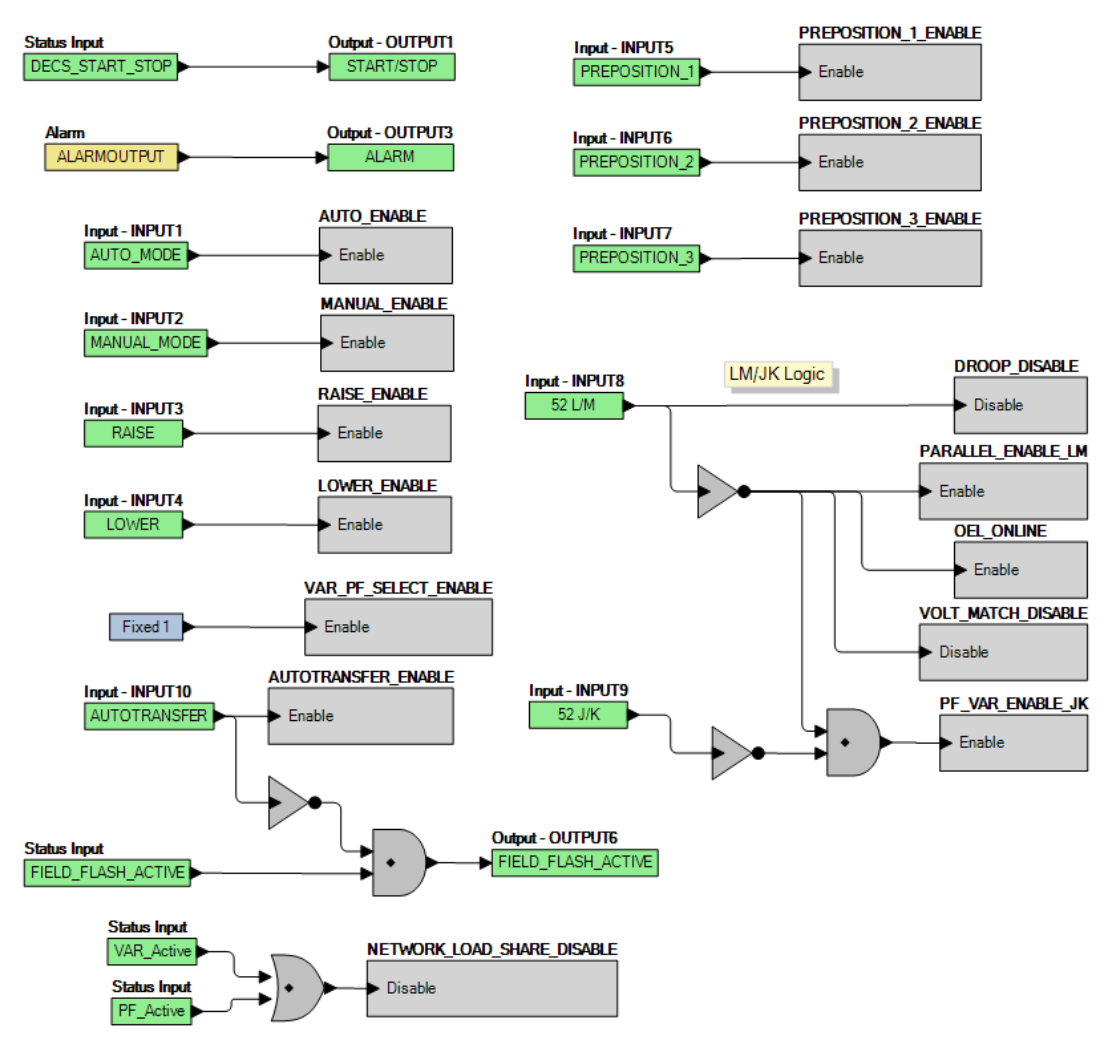

Figure 21-2. PSS-Disabled Default Logic – Logic Page 1 Tab

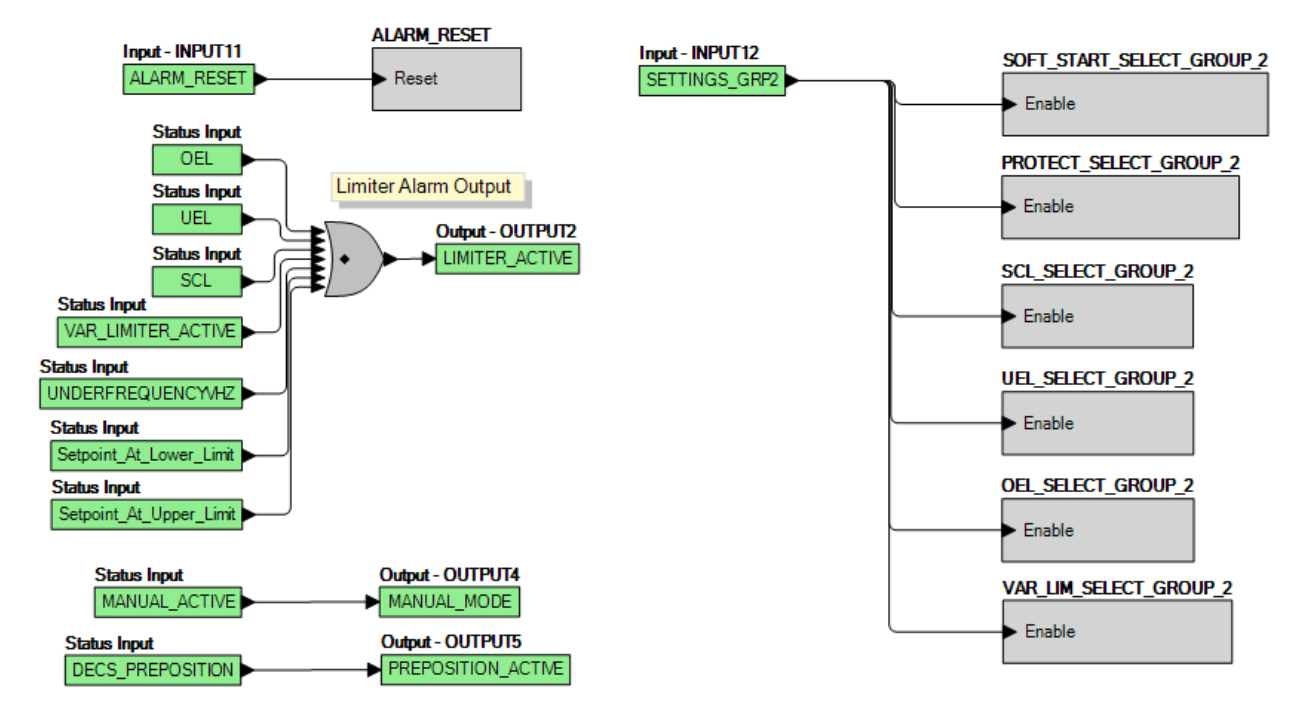

Figure 21-3. PSS-Disabled Default Logic - Logic Page 2 Tab

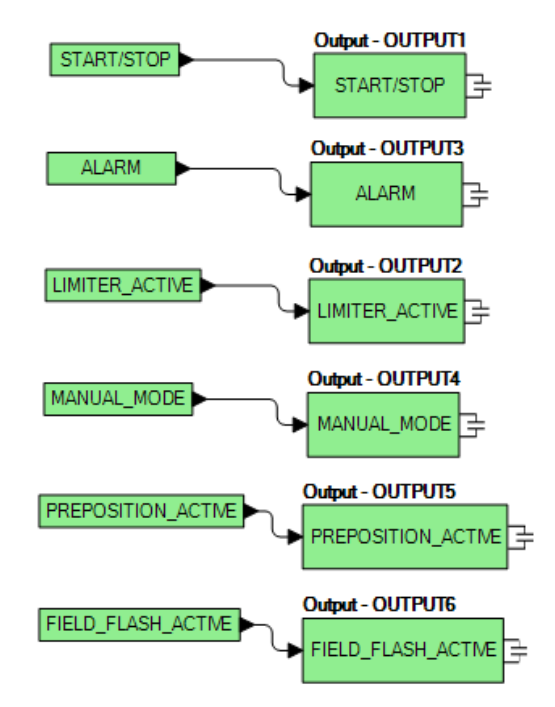

Figure 21-4. PSS-Disabled Default Logic - Physical Outputs Tab

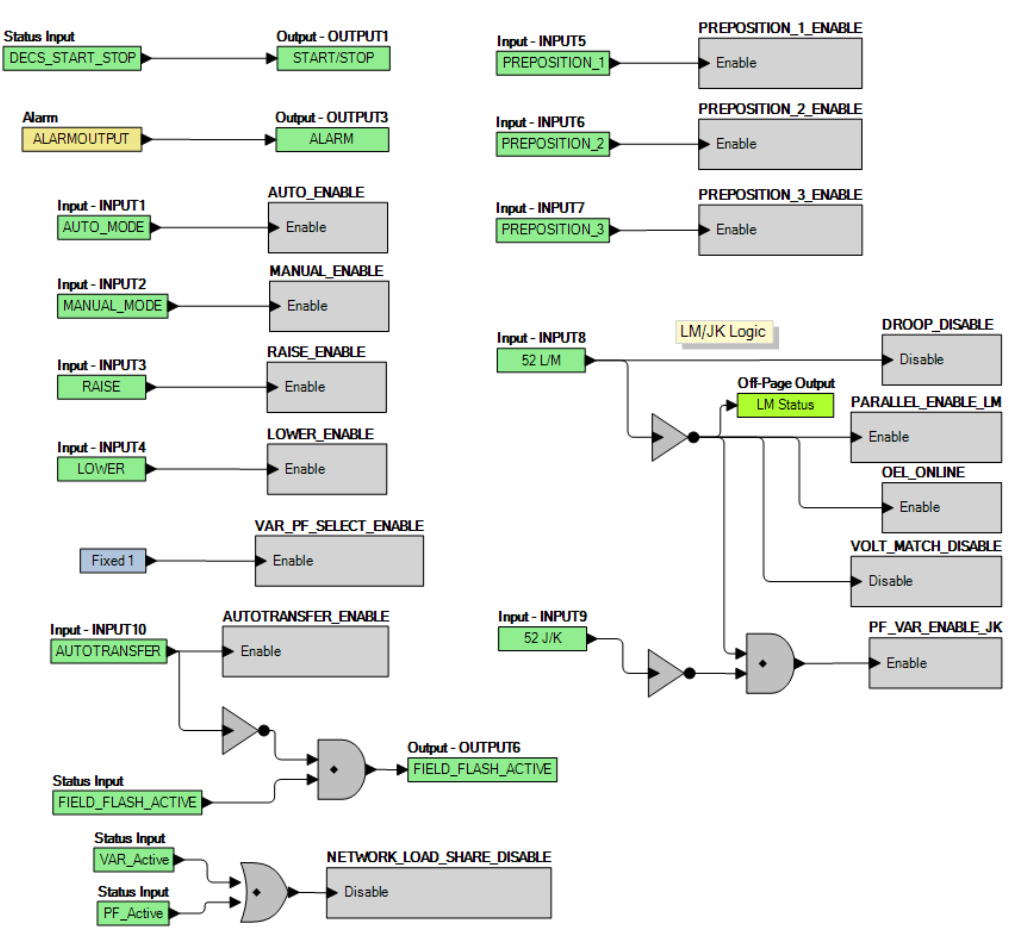

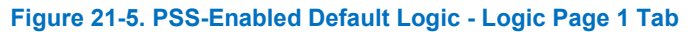

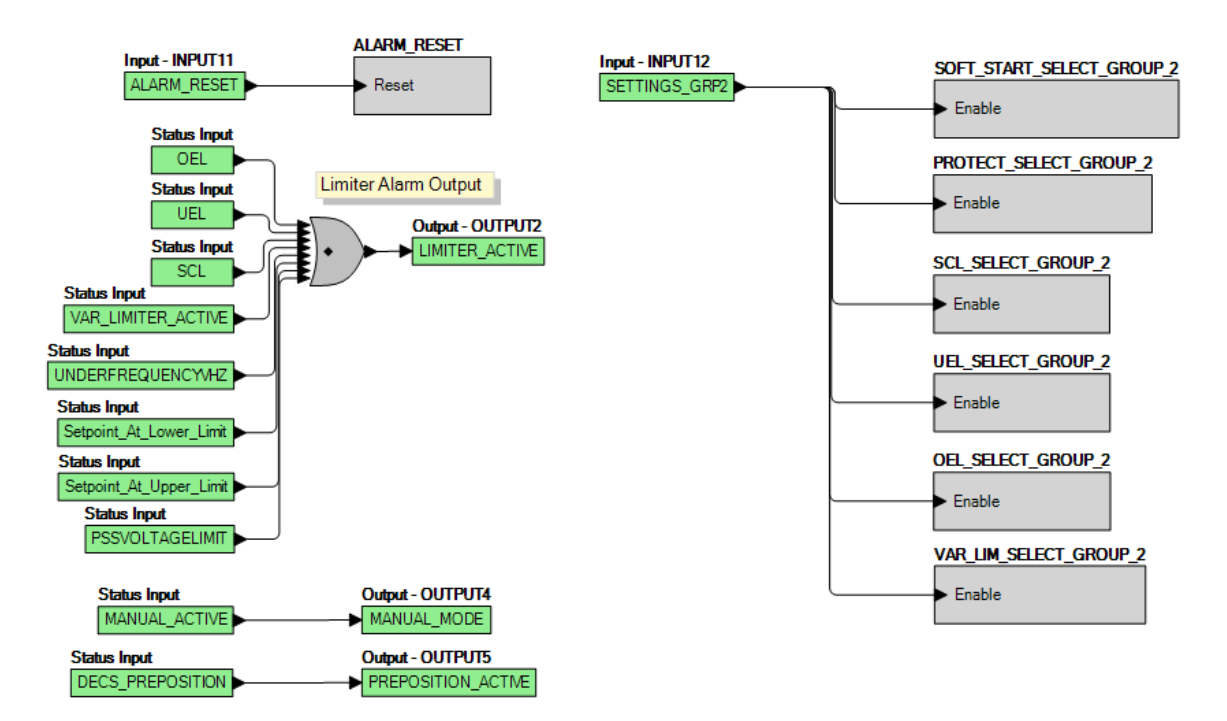

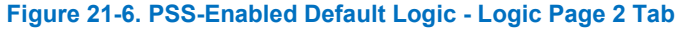

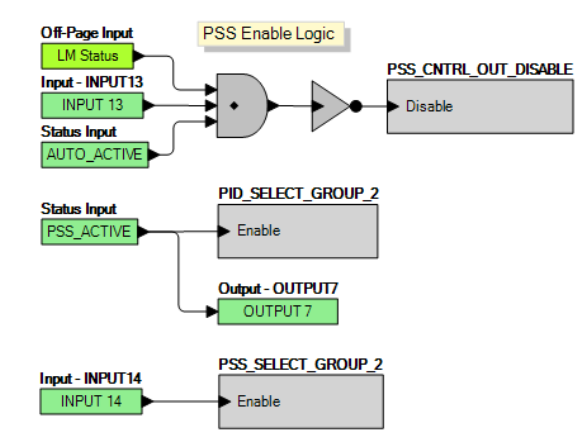

Figure 21-7. PSS-Enabled Default Logic – Logic Page 3 Tab

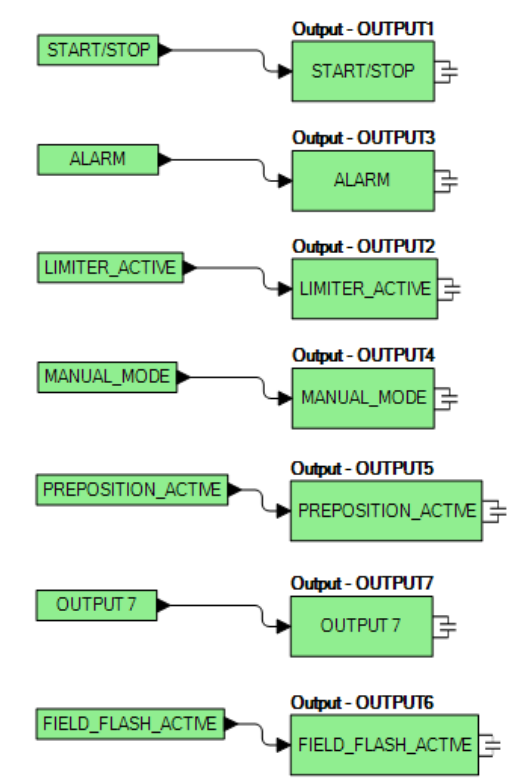

Figure 21-8. PSS-Enabled Default Logic - Physical Outputs Tab

## Programming BESTlogic™Plus

Use BESTCOMS*Plus*<sup>®</sup> to program BESTlogic*Plus*. Using BESTlogic*Plus* is analogous to physically attaching wire between discrete DECS-250 terminals. To program BESTlogic*Plus*, use the Settings Explorer within BESTCOMS*Plus* to open the *BESTlogicPlus Programmable Logic* tree branch as shown in Figure 21-1.

The drag and drop method is used to connect a variable or series of variables to the logic inputs, outputs, components, and elements. To draw a wire/link from port to port (triangles), click the left mouse button on a port, pull the wire onto another port, and release the left mouse button. A red port indicates that a connection to the port is required or missing. A black port indicates that a connection to the port is not required. Drawing wires/links from input to input or output to output is not allowed. Only one wire/link can be connected to any one output. If the proximity of the endpoint of the wire/link is not exact, it may attach to an unintended port.

If an object or element is disabled, it will have a yellow X on it. To enable the element, navigate to the settings page for that element. A red X indicates that an object or element is not available per the style number of the DECS-250.

The view of the Main Logic and Physical Outputs can be automatically arranged by clicking the right mouse button on the window and selecting *Auto-Layout*.

The following must be met before BESTCOMS*Plus* will allow logic to be uploaded to the DECS-250:

- A minimum of two inputs and a maximum of 32 inputs on any multi-port (AND, OR, NAND, NOR, XOR, and XNOR) gate.
- A maximum of 32 logic levels for any particular path. A path being an input block or an output side of an element block through gates to an output block or an input side of an element block. This is to include any OR gates on the Physical Outputs page, but not the matched pairs of Physical Outputs blocks.
- A maximum of 256 gates per logic level with a maximum of 256 gates allowed per diagram. All output blocks and input sides of element blocks are at the maximum logic level of the diagram. All gates are pushed forward/upwards in logic levels and buffered to reach the final output block or element block if needed.

Three status LEDs are located in the lower right corner of the BESTlogic*Plus* window. These LEDs show the *Logic Save Status*, *Logic Diagram Status*, and *Logic Layer Status*. Table 21-4 defines the colors for each LED.

| LED                  | Color    | Definition                             |
|----------------------|----------|----------------------------------------|
| Logic Save Status    | 😑 Orange | Logic has changed since last save.     |
| (Left LED)           | Green    | Logic has NOT changed since last save. |
| Logic Diagram Status | 🛑 Red    | Requirements NOT met as listed above.  |
| (Center LED)         | Green    | Requirements met as listed above.      |
| Logic Layer Status   | 🛑 Red    | Requirements NOT met as listed above.  |
| (Right LED)          | Green    | Requirements met as listed above.      |

#### Table 21-4. Status LEDs

## **Pickup and Dropout Timers**

A pickup timer produces a TRUE output when the elapsed time is greater than or equal to the Pickup Time setting after a FALSE to TRUE transition occurs on the Initiate input from the connected logic. Whenever the Initiate input status transitions to FALSE, the output transitions to FALSE immediately.

A drop out timer produces a TRUE output when the elapsed time is greater than or equal to the Dropout Time setting after a TRUE to FALSE transition occurs on the Initiate input from the connected logic. Whenever the Initiate input transitions to TRUE, the output transitions to FALSE immediately.

Refer to Figure 21-9, Pickup and Dropout Logic Timer Blocks.

To program logic timer settings, use the Settings Explorer within BESTCOMS*Plus* to open the *BESTlogicPlus Programmable Logic/Logic Timers* tree branch. Enter a *Name* label that you want to appear on the timer logic block. The Time Delay value range is 0 to 1,800 seconds in 0.1 second increments.

Next, open the *Components* tab inside the BESTlogic*Plus* window and drag a timer onto the program grid. Right click on the timer to select the timer you want to use that was previously set on the *Logic Timers* tree branch. The *Logic Timer Properties Dialog Box* will appear. Select the timer you want to use.

Timing accuracy is ±15 milliseconds.

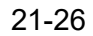

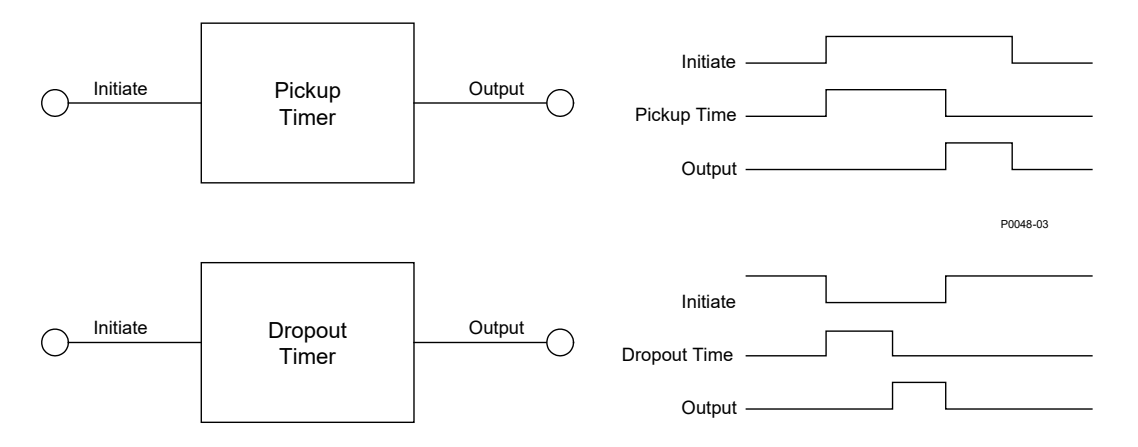

Figure 21-9. Pickup and Dropout Timer Logic Blocks

## Offline Logic Simulator

You can use the offline logic simulator to test your custom logic before placing it in operation. The state of various logic elements can be toggled to verify that the logic states travel through the system as expected.

The offline logic simulator allows you to change the state of various logic elements to illustrate how that state travels through the system. Before running the logic simulator, you must click the Save button on the BESTlogic*Plus* toolbar to save the logic to memory. Changes to the logic (other than changing the state) are disabled when the simulator is enabled. Colors are selected by clicking the Options button on the BESTlogic*Plus* toolbar. By default, Logic 0 is red and Logic 1 is green. Using your mouse, double-click on a logic element to change its state.

An example of the offline logic simulator is shown in Figure 21-10. STOP\_ENABLE is Logic 0 (red) when Input 1 is Logic 1 (green), Input 2 is Logic 0 (red), and the inverter is Logic 1 (green).

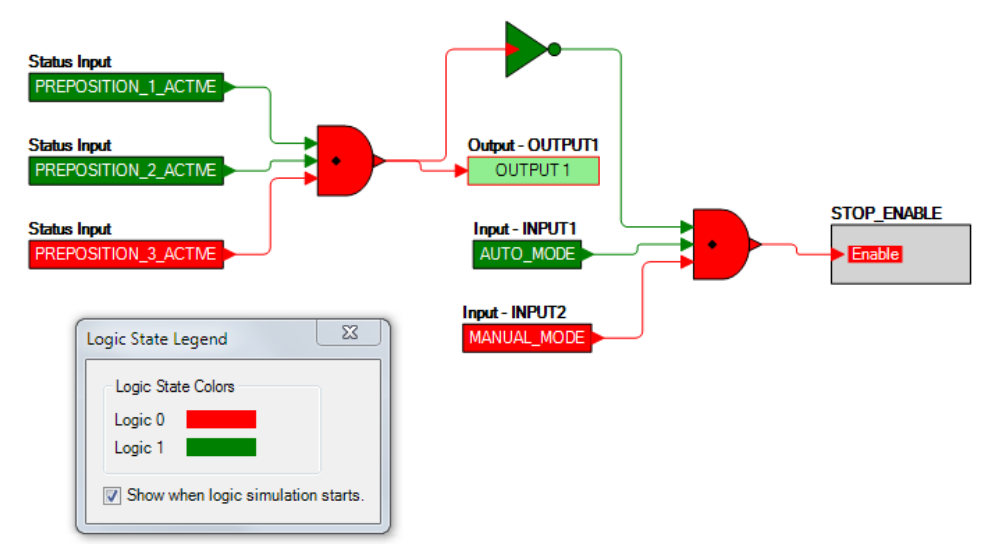

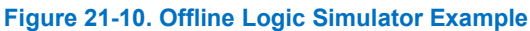

## BESTlogic™Plus File Management

To manage BESTlogic*Plus* files, use the Settings Explorer to open the *BESTlogicPlus Programmable Logic* tree branch. Use the BESTlogic*Plus* Programmable Logic toolbar to manage BESTlogic*Plus* files. Refer to Figure 21-11. For information on Settings Files management, refer to the *BESTCOMSPlus Software* chapter.

|  | Logic Library 🕶 | Protection • | Options | 11 | Save |  | 66 | Ж | Ð |  | 7 | C | Clear | 11 | Offline Simulator |
|--|-----------------|--------------|---------|----|------|--|----|---|---|--|---|---|-------|----|-------------------|
|--|-----------------|--------------|---------|----|------|--|----|---|---|--|---|---|-------|----|-------------------|

#### Figure 21-11. BESTlogic Plus Programmable Logic Toolbar

## Saving a BESTlogic*Plus* File

After programming BESTlogic*Plus* settings, click on the *Save* button to save the settings to memory.

Before the new BESTlogic*Plus* settings can be uploaded to the DECS-250, you must select *Save* from the *<u>File</u> pull-down menu located at the top of the BESTCOMS<i>Plus* main shell. This step will save both the BESTlogic*Plus* settings and the operating settings to a file.

The user also has the option to save the BESTlogic*Plus* settings to a unique file that contains only BESTlogic*Plus* settings. Click on the *Logic Library* drop-down button and select *Save Logic Library File*. Use normal Windows<sup>®</sup> techniques to browse to the folder where you want to save the file and enter a filename to save as.

## Opening a BESTlogic*Plus* File

To open a saved BESTlogic*Plus* file, click on the *Logic Library* drop-down button on the BESTlogic*Plus* Programmable Logic toolbar and select *Open Logic Library File*. Use normal Windows techniques to browse to the folder where the file is located.

## Protecting a BESTlogicPlus File

Objects in a logic diagram can be locked so that when the logic document is protected these objects cannot be changed. Locking and protecting is useful when sending logic files to other personnel to be modified. The locked object(s) cannot be changed. To view the lock status of the object(s), select *Show Lock Status* from the *Protection* drop-down menu. To lock object(s), use the mouse to select object(s) to be locked. Right click on the selected object(s) and select *Lock Object(s)*. The gold colored padlock next to the object(s) will change from an open to a locked state. To protect a logic document, select *Protect Logic Document* from the *Protection* drop-down button. Establishing a password is optional.

## Uploading a BESTlogicPlus File

To upload a BESTlogic*Plus* file to the DECS-250, you must first open the file through BESTCOMS*Plus* or create the file using BESTCOMS*Plus*. Then pull down the <u>Communication</u> menu and select Upload Logic.

## Downloading a BESTlogicPlus File

To download a BESTlogic*Plus* file from the DECS-250, you must pull down the <u>Communication</u> menu and select *Download Settings and Logic from Device*. If the logic in your BESTCOMS*Plus* has changed, a dialog box will open asking you if want to save the current logic changes. You may choose *Yes* or *No*. After you have taken the required action to save or not save the current logic, the downloading is executed.

## **Copying and Renaming Preprogrammed Logic Schemes**

Copying a saved logic scheme and assigning a unique name is accomplished by first loading the saved logic scheme into BESTCOMS*Plus*. Click on the *Logic Library* drop-down button and select *Save Logic Library File*. Use normal Windows<sup>®</sup> techniques to browse to the folder where you want to save the new file and enter a filename to save as. Changes are not activated until the new settings have been saved and uploaded to the device.

## Printing a BESTlogicPlus File

To view a preview of the printout, click on the *Print Preview* icon located on the BESTlogic*Plus* Programmable Logic toolbar. If you wish to print to a printer, select the printer icon in the upper left corner of the *Print Preview* screen.

You may skip the print preview and go directly to print by clicking on the *Printer* icon on the BESTlogic*Plus* Programmable Logic toolbar. A dialog box, *Select Views to Print* opens allowing you to

check which views you would like to print. Next, the *Print* dialog box opens with the typical Windows choice to setup the properties of printer. Execute this command, as necessary, and then select *Print*.

A *Page Setup* icon is also provided on the BESTlogic*Plus* Programmable Logic toolbar allowing you to select *Paper Size, Paper Source, Orientation,* and *Margins.* 

## **Clearing the On-Screen Logic Diagram**

Click on the *Clear* button to clear the on-screen logic diagram and start over.

## BESTlogic<sup>™</sup>Plus Examples

## **Example 1 - GOVR Logic Block Connections**

Figure 21-12 illustrates the GOVR logic block and two output logic blocks. Output 6 is active while the governor is being raised and Output 9 is active while the governor is being lowered.

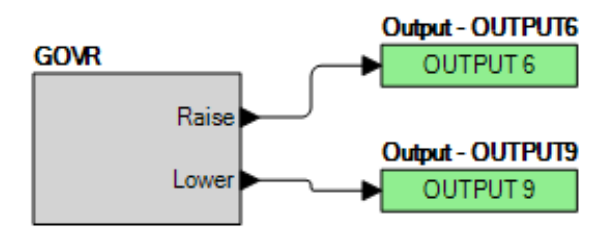

Figure 21-12. Example 1 - GOVR Logic Block Connections

## **Example 2 - AND Gate Connections**

Figure 21-13 illustrates a typical AND gate connection. In this example, Output 11 will become active when the bus and the generator are dead.

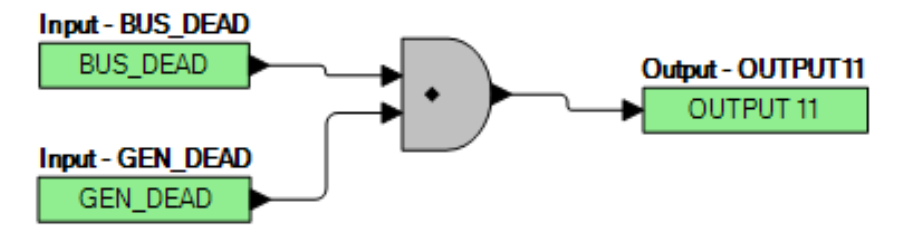

Figure 21-13. Example 2 - AND Gate Connections

# 22 • Communication

## Local Communication

A type B, USB port connects the DECS-250 with a PC operating BESTCOMS*Plus*<sup>®</sup> for local, short- term communication. This mode of communication is useful for settings configuration and system commissioning. The USB port is located on the front panel and illustrated in the *Controls and Indicators* chapter of this manual. A USB device driver for the DECS-250 is automatically installed on your PC during the installation of BESTCOMS*Plus*. Information about establishing communication between BESTCOMS*Plus* and the DECS-250 is provided in the *BESTCOMSPlus Software* chapter of this manual.

## Caution

This product contains one or more *nonvolatile memory* devices. Nonvolatile memory is used to store information (such as settings) that needs to be preserved when the product is power-cycled or otherwise restarted. Established nonvolatile memory technologies have a physical limit on the number of times they can be erased and written. In this product, the limit is 100,000 erase/write cycles. During product application, consideration should be given to communications, logic, and other factors that may cause frequent/repeated writes of settings or other information that is retained by the product. Applications that result in such frequent/repeated writes may reduce the useable product life and result in loss of information and/or product inoperability.

## Communication with a Second DECS

## **BESTCOMS***Plus* **Navigation Path:** Settings Explorer, Communications, RS232 Setup **HMI Navigation Path:** Settings, Communications, RS232 Setup.

Communication with a second DECS enables regulation setpoint tracking to occur in a dual, or redundant, DECS application. External setpoint tracking is possible between a DECS-250 and second DECS-250 or a DECS-250 and DECS-200.

All DECS controllers mentioned here use a female DB-9 (RS-232) connector for communication with a second DECS. On the DECS-250, this connector is located on the right side panel and is illustrated in the *Terminals and Connectors* chapter of this manual. A five-foot (1.5 meter) cable, part number 9310300032, is available for interconnecting two DECS controllers.

RS-232 port communication settings are illustrated in Figure 22-1 and consist of the baud rate, number of bits per character, parity, and the number of stop bits. When connecting the DECS-250 to a DECS-200, you must ensure that the communication settings of the DECS-200 match those of the DECS-250.

| RS232 Setup             |
|-------------------------|
| Communication Setting   |
| Baud Rate               |
| 19200 Baud ~            |
| Bits Per Char           |
| 8 bits/character $\sim$ |
| Parity                  |
| No Parity ~             |
| Stop Bits               |
| 1 stop bit V            |
|                         |

#### Figure 22-1. RS232 Setup

## Modbus<sup>®</sup> Communication

**BESTCOMS***Plus* **Navigation Path:** Settings Explorer, Communications, Modbus Setup **HMI Navigation Path:** Not available through HMI.

DECS-250 systems support the RS-485 mode and Modbus TCP (Ethernet) mode at the same time. DECS-250 Modbus communication registers are listed and defined in the *Modbus Communication* chapter of this manual.

Modbus settings for RS-485 and Ethernet are illustrated in Figure 22-2 and consist of RS-485 Unit ID, RS-485 Response Delay, and Ethernet Unit ID.

| Modbus Setup                   |                                   |
|--------------------------------|-----------------------------------|
| RS485 Settings<br>Unit ID<br>1 | Ethernet Settings<br>Unit ID<br>1 |
| Response Delay (ms)            |                                   |

Figure 22-2. Modbus Setup

## RS-485 Port

## **BESTCOMS***Plus* **Navigation Path:** Settings Explorer, Communications, RS-485 Setup **HMI Navigation Path:** Settings, Communications, RS-485 Setup

An RS-485 port uses the Modbus RTU (remote terminal unit) protocol for polled communication with other networked devices or remote annunciation and control with an IDP-801 Interactive Display Panel. RS-485 port terminals are located on the left side panel and are identified as RS-485 A, B, and C. Terminal A serves as the send/receive A terminal, terminal B serves as the send/receive B terminal, and terminal C serves as the signal ground terminal. Figure 22-3 illustrates typical RS-485 connections for multiple DECS-250 controllers communicating over a Modbus network.

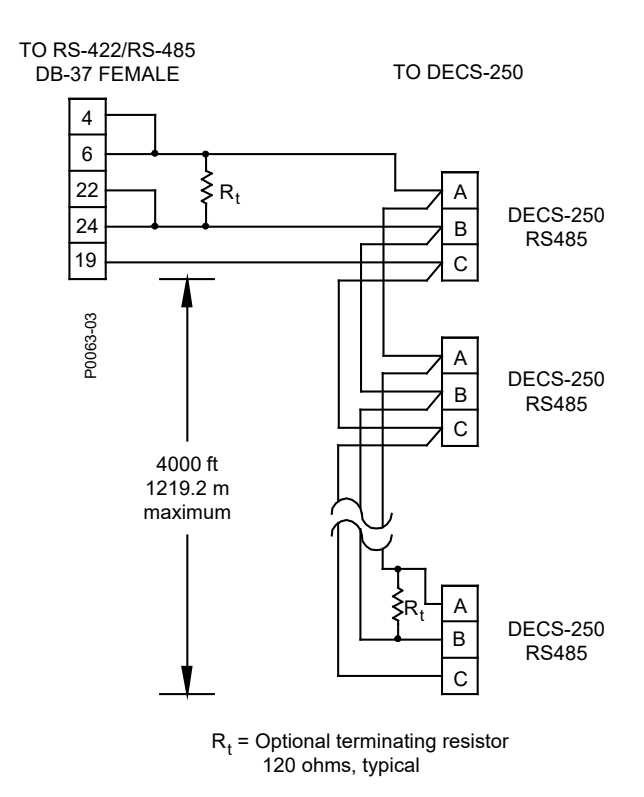

#### Figure 22-3. Typical RS-485 Connections

RS-485 port communication settings are illustrated in Figure 22-4 and consist of the baud rate, number of bits per character, parity, and the number of stop bits.

| Communication Settings<br>Baud Rate<br>19200 Baud ~<br>Bits Per Char<br>8 bits/character ~ | nmunication Setting |         |     |   |  |
|--------------------------------------------------------------------------------------------|---------------------|---------|-----|---|--|
| 19200 Baud V<br>Bits Per Char<br>8 bits/character V                                        | (D-t-               | ettings | ngs | S |  |
| Bits Per Char<br>8 bits/character V                                                        | No Baud V           | ~       |     |   |  |
|                                                                                            | Per Char            | ~       |     |   |  |
| Parity                                                                                     | y                   |         |     |   |  |
| No Parity ~                                                                                | 'arity ~            | $\sim$  |     |   |  |
| Stop Bits<br>1 stop bit ~                                                                  | Bits<br>p bit ∨     | ~       |     |   |  |

Figure 22-4. RS-485 Port Communication Settings

## **Ethernet Port**

An Ethernet port uses the Modbus TCP protocol for polled communication with other networked devices or remote annunciation and control with an IDP-801 Interactive Display Panel.

## **CAN** Communication

**BESTCOMS***Plus* **Navigation Path:** Settings Explorer, Communications, CAN Bus, CAN Bus Setup **HMI Navigation Path:** Settings, Communications, CAN Bus, CAN Bus Setup

One CAN (controller area network) interface (CAN 1) facilitates communication between the DECS-250 and optional modules such as the contact expansion module (CEM-2020) and analog expansion module (AEM-2020).

DECS-250

A second CAN interface (CAN 2) enables the DECS-250 to provide generator and system parameters to a generator controller such as the Basler DGC-2020. CAN 2 also permits DECS-250 setpoint and mode control from an external device connected to the CAN.

Both CAN bus interfaces utilize the SAE J1939 messaging protocol.

DECS-250 CAN parameters are listed and defined in the CAN Communication chapter of this manual.

#### Connections

DECS-250 CAN connections should be made with twisted-pair, shielded cable. Each CAN port (designated CAN 1 and CAN 2) has a CAN high (H) terminal, a CAN low (L) terminal, and a CAN drain (SH) terminal. CAN port terminals are illustrated in the *Terminals and Connectors* chapter of this manual.

#### **Port Configuration**

Each DECS-250 CAN port must be identified by a unique address number. The baud rate of each port can be configured for 125 kbps or 250 kbps.

The Allowed Command Address is the J1939 address from which the DECS-250 will accept broadcast data. If the address is set to 255 or the same as the DECS-250 CAN Bus Interface address, then broadcast data is accepted from any address. Otherwise, broadcast data is accepted from only the specified address. Port configuration settings are illustrated in Figure 22-5.

| CAN Bus Setup                                 |                                               |                                                   |
|-----------------------------------------------|-----------------------------------------------|---------------------------------------------------|
| CAN Bus Interface 1<br>CAN Bus Address<br>238 | CAN Bus Interface 2<br>CAN Bus Address<br>239 | Allowed Command Address<br>CAN Bus Address<br>255 |
| Baud Rate<br>250 kbps ~                       | Baud Rate<br>250 kbps ~                       |                                                   |

Figure 22-5. CAN Port Configuration Settings

## **Remote Module Setup**

**BESTCOMS***Plus* **Navigation Path:** Settings Explorer, Communications, CAN Bus, Remote Module Setup

#### HMI Navigation Path: Settings, Communications, CAN Bus, Remote Module Setup

Optional, external modules, such as the contact expansion module (CEM-2020) and analog expansion module (AEM-2020), communicate via the DECS-250 CAN 1 interface and are configured through the DECS-250 BESTCOMS*Plus* interface. These settings are illustrated in Figure 22-6.

#### Contact Expansion Module

When enabled for operation, the CEM-2020 CAN address is assigned a unique number and the number of outputs is selected. Standard module (CEM-2020) provides 24 output contacts and high-current module (CEM-2020H) provides 18 output contacts.

#### Analog Expansion Module

When enabled for operation, the AEM-2020 CAN address is assigned a unique address for communication on the network.

| Remote Module Setup         |                         |
|-----------------------------|-------------------------|
| Contact Expansion Module    | Analog Expansion Module |
| O Disabled                  | O Disabled              |
| Enabled                     | Enabled                 |
| CEM J1939 Address           | AEM J1939 Address       |
| 236                         | 237                     |
| CEM Outputs<br>18 Outputs V |                         |

#### Figure 22-6. Remote Module Setup

## Ethernet Communication

Depending upon the style number, each DECS-250 is equipped with a copper (100Base-T) Ethernet communication port (style xxxx1x) or a fiber optic (100Base-FX) Ethernet communication port (style xxxx2x). The ST type fiber optic port uses a 1300 nanometer, near-infrared (NIR) light wavelength transmitted via two strands of multimode optical fiber, one for receive (RX) and the other for transmit (TX). The copper or fiber optic Ethernet connector is located on the right side panel. DECS-250 metering, annunciation, and control is provided through the Ethernet port using the Modbus TCP protocol. DECS-250 Modbus communication registers are listed and defined in the *Modbus Communication* chapter of this manual.

#### Note

Industrial Ethernet devices designed to comply with IEC 61000-4 series of specifications are recommended.

## **Ethernet Connection**

- 1. Connect the DECS-250 to the PC using a standard Ethernet cable.
- 2. In BESTCOMS*Plus*, click *Communication, New Connection, DECS-250*, or click the *Connection* button on the lower menu bar. The DECS-250 Connection window appears. (Figure 22-7)
- If you know the IP address of the DECS-250, click the radio button for the Ethernet Connection IP at the top of the DECS-250 Connection window, enter the address into the fields and click the *Connect* button.
- 4. If you don't know the IP address, you can perform a scan (Figure 22-8) to search for all connected devices by clicking the *Ethernet* button in the Device Discovery box. After the scan is complete, a window containing the connected devices will be displayed. (Figure 22-9)

| DECS-250 Co | nnection      | ı               |             |          |              |                 |                                                                  |
|-------------|---------------|-----------------|-------------|----------|--------------|-----------------|------------------------------------------------------------------|
| OEthernet   | Connec        | tion [IP (Addre | ss : Port)] |          |              |                 | Connect                                                          |
| © USB Cor   | 0<br>nnection | Connect to      | - 2102      |          |              | S               | ice Discovery<br>can For Connected<br>Devices<br>Ethernet<br>USB |
| Device Dir  | rectory       |                 |             |          | -            |                 |                                                                  |
| Description | Model         | Serial Number   | IP Address  | COM Port | Phone Number | Default Connect |                                                                  |
|             |               |                 |             |          |              |                 |                                                                  |
| Delete      |               | Edit            | Add         |          |              | Advance         | ed Close                                                         |

Figure 22-7. DECS-250 Connection Window

| Scanning Network for Connected Devices |  |
|----------------------------------------|--|
| (Please Wait)                          |  |
|                                        |  |

Figure 22-8. Scanning for Connected Devices

| 000         10.0.1.129:2102         DECS-250           H02215462         10.0.111.225:2102         DECS-250           H01649662         10.0.10.202:2102         DECS-250           H02002107         10.0.111.203:2102         DECS-250           H01432419         10.0.111.35:2102         DECS-250           H01432419         10.0.111.135:2102         DECS-250           000         10.0.110.169:2102         DECS-250           000         10.0.110.131:2102         DECS-250           000         10.0.111.74:2102         DECS-250           H01999069         10.0.111.217:2102         DECS-250E           Add         Add | Serial Number | IP Address        | Device ID    | Refre  |
|----------------------------------------------------------------------------------------------------|---------------|-------------------|--------------|--------|
| H02215462       10.0.111.225:2102       DECS-250       Deta         H01649662       10.0.10.202:2102       DECS-250       Config         H01387572       10.0.10.201:2102       DECS-250       Config         H01432419       10.0.111.135:2102       DECS-250       Config         H01432419       10.0.110.169:2102       DECS-250       Config         H02002110       10.0.110.169:2102       DECS-250 TSS       Config         H02002110       10.0.111.74:2102       DECS-250       Add         H01999069       10.0.111.217:2102       DECS-250E       Add                                                                         | 000           | 10.0.1.129:2102   | DECS-250     |        |
| H01649662       10.0.10.202:2102       DECS-250         H02002107       10.0.111.203:2102       DECS-250         H01387572       10.0.10.201:2102       DECS-250         H01432419       10.0.111.135:2102       DECS-250         H01432419       10.0.110.169:2102       DECS-250         H0100       10.0.110.169:2102       DECS-250         H02002110       10.0.111.74:2102       DECS-250         H02092100       10.0.111.74:2102       DECS-250         H01999069       10.0.111.217:2102       DECS-250E                                                                                                    | H02215462     | 10.0.111.225:2102 | DECS-250     | Deta   |
| H02002107         10.0.111.203:2102         DECS-250         Config           H01387572         10.0.10.201:2102         DECS-250         Config           H01432419         10.0.111.135:2102         DECS-250         Config           H01432419         10.0.110.169:2102         DECS-250         Config           H01432419         10.0.111.135:2102         DECS-250         Config           H000         10.0.110.169:2102         DECS-250         Config           H02002110         10.0.111.74:2102         DECS-250         Add           H01999069         10.0.111.217:2102         DECS-250E         Add                 | H01649662     | 10.0.10.202:2102  | DECS-250     |        |
| H01387572         10.0.10.201:2102         DECS-250           H01432419         10.0.111.135:2102         DECS-250           100         10.0.110.169:2102         DECS-250 TSS           100         10.0.110.131:2102         DECS-250           1000         10.0.111.74:2102         DECS-250           101999069         10.0.111.217:2102         DECS-250E           Add         Add                                                                                                    | H02002107     | 10.0.111.203:2102 | DECS-250     | Config |
| H01432419         10.0.111.135:2102         DECS-250         Connection           000         10.0.110.169:2102         DECS-250 TSS         Connection         Connection           000         10.0.110.131:2102         DECS-250         State         Add           H01999069         10.0.111.217:2102         DECS-250E         Add                                                                                                    | H01387572     | 10.0.10.201:2102  | DECS-250     | Coning |
| 000         10.0.110.169:2102         DECS-250 TSS         Connor           000         10.0.110.131:2102         DECS-250         Add           000202110         10.0.111.74:2102         DECS-250         Add           001999069         10.0.111.217:2102         DECS-250E         Add                                                                                                    | H01432419     | 10.0.111.135:2102 | DECS-250     |        |
| 000         10.0.110.131:2102         DECS-250           H02002110         10.0.111.74:2102         DECS-250         Add           H01999069         10.0.111.217:2102         DECS-250E         Add                                                                                                    | 000           | 10.0.110.169:2102 | DECS-250 TSS | Conne  |
| H02002110 10.0.111.74:2102 DECS-250 Add<br>H01999069 10.0.111.217:2102 DECS-250E Add                                                                                                    | 000           | 10.0.110.131:2102 | DECS-250     |        |
| H01999069 10.0.111.217:2102 DECS-250E                                                                                                    | H02002110     | 10.0.111.74:2102  | DECS-250     | Add    |
| Add .                                                                                                    | H01999069     | 10.0.111.217:2102 | DECS-250E    |        |
|                                                                                                    |               |                   |              | Add    |
|                                                                                                    |               |                   |              |        |
|                                                                                                    |               |                   |              | Canc   |

Figure 22-9. Device Discovery Window

- 5. At this point you can also add any or all of the detected devices to the Device Directory. This prevents the need to scan for connected devices each time a connection is desired. Simply select a device from the list and click *Add*. Clicking *Add All* will add all detected devices from the list to the Device Directory. The Device Directory stores the name, model, and address of devices you have added. Click the radio button for *Select Device to Connect to*, select the device from the Device Directory list, and click the *Connect* button at the top of the DECS-250 Connection window.
- 6. Choose the desired device from the list and click *Connect*. Wait for connection to complete.
- 7. The *Advanced* button displays the following window. It contains options for enabling Auto Reconnect, downloading settings after reconnect, the delay between retries (in milliseconds), and the maximum number of attempts (Figure 22-10).

| A | dvanced Properties X                    |
|---|-----------------------------------------|
|   | Auto Reconnect                          |
|   | ☑ Enable                                |
|   | Download Settings After Reconnect       |
|   | 10000 🗘 Delay (ms)                      |
|   | 3 🗘 Maximum Number of Attempts          |
|   | Miscellaneous                           |
|   | Download Settings After Initial Connect |
|   | OK Cancel                               |

Figure 22-10. Advanced Properties, Auto Reconnect

| Note                                                                                                    |
|----------------------------------------------------------------------------------------------------|
| The PC running BESTCOMS <i>Plus</i> software must be configured correctly to communicate with the DECS-250. The PC must have an IP address in the same subnet range as the DECS-250 if the DECS-250 is operating on a private, local network.                                 |
| Otherwise, the PC must have a valid IP address with access to the network and the DECS-250 must be connected to a properly configured router. The network settings of the PC depend on the operating system installed. Refer to the operating system manual for instructions. |
| On most Microsoft Windows based PCs, the network settings can be accessed through the <i>Network Connections</i> icon located inside the Control Panel.                                                                                                    |

## **PROFIBUS Communication**

**BESTCOMS***Plus* **Navigation Path:** Settings Explorer, Communications, Profibus Setup **HMI Navigation Path:** Settings, Communications, Profibus

On units equipped with the PROFIBUS communication protocol (style xxxxxP), the DECS-250 sends and receives PROFIBUS data through a DB-9 port located on the right side panel. DECS-250 PROFIBUS

communication parameters are listed and defined in the *PROFIBUS Communication* chapter of this manual.

DB-9 port communication settings are illustrated in Figure 22-11 and consist of the address and network byte order.

| Profibus Setup         |
|------------------------|
| Communication Settings |
| Address<br>126         |
| Vetwork Byte Order     |
| MSB First 🗸 🗸          |

Figure 22-11. Profibus Setup

# 23 • Configuration

Before the DECS-250 is placed in service, it must be configured for the controlled equipment and application.

## Generator, Field, and Bus Ratings

## **BESTCOMS***Plus* **Navigation Path:** Settings Explorer, System Parameters, Rated Data **HMI Navigation Path:** Settings, System Parameters, Rated Data

Generator, field, and bus rating settings are illustrated in Figure 23-1.

For proper excitation control and protection, the DECS-250 must be configured with the ratings of the controlled generator and field. These ratings are typically shown on the generator nameplate or can be obtained from the generator manufacturer. Required generator ratings include the voltage, frequency, power factor, and apparent power (kVA). Generator current, real power (kW), and reactive power (kvar) are listed with the other generator ratings as read-only settings. These values are automatically calculated from the other generator ratings entered by the user. Required field ratings include the no load dc voltage and current and full load voltage and current.

The ratio of exciter poles to generator poles is used by the exciter diode monitor (EDM) function to detect open and shorted exciter diodes. The calculated value can be entered directly or calculated using the pole calculator. A minimum ratio of 1.5 is recommended to ensure consistent EDM operation.

In applications where the generator will be synchronized/paralleled with a bus, the DECS-250 must be configured with the rated bus voltage.

The nominal operating power input voltage is used to calculate the recommended Ka (Loop Gain) value. This value is also used in metering calculations.

When using the DECS-250 with an exciter requiring an inverted output, check this box to enable the inverting of the DECS-250 control output.

## Caution

- Enabling inverted bridge output with an exciter which does not require inverted bridge output will result in equipment damage.
- For optimal 40Q (loss of excitation) operation, set the rated PF to a value less than 1.0 on the BESTCOMS*Plus* Rated Data screen. When the rated PF value is changed, the rated kW is automatically recalculated and the 40Q and 32 (reverse power) element settings must be adjusted appropriately.

| Rated Data                                                                                                    |                                                                                                    |                                                                                                    |
|----------------------------------------------------------------------------------------------------|----------------------------------------------------------------------------------------------------|----------------------------------------------------------------------------------------------------|
| Rated Data                                                                                                    |                                                                                                    | Cancel OK                                                                                                    |
| Generator Rated Data<br>Voltage (V)<br>120<br>Current (A)<br>200.0<br>Frequency<br>60 Hz ~<br>PF (Power Factor)<br>0.80<br>Rating (kVA)<br>41.57<br>Rating (kVA)<br>33.26<br>Rating (kvar)<br>24.94 | Field Rated Data<br>Voltage - Full Load (V)<br>63.00<br>Current - Full Load (A)<br>5.00<br>Voltage - No Load (V)<br>32.00<br>Current - No Load (A)<br>5.00<br>Bridge Output<br>Inverter for SCT/PPT<br>Disabled | Pole Ratio Pole Ratio 0.00 Calculator Bus Rated Data Voltage (V) 120 Operating Power Input Power Input Voltage (V) 240.0 |

Figure 23-1. Generator, Bus, Field, and Pole Ratio Ratings

## Bridge

A Power Input Configuration setting establishes the DECS-250 operating power configuration. All other settings on this screen are disabled and used only by the DECS-250N Digital Excitation Control System.

| Bridge                    |  |
|---------------------------|--|
| Operating Power Input     |  |
| Voltage                   |  |
| 190 - 277 🗸 🗸             |  |
| Modes of Operation        |  |
| Power Input Configuration |  |
| Three Phase $\checkmark$  |  |
| Single Phase Selection    |  |
| A-C V                     |  |
|                           |  |
| Rated Frequency           |  |
| Frequency (Hz)            |  |
| 60                        |  |
|                           |  |
| Maximum Over Speed        |  |
| Maximum Over Speed (%)    |  |
| 150                       |  |
|                           |  |

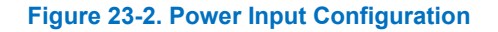

## Sensing Transformer Ratings and Configuration

**BESTCOMS***Plus* **Navigation Path:** Settings Explorer, System Parameters, Sensing Transformers **HMI Navigation Path:** Settings, System Parameters, Sensing Transformers

DECS-250 configuration includes entry of the primary and secondary values for the transformers that supply generator and bus sensing values to the DECS-250. These configuration settings are illustrated in Figure 23-3.

## **Generator PT**

Voltage settings for the generator PT primary and secondary windings establish the nominal PT voltages expected by the DECS-250. ABC or ACB phase rotation can be accommodated. Options for the generator voltage sensing connections include single-phase (across phases C and A) and three-phase sensing using three-wire connections.

## **Generator CTs**

Current settings for the generator CT primary and secondary windings establish the nominal CT current values expected by the DECS-250. DECS-250 sensing current can be obtained from a single phase or all three generator phases.

#### Bus PT

Voltage settings for the bus PT primary and secondary windings establish the nominal bus PT voltages expected by the DECS-250. Options for the bus voltage sensing connections include single-phase (across phases A and C) and three-phase sensing using three-wire delta connections.

| Sensing Transform | ers                   |  |
|-------------------|-----------------------|--|
| Generator PT      | Sensing Configuration |  |
| Primary Voltage   | Phase Rotation        |  |
| 120.00            | ABC ~                 |  |
| Secondary Voltage | Generator Voltage     |  |
| 120.00            | 3W-D V                |  |
| Concretor CT      | Phase Connection      |  |
| Generator Cr      | CT_ABC v              |  |
| 200.00            | Pue Voltage           |  |
| 200.00            | Dus Voltage           |  |
| Secondary Current | 3M-D                  |  |
| 5A ~              |                       |  |
|                   |                       |  |
| Bus PT            |                       |  |
| Primary Voltage   |                       |  |
| 120.00            |                       |  |
| Secondary Voltage |                       |  |
| 120.00            |                       |  |

#### Figure 23-3. Sensing Transformer Ratings and Configuration

## **Startup Functions**

**BESTCOMS***Plus* **Navigation Path:** Settings Explorer, Operating Settings, Startup **HMI Navigation Path:** Settings, Operating Settings, Startup

DECS-250 startup functions consist of soft start and field flashing. These settings are illustrated in Figure 23-4.

## Soft Start

During startup, the soft start function prevents voltage overshoot by controlling the rate of generator terminal voltage buildup (toward the setpoint). Soft start is active in AVR, FCR, and FVR regulation modes. Soft start behavior is based on two parameters: level and time. The soft start level is expressed as a percentage of the nominal generator terminal voltage and determines the starting point for generator voltage buildup during startup. The soft start time defines the amount of time allowed for the buildup of generator voltage during startup. Two groups of soft start settings (primary and secondary) provide for independent startup behavior which is selectable through BESTlogic<sup>™</sup>*Plus*.

## Field Flashing

To ensure generator voltage buildup, the field flashing function applies and removes flashing power from an external field flashing source. Field flashing is active in AVR, FCR, and FVR control modes. During system startup, the application of field flashing is based on two parameters: level and time.

The field flash dropout level determines the level of generator voltage where field flashing is withdrawn. In AVR mode, the field flash dropout level is expressed as a percentage of the generator terminal voltage. In FCR mode, the level is expressed as a percentage of the field current. And in FVR mode, the level is expressed as a percentage.

The field flash time defines the maximum length of time that field flashing may be applied during startup.

To use the field flashing function, one of the DECS-250 programmable contact outputs must be configured as a field flashing output.

| Startup                                          |                                   |
|--------------------------------------------------|-----------------------------------|
| Soft Start                                       |                                   |
| Primary<br>Soft Start Level (%)<br>5             | Secondary<br>Soft Start Level (%) |
| Soft Start Time (s)                              | Soft Start Time (s) 5             |
| Startup Control<br>Field Flash Dropout Level (%) |                                   |
| Maximum Field Flash Time (s)                     |                                   |

#### Figure 23-4. Startup Function Settings

## **Device Information**

#### **BESTCOMS***Plus* **Navigation Path:** Settings Explorer, General Settings, Device Info **HMI Navigation Path:** Settings, General Settings, Device Information, DECS-250

Device information includes user-assigned identification labeling and read-only firmware version information and product information. Device information (Figure 23-5) is provided for the DECS-250, CEM-2020 Contact Expansion Module, and AEM-2020 Analog Expansion Module.

## **Firmware and Product Information**

Firmware and product information can be viewed on the HMI display and Device Info tab of BESTCOMS*Plus*.

#### Firmware Information

Firmware information is provided for the DECS-250, optional CEM-2020, and optional AEM-2020. This information includes the application part number, version number, and build date. Also included is the version of the boot code. When configuring settings in BESTCOMS*Plus* while disconnected from a DECS-250, an Application Version Number setting is available to ensure compatibility between the selected settings and the actual settings available in the DECS-250.

#### Product Information

Product information for the DECS-250, CEM-2020, and AEM-2020 includes the device model number and serial number.

## **Device Identification**

The user-assigned *Device ID* can be used to identify DECS-250 controllers in reports and during polling.

| Device Info                |                         |
|----------------------------|-------------------------|
| Application Version Number | Application Part Number |
| >= 1.06.00 ~               | 9440301038              |
| Application Version        | Model Number            |
| 1.06.00                    | DECS-250                |
| Boot Code Version          |                         |
| 1.01.01                    |                         |
| Application Build Date     |                         |
| 04/01/19                   |                         |
| Serial Number              |                         |
| H01387566                  |                         |
| Identification             |                         |
| Device ID                  |                         |
| DECS-250                   |                         |
|                            |                         |
| Contact Expansion Module   | - · · · · ·             |
| Application Version        | Serial Number           |
|                            |                         |
| Boot Code Version          | Application Part Number |
|                            |                         |
| Application Build Date     | Model Number            |
| TTTT-MIM-DD                |                         |
| Analog Expansion Module    |                         |
| Application Version        | Serial Number           |
|                            |                         |
| Boot Code Version          | Application Part Number |
|                            |                         |
| Application Build Date     | Model Number            |
| YYYY-MM-DD                 |                         |

#### Figure 23-5. Device Information

## **Display Units**

## **BESTCOMS***Plus* **Navigation Path:** General Settings, Display Units **HMI Navigation Path:** N/A

When working with DECS-250 settings in BESTCOMS*Plus*, you have the option of viewing the settings in English or Metric units. The *display units* setting is illustrated in Figure 23-6 and is not available for settings shown on the front panel display.

| System Units<br>System Units<br>English ~ | Display Units |
|-------------------------------------------|---------------|
| System Units<br>English V                 | System Units  |
| English ~                                 | System Units  |
|                                           | English ~     |

Figure 23-6. Display Units

# 24 • Security

DECS-250 security is provided in the form of passwords which control the type of operations allowed by a particular user. Passwords can be tailored to provide access to specific operations. Additional security is available by controlling the type of operations allowed through certain DECS-250 communication ports.

Security settings are uploaded and downloaded separately from the settings and logic. See the *BESTCOMSPlus*<sup>®</sup> chapter for more information on uploading and downloading security.

## **Password Access**

## **BESTCOMS***Plus* **Navigation Path:** Settings Explorer, General Settings, Device Security Setup, User Name Setup

A username and password can be established for one of six functional access areas within the DECS-250. These access areas are listed in Table 24-1 according to rank. A username and password with higher access can be used to gain access to operations controlled by a password with lower access. For example, a settings-level username and password has access to operations protected by the settings-, operator-, control-, and read-level usernames and passwords. This screen cannot be accessed when in Live Mode.

| Access Level | Description                                                                                                    |  |
|--------------|----------------------------------------------------------------------------------------------------|--|
| Admin (1)    | Access to security setup, communications settings, and software upgrades.<br>Includes levels 2, 3, 4, 5, and 6 below.                                               |  |
| Design (2)   | Access to create and edit programmable logic. Includes levels 3, 4, 5, and 6 below.                                                                                 |  |
| Settings (3) | Access to edit settings. Does <u>not</u> include logic settings, security setup, communications settings, and software upgrades. Includes levels 4, 5, and 6 below. |  |
| Operator (4) | Access to set date and time, trigger and clear logs, and edit energy values.<br>Includes levels 5 and 6 below.                                                      |  |
| Control (5)  | Access to change setpoints, raise and lower, reset alarms, and preposition.<br>Includes level 6 below.                                                              |  |
| Read (6)     | Access to read all system parameters, metering, and logs. No write access.                                                                                          |  |
| None (7)     | Lowest access level. All access is denied.                                                                                                    |  |

#### Table 24-1. Password Access Levels and Descriptions

## **Password Creation and Configuration**

Usernames and passwords are created and configured in BESTCOMS*Plus* on the Username Setup tab (Figure 24-1) of the Device Security Setup area. To create and configure a username and password, perform the following steps.

- 1. In the BESTCOMS*Plus* settings explorer, select *User Name Setup*. This selection is located under *General Settings, Device Security Setup*. When prompted, enter a username of "A" and a password of "A" and log on. This factory-default username and password allows administrator-level access. It is highly recommended that this factory-default password be changed immediately to prevent undesired access.
- 2. Highlight an "UNASSIGNED" entry in the user list. (Highlighting a previously-established username will display the password and access level for the user. This enables the password and access level for an existing user to be changed.)
- 3. Enter the desired username.
- 4. Enter the desired password for the user.
- 5. Reenter the password created in step 4 to verify the password.

- 6. Select the maximum allowed access level for the user.
- 7. If a maximum duration is desired for the user's access, enter the limit (in days). Otherwise, leave the expiration value at zero.
- 8. Click the Save User button to save the user settings.
- 9. Open the *Communication* menu, and click *Upload Security to Device*.
- 10. BESTCOMSPlus notifies you when the security upload is successful.

| <u>User List</u> |                  | Selected User Information                      |  |
|------------------|------------------|------------------------------------------------|--|
| User Name        | Max Access Level | A User Name                                    |  |
| A                | Admin            | SUSANT188                                      |  |
| ADMINISTRATOR    | Admin            | Password                                       |  |
| ANDREA221        | Control          | 7077FT                                         |  |
| BRIANH149        | Design           | Verify Paseword                                |  |
| JEFFD331         | Admin            |                                                |  |
| SUSANT188        | Operator         | 7077FT                                         |  |
| UNASSIGNED       | Read             | Maximum Access Level Allowed                   |  |
| UNASSIGNED       | Read             | Operator                                       |  |
| UNASSIGNED       | Read             | Dave to Expiration (0. No Password Expiration) |  |
| UNASSIGNED       | Read             |                                                |  |
| UNASSIGNED       | Read             | 0                                              |  |
| UNASSIGNED       | Read             |                                                |  |
| UNASSIGNED       | Read             |                                                |  |
| UNASSIGNED       | Read             |                                                |  |
| UNASSIGNED       | Read             |                                                |  |
| UNASSIGNED       | Read             |                                                |  |
| UNASSIGNED       | Read             |                                                |  |
| UNASSIGNED       | Read             |                                                |  |
| UNASSIGNED       | Read             | Save User Delete User                          |  |
|                  |                  |                                                |  |

Figure 24-1. Password Access Settings

## Port Security

## **BESTCOMS***Plus* **Navigation Path:** Settings Explorer, General Settings, Device Security Setup, Port Access Setup

An additional dimension of security is provided by the ability to restrict the control available through the DECS-250 communication ports. At any given time, only one port can be in use with read or higher access. For example, if a user gains settings access at one port, users at other ports will be able to gain no higher than read access until the user with settings access logs off. This screen cannot be accessed when in Live Mode.

## **Port Access Configuration**

Communication port access is configured in BESTCOMS*Plus* on the Port Access Setup tab (Figure 24-2) of the Device Security Setup area. To configure communication port access, perform the following steps.

- In the BESTCOMS*Plus* settings explorer, select *Port Access Setup*. This selection is located under *General Settings, Device Security Setup*. When prompted, enter a username of "A" and a password of "A" and log on. This factory-default username and password allows administratorlevel access. It is highly recommended that this factory-default password be changed immediately to prevent undesired access.
- 2. Highlight the desired communication port in the port list.
- 3. Select the unsecured access level for the port.
- 4. Select the secured access level for the port.
- 5. Save the configuration by clicking the Save port button.

- 6. Open the *Communication* menu, and click *Upload* Security to Device.
- 7. BESTCOMSPlus notifies you when the security upload is successful.

| Port List                  |                  |                | Selected Port Information |
|----------------------------|------------------|----------------|---------------------------|
| Port                       | Unsecured Access | Secured Access | Unsecured Access Level    |
| BESTCOMSPlus® via Ethernet | Read             | Admin          | Read ~                    |
| BESTCOMSPlus® via USB      | Read             | Admin          | Secured Access Level      |
| CAN Bus                    | Read             | Admin          | Admin                     |
| HMI                        | Read             | Admin          | Admin V                   |
| Modbus via Ethernet        | Read             | Admin          |                           |
| Modbus via Serial          | Read             | Admin          | Save Port                 |
| Profibus via Serial        | Read             | Admin          |                           |
|                            |                  |                |                           |
|                            |                  |                |                           |
|                            |                  |                |                           |
|                            |                  |                |                           |
|                            |                  |                |                           |
|                            |                  |                |                           |
| -                          |                  |                |                           |

#### Figure 24-2. Port Access Configuration Settings

## Login and Access Controls

**BESTCOMS***Plus* **Navigation Path:** Settings Explorer, General Settings, Device Security Setup, Access Control

Additional controls are available to limit login time and login attempts. These control settings are illustrated in Figure 24-3.

## **Access Timeout**

The access timeout setting maintains security by automatically withdrawing password access if a user neglects to log out. If no activity is seen for the duration of the access timeout setting, password access is automatically withdrawn.

## Login Failure

A login attempts setting limits the number of times that login can be attempted. A login time window limits the length of time permitted during the login process. If login is unsuccessful, access is blocked for the duration of the login lockout time setting.

| Access Control         |  |  |
|------------------------|--|--|
| Access Timeout         |  |  |
| Delay (s)              |  |  |
| 300                    |  |  |
| Login Failure          |  |  |
| Login Attempts         |  |  |
| Login Time Window (s)  |  |  |
| Login Lockout Time (s) |  |  |

#### Figure 24-3. Login and Access Control Settings

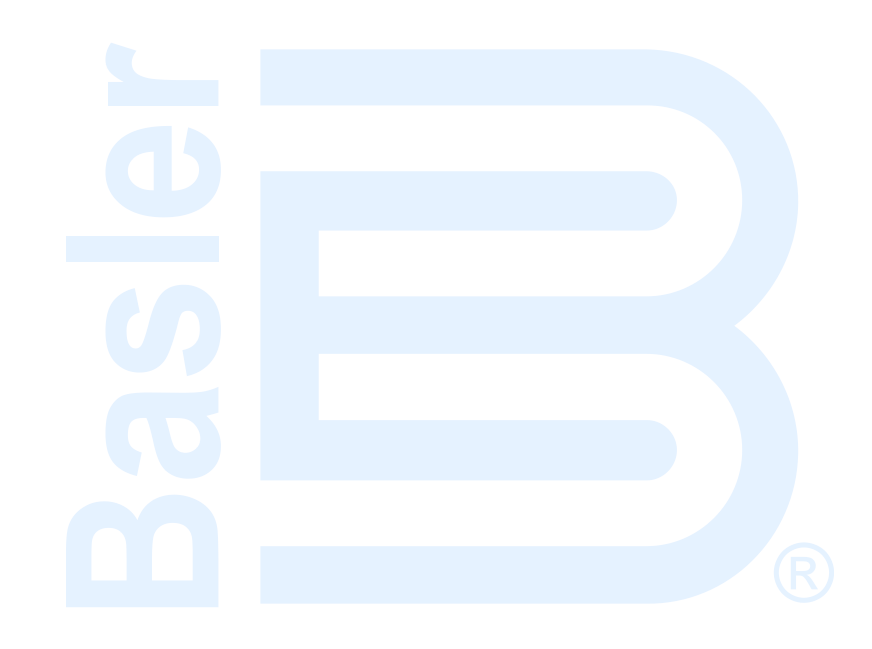

# 25 • Timekeeping

The DECS-250 clock is used by the logging functions to timestamp events. DECS-250 timekeeping can be self-managed by the internal clock or coordinated with an external source through a network or IRIG device.

BESTCOMSPlus<sup>®</sup> Timekeeping settings are shown in Figure 25-1.

**BESTCOMS***Plus* **Navigation Path:** Settings Explorer, General Settings, Clock Setup **HMI Navigation Path:** Settings, General Settings, Clock Setup

## Time and Date Format

Clock display settings enable you to configure the time and date reported by the DECS-250 to match the conventions used in your organization/facility. The reported time can be configured for either the 12- or 24-hour format with the Time Format setting. The Date Format setting<sup>A</sup> configures the reported date for one of three available formats: MM-DD-YYYY, DD-MM-YYYY, or YYYY-MM-DD.

## Daylight Saving Time Adjustments

The DECS-250 can automatically compensate for the start and end of daylight saving time (DST) on a fixed- or floating-date basis. A fixed-date, for example, is March 2, and an example of a floating-date is, "Second Sunday of March". DST compensation can be made in respect to your local time or coordinated universal time (UTC). DST start and end points are fully configurable and include a bias adjustment.

## Network Time Protocol (NTP)

When connected to an Ethernet network, the DECS-250 can use NTP to assure accurate, synchronized timekeeping. By synchronizing with a radio, atomic, or other clock located on the internet/intranet, each DECS-250 maintains accurate timekeeping that is coordinated with the time source.

## **NTP Settings**

NTP is enabled in the DECS-250 by entering the internet protocol (IP) address of the network timeserver in the four decimal-separated fields of the NTP Address setting. Time zone offset settings provide the necessary offset from the coordinated universal time (UTC) standard. Central standard time is six hours and zero minutes behind (-6, 0) UTC and is the default setting.

The Time Priority Setup must be used to enable a connected time source. When multiple time sources are connected, the Time Priority Setup can be used to rank the sources according to their priority.

## IRIG

When the IRIG source is enabled, through the Time Priority Setup, it begins synchronizing the DECS-250 internal clock with the time code signal.

Some older IRIG receivers may use a time code signal compatible with IRIG standard 200-98, format B002, which does not contain year information. To use this standard, select the *IRIG without Year* radio button in the *IRIG Decoding* box. Year information is stored in nonvolatile memory so the year is retained during a control power interruption.

The IRIG input accepts a demodulated (dc level-shifted) signal. For proper recognition, the applied IRIG signal must have a logic high level of no less than 3.5 Vdc and a logic low level that is no higher than 0.5 Vdc. The input signal voltage range is -10 Vdc to +10 Vdc. Input resistance is nonlinear and approximately 4 k $\Omega$  at 3.5 Vdc and 3 k $\Omega$  at 20 Vdc. IRIG signal connections are made at terminals IRIG+ and IRIG– which are located on the right side panel.

The Time Priority Setup must be used to enable a connected time source. When multiple, time sources are connected, the Time Priority Setup<sup>1</sup> can be used to rank the sources according to their priority.

| Time Zone Offset Set<br>Time Zone Hour Offset<br>6           | up<br>Time Zone Minute Offset                                        | Clock Display Setup<br>Time Format<br>24 Hour Mode V | Date Format<br>YYYY-MM-DD | ~           |
|--------------------------------------------------------------|----------------------------------------------------------------------|------------------------------------------------------|---------------------------|-------------|
| Daylight Saving Time<br>DST Configuration<br>Roating Dates V | Setup<br>Start/End Time F<br>Respective to Loca<br>Respective to UTC | Reference<br>al Time<br>: Time                       |                           |             |
| Start Day<br>Month<br>March V                                | Occurrence of Day<br>Second                                          | Veekday<br>V Sunday                                  | Hour<br>2                 | Minute<br>0 |
| End Day<br>Month<br>November V                               | Occurrence of Day<br>First                                           | Veekday<br>Vunday                                    | Hour<br>~ 2               | Minute<br>0 |
| Bias Setup<br>Hour Minute<br>1 0                             |                                                                      |                                                      |                           |             |
| Time Priority Setup<br>Disabled Ena<br>IrigB                 | bled Irig Do<br>O IRIG<br>IRIG                                       | ecoding<br>without Year<br>with Year                 |                           |             |
| Ntp<br>Double-click on an item to                            | move to next Box                                                     |                                                      |                           |             |
| Double-click on an item to                                   | move to next Box                                                     |                                                      |                           |             |

Figure 25-1. Clock Setup

# 26 • Testing

Testing of the DECS-250's regulation and optional power system stabilizer (style XPXXXX) performance is possible through the integrated analysis tools of BESTCOMS*Plus*<sup>®</sup>.

## Real-Time Metering Analysis

#### BESTCOMSPlus Navigation Path: Metering Explorer, Analysis

HMI Navigation Path: Analysis functions are not available through front panel HMI.

Proper voltage regulator performance is critical to power system stabilizer performance. Step response measurements of the voltage regulator should be performed to confirm the AVR gain and other critical parameters. A transfer function measurement between terminal voltage reference and terminal voltage should be performed with the machine operating at very low load. This test provides an indirect measurement of the PSS phase requirement. As long as the machine is operating at very low load, the terminal voltage modulation does not produce significant speed and power changes.

The BESTCOMS*Plus* Real-Time Metering Analysis screen can be used to perform and monitor on-line AVR and PSS testing. Six plots of user-selected data can be generated and the logged data can be stored in a file for later examination. BESTCOMS*Plus* must be in *Live Mode* in order to start plotting. Live Mode is found under the *Options* menu on the lower menu bar. RTM Analysis screen controls and indications are illustrated in Figure 26-1.

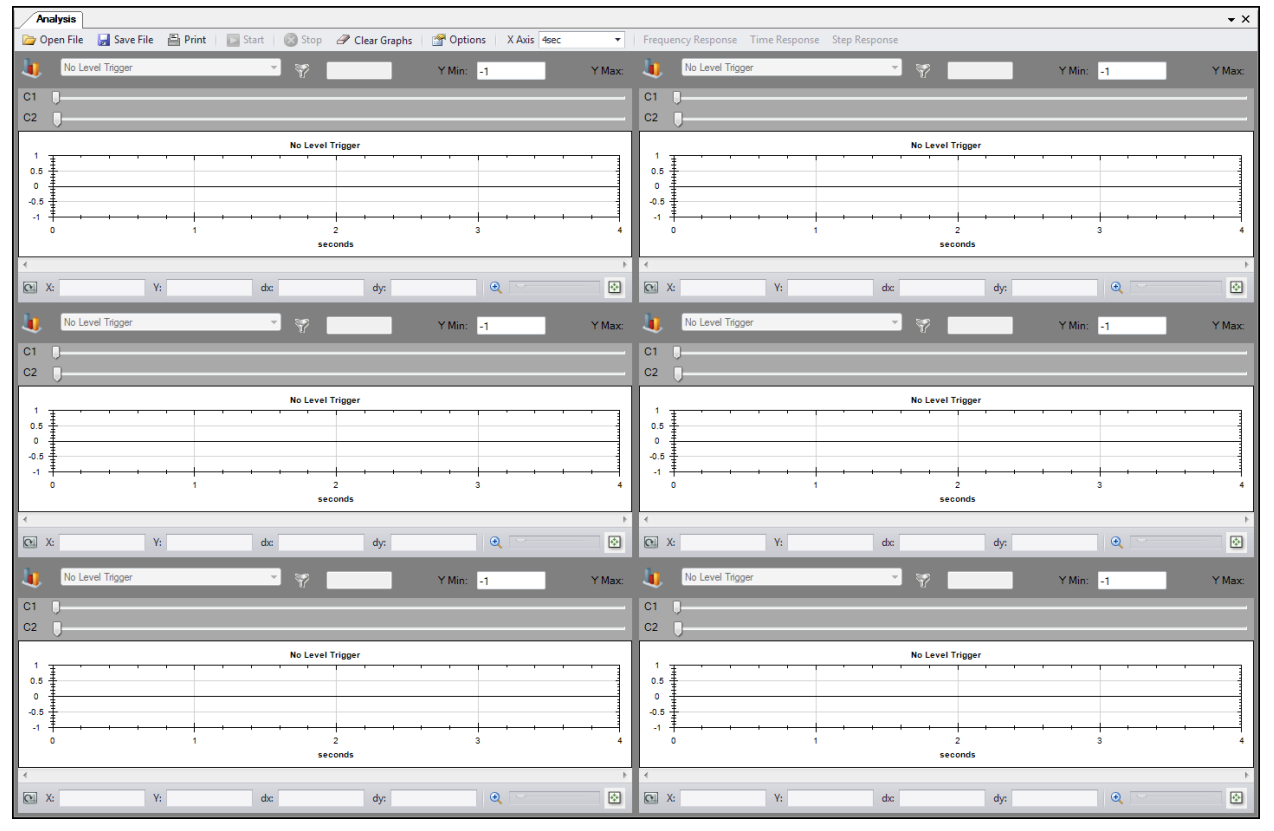

Figure 26-1. RTM Analysis Screen

With the RTM Analysis screen controls, you can:

- Select the parameters to be graphed
- Adjust the resolution of the graph x axis and the range of the graph y axis
- Start and stop plot captures
- Open an existing graph file, save a captured plot in a graph file, and print a captured graph

## **Graph Parameters**

Any four of the following parameters may be selected for plotting in the graph areas.

- APC Error to PI
- APC Integrator state
- APC PI output
- Auxiliary voltage input (Vaux)
- Average line current (lavg)
- Average line-to-line voltage (Vavg)
- AVR error signal (Errln)
- AVR output
- Bus frequency (B Hz)
- Bus voltage (Vbus)
- Compensated frequency deviation (CompF)
- Control output (CntOp)
- Cross-current input (laux)
- Desired APC Reference
- Droop
- FCR error
- FCR state
- FCR output
- Field current (Ifd)
- Field voltage (Vfd)
- Filtered mechanical power (MechP)
- Final PSS output (Pout)
- Frequency response signal (Test)
- FVR error
- FVR state
- FVR output
- Generator frequency (G Hz)
- Grid connect state
- Grid code test signal
- Internal state (TrnOp)
- Lead-lag #1 (x15)
- Lead-lag #2 (x16)
- Lead-lag #3 (x17)
- Lead-lag #4 (x31)
- LVRT Desired var Reference
- LVRT var Reference
- Mechanical power (x10)
- Mechanical power (x11)
- Mechanical power (x7)
- Mechanical power (x8)
- Mechanical power (x9)
- Negative sequence current (I2)
- Negative sequence voltage (V2)
- Network Load Share

- Null Balance Level (Null Balance)
- Null Balance State (Null State)
- OEL controller output (OelOutput)
- OEL reference
- OEL state
- Phase A current (la)
- Phase A to B, line-to-line voltage (Vab)
- Phase B current (lb)
- Phase B to C, line-to-line voltage (Vbc)
- Phase C current (Ic)
- Phase C to A, line-to-line voltage Vca
- Position Indication (PositionInd)
- Positive sequence current (I1)
- Positive sequence voltage (V1)
- Post-limit output (Post)
- Power factor (PF)
- Power HP #1 (x5)
- Pre-limit output (Prelim)
- PSS electrical power (PSSkW)
- PSS terminal voltage (Vtmag)
- Reactive power (kvar)
- Real power (kW)
- SCL controller output (SclOutput)
- SCL reference
- SCL state
- SCL PF reference
- Speed HP #1 (x2)
- Synthesized speed (Synth)
- Terminal frequency deviation (TermF)
- Time response signal (Ptest)
- Torsional filter #1 (Tflt1)
- Torsional filter #2 (x29)
- Total power (kVA)
- UEL controller output (UelOutput)
- UEL reference
- UEL state
- Var limiter output (VArLimOutput)
- Var limiter reference
- Var limiter state
- Var/PF error
- Var/PF state
- Var/PF output
- Washed out power (WashP)
- Washed out speed (WashW)
# Frequency Response

Frequency response testing functions are available by clicking the RTM Analysis screen Frequency Response button. Frequency Response screen functions are illustrated in Figure 26-2 and described as follows.

## **Test Mode**

Frequency response testing may be performed in Manual or Auto mode. In Manual mode, a single frequency can be specified to obtain the corresponding magnitude and phase responses. In Auto mode, BESTCOMS*Plus*<sup>®</sup> will sweep the range of frequencies and obtain the corresponding magnitude and phase responses.

#### Manual Test Mode Options

Manual test mode options include settings to select the frequency and magnitude of the applied test signal. A time delay setting selects the time after which the magnitude and phase response corresponding to the specified frequency is computed. This delay allows transients to settle before computations are made.

| Frequency Response                                         |                                                                                      |                                                                                                    |                                                                                                |
|------------------------------------------------------------|--------------------------------------------------------------------------------------|----------------------------------------------------------------------------------------------------|------------------------------------------------------------------------------------------------|
| Start Bode Plot V Plo                                      | ot Frequency Response                                                                |                                                                                                    |                                                                                                |
| Mode<br>Manual<br>Test Signal Location<br>AVR Summing<br>V | Transfer Function<br>uput<br>2: Speed HP #1<br>utput<br>(avg : Avg L-L Voltage (p.u) | Manual Options<br>Frequency<br>0.1 •<br>Time Delay (s) (s)<br>5.0<br>Magnitude (V) (Primary)<br>12.0 | Frequency Response<br>Magnitude (V)<br>0.00<br>Phase (Degrees)<br>0.0<br>Frequency (Hz)<br>0.0 |

Figure 26-2. Frequency Response Screen

#### Auto Test Mode Options

Automatic test mode options include settings to select the minimum frequency, maximum frequency, and magnitude of the sinusoidal wave that is applied during a frequency response test.

#### **Bode Plotting**

A Bode plot can be printed, opened, and saved in graph (.gph) format.

#### **Transfer Function**

The point in the DECS-250 logic circuitry where a signal is injected for analysis of magnitude and phase responses is selectable. Signal points include PSS Comp Frequency, PSS Electric Power, AVR Summing, AVR PID Input, and Manual PID Input.

The type of input signal to be injected and output point are selectable, and include:

- AvrOut
- B Hz: Bus Frequency {Hz}
- CntOp: Control Output {pu}
- CompF: Compensated Frequency Deviation
- Droop
- ErrIn: AVR Error Signal
- FcrErr
- FcrOut

- FvrErr
- FvrOut
- FvrState
- G Hz: Generator Frequency {Hz}
- I1: Positive Sequence Current {pu}
- I2: Negative Sequence Current {pu}
- Ia: Phase A Current {pu}
- laux: Cross Current Input {pu}
- lavg: Ave Line Current{pu}
- Ib: Phase B Current {pu}
- Ic: Phase C Current {pu}
- Ifd: Field Current {pu}
- kVA: Total Power {pu}
- kvar: Reactive Power {pu}
- kW: Real Power {pu}
- MechP: Filtered Mechanical Power
- Network Load Share
- NullBalance: Null Balance Level
- OelOutput: OEL Controller Output
- OelRef
- OelState
- PF: Power Factor
- PositionInd: Position Indication {pu}
- Post: Post-Limit Output {pu}
- POut: Final PSS Output {pu}
- Prelim: Pre-Limit Output {pu}
- PsskW: PSS Electric Power {pu}
- Ptest: Time Response Signal {pu}
- SclOutput: SCL Controller Output
- SclRef
- ScIPfRef
- SclState
- Synth: Synthsized Speed {pu}
- TermF: Terminal Frequency Deviation
- Test: Frequency Response Signal {pu}

- Tflt1: Torsional Filter #1 {pu}
- TrnOp: Internal State {pu}
- UelOutput: UEL Controller Output
- UelRef
- UelState
- V1: Positive Sequence Voltage {pu}
- V2: Negative Sequence Voltage {pu}
- Vab: PhA-PhB L-L Voltage {pu}
- Var/PfErr
- Var/PfOut
- Var/PfState
- VarLimOutput: Var Limiter Output
- VarLimRef
- VarLimState
- Vaux: Aux Voltage Input {pu}
- Vavg: Ave L-L Voltage {pu}
- Vbc: PhB-PhC L-L Voltage {pu}
- Vbus: Bus Voltage {pu}
- Vca: PhC-PhA L-L Voltage {pu}
- Vfd: Field Voltage {pu}
- Vtmag: PSS Term Voltage
- WashP: Washed Out Power
- WashW: Washed Out Speed {pu}
- x10: Mechanical Power LP #3
- x11: Mechanical Power LP #4
- x15: Lead-Lag #1 {pu}
- x16: Lead-Lag #2 {pu}
- x17: Lead-Lag #3 {pu}
- x2: Speed HP #1
- x29: Torsional Filter #2 {pu}
- x31: Lead-Lag #4 {pu}
- x5: Power HP #1 {pu}
- x7: Mechanical Power {pu}
- x8: Mechanical Power LP #1
- x9: Mechanical Power LP #2

#### **Frequency Response**

Read-only frequency response fields indicate the magnitude response, phase response, and test signal frequency. The magnitude response and phase response corresponds to the test signal previously applied. The test frequency value reflects the frequency of the test signal currently being applied.

# Caution

Exercise caution when performing frequency response testing on a generator connected to the grid. Frequencies that are close to the resonant frequency of the machine or neighboring machines are to be avoided. Frequencies above 3 Hz may correspond to the lowest shaft torsional frequencies of a generator. A torsional profile for the machine should be obtained from the manufacturer and consulted before conducting any frequency response tests.

# Time Response

Tests should be performed at various load levels to confirm that the input signals are calculated or measured correctly. Since the PSS function uses compensated terminal frequency in place of speed, the derived mechanical power signal should be examined carefully to ensure that it does not contain any

components at the electromechanical oscillation frequencies. If such components are present, it indicates that the frequency compensation is less than ideal, or that the machine inertia value is incorrect.

PSS test signal configuration settings are provided on the Time Response screen shown in Figure 26-3. Click the RTM Analysis screen's Time Response button to access this screen.

#### Signal Input

Signal input selections determine the point in the PSS circuitry where the test signal is applied. Test points include AVR Summing, PSS Comp Frequency, PSS Electric Power, PSS Derived Speed, Manual Summing, and var/PF.

A time delay is provided to delay the start of a PSS test after the Time Response screen Start button is clicked.

| Time Response      |                     |                         |                        |                     |
|--------------------|---------------------|-------------------------|------------------------|---------------------|
| Start              |                     |                         |                        |                     |
|                    |                     |                         |                        |                     |
| Signal Input       | Stabilizer Test Sig | nal                     | Sweep Signal Frequency | Settings            |
| AVR Summing        | None                | •                       | Sweep Type             | Frequency Step (Hz) |
| PSS Comp Frequency | Magnitude (%)       | Offset (dc) (Primary V) | Linear Sweep 👻         | 1.000               |
| PSS Electric Power | 10.00               | 0.000                   | Start Freq (Hz)        | Stop Freq (Hz)      |
| PSS Derived Speed  | Frequency (Hz)      | Duration (s)            | 1.000                  | 10.000              |
| Manual Summing     | 0.000               | 1.0                     |                        |                     |
| var/PF             |                     |                         | Time Delay (s)         |                     |
|                    |                     |                         | 10.0                   |                     |
|                    |                     |                         |                        |                     |
|                    |                     |                         |                        |                     |

Figure 26-3. Time Response Screen

#### **Test Signal Characteristics**

Test signal characteristics (magnitude, offset, frequency, and duration) can be adjusted according to the type of test signal selected.

#### <u>Magnitude</u>

The test signal magnitude is expressed as a percentage and excludes the gain of externally-applied signals.

#### <u>Offset</u>

A dc offset can be applied to the PSS test signal. The offset is expressed as a per-unit value used in proper context wherever the test signal is applied. A dc offset cannot be applied to a Step test signal.

#### **Frequency**

The test signal frequency can be adjusted as desired for Step and Sine test signals. See *Swept Sine Test Signal* for information about configuring the frequency attributes of swept sine test signals.

#### **Duration**

A duration setting controls the total test duration for Sine and External test signals. For Step test signals, the duration setting determines the "on" period of the signal. The duration setting does not apply to Swept Sine signals.

#### Swept Sine Test Signals

Swept Sine test signals employ a unique set of characteristics that include the sweep style, frequency step, and start/stop frequencies.

#### Sweep Type

A Swept Sine test signal can be configured as linear or logarithmic.

## Start and Stop Frequencies

The range of a Swept Sine test signal is determined by Start Frequency and Stop Frequency settings.

#### Frequency Step

The frequency of a Swept Sine test signal is incremented according to the sweep type used. For linear sweeps, the test signal frequency is incremented by "step" every half-cycle of the system frequency. For logarithmic sweeps, the test signal frequency is multiplied by 1.0 + step every half-cycle of the system frequency.

# Step Response Analysis

A standard technique for verifying overall system response is through step response measurements. This involves exciting the local electromechanical oscillation modes through a fixed step change in the AVR reference. Damping and frequency of oscillation can be measured directly from recordings of generator speed and power for different operating conditions and settings. Normally this test is performed with variations of the following:

- Generator active and reactive power loading
- Stabilizer gain
- System configuration (e.g., lines out of service)
- Stabilizer parameters (e.g., phase lead, frequency compensation)

As the stabilizer gain is increased, the damping should increase continuously while the natural frequency of oscillation should remain relatively constant. Large changes in the frequency of oscillation, a lack of improvement in damping, or the emergence of new modes of oscillation are all indications of problems with the selected settings.

Step response testing is performed using the Step Response Analysis screen. This screen (Figure 26-4) is accessed by clicking the Step Response button in the RTM Analysis window. The Step Response Analysis screen consists of:

- Metering fields: generator VA, total vars and PF, field voltage, and field current
- An alarms window that displays any active alarms triggered by a step change
- Control buttons to start and stop step response analysis and a button to close the screen
- A checkbox to select triggering of a data record when a setpoint step change is performed
- Tabs for controlling the application of step changes to the AVR, FCR, FVR, var, and PF setpoints. Tab functions are described in the following paragraphs.

| Note |
|------|
|------|

If logging is in progress, another log cannot be triggered.

Response characteristics displayed on the Step Response Analysis screen are not automatically updated when the DECS-250 operating mode is switched externally. The screen must be manually updated by exiting and then reopening the screen.

# AVR, FCR, and FVR Tabs

The AVR, FCR, and FVR tabs are similar in their controls that enable the application of step changes to their respective setpoints. AVR tab controls are illustrated in Figure 26-4. AVR, FCR, and FVR tab controls operate as follows.

Step changes that increase or decrease the setpoint are applied by clicking the increment (up arrow) or decrement (down arrow) button. Step-change setting fields (one for increase and one for decrease) establish the percent change in the setpoint that occurs when the increment or decrement button is clicked. A read-only setpoint field indicates the current setpoint and what the setpoint will be when a step change occurs. A button is provided to return the setpoint to its original value. This original value is the setpoint established in the Setpoints section of the BESTCOMS*Plus*<sup>®</sup> settings explorer and is displayed in the read-only field adjacent to the button.

| Step Response Analysis           |       |                         |                         |                       | <b>2</b>         |
|----------------------------------|-------|-------------------------|-------------------------|-----------------------|------------------|
|                                  |       |                         | Trigger Data Logging or | n Step Change         |                  |
| AVR FCR FVR var PF               |       |                         |                         |                       |                  |
| 4.0 % increase of AVR Setpoint = | 286.4 | 0.000 V V<br>0.000 A If | avg<br>d                | -0.002 kvar<br>-0.054 | vars<br>Total PF |
| Current Setpoint =               | 120.0 | 0.000 V V<br>Alarms     | fd                      |                       |                  |
| 3.0 % decrease of AVR Setpoint = | -4.8  | Firmware Change         |                         |                       |                  |
| Return to Original Setpoint =    | 120.0 |                         |                         |                       |                  |
|                                  |       |                         |                         |                       |                  |
|                                  |       |                         |                         |                       |                  |

Figure 26-4. Step Response Analysis - AVR Tab

#### Var and PF Tabs

The var and PF tabs are similar in their controls that enable the application of step changes to their respective setpoints. PF tab controls are illustrated in Figure 26-5. Var and PF tab controls operate as follows.

| Step Response Analysis            |                                                                                                    |
|-----------------------------------|----------------------------------------------------------------------------------------------------|
|                                   | Trigger Data Logging on Step Change                                                                                 |
| AVR FCR FVR var PF                |                                                                                                    |
| var Step Point 1 (kvar) = 0.0     | 0.000 v         Vavg         -0.001 kvar         vars           0.000 A         Ifd         -0.021         Total PF |
| Current Setpoint (kvar) =         | 0.193 V Vfd<br>Alams                                                                                                |
| var Step Point 2 (kvar) = 0.0     | Firmware Change                                                                                                    |
| Return to Original Setpoint = 0.0 |                                                                                                    |
|                                   |                                                                                                    |
|                                   |                                                                                                    |

Figure 26-5. Step Response Analysis - PF Tab

Step changes that increase or decrease the setpoint can be applied by clicking the increment (up arrow) or decrement (down arrow) button. Step-change setpoints can be entered in two setting fields. Clicking the right-arrow button beside one of the two fields initiates a step change to the corresponding setpoint value. A button is provided to return the setpoint to its original value before any step changes were invoked. This original value is the setpoint established in the Setpoints section of the BESTCOMS*Plus*<sup>®</sup> settings explorer and is displayed in the read-only field adjacent to the button.

# Analysis Options

Options are provided to arrange the layout of plots and adjust graph display.

# Layout Tab

Up to six data plots may be displayed in three different layouts on the RTM screen. Place a check in the Cursors Enabled box to enable cursors used for measuring between two horizontal points. See Figure 26-6.

# **Graph Display Tab**

Options are provided to adjust graph history and poll rate. Graph height sets the displayed graphs to a fixed height in pixels. When the Auto Size box is checked, all displayed graphs are automatically sized to equally fit the available space. History length is selectable from 1 to 30 minutes. Poll rate is adjustable

between 100 to 500 milliseconds. Lowering the history and poll rate may also result in improved PC performance while plotting.

Place a check in the Sync Graph Scrolling box to sync scrolling between all graphs when any horizontal scroll bar is moved. See Figure 26-7.

| Analysis Options                                                      |  |
|-----------------------------------------------------------------------|--|
| Layout Graph Display                                                  |  |
| Stack                                                                 |  |
| Tile (2 per row)                                                      |  |
| Tile (3 per row)                                                      |  |
| Number of Graphs to display on the screen 6 Cursors Enabled OK Cancel |  |
|                                                                       |  |

Figure 26-6. Analysis Options Screen, Layout Tab

| Analysis Options      |
|-----------------------|
| Layout Graph Display  |
| Graph Height (pixels) |
| History (min)         |
| Poll Rate (msec)      |
| 100 -                 |
| Sync Graph Scrolling  |
| OK Cancel             |

Figure 26-7. Analysis Options Screen, Graph Display Tab

# 27 • CAN Communication

# Introduction

CAN Bus interface 1 facilitates communication between the DECS-250 and optional modules such as the Contact Expansion Module (CEM-2020) and Analog Expansion Module (AEM-2020). Refer to the chapters *Contact Expansion Module* and *Analog Expansion Module* for more information.

CAN Bus interface 2 enables the DECS-250 to provide generator and system parameters to a generator controller such as the Basler DGC-2020. CAN 2 also permits DECS-250 setpoint and mode control from an external device connected to the CAN. The parameters sent over CAN 2 are listed in this chapter.

Both CAN Bus interfaces utilize the SAE J1939 messaging protocol.

Refer to the *Communication* chapter for CAN port configuration and the *Terminals and Connectors* chapter for wiring.

# **CAN Parameters**

Supported CAN parameters are listed in Table 27-1. The first column contains the parameter group number (PGN), the second column contains the parameter name, the third column contains the unit of measurement for a parameter, the fourth column contains the suspect parameter number (SPN), and the fifth column contains the broadcast rate for a parameter.

| PGN    | Name                                                  | Units   | SPN  | Broadcast<br>Rate |
|--------|-------------------------------------------------------|---------|------|-------------------|
| 0xFDA6 | Generator Excitation Field Voltage                    | Volts   | 3380 | 100 ms            |
|        | Generator Excitation Field Current                    | Amps    | 3381 |                   |
|        | Generator Output Voltage Bias Percentage              | Percent | 3382 |                   |
| 0xFDA7 | Voltage Regulator Load Compensation Mode              | n/a     | 3375 | 1 s               |
|        | Voltage Regulator var/PF Operating Mode               | n/a     | 3376 |                   |
|        | Voltage Regulator Underfrequency Compensation Enabled | n/a     | 3377 |                   |
|        | Voltage Regulator Soft Start State                    | n/a     | 3378 |                   |
|        | Voltage Regulator Enabled                             | n/a     | 3379 |                   |
| 0xFDFD | Generator Phase CA L-L AC RMS Voltage                 | Volts   | 2443 | 100 ms            |
|        | (Unsupported)                                         | n/a     | 2247 |                   |
|        | Generator Phase C AC RMS Current                      | Amps    | 2451 |                   |
| 0xFE00 | Generator Phase BC L-L AC RMS Voltage                 | Volts   | 2442 | 100 ms            |
|        | (Unsupported)                                         | n/a     | 2446 |                   |
|        | Generator Phase B AC RMS Current                      | Amps    | 2450 |                   |
| 0xFE03 | Generator Phase AB L-L AC RMS Voltage                 | Volts   | 2441 | 100 ms            |
|        | (Unsupported)                                         | n/a     | 2445 |                   |
|        | Generator Phase A AC RMS Current                      | Amps    | 2249 |                   |
| 0xFE06 | Generator Average L-L AC RMS Voltage                  | Volts   | 2440 | 100 ms            |
|        | (Unsupported)                                         | n/a     | 2444 |                   |
|        | Generator Average AC Frequency                        | Hertz   | 2436 |                   |
|        | Generator Average AC RMS Current                      | Amps    | 2448 |                   |
| 0xFE04 | Generator Total Reactive Power                        | var     | 2456 | 100 ms            |
|        | Generator Overall PF                                  | n/a     | 2464 |                   |
|        | Generator Overall PF Lagging                          | n/a     | 2518 |                   |
| 0xFE05 | Generator Total Real Power                            | Watts   | 2452 | 100 ms            |

#### Table 27-1. CAN Parameters

| PGN    | Name                                                        | Units | SPN  | Broadcast<br>Rate |
|--------|-------------------------------------------------------------|-------|------|-------------------|
|        | Generator Total Apparent Power                              | VA    | 2460 |                   |
| 0xFF00 | Contact I/O Status                                          | n/a   | n/a  | 100 ms            |
|        | Start Input - Byte 0, bits 0,1                              |       |      |                   |
|        | Stop Input - Byte 0, bits 2,3                               |       |      |                   |
|        | Input 1 - Byte 0, bits 4,5                                  |       |      |                   |
|        | Input 2 - Byte 0, bits 6,7                                  |       |      |                   |
|        | Input 3 - Byte 1, bits 0,1                                  |       |      |                   |
|        | Input 4 - Byte 1, bits 2,3                                  |       |      |                   |
|        | Input 5 - Byte 1, bits 4,5                                  |       |      |                   |
|        | Input 6 - Byte 1, bits 6,7                                  |       |      |                   |
|        | Input 7 - Byte 2, bits 0,1                                  |       |      |                   |
|        | Input 8 - Byte 2, bits 2,3                                  |       |      |                   |
|        | Input 9 - Byte 2, bits 4,5                                  |       |      |                   |
|        | Input 10 - Byte 2, bits 6,7                                 |       |      |                   |
|        | Input 11 - Byte 3, bits 0,1                                 |       |      |                   |
|        | Input 12 - Byte 3, bits 2,3                                 |       |      |                   |
|        | Input 13 - Byte 3, bits 4,5                                 |       |      |                   |
|        | Input 14 - Byte 3, bits 6,7                                 |       |      |                   |
|        | Watchdog Output - Byte 4, bits 0,1                          |       |      |                   |
|        | Output 1 - Byte 4, bits 2,3                                 |       |      |                   |
|        | Output 2 - Byte 4, bits 4,5                                 |       |      |                   |
|        | Output 3 - Byte 4, bits 6,7                                 |       |      |                   |
|        | Output 4 - Byte 5, bits 0,1                                 |       |      |                   |
|        | Output 5 - Byte 5, bits 2,3                                 |       |      |                   |
|        | Output 6 - Byte 5, bits 4,5                                 |       |      |                   |
|        | Output 7 - Byte 5, bits 6,7                                 |       |      |                   |
|        | Output 8 - Byte 6, bits 0,1                                 |       |      |                   |
|        | Output 9 - Byte 6, bits 2,3                                 |       |      |                   |
|        | Output 10 - Byte 6, bits 4,5                                |       |      |                   |
|        | Output 11 - Byte 6, bits 6,7                                |       |      |                   |
|        | Notes                                                       |       |      |                   |
|        | 0 = Open                                                    |       |      |                   |
|        | 1 = Closed                                                  |       |      |                   |
|        | 2 = Reserved                                                |       |      |                   |
|        | 3 = Reserved                                                |       |      |                   |
| 0xFF01 | Requested Generator Excitation Field Voltage (FVR Setpoint) | Volts | 3380 | n/a               |
|        | Requested Generator Excitation Field Current (FCR Setpoint) | Amps  | 3381 | n/a               |
| 0xFF02 | Requested Operating Mode                                    | n/a   | n/a  | 100 ms            |
|        | Byte 0, Bits 0-2                                            |       |      |                   |
|        | Notes                                                       |       |      |                   |
|        | 1 = FCR                                                     |       |      |                   |
|        | 2 = AVR                                                     |       |      |                   |
|        | 3 = VAR                                                     |       |      |                   |
|        | 4 = PF                                                      |       |      |                   |
|        | 5 = FVR                                                     |       |      |                   |
|        | Will not override if held by logic.                         |       |      |                   |
|        | Byte 0, Bits 3–7 unused                                     |       |      |                   |
|        | Bytes 1–7 unused                                            |       |      |                   |

| PGN    | Name                                                                                                    | Units | SPN  | Broadcast<br>Rate |
|--------|----------------------------------------------------------------------------------------------------|-------|------|-------------------|
| 0xFF03 | Data Bytes 1–2 Power Factor Setpoint Adjust<br>Operating Range: -1.0 to +1.0<br>Scaling: 0.0001/bit<br>Offset: -1.0<br>Scaled Data Range: 0 to 20,000<br>Scaled Data Offset: 10,000<br>Data Bytes 3–4 Q(Voltage Limit) Bias Adjust<br>Operating Range: -0.45 to +0.45<br>Scaling: 0.0001/bit<br>Offset: -0.45<br>Scaled Data Range: 0 to 9,000<br>Scaled Data Offset: 4,500<br>Data Bytes 5–6 Q(U) Reference Voltage Adjust<br>Operating Range: -0.1 to +0.1<br>Scaling: 0.0001/bit<br>Offset: -0.1<br>Scaled Data Range: 0 to 1,000<br>Scaled Data Range: 0 to 1,000<br>Scaled Data Offset: 1,000<br>Data Bytes 7–8 Q(Third Party) Q Reference Adjust<br>Operating Range: -0.45 to +0.45<br>Scaling: 0.0001/bit<br>Offset: -0.45<br>Scaled Data Range: 0 to 9,000<br>Scaled Data Range: 0 to 9,000<br>Scaled Data Range: 0 to 9,000 | n/a   | n/a  | 100 ms            |
| 0xFF04 | Data Bytes 1–2 Active Power Reference Adjust<br>Operating Range: -1.00 to +1.00<br>Scaling: 0.0001/bit<br>Offset: -1.0<br>Scaled Data Range: 0 to 20,000<br>Scaled Data Offset: 10,000<br>Data Bytes 3–8 Reserved                                                                                                    | n/a   | n/a  | 100 ms            |
| 0xF015 | Requested Generator Total AC Reactive Power (var Setpoint)                                                                                                    | var   | 3383 | n/a               |
|        | Requested Generator Overall PF (PF Setpoint)                                                                                                    | n/a   | 3384 | n/a               |
|        | Requested Generator Overall PF Lagging (PF Setpoint)                                                                                                    | n/a   | 3385 | n/a               |
| 0xF01C | Requested Generator Average L-L AC RMS Voltage<br>(AVR Setpoint)                                                                                                    | Volts | 3386 | n/a               |

# **Diagnostic Trouble Codes (DTCs)**

The DECS-250 will send an unsolicited message of a currently active diagnostic trouble code (DTC). Previously active DTCs are available upon request. Active and previously active DTCs can be cleared on request. Table 27-2 lists the diagnostic information that the DECS-250 obtains over the CAN Bus interface.

DTCs are reported in coded diagnostic information that includes the Suspect Parameter Number (SPN), Failure Mode Identifier (FMI), and Occurrence Count (OC) as listed in Table 3. All parameters have an SPN and are used to display or identify the items for which diagnostics are being reported. The FMI defines the type of failure detected in the subsystem identified by an SPN. The reported problem may not be an electrical failure but a subsystem condition needing to be reported to an operator or technician. The OC contains the number of times that a fault has gone from active to previously active.

| able 27-2. Diagnostic Information | n Obtained Over | CAN Bus Interface 2 |
|-----------------------------------|-----------------|---------------------|
|-----------------------------------|-----------------|---------------------|

| PGN    | Name                         |
|--------|------------------------------|
| 0xEA00 | Request DTCs                 |
| 0xFECA | Currently Active DTCs        |
| 0xFECB | Previously Active DTCs       |
| 0xFECC | Clear Previously Active DTCs |
| 0xFED3 | Clear Active DTCs            |

#### Table 27-3. Reported DTCs

| SPN hex (decimal) | Name                     | FMI hex (decimal) * |
|-------------------|--------------------------|---------------------|
| 0x263 (611)       | Loss of Sensing Fault    | 0x00 (0)            |
| 0x264 (612)       | EDM Fault                | 0x0E (14)           |
| 0xD34 (3380)      | Field Overvoltage Fault  | 0x00 (0)            |
| 0xD35 (3381)      | Field Overcurrent Fault  | 0x00 (0)            |
| 0x988 (2440)      | Overvoltage Fault        | 0x0F (15)           |
| 0x988 (2440)      | Undervoltage Fault       | 0x11 (17)           |
| 0x998 (2456)      | Loss of Excitation Fault | 0x11 (17)           |

\* 0 = Data valid but above normal range, most severe.

14 = Special instructions.

15 = Data valid but above normal range, least severe.

17 = Data valid but below normal range, least severe.

# Introduction

This document describes the Modbus<sup>®</sup> communications protocol employed by DECS-250 systems and how to exchange information with DECS-250 systems over a Modbus network. DECS-250 systems communicate by emulating a subset of the Modicon 984 Programmable Controller.

## Caution

This product contains one or more *nonvolatile memory* devices. Nonvolatile memory is used to store information (such as settings) that needs to be preserved when the product is power-cycled or otherwise restarted. Established nonvolatile memory technologies have a physical limit on the number of times they can be erased and written. In this product, the limit is 100,000 erase/write cycles. During product application, consideration should be given to communications, logic, and other factors that may cause frequent/repeated writes of settings or other information that is retained by the product. Applications that result in such frequent/repeated writes may reduce the useable product life and result in loss of information and/or product inoperability.

Modbus communications use a master-slave technique in which only the master can initiate a transaction. This transaction is called a query. When appropriate, a slave (DECS-250) responds to the query. When a Modbus master communicates with a slave, information is provided or requested by the master. Information residing in the DECS-250 is grouped categorically as follows:

- General
- Binary Points
- Metering
- Limiters
- Setpoints
- Global Settings
- Relay Settings
- Protection Settings
- Gains
- Legacy Modbus

All supported data can be read as specified in the Register Table. Abbreviations are used in the Register Table to indicate the register type. Register types are:

- Read/Write = RW
- Read Only = R

When a slave receives a query, the slave responds by either supplying the requested data to the master or performing the requested action. A slave device never initiates communications on the Modbus and will always generate a response to the query unless certain error conditions occur. The DECS-250 is designed to communicate on the Modbus network only as slave devices.

Refer to the *Communication* chapter for Modbus communication setup and the *Terminals and Connectors* chapter for wiring.

## Message Structure

#### Device Address Field

The device address field contains the unique Modbus address of the slave being queried. The addressed slave repeats the address in the device address field of the response message. This field is 1 byte.

Although Modbus protocol limits a device address from 1 to 247, the address is user-selectable at installation and can be altered during real-time operation.

#### Function Code Field

The function code field in the query message defines the action to be taken by the addressed slave. This field is echoed in the response message and is altered by setting the most significant bit (MSB) of the field to 1 if the response is an error response. This field is 1 byte in length.

The DECS-250 maps all available data into the Modicon 984 holding register address space supports the following function codes:

- Function 03 (03 hex) read holding registers
- Function 06 (06 hex) preset single register
- Function 08 (08 hex), sub-function 00 diagnostics: return query data
- Function 08 (08 hex), sub-function 01 diagnostics: restart communications option
- Function 08 (08 hex), sub-function 04 diagnostics: force listen only mode
- Function 16 (10 hex) preset multiple registers

#### Data Block Field

The query data block contains additional information needed by the slave to perform the requested function. The response data block contains data collected by the slave for the queried function. An error response will substitute an exception response code for the data block. The length of this field varies with each query.

#### Error Check Field

The error check field provides a method for the slave to validate the integrity of the query message contents and allows the master to confirm the validity of response message contents. This field is 2 bytes.

# Modbus Modes of Operation

A standard Modbus network offers the remote terminal unit (RTU) transmission mode and Modbus TCP mode for communication. DECS-250 systems support the Modbus TCP mode and RS-485 mode at the same time. To enable editing over Modbus TCP, or RS-485, the unsecured access level for the port must be configured to the appropriate access level. See the *Security* chapter of this manual for more information on security and access levels. These two modes of operation are described below.

A master can query slaves individually or universally. A universal ("broadcast") query, when allowed, evokes no response from any slave device. If a query to an individual slave device requests actions unable to be performed by the slave, the slave response message contains an exception response code defining the error detected. Exception response codes are quite often enhanced by the information found in the "Error Details" block of holding registers.

The Modbus protocol defines a simple Protocol Data Unit (PDU) independent of the underlying communication layers. The mapping of the Modbus protocol on specific buses or networks can introduce some additional fields on the Application Data Unit (ADU). See Figure 28-1.

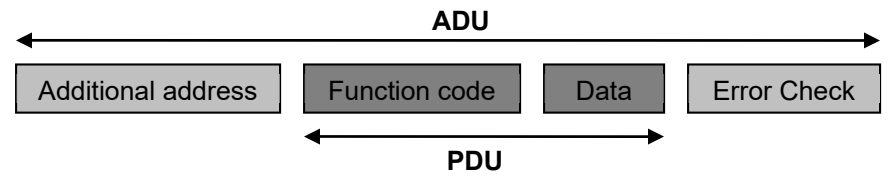

Figure 28-1. General Modbus Frame

The client that initiates a Modbus transaction builds the Modbus Application Data Unit. The function code indicates to the server which kind of action to perform.

# Modbus<sup>®</sup> Over Serial Line

#### Message Structure

Master initiated queries and DECS-250 responses share the same message structure. Each message is comprised of four message fields. They are:

- Device Address (1 byte)
- Function Code (1 byte)
- Data Block (n bytes)
- Error Check field (2 bytes)

Each 8-bit byte in a message contains two 4-bit hexadecimal characters. The message is transmitted in a continuous stream with the LSB of each byte of data transmitted first. Transmission of each 8-bit data byte occurs with one start bit and either one or two stop bits. Parity checking is performed, when enabled, and can be either odd or even. The transmission baud rate is user-selectable, and can be set at installation and altered during real-time operation. The DECS-250 Modbus supports baud rates up to 115200. The factory default baud rate is 19200.

DECS-250 systems support RS-485 compatible serial interfaces. This interface is accessible from the left side panel of the DECS-250.

#### Message Framing and Timing Considerations

When receiving a message via the RS-485 communication port, the DECS-250 requires an inter-byte latency of 3.5 character times before considering the message complete.

Once a valid query is received, the DECS-250 waits a specified amount of time before responding. This time delay is set on the Modbus Setup screen under Communications in BESTCOMS*Plus*<sup>®</sup>. This parameter contains a value from 10 - 10,000 milliseconds. The default value is 10 milliseconds.

Table 28-1 provides the response message transmission time (in seconds) and 3.5 character times (in milliseconds) for various message lengths and baud rates.

|           | 3.5 Character Time | Message 1 | Tx Time (s) |
|-----------|--------------------|-----------|-------------|
| Baud Rate | (ms)               | 128 Bytes | 256 Bytes   |
| 1200      | 32.08              | 1.17      | 2.34        |
| 2400      | 16.04              | 0.59      | 1.17        |
| 4800      | 8.021              | 0.29      | 0.59        |
| 9600      | 4.0104             | 0.15      | 0.29        |
| 19200     | 2.0052             | 0.07      | 0.15        |
| 38400     | 1.0026             | 0.04      | 0.07        |
| 57600     | 0.6684             | 0.02      | 0.04        |
| 115200    | 0.3342             | 0.01      | 0.02        |

#### Table 28-1. Timing Considerations

# Modbus on TCP/IP

#### Application Data Unit

The following describes the encapsulation of a Modbus request or response when it is carried on a Modbus TCP/IP network. See Figure 28-2.

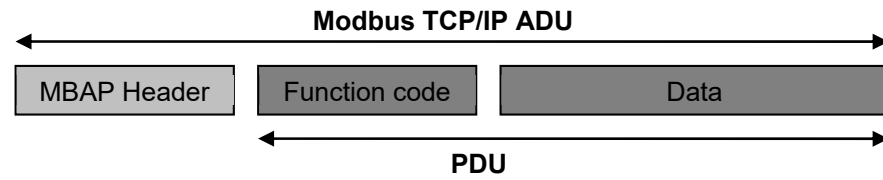

Figure 28-2. Modbus Request/Response Over TCP/IP

A dedicated header is used on TCP/IP to identify the Modbus Application Data Unit. It is called the MBAP header (Modbus Application Protocol header).

This header provides some differences compared to the Modbus RTU application data unit used on a serial line:

- The Modbus 'slave address' field usually used on Modbus Serial Line is replaced by a single byte 'Unit Identifier' within the MBAP header. The 'Unit Identifier' is used to communicate via devices such as bridges, routers, and gateways that use a single IP address to support multiple independent Modbus end units.
- All Modbus requests and responses are designed in such a way that the recipient can verify that a message is finished. For function codes where the Modbus PDU has a fixed length, the function code alone is sufficient. For function codes carrying a variable amount of data in the request or response, the data field includes a byte count.
- When Modbus is carried over TCP, additional length information is carried in the MBAP header to allow the recipient to recognize message boundaries even if the message has been split into multiple packets for transmission. The existence of explicit and implicit length rules and use of a CRC-32 error check code (on Ethernet) results in an infinitesimal chance of undetected corruption to a request or response message.

#### MBAP Header Description

The MBAP Header contains the fields listed in Table 28-2.

| Fields                    | Length  | Description                                                                          | Client                               | Server                                            |
|---------------------------|---------|--------------------------------------------------------------------------------------|--------------------------------------|---------------------------------------------------|
| Transaction<br>Identifier | 2 Bytes | Identification of a Modbus request/response transaction.                             | Initialized by the client.           | Recopied by the server from the received request. |
| Protocol<br>Identifier    | 2 Bytes | 0 = Modbus protocol.                                                                 | Initialized by the client.           | Recopied by the server from the received request. |
| Length                    | 2 Bytes | Number of following bytes.                                                           | Initialized by the client (request). | Initialized by the server (response).             |
| Unit Identifier           | 1 Byte  | Identification of a remote<br>slave connected on a serial<br>line or on other buses. | Initialized by the client.           | Recopied by the server from the received request. |

#### Table 28-2. MBAP Header Fields

The header is 7 bytes long:

- *Transaction Identifier* Used for transaction pairing, the Modbus server copies in the response the transaction identifier of the request.
- *Protocol Identifier* Used for intra-system multiplexing. The Modbus protocol is identified by the value 0.
- Length A byte count of the following fields, including the Unit Identifier and data fields.
- Unit Identifier Used for intra-system routing purpose. It is typically used to communicate to a Modbus or a Modbus serial line slave through a gateway between an Ethernet TCP/IP network and a Modbus serial line. This field is set by the Modbus Client in the request and must be returned with the same value in the response by the server.

Note: All Modbus TCP ADU are sent via TCP on registered port 502.

# **Error Handling and Exception Responses**

Any query received that contains a non-existent device address, a framing error, or CRC error is ignored. No response is transmitted. Queries addressed to the DECS-250 with an unsupported function or illegal values in the data block result in an error response message with an exception response code. The exception response codes supported by the DECS-250 are provided in Table 28-3.

| Code | Name                    | Description                                                                                                    |
|------|-------------------------|----------------------------------------------------------------------------------------------------|
| 01   | Illegal Function        | The query Function/Subfunction Code is unsupported;<br>query read of more than 125 registers; query preset of<br>more than 100 registers.  |
| 02   | Illegal Data<br>Address | A register referenced in the data block does not support<br>queried read/write; query preset of a subset of a numerical<br>register group. |
| 03   | Illegal Data Value      | A preset register data block contains an incorrect number of bytes or one or more data values out of range.                                |

#### DECS-250 Modbus<sup>®</sup> via Ethernet

Modbus can communicate through Ethernet if the IP address of the DECS-250 is configured as described in the *Communications* chapter of this manual.

# Detailed Message Query and Response for RTU Transmission Mode

A detailed description of DECS-250 supported message queries and responses is provided in the following paragraphs.

#### Read Holding Registers

Query

This query message requests a register or block of registers to be read. The data block contains the starting register address and the quantity of registers to be read. A register address of N will read holding register N+1. If the query is a broadcast (device address = 0), no response message is returned.

Device Address Function Code = 03 (hex) Starting Address Hi Starting Address Lo No. of Registers Hi No. of Registers Lo CRC Hi error check CRC Lo error check

The number of registers cannot exceed 125 without causing an error response with the exception code for an illegal function.

#### **Response**

The response message contains the data queried. The data block contains the block length in bytes followed by the data (one Data Hi byte and one Data Lo byte) for each requested register.

Reading an unassigned holding register returns a value of zero.

Device Address Function Code = 03 (hex) Byte Count

DECS-250

Data Hi (For each requested register, there is one Data Hi and one Data Lo.) Data Lo

Data Hi Data Lo CRC Hi error check CRC Lo error check

# **Return Query Data**

This query contains data to be returned (looped back) in the response. The response and query messages should be identical. If the query is a broadcast (device address = 0), no response message is returned.

Device Address Function Code = 08 (hex) Subfunction Hi = 00 (hex) Subfunction Lo = 00 (hex) Data Hi = xx (don't care) Data Lo = xx (don't care) CRC Hi error check CRC Lo error check

# **Restart Communications Option**

This query causes the remote communications function of the DECS-250 to restart, terminating an active listen only mode of operation. No effect is made upon primary relay operations. Only the remote communications function is affected. If the query is a broadcast (device address = 0), no response message is returned.

If the DECS-250 receives this query while in the listen only mode, no response message is generated. Otherwise, a response message identical to the query message is transmitted prior to the communications restart.

| Device Address     |                 |
|--------------------|-----------------|
| Function Code =    | 08 (hex)        |
| Subfunction Hi =   | 00 (hex)        |
| Subfunction Lo =   | 01 (hex)        |
| Data Hi =          | xx (don't care) |
| Data Lo =          | xx (don't care) |
| CRC Hi error check |                 |
| CRC Lo error check |                 |

# Listen Only Mode

This query forces the addressed DECS-250 to the listen only mode for Modbus communications, isolating it from other devices on the network. No responses are returned.

While in the listen only mode, the DECS-250 continues to monitor all queries. The DECS-250 does not respond to any other query until the listen only mode is removed. All write requests with a query to Preset Multiple Registers (Function Code = 16) are also ignored. When the DECS-250 receives the restart communications query, the listen only mode is removed.

| Device Address     |                 |
|--------------------|-----------------|
| Function Code =    | 08 (hex)        |
| Subfunction Hi =   | 00 (hex)        |
| Subfunction Lo =   | 04 (hex)        |
| Data Hi =          | xx (don't care) |
| Data Lo =          | xx (don't care) |
| CRC Hi error check |                 |
| CRC Lo error check |                 |
|                    |                 |

Modbus® Communication

# **Preset Multiple Registers**

A preset multiple registers query could address multiple registers in one slave or multiple slaves. If the query is a broadcast (device address = 0), no response message is returned.

#### Query

A Preset Multiple Register query message requests a register or block of registers to be written. The data block contains the starting address and the quantity of registers to be written, followed by the Data Block byte count and data. The DECS-250 will perform the write when the device address in query is a broadcast address or the same as the DECS-250 Modbus Unit ID (device address).

A register address of N will write Holding Register N+1.

10 (hex)

Data will cease to be written if any of the following exceptions occur.

- Queries to write to Read Only registers result in an error response with Exception Code of "Illegal Data Address".
- Queries attempting to write more than 100 registers cause an error response with Exception Code "Illegal Function".
- An incorrect Byte Count will result in an error response with Exception Code of "Illegal Data Value".
- There are several instances of registers that are grouped together to collectively represent a single numerical DECS-250 data value (i.e. - floating point data, 32-bit integer data, and strings). A query to write a subset of such a register group will result in an error response with Exception Code "Illegal Data Address".
- A query to write a not allowed value (out of range) to a register results in an error response with Exception Code of "Illegal Data Value".

Device Address Function Code = Starting Address Hi Starting Address Lo No. of Registers Hi No. of Registers Lo Byte Count Data Hi Data Lo .

Data Hi Data Lo CRC Hi error check CRC Lo error check

#### **Response**

The response message echoes the starting address and the number of registers. There is no response message when the query is a broadcast (device address = 0).

Device Address Function Code = 10 (hex) Starting Address Hi Starting Address Lo No. of Registers Hi No. of Registers Lo CRC Hi Error Check CRC Lo Error Check

# Preset Single Register

A Preset Single Register query message requests a single register to be written. If the query is a broadcast (device address = 0), no response message is returned.

Note: Only data types INT16, INT8, UINT16, UINT8, and String (not longer than 2 bytes), can be preset by this function.

#### Query

Data will cease to be written if any of the following exceptions occur.

- Queries to write to Read Only registers result in an error response with Exception Code of "Illegal Data Address".
- A query to write an unallowed value (out of range) to a register results in an error response with Exception Code of "Illegal Data Value".

Device Address Function Code = 06 (hex) Address Hi Address Lo Data Hi Data Lo CRC Hi error check CRC Lo error check

#### <u>Response</u>

The response message echoes the Query message after the register has been altered.

# Data Formats

DECS-250 systems support the following data types:

- Data types mapped to 2 registers
  - Unsigned Integer 32 (Uint32)
  - Floating Point (Float)
  - Strings maximum 4 characters long (String)
  - Data types mapped to 1 register
    - Unsigned Integer 16 (Uint16)
    - Unsigned Integer 8 (Uint8)
    - Strings maximum 2 characters long (String)
- Data types mapped to more than 2 registers
  - Strings longer than 4 characters (String)

# Floating Point Data Format (Float)

The Modbus floating point data format uses two consecutive holding registers to represent a data value. The first register contains the low-order 16 bits of the following 32-bit format:

- MSB is the sign bit for the floating-point value (0 = positive).
- The next 8 bits are the exponent biased by 127 decimal.
- The 23 LSBs comprise the normalized mantissa. The most-significant bit of the mantissa is always assumed to be 1 and is not explicitly stored, yielding an effective precision of 24 bits.

The value of the floating-point number is obtained by multiplying the binary mantissa times two raised to the power of the unbiased exponent. The assumed bit of the binary mantissa has the value of 1.0, with the remaining 23 bits providing a fractional value. Table 28-4 shows the floating-point format.

| <b>Fable</b> | 28-4. | Floating | Point  | Format  |
|--------------|-------|----------|--------|---------|
| abic         | 20-4. | riouting | 1 Onit | i ormat |

| Sign  | Exponent + 127 | Mantissa |
|-------|----------------|----------|
| 1 Bit | 8 Bits         | 23 Bits  |

The floating-point format allows for values ranging from approximately 8.43X10<sup>-37</sup> to 3.38X10<sup>38</sup>. A floating-point value of all zeroes is the value zero. A floating-point value of all ones (not a number) signifies a value currently not applicable or disabled.

<u>Example</u>: The value 95,800 represented in floating-point format is hexadecimal 47BB1C00. This number will read from two consecutive holding registers as follows:

| Holding Register | Value  |
|------------------|--------|
| K (Hi Byte)      | hex 1C |
| K (Lo Byte)      | hex 00 |
| K+1(Hi Byte)     | hex 47 |
| K+1(Lo Byte)     | hex BB |

The same byte alignments are required to write.

# Long Integer Data Format (Uint32)

The Modbus long integer data format uses two consecutive holding registers to represent a 32-bit data value. The first register contains the low-order 16 bits and the second register contains the high-order 16 bits.

<u>Example</u>: The value 95,800 represented in long integer format is hexadecimal 0x00017638. This number will read from two consecutive holding registers as follows:

| Holding Register | Value  |
|------------------|--------|
| K (Hi Byte)      | hex 76 |
| K (Lo Byte)      | hex 38 |
| K+1(Hi Byte)     | hex 00 |
| K+1(Lo Byte)     | hex 01 |

The same byte alignments are required to write.

# Integer Data Format (Uint16) or Bit-Mapped Variables in Uint16 Format

The Modbus integer data format uses a single holding register to represent a 16-bit data value.

Example: The value 4660 represented in integer format is hexadecimal 0x1234. This number will read from a holding register as follows:

| Но | lding Register | Value  |
|----|----------------|--------|
| ĸ  | (Hi Byte)      | hex 12 |
| Κ  | (Lo Byte)      | hex 34 |

The same byte alignments are required to write.

The Uint16 Data Format is listed in *Binary Points* (Table 28-7), below.

<u>Example:</u> Register 900 occupies 16 rows in the Register Table where each row gives the name of specific bit-mapped data such as 900-0 indicates bit 0 of register 900 is mapped to RF-TRIG.

# Short Integer Data Format/Byte Character Data Format (Uint8)

The Modbus short integer data format uses a single holding register to represent an 8-bit data value. The holding register high byte will always be zero.

<u>Example</u>: The value 132 represented in short integer format is hexadecimal 0x84. This number will read from a holding register as follows:

| Ho | Iding Register | Value  |
|----|----------------|--------|
| K  | (Hi Byte)      | hex 00 |

K (Lo Byte) hex 84

The same byte alignments are required to write.

# String Data Format (String)

The Modbus string data format uses one or more holding registers to represent a sequence, or string, of character values. If the string contains a single character, the holding register high byte will contain the ASCII character code and the low byte will be zero.

Example: The string "PASSWORD" represented in string format will read as follows:

| Holding Register | Value |
|------------------|-------|
| K (Hi Byte)      | 'P'   |
| K (Lo Byte)      | 'A'   |
| K+1(Hi Byte)     | 'S'   |
| K+1(Lo Byte)     | 'S'   |
| K+2(Hi Byte)     | 'W'   |
| K+2(Lo Byte)     | 'O'   |
| K+3(Hi Byte)     | 'R'   |
| K+3(Lo Byte)     | 'D'   |
|                  |       |

Example: If the above string is changed to "P", the new string will read as follows:

| Holding Register | Value  |
|------------------|--------|
| K (Hi Byte)      | 'P'    |
| K (Lo Byte)      | hex 00 |
| K+1(Hi Byte)     | hex 00 |
| K+1(Lo Byte)     | hex 00 |
| K+2(Hi Byte)     | hex 00 |
| K+2(Lo Byte)     | hex 00 |
| K+3(Hi Byte)     | hex 00 |
| K+3(Lo Byte)     | hex 00 |

The same byte alignments are required to write.

# **CRC Error Check**

This field contains a two-byte CRC value for transmission error detection. The master first calculates the CRC and appends it to the query message. The DECS-250 system recalculates the CRC value for the received query and performs a comparison to the query CRC value to determine if a transmission error has occurred. If so, no response message is generated. If no transmission error has occurred, the slave calculates a new CRC value for the response message and appends it to the message for transmission.

The CRC calculation is performed using all bytes of the device address, function code, and data block fields. A 16-bit CRC-register is initialized to all 1's. Then each eight-bit byte of the message is used in the following algorithm:

First, exclusive-OR the message byte with the low-order byte of the CRC-register. The result, stored in the CRC-register, will then be right-shifted eight times. The CRC-register MSB is zero-filled with each shift. After each shift, the CRC-register LSB is examined. If the LSB is a 1, the CRC-register is exclusive-ORed with the fixed polynomial value A001 (hex) prior to the next shift. Once all bytes of the message have undergone the above algorithm, the CRC-register will contain the message CRC value to be placed in the error check field.

# Secure DECS-250 Login via Modbus

To login to the DECS-250 via Modbus, write the string *username*|*password* to the Secure Login register (40500). Substitute "username" with the user name of the desired access level, include the pipe "|" symbol, and substitute "password" with the password of the chosen access level. To view the current access level, read the Current Access register (40520). Write any value to the Logout register (40517) to

log out of the DECS-250. Upon disconnecting from Modbus over TCP/IP, the user is automatically logged out of the DECS-250. However, upon disconnecting from Modbus over serial line, the user remains logged in.

# **Modbus Parameters**

# General

General parameters are listed in Table 28-5.

| Group            | Name                     | Register | Туре   | Bytes | R/W | Range                |
|------------------|--------------------------|----------|--------|-------|-----|----------------------|
| System Data      | Model Number             | 40001    | String | 64    | R   | 0–64                 |
| System Data      | App Version Information  | 40033    | String | 64    | R   | 0–64                 |
| System Data      | App Sub-version Version  | 40065    | String | 64    | R   | 0–64                 |
| System Data      | Boot Version Information | 40097    | String | 64    | R   | 0–64                 |
| System Data      | Firmware Part Number     | 40129    | String | 64    | R   | 0–64                 |
| Time             | Date                     | 40161    | String | 16    | R   | 0–16                 |
| Time             | Time                     | 40169    | String | 16    | R   | 0–16                 |
| Unit Information | Style Number             | 40177    | String | 32    | R   | 0–32                 |
| Unit Information | Serial Number            | 40193    | String | 32    | R   | 0–32                 |
| DECS Control     | Control Output Var PF    | 40209    | Float  | 4     | R   | n/a                  |
| DECS Control     | Control Output OEL       | 40211    | Float  | 4     | R   | n/a                  |
| DECS Control     | Control Output UEL       | 40213    | Float  | 4     | R   | n/a                  |
| DECS Control     | Control Output SCL       | 40215    | Float  | 4     | R   | n/a                  |
| DECS Control     | Control Output AVR       | 40217    | Float  | 4     | R   | n/a                  |
| DECS Control     | Control Output FCR       | 40219    | Float  | 4     | R   | n/a                  |
| DECS Control     | Control Output FVR       | 40221    | Float  | 4     | R   | n/a                  |
| DECS Control     | Invert Output (SCT/PPT)  | 40223    | Uint   | 4     | RW  | Disabled=0 Enabled=1 |

#### Table 28-5. General Group Parameters

#### Security

#### Table 28-6. Security Group Parameters

| Group    | Name           | Register | Туре   | Bytes | R/W | Range                                                                                                    |
|----------|----------------|----------|--------|-------|-----|----------------------------------------------------------------------------------------------------|
| Security | Secure Login   | 40500    | String | 34    | RW  | 0–34                                                                                                    |
| Security | Logout         | 40517    | String | 5     | RW  | 0–5                                                                                                    |
| Security | Current Access | 40520    | Uint32 | 4     | R   | No Access=0,<br>Read Access=1<br>Control Access=2<br>Operator Access=3<br>Setting Access=4<br>Design Access=5<br>Administrator Access=6 |

# **Binary Points**

## Table 28-7. Binary Point Group Parameters

| Group       | Name                         | Register    | Туре   | Bytes | R/W | Range          |
|-------------|------------------------------|-------------|--------|-------|-----|----------------|
| System Data | RF trig                      | 40900 bit 0 | Uint16 | 2     | R   | True=1 False=0 |
| System Data | PU logic                     | 40900 bit 1 | Uint16 | 2     | R   | True=1 False=0 |
| System Data | Trip logic                   | 40900 bit 2 | Uint16 | 2     | R   | True=1 False=0 |
| System Data | Logic trig                   | 40900 bit 3 | Uint16 | 2     | R   | True=1 False=0 |
| System Data | Breaker Status               | 40900 bit 4 | Uint16 | 2     | R   | True=1 False=0 |
| Alarms      | Real Time Clock Alarm        | 40900 bit 5 | Uint16 | 2     | R   | True=1 False=0 |
| Alarms      | Date Time Set Alarm          | 40900 bit 6 | Uint16 | 2     | R   | True=1 False=0 |
| Alarms      | Firmware Change Alarm        | 40900 bit 7 | Uint16 | 2     | R   | True=1 False=0 |
| Alarms      | Frequency out of range alarm | 40900 bit 8 | Uint16 | 2     | R   | True=1 False=0 |

| Group             | Name                            | Register     | Туре   | Bytes | R/W | Range          |
|-------------------|---------------------------------|--------------|--------|-------|-----|----------------|
| Alarms            | Ethernet link lost alarm        | 40900 bit 9  | Uint16 | 2     | R   | True=1 False=0 |
| Alarms            | USB com alarm                   | 40900 bit 10 | Uint16 | 2     | R   | True=1 False=0 |
| Alarms            | IRIG sync lost alarm            | 40900 bit 11 | Uint16 | 2     | R   | True=1 False=0 |
| Alarms            | Logic equal none alarm          | 40900 bit 12 | Uint16 | 2     | R   | True=1 False=0 |
| Alarms            | No user setting alarm           | 40900 bit 13 | Uint16 | 2     | R   | True=1 False=0 |
| Alarms            | NTP sync lost alarm             | 40900 bit 14 | Uint16 | 2     | R   | True=1 False=0 |
| Alarms            | Microprocessor Reset Alarm      | 40900 bit 15 | Uint16 | 2     | R   | True=1 False=0 |
| Alarms            | Programmable Alarm 1            | 40901 bit 0  | Uint16 | 2     | R   | True=1 False=0 |
| Alarms            | Programmable Alarm 2            | 40901 bit 1  | Uint16 | 2     | R   | True=1 False=0 |
| Alarms            | Programmable Alarm 3            | 40901 bit 2  | Uint16 | 2     | R   | True=1 False=0 |
| Alarms            | Programmable Alarm 4            | 40901 bit 3  | Uint16 | 2     | R   | True=1 False=0 |
| Alarms            | Programmable Alarm 5            | 40901 bit 4  | Uint16 | 2     | R   | True=1 False=0 |
| Alarms            | Programmable Alarm 6            | 40901 bit 5  | Uint16 | 2     | R   | True=1 False=0 |
| Alarms            | Programmable Alarm 7            | 40901 bit 6  | Uint16 | 2     | R   | True=1 False=0 |
| Alarms            | Programmable Alarm 8            | 40901 bit 7  | Uint16 | 2     | R   | True=1 False=0 |
| Alarms            | Programmable Alarm 9            | 40901 bit 8  | Uint16 | 2     | R   | True=1 False=0 |
| Alarms            | Programmable Alarm 10           | 40901 bit 9  | Uint16 | 2     | R   | True=1 False=0 |
| Alarms            | Programmable Alarm 11           | 40901 bit 10 | Uint16 | 2     | R   | True=1 False=0 |
| Alarms            | Programmable Alarm 12           | 40901 bit 11 | Uint16 | 2     | R   | True=1 False=0 |
| Alarms            | Programmable Alarm 13           | 40901 bit 12 | Uint16 | 2     | R   | True=1 False=0 |
| Alarms            | Programmable Alarm 14           | 40901 bit 13 | Uint16 | 2     | R   | True=1 False=0 |
| Alarms            | Programmable Alarm 15           | 40901 bit 14 | Uint16 | 2     | R   | True=1 False=0 |
| Alarms            | Programmable Alarm 16           | 40901 bit 15 | Uint16 | 2     | R   | True=1 False=0 |
| Alarms            | Underfrequency V/Hz Alarm       | 40902 bit 0  | Uint16 | 2     | R   | True=1 False=0 |
| Alarms            | OEL alarm                       | 40902 bit 1  | Uint16 | 2     | R   | True=1 False=0 |
| Alarms            | UEL alarm                       | 40902 bit 2  | Uint16 | 2     | R   | True=1 False=0 |
| Alarms            | Failed to build up alarm        | 40902 bit 3  | Uint16 | 2     | R   | True=1 False=0 |
| Alarms            | SCL alarm                       | 40902 bit 4  | Uint16 | 2     | R   | True=1 False=0 |
| Alarms            | PSS voltage unbalanced alarm    | 40902 bit 5  | Uint16 | 2     | R   | True=1 False=0 |
| Alarms            | PSS current unbalanced alarm    | 40902 bit 6  | Uint16 | 2     | R   | True=1 False=0 |
| Alarms            | PSS power below threshold alarm | 40902 bit 7  | Uint16 | 2     | R   | True=1 False=0 |
| Alarms            | PSS speed failed alarm          | 40902 bit 8  | Uint16 | 2     | R   | True=1 False=0 |
| Alarms            | PSS voltage limit alarm         | 40902 bit 9  | Uint16 | 2     | R   | True=1 False=0 |
| Alarms            | Transfer watchdog alarm         | 40902 bit 10 | Uint16 | 2     | R   | True=1 False=0 |
| Alarms            | Crowbar activated               | 40902 bit 11 | Uint16 | 2     | R   | True=1 False=0 |
| Alarms            | Var limiter active alarm        | 40902 bit 12 | Uint16 | 2     | R   | True=1 False=0 |
| Alarm Report      | Alarm Output                    | 40902 bit 13 | Uint16 | 2     | R   | True=1 False=0 |
| Hardware Ports    | Field Short Circuit Status      | 40902 bit 14 | Uint16 | 2     | R   | True=1 False=0 |
| DECS Control      | Auto transfer enable            | 40902 bit 15 | Uint16 | 2     | R   | True=1 False=0 |
| DECS Control      | Var PF selection                | 40903 bit 0  | Uint16 | 2     | R   | True=1 False=0 |
| DECS Control      | DECS start stop (external)      | 40903 bit 1  | Uint16 | 2     | R   | True=1 False=0 |
| DECS Control      | Pre-position 1 active           | 40903 bit 2  | Uint16 | 2     | R   | True=1 False=0 |
| DECS Control      | Pre-position 2 active           | 40903 bit 3  | Uint16 | 2     | R   | True=1 False=0 |
| DECS Control      | Pre-position 3 active           | 40903 bit 4  | Uint16 | 2     | R   | True=1 False=0 |
| DECS Control      | Auto active                     | 40903 bit 5  | Uint16 | 2     | R   | True=1 False=0 |
| Field Overvoltage | Block                           | 40903 bit 6  | Uint16 | 2     | R   | True=1 False=0 |
| Field Overvoltage | Pickup                          | 40903 bit 7  | Uint16 | 2     | R   | True=1 False=0 |
| Field Overvoltage | Trip                            | 40903 bit 8  | Uint16 | 2     | R   | True=1 False=0 |
| Field Overcurrent | Block                           | 40903 bit 9  | Uint16 | 2     | R   | True=1 False=0 |
| Field Overcurrent | Pickup                          | 40903 bit 10 | Uint16 | 2     | R   | True=1 False=0 |
| Field Overcurrent | Trip                            | 40903 bit 11 | Uint16 | 2     | R   | True=1 False=0 |

| Group                     | Name                                       | Register     | Туре   | Bytes | R/W | Range          |
|---------------------------|--------------------------------------------|--------------|--------|-------|-----|----------------|
| Exciter Diode Monitor     | Block open diode                           | 40903 bit 12 | Uint16 | 2     | R   | True=1 False=0 |
| Exciter Diode Monitor     | Pickup open diode                          | 40903 bit 13 | Uint16 | 2     | R   | True=1 False=0 |
| Exciter Diode Monitor     | Trip open diode                            | 40903 bit 14 | Uint16 | 2     | R   | True=1 False=0 |
| Exciter Diode Monitor     | Block shorted diode                        | 40903 bit 15 | Uint16 | 2     | R   | True=1 False=0 |
| Exciter Diode Monitor     | Pickup shorted diode                       | 40904 bit 0  | Uint16 | 2     | R   | True=1 False=0 |
| Exciter Diode Monitor     | Trip shorted diode                         | 40904 bit 1  | Uint16 | 2     | R   | True=1 False=0 |
| Power Input Failure       | Block                                      | 40904 bit 2  | Uint16 | 2     | R   | True=1 False=0 |
| Power Input Failure       | Pickup                                     | 40904 bit 3  | Uint16 | 2     | R   | True=1 False=0 |
| Power Input Failure       | Trip                                       | 40904 bit 4  | Uint16 | 2     | R   | True=1 False=0 |
| Loss of Sensing           | Block                                      | 40904 bit 5  | Uint16 | 2     | R   | True=1 False=0 |
| Loss of Sensing           | Pickup                                     | 40904 bit 6  | Uint16 | 2     | R   | True=1 False=0 |
| Loss of Sensing           | Trip                                       | 40904 bit 7  | Uint16 | 2     | R   | True=1 False=0 |
| 25                        | Block                                      | 40904 bit 8  | Uint16 | 2     | R   | True=1 False=0 |
| 25                        | Status                                     | 40904 bit 9  | Uint16 | 2     | R   | True=1 False=0 |
| 25                        | VM1 status                                 | 40904 bit 10 | Uint16 | 2     | R   | True=1 False=0 |
| 27P                       | Block                                      | 40904 bit 11 | Uint16 | 2     | R   | True=1 False=0 |
| 27P                       | Pickup                                     | 40904 bit 12 | Uint16 | 2     | R   | True=1 False=0 |
| 27P                       | Trip                                       | 40904 bit 13 | Uint16 | 2     | R   | True=1 False=0 |
| 59P                       | Block                                      | 40904 bit 14 | Uint16 | 2     | R   | True=1 False=0 |
| 59P                       | Pickup                                     | 40904 bit 15 | Uint16 | 2     | R   | True=1 False=0 |
| 59P                       | Trip                                       | 40905 bit 0  | Uint16 | 2     | R   | True=1 False=0 |
| 810                       | Block                                      | 40905 bit 1  | Uint16 | 2     | R   | True=1 False=0 |
| 810                       | Pickup                                     | 40905 bit 2  | Uint16 | 2     | R   | True=1 False=0 |
| 810                       | Trip                                       | 40905 bit 3  | Uint16 | 2     | R   | True=1 False=0 |
| 81U                       | Block                                      | 40905 bit 4  | Uint16 | 2     | R   | True=1 False=0 |
| 81U                       | Pickup                                     | 40905 bit 5  | Uint16 | 2     | R   | True=1 False=0 |
| 81U                       | Trip                                       | 40905 bit 6  | Uint16 | 2     | R   | True=1 False=0 |
| Gen Below 10 Hz           | Block                                      | 40905 bit 7  | Uint16 | 2     | R   | True=1 False=0 |
| Gen Below 10 Hz           | Pickup                                     | 40905 bit 8  | Uint16 | 2     | R   | True=1 False=0 |
| Gen Below 10 Hz           | Trip                                       | 40905 bit 9  | Uint16 | 2     | R   | True=1 False=0 |
| 40Q                       | Block                                      | 40905 bit 10 | Uint16 | 2     | R   | True=1 False=0 |
| 40Q                       | Pickup                                     | 40905 bit 11 | Uint16 | 2     | R   | True=1 False=0 |
| 40Q                       | Trip                                       | 40905 bit 12 | Uint16 | 2     | R   | True=1 False=0 |
| 32R                       | Block                                      | 40905 bit 13 | Uint16 | 2     | R   | True=1 False=0 |
| 32R                       | Pickup                                     | 40905 bit 14 | Uint16 | 2     | R   | True=1 False=0 |
| 32R                       | Trip                                       | 40905 bit 15 | Uint16 | 2     | R   | True=1 False=0 |
| Configurable Protection 1 | Configurable Protection Threshold 1 Pickup | 40906 bit 0  | Uint16 | 2     | R   | True=1 False=0 |
| Configurable Protection 1 | Configurable Protection Threshold 1 Trip   | 40906 bit 1  | Uint16 | 2     | R   | True=1 False=0 |
| Configurable Protection 1 | Configurable Protection Threshold 2 Pickup | 40906 bit 2  | Uint16 | 2     | R   | True=1 False=0 |
| Configurable Protection 1 | Configurable Protection Threshold 2 Trip   | 40906 bit 3  | Uint16 | 2     | R   | True=1 False=0 |
| Configurable Protection 1 | Configurable Protection Threshold 3 Pickup | 40906 bit 4  | Uint16 | 2     | R   | True=1 False=0 |
| Configurable Protection 1 | Configurable Protection Threshold 3 Trip   | 40906 bit 5  | Uint16 | 2     | R   | True=1 False=0 |
| Configurable Protection 1 | Configurable Protection Threshold 4 Pickup | 40906 bit 6  | Uint16 | 2     | R   | True=1 False=0 |
| Configurable Protection 1 | Configurable Protection Threshold 4 Trip   | 40906 bit 7  | Uint16 | 2     | R   | True=1 False=0 |
| Configurable Protection 2 | Configurable Protection Threshold 1 Pickup | 40906 bit 8  | Uint16 | 2     | R   | True=1 False=0 |
| Configurable Protection 2 | Configurable Protection Threshold 1 Trip   | 40906 bit 9  | Uint16 | 2     | R   | True=1 False=0 |
| Configurable Protection 2 | Configurable Protection Threshold 2 Pickup | 40906 bit 10 | Uint16 | 2     | R   | True=1 False=0 |
| Configurable Protection 2 | Configurable Protection Threshold 2 Trip   | 40906 bit 11 | Uint16 | 2     | R   | True=1 False=0 |
| Configurable Protection 2 | Configurable Protection Threshold 3 Pickup | 40906 bit 12 | Uint16 | 2     | R   | True=1 False=0 |
| Configurable Protection 2 | Configurable Protection Threshold 3 Trip   | 40906 bit 13 | Uint16 | 2     | R   | True=1 False=0 |
| Configurable Protection 2 | Configurable Protection Threshold 4 Pickup | 40906 bit 14 | Uint16 | 2     | R   | True=1 False=0 |

| Group                     | Name                                       | Register     | Туре   | Bytes | R/W | Range          |
|---------------------------|--------------------------------------------|--------------|--------|-------|-----|----------------|
| Configurable Protection 2 | Configurable Protection Threshold 4 Trip   | 40906 bit 15 | Uint16 | 2     | R   | True=1 False=0 |
| Configurable Protection 3 | Configurable Protection Threshold 1 Pickup | 40907 bit 0  | Uint16 | 2     | R   | True=1 False=0 |
| Configurable Protection 3 | Configurable Protection Threshold 1 Trip   | 40907 bit 1  | Uint16 | 2     | R   | True=1 False=0 |
| Configurable Protection 3 | Configurable Protection Threshold 2 Pickup | 40907 bit 2  | Uint16 | 2     | R   | True=1 False=0 |
| Configurable Protection 3 | Configurable Protection Threshold 2 Trip   | 40907 bit 3  | Uint16 | 2     | R   | True=1 False=0 |
| Configurable Protection 3 | Configurable Protection Threshold 3 Pickup | 40907 bit 4  | Uint16 | 2     | R   | True=1 False=0 |
| Configurable Protection 3 | Configurable Protection Threshold 3 Trip   | 40907 bit 5  | Uint16 | 2     | R   | True=1 False=0 |
| Configurable Protection 3 | Configurable Protection Threshold 4 Pickup | 40907 bit 6  | Uint16 | 2     | R   | True=1 False=0 |
| Configurable Protection 3 | Configurable Protection Threshold 4 Trip   | 40907 bit 7  | Uint16 | 2     | R   | True=1 False=0 |
| Configurable Protection 4 | Configurable Protection Threshold 1 Pickup | 40907 bit 8  | Uint16 | 2     | R   | True=1 False=0 |
| Configurable Protection 4 | Configurable Protection Threshold 1 Trip   | 40907 bit 9  | Uint16 | 2     | R   | True=1 False=0 |
| Configurable Protection 4 | Configurable Protection Threshold 2 Pickup | 40907 bit 10 | Uint16 | 2     | R   | True=1 False=0 |
| Configurable Protection 4 | Configurable Protection Threshold 2 Trip   | 40907 bit 11 | Uint16 | 2     | R   | True=1 False=0 |
| Configurable Protection 4 | Configurable Protection Threshold 3 Pickup | 40907 bit 12 | Uint16 | 2     | R   | True=1 False=0 |
| Configurable Protection 4 | Configurable Protection Threshold 3 Trip   | 40907 bit 13 | Uint16 | 2     | R   | True=1 False=0 |
| Configurable Protection 4 | Configurable Protection Threshold 4 Pickup | 40907 bit 14 | Uint16 | 2     | R   | True=1 False=0 |
| Configurable Protection 4 | Configurable Protection Threshold 4 Trip   | 40907 bit 15 | Uint16 | 2     | R   | True=1 False=0 |
| Configurable Protection 5 | Configurable Protection Threshold 1 Pickup | 40908 bit 0  | Uint16 | 2     | R   | True=1 False=0 |
| Configurable Protection 5 | Configurable Protection Threshold 1 Trip   | 40908 bit 1  | Uint16 | 2     | R   | True=1 False=0 |
| Configurable Protection 5 | Configurable Protection Threshold 2 Pickup | 40908 bit 2  | Uint16 | 2     | R   | True=1 False=0 |
| Configurable Protection 5 | Configurable Protection Threshold 2 Trip   | 40908 bit 3  | Uint16 | 2     | R   | True=1 False=0 |
| Configurable Protection 5 | Configurable Protection Threshold 3 Pickup | 40908 bit 4  | Uint16 | 2     | R   | True=1 False=0 |
| Configurable Protection 5 | Configurable Protection Threshold 3 Trip   | 40908 bit 5  | Uint16 | 2     | R   | True=1 False=0 |
| Configurable Protection 5 | Configurable Protection Threshold 4 Pickup | 40908 bit 6  | Uint16 | 2     | R   | True=1 False=0 |
| Configurable Protection 5 | Configurable Protection Threshold 4 Trip   | 40908 bit 7  | Uint16 | 2     | R   | True=1 False=0 |
| Configurable Protection 6 | Configurable Protection Threshold 1 Pickup | 40908 bit 8  | Uint16 | 2     | R   | True=1 False=0 |
| Configurable Protection 6 | Configurable Protection Threshold 1 Trip   | 40908 bit 9  | Uint16 | 2     | R   | True=1 False=0 |
| Configurable Protection 6 | Configurable Protection Threshold 2 Pickup | 40908 bit 10 | Uint16 | 2     | R   | True=1 False=0 |
| Configurable Protection 6 | Configurable Protection Threshold 2 Trip   | 40908 bit 11 | Uint16 | 2     | R   | True=1 False=0 |
| Configurable Protection 6 | Configurable Protection Threshold 3 Pickup | 40908 bit 12 | Uint16 | 2     | R   | True=1 False=0 |
| Configurable Protection 6 | Configurable Protection Threshold 3 Trip   | 40908 bit 13 | Uint16 | 2     | R   | True=1 False=0 |
| Configurable Protection 6 | Configurable Protection Threshold 4 Pickup | 40908 bit 14 | Uint16 | 2     | R   | True=1 False=0 |
| Configurable Protection 6 | Configurable Protection Threshold 4 Trip   | 40908 bit 15 | Uint16 | 2     | R   | True=1 False=0 |
| Configurable Protection 7 | Configurable Protection Threshold 1 Pickup | 40909 bit 0  | Uint16 | 2     | R   | True=1 False=0 |
| Configurable Protection 7 | Configurable Protection Threshold 1 Trip   | 40909 bit 1  | Uint16 | 2     | R   | True=1 False=0 |
| Configurable Protection 7 | Configurable Protection Threshold 2 Pickup | 40909 bit 2  | Uint16 | 2     | R   | True=1 False=0 |
| Configurable Protection 7 | Configurable Protection Threshold 2 Trip   | 40909 bit 3  | Uint16 | 2     | R   | True=1 False=0 |
| Configurable Protection 7 | Configurable Protection Threshold 3 Pickup | 40909 bit 4  | Uint16 | 2     | R   | True=1 False=0 |
| Configurable Protection 7 | Configurable Protection Threshold 3 Trip   | 40909 bit 5  | Uint16 | 2     | R   | True=1 False=0 |
| Configurable Protection 7 | Configurable Protection Threshold 4 Pickup | 40909 bit 6  | Uint16 | 2     | R   | True=1 False=0 |
| Configurable Protection 7 | Configurable Protection Threshold 4 Trip   | 40909 bit 7  | Uint16 | 2     | R   | True=1 False=0 |
| Configurable Protection 8 | Configurable Protection Threshold 1 Pickup | 40909 bit 8  | Uint16 | 2     | R   | True=1 False=0 |
| Configurable Protection 8 | Configurable Protection Threshold 1 Trip   | 40909 bit 9  | Uint16 | 2     | R   | True=1 False=0 |
| Configurable Protection 8 | Configurable Protection Threshold 2 Pickup | 40909 bit 10 | Uint16 | 2     | R   | True=1 False=0 |
| Configurable Protection 8 | Configurable Protection Threshold 2 Trip   | 40909 bit 11 | Uint16 | 2     | R   | True=1 False=0 |
| Configurable Protection 8 | Configurable Protection Threshold 3 Pickup | 40909 bit 12 | Uint16 | 2     | R   | True=1 False=0 |
| Configurable Protection 8 | Configurable Protection Threshold 3 Trip   | 40909 bit 13 | Uint16 | 2     | R   | True=1 False=0 |
| Configurable Protection 8 | Configurable Protection Threshold 4 Pickup | 40909 bit 14 | Uint16 | 2     | R   | True=1 False=0 |
| Configurable Protection 8 | Configurable Protection Threshold 4 Trip   | 40909 bit 15 | Uint16 | 2     | R   | True=1 False=0 |
| Synchronizer              | Sync Failed Alarm                          | 40910 bit 0  | Uint16 | 2     | R   | True=1 False=0 |

| Group              | Name                                           | Register     | Туре   | Bytes | R/W | Range          |
|--------------------|------------------------------------------------|--------------|--------|-------|-----|----------------|
| Network Load Share | Unknown Network Load Share Protocol<br>Version | 40910 bit 1  | Uint16 | 2     | R   | True=1 False=0 |
| Alarms             | Voltage Matching Active                        | 40910 bit 2  | Uint16 | 2     | R   | True=1 False=0 |
| Contact Inputs     | Start Input                                    | 40910 bit 3  | Uint16 | 2     | R   | True=1 False=0 |
| Contact Inputs     | Stop Input                                     | 40910 bit 4  | Uint16 | 2     | R   | True=1 False=0 |
| Contact Inputs     | Input 1                                        | 40910 bit 5  | Uint16 | 2     | R   | True=1 False=0 |
| Contact Inputs     | Input 2                                        | 40910 bit 6  | Uint16 | 2     | R   | True=1 False=0 |
| Contact Inputs     | Input 3                                        | 40910 bit 7  | Uint16 | 2     | R   | True=1 False=0 |
| Contact Inputs     | Input 4                                        | 40910 bit 8  | Uint16 | 2     | R   | True=1 False=0 |
| Contact Inputs     | Input 5                                        | 40910 bit 9  | Uint16 | 2     | R   | True=1 False=0 |
| Contact Inputs     | Input 6                                        | 40910 bit 10 | Uint16 | 2     | R   | True=1 False=0 |
| Contact Inputs     | Input 7                                        | 40910 bit 11 | Uint16 | 2     | R   | True=1 False=0 |
| Contact Inputs     | Input 8                                        | 40910 bit 12 | Uint16 | 2     | R   | True=1 False=0 |
| Contact Inputs     | Input 9                                        | 40910 bit 13 | Uint16 | 2     | R   | True=1 False=0 |
| Contact Inputs     | Input 10                                       | 40910 bit 14 | Uint16 | 2     | R   | True=1 False=0 |
| Contact Inputs     | Input 11                                       | 40910 bit 15 | Uint16 | 2     | R   | True=1 False=0 |
| Contact Inputs     | Input 12                                       | 40911 bit 0  | Uint16 | 2     | R   | True=1 False=0 |
| Contact Inputs     | Input 13                                       | 40911 bit 1  | Uint16 | 2     | R   | True=1 False=0 |
| Contact Inputs     | Input 14                                       | 40911 bit 2  | Uint16 | 2     | R   | True=1 False=0 |
| Contact Outputs    | Watchdog Output                                | 40911 bit 3  | Uint16 | 2     | R   | True=1 False=0 |
| Contact Outputs    | Output 1                                       | 40911 bit 4  | Uint16 | 2     | R   | True=1 False=0 |
| Contact Outputs    | Output 2                                       | 40911 bit 5  | Uint16 | 2     | R   | True=1 False=0 |
| Contact Outputs    | Output 3                                       | 40911 bit 6  | Uint16 | 2     | R   | True=1 False=0 |
| Contact Outputs    | Output 4                                       | 40911 bit 7  | Uint16 | 2     | R   | True=1 False=0 |
| Contact Outputs    | Output 5                                       | 40911 bit 8  | Uint16 | 2     | R   | True=1 False=0 |
| Contact Outputs    | Output 6                                       | 40911 bit 9  | Uint16 | 2     | R   | True=1 False=0 |
| Contact Outputs    | Output 7                                       | 40911 bit 10 | Uint16 | 2     | R   | True=1 False=0 |
| Contact Outputs    | Output 8                                       | 40911 bit 11 | Uint16 | 2     | R   | True=1 False=0 |
| Contact Outputs    | Output 9                                       | 40911 bit 12 | Uint16 | 2     | R   | True=1 False=0 |
| Contact Outputs    | Output 10                                      | 40911 bit 13 | Uint16 | 2     | R   | True=1 False=0 |
| Contact Outputs    | Output 11                                      | 40911 bit 14 | Uint16 | 2     | R   | True=1 False=0 |
| Virtual Switch     | Virtual Switch 1                               | 40911 bit 15 | Uint16 | 2     | R   | True=1 False=0 |
| Virtual Switch     | Virtual Switch 2                               | 40912 bit 0  | Uint16 | 2     | R   | True=1 False=0 |
| Virtual Switch     | Virtual Switch 3                               | 40912 bit 1  | Uint16 | 2     | R   | True=1 False=0 |
| Virtual Switch     | Virtual Switch 4                               | 40912 bit 2  | Uint16 | 2     | R   | True=1 False=0 |
| Virtual Switch     | Virtual Switch 5                               | 40912 bit 3  | Uint16 | 2     | R   | True=1 False=0 |
| Virtual Switch     | Virtual Switch 6                               | 40912 bit 4  | Uint16 | 2     | R   | True=1 False=0 |
| DECS Control       | Manual FCR Only                                | 40912 bit 5  | Uint16 | 2     | R   | True=1 False=0 |
| DECS Control       | Droop Disable                                  | 40912 bit 6  | Uint16 | 2     | R   | True=1 False=0 |
| DECS Control       | CC Disable                                     | 40912 bit 7  | Uint16 | 2     | R   | True=1 False=0 |
| DECS Control       | Line Drop Disable                              | 40912 bit 8  | Uint16 | 2     | R   | True=1 False=0 |
| DECS Control       | Parallel Enable                                | 40912 bit 9  | Uint16 | 2     | R   | True=1 False=0 |
| DECS Control       | Soft Start Select Group 2                      | 40912 bit 10 | Uint16 | 2     | R   | True=1 False=0 |
| DECS Control       | PSS Select Group 2                             | 40912 bit 11 | Uint16 | 2     | R   | True=1 False=0 |
| DECS Control       | OEL Select Group 2                             | 40912 bit 12 | Uint16 | 2     | R   | True=1 False=0 |
| DECS Control       | UEL Select Group 2                             | 40912 bit 13 | Uint16 | 2     | R   | True=1 False=0 |
| DECS Control       | SCL Select Group 2                             | 40912 bit 14 | Uint16 | 2     | R   | True=1 False=0 |
| DECS Control       | Protect Select Group 2                         | 40912 bit 15 | Uint16 | 2     | R   | True=1 False=0 |
| DECS Control       | PID Select Group 2                             | 40913 bit 0  | Uint16 | 2     | R   | True=1 False=0 |
| DECS Control       | DECS Manual Auto                               | 40913 bit 1  | Uint16 | 2     | R   | True=1 False=0 |
| DECS Control       | Null Balance                                   | 40913 bit 2  | Uint16 | 2     | R   | True=1 False=0 |

| Group                    | Name                       | Register     | Туре   | Bytes | R/W | Range          |
|--------------------------|----------------------------|--------------|--------|-------|-----|----------------|
| DECS Control             | DECS Pre-position          | 40913 bit 3  | Uint16 | 2     | R   | True=1 False=0 |
| DECS Control             | Var Limiter Select Group 2 | 40913 bit 4  | Uint16 | 2     | R   | True=1 False=0 |
| DECS Control             | Var Active                 | 40913 bit 5  | Uint16 | 2     | R   | True=1 False=0 |
| DECS Control             | PF Active                  | 40913 bit 6  | Uint16 | 2     | R   | True=1 False=0 |
| DECS Control             | FVR Active                 | 40913 bit 7  | Uint16 | 2     | R   | True=1 False=0 |
| DECS Control             | FCR Active                 | 40913 bit 8  | Uint16 | 2     | R   | True=1 False=0 |
| DECS Control             | Manual Active              | 40913 bit 9  | Uint16 | 2     | R   | True=1 False=0 |
| DECS PSS Meter           | PSS Active                 | 40913 bit 10 | Uint16 | 2     | R   | True=1 False=0 |
| DECS Regulator Meter     | Setpoint at Lower Limit    | 40913 bit 11 | Uint16 | 2     | R   | True=1 False=0 |
| DECS Regulator Meter     | Setpoint at Upper Limit    | 40913 bit 12 | Uint16 | 2     | R   | True=1 False=0 |
| Exciter Diode Monitor    | Trip Open or Shorted Diode | 40913 bit 13 | Uint16 | 2     | R   | True=1 False=0 |
| Contact Expansion Module | Input 1                    | 40913 bit 14 | Uint16 | 2     | R   | True=1 False=0 |
| Contact Expansion Module | Input 2                    | 40913 bit 15 | Uint16 | 2     | R   | True=1 False=0 |
| Contact Expansion Module | Input 3                    | 40914 bit 0  | Uint16 | 2     | R   | True=1 False=0 |
| Contact Expansion Module | Input 4                    | 40914 bit 1  | Uint16 | 2     | R   | True=1 False=0 |
| Contact Expansion Module | Input 5                    | 40914 bit 2  | Uint16 | 2     | R   | True=1 False=0 |
| Contact Expansion Module | Input 6                    | 40914 bit 3  | Uint16 | 2     | R   | True=1 False=0 |
| Contact Expansion Module | Input 7                    | 40914 bit 4  | Uint16 | 2     | R   | True=1 False=0 |
| Contact Expansion Module | Input 8                    | 40914 bit 5  | Uint16 | 2     | R   | True=1 False=0 |
| Contact Expansion Module | Input 9                    | 40914 bit 6  | Uint16 | 2     | R   | True=1 False=0 |
| Contact Expansion Module | Input 10                   | 40914 bit 7  | Uint16 | 2     | R   | True=1 False=0 |
| Contact Expansion Module | Output 1                   | 40914 bit 8  | Uint16 | 2     | R   | True=1 False=0 |
| Contact Expansion Module | Output 2                   | 40914 bit 9  | Uint16 | 2     | R   | True=1 False=0 |
| Contact Expansion Module | Output 3                   | 40914 bit 10 | Uint16 | 2     | R   | True=1 False=0 |
| Contact Expansion Module | Output 4                   | 40914 bit 11 | Uint16 | 2     | R   | True=1 False=0 |
| Contact Expansion Module | Output 5                   | 40914 bit 12 | Uint16 | 2     | R   | True=1 False=0 |
| Contact Expansion Module | Output 6                   | 40914 bit 13 | Uint16 | 2     | R   | True=1 False=0 |
| Contact Expansion Module | Output 7                   | 40914 bit 14 | Uint16 | 2     | R   | True=1 False=0 |
| Contact Expansion Module | Output 8                   | 40914 bit 15 | Uint16 | 2     | R   | True=1 False=0 |
| Contact Expansion Module | Output 9                   | 40915 bit 0  | Uint16 | 2     | R   | True=1 False=0 |
| Contact Expansion Module | Output 10                  | 40915 bit 1  | Uint16 | 2     | R   | True=1 False=0 |
| Contact Expansion Module | Output 11                  | 40915 bit 2  | Uint16 | 2     | R   | True=1 False=0 |
| Contact Expansion Module | Output 12                  | 40915 bit 3  | Uint16 | 2     | R   | True=1 False=0 |
| Contact Expansion Module | Output 13                  | 40915 bit 4  | Uint16 | 2     | R   | True=1 False=0 |
| Contact Expansion Module | Output 14                  | 40915 bit 5  | Uint16 | 2     | R   | True=1 False=0 |
| Contact Expansion Module | Output 15                  | 40915 bit 6  | Uint16 | 2     | R   | True=1 False=0 |
| Contact Expansion Module | Output 16                  | 40915 bit 7  | Uint16 | 2     | R   | True=1 False=0 |
| Contact Expansion Module | Output 17                  | 40915 bit 8  | Uint16 | 2     | R   | True=1 False=0 |
| Contact Expansion Module | Output 18                  | 40915 bit 9  | Uint16 | 2     | R   | True=1 False=0 |
| Contact Expansion Module | Output 19                  | 40915 bit 10 | Uint16 | 2     | R   | True=1 False=0 |
| Contact Expansion Module | Output 20                  | 40915 bit 11 | Uint16 | 2     | R   | True=1 False=0 |
| Contact Expansion Module | Output 21                  | 40915 bit 12 | Uint16 | 2     | R   | True=1 False=0 |
| Contact Expansion Module | Output 22                  | 40915 bit 13 | Uint16 | 2     | R   | True=1 False=0 |
| Contact Expansion Module | Output 23                  | 40915 bit 14 | Uint16 | 2     | R   | True=1 False=0 |
| Contact Expansion Module | Output 24                  | 40915 bit 15 | Uint16 | 2     | R   | True=1 False=0 |
| Network Load Share       | Network Load Share Disable | 40916 bit 0  | Uint16 | 2     | R   | True=1 False=0 |
| Alarms                   | Invalid Logic Alarm        | 40916 bit 1  | Uint16 | 2     | R   | True=1 False=0 |
| 24                       | Block                      | 40916 bit 2  | Uint16 | 2     | R   | True=1 False=0 |
| 24                       | Pickup                     | 40916 bit 3  | Uint16 | 2     | R   | True=1 False=0 |
| 24                       | Trip                       | 40916 bit 4  | Uint16 | 2     | R   | True=1 False=0 |
| 24                       | Reserved                   | 40916 bit 5  | Uint16 | 2     | R   | True=1 False=0 |

| Group             | Name                      | Register     | Туре   | Bytes | R/W | Range          |
|-------------------|---------------------------|--------------|--------|-------|-----|----------------|
| DECS Control      | Transient Boost Active    | 40916 bit 6  | Uint16 | 2     | R   | True=1 False=0 |
| AEM Configuration | AEM Communication Failure | 40916 bit 7  | Uint16 | 2     | R   | True=1 False=0 |
| AEM Configuration | Duplicate AEM             | 40916 bit 8  | Uint16 | 2     | R   | True=1 False=0 |
| AEM Configuration | AEM Input 1 Out of Range  | 40916 bit 9  | Uint16 | 2     | R   | True=1 False=0 |
| AEM Configuration | AEM Input 2 Out of Range  | 40916 bit 10 | Uint16 | 2     | R   | True=1 False=0 |
| AEM Configuration | AEM Input 3 Out of Range  | 40916 bit 11 | Uint16 | 2     | R   | True=1 False=0 |
| AEM Configuration | AEM Input 4 Out of Range  | 40916 bit 12 | Uint16 | 2     | R   | True=1 False=0 |
| AEM Configuration | AEM Input 5 Out of Range  | 40916 bit 13 | Uint16 | 2     | R   | True=1 False=0 |
| AEM Configuration | AEM Input 6 Out of Range  | 40916 bit 14 | Uint16 | 2     | R   | True=1 False=0 |
| AEM Configuration | AEM Input 7 Out of Range  | 40916 bit 15 | Uint16 | 2     | R   | True=1 False=0 |
| AEM Configuration | AEM Input 8 Out of Range  | 40917 bit 0  | Uint16 | 2     | R   | True=1 False=0 |
| AEM Configuration | RTD Input 1 Out of Range  | 40917 bit 1  | Uint16 | 2     | R   | True=1 False=0 |
| AEM Configuration | RTD Input 2 Out of Range  | 40917 bit 2  | Uint16 | 2     | R   | True=1 False=0 |
| AEM Configuration | RTD Input 3 Out of Range  | 40917 bit 3  | Uint16 | 2     | R   | True=1 False=0 |
| AEM Configuration | RTD Input 4 Out of Range  | 40917 bit 4  | Uint16 | 2     | R   | True=1 False=0 |
| AEM Configuration | RTD Input 5 Out of Range  | 40917 bit 5  | Uint16 | 2     | R   | True=1 False=0 |
| AEM Configuration | RTD Input 6 Out of Range  | 40917 bit 6  | Uint16 | 2     | R   | True=1 False=0 |
| AEM Configuration | RTD Input 7 Out of Range  | 40917 bit 7  | Uint16 | 2     | R   | True=1 False=0 |
| AEM Configuration | RTD Input 8 Out of Range  | 40917 bit 8  | Uint16 | 2     | R   | True=1 False=0 |
| AEM Configuration | AEM Output 1 Out of Range | 40917 bit 9  | Uint16 | 2     | R   | True=1 False=0 |
| AEM Configuration | AEM Output 2 Out of Range | 40917 bit 10 | Uint16 | 2     | R   | True=1 False=0 |
| AEM Configuration | AEM Output 3 Out of Range | 40917 bit 11 | Uint16 | 2     | R   | True=1 False=0 |
| AEM Configuration | AEM Output 4 Out of Range | 40917 bit 12 | Uint16 | 2     | R   | True=1 False=0 |
| AEM Protection 1  | Threshold 1 Pickup        | 40917 bit 13 | Uint16 | 2     | R   | True=1 False=0 |
| AEM Protection 1  | Threshold 1 Trip          | 40917 bit 14 | Uint16 | 2     | R   | True=1 False=0 |
| AEM Protection 1  | Threshold 2 Pickup        | 40917 bit 15 | Uint16 | 2     | R   | True=1 False=0 |
| AEM Protection 1  | Threshold 2 Trip          | 40918 bit 0  | Uint16 | 2     | R   | True=1 False=0 |
| AEM Protection 1  | Threshold 3 Pickup        | 40918 bit 1  | Uint16 | 2     | R   | True=1 False=0 |
| AEM Protection 1  | Threshold 3 Trip          | 40918 bit 2  | Uint16 | 2     | R   | True=1 False=0 |
| AEM Protection 1  | Threshold 4 Pickup        | 40918 bit 3  | Uint16 | 2     | R   | True=1 False=0 |
| AEM Protection 1  | Threshold 4 Trip          | 40918 bit 4  | Uint16 | 2     | R   | True=1 False=0 |
| AEM Protection 2  | Threshold 1 Pickup        | 40918 bit 5  | Uint16 | 2     | R   | True=1 False=0 |
| AEM Protection 2  | Threshold 1 Trip          | 40918 bit 6  | Uint16 | 2     | R   | True=1 False=0 |
| AEM Protection 2  | Threshold 2 Pickup        | 40918 bit 7  | Uint16 | 2     | R   | True=1 False=0 |
| AEM Protection 2  | Threshold 2 Trip          | 40918 bit 8  | Uint16 | 2     | R   | True=1 False=0 |
| AEM Protection 2  | Threshold 3 Pickup        | 40918 bit 9  | Uint16 | 2     | R   | True=1 False=0 |
| AEM Protection 2  | Threshold 3 Trip          | 40918 bit 10 | Uint16 | 2     | R   | True=1 False=0 |
| AEM Protection 2  | Threshold 4 Pickup        | 40918 bit 11 | Uint16 | 2     | R   | True=1 False=0 |
| AEM Protection 2  | Threshold 4 Trip          | 40918 bit 12 | Uint16 | 2     | R   | True=1 False=0 |
| AEM Protection 3  | Threshold 1 Pickup        | 40918 bit 13 | Uint16 | 2     | R   | True=1 False=0 |
| AEM Protection 3  | Threshold 1 Trip          | 40918 bit 14 | Uint16 | 2     | R   | True=1 False=0 |
| AEM Protection 3  | Threshold 2 Pickup        | 40918 bit 15 | Uint16 | 2     | R   | True=1 False=0 |
| AEM Protection 3  | Threshold 2 Trip          | 40919 bit 0  | Uint16 | 2     | R   | True=1 False=0 |
| AEM Protection 3  | Threshold 3 Pickup        | 40919 bit 1  | Uint16 | 2     | R   | True=1 False=0 |
| AEM Protection 3  | Threshold 3 Trip          | 40919 bit 2  | Uint16 | 2     | R   | True=1 False=0 |
| AEM Protection 3  | Threshold 4 Pickup        | 40919 bit 3  | Uint16 | 2     | R   | True=1 False=0 |
| AEM Protection 3  | Threshold 4 Trip          | 40919 bit 4  | Uint16 | 2     | R   | True=1 False=0 |
| AEM Protection 4  | Threshold 1 Pickup        | 40919 bit 5  | Uint16 | 2     | R   | True=1 False=0 |
| AEM Protection 4  | Threshold 1 Trip          | 40919 bit 6  | Uint16 | 2     | R   | True=1 False=0 |
| AEM Protection 4  | Threshold 2 Pickup        | 40919 bit 7  | Uint16 | 2     | R   | True=1 False=0 |
| AEM Protection 4  | Threshold 2 Trip          | 40919 bit 8  | Uint16 | 2     | R   | True=1 False=0 |

| Group            | Name               | Register     | Туре   | Bytes | R/W | Range          |
|------------------|--------------------|--------------|--------|-------|-----|----------------|
| AEM Protection 4 | Threshold 3 Pickup | 40919 bit 9  | Uint16 | 2     | R   | True=1 False=0 |
| AEM Protection 4 | Threshold 3 Trip   | 40919 bit 10 | Uint16 | 2     | R   | True=1 False=0 |
| AEM Protection 4 | Threshold 4 Pickup | 40919 bit 11 | Uint16 | 2     | R   | True=1 False=0 |
| AEM Protection 4 | Threshold 4 Trip   | 40919 bit 12 | Uint16 | 2     | R   | True=1 False=0 |
| AEM Protection 5 | Threshold 1 Pickup | 40919 bit 13 | Uint16 | 2     | R   | True=1 False=0 |
| AEM Protection 5 | Threshold 1 Trip   | 40919 bit 14 | Uint16 | 2     | R   | True=1 False=0 |
| AEM Protection 5 | Threshold 2 Pickup | 40919 bit 15 | Uint16 | 2     | R   | True=1 False=0 |
| AEM Protection 5 | Threshold 2 Trip   | 40920 bit 0  | Uint16 | 2     | R   | True=1 False=0 |
| AEM Protection 5 | Threshold 3 Pickup | 40920 bit 1  | Uint16 | 2     | R   | True=1 False=0 |
| AEM Protection 5 | Threshold 3 Trip   | 40920 bit 2  | Uint16 | 2     | R   | True=1 False=0 |
| AEM Protection 5 | Threshold 4 Pickup | 40920 bit 3  | Uint16 | 2     | R   | True=1 False=0 |
| AEM Protection 5 | Threshold 4 Trip   | 40920 bit 4  | Uint16 | 2     | R   | True=1 False=0 |
| AEM Protection 6 | Threshold 1 Pickup | 40920 bit 5  | Uint16 | 2     | R   | True=1 False=0 |
| AEM Protection 6 | Threshold 1 Trip   | 40920 bit 6  | Uint16 | 2     | R   | True=1 False=0 |
| AEM Protection 6 | Threshold 2 Pickup | 40920 bit 7  | Uint16 | 2     | R   | True=1 False=0 |
| AEM Protection 6 | Threshold 2 Trip   | 40920 bit 8  | Uint16 | 2     | R   | True=1 False=0 |
| AEM Protection 6 | Threshold 3 Pickup | 40920 bit 9  | Uint16 | 2     | R   | True=1 False=0 |
| AEM Protection 6 | Threshold 3 Trip   | 40920 bit 10 | Uint16 | 2     | R   | True=1 False=0 |
| AEM Protection 6 | Threshold 4 Pickup | 40920 bit 11 | Uint16 | 2     | R   | True=1 False=0 |
| AEM Protection 6 | Threshold 4 Trip   | 40920 bit 12 | Uint16 | 2     | R   | True=1 False=0 |
| AEM Protection 7 | Threshold 1 Pickup | 40920 bit 13 | Uint16 | 2     | R   | True=1 False=0 |
| AEM Protection 7 | Threshold 1 Trip   | 40920 bit 14 | Uint16 | 2     | R   | True=1 False=0 |
| AEM Protection 7 | Threshold 2 Pickup | 40920 bit 15 | Uint16 | 2     | R   | True=1 False=0 |
| AEM Protection 7 | Threshold 2 Trip   | 40921 bit 0  | Uint16 | 2     | R   | True=1 False=0 |
| AEM Protection 7 | Threshold 3 Pickup | 40921 bit 1  | Uint16 | 2     | R   | True=1 False=0 |
| AEM Protection 7 | Threshold 3 Trip   | 40921 bit 2  | Uint16 | 2     | R   | True=1 False=0 |
| AEM Protection 7 | Threshold 4 Pickup | 40921 bit 3  | Uint16 | 2     | R   | True=1 False=0 |
| AEM Protection 7 | Threshold 4 Trip   | 40921 bit 4  | Uint16 | 2     | R   | True=1 False=0 |
| AEM Protection 8 | Threshold 1 Pickup | 40921 bit 5  | Uint16 | 2     | R   | True=1 False=0 |
| AEM Protection 8 | Threshold 1 Trip   | 40921 bit 6  | Uint16 | 2     | R   | True=1 False=0 |
| AEM Protection 8 | Threshold 2 Pickup | 40921 bit 7  | Uint16 | 2     | R   | True=1 False=0 |
| AEM Protection 8 | Threshold 2 Trip   | 40921 bit 8  | Uint16 | 2     | R   | True=1 False=0 |
| AEM Protection 8 | Threshold 3 Pickup | 40921 bit 9  | Uint16 | 2     | R   | True=1 False=0 |
| AEM Protection 8 | Threshold 3 Trip   | 40921 bit 10 | Uint16 | 2     | R   | True=1 False=0 |
| AEM Protection 8 | Threshold 4 Pickup | 40921 bit 11 | Uint16 | 2     | R   | True=1 False=0 |
| AEM Protection 8 | Threshold 4 Trip   | 40921 bit 12 | Uint16 | 2     | R   | True=1 False=0 |
| RTD Protection 1 | Threshold 1 Pickup | 40921 bit 13 | Uint16 | 2     | R   | True=1 False=0 |
| RTD Protection 1 | Threshold 1 Trip   | 40921 bit 14 | Uint16 | 2     | R   | True=1 False=0 |
| RTD Protection 1 | Threshold 2 Pickup | 40921 bit 15 | Uint16 | 2     | R   | True=1 False=0 |
| RTD Protection 1 | Threshold 2 Trip   | 40922 bit 0  | Uint16 | 2     | R   | True=1 False=0 |
| RTD Protection 1 | Threshold 3 Pickup | 40922 bit 1  | Uint16 | 2     | R   | True=1 False=0 |
| RTD Protection 1 | Threshold 3 Trip   | 40922 bit 2  | Uint16 | 2     | R   | True=1 False=0 |
| RTD Protection 1 | Threshold 4 Pickup | 40922 bit 3  | Uint16 | 2     | R   | True=1 False=0 |
| RTD Protection 1 | Threshold 4 Trip   | 40922 bit 4  | Uint16 | 2     | R   | True=1 False=0 |
| RTD Protection 2 | Threshold 1 Pickup | 40922 bit 5  | Uint16 | 2     | R   | True=1 False=0 |
| RTD Protection 2 | Threshold 1 Trip   | 40922 bit 6  | Uint16 | 2     | R   | True=1 False=0 |
| RTD Protection 2 | Threshold 2 Pickup | 40922 bit 7  | Uint16 | 2     | R   | True=1 False=0 |
| RTD Protection 2 | Threshold 2 Trip   | 40922 bit 8  | Uint16 | 2     | R   | True=1 False=0 |
| RTD Protection 2 | Threshold 3 Pickup | 40922 bit 9  | Uint16 | 2     | R   | True=1 False=0 |
| RTD Protection 2 | Threshold 3 Trip   | 40922 bit 10 | Uint16 | 2     | R   | True=1 False=0 |
| RTD Protection 2 | Threshold 4 Pickup | 40922 bit 11 | Uint16 | 2     | R   | True=1 False=0 |

| Group                     | Name               | Register     | Туре   | Bytes | R/W | Range          |
|---------------------------|--------------------|--------------|--------|-------|-----|----------------|
| RTD Protection 2          | Threshold 4 Trip   | 40922 bit 12 | Uint16 | 2     | R   | True=1 False=0 |
| RTD Protection 3          | Threshold 1 Pickup | 40922 bit 13 | Uint16 | 2     | R   | True=1 False=0 |
| RTD Protection 3          | Threshold 1 Trip   | 40922 bit 14 | Uint16 | 2     | R   | True=1 False=0 |
| RTD Protection 3          | Threshold 2 Pickup | 40922 bit 15 | Uint16 | 2     | R   | True=1 False=0 |
| RTD Protection 3          | Threshold 2 Trip   | 40923 bit 0  | Uint16 | 2     | R   | True=1 False=0 |
| RTD Protection 3          | Threshold 3 Pickup | 40923 bit 1  | Uint16 | 2     | R   | True=1 False=0 |
| RTD Protection 3          | Threshold 3 Trip   | 40923 bit 2  | Uint16 | 2     | R   | True=1 False=0 |
| RTD Protection 3          | Threshold 4 Pickup | 40923 bit 3  | Uint16 | 2     | R   | True=1 False=0 |
| RTD Protection 3          | Threshold 4 Trip   | 40923 bit 4  | Uint16 | 2     | R   | True=1 False=0 |
| RTD Protection 4          | Threshold 1 Pickup | 40923 bit 5  | Uint16 | 2     | R   | True=1 False=0 |
| RTD Protection 4          | Threshold 1 Trip   | 40923 bit 6  | Uint16 | 2     | R   | True=1 False=0 |
| RTD Protection 4          | Threshold 2 Pickup | 40923 bit 7  | Uint16 | 2     | R   | True=1 False=0 |
| RTD Protection 4          | Threshold 2 Trip   | 40923 bit 8  | Uint16 | 2     | R   | True=1 False=0 |
| RTD Protection 4          | Threshold 3 Pickup | 40923 bit 9  | Uint16 | 2     | R   | True=1 False=0 |
| RTD Protection 4          | Threshold 3 Trip   | 40923 bit 10 | Uint16 | 2     | R   | True=1 False=0 |
| RTD Protection 4          | Threshold 4 Pickup | 40923 bit 11 | Uint16 | 2     | R   | True=1 False=0 |
| RTD Protection 4          | Threshold 4 Trip   | 40923 bit 12 | Uint16 | 2     | R   | True=1 False=0 |
| RTD Protection 5          | Threshold 1 Pickup | 40923 bit 13 | Uint16 | 2     | R   | True=1 False=0 |
| RTD Protection 5          | Threshold 1 Trip   | 40923 bit 14 | Uint16 | 2     | R   | True=1 False=0 |
| RTD Protection 5          | Threshold 2 Pickup | 40923 bit 15 | Uint16 | 2     | R   | True=1 False=0 |
| RTD Protection 5          | Threshold 2 Trip   | 40924 bit 0  | Uint16 | 2     | R   | True=1 False=0 |
| RTD Protection 5          | Threshold 3 Pickup | 40924 bit 1  | Uint16 | 2     | R   | True=1 False=0 |
| RTD Protection 5          | Threshold 3 Trip   | 40924 bit 2  | Uint16 | 2     | R   | True=1 False=0 |
| RTD Protection 5          | Threshold 4 Pickup | 40924 bit 3  | Uint16 | 2     | R   | True=1 False=0 |
| RTD Protection 5          | Threshold 4 Trip   | 40924 bit 4  | Uint16 | 2     | R   | True=1 False=0 |
| RTD Protection 6          | Threshold 1 Pickup | 40924 bit 5  | Uint16 | 2     | R   | True=1 False=0 |
| RTD Protection 6          | Threshold 1 Trip   | 40924 bit 6  | Uint16 | 2     | R   | True=1 False=0 |
| RTD Protection 6          | Threshold 2 Pickup | 40924 bit 7  | Uint16 | 2     | R   | True=1 False=0 |
| RTD Protection 6          | Threshold 2 Trip   | 40924 bit 8  | Uint16 | 2     | R   | True=1 False=0 |
| RTD Protection 6          | Threshold 3 Pickup | 40924 bit 9  | Uint16 | 2     | R   | True=1 False=0 |
| RTD Protection 6          | Threshold 3 Trip   | 40924 bit 10 | Uint16 | 2     | R   | True=1 False=0 |
| RTD Protection 6          | Threshold 4 Pickup | 40924 bit 11 | Uint16 | 2     | R   | True=1 False=0 |
| RTD Protection 6          | Threshold 4 Trip   | 40924 bit 12 | Uint16 | 2     | R   | True=1 False=0 |
| RTD Protection 7          | Threshold 1 Pickup | 40924 bit 13 | Uint16 | 2     | R   | True=1 False=0 |
| RTD Protection 7          | Threshold 1 Trip   | 40924 bit 14 | Uint16 | 2     | R   | True=1 False=0 |
| RTD Protection 7          | Threshold 2 Pickup | 40924 bit 15 | Uint16 | 2     | R   | True=1 False=0 |
| RTD Protection 7          | Threshold 2 Trip   | 40925 bit 0  | Uint16 | 2     | R   | True=1 False=0 |
| RTD Protection 7          | Threshold 3 Pickup | 40925 bit 1  | Uint16 | 2     | R   | True=1 False=0 |
| RTD Protection 7          | Threshold 3 Trip   | 40925 bit 2  | Uint16 | 2     | R   | True=1 False=0 |
| RTD Protection 7          | Threshold 4 Pickup | 40925 bit 3  | Uint16 | 2     | R   | True=1 False=0 |
| RTD Protection 7          | Threshold 4 Trip   | 40925 bit 4  | Uint16 | 2     | R   | True=1 False=0 |
| RTD Protection 8          | Threshold 1 Pickup | 40925 bit 5  | Uint16 | 2     | R   | True=1 False=0 |
| RTD Protection 8          | Threshold 1 Trip   | 40925 bit 6  | Uint16 | 2     | R   | True=1 False=0 |
| RTD Protection 8          | Threshold 2 Pickup | 40925 bit 7  | Uint16 | 2     | R   | True=1 False=0 |
| RTD Protection 8          | Threshold 2 Trip   | 40925 bit 8  | Uint16 | 2     | R   | True=1 False=0 |
| RTD Protection 8          | Threshold 3 Pickup | 40925 bit 9  | Uint16 | 2     | R   | True=1 False=0 |
| RTD Protection 8          | Threshold 3 Trip   | 40925 bit 10 | Uint16 | 2     | R   | True=1 False=0 |
| RTD Protection 8          | Threshold 4 Pickup | 40925 bit 11 | Uint16 | 2     | R   | True=1 False=0 |
| RTD Protection 8          | Threshold 4 Trip   | 40925 bit 12 | Uint16 | 2     | R   | True=1 False=0 |
| Thermocouple Protection 1 | Threshold 1 Pickup | 40925 bit 13 | Uint16 | 2     | R   | True=1 False=0 |
| Thermocouple Protection 1 | Threshold 1 Trip   | 40925 bit 14 | Uint16 | 2     | R   | True=1 False=0 |

| Group                     | Name                       | Register     | Туре   | Bytes | R/W | Range          |
|---------------------------|----------------------------|--------------|--------|-------|-----|----------------|
| Thermocouple Protection 1 | Threshold 2 Pickup         | 40925 bit 15 | Uint16 | 2     | R   | True=1 False=0 |
| Thermocouple Protection 1 | Threshold 2 Trip           | 40926 bit 0  | Uint16 | 2     | R   | True=1 False=0 |
| Thermocouple Protection 1 | Threshold 3 Pickup         | 40926 bit 1  | Uint16 | 2     | R   | True=1 False=0 |
| Thermocouple Protection 1 | Threshold 3 Trip           | 40926 bit 2  | Uint16 | 2     | R   | True=1 False=0 |
| Thermocouple Protection 1 | Threshold 4 Pickup         | 40926 bit 3  | Uint16 | 2     | R   | True=1 False=0 |
| Thermocouple Protection 1 | Threshold 4 Trip           | 40926 bit 4  | Uint16 | 2     | R   | True=1 False=0 |
| Thermocouple Protection 2 | Threshold 1 Pickup         | 40926 bit 5  | Uint16 | 2     | R   | True=1 False=0 |
| Thermocouple Protection 2 | Threshold 1 Trip           | 40926 bit 6  | Uint16 | 2     | R   | True=1 False=0 |
| Thermocouple Protection 2 | Threshold 2 Pickup         | 40926 bit 7  | Uint16 | 2     | R   | True=1 False=0 |
| Thermocouple Protection 2 | Threshold 2 Trip           | 40926 bit 8  | Uint16 | 2     | R   | True=1 False=0 |
| Thermocouple Protection 2 | Threshold 3 Pickup         | 40926 bit 9  | Uint16 | 2     | R   | True=1 False=0 |
| Thermocouple Protection 2 | Threshold 3 Trip           | 40926 bit 10 | Uint16 | 2     | R   | True=1 False=0 |
| Thermocouple Protection 2 | Threshold 4 Pickup         | 40926 bit 11 | Uint16 | 2     | R   | True=1 False=0 |
| Thermocouple Protection 2 | Threshold 4 Trip           | 40926 bit 12 | Uint16 | 2     | R   | True=1 False=0 |
| Network Load Share        | NLS Active                 | 40926 bit 13 | Uint16 | 2     | R   | True=1 False=0 |
| Network Load Share        | Receiving ID 1             | 40926 bit 14 | Uint16 | 2     | R   | True=1 False=0 |
| Network Load Share        | Receiving ID 2             | 40926 bit 15 | Uint16 | 2     | R   | True=1 False=0 |
| Network Load Share        | Receiving ID 3             | 40927 bit 0  | Uint16 | 2     | R   | True=1 False=0 |
| Network Load Share        | Receiving ID 4             | 40927 bit 1  | Uint16 | 2     | R   | True=1 False=0 |
| Network Load Share        | Receiving ID 5             | 40927 bit 2  | Uint16 | 2     | R   | True=1 False=0 |
| Network Load Share        | Receiving ID 6             | 40927 bit 3  | Uint16 | 2     | R   | True=1 False=0 |
| Network Load Share        | Receiving ID 7             | 40927 bit 4  | Uint16 | 2     | R   | True=1 False=0 |
| Network Load Share        | Receiving ID 8             | 40927 bit 5  | Uint16 | 2     | R   | True=1 False=0 |
| Network Load Share        | Receiving ID 9             | 40927 bit 6  | Uint16 | 2     | R   | True=1 False=0 |
| Network Load Share        | Receiving ID 10            | 40927 bit 7  | Uint16 | 2     | R   | True=1 False=0 |
| Network Load Share        | Receiving ID 11            | 40927 bit 8  | Uint16 | 2     | R   | True=1 False=0 |
| Network Load Share        | Receiving ID 12            | 40927 bit 9  | Uint16 | 2     | R   | True=1 False=0 |
| Network Load Share        | Receiving ID 13            | 40927 bit 10 | Uint16 | 2     | R   | True=1 False=0 |
| Network Load Share        | Receiving ID 14            | 40927 bit 11 | Uint16 | 2     | R   | True=1 False=0 |
| Network Load Share        | Receiving ID 15            | 40927 bit 12 | Uint16 | 2     | R   | True=1 False=0 |
| Network Load Share        | Receiving ID 16            | 40927 bit 13 | Uint16 | 2     | R   | True=1 False=0 |
| Network Load Share        | NLS Configuration Mismatch | 40927 bit 14 | Uint16 | 2     | R   | True=1 False=0 |
| Network Load Share        | NLS ID Missing             | 40927 bit 15 | Uint16 | 2     | R   | True=1 False=0 |
| Network Load Share        | ID 1 Enabled               | 40928 bit 0  | Uint16 | 2     | R   | True=1 False=0 |
| Network Load Share        | ID 2 Enabled               | 40928 bit 1  | Uint16 | 2     | R   | True=1 False=0 |
| Network Load Share        | ID 3 Enabled               | 40928 bit 2  | Uint16 | 2     | R   | True=1 False=0 |
| Network Load Share        | ID 4 Enabled               | 40928 bit 3  | Uint16 | 2     | R   | True=1 False=0 |
| Network Load Share        | ID 5 Enabled               | 40928 bit 4  | Uint16 | 2     | R   | True=1 False=0 |
| Network Load Share        | ID 6 Enabled               | 40928 bit 5  | Uint16 | 2     | R   | True=1 False=0 |
| Network Load Share        | ID 7 Enabled               | 40928 bit 6  | Uint16 | 2     | R   | True=1 False=0 |
| Network Load Share        | ID 8 Enabled               | 40928 bit 7  | Uint16 | 2     | R   | True=1 False=0 |
| Network Load Share        | ID 9 Enabled               | 40928 bit 8  | Uint16 | 2     | R   | True=1 False=0 |
| Network Load Share        | ID 10 Enabled              | 40928 bit 9  | Uint16 | 2     | R   | True=1 False=0 |
| Network Load Share        | ID 11 Enabled              | 40928 bit 10 | Uint16 | 2     | R   | True=1 False=0 |
| Network Load Share        | ID 12 Enabled              | 40928 bit 11 | Uint16 | 2     | R   | True=1 False=0 |
| Network Load Share        | ID 13 Enabled              | 40928 bit 12 | Uint16 | 2     | R   | True=1 False=0 |
| Network Load Share        | ID 14 Enabled              | 40928 bit 13 | Uint16 | 2     | R   | True=1 False=0 |
| Network Load Share        | ID 15 Enabled              | 40928 bit 14 | Uint16 | 2     | R   | True=1 False=0 |
| Network Load Share        | ID 16 Enabled              | 40928 bit 15 | Uint16 | 2     | R   | True=1 False=0 |
| Network Load Share        | NLS Status 1               | 40929 bit 0  | Uint16 | 2     | R   | True=1 False=0 |
| Network Load Share        | NLS Status 2               | 40929 bit 1  | Uint16 | 2     | R   | True=1 False=0 |

| Group                | Name                              | Register     | Туре   | Bytes | R/W | Range          |
|----------------------|-----------------------------------|--------------|--------|-------|-----|----------------|
| Network Load Share   | NLS Status 3                      | 40929 bit 2  | Uint16 | 2     | R   | True=1 False=0 |
| Network Load Share   | NLS Status 4                      | 40929 bit 3  | Uint16 | 2     | R   | True=1 False=0 |
| Reserved             |                                   | 40929 bit 4  |        |       |     |                |
| Reserved             |                                   | 40929 bit 5  |        |       |     |                |
| Reserved             |                                   | 40929 bit 6  |        |       |     |                |
| Grid Code Parameters | LFSM Enable                       | 40929 bit 7  | Uint16 | 2     | R   | True=1 False=0 |
| Grid Code Parameters | LFSM Active                       | 40929 bit 8  | Uint16 | 2     | R   | True=1 False=0 |
| Grid Code Parameters | LVRT Enable                       | 40929 bit 9  | Uint16 | 2     | R   | True=1 False=0 |
| Grid Code Parameters | LVRT Active                       | 40929 bit 10 | Uint16 | 2     | R   | True=1 False=0 |
| Grid Code Parameters | Grid Code Enabled                 | 40929 bit 11 | Uint16 | 2     | R   | True=1 False=0 |
| Grid Code Parameters | APC Enable                        | 40929 bit 12 | Uint16 | 2     | R   | True=1 False=0 |
| Grid Code Parameters | GCC Disconnect Timing             | 40929 bit 13 | Uint16 | 2     | R   | True=1 False=0 |
| Grid Code Parameters | GCC Disconnect Timed Out          | 40929 bit 14 | Uint16 | 2     | R   | True=1 False=0 |
| Grid Code Parameters | LVRT Remote Communications Active | 40929 bit 15 | Uint16 | 2     | R   | True=1 False=0 |
| Grid Code Parameters | APC Active                        | 40930 bit 0  | Uint16 | 2     | R   | True=1 False=0 |
| Grid Code Parameters | LVRT Remote Communications Fail   | 40930 bit 1  | Uint16 | 2     | R   | True=1 False=0 |
| Grid Code Parameters | APC Remote Communications Fail    | 40930 bit 2  | Uint16 | 2     | R   | True=1 False=0 |
| Grid Code Parameters | APC Output Limit                  | 40930 bit 3  | Uint16 | 2     | R   | True=1 False=0 |
| Grid Code Parameters | LFSM Recovery Active              | 40930 bit 4  | Uint16 | 2     | R   | True=1 False=0 |
| Grid Code Parameters | GCC Disabled                      | 40930 bit 5  | Uint16 | 2     | R   | True=1 False=0 |
| Grid Code Parameters | GCC Continuous Operation          | 40930 bit 6  | Uint16 | 2     | R   | True=1 False=0 |
| Grid Code Parameters | GCC Frequency Low Timing          | 40930 bit 7  | Uint16 | 2     | R   | True=1 False=0 |
| Grid Code Parameters | GCC Frequency High Timing         | 40930 bit 8  | Uint16 | 2     | R   | True=1 False=0 |
| Grid Code Parameters | GCC Voltage Low Timing            | 40930 bit 9  | Uint16 | 2     | R   | True=1 False=0 |
| Grid Code Parameters | GCC Voltage High Timing           | 40930 bit 10 | Uint16 | 2     | R   | True=1 False=0 |
| Grid Code Parameters | GCC Out of Range Timing           | 40930 bit 11 | Uint16 | 2     | R   | True=1 False=0 |
| Grid Code Parameters | GCC Disconnected                  | 40930 bit 12 | Uint16 | 2     | R   | True=1 False=0 |
| Grid Code Parameters | GCC Reconnect Timing              | 40930 bit 13 | Uint16 | 2     | R   | True=1 False=0 |
| Grid Code Parameters | LFSM O Active                     | 40930 bit 14 | Uint16 | 2     | R   | True=1 False=0 |
| Grid Code Parameters | LFSM U Active                     | 40930 bit 15 | Uint16 | 2     | R   | True=1 False=0 |
| Grid Code Parameters | LFSM Normal Operation             | 40931 bit 0  | Uint16 | 2     | R   | True=1 False=0 |
| Grid Code Parameters | LVRT Modbus Communications Fail   | 40931 bit 1  | Uint16 | 2     | R   | True=1 False=0 |
| Grid Code Parameters | LVRT CAN Bus Communications Fail  | 40931 bit 2  | Uint16 | 2     | R   | True=1 False=0 |
| Grid Code Parameters | LVRT AEM Comm Fail                | 40931 bit 3  | Uint16 | 2     | R   | True=1 False=0 |
| Grid Code Parameters | APC Modbus Communications Fail    | 40931 bit 4  | Uint16 | 2     | R   | True=1 False=0 |
| Grid Code Parameters | APC CAN Bus Communications Fail   | 40931 bit 5  | Uint16 | 2     | R   | True=1 False=0 |
| Grid Code Parameters | APC AEM Comm Fail                 | 40931 bit 6  | Uint16 | 2     | R   | True=1 False=0 |
| Grid Code Parameters | APC Remote Communications Active  | 40931 bit 7  | Uint16 | 2     | R   | True=1 False=0 |
| Grid Code Parameters | APC Bridge Enable                 | 40931 bit 8  | Uint16 | 2     | R   | True=1 False=0 |
| Grid Code Parameters | APC Bridge Active                 | 40931 bit 9  | Uint16 | 2     | R   | True=1 False=0 |
| Grid Code Parameters | LVRT Bridge Enable                | 40931 bit 10 | Uint16 | 2     | R   | True=1 False=0 |
| Grid Code Parameters | LVRT Bridge Active                | 40931 bit 11 | Uint16 | 2     | R   | True=1 False=0 |
| Grid Code Parameters | kW Threshold Status               | 40931 bit 12 | Uint16 | 2     | R   | True=1 False=0 |

# Metering

# Table 28-8. Metering Group Parameters

| Group               | Name                         | Register | Туре  | Bytes | R/W | Unit    | Range        |
|---------------------|------------------------------|----------|-------|-------|-----|---------|--------------|
| Field Voltage Meter | Vx                           | 41000    | Float | 4     | R   | Volt    | -1000 – 1000 |
| Field Current Meter | lx                           | 41002    | Float | 4     | R   | Amp     | 0–2000000000 |
| DECS PSS Meter      | Terminal Frequency Deviation | 41004    | Float | 4     | R   | Percent | n/a          |

| Group                                  | Name                                    | Register | Туре   | Bytes | R/W | Unit     | Range        |
|----------------------------------------|-----------------------------------------|----------|--------|-------|-----|----------|--------------|
| DECS PSS Meter                         | Compensated Frequency<br>Deviation      | 41006    | Float  | 4     | R   | Percent  | n/a          |
| DECS PSS Meter                         | PSS output                              | 41008    | Float  | 4     | R   | n/a      | n/a          |
| DECS Regulator Meter                   | Tracking error                          | 41010    | Float  | 4     | R   | Percent  | n/a          |
| DECS Regulator Meter                   | Control output PU                       | 41012    | Float  | 4     | R   | Per Unit | -10 – 10     |
| DECS Regulator Meter                   | Exciter Diode Monitor Ripple<br>Percent | 41014    | Float  | 4     | R   | Percent  | n/a          |
| DECS Regulator Meter                   | Power Input                             | 41016    | Float  | 4     | R   | Volt     | 0–2000000000 |
| Generator Voltage Meter<br>Magnitude 1 | V <sub>AB</sub>                         | 41018    | Float  | 4     | R   | Volt     | 0–2000000000 |
| Generator Voltage Meter<br>Magnitude 1 | V <sub>BC</sub>                         | 41020    | Float  | 4     | R   | Volt     | 0–2000000000 |
| Generator Voltage Meter<br>Magnitude 1 | V <sub>CA</sub>                         | 41022    | Float  | 4     | R   | Volt     | 0–2000000000 |
| Generator Voltage Meter<br>Magnitude 1 | V <sub>AVG</sub> LL                     | 41024    | Float  | 4     | R   | Volt     | 0–2000000000 |
| Generator Voltage Meter<br>Primary 1   | V <sub>AB</sub>                         | 41026    | Float  | 4     | R   | Volt     | 0–2000000000 |
| Generator Voltage Meter<br>Primary 1   | V <sub>BC</sub>                         | 41028    | Float  | 4     | R   | Volt     | 0–2000000000 |
| Generator Voltage Meter<br>Primary 1   | Vca                                     | 41030    | Float  | 4     | R   | Volt     | 0–2000000000 |
| Generator Voltage Meter<br>Primary 1   | V <sub>AVG</sub> LL                     | 41032    | Float  | 4     | R   | Volt     | 0–2000000000 |
| Generator Voltage Meter<br>Angle 1     | V <sub>AB</sub>                         | 41034    | Float  | 4     | R   | Degree   | 0–360        |
| Generator Voltage Meter<br>Angle 1     | V <sub>BC</sub>                         | 41036    | Float  | 4     | R   | Degree   | 0–360        |
| Generator Voltage Meter<br>Angle 1     | Vca                                     | 41038    | Float  | 4     | R   | Degree   | 0–360        |
| Generator Voltage Meter<br>Angle 1     | V <sub>AB</sub>                         | 41040    | String | 24    | R   | n/a      | 0–24         |
| Generator Voltage Meter<br>Angle 1     | V <sub>BC</sub>                         | 41052    | String | 24    | R   | n/a      | 0–24         |
| Generator Voltage Meter<br>Angle 1     | Vca                                     | 41064    | String | 24    | R   | n/a      | 0–24         |
| Gen Voltage Meter Primary<br>Angle 1   | V <sub>AB</sub>                         | 41076    | String | 24    | R   | n/a      | 0–24         |
| Gen Voltage Meter Primary<br>Angle 1   | V <sub>BC</sub>                         | 41088    | String | 24    | R   | n/a      | 0–24         |
| Gen Voltage Meter Primary<br>Angle 1   | V <sub>CA</sub>                         | 41100    | String | 24    | R   | n/a      | 0–24         |
| Bus Voltage Meter<br>Magnitude 1       | V <sub>AB</sub>                         | 41112    | Float  | 4     | R   | Volt     | 0–200000000  |
| Bus Voltage Meter<br>Magnitude 1       | V <sub>BC</sub>                         | 41114    | Float  | 4     | R   | Volt     | 0–2000000000 |
| Bus Voltage Meter<br>Magnitude 1       | Vca                                     | 41116    | Float  | 4     | R   | Volt     | 0–2000000000 |
| Bus Voltage Meter<br>Magnitude 1       | V <sub>AVG</sub> LL                     | 41118    | Float  | 4     | R   | Volt     | 0–2000000000 |
| Bus Voltage Meter Primary 1            | V <sub>AB</sub>                         | 41120    | Float  | 4     | R   | Volt     | 0–200000000  |
| Bus Voltage Meter Primary 1            | V <sub>BC</sub>                         | 41122    | Float  | 4     | R   | Volt     | 0–2000000000 |
| Bus Voltage Meter Primary 1            | V <sub>CA</sub>                         | 41124    | Float  | 4     | R   | Volt     | 0–2000000000 |
| Bus Voltage Meter Primary 1            | V <sub>AVG</sub> LL                     | 41126    | Float  | 4     | R   | Volt     | 0–2000000000 |
| Bus Voltage Meter Angle 1              | V <sub>AB</sub>                         | 41128    | Float  | 4     | R   | Degree   | 0–360        |
| Bus Voltage Meter Angle 1              | V <sub>BC</sub>                         | 41130    | Float  | 4     | R   | Degree   | 0–360        |
| Bus Voltage Meter Angle 1              | Vca                                     | 41132    | Float  | 4     | R   | Degree   | 0–360        |
| Bus Voltage Meter Angle 1              | V <sub>AB</sub>                         | 41134    | String | 24    | R   | n/a      | 0–24         |
| Bus Voltage Meter<br>Magnitude Angle 1 | V <sub>BC</sub>                         | 41146    | String | 24    | R   | n/a      | 0–24         |

# 9440300990

| Group                                        | Name                    | Register | Туре   | Bytes | R/W | Unit     | Range                 |
|----------------------------------------------|-------------------------|----------|--------|-------|-----|----------|-----------------------|
| Bus Voltage Meter<br>Magnitude Angle 1       | Vca                     | 41158    | String | 24    | R   | n/a      | 0–24                  |
| Bus Voltage Meter Primary<br>Angle 1         | V <sub>AB</sub>         | 41170    | String | 24    | R   | n/a      | 0–24                  |
| Bus Voltage Meter Primary<br>Angle 1         | V <sub>BC</sub>         | 41182    | String | 24    | R   | n/a      | 0–24                  |
| Bus Voltage Meter Primary<br>Angle 1         | Vca                     | 41194    | String | 24    | R   | n/a      | 0–24                  |
| Generator Current Meter<br>Magnitude 1       | la                      | 41206    | Float  | 4     | R   | Amp      | 0–200000000           |
| Generator Current Meter<br>Magnitude 1       | IB                      | 41208    | Float  | 4     | R   | Amp      | 0–2000000000          |
| Generator Current Meter<br>Magnitude 1       | lc                      | 41210    | Float  | 4     | R   | Amp      | 0–2000000000          |
| Generator Current Meter<br>Magnitude 1       | lavg                    | 41212    | Float  | 4     | R   | Amp      | 0–2000000000          |
| Generator Current Meter<br>Primary 1         | la                      | 41214    | Float  | 4     | R   | Amp      | 0–2000000000          |
| Generator Current Meter<br>Primary 1         | lв                      | 41216    | Float  | 4     | R   | Amp      | 0–2000000000          |
| Generator Current Meter<br>Primary 1         | lc                      | 41218    | Float  | 4     | R   | Amp      | 0–2000000000          |
| Generator Current Meter<br>Primary 1         | lavg                    | 41220    | Float  | 4     | R   | Amp      | 0–2000000000          |
| Generator Current Meter<br>Angle 1           | la                      | 41222    | Float  | 4     | R   | Degree   | 0–360                 |
| Generator Current Meter<br>Angle 1           | IB                      | 41224    | Float  | 4     | R   | Degree   | 0–360                 |
| Generator Current Meter<br>Angle 1           | lc                      | 41226    | Float  | 4     | R   | Degree   | 0–360                 |
| Generator Current Meter<br>Magnitude Angle 1 | la                      | 41228    | String | 24    | R   | n/a      | 0–24                  |
| Generator Current Meter<br>Magnitude Angle 1 | IB                      | 41240    | String | 24    | R   | n/a      | 0–24                  |
| Generator Current Meter<br>Magnitude Angle 1 | lc                      | 41252    | String | 24    | R   | n/a      | 0–24                  |
| Generator Current Meter<br>Primary Angle 1   | la                      | 41264    | String | 24    | R   | n/a      | 0–24                  |
| Generator Current Meter<br>Primary Angle 1   | lB                      | 41276    | String | 24    | R   | n/a      | 0–24                  |
| Generator Current Meter<br>Primary Angle 1   | lc                      | 41288    | String | 24    | R   | n/a      | 0–24                  |
| Icc Current Meter<br>Magnitude 1             | l <sub>X</sub>          | 41300    | Float  | 4     | R   | Amp      | 0–2000000000          |
| Icc Current Meter Primary 1                  | lx                      | 41302    | Float  | 4     | R   | Amp      | 0–200000000           |
| Power Meter                                  | Total watts secondary   | 41304    | Float  | 4     | R   | Watt     | n/a                   |
| Power Meter                                  | Total watts primary     | 41306    | Float  | 4     | R   | Watt     | n/a                   |
| Power Meter                                  | Total vars secondary    | 41308    | Float  | 4     | R   | Var      | n/a                   |
| Power Meter                                  | Total vars primary      | 41310    | Float  | 4     | R   | var      | n/a                   |
| Power Meter                                  | Total S secondary       | 41312    | Float  | 4     | R   | VA       | n/a                   |
| Power Meter                                  | Total S primary         | 41314    | Float  | 4     | R   | VA       | n/a                   |
| Power Meter                                  | Total PF secondary      | 41316    | Float  | 4     | R   | PF       | -1 – 1                |
| Power Meter                                  | Total PF primary        | 41318    | Float  | 4     | R   | PF       | -1 – 1                |
| Power Meter                                  | Positive watthour total | 41320    | Float  | 4     | RW  | Watthour | 0.00E+00–<br>1.00E+09 |
| Power Meter                                  | Positive varhour total  | 41322    | Float  | 4     | RW  | Varhour  | 0.00E+00–<br>1.00E+09 |
| Power Meter                                  | Negative watthour total | 41324    | Float  | 4     | RW  | Watthour | 0.00E+00–<br>1.00E+09 |
| Power Meter                                  | Negative varhour total  | 41326    | Float  | 4     | RW  | Varhour  | 0.00E+00–<br>1.00E+09 |

| Group                          | Name                                    | Register | Туре  | Bytes | R/W | Unit     | Range                 |
|--------------------------------|-----------------------------------------|----------|-------|-------|-----|----------|-----------------------|
| Power Meter                    | VA hour total                           | 41328    | Float | 4     | RW  | Varhour  | 0.00E+00–<br>1.00E+09 |
| Energy Meter                   | Positive watthour total                 | 41330    | Float | 4     | RW  | Watthour | 0.00E+00–<br>1.00E+09 |
| Energy Meter                   | Positive varhour total                  | 41332    | Float | 4     | RW  | Varhour  | 0.00E+00-<br>1.00E+09 |
| Energy Meter                   | Negative watthour total                 | 41334    | Float | 4     | RW  | Watthour | 0.00E+00–<br>1.00E+09 |
| Energy Meter                   | Negative varhour total                  | 41336    | Float | 4     | RW  | Varhour  | 0.00E+00–<br>1.00E+09 |
| Energy Meter                   | VA hour total                           | 41338    | Float | 4     | RW  | Varhour  | 0.00E+00–<br>1.00E+09 |
| Sync Meter 1                   | Slip Angle                              | 41340    | Float | 4     | R   | Degree   | -180 - 180            |
| Sync Meter 1                   | Slip Frequency                          | 41342    | Float | 4     | R   | Hertz    | n/a                   |
| Sync Meter 1                   | Voltage Difference                      | 41344    | Float | 4     | R   | Volt     | n/a                   |
| Generator Frequency<br>Meter 1 | Frequency                               | 41346    | Float | 4     | R   | Hertz    | 10–180                |
| Bus Frequency Meter 1          | Frequency                               | 41348    | Float | 4     | R   | Hertz    | 10–180                |
| Auxiliary Input Voltage 1      | Value                                   | 41350    | Float | 4     | R   | Volt     | -9999999 –<br>9999999 |
| Auxiliary Input Current 1      | Value                                   | 41352    | Float | 4     | R   | Amp      | -9999999 –<br>9999999 |
| AEM Metering                   | RTD Input 1 Raw Value                   | 41354    | Float | 4     | R   | Ohm      | n/a                   |
| AEM Metering                   | RTD Input 2 Raw Value                   | 41356    | Float | 4     | R   | Ohm      | n/a                   |
| AEM Metering                   | RTD Input 3 Raw Value                   | 41358    | Float | 4     | R   | Ohm      | n/a                   |
| AEM Metering                   | RTD Input 4 Raw Value                   | 41360    | Float | 4     | R   | Ohm      | n/a                   |
| AEM Metering                   | RTD Input 5 Raw Value                   | 41362    | Float | 4     | R   | Ohm      | n/a                   |
| AEM Metering                   | RTD Input 6 Raw Value                   | 41364    | Float | 4     | R   | Ohm      | n/a                   |
| AEM Metering                   | RTD Input 7 Raw Value                   | 41366    | Float | 4     | R   | Ohm      | n/a                   |
| AEM Metering                   | RTD Input 8 Raw Value                   | 41368    | Float | 4     | R   | Ohm      | n/a                   |
| AEM Metering                   | RTD Input 1 Scaled Value                | 41370    | Float | 4     | R   | Deg F    | -40000 – 9999999      |
| AEM Metering                   | RTD Input 2 Scaled Value                | 41372    | Float | 4     | R   | Deg F    | -40000 – 9999999      |
| AEM Metering                   | RTD Input 3 Scaled Value                | 41374    | Float | 4     | R   | Deg F    | -40000 – 9999999      |
| AEM Metering                   | RTD Input 4 Scaled Value                | 41376    | Float | 4     | R   | Deg F    | -40000 – 9999999      |
| AEM Metering                   | RTD Input 5 Scaled Value                | 41378    | Float | 4     | R   | Deg F    | -40000 – 9999999      |
| AEM Metering                   | RTD Input 6 Scaled Value                | 41380    | Float | 4     | R   | Deg F    | -40000 – 9999999      |
| AEM Metering                   | RTD Input 7 Scaled Value                | 41382    | Float | 4     | R   | Deg F    | -40000 – 9999999      |
| AEM Metering                   | RTD Input 8 Scaled Value                | 41384    | Float | 4     | R   | Deg F    | -40000 – 9999999      |
| DECS Regulator Meter           | Control Output                          | 41386    | Float | 4     | R   | Percent  | n/a                   |
| AEM Metering                   | RTD Input 1 Metric Value                | 41388    | Float | 4     | R   | Deg C    | n/a                   |
| AEM Metering                   | RTD Input 2 Metric Value                | 41390    | Float | 4     | R   | Deg C    | n/a                   |
| AEM Metering                   | RTD Input 3 Metric Value                | 41392    | Float | 4     | R   | Deg C    | n/a                   |
| AEM Metering                   | RTD Input 4 Metric Value                | 41394    | Float | 4     | R   | Deg C    | n/a                   |
| AEM Metering                   | RTD Input 5 Metric Value                | 41396    | Float | 4     | R   | Deg C    | n/a                   |
| AEM Metering                   | RTD Input 6 Metric Value                | 41398    | Float | 4     | R   | Deg C    | n/a                   |
| AEM Metering                   | RTD Input 7 Metric Value                | 41400    | Float | 4     | R   | Deg C    | n/a                   |
| AEM Metering                   | RTD Input 8 Metric Value                | 41402    | Float | 4     | R   | Deg C    | n/a                   |
| AEM Metering                   | Thermocouple Input 1 Metric<br>Value    | 41404    | Float | 4     | R   | Deg C    | n/a                   |
| AEM Metering                   | Thermocouple Input 2 Metric Value       | 41406    | Float | 4     | R   | Deg C    | n/a                   |
| DECS Regulator Meter           | NLS Error Percent                       | 41408    | Float | 4     | R   | Percent  | n/a                   |
| DECS Regulator Meter           | Current Magnitude Pickup                | 41410    | Float | 4     | R   | Per Unit | -10 - 10              |
| DECS Regulator Meter           | NLS Current Magnitude Average<br>Pickup | 41412    | Float | 4     | R   | Per Unit | -10 – 10              |

| Group                | Name                               | Register | Туре  | Bytes | R/W | Unit            | Range    |
|----------------------|------------------------------------|----------|-------|-------|-----|-----------------|----------|
| DECS Regulator Meter | NLS Number of Generators<br>Online | 41414    | Int32 | 4     | R   | n/a             | n/a      |
| Per Unit Meter       | Vab                                | 41416    | Float | 4     | R   | Per Unit        | -10 – 10 |
| Per Unit Meter       | Vbc                                | 41418    | Float | 4     | R   | Per Unit        | -10 – 10 |
| Per Unit Meter       | Vca                                | 41420    | Float | 4     | R   | Per Unit        | -10 – 10 |
| Per Unit Meter       | V Average                          | 41422    | Float | 4     | R   | Per Unit        | -10 – 10 |
| Per Unit Meter       | la                                 | 41424    | Float | 4     | R   | Per Unit        | -10 – 10 |
| Per Unit Meter       | lb                                 | 41426    | Float | 4     | R   | Per Unit        | -10 – 10 |
| Per Unit Meter       | lc                                 | 41428    | Float | 4     | R   | Per Unit        | -10 – 10 |
| Per Unit Meter       | I Average                          | 41430    | Float | 4     | R   | Per Unit        | -10 – 10 |
| Per Unit Meter       | kW                                 | 41432    | Float | 4     | R   | Per Unit        | -10 – 10 |
| Per Unit Meter       | kVA                                | 41434    | Float | 4     | R   | Per Unit        | -10 – 10 |
| Per Unit Meter       | Kvar                               | 41436    | Float | 4     | R   | Per Unit        | -10 – 10 |
| Per Unit Meter       | Positive Sequence Voltage          | 41438    | Float | 4     | R   | Per Unit        | -10 – 10 |
| Per Unit Meter       | Negative Sequence Voltage          | 41440    | Float | 4     | R   | Per Unit        | -10 – 10 |
| Per Unit Meter       | Positive Sequence Current          | 41442    | Float | 4     | R   | Per Unit        | -10 – 10 |
| Per Unit Meter       | Negative Sequence Current          | 41444    | Float | 4     | R   | Per Unit        | -10 – 10 |
| Per Unit Meter       | Bus Vab                            | 41446    | Float | 4     | R   | Per Unit        | -10 – 10 |
| Per Unit Meter       | Bus Vbc                            | 41448    | Float | 4     | R   | Per Unit        | -10 – 10 |
| Per Unit Meter       | Bus Vca                            | 41450    | Float | 4     | R   | Per Unit        | -10 – 10 |
| Per Unit Meter       | Bus V Average                      | 41452    | Float | 4     | R   | Per Unit        | -10 – 10 |
| Per Unit Meter       | Voltage Difference                 | 41454    | Float | 4     | R   | Per Unit        | -10 – 10 |
| Per Unit Meter       | Power in Voltage                   | 41456    | Float | 4     | R   | Per Unit        | -10 – 10 |
| Per Unit Meter       | Generator Frequency                | 41458    | Float | 4     | R   | Per Unit        | -10 – 10 |
| Per Unit Meter       | Bus Frequency                      | 41460    | Float | 4     | R   | Per Unit        | -10 – 10 |
| Per Unit Meter       | lfd                                | 41462    | Float | 4     | R   | Per Unit        | -10 – 10 |
| Per Unit Meter       | Vfd                                | 41464    | Float | 4     | R   | Per Unit        | -10 – 10 |
| Per Unit Meter       | Slip Frequency                     | 41466    | Float | 4     | R   | Per Unit        | -10 – 10 |
| Per Unit Meter       | lcc                                | 41468    | Float | 4     | R   | Per Unit        | -10 – 10 |
| Per Unit Meter       | AVR Setpoint                       | 41470    | Float | 4     | R   | Per Unit        | -10 – 10 |
| Per Unit Meter       | FCR Setpoint                       | 41472    | Float | 4     | R   | Per Unit        | -10 – 10 |
| Per Unit Meter       | FVR Setpoint                       | 41474    | Float | 4     | R   | Per Unit        | -10 – 10 |
| Per Unit Meter       | Var Setpoint                       | 41476    | Float | 4     | R   | Per Unit        | -10 – 10 |
| Power Meter          | Scaled PF                          | 41478    | Float | 4     | R   | Power<br>Factor | -1 – 1   |
| AEM Metering         | Analog Input 1 Raw Value           | 41480    | Float | 4     | R   | Milliamp        | n/a      |
| AEM Metering         | Analog Input 2 Raw Value           | 41482    | Float | 4     | R   | Milliamp        | n/a      |
| AEM Metering         | Analog Input 3 Raw Value           | 41484    | Float | 4     | R   | Milliamp        | n/a      |
| AEM Metering         | Analog Input 4 Raw Value           | 41486    | Float | 4     | R   | Milliamp        | n/a      |
| AEM Metering         | Analog Input 5 Raw Value           | 41488    | Float | 4     | R   | Milliamp        | n/a      |
| AEM Metering         | Analog Input 6 Raw Value           | 41490    | Float | 4     | R   | Milliamp        | n/a      |
| AEM Metering         | Analog Input 7 Raw Value           | 41492    | Float | 4     | R   | Milliamp        | n/a      |
| AEM Metering         | Analog Input 8 Raw Value           | 41494    | Float | 4     | R   | Milliamp        | n/a      |
| AEM Metering         | Analog Input 1 Scaled Value        | 41496    | Float | 4     | R   | n/a             | n/a      |
| AEM Metering         | Analog Input 2 Scaled Value        | 41498    | Float | 4     | R   | n/a             | n/a      |
| AEM Metering         | Analog Input 3 Scaled Value        | 41500    | Float | 4     | R   | n/a             | n/a      |
| AEM Metering         | Analog Input 4 Scaled Value        | 41502    | Float | 4     | R   | n/a             | n/a      |
| AEM Metering         | Analog Input 5 Scaled Value        | 41504    | Float | 4     | R   | n/a             | n/a      |
| AEM Metering         | Analog Input 6 Scaled Value        | 41506    | Float | 4     | R   | n/a             | n/a      |
| AEM Metering         | Analog Input 7 Scaled Value        | 41508    | Float | 4     | R   | n/a             | n/a      |
| AEM Metering         | Analog Input 8 Scaled Value        | 41510    | Float | 4     | R   | n/a             | n/a      |
| AEM Metering         | Thermocouple 1 Raw Value           | 41512    | Float | 4     | R   | Millivolt       | n/a      |

| Group        | Name                                 | Register | Туре   | Bytes | R/W | Unit      | Range                                                                                                    |
|--------------|--------------------------------------|----------|--------|-------|-----|-----------|----------------------------------------------------------------------------------------------------|
| AEM Metering | Thermocouple 2 Raw Value             | 41514    | Float  | 4     | R   | Millivolt | n/a                                                                                                    |
| AEM Metering | Analog Output 1 Raw Value            | 41516    | Float  | 4     | R   | n/a       | n/a                                                                                                    |
| AEM Metering | Analog Output 2 Raw Value            | 41518    | Float  | 4     | R   | n/a       | n/a                                                                                                    |
| AEM Metering | Analog Output 3 Raw Value            | 41520    | Float  | 4     | R   | n/a       | n/a                                                                                                    |
| AEM Metering | Analog Output 4 Raw Value            | 41522    | Float  | 4     | R   | n/a       | n/a                                                                                                    |
| AEM Metering | Analog Output 1 Scaled Value         | 41524    | Float  | 4     | R   | n/a       | n/a                                                                                                    |
| AEM Metering | Analog Output 2 Scaled Value         | 41526    | Float  | 4     | R   | n/a       | n/a                                                                                                    |
| AEM Metering | Analog Output 3 Scaled Value         | 41528    | Float  | 4     | R   | n/a       | n/a                                                                                                    |
| AEM Metering | Analog Output 4 Scaled Value         | 41530    | Float  | 4     | R   | n/a       | n/a                                                                                                    |
| AEM Metering | Thermocouple Input 1 Scaled<br>Value | 41532    | Float  | 4     | R   | Deg F     | n/a                                                                                                    |
| AEM Metering | Thermocouple Input 2 Scaled<br>Value | 41534    | Float  | 4     | R   | Deg F     | n/a                                                                                                    |
| Reserved     |                                      | 41536-51 |        |       |     |           |                                                                                                    |
| Grid Code    | Q Reference                          | 41552    | Float  | 4     | R   | Per Unit  | -10 – 10                                                                                                    |
| Grid Code    | P Reference                          | 41554    | Float  | 4     | R   | Per Unit  | -10 – 10                                                                                                    |
| Grid Code    | State                                | 41556    | Uint32 | 4     | R   | n/a       | Inactive=0<br>Active=1                                                                                                    |
| Grid Code    | Grid Connect State                   | 41558    | Uint32 | 4     | R   | n/a       | Disabled=0<br>Continuous<br>Operation=1<br>Low Frequency<br>Timing=2<br>High Frequency<br>Timing=3<br>Low Voltage<br>Timing=4<br>High Voltage<br>Timing=5<br>Out of Range<br>Timing=6<br>Disconnected=7<br>Reconnect<br>Timing=8 |
| Grid Code    | Grid Disconnect Flag                 | 41560    | Int32  | 4     | R   | n/a       | n/a                                                                                                    |
| Grid Code    | LVRT Mode                            | 41562    | Uint32 | 4     | R   | n/a       | Disabled=0<br>Q(PF)=1<br>Q(Voltage<br>Limit)=2<br>Q(U)=3<br>Q(P)=4<br>Q(Third Party)=5<br>Freeze Output=6                                                                                                    |
| Grid Code    | LFSM Mode                            | 41564    | Uint32 | 4     | R   | n/a       | Initialize=0<br>Nominal=1<br>Underfrequency=2<br>Overfrequency=3<br>Recovery=4                                                                                                    |
| Grid Code    | Remote LVRT Status                   | 41566    | Uint32 | 4     | R   | n/a       | Disabled=0<br>Active=1<br>Failed=2                                                                                                    |
| Grid Code    | Remote LFSM Status                   | 41568    | Uint32 | 4     | R   | n/a       | Disabled=0<br>Active=1<br>Failed=2                                                                                                    |
| Grid Code    | PF Mode Reference                    | 41570    | Float  | 4     | R   | n/a       | n/a                                                                                                    |
| Grid Code    | Q U Mode Reference                   | 41572    | Float  | 4     | R   | Per Unit  | -10 - 10                                                                                                    |
| Grid Code    | Q Voltage Limit Mode Reference       | 41574    | Float  | 4     | R   | Per Unit  | -10 – 10                                                                                                    |
| Grid Code    | Q Third Party Mode Reference         | 41576    | Float  | 4     | R   | Per Unit  | -10 – 10                                                                                                    |
| Grid Code    | APC Reference                        | 41578    | Float  | 4     | R   | Per Unit  | -10 – 10                                                                                                    |
| Grid Code    | LVRT Modbus Comm Fail Timer          | 41580    | Float  | 4     | R   | Second    | 0–600                                                                                                    |
| Grid Code    | LVRT CAN Bus Comm Fail Timer         | 41582    | Float  | 4     | R   | Second    | 0–600                                                                                                    |
| Grid Code    | APC Modbus Comm Fail Timer           | 41584    | Float  | 4     | R   | Second    | 0–600                                                                                                    |
| Grid Code    | APC CAN Bus Comm Fail Timer          | 41586    | Float  | 4     | R   | Second    | 0–600                                                                                                    |
| Group     | Name                                         | Register | Туре   | Bytes | R/W | Unit     | Range                                     |
|-----------|----------------------------------------------|----------|--------|-------|-----|----------|-------------------------------------------|
| Grid Code | APC Integrator State                         | 41588    | Float  | 4     | R   | Per Unit | -10 – 10                                  |
| Grid Code | APC Error                                    | 41590    | Float  | 4     | R   | Per Unit | -10 – 10                                  |
| Grid Code | APC P Desired                                | 41592    | Float  | 4     | R   | Per Unit | -10 – 10                                  |
| Grid Code | APC Bias Voltage                             | 41594    | Float  | 4     | R   | n/a      | n/a                                       |
| Grid Code | LVRT Q Desired                               | 41596    | Float  | 4     | R   | Per Unit | -10 – 10                                  |
| Grid Code | LVRT Bias Voltage                            | 41598    | Float  | 4     | R   | n/a      | n/a                                       |
| Grid Code | Test Signal                                  | 41600    | Float  | 4     | R   | n/a      | n/a                                       |
| Grid Code | Active Power Adjust CAN Bus                  | 41602    | Float  | 4     | R   | Per Unit | -10 – 10                                  |
| Grid Code | PF Reference Adjust CAN Bus                  | 41604    | Float  | 4     | R   | n/a      | n/a                                       |
| Grid Code | Q Voltage Limit Adjust CAN Bus               | 41606    | Float  | 4     | R   | Per Unit | -10 – 10                                  |
| Grid Code | Q U Voltage Bus for Zero Q<br>Adjust CAN Bus | 41608    | Float  | 4     | R   | Per Unit | -10 – 10                                  |
| Grid Code | Q Third Party Adjust CAN Bus                 | 41610    | Float  | 4     | R   | Per Unit | -10 – 10                                  |
| Grid Code | Active Power Adjust Modbus                   | 41612    | Float  | 4     | R   | Per Unit | -10 – 10                                  |
| Grid Code | PF Reference Adjust Modbus                   | 41614    | Float  | 4     | R   | n/a      | n/a                                       |
| Grid Code | Q Voltage Limit Adjust Modbus                | 41616    | Float  | 4     | R   | Per Unit | -10 – 10                                  |
| Grid Code | Q U Voltage Bus for Zero Q<br>Adjust Modbus  | 41618    | Float  | 4     | R   | Per Unit | -10 – 10                                  |
| Grid Code | Q Third Party Adjust Modbus                  | 41620    | Float  | 4     | R   | Per Unit | -10 – 10                                  |
| Grid Code | APC Mode                                     | 41622    | Uint32 | 4     | R   | n/a      | Inactive=0<br>Active=1<br>LFSM Override=2 |
| Grid Code | Grid Connect Voltage Timer                   | 41624    | Float  | 4     | R   | Second   | 0–2000                                    |
| Grid Code | Grid Connect Frequency Timer                 | 41626    | Float  | 4     | R   | Second   | 0–2000                                    |
| Grid Code | Grid Connect Disconnect Timer                | 41628    | Float  | 4     | R   | Second   | 0–2000                                    |
| Grid Code | Grid Connect Reconnect Timer                 | 41630    | Float  | 4     | R   | Second   | 0–2000                                    |

# Limiters

## Table 28-9. Limiter Group Parameters

| Name                                 | Register | Туре   | Bytes | R/W | Unit   | Range                |
|--------------------------------------|----------|--------|-------|-----|--------|----------------------|
| OEL Primary Current Hi               | 41700    | Float  | 4     | RW  | Amp    | 0–40                 |
| OEL Primary Current Mid              | 41702    | Float  | 4     | RW  | Amp    | 0–30                 |
| OEL Primary Current Lo               | 41704    | Float  | 4     | RW  | Amp    | 0–20                 |
| OEL Primary Time Hi                  | 41706    | Float  | 4     | RW  | Second | 0–10                 |
| OEL Primary Time Mid                 | 41708    | Float  | 4     | RW  | Second | 0–120                |
| OEL Primary Current Hi Off           | 41710    | Float  | 4     | RW  | Amp    | 0–40                 |
| OEL Primary Current Lo Off           | 41712    | Float  | 4     | RW  | Amp    | 0–20                 |
| OEL Primary Current Time Off         | 41714    | Float  | 4     | RW  | Second | 0–10                 |
| OEL Primary Takeover Current Max Off | 41716    | Float  | 4     | RW  | Amp    | 0–40                 |
| OEL Primary Takeover Current Min Off | 41718    | Float  | 4     | RW  | Amp    | 0–20                 |
| OEL Primary Takeover Time Dial Off   | 41720    | Float  | 4     | RW  | n/a    | 0.1–20               |
| OEL Primary Takeover Current Max On  | 41722    | Float  | 4     | RW  | Amp    | 0–40                 |
| OEL Primary Takeover Current Min On  | 41724    | Float  | 4     | RW  | Amp    | 0–20                 |
| OEL Primary Takeover Time Dial On    | 41726    | Float  | 4     | RW  | n/a    | 0.1–20               |
| OEL Primary Dvdt Enable              | 41728    | Uint32 | 4     | RW  | n/a    | Disabled=0 Enabled=1 |
| OEL Primary Dvdt Ref                 | 41730    | Float  | 4     | RW  | n/a    | -10 – 0              |
| OEL Secondary Current Hi             | 41732    | Float  | 4     | RW  | Amp    | 0–40                 |
| OEL Secondary Current Mid            | 41734    | Float  | 4     | RW  | Amp    | 0–30                 |
| OEL Secondary Current Lo             | 41736    | Float  | 4     | RW  | Amp    | 0–20                 |
| OEL Secondary Time Hi                | 41738    | Float  | 4     | RW  | Second | 0–10                 |
| OEL Secondary Time Mid               | 41740    | Float  | 4     | RW  | Second | 0–120                |
| OEL Secondary Current Hi Off         | 41742    | Float  | 4     | RW  | Amp    | 0–40                 |

| Name                                   | Register | Туре   | Bytes | R/W | Unit                                 | Range                                                                                                    |
|----------------------------------------|----------|--------|-------|-----|--------------------------------------|----------------------------------------------------------------------------------------------------|
| OEL Secondary Current Lo Off           | 41744    | Float  | 4     | RW  | Amp                                  | 0–20                                                                                                    |
| OEL Secondary Current Time Off         | 41746    | Float  | 4     | RW  | Second                               | 0–10                                                                                                    |
| OEL Secondary Takeover Current Max Off | 41748    | Float  | 4     | RW  | Amp                                  | 0–40                                                                                                    |
| OEL Secondary Takeover Current Min Off | 41750    | Float  | 4     | RW  | Amp                                  | 0–20                                                                                                    |
| OEL Secondary Takeover Time Dial Off   | 41752    | Float  | 4     | RW  | n/a                                  | 0.1–20                                                                                                    |
| OEL Secondary Takeover Current Max On  | 41754    | Float  | 4     | RW  | Amp                                  | 0–40                                                                                                    |
| OEL Secondary Takeover Current Min On  | 41756    | Float  | 4     | RW  | Amp                                  | 0–20                                                                                                    |
| OEL Secondary Takeover Time Dial On    | 41758    | Float  | 4     | RW  | n/a                                  | 0.1–20                                                                                                    |
| OEL Scale Enable                       | 41760    | Uint32 | 4     | RW  | n/a                                  | Disabled=0<br>Auxiliary Input=1<br>AEM RTD 1=2<br>AEM RTD 2=3<br>AEM RTD 3=4<br>AEM RTD 4=5<br>AEM RTD 5=6<br>AEM RTD 5=6<br>AEM RTD 6=7<br>AEM RTD 7=8<br>AEM RTD 7=8 |
| OEL Scale Takeover Signal 1            | 41762    | Float  | 4     | RW  | Limiter<br>Scale<br>Volt<br>or Deg F | Adjustment range is determined by<br>register 41760.<br>-10 – 10 V when 41760 = 1<br>-58 – 482°F when 41760 = 2-8                                                      |
| OEL Scale Takeover Signal 2            | 41764    | Float  | 4     | RW  | Limiter<br>Scale<br>Volt<br>or Deg F | Adjustment range is determined by<br>register 41760.<br>-10 – 10 V when 41760 = 1<br>-58 – 482°F when 41760 = 2-8                                                      |
| OEL Scale Takeover Signal 3            | 41766    | Float  | 4     | RW  | Limiter<br>Scale<br>Volt<br>or Deg F | Adjustment range is determined by<br>register 41760.<br>-10 – 10 V when 41760 = 1<br>-58 – 482°F when 41760 = 2-8                                                      |
| OEL Scale Takeover Scale 1             | 41768    | Float  | 4     | RW  | Percent                              | 0–200                                                                                                    |
| OEL Scale Takeover Scale 2             | 41770    | Float  | 4     | RW  | Percent                              | 0–200                                                                                                    |
| OEL Scale Takeover Scale 3             | 41772    | Float  | 4     | RW  | Percent                              | 0–200                                                                                                    |
| OEL Scale Summing Signal 1             | 41774    | Float  | 4     | RW  | Limiter<br>Scale<br>Volt<br>or Deg F | Adjustment range is determined by<br>register 41760.<br>-10 – 10 V when 41760 = 1<br>-58 – 482°F when 41760 = 2-8                                                      |
| OEL Scale Summing Signal 2             | 41776    | Float  | 4     | RW  | Limiter<br>Scale<br>Volt<br>or Deg F | Adjustment range is determined by<br>register 41760.<br>-10 – 10 V when 41760 = 1<br>-58 – 482°F when 41760 = 2-8                                                      |
| OEL Scale Summing Signal 3             | 41778    | Float  | 4     | RW  | Limiter<br>Scale<br>Volt<br>or Deg F | Adjustment range is determined by<br>register 41760.<br>-10 – 10 V when 41760 = 1<br>-58 – 482°F when 41760 = 2-8                                                      |
| OEL Scale Summing Scale 1              | 41780    | Float  | 4     | RW  | Percent                              | 0–200                                                                                                    |
| OEL Scale Summing Scale 2              | 41782    | Float  | 4     | RW  | Percent                              | 0–200                                                                                                    |
| OEL Scale Summing Scale 3              | 41784    | Float  | 4     | RW  | Percent                              | 0–200                                                                                                    |
| UEL Primary Curve X1                   | 41786    | Float  | 4     | RW  | kilowatt                             | 0–1.5 • Rated kVA                                                                                                    |
| UEL Primary Curve X2                   | 41788    | Float  | 4     | RW  | kilowatt                             | 0–1.5 • Rated kVA                                                                                                    |
| UEL Primary Curve X3                   | 41790    | Float  | 4     | RW  | kilowatt                             | 0–1.5 • Rated kVA                                                                                                    |
| UEL Primary Curve X4                   | 41792    | Float  | 4     | RW  | kilowatt                             | 0–1.5 • Rated kVA                                                                                                    |
| UEL Primary Curve X5                   | 41794    | Float  | 4     | RW  | kilowatt                             | 0–1.5 • Rated kVA                                                                                                    |
| UEL Primary Curve Y1                   | 41796    | Float  | 4     | RW  | kilovar                              | 0–1.5 • Rated kVA                                                                                                    |
| UEL Primary Curve Y2                   | 41798    | Float  | 4     | RW  | kilovar                              | 0–1.5 • Rated kVA                                                                                                    |
| UEL Primary Curve Y3                   | 41800    | Float  | 4     | RW  | kilovar                              | 0–1.5 • Rated kVA                                                                                                    |
| UEL Primary Curve Y4                   | 41802    | Float  | 4     | RW  | kilovar                              | 0–1.5 • Rated kVA                                                                                                    |
| UEL Primary Curve Y5                   | 41804    | Float  | 4     | RW  | kilovar                              | 0–1.5 • Rated kVA                                                                                                    |
| UEL Primary Power Filter TC            | 41806    | Float  | 4     | RW  | Second                               | 0–20                                                                                                    |
| UEL Primary Voltage Dependent Exponent | 41808    | Float  | 4     | RW  | n/a                                  | 0–2                                                                                                    |
| UEL Secondary Curve X1                 | 41810    | Float  | 4     | RW  | kilowatt                             | 0–1.5 • Rated kVA                                                                                                    |

| Name                                                 | Register | Туре   | Bytes | R/W | Unit                                 | Range                                                                                                    |
|------------------------------------------------------|----------|--------|-------|-----|--------------------------------------|----------------------------------------------------------------------------------------------------|
| UEL Secondary Curve X2                               | 41812    | Float  | 4     | RW  | kilowatt                             | 0–1.5 • Rated kVA                                                                                                    |
| UEL Secondary Curve X3                               | 41814    | Float  | 4     | RW  | kilowatt                             | 0–1.5 • Rated kVA                                                                                                    |
| UEL Secondary Curve X4                               | 41816    | Float  | 4     | RW  | kilowatt                             | 0–1.5 • Rated kVA                                                                                                    |
| UEL Secondary Curve X5                               | 41818    | Float  | 4     | RW  | kilowatt                             | 0–1.5 • Rated kVA                                                                                                    |
| UEL Secondary Curve Y1                               | 41820    | Float  | 4     | RW  | kilovar                              | 0–1.5 • Rated kVA                                                                                                    |
| UEL Secondary Curve Y2                               | 41822    | Float  | 4     | RW  | kilovar                              | 0–1.5 • Rated kVA                                                                                                    |
| UEL Secondary Curve Y3                               | 41824    | Float  | 4     | RW  | kilovar                              | 0–1.5 • Rated kVA                                                                                                    |
| UEL Secondary Curve Y4                               | 41826    | Float  | 4     | RW  | kilovar                              | 0–1.5 • Rated kVA                                                                                                    |
| UEL Secondary Curve Y5                               | 41828    | Float  | 4     | RW  | kilovar                              | 0–1.5 • Rated kVA                                                                                                    |
| SCL Primary Reference Hi                             | 41830    | Float  | 4     | RW  | Amp                                  | 0–66000                                                                                                    |
| SCL Primary Reference Lo                             | 41832    | Float  | 4     | RW  | Amp                                  | 0–66000                                                                                                    |
| SCL Primary Time Hi                                  | 41834    | Float  | 4     | RW  | Second                               | 0–60                                                                                                    |
| SCL Primary No Response Time                         | 41836    | Float  | 4     | RW  | Second                               | 0–10                                                                                                    |
| SCL Secondary Reference Hi                           | 41838    | Float  | 4     | RW  | Amp                                  | 0–66000                                                                                                    |
| SCL Secondary Reference Lo                           | 41840    | Float  | 4     | RW  | Amp                                  | 0–66000                                                                                                    |
| SCL Secondary Time Hi                                | 41842    | Float  | 4     | RW  | Second                               | 0–60                                                                                                    |
| SCL Secondary No Response Time                       | 41844    | Float  | 4     | RW  | Second                               | 0–10                                                                                                    |
| SCL Scale Enable                                     | 41846    | Uint32 | 4     | RW  | n/a                                  | Disabled=0<br>Auxiliary Input=1<br>AEM RTD 1=2<br>AEM RTD 2=3<br>AEM RTD 3=4<br>AEM RTD 4=5<br>AEM RTD 5=6<br>AEM RTD 5=6<br>AEM RTD 5=7<br>AEM RTD 7=8<br>AEM RTD 7=8 |
| SCL Scale Signal 1                                   | 41848    | Float  | 4     | RW  | Limiter<br>Scale<br>Volt<br>or Deg F | Adjustment range is determined by<br>register 41846.<br>-10 – 10 V when 41846 = 1<br>-58 – 482°F when 41846 = 2-8                                                      |
| SCL Scale Signal 2                                   | 41850    | Float  | 4     | RW  | Limiter<br>Scale<br>Volt<br>or Deg F | Adjustment range is determined by<br>register 41846.<br>-10 – 10 V when 41846 = 1<br>-58 – 482°F when 41846 = 2-8                                                      |
| SCL Scale Signal 3                                   | 41852    | Float  | 4     | RW  | Limiter<br>Scale<br>Volt<br>or Deg F | Adjustment range is determined by<br>register 41846.<br>-10 – 10 V when 41846 = 1<br>-58 – 482°F when 41846 = 2-8                                                      |
| SCL Scale Point 1                                    | 41854    | Float  | 4     | RW  | Percent                              | 0–200                                                                                                    |
| SCL Scale Point 2                                    | 41856    | Float  | 4     | RW  | Percent                              | 0–200                                                                                                    |
| SCL Scale Point 3                                    | 41858    | Float  | 4     | RW  | Percent                              | 0–200                                                                                                    |
| Var Limit Enable                                     | 41860    | Uint32 | 4     | RW  | n/a                                  | Disabled=0 Enabled=1                                                                                                    |
| Var Limit Primary Delay                              | 41862    | Float  | 4     | RW  | Second                               | 0–300                                                                                                    |
| Var Limit Primary Setpoint                           | 41864    | Float  | 4     | RW  | Percent                              | 0–200                                                                                                    |
| Var Limit Secondary Delay                            | 41866    | Float  | 4     | RW  | Second                               | 0–300                                                                                                    |
| Var Limit Secondary Setpoint                         | 41868    | Float  | 4     | RW  | Percent                              | 0–200                                                                                                    |
| Var Limit Enable Status                              | 41870    | Uint32 | 4     | R   | n/a                                  | Off=0 On=1                                                                                                    |
| OEL Primary Takeover Reset Time<br>Coefficient Off   | 41872    | Float  | 4     | RW  | n/a                                  | 0.01–100                                                                                                    |
| OEL Primary Takeover Reset Time<br>Coefficient On    | 41874    | Float  | 4     | RW  | n/a                                  | 0.01–100                                                                                                    |
| OEL Secondary Takeover Reset Time<br>Coefficient Off | 41876    | Float  | 4     | RW  | n/a                                  | 0.01–100                                                                                                    |
| OEL Secondary Takeover Reset Time<br>Coefficient On  | 41878    | Float  | 4     | RW  | n/a                                  | 0.01–100                                                                                                    |
| OEL Primary Takeover Reset Type Off                  | 41880    | Uint32 | 4     | RW  | n/a                                  | Inverse=0<br>Integrating=1<br>Instantaneous=2                                                                                                    |

| Name                                  | Register | Туре   | Bytes | R/W | Unit | Range                                         |
|---------------------------------------|----------|--------|-------|-----|------|-----------------------------------------------|
| OEL Primary Takeover Reset Type On    | 41882    | Uint32 | 4     | RW  | n/a  | Inverse=0<br>Integrating=1<br>Instantaneous=2 |
| OEL Secondary Takeover Reset Type Off | 41884    | Uint32 | 4     | RW  | n/a  | Inverse=0<br>Integrating=1<br>Instantaneous=2 |
| OEL Secondary Takeover Reset Type On  | 41886    | Uint32 | 4     | RW  | n/a  | Inverse=0<br>Integrating=1<br>Instantaneous=2 |

# Setpoints

## Table 28-10. Setpoint Group Parameters

| Name                                               | Register | Туре   | Bytes | R/W | Unit         | Range                                                              |
|----------------------------------------------------|----------|--------|-------|-----|--------------|--------------------------------------------------------------------|
| Field Current Regulation Setpoint                  | 42200    | Float  | 4     | RW  | Amp          | Setpoint adjustment range determined by registers 42212 and 42214. |
| Field Current Regulation Traverse Rate             | 42202    | Float  | 4     | RW  | Second       | 10–200                                                             |
| Field Current Regulation Pre-position<br>Mode 1    | 42204    | Uint32 | 4     | RW  | n/a          | Maintain=0 Release=1                                               |
| Field Current Regulation Pre-position 1            | 42206    | Float  | 4     | RW  | Amp          | Setpoint adjustment range determined by registers 42212 and 42214. |
| Field Current Regulation Pre-position<br>Mode 2    | 42208    | Uint32 | 4     | RW  | n/a          | Maintain=0 Release=1                                               |
| Field Current Regulation Pre-position 2            | 42210    | Float  | 4     | RW  | Amp          | Setpoint adjustment range determined by registers 42212 and 42214. |
| Field Current Regulation Minimum<br>Setpoint Limit | 42212    | Float  | 4     | RW  | Percent      | 0–120                                                              |
| Field Current Regulation Maximum<br>Setpoint Limit | 42214    | Float  | 4     | RW  | Percent      | 0–120                                                              |
| Generator Voltage Setpoint                         | 42216    | Float  | 4     | RW  | Volt         | Setpoint adjustment range determined by registers 42228 and 42230. |
| Generator Voltage Traverse Rate                    | 42218    | Float  | 4     | RW  | Second       | 10–200                                                             |
| Generator Voltage Pre-position Mode 1              | 42220    | Uint32 | 4     | RW  | n/a          | Maintain=0 Release=1                                               |
| Generator Voltage Pre-position 1                   | 42222    | Float  | 4     | RW  | Volt         | Setpoint adjustment range determined by registers 42228 and 42230. |
| Generator Voltage Pre-position Mode 2              | 42224    | Uint32 | 4     | RW  | n/a          | Maintain=0 Release=1                                               |
| Generator Voltage Pre-position 2                   | 42226    | Float  | 4     | RW  | Volt         | Setpoint adjustment range determined by registers 42228 and 42230. |
| Generator Voltage Minimum Setpoint<br>Limit        | 42228    | Float  | 4     | RW  | Percent      | 70–120                                                             |
| Generator Voltage Maximum Setpoint<br>Limit        | 42230    | Float  | 4     | RW  | Percent      | 70–120                                                             |
| Generator var Setpoint                             | 42232    | Float  | 4     | RW  | kilovar      | Setpoint adjustment range determined by registers 42244 and 42246. |
| Generator var Traverse Rate                        | 42234    | Float  | 4     | RW  | Second       | 10–200                                                             |
| Generator var Pre-position Mode 1                  | 42236    | Uint32 | 4     | RW  | n/a          | Maintain=0 Release=1                                               |
| Generator var Pre-position 1                       | 42238    | Float  | 4     | RW  | kilovar      | Setpoint adjustment range determined by registers 42244 and 42246. |
| Generator var Pre-position Mode 2                  | 42240    | Uint32 | 4     | RW  | n/a          | Maintain=0 Release=1                                               |
| Generator var Pre-position 2                       | 42242    | Float  | 4     | RW  | kilovar      | Setpoint adjustment range determined by registers 42244 and 42246. |
| Generator var Minimum Setpoint Limit               | 42244    | Float  | 4     | RW  | Percent      | -100 – 100                                                         |
| Generator var Maximum Setpoint Limit               | 42246    | Float  | 4     | RW  | Percent      | -100 – 100                                                         |
| Generator PF Setpoint                              | 42248    | Float  | 4     | RW  | Power Factor | Setpoint adjustment range determined by registers 42260 and 42262. |
| Generator PF Traverse Rate                         | 42250    | Float  | 4     | RW  | Second       | 10–200                                                             |
| Generator PF Pre-position Mode 1                   | 42252    | Uint32 | 4     | RW  | n/a          | Maintain=0 Release=1                                               |
| Generator PF Pre-position 1                        | 42254    | Float  | 4     | RW  | Power Factor | Setpoint adjustment range determined by registers 42260 and 42262. |
| Generator PF Pre-position Mode 2                   | 42256    | Uint32 | 4     | RW  | n/a          | Maintain=0 Release=1                                               |

| Name                                                | Register | Туре   | Bytes | R/W | Unit         | Range                                                                                                    |
|-----------------------------------------------------|----------|--------|-------|-----|--------------|----------------------------------------------------------------------------------------------------|
| Generator PF Pre-position 2                         | 42258    | Float  | 4     | RW  | Power Factor | Setpoint adjustment range determined by registers 42260 and 42262.                                                                                                    |
| Generator PF Minimum Setpoint Limit                 | 42260    | Float  | 4     | RW  | Power Factor | 0.5–1                                                                                                    |
| Generator PF Maximum Setpoint Limit                 | 42262    | Float  | 4     | RW  | Power Factor | -1 – -0.5                                                                                                    |
| FVR Setpoint                                        | 42264    | Float  | 4     | RW  | Volt         | Setpoint adjustment range determined by registers 42276 and 42278.                                                                                                    |
| FVR Traverse Rate                                   | 42266    | Float  | 4     | RW  | Second       | 10–200                                                                                                    |
| FVR Pre-position Mode 1                             | 42268    | Uint32 | 4     | RW  | n/a          | Maintain=0 Release=1                                                                                                    |
| FVR Pre-position 1                                  | 42270    | Float  | 4     | RW  | Volt         | Setpoint adjustment range determined by registers 42276 and 42278.                                                                                                    |
| FVR Pre-position Mode 2                             | 42272    | Uint32 | 4     | RW  | n/a          | Maintain=0 Release=1                                                                                                    |
| FVR Pre-position 2                                  | 42274    | Float  | 4     | RW  | Volt         | Setpoint adjustment range determined by registers 42276 and 42278.                                                                                                    |
| FVR Minimum Setpoint Limit                          | 42276    | Float  | 4     | RW  | Percent      | 0–150                                                                                                    |
| FVR Maximum Setpoint Limit                          | 42278    | Float  | 4     | RW  | Percent      | 0–150                                                                                                    |
| Droop Value                                         | 42280    | Float  | 4     | RW  | Percent      | 0–30                                                                                                    |
| L-Drop Value                                        | 42282    | Float  | 4     | RW  | Percent      | 0–30                                                                                                    |
| Auxiliary Limit Enable                              | 42284    | Int32  | 4     | RW  | n/a          | Disabled=0 Enabled=1                                                                                                    |
| Field Current Regulation Pre-position<br>Mode 3     | 42286    | Uint32 | 4     | RW  | n/a          | Maintain=0 Release=1                                                                                                    |
| Field Current Regulation Pre-position 3             | 42288    | Float  | 4     | RW  | Amp          | Setpoint adjustment range determined by registers 42212 and 42214.                                                                                                    |
| Generator Voltage Pre-position Mode 3               | 42290    | Uint32 | 4     | RW  | n/a          | Maintain=0 Release=1                                                                                                    |
| Generator Voltage Pre-position 3                    | 42292    | Float  | 4     | RW  | Volt         | Setpoint adjustment range determined by registers 42228 and 42230.                                                                                                    |
| Generator var Pre-position Mode 3                   | 42294    | Uint32 | 4     | RW  | n/a          | Maintain=0 Release=1                                                                                                    |
| Generator var Pre-position 3                        | 42296    | Float  | 4     | RW  | kilovar      | Setpoint adjustment range determined by registers 42244 and 42246.                                                                                                    |
| Generator PF Pre-position Mode 3                    | 42298    | Uint32 | 4     | RW  | n/a          | Maintain=0 Release=1                                                                                                    |
| Generator PF Pre-position 3                         | 42300    | Float  | 4     | RW  | Power Factor | Setpoint adjustment range determined by registers 42260 and 42262.                                                                                                    |
| FVR Pre-position Mode 3                             | 42302    | Uint32 | 4     | RW  | n/a          | Maintain=0 Release=1                                                                                                    |
| FVR Pre-position 3                                  | 42304    | Float  | 4     | RW  | Volt         | Setpoint adjustment range determined by registers 42276 and 42278.                                                                                                    |
| Active Field Current Regulation Setpoint            | 42306    | Float  | 4     | RW  | Amp          | Setpoint adjustment range determined by registers 42212 and 42214.                                                                                                    |
| Active Generator Voltage Setpoint                   | 42308    | Float  | 4     | RW  | Volt         | Setpoint adjustment range determined<br>by registers 42228 and 42230.<br>When the With Limits box is checked on<br>the Auxiliary Input screen in<br>BESTCOMS <i>Plus</i> , register 42308 equals<br>register 42216 plus the Aux input.<br>When the With Limits box is not<br>checked on the Auxiliary Input screen in<br>BESTCOMS <i>Plus</i> , register 42308 equals<br>register 42216. |
| Active Generator var Setpoint                       | 42310    | Float  | 4     | RW  | kilovar      | Setpoint adjustment range determined by registers 42244 and 42246.                                                                                                    |
| Active Generator PF Setpoint                        | 42312    | Float  | 4     | RW  | Power Factor | Setpoint adjustment range determined by registers 42260 and 42262.                                                                                                    |
| Active FVR Setpoint                                 | 42314    | Float  | 4     | RW  | Volt         | Setpoint adjustment range determined by registers 42276 and 42278.                                                                                                    |
| Transient Boost Enable                              | 42316    | Int32  | 4     | RW  | n/a          | Disabled=0 Enabled=1                                                                                                    |
| Transient Boost, Fault Voltage<br>Threshold         | 42318    | Float  | 4     | RW  | Percent      | 0–100                                                                                                    |
| Transient Boost, Fault Current<br>Threshold         | 42320    | Float  | 4     | RW  | Percent      | 0–400                                                                                                    |
| Transient Boost, Minimum Fault<br>Duration          | 42322    | Float  | 4     | RW  | Second       | 0–1                                                                                                    |
| Transient Boost, Voltage Setpoint<br>Boosting Level | 42324    | Float  | 4     | RW  | Percent      | 0–100                                                                                                    |

| Name                                           | Register | Туре  | Bytes | R/W | Unit    | Range |
|------------------------------------------------|----------|-------|-------|-----|---------|-------|
| Transient Boost, Clearing Voltage<br>Threshold | 42326    | Float | 4     | RW  | Percent | 0–50  |
| Transient Boost, Clearing Voltage Delay        | 42328    | Float | 4     | RW  | Second  | 0–1   |

# **Global Settings**

## Table 28-11. Global Settings Group Parameters

| Group                      | Name                                              | Register | Туре   | Bytes | R/W | Unit | Range                                  |
|----------------------------|---------------------------------------------------|----------|--------|-------|-----|------|----------------------------------------|
| PLC Timed Element Settings | Logic Timer 1 Output Timeout                      | 42400    | Float  | 4     | RW  | Sec  | 0–1800                                 |
| PLC Timed Element Settings | Logic Timer 2 Output Timeout                      | 42402    | Float  | 4     | RW  | Sec  | 0–1800                                 |
| PLC Timed Element Settings | Logic Timer 3 Output Timeout                      | 42404    | Float  | 4     | RW  | Sec  | 0–1800                                 |
| PLC Timed Element Settings | Logic Timer 4 Output Timeout                      | 42406    | Float  | 4     | RW  | Sec  | 0–1800                                 |
| PLC Timed Element Settings | Logic Timer 5 Output Timeout                      | 42408    | Float  | 4     | RW  | Sec  | 0–1800                                 |
| PLC Timed Element Settings | Logic Timer 6 Output Timeout                      | 42410    | Float  | 4     | RW  | Sec  | 0–1800                                 |
| PLC Timed Element Settings | Logic Timer 7 Output Timeout                      | 42412    | Float  | 4     | RW  | Sec  | 0–1800                                 |
| PLC Timed Element Settings | Logic Timer 8 Output Timeout                      | 42414    | Float  | 4     | RW  | Sec  | 0–1800                                 |
| PLC Timed Element Settings | Logic Timer 9 Output Timeout                      | 42416    | Float  | 4     | RW  | Sec  | 0–1800                                 |
| PLC Timed Element Settings | Logic Timer 10 Output Timeout                     | 42418    | Float  | 4     | RW  | Sec  | 0–1800                                 |
| PLC Timed Element Settings | Logic Timer 11 Output Timeout                     | 42420    | Float  | 4     | RW  | Sec  | 0–1800                                 |
| PLC Timed Element Settings | Logic Timer 12 Output Timeout                     | 42422    | Float  | 4     | RW  | Sec  | 0–1800                                 |
| PLC Timed Element Settings | Logic Timer 13 Output Timeout                     | 42424    | Float  | 4     | RW  | Sec  | 0–1800                                 |
| PLC Timed Element Settings | Logic Timer 14 Output Timeout                     | 42426    | Float  | 4     | RW  | Sec  | 0–1800                                 |
| PLC Timed Element Settings | Logic Timer 15 Output Timeout                     | 42428    | Float  | 4     | RW  | Sec  | 0–1800                                 |
| PLC Timed Element Settings | Logic Timer 16 Output Timeout                     | 42430    | Float  | 4     | RW  | Sec  | 0–1800                                 |
| PLC Timed Element Settings | Counter 1 Output Timeout                          | 42432    | Float  | 4     | RW  | n/a  | 0–1800                                 |
| PLC Timed Element Settings | Counter 2 Output Timeout                          | 42434    | Float  | 4     | RW  | n/a  | 0–1800                                 |
| PLC Timed Element Settings | Counter 3 Output Timeout                          | 42436    | Float  | 4     | RW  | n/a  | 0–1800                                 |
| PLC Timed Element Settings | Counter 4 Output Timeout                          | 42438    | Float  | 4     | RW  | n/a  | 0–1800                                 |
| PLC Timed Element Settings | Counter 5 Output Timeout                          | 42440    | Float  | 4     | RW  | n/a  | 0–1800                                 |
| PLC Timed Element Settings | Counter 6 Output Timeout                          | 42442    | Float  | 4     | RW  | n/a  | 0–1800                                 |
| PLC Timed Element Settings | Counter 7 Output Timeout                          | 42444    | Float  | 4     | RW  | n/a  | 0–1800                                 |
| PLC Timed Element Settings | Counter 8 Output Timeout                          | 42446    | Float  | 4     | RW  | n/a  | 0–1800                                 |
| DECS PSS                   | PSS Enable                                        | 42448    | Uint32 | 4     | RW  | n/a  | Disabled=0<br>Enabled=1                |
| DECS PSS                   | PSS Enable Status                                 | 42450    | Uint32 | 4     | R   | n/a  | Off=0 On=1                             |
| Synchronizer               | Sync Type                                         | 42452    | Uint32 | 4     | RW  | n/a  | Anticipatory=0<br>Phase Lock<br>Loop=1 |
| Synchronizer               | Slip Frequency                                    | 42454    | Float  | 4     | RW  | Hz   | 0.1–0.5                                |
| Synchronizer               | Generator Frequency Greater<br>Than Bus Frequency | 42456    | Uint32 | 4     | RW  | n/a  | Disabled=0<br>Enabled=1                |
| Synchronizer               | Breaker Closing Angle                             | 42458    | Float  | 4     | RW  | Deg  | 3–20                                   |
| Synchronizer               | Sync Activation Delay                             | 42460    | Float  | 4     | RW  | Sec  | 0.1–0.8                                |
| Synchronizer               | Generator Voltage Greater Than<br>Bus Voltage     | 42462    | Uint32 | 4     | RW  | n/a  | Disabled=0<br>Enabled=1                |
| Synchronizer               | Sync Fail Activation Delay                        | 42464    | Float  | 4     | RW  | Sec  | 0.1–600                                |
| Synchronizer               | Sync Speed Gain                                   | 42466    | Float  | 4     | RW  | n/a  | 0.001–1000                             |
| Synchronizer               | Sync Voltage Gain                                 | 42468    | Float  | 4     | RW  | n/a  | 0.001–1000                             |
| Synchronizer               | Voltage Window                                    | 42470    | Float  | 4     | RW  | %    | 2–15                                   |
| Synchronizer               | Sys Option Input Auto Sync<br>Enabled             | 42472    | Uint32 | 4     | RW  | n/a  | Disabled=0<br>Enabled=1                |
| Synchronizer               | Max Slip Control Limit Hz                         | 42474    | Float  | 4     | RW  | Hz   | 0–2                                    |
| Synchronizer               | Min Slip Control Limit Hz                         | 42476    | Float  | 4     | RW  | Hz   | 0–2                                    |
| Network Load Share         | Load Share Enable                                 | 42478    | Uint32 | 4     | RW  | n/a  | Disabled=0<br>Enabled=1                |

| Group                           | Name                     | Register | Туре   | Bytes | R/W | Unit    | Range                  |
|---------------------------------|--------------------------|----------|--------|-------|-----|---------|------------------------|
| Network Load Share              | Load Share Droop Percent | 42480    | Float  | 4     | RW  | %       | 0–30                   |
| Network Load Share              | Load Share Gain          | 42482    | Float  | 4     | RW  | n/a     | 0–1000                 |
| Reserved                        |                          | 42484-87 |        |       |     |         |                        |
| Generator Current Configuration | Rotation                 | 42488    | Uint32 | 4     | RW  | n/a     | Forward=0<br>Reverse=1 |
| Synchronizer                    | Angle Compensation       | 42490    | Float  | 4     | RW  | Degree  | 0–359.9                |
| System Configuration            | Operating Mode           | 42492    | Int32  | 4     | RW  | n/a     | Generator=0<br>Motor=1 |
| Reserved                        |                          | 42494    |        |       |     |         |                        |
| Network Load Share              | Ki Gain                  | 42496    | Float  | 4     | RW  | No Unit | 0–1000                 |
| Network Load Share              | Max Vc                   | 42498    | Float  | 4     | RW  | No Unit | 0–1                    |
| Reserved                        |                          | 42500    |        |       |     |         |                        |

# **Relay Settings**

## Table 28-12. Relay Settings Group Parameters

| Group                        | Name                                 | Register | Туре   | Bytes | R/W | Unit    | Range                                                                        |
|------------------------------|--------------------------------------|----------|--------|-------|-----|---------|------------------------------------------------------------------------------|
| System<br>Configuration      | Nominal Frequency                    | 42600    | Uint32 | 4     | RW  | n/a     | 50 Hz=50 60 Hz=60                                                            |
| System<br>Configuration      | DECS Auxiliary Summing Mode          | 42602    | Uint32 | 4     | RW  | n/a     | Voltage=0 Var=1                                                              |
| System<br>Configuration      | DECS Auxiliary Input Mode            | 42604    | Uint32 | 4     | RW  | n/a     | Voltage=0 Current=1                                                          |
| System<br>Configuration      | DECS Auxiliary Input Function        | 42606    | Uint32 | 4     | RW  | n/a     | DECS Input=0<br>PSS Test Input=1<br>Limiter Selection=2<br>Grid Code Input=3 |
| System<br>Configuration      | DECS Auxiliary Voltage Gain          | 42608    | Float  | 4     | RW  | n/a     | -99 – 99                                                                     |
| System<br>Configuration      | DECS Auto Track Time Delay           | 42610    | Float  | 4     | RW  | Second  | 0–8                                                                          |
| System<br>Configuration      | DECS Auto Track Traverse Rate        | 42612    | Float  | 4     | RW  | Second  | 1–80                                                                         |
| System<br>Configuration      | DECS Null Balance Level              | 42614    | Float  | 4     | RW  | Percent | 0–9999                                                                       |
| System<br>Configuration      | DECS Auto Trans Time Delay           | 42616    | Float  | 4     | RW  | Second  | 0–8                                                                          |
| System<br>Configuration      | DECS Auto Trans Traverse Rate        | 42618    | Float  | 4     | RW  | Second  | 1–80                                                                         |
| Gen Volt<br>Configuration    | Ratio Primary                        | 42620    | Float  | 4     | RW  | n/a     | 1–500000                                                                     |
| Gen Volt<br>Configuration    | Ratio Secondary                      | 42622    | Float  | 4     | RW  | n/a     | 1–600                                                                        |
| Gen Volt<br>Configuration    | Rated Primary LL                     | 42624    | Float  | 4     | RW  | Volt    | 1–500000                                                                     |
| Bus Volt<br>Configuration    | Ratio Primary                        | 42626    | Float  | 4     | RW  | n/a     | 1–500000                                                                     |
| Bus Volt<br>Configuration    | Ratio Secondary                      | 42628    | Float  | 4     | RW  | n/a     | 1–600                                                                        |
| Bus Volt<br>Configuration    | Rated Primary LL                     | 42630    | Float  | 4     | RW  | Volt    | 1–500000                                                                     |
| Gen Current<br>Configuration | Ratio Primary                        | 42632    | Float  | 4     | RW  | n/a     | 1–99999                                                                      |
| Gen Current<br>Configuration | Ratio Secondary                      | 42634    | Int32  | 4     | RW  | n/a     | 1=1 5=5                                                                      |
| Gen Current<br>Configuration | Rated Primary                        | 42636    | Float  | 4     | R   | Amp     | 0–180000                                                                     |
| DECS Control                 | Start Stop Request                   | 42638    | Uint32 | 4     | RW  | n/a     | Stop=0 =1 Start =2                                                           |
| DECS Control                 | System Option Underfrequency Hz      | 42640    | Float  | 4     | RW  | Hertz   | 10–75                                                                        |
| DECS Control                 | System Input COM Port Manual Enabled | 42642    | Uint32 | 4     | RW  | n/a     | Manual=1 Automatic=2                                                         |

| Group          | Name                                               | Register | Туре   | Bytes | R/W | Unit    | Range                                                                                  |
|----------------|----------------------------------------------------|----------|--------|-------|-----|---------|----------------------------------------------------------------------------------------|
| DECS Control   | System Input COM Port PF var Enabled               | 42644    | Uint32 | 4     | RW  | n/a     | Off=0 PF=1 Var=2                                                                       |
| DECS Control   | System Input COM Port External Tracking<br>Enabled | 42646    | Uint32 | 4     | RW  | n/a     | Disabled=0 Enabled=1                                                                   |
| DECS Control   | System Input COM Port Pre-position<br>Enabled      | 42648    | Uint32 | 4     | RW  | n/a     | NOT SET=0 SET=1                                                                        |
| DECS Control   | System Input COM Port Pre-position<br>Enabled 2    | 42650    | Uint32 | 4     | RW  | n/a     | NOT SET=0 SET=1                                                                        |
| DECS Control   | System Input COM Port Raise Enabled                | 42652    | Uint32 | 4     | RW  | n/a     | NOT SET=0 Raise=1                                                                      |
| DECS Control   | System Input COM Port Lower Enabled                | 42654    | Uint32 | 4     | RW  | n/a     | NOT SET=0 Lower=1                                                                      |
| DECS Control   | System Option Input Voltage Match<br>Enabled       | 42656    | Uint32 | 4     | RW  | n/a     | Disabled=0 Enabled=1                                                                   |
| DECS Control   | System Option Underfrequency Mode                  | 42658    | Uint32 | 4     | RW  | n/a     | UF Limiter=0<br>V/Hz Limiter=1                                                         |
| DECS Control   | System Option Limiter Mode                         | 42660    | Uint32 | 4     | RW  | n/a     | Off=0 UEL=1 OEL=2 UEL &<br>OEL=3 SCL=4 UEL &<br>SCL=5 OEL & SCL=6 UEL<br>& OEL & SCL=7 |
| DECS Control   | System Option Voltage Match Band                   | 42662    | Float  | 4     | RW  | Percent | 0–20                                                                                   |
| DECS Control   | System Option Voltage Match Reference              | 42664    | Float  | 4     | RW  | Percent | 0–700                                                                                  |
| DECS Control   | System Option Underfrequency Slope                 | 42666    | Float  | 4     | RW  | n/a     | 0–3                                                                                    |
| DECS Control   | Startup Primary Soft-start Bias                    | 42668    | Float  | 4     | RW  | Percent | 0–90                                                                                   |
| DECS Control   | Startup Primary Soft-start Time                    | 42670    | Float  | 4     | RW  | Second  | 1–7200                                                                                 |
| DECS Control   | Startup Secondary Soft-start Bias                  | 42672    | Float  | 4     | RW  | Percent | 0–90                                                                                   |
| DECS Control   | Startup Secondary Soft-start Time                  | 42674    | Float  | 4     | RW  | Second  | 1–7200                                                                                 |
| DECS Control   | System Option PF to Droop kW Threshold             | 42676    | Float  | 4     | RW  | Percent | 0–30                                                                                   |
| Virtual Switch | VirtualSwitch1State                                | 42679    | Uint32 | 4     | RW  | n/a     | OPEN=0, CLOSED=1                                                                       |
| Virtual Switch | VirtualSwitch2State                                | 42681    | Uint32 | 4     | RW  | n/a     | OPEN=0, CLOSED=1                                                                       |
| Virtual Switch | VirtualSwitch3State                                | 42683    | Uint32 | 4     | RW  | n/a     | OPEN=0, CLOSED=1                                                                       |
| Virtual Switch | VirtualSwitch4State                                | 42685    | Uint32 | 4     | RW  | n/a     | OPEN=0, CLOSED=1                                                                       |
| Virtual Switch | VirtualSwitch5State                                | 42687    | Uint32 | 4     | RW  | n/a     | OPEN=0, CLOSED=1                                                                       |
| Virtual Switch | VirtualSwitch6State                                | 42689    | Uint32 | 4     | RW  | n/a     | OPEN=0, CLOSED=1                                                                       |

# **Protection Settings**

# Table 28-13. Protection Settings Group Parameters

| Group                    | Name                         | Register | Туре   | Sz | R/W | Unit | Range                       |
|--------------------------|------------------------------|----------|--------|----|-----|------|-----------------------------|
| Field Overvoltage        | Primary Mode                 | 43100    | Uint32 | 4  | RW  | n/a  | Disabled=0 Enabled=1        |
| Field Overvoltage        | Primary Pickup               | 43102    | Float  | 4  | RW  | V    | Disabled=0, 1–325           |
| Field Overvoltage        | Primary Time Delay           | 43104    | Float  | 4  | RW  | ms   | Instantaneous=0, 200–30000  |
| Field Overvoltage        | Secondary Mode               | 43106    | Uint32 | 4  | RW  | n/a  | Disabled=0 Enabled=1        |
| Field Overvoltage        | Secondary Pickup             | 43108    | Float  | 4  | RW  | V    | Disabled=0, 1–325           |
| Field Overvoltage        | Secondary Time Delay         | 43110    | Float  | 4  | RW  | ms   | Instantaneous=0, 200–30000  |
| Field Overcurrent        | Primary Mode                 | 43112    | Uint32 | 4  | RW  | n/a  | Disabled=0 Enabled=1        |
| Field Overcurrent        | Primary Pickup               | 43114    | Float  | 4  | RW  | Amp  | Disabled=0, 0–22            |
| Field Overcurrent        | Primary Time Delay           | 43116    | Float  | 4  | RW  | ms   | Instantaneous=0, 5000–60000 |
| Field Overcurrent        | Secondary Mode               | 43118    | Uint32 | 4  | RW  | n/a  | Disabled=0 Enabled=1        |
| Field Overcurrent        | Secondary Pickup             | 43120    | Float  | 4  | RW  | Amp  | Disabled=0, 0–22            |
| Field Overcurrent        | Secondary Time Delay         | 43122    | Float  | 4  | RW  | ms   | Instantaneous=0, 5000–60000 |
| Exciter Diode<br>Monitor | Exciter Open Diode Enable    | 43124    | Uint32 | 4  | RW  | n/a  | Disabled=0 Enabled=1        |
| Exciter Diode<br>Monitor | Exciter Shorted Diode Enable | 43126    | Uint32 | 4  | RW  | n/a  | Disabled=0 Enabled=1        |
| Exciter Diode<br>Monitor | Exciter Diode Disable Level  | 43128    | Float  | 4  | RW  | %    | 0–100                       |
| Exciter Diode<br>Monitor | Exciter Open Diode Pickup    | 43130    | Float  | 4  | RW  | %    | 0–100                       |

| Group                    | Name                                              | Register | Туре   | Sz | R/W | Unit | Range                  |
|--------------------------|---------------------------------------------------|----------|--------|----|-----|------|------------------------|
| Exciter Diode<br>Monitor | Exciter Open Diode Time Delay                     | 43132    | Float  | 4  | RW  | Sec  | 10–60                  |
| Exciter Diode<br>Monitor | Exciter Shorted Diode Pickup                      | 43134    | Float  | 4  | RW  | %    | 0–100                  |
| Exciter Diode<br>Monitor | Exciter Shorted Diode Time Delay                  | 43136    | Float  | 4  | RW  | Sec  | 5–30                   |
| Exciter Diode<br>Monitor | Exciter Pole Ratio                                | 43138    | Float  | 4  | RW  | n/a  | Disabled=0, 1–10       |
| Power Input Failure      | Mode                                              | 43140    | Uint32 | 4  | RW  | n/a  | Disabled=0 Enabled=1   |
| Power Input Failure      | Time Delay                                        | 43142    | Float  | 4  | RW  | Sec  | 0–10                   |
| Loss Of Sensing          | Mode                                              | 43144    | Uint32 | 4  | RW  | n/a  | Disabled=0 Enabled=1   |
| Loss Of Sensing          | Time Delay                                        | 43146    | Float  | 4  | RW  | Sec  | 0–30                   |
| Loss Of Sensing          | Voltage Balanced Level                            | 43148    | Float  | 4  | RW  | %    | 0–100                  |
| Loss Of Sensing          | Voltage Unbalanced Level                          | 43150    | Float  | 4  | RW  | %    | 0–100                  |
| 25                       | Mode                                              | 43152    | Uint32 | 4  | RW  | n/a  | Disabled=0 Enabled=1   |
| 25                       | Slip Angle                                        | 43156    | Float  | 4  | RW  | Deg  | 1–99                   |
| 25                       | Slip Frequency                                    | 43158    | Float  | 4  | RW  | Hz   | 0.01–0.5               |
| 25                       | Voltage Difference                                | 43160    | Float  | 4  | RW  | %    | 0.1–50                 |
| 25                       | Generator Frequency Greater Than<br>Bus Frequency | 43162    | Uint32 | 4  | RW  | n/a  | Disabled=0 Enabled=1   |
| 25                       | Dead Voltage                                      | 43164    | Float  | 4  | RW  | %    | Disabled=0, 10–90      |
| 25                       | Live Voltage                                      | 43166    | Float  | 4  | RW  | %    | Disabled=0, 10–90      |
| 25                       | Dropout Delay                                     | 43168    | Float  | 4  | RW  | ms   | 50–60000               |
| 25                       | Angle Compensation                                | 43170    | Float  | 4  | RW  | Deg  | 0–359.9                |
| 25                       | VMM Dead Line, Dead Aux                           | 43172    | Uint32 | 4  | RW  | n/a  | Disabled=0 Enabled=1   |
| 25                       | VMM Dead Line, Live Aux                           | 43174    | Uint32 | 4  | RW  | n/a  | Disabled=0 Enabled=1   |
| 25                       | VMM Live Line, Dead Aux                           | 43176    | Uint32 | 4  | RW  | n/a  | Disabled=0 Enabled=1   |
| 27P                      | Primary Mode                                      | 43178    | Uint32 | 4  | RW  | n/a  | Disabled=0 Enabled=1   |
| 27P                      | Primary Pickup                                    | 43180    | Float  | 4  | RW  | V    | Disabled=0, 1–600000   |
| 27P                      | Primary Time Delay                                | 43182    | Float  | 4  | RW  | ms   | 100–60000              |
| 27P                      | Secondary Mode                                    | 43184    | Uint32 | 4  | RW  | n/a  | Disabled=0 Enabled=1   |
| 27P                      | Secondary Pickup                                  | 43186    | Float  | 4  | RW  | V    | Disabled=0, 1 - 600000 |
| 27P                      | Secondary Time Delay                              | 43188    | Float  | 4  | RW  | ms   | 100\-60000             |
| 59P                      | Primary Mode                                      | 43190    | Uint32 | 4  | RW  | n/a  | Disabled=0 Enabled=1   |
| 59P                      | Primary Pickup                                    | 43192    | Float  | 4  | RW  | V    | Disabled=0, 0–600000   |
| 59P                      | Primary Time Delay                                | 43194    | Float  | 4  | RW  | ms   | 100–60000              |
| 59P                      | Secondary Mode                                    | 43196    | Uint32 | 4  | RW  | n/a  | Disabled=0 Enabled=1   |
| 59P                      | Secondary Pickup                                  | 43198    | Float  | 4  | RW  | V    | Disabled=0, 0–600000   |
| 59P                      | Secondary Time Delay                              | 43200    | Float  | 4  | RW  | ms   | 100–60000              |
| 810                      | Primary Mode                                      | 43202    | Uint32 | 4  | RW  | n/a  | Disabled=0 Over=1      |
| 810                      | Primary Pickup                                    | 43204    | Float  | 4  | RW  | Hz   | Disabled=0, 30–70      |
| 810                      | Primary Time Delay                                | 43206    | Float  | 4  | RW  | ms   | 100–300000             |
| 810                      | Secondary Mode                                    | 43208    | Uint32 | 4  | RW  | n/a  | Disabled=0 Over=1      |
| 810                      | Secondary Pickup                                  | 43210    | Float  | 4  | RW  | Hz   | Disabled=0, 30–70      |
| 810                      | Secondary Time Delay                              | 43212    | Float  | 4  | RW  | ms   | 100–300000             |
| 81U                      | Primary Mode                                      | 43214    | Uint32 | 4  | RW  | n/a  | Disabled=0 Under=2     |
| 81U                      | Primary Pickup                                    | 43216    | Float  | 4  | RW  | Hz   | Disabled=0, 30–70      |
| 81U                      | Primary Time Delay                                | 43218    | Float  | 4  | RW  | ms   | 100–300000             |
| 81U                      | Primary Voltage Inhibit                           | 43220    | Float  | 4  | RW  | %    | Disabled=0, 50–100     |
| 81U                      | Secondary Mode                                    | 43222    | Uint32 | 4  | RW  | n/a  | Disabled=0 Under=2     |
| 81U                      | Secondary Pickup                                  | 43224    | Float  | 4  | RW  | Hz   | Disabled=0, 30–70      |
| 81U                      | Secondary Time Delay                              | 43226    | Float  | 4  | RW  | ms   | 100–300000             |
| 81U                      | Secondary Voltage Inhibit                         | 43228    | Float  | 4  | RW  | %    | Disabled=0, 50–100     |

| Group             | Name                              | Register | Туре   | Sz | R/W | Unit | Range                                 |
|-------------------|-----------------------------------|----------|--------|----|-----|------|---------------------------------------|
| 40Q               | Primary Mode                      | 43230    | Uint32 | 4  | RW  | n/a  | Disabled=0 Enabled=1                  |
| 40Q               | Primary Pickup                    | 43232    | Float  | 4  | RW  | %    | Disabled=0, 0–150                     |
| 40Q               | Primary Time Delay                | 43234    | Float  | 4  | RW  | ms   | Instantaneous=0, 0–300000             |
| 40Q               | Secondary Mode                    | 43236    | Uint32 | 4  | RW  | n/a  | Disabled=0 Enabled=1                  |
| 40Q               | Secondary Pickup                  | 43238    | Float  | 4  | RW  | %    | Disabled=0, 0–150                     |
| 40Q               | Secondary Time Delay              | 43240    | Float  | 4  | RW  | ms   | Instantaneous=0, 0–300000             |
| 32R               | Primary Mode                      | 43242    | Uint32 | 4  | RW  | n/a  | Disabled=0 Enabled=4                  |
| 32R               | Primary Pickup                    | 43244    | Float  | 4  | RW  | %    | Disabled=0, 0–150                     |
| 32R               | Primary Time Delay                | 43246    | Float  | 4  | RW  | ms   | Instantaneous =0, 0–300000            |
| 32R               | Secondary Mode                    | 43248    | Uint32 | 4  | RW  | n/a  | Disabled=0 Enabled=4                  |
| 32R               | Secondary Pickup                  | 43250    | Float  | 4  | RW  | %    | Disabled=0, 0–150                     |
| 32R               | Secondary Time Delay              | 43252    | Float  | 4  | RW  | ms   | Instantaneous=0, 0–300000             |
| Field Overcurrent | Timing Mode, Protection Primary   | 43254    | Uint32 | 4  | RW  | n/a  | Definite Timing=0<br>Inverse Timing=1 |
| Field Overcurrent | Time Dial, Protection Primary     | 43256    | Float  | 4  | RW  | n/a  | 0.1–20                                |
| Field Overcurrent | Timing Mode, Protection Secondary | 43258    | Uint32 | 4  | RW  | n/a  | Definite Timing=0<br>Inverse Timing=1 |
| Field Overcurrent | Time Dial, Protection Secondary   | 43260    | Float  | 4  | RW  | n/a  | 0.1–20                                |
| 24                | Primary Mode                      | 43262    | Uint32 | 4  | RW  | n/a  | Disabled=0,Enabled=1                  |
| 24                | Primary Definite Time Pickup 1    | 43264    | Float  | 4  | RW  | n/a  | 0.5–6                                 |
| 24                | Primary Definite Time Pickup 2    | 43266    | Float  | 4  | RW  | n/a  | 0.5–6                                 |
| 24                | Primary Definite Time Delay 1     | 43268    | Float  | 4  | RW  | ms   | 50–600000                             |
| 24                | Primary Definite Time Delay 2     | 43270    | Float  | 4  | RW  | ms   | 50–600000                             |
| 24                | Primary Inverse Time Pickup       | 43272    | Float  | 4  | RW  | n/a  | 0.5–6                                 |
| 24                | Primary Time Dial Trip            | 43274    | Float  | 4  | RW  | n/a  | 0–9.9                                 |
| 24                | Primary Time Dial Reset           | 43276    | Float  | 4  | RW  | n/a  | 0–9.9                                 |
| 24                | Primary Curve Exponent            | 43278    | Uint32 | 4  | RW  | n/a  | 0.5=0,1=1,2=2                         |
| 24                | Secondary Mode                    | 43280    | Uint32 | 4  | RW  | n/a  | Disabled=0,Enabled=1                  |
| 24                | Secondary Definite Time Pickup 1  | 43282    | Float  | 4  | RW  | n/a  | 0.5–6                                 |
| 24                | Secondary Definite Time Pickup 2  | 43284    | Float  | 4  | RW  | n/a  | 0.5–6                                 |
| 24                | Secondary Definite Time Delay 1   | 43286    | Float  | 4  | RW  | ms   | 50–600000                             |
| 24                | Secondary Definite Time Delay 2   | 43288    | Float  | 4  | RW  | ms   | 50–600000                             |
| 24                | Secondary Inverse Time Pickup     | 43290    | Float  | 4  | RW  | n/a  | 0.5–6                                 |
| 24                | Secondary Time Dial Trip          | 43292    | Float  | 4  | RW  | n/a  | 0–9.9                                 |
| 24                | Secondary Time Dial Reset         | 43294    | Float  | 4  | RW  | n/a  | 0–9.9                                 |
| 24                | Curve Exponent                    | 43296    | Uint32 | 4  | RW  | n/a  | 0.5=0,1=1,2=2                         |

# **Gains Settings**

## Table 28-14. Gains Settings Group Parameters

| Name                | Register | Туре   | Bytes | R/W | Unit | Range                                                                                                    |
|---------------------|----------|--------|-------|-----|------|----------------------------------------------------------------------------------------------------|
| Primary Gain Option | 43800    | Uint32 | 4     | RW  |      | $\begin{array}{l} T'do=1.0 \ Te=0.17=1 \ T'do=1.5 \ Te=0.25=2 \ T'do=2.0 \\ Te=0.33=3 \ T'do=2.5 \ Te=0.42=4 \ T'do=3.0 \ Te=0.50=5 \\ T'do=3.5 \ Te=0.58=6 \ T'do=4.0 \ Te=0.67=7 \ T'do=4.5 \\ Te=0.75=8 \ T'do=5.0 \ Te=0.83=9 \ T'do=5.5 \ Te=0.92=10 \\ T'do=6.0 \ Te=1.00=11 \ T'do=6.5 \ Te=1.08=12 \ T'do=7.0 \\ Te=1.17=13 \ T'do=7.5 \ Te=1.25=14 \ T'do=8.0 \ Te=1.33=15 \\ T'do=8.5 \ Te=1.42=16 \ T'do=9.0 \ Te=1.50=17 \ T'do=9.5 \\ Te=1.58=18 \ T'do=10.0 \ Te=1.67=19 \ T'do=10.5 \ Te=1.75=20 \\ Custom=21 \end{array}$ |

| Name                  | Register | Туре   | Bytes | R/W | Unit | Range                                                                                                    |
|-----------------------|----------|--------|-------|-----|------|----------------------------------------------------------------------------------------------------|
| Secondary Gain Option | 43802    | Uint32 | 4     | RW  |      | $\begin{array}{l} T'do=1.0 \ Te=0.17=1 \ T'do=1.5 \ Te=0.25=2 \ T'do=2.0 \\ Te=0.33=3 \ T'do=2.5 \ Te=0.42=4 \ T'do=3.0 \ Te=0.50=5 \\ T'do=3.5 \ Te=0.58=6 \ T'do=4.0 \ Te=0.67=7 \ T'do=4.5 \\ Te=0.75=8 \ T'do=5.0 \ Te=0.83=9 \ T'do=5.5 \ Te=0.92=10 \\ T'do=6.0 \ Te=1.00=11 \ T'do=6.5 \ Te=1.08=12 \ T'do=7.0 \\ Te=1.17=13 \ T'do=7.5 \ Te=1.25=14 \ T'do=8.0 \ Te=1.33=15 \\ T'do=8.5 \ Te=1.42=16 \ T'do=9.0 \ Te=1.50=17 \ T'do=9.5 \\ Te=1.58=18 \ T'do=10.0 \ Te=1.67=19 \ T'do=10.5 \ Te=1.75=20 \\ Custom=21 \end{array}$ |
| AVR Kp Primary        | 43804    | Float  | 4     | RW  | n/a  | 0–1000                                                                                                    |
| AVR Ki Primary        | 43806    | Float  | 4     | RW  | n/a  | 0–1000                                                                                                    |
| AVR Kd Primary        | 43808    | Float  | 4     | RW  | n/a  | 0–1000                                                                                                    |
| AVR Td Primary        | 43810    | Float  | 4     | RW  | n/a  | 0–1                                                                                                    |
| FCR Kp                | 43812    | Float  | 4     | RW  | n/a  | 0–1000                                                                                                    |
| FCR Ki                | 43814    | Float  | 4     | RW  | n/a  | 0–1000                                                                                                    |
| FCR Kd                | 43816    | Float  | 4     | RW  | n/a  | 0–1000                                                                                                    |
| FCR Td                | 43818    | Float  | 4     | RW  | n/a  | 0–1                                                                                                    |
| FVR Kp                | 43820    | Float  | 4     | RW  | n/a  | 0–1000                                                                                                    |
| FVR Ki                | 43822    | Float  | 4     | RW  | n/a  | 0–1000                                                                                                    |
| FVR Kd                | 43824    | Float  | 4     | RW  | n/a  | 0–1000                                                                                                    |
| FVR Td                | 43826    | Float  | 4     | RW  | n/a  | 0–1                                                                                                    |
| PF Ki                 | 43828    | Float  | 4     | RW  | n/a  | 0–1000                                                                                                    |
| PF Kg                 | 43830    | Float  | 4     | RW  | n/a  | 0–1000                                                                                                    |
| Var Ki                | 43832    | Float  | 4     | RW  | n/a  | 0–1000                                                                                                    |
| Var Kg                | 43834    | Float  | 4     | RW  | n/a  | 0–1000                                                                                                    |
| OEL Ki                | 43836    | Float  | 4     | RW  | n/a  | 0–1000                                                                                                    |
| OEL Kg                | 43838    | Float  | 4     | RW  | n/a  | 0–1000                                                                                                    |
| UEL Ki                | 43840    | Float  | 4     | RW  | n/a  | 0–1000                                                                                                    |
| UEL Kg                | 43842    | Float  | 4     | RW  | n/a  | 0–1000                                                                                                    |
| SCL Ki                | 43844    | Float  | 4     | RW  | n/a  | 0–1000                                                                                                    |
| SCL Kg                | 43846    | Float  | 4     | RW  | n/a  | 0–1000                                                                                                    |
| Vm Kg                 | 43848    | Float  | 4     | RW  | n/a  | 0–1000                                                                                                    |
| Inner Loop Kp         | 43850    | Float  | 4     | RW  | n/a  | 0–1000                                                                                                    |
| Inner Loop Ki         | 43852    | Float  | 4     | RW  | n/a  | 0–1000                                                                                                    |
| AVR Kp Secondary      | 43854    | Float  | 4     | RW  | n/a  | 0–1000                                                                                                    |
| AVR Ki Secondary      | 43856    | Float  | 4     | RW  | n/a  | 0–1000                                                                                                    |
| AVR Kd Secondary      | 43858    | Float  | 4     | RW  | n/a  | 0–1000                                                                                                    |
| AVR Td Secondary      | 43860    | Float  | 4     | RW  | n/a  | 0–1                                                                                                    |
| Var Limit Ki          | 43862    | Float  | 4     | RW  | n/a  | 0–1000                                                                                                    |
| Var Limit Kg          | 43864    | Float  | 4     | RW  | n/a  | 0–1000                                                                                                    |
| AVR Primary Ka        | 43866    | Float  | 4     | RW  | n/a  | 0–1                                                                                                    |
| AVR Secondary Ka      | 43868    | Float  | 4     | RW  | n/a  | 0–1                                                                                                    |
| FCR Ka                | 43870    | Float  | 4     | RW  | n/a  | 0–1                                                                                                    |
| FVR Ka                | 43872    | Float  | 4     | RW  | n/a  | 0–1                                                                                                    |

# **Grid Code Settings**

## Table 28-15. Grid Code Settings Group Parameters

| Name                       | Register | Туре   | Bytes | R/W | Unit     | Range                   |
|----------------------------|----------|--------|-------|-----|----------|-------------------------|
| Grid Code Enable           | 44800    | Uint32 | 4     | RW  | n/a      | Disabled=0<br>Enabled=1 |
| Grid Disconnect Time Delay | 44802    | Float  | 4     | RW  | Second   | 0–3600                  |
| Min Freq Normal            | 44804    | Float  | 4     | RW  | Hertz    | 40–70                   |
| Max Freq Normal            | 44806    | Float  | 4     | RW  | Hertz    | 40–70                   |
| Min V Bus Normal           | 44808    | Float  | 4     | RW  | Per Unit | 0.1–1                   |

| Name                                      | Register | Туре   | Bytes | R/W | Unit                  | Range                                               |
|-------------------------------------------|----------|--------|-------|-----|-----------------------|-----------------------------------------------------|
| Max V Bus Normal                          | 44810    | Float  | 4     | RW  | Per Unit              | 1–1.3                                               |
| Min Freq Disconnect                       | 44812    | Float  | 4     | RW  | Hertz                 | 40–70                                               |
| Max Freq Disconnect                       | 44814    | Float  | 4     | RW  | Hertz                 | 40–70                                               |
| Min V Bus Disconnect                      | 44816    | Float  | 4     | RW  | Per Unit              | 0.1–1                                               |
| Max V Bus Disconnect                      | 44818    | Float  | 4     | RW  | Per Unit              | 1–1.3                                               |
| PF Reference                              | 44820    | Float  | 4     | RW  | Power Factor          | -1 – 1                                              |
| Q Limit U Point 1                         | 44822    | Float  | 4     | RW  | Per Unit              | 0.8–1.2                                             |
| Q Limit U Point 2                         | 44824    | Float  | 4     | RW  | Per Unit              | 0.8–1.2                                             |
| Q Limit U Point 3                         | 44826    | Float  | 4     | RW  | Per Unit              | 0.8–1.2                                             |
| Q Limit U Point 4                         | 44828    | Float  | 4     | RW  | Per Unit              | 0.8–1.2                                             |
| Q Limit Q Point 1                         | 44830    | Float  | 4     | RW  | Per Unit              | -0.4 - 0.4                                          |
| Q Limit Q Point 2                         | 44832    | Float  | 4     | RW  | Per Unit              | -0.4 - 0.4                                          |
| Q Limit Q Point 3                         | 44834    | Float  | 4     | RW  | Per Unit              | -0.4 - 0.4                                          |
| Q Limit Q Point 4                         | 44836    | Float  | 4     | RW  | Per Unit              | -0.4 - 0.4                                          |
| Q(U) Slope                                | 44838    | Float  | 4     | RW  | Per Unit              | 0–20                                                |
| Q(U) V Bus for Zero Q                     | 44840    | Float  | 4     | RW  | Per Unit              | 0.9–1.1                                             |
| Q(U) Deadband                             | 44842    | Float  | 4     | RW  | Per Unit              | 0–0.1                                               |
| Q(U) Max                                  | 44844    | Float  | 4     | RW  | Per Unit              | -0.4 - 0.4                                          |
| Q(U) Min                                  | 44846    | Float  | 4     | RW  | Per Unit              | -0.4 - 0.4                                          |
| Q(P) Point P01                            | 44848    | Float  | 4     | RW  | Per Unit              | 0–1.5                                               |
| Q(P) Point P02                            | 44850    | Float  | 4     | RW  | Per Unit              | 0–1.5                                               |
| Q(P) Point P03                            | 44852    | Float  | 4     | RW  | Per Unit              | 0–1.5                                               |
| Q(P) Point P04                            | 44854    | Float  | 4     | RW  | Per Unit              | 0–1.5                                               |
| Q(P) Point P05                            | 44856    | Float  | 4     | RW  | Per Unit              | 0–1.5                                               |
| Q(P) Point P06                            | 44858    | Float  | 4     | RW  | Per Unit              | 0–1.5                                               |
| Q(P) Point P07                            | 44860    | Float  | 4     | RW  | Per Unit              | 0–1.5                                               |
| Q(P) Point P08                            | 44862    | Float  | 4     | RW  | Per Unit              | 0–1.5                                               |
| Q(P) Point P09                            | 44864    | Float  | 4     | RW  | Per Unit              | 0–1.5                                               |
| Q(P) Point P10                            | 44866    | Float  | 4     | RW  | Per Unit              | 0–1.5                                               |
| Q(P) Point Q01                            | 44868    | Float  | 4     | RW  | Per Unit              | -0.7 – 0.7                                          |
| Q(P) Point Q02                            | 44870    | Float  | 4     | RW  | Per Unit              | -0.7 – 0.7                                          |
| Q(P) Point Q03                            | 44872    | Float  | 4     | RW  | Per Unit              | -0.7 – 0.7                                          |
| Q(P) Point Q04                            | 44874    | Float  | 4     | RW  | Per Unit              | -0.7 – 0.7                                          |
| Q(P) Point Q05                            | 44876    | Float  | 4     | RW  | Per Unit              | -0.7 – 0.7                                          |
| Q(P) Point Q06                            | 44878    | Float  | 4     | RW  | Per Unit              | -0.7 – 0.7                                          |
| Q(P) Point Q07                            | 44880    | Float  | 4     | RW  | Per Unit              | -0.7 – 0.7                                          |
| Q(P) Point Q08                            | 44882    | Float  | 4     | RW  | Per Unit              | -0.7 – 0.7                                          |
| Q(P) Point Q09                            | 44884    | Float  | 4     | RW  | Per Unit              | -0.7 – 0.7                                          |
| Q(P) Point Q10                            | 44886    | Float  | 4     | RW  | Per Unit              | -0.7 – 0.7                                          |
| Remote Control Fail Mode                  | 44888    | Uint32 | 4     | RW  | n/a                   | Q(PF) Control=0<br>Hold Value=1                     |
| Remote Failure Time Delay                 | 44890    | Float  | 4     | RW  | Second                | 0–600                                               |
| APC Enabled                               | 44892    | Uint32 | 4     | RW  | n/a                   | Disabled=0 Enabled=1                                |
| Active Power Input Source                 | 44894    | Uint32 | 4     | RW  | n/a                   | Active Power Setpoint=0<br>Active Power Selection=1 |
| Active Power Setpoint                     | 44896    | Float  | 4     | RW  | Per Unit              | -2 - 2                                              |
| APC Normal Power Increase Rate<br>Percent | 44898    | Float  | 4     | RW  | Percent Per<br>Second | 0.07–10                                             |
| APC Normal Power Decrease Rate<br>Percent | 44900    | Float  | 4     | RW  | Percent Per<br>Second | 0.07–10                                             |

| Name                                      | Register | Туре   | Bytes | R/W | Unit                  | Range                                                                                                    |
|-------------------------------------------|----------|--------|-------|-----|-----------------------|----------------------------------------------------------------------------------------------------|
| LVRT Option                               | 44902    | Uint32 | 4     | RW  | n/a                   | Disabled=0<br>Q(PF) Control=1<br>Q(Voltage Limit) Control=2<br>Q(U) Control=3<br>Q(P) Control=4<br>Q (Third Party)=5 |
| LVRT Enabled                              | 44904    | Uint32 | 4     | RW  | n/a                   | Disabled=0<br>Enabled=1                                                                                              |
| Time Constant for PT1                     | 44906    | Float  | 4     | RW  | Second                | 0.01–60                                                                                                    |
| LFSM Enabled                              | 44908    | Uint32 | 4     | RW  | n/a                   | Disabled=0<br>Enabled=1                                                                                              |
| LFSM U Deadband                           | 44910    | Float  | 4     | RW  | Hertz                 | 40–70                                                                                                    |
| LFSM O Deadband                           | 44912    | Float  | 4     | RW  | Hertz                 | 40–70                                                                                                    |
| LFSM U Max Power Limit Derate<br>Percent  | 44914    | Float  | 4     | RW  | Percent Per<br>Hertz  | 0–20                                                                                                    |
| LFSM O Max Power Limit Derate<br>Percent  | 44916    | Float  | 4     | RW  | Percent Per<br>Hertz  | 0–20                                                                                                    |
| LFSM U Droop Percent                      | 44918    | Float  | 4     | RW  | Percent Per<br>Hertz  | 16.67–100                                                                                                    |
| LFSM O Droop Percent                      | 44920    | Float  | 4     | RW  | Percent Per<br>Hertz  | 16.67–100                                                                                                    |
| APC Kg                                    | 44922    | Float  | 4     | RW  | n/a                   | 0–100                                                                                                    |
| APC Ki                                    | 44924    | Float  | 4     | RW  | n/a                   | 0–100                                                                                                    |
| APC PI Controller Max Limit               | 44926    | Float  | 4     | RW  | Per Unit              | -2 - 2                                                                                                    |
| APC PI Controller Min Limit               | 44928    | Float  | 4     | RW  | Per Unit              | -2 - 2                                                                                                    |
| Q(Third Party) Reference                  | 44930    | Float  | 4     | RW  | n/a                   | -0.45 - 0.45                                                                                                    |
| Voltage Disconnect Time Delay             | 44932    | Float  | 4     | RW  | Second                | 1–3600                                                                                                    |
| Frequency Disconnect Time Delay           | 44934    | Float  | 4     | RW  | Minute                | 1–60                                                                                                    |
| Voltage Bus Time Constant                 | 44936    | Float  | 4     | RW  | Second                | 0.01–60                                                                                                    |
| Q P Time Constant                         | 44938    | Float  | 4     | RW  | Second                | 0.01–60                                                                                                    |
| Min Active Power Setpoint                 | 44940    | Float  | 4     | RW  | Per Unit              | -2 - 2                                                                                                    |
| Max Active Power Setpoint                 | 44942    | Float  | 4     | RW  | Per Unit              | -2 - 2                                                                                                    |
| PF Gain                                   | 44944    | Float  | 4     | RW  | n/a                   | -100 – 100                                                                                                    |
| Q Limit Gain                              | 44946    | Float  | 4     | RW  | n/a                   | -100 – 100                                                                                                    |
| Q U Gain                                  | 44948    | Float  | 4     | RW  | n/a                   | -100 – 100                                                                                                    |
| Q Remote Gain                             | 44950    | Float  | 4     | RW  | n/a                   | -100 – 100                                                                                                    |
| Q Limit Q Reference                       | 44952    | Float  | 4     | RW  | Per Unit              | -0.45 – 0.45                                                                                                    |
| Grid Reconnect Stability Timer            | 44954    | Float  | 4     | RW  | Minute                | 0–30                                                                                                    |
| Min Frequency Reconnect                   | 44956    | Float  | 4     | RW  | Hertz                 | 40–70                                                                                                    |
| Max Frequency Reconnect                   | 44958    | Float  | 4     | RW  | Hertz                 | 40–70                                                                                                    |
| Min V Bus Reconnect                       | 44960    | Float  | 4     | RW  | Per Unit              | 0.1–1                                                                                                    |
| Max V Bus Reconnect                       | 44962    | Float  | 4     | RW  | Per Unit              | 1–1.3                                                                                                    |
| Recovery Time LFSM                        | 44964    | Float  | 4     | RW  | Minute                | 0.1–90                                                                                                    |
| Recovery Power Increase Rate Percent      | 44966    | Float  | 4     | RW  | Percent Per<br>Second | 0.001–10                                                                                                    |
| Recovery Power Decrease Rate Percent      | 44968    | Float  | 4     | RW  | Percent Per<br>Second | 0.001–10                                                                                                    |
| Reserved                                  | 44970-74 |        |       |     |                       |                                                                                                    |
| Active Power Level 1                      | 44976    | Float  | 4     | RW  | Per Unit              | -2 - 2                                                                                                    |
| Active Power Level 2                      | 44978    | Float  | 4     | RW  | Per Unit              | -2 - 2                                                                                                    |
| Active Power Level 3                      | 44980    | Float  | 4     | RW  | Per Unit              | -2 - 2                                                                                                    |
| Active Power Level 4                      | 44982    | Float  | 4     | RW  | Per Unit              | -2 - 2                                                                                                    |
| LFSM U Max Power Limit Start<br>Frequency | 44984    | Float  | 4     | RW  | Hertz                 | 40–70                                                                                                    |
| LFSM O Max Power Limit Start<br>Frequency | 44986    | Float  | 4     | RW  | Hertz                 | 40–70                                                                                                    |

| Name                                  | Register | Type   | Bytes | R/W | Unit                  | Range                                   |
|---------------------------------------|----------|--------|-------|-----|-----------------------|-----------------------------------------|
| LFSM Power Increase Rate Percent      | 44988    | Float  | 4     | RW  | Percent Per<br>Second | 0.33–10                                 |
| LFSM Power Decrease Rate Percent      | 44990    | Float  | 4     | RW  | Percent Per<br>Second | 0.33–10                                 |
| APC Gain                              | 44992    | Float  | 4     | RW  | n/a                   | -100 – 100                              |
| Q Volt Limit Adjust Source            | 44994    | Uint32 | 4     | RW  | n/a                   | None=0<br>Auxiliary Input=1<br>Modbus=2 |
| Q U Adjust Source                     | 44996    | Uint32 | 4     | RW  | n/a                   | None=0<br>Auxiliary Input=1<br>Modbus=2 |
| PF Adjust Source                      | 44998    | Uint32 | 4     | RW  | n/a                   | None=0<br>Auxiliary Input=1<br>Modbus=2 |
| Q Third Party Adjust Source           | 45000    | Uint32 | 4     | RW  | n/a                   | None=0<br>Auxiliary Input=1<br>Modbus=2 |
| Active Power Adjust Source            | 45002    | Uint32 | 4     | RW  | n/a                   | None=0<br>Auxiliary Input=1<br>Modbus=2 |
| Reserved                              | 45004    |        |       |     |                       |                                         |
| Q Volt Limit Adjust Modbus            | 45006    | Float  | 4     | RW  | Per Unit              | -0.45 – 0.45                            |
| Q U Volt Bus for Zero Q Adjust Modbus | 45008    | Float  | 4     | RW  | n/a                   | -0.5 – 0.5                              |
| PF Reference Adjust Modbus            | 45010    | Float  | 4     | RW  | Power Factor          | -1 – 1                                  |
| Q Third Party Adjust Modbus           | 45012    | Float  | 4     | RW  | Per Unit              | -0.45 – 0.45                            |
| Active Power Adjust Modbus            | 45014    | Float  | 4     | RW  | Per Unit              | -2 - 2                                  |
| APC Bridge Enable                     | 45016    | Uint32 | 4     | RW  | n/a                   | Disabled=0<br>Enabled=1                 |
| LVRT Bridge Enable                    | 45018    | Float  | 4     | RW  | n/a                   | Disabled=0<br>Enabled=1                 |
| PF Active Power Level                 | 45020    | Float  | 4     | RW  | Per Unit              | 0–1                                     |

# Legacy Modbus

## Table 28-16. Legacy Modbus Parameters

| Name                                    | Register | Туре  | Bytes | R/W | Unit | Range |
|-----------------------------------------|----------|-------|-------|-----|------|-------|
| Model Information Character 1           | 47001    | Uint8 | 1     | R   | n/a  | n/a   |
| Model Information Character 2           | 47002    | Uint8 | 1     | R   | n/a  | n/a   |
| Model Information Character 3           | 47003    | Uint8 | 1     | R   | n/a  | n/a   |
| Model Information Character 4           | 47004    | Uint8 | 1     | R   | n/a  | n/a   |
| Model Information Character 5           | 47005    | Uint8 | 1     | R   | n/a  | n/a   |
| Model Information Character 6           | 47006    | Uint8 | 1     | R   | n/a  | n/a   |
| Model Information Character 7           | 47007    | Uint8 | 1     | R   | n/a  | n/a   |
| Model Information Character 8           | 47008    | Uint8 | 1     | R   | n/a  | n/a   |
| Model Information Character 9           | 47009    | Uint8 | 1     | R   | n/a  | n/a   |
| Application Program Version Character 1 | 47010    | Uint8 | 1     | R   | n/a  | n/a   |
| Application Program Version Character 2 | 47011    | Uint8 | 1     | R   | n/a  | n/a   |
| Application Program Version Character 3 | 47012    | Uint8 | 1     | R   | n/a  | n/a   |
| Application Program Version Character 4 | 47013    | Uint8 | 1     | R   | n/a  | n/a   |
| Application Program Version Character 5 | 47014    | Uint8 | 1     | R   | n/a  | n/a   |
| Application Program Version Character 6 | 47015    | Uint8 | 1     | R   | n/a  | n/a   |
| Application Program Version Character 7 | 47016    | Uint8 | 1     | R   | n/a  | n/a   |
| Application Program Version Character 8 | 47017    | Uint8 | 1     | R   | n/a  | n/a   |
| Application Version Date Character 1    | 47018    | Uint8 | 1     | R   | n/a  | n/a   |
| Application Version Date Character 2    | 47019    | Uint8 | 1     | R   | n/a  | n/a   |
| Application Version Date Character 3    | 47020    | Uint8 | 1     | R   | n/a  | n/a   |
| Application Version Date Character 4    | 47021    | Uint8 | 1     | R   | n/a  | n/a   |

| Name                                            | Register | Туре   | Bytes | R/W | Unit     | Range                                                                                                    |
|-------------------------------------------------|----------|--------|-------|-----|----------|----------------------------------------------------------------------------------------------------|
| Application Version Date Character 5            | 47022    | Uint8  | 1     | R   | n/a      | n/a                                                                                                    |
| Application Version Date Character 6            | 47023    | Uint8  | 1     | R   | n/a      | n/a                                                                                                    |
| Application Version Date Character 7            | 47024    | Uint8  | 1     | R   | n/a      | n/a                                                                                                    |
| Application Version Date Character 8            | 47025    | Uint8  | 1     | R   | n/a      | n/a                                                                                                    |
| Application Version Date Character 9            | 47026    | Uint8  | 1     | R   | n/a      | n/a                                                                                                    |
| Reserved                                        | 47027-43 | Uint8  | 1     | R   | n/a      | 0–255                                                                                                    |
| Boot Program Version Character 1                | 47044    | Uint8  | 1     | R   | n/a      | n/a                                                                                                    |
| Boot Program Version Character 2                | 47045    | Uint8  | 1     | R   | n/a      | n/a                                                                                                    |
| Boot Program Version Character 3                | 47046    | Uint8  | 1     | R   | n/a      | n/a                                                                                                    |
| Boot Program Version Character 4                | 47047    | Uint8  | 1     | R   | n/a      | n/a                                                                                                    |
| Boot Program Version Character 5                | 47048    | Uint8  | 1     | R   | n/a      | n/a                                                                                                    |
| Boot Program Version Character 6                | 47049    | Uint8  | 1     | R   | n/a      | n/a                                                                                                    |
| Boot Program Version Character 7                | 47050    | Uint8  | 1     | R   | n/a      | n/a                                                                                                    |
| Boot Program Version Character 8                | 47051    | Uint8  | 1     | R   | n/a      | n/a                                                                                                    |
| Reserved                                        | 47052-64 | Uint8  | 1     | R   | n/a      | 0–255                                                                                                    |
| RMS Generator Volts Phase A to B                | 47251    | Float  | 4     | R   | n/a      | n/a                                                                                                    |
| RMS Generator Volts Phase B to C                | 47253    | Float  | 4     | R   | n/a      | n/a                                                                                                    |
| RMS Generator Volts Phase C to A                | 47255    | Float  | 4     | R   | n/a      | n/a                                                                                                    |
| Average RMS L-L Volts                           | 47257    | Float  | 4     | R   | n/a      | n/a                                                                                                    |
| Generator Current IB in amps                    | 47259    | Float  | 4     | R   | n/a      | n/a                                                                                                    |
| Generator Apparent Power in kVA                 | 47261    | Float  | 4     | R   | n/a      | n/a                                                                                                    |
| Generator Real Power in kW                      | 47263    | Float  | 4     | R   | n/a      | n/a                                                                                                    |
| Generator Reactive Power in kvar                | 47265    | Float  | 4     | R   | n/a      | n/a                                                                                                    |
| Power Factor                                    | 47267    | Float  | 4     | R   | n/a      | n/a                                                                                                    |
| Generator Frequency in Hertz                    | 47269    | Float  | 4     | R   | n/a      | n/a                                                                                                    |
| Bus Frequency in Hertz                          | 47271    | Float  | 4     | R   | n/a      | n/a                                                                                                    |
| RMS Bus Voltage in Volts                        | 47273    | Float  | 4     | R   | n/a      | n/a                                                                                                    |
| Field Voltage in Volts                          | 47275    | Float  | 4     | R   | n/a      | n/a                                                                                                    |
| Field Current in Amps                           | 47277    | Float  | 4     | R   | n/a      | n/a                                                                                                    |
| Var/PF Controller Output in Volts               | 47279    | Float  | 4     | R   | Per Unit | n/a                                                                                                    |
| Phase Angle Between Phase B Voltage and Current | 47281    | Float  | 4     | R   | n/a      | n/a                                                                                                    |
| Auxiliary Input in Volts                        | 47283    | Float  | 4     | R   | n/a      | n/a                                                                                                    |
| Current Input for Load Compensation             | 47285    | Float  | 4     | R   | n/a      | n/a                                                                                                    |
| Null Balance in Percent                         | 47287    | Float  | 4     | R   | n/a      | n/a                                                                                                    |
| Error Signal to Autotracking Loop               | 47289    | Float  | 4     | R   | n/a      | n/a                                                                                                    |
| Active Controller Output                        | 47291    | Float  | 4     | R   | n/a      | n/a                                                                                                    |
| PF State                                        | 47293    | Uint16 | 2     | R   | n/a      | n/a                                                                                                    |
| Generator State                                 | 47294    | Uint16 | 2     | R   | n/a      | n/a                                                                                                    |
| Status of Front Panel LEDs                      | 47295    | Uint16 | 2     | R   | n/a      | (bit flags, 0 = off, 1 = on for all LEDs<br>except Null Balance and Internal<br>Tracking, which are reversed): b0 = Null<br>Balance, b1 = Tracking, b2 = Pre-<br>position, b3 = Upper Limit, b4 = Lower<br>Limit, b5 = Edit, b6-b15 = unassigned                                                                                                    |
| Voltage Matching Status                         | 47296    | Uint16 | 2     | R   | n/a      | n/a                                                                                                    |
| Protection Status Bit Flags 1                   | 47297    | Uint16 | 2     | R   | n/a      | (0 = clear, 1 = condition present): b0 =<br>field overvoltage, b1 = field overcurrent,<br>b2 = gen. Undervoltage, b3 = gen.<br>overvoltage, b4 = underfrequency, b5 =<br>in OEL, b6 = in UEL, b7 = in FCR<br>mode, b8 = loss of sensing voltage, b9<br>= setpoint at lower limit, b10 = setpoint<br>at upper limit, b11 = gen. failed to build<br>up, b12 = gen. below 10Hz, b13 =<br>unassigned, b14 = exciter diode open,<br>b15 = exciter diode shorted |

| Name                                  | Register  | Туре         | Bytes | R/W | Unit    | Range                                                                                                    |
|---------------------------------------|-----------|--------------|-------|-----|---------|----------------------------------------------------------------------------------------------------|
| Reserved                              | 47298     | Float        | 4     | R   | n/a     | n/a                                                                                                    |
| Active Operating Setpoint in Percent  | 47300     | Float        | 4     | R   | n/a     | n/a                                                                                                    |
| Contact Input States                  | 47302     | Uint16       | 2     | R   | n/a     | n/a                                                                                                    |
| Annunciation Status Bit Flags 1       | 47303     | Uint16       | 2     | R   | n/a     | (0 = clear, 1 = annunciation present): b0<br>= field overvoltage, b1 = field<br>overcurrent, b2 = gen. undervoltage, b3<br>= gen. overvoltage, b4 =<br>underfrequency, b5 = in OEL, b6 = in<br>UEL, b7 = in FCR,<br>b8 = loss of sensing voltage, b9 =<br>setpoint at lower limit, b10 = setpoint at<br>upper limit, b11 = gen. failed to build up,<br>b12 = gen. below 10Hz,<br>b13 = unassigned, b14 = exciter diode<br>open, b15 = exciter diode shorted |
| Reserved 3                            | 47304     | Float        | 4     | R   | n/a     | n/a                                                                                                    |
| Protection Status Bit Flags 2         | 47306     | Uint16       | 2     | R   | n/a     | (0 = clear, 1 = condition present) b0 =<br>loss of field, b1 = in SCL, b2 – b15 are<br>unassigned                                                                                                    |
| Annunciation Status Bit Flags 2       | 47307     | Uint16       | 2     | R   | n/a     | (0 = clear, 1 = condition present) b0 =<br>loss of field, b1 = in SCL, b2 – b15 are<br>unassigned                                                                                                    |
| Reserved 4                            | 47308-375 | C2<br>Filler | 136   | n/a | n/a     | n/a                                                                                                    |
| Reserved 5                            | 47376-499 | C3<br>Filler | 248   | n/a | n/a     | n/a                                                                                                    |
| Auxiliary Input Function              | 47500     | Uint16       | 2     | n/a | n/a     | DECS Input=0 PSS Test Input=1<br>Limiter Selection=2 Grid Code Input=3                                                                                                    |
| Generator Rated Frequency             | 47501     | Uint32       | 4     | RW  | n/a     | 50 Hz=50 60 Hz=60                                                                                                    |
| Generator PT Primary Voltage Rating   | 47503     | Float        | 4     | RW  | n/a     | 1–500000                                                                                                    |
| Generator PT Secondary Voltage Rating | 47505     | Float        | 4     | RW  | n/a     | 1–600                                                                                                    |
| Generator CT Primary Current Rating   | 47507     | Float        | 4     | RW  | n/a     | 1–99999                                                                                                    |
| Generator CT Secondary Current Rating | 47509     | Int32        | 4     | RW  | n/a     | 1=1 5=5                                                                                                    |
| Not used in DECS-250                  | 47511     | Float        | 4     | RW  | n/a     |                                                                                                    |
| Reserved Float 1                      | 47513     | Float        | 4     | R   | n/a     | 0–10000                                                                                                    |
| Bus Sensing PT Primary Rating         | 47515     | Float        | 4     | RW  | n/a     | 1–500000                                                                                                    |
| Bus Sensing PT Secondary Rating       | 47517     | Float        | 4     | RW  | n/a     | 1–600                                                                                                    |
| Reserved 6                            | 47519     | Float        | 4     | R   | n/a     | n/a                                                                                                    |
| Reserved 7                            | 47521     | Float        | 4     | R   | n/a     | n/a                                                                                                    |
| Generator Rated Voltage               | 47523     | Float        | 4     | RW  | Volt    | 1–500000                                                                                                    |
| Generator Rated Current               | 47525     | Float        | 4     | R   | Amp     | 0–180000                                                                                                    |
| Generator Rated Field Voltage         | 47527     | Float        | 4     | RW  | Volt    | 1–125                                                                                                    |
| Generator Rated Field Current         | 47529     | Float        | 4     | RW  | Amp     | 0.1–20                                                                                                    |
| Nominal Bus Voltage                   | 47531     | Float        | 4     | RW  | Volt    | 1–500000                                                                                                    |
| Auxiliary Input Gain for AVR Mode     | 47533     | Float        | 4     | RW  | n/a     | -99 – 99                                                                                                    |
| Time Delay Before Autotracking        | 47535     | Float        | 4     | RW  | Second  | 0–8                                                                                                    |
| Traverse Rate of Autotracking         | 47537     | Float        | 4     | RW  | Second  | 1–80                                                                                                    |
| Not used in DECS-250                  | 47539     | Float        | 4     | RW  | n/a     |                                                                                                    |
| Gain for Cross Current Compensation   | 47541     | Float        | 4     | RW  | Percent | -30 – 30                                                                                                    |
| Sensing Mode                          | 47543     | Uint16       | 2     | RW  | n/a     | 1-phase (A-C)=0 3-phase=1                                                                                                    |
| Auxiliary Input Summing Mode          | 47544     | Uint16       | 2     | RW  | n/a     | Voltage=0 Var=1                                                                                                    |
| Not used in DECS-250                  | 47545     | Uint16       | 2     | R   | n/a     | n/a                                                                                                    |
| Reserved 8                            | 47546     | Uint16       | 2     | R   | n/a     | n/a                                                                                                    |
| Auxiliary Input Mode                  | 47547     | Uint16       | 2     | RW  | n/a     | Voltage=0 Current=1                                                                                                    |
| For Future Use                        | 47548     | Uint16       | 2     | R   | n/a     | n/a                                                                                                    |
| External Tracking Time Delay          | 47549     | Float        | 4     | RW  | Second  | 0-8                                                                                                    |
| External Tracking Traverse Rate       | 4/551     | Float        | 4     | КW  | Second  | 1–80<br>,                                                                                                    |
| Reserved 29                           | 47553     | Uint16       | 2     | к   | n/a     | n/a                                                                                                    |

| Name                                                      | Register  | Туре         | Bytes | R/W | Unit            | Range                                                                               |
|-----------------------------------------------------------|-----------|--------------|-------|-----|-----------------|-------------------------------------------------------------------------------------|
| Auxiliary Input Gain for FCR Mode                         | 47554     | Float        | 4     | RW  | n/a             | -99 – 99                                                                            |
| Auxiliary Input Gain for VAR Mode                         | 47556     | Float        | 4     | RW  | n/a             | -99 – 99                                                                            |
| Auxiliary Input Gain for PF Mode                          | 47558     | Float        | 4     | RW  | n/a             | -99 – 99                                                                            |
| Reserved 9                                                | 47560     | Uint16       | 2     | R   | n/a             | n/a                                                                                 |
| Unit Mode Virtual Toggle                                  | 47561     | Uint16       | 2     | RW  | n/a             | An entry of '1' toggles through the following modes: Stop, Start                    |
| Control Mode Virtual Toggle                               | 47562     | Uint16       | 2     | RW  | n/a             | An entry of '1' toggles through the following modes: Manual, Automatic              |
| Operating Mode Virtual Switch                             | 47563     | Uint16       | 2     | RW  | n/a             | Off=0 PF=1 Var=2                                                                    |
| Auto Track Enabled Status                                 | 47564     | Uint16       | 2     | RW  | n/a             | Disabled=0 Enabled=1                                                                |
| Pre-position Enable                                       | 47565     | Uint16       | 2     | RW  | n/a             | =0 SET=1                                                                            |
| Raise Enabled Status                                      | 47566     | Uint16       | 2     | RW  | n/a             | =0 Raise=1                                                                          |
| Lower Enabled Status                                      | 47567     | Uint16       | 2     | RW  | n/a             | =0 Lower=1                                                                          |
| External Tracking Enable Status                           | 47568     | Uint16       | 2     | R   | n/a             | Off=0 Enabled=1                                                                     |
| Limiter Mode Options                                      | 47569     | Uint16       | 2     | RW  | n/a             | Off=0 UEL=1 OEL=2 UEL & OEL=3<br>SCL=4 UEL & SCL=5 OEL & SCL=6<br>UEL & OEL & SCL=7 |
| Voltage Match Mode                                        | 47570     | Uint16       | 2     | RW  | n/a             | Disabled=0 Enabled=1                                                                |
| Operating Mode Status                                     | 47571     | Uint16       | 2     | R   | n/a             | n/a                                                                                 |
| Unit Mode Status                                          | 47572     | Uint16       | 2     | R   | n/a             | n/a                                                                                 |
| Control Mode Status                                       | 47573     | Uint16       | 2     | R   | n/a             | FCR=1 AVR=2                                                                         |
| Internal Tracking Status                                  | 47574     | Uint16       | 2     | R   | n/a             | Off=0 Enabled=1                                                                     |
| Pre-position Enable Status                                | 47575     | Uint16       | 2     | R   | n/a             | n/a                                                                                 |
| Autotransfer Status                                       | 47576     | Uint16       | 2     | R   | n/a             | Primary=0 Secondary=1                                                               |
| Load Compensation Mode Status                             | 47577     | Uint16       | 2     | R   | n/a             | Off=0 Droop=1 Line Drop=2                                                           |
| Load Compensation Mode Select                             | 47578     | Uint16       | 2     | RW  | n/a             | Disabled=0 Enabled=1                                                                |
| Alarm Reset Enable                                        | 47579     | Uint16       | 2     | RW  | n/a             | Disabled=0 Enabled=1                                                                |
| Loss-of-Sensing Detection Enable                          | 47580     | Uint16       | 2     | RW  | n/a             | Disabled=0 Enabled=1                                                                |
| Loss-of-Sensing Triggered Transfer-to-<br>FCR-mode Enable | 47581     | Uint16       | 2     | RW  | n/a             | Disabled=0 Enabled=1                                                                |
| Underfrequency or V/Hz Mode Enable                        | 47582     | Uint16       | 2     | RW  | n/a             | UF Limiter=0 V/Hz Limiter=1                                                         |
| External Tracking Enabled                                 | 47583     | Uint16       | 2     | RW  | n/a             | Disabled=0 Enabled=1                                                                |
| OEL Style Virtual Toggle                                  | 47584     | Uint16       | 2     | RW  | n/a             | Summing=0 Takeover=1                                                                |
| Reserved 16bit 32                                         | 47585     | Uint16       | 2     | RW  | n/a             | 0–65535                                                                             |
| PF/var Option Status                                      | 47586     | Uint16       | 2     | R   | n/a             | Off=0 PF=1 var=2                                                                    |
| Reserved 10                                               | 47587-620 | C5<br>Filler | 68    | n/a | n/a             | n/a                                                                                 |
| FCR Mode Setpoint                                         | 47621     | Float        | 4     | RW  | Amp             | Setpoint adjustment range determined by registers 47655 and 47663.                  |
| AVR Mode Setpoint                                         | 47623     | Float        | 4     | RW  | Volt            | Setpoint adjustment range determined by registers 47657 and 47665.                  |
| Var Mode Setpoint in kvar                                 | 47625     | Float        | 4     | RW  | kilovar         | Setpoint adjustment range determined by registers 47659 and 47667.                  |
| PF Mode Setpoint                                          | 47627     | Float        | 4     | RW  | Power<br>Factor | Setpoint adjustment range determined by registers 47661 and 47669.                  |
| Droop Setting in Percent                                  | 47629     | Float        | 4     | RW  | Percent         | 0–30                                                                                |
| FCR Mode Traverse Rate                                    | 47631     | Float        | 4     | RW  | Second          | 10–200                                                                              |
| AVR Mode Traverse Rate                                    | 47633     | Float        | 4     | RW  | Second          | 10–200                                                                              |
| Var Mode Traverse Rate                                    | 47635     | Float        | 4     | RW  | Second          | 10–200                                                                              |
| PF Mode Traverse Rate                                     | 47637     | Float        | 4     | RW  | Second          | 10–200                                                                              |
| FCR Mode Setpoint Pre-Position                            | 47639     | Float        | 4     | RW  | Amp             | Setpoint adjustment range determined by registers 47655 and 47663.                  |
| AVR Mode Setpoint Pre-Position                            | 47641     | Float        | 4     | RW  | Volt            | Setpoint adjustment range determined by registers 47657 and 47665.                  |
| Var Mode Setpoint Pre-Position in kvar                    | 47643     | Float        | 4     | RW  | kilovar         | Setpoint adjustment range determined by registers 47659 and 47667.                  |

| Name                                        | Register  | Туре         | Bytes | R/W | Unit            | Range                                                                 |
|---------------------------------------------|-----------|--------------|-------|-----|-----------------|-----------------------------------------------------------------------|
| PF Mode Setpoint Pre-Position               | 47645     | Float        | 4     | RW  | Power<br>Factor | Setpoint adjustment range determined by registers 47661 and 47669.    |
| FCR Mode Setpoint Step Size                 | 47647     | Float        | 4     | R   | n/a             | n/a                                                                   |
| AVR Mode Setpoint Step Size                 | 47649     | Float        | 4     | R   | n/a             | n/a                                                                   |
| Var Mode Setpoint Step Size                 | 47651     | Float        | 4     | R   | n/a             | n/a                                                                   |
| PF Mode Setpoint Step Size                  | 47653     | Float        | 4     | R   | n/a             | n/a                                                                   |
| FCR Mode Setpoint Adjustable Minimum        | 47655     | Float        | 4     | RW  | Percent         | 0–120                                                                 |
| AVR Mode Setpoint Adjustable Minimum        | 47657     | Float        | 4     | RW  | Percent         | 70–120                                                                |
| Var Mode Setpoint Adjustable Minimum        | 47659     | Float        | 4     | RW  | Percent         | -100 – 100                                                            |
| PF Mode Setpoint Adjustable Minimum         | 47661     | Float        | 4     | RW  | Power<br>Factor | 0.5–1                                                                 |
| FCR Mode Setpoint Adjustable Maximum        | 47663     | Float        | 4     | RW  | Percent         | 0–120                                                                 |
| AVR Mode Setpoint Adjustable Maximum        | 47665     | Float        | 4     | RW  | Percent         | 70–120                                                                |
| Var Mode Setpoint Adjustable Maximum        | 47667     | Float        | 4     | RW  | Percent         | -100 – 100                                                            |
| PF Mode Setpoint Adjustable Maximum         | 47669     | Float        | 4     | RW  | Power<br>Factor | -1 – -0.5                                                             |
| Minimum Value for FCR Adjustable<br>Maximum | 47671     | Float        | 4     | R   | n/a             | n/a                                                                   |
| Minimum Value for AVR Adjustable<br>Maximum | 47673     | Float        | 4     | R   | n/a             | n/a                                                                   |
| Minimum Value for Var Adjustable<br>Maximum | 47675     | Float        | 4     | R   | n/a             | n/a                                                                   |
| Mini Value for PF Adjustable Max            | 47677     | Float        | 4     | R   | n/a             | n/a                                                                   |
| Max Value for FCR Adjustable Max            | 47679     | Float        | 4     | R   | n/a             | n/a                                                                   |
| Max Value for AVR Adjustable Max            | 47681     | Float        | 4     | R   | n/a             | n/a                                                                   |
| Max Value for Var Adjustable Max            | 47683     | Float        | 4     | R   | n/a             | n/a                                                                   |
| Max Value for PF Adjustable Max             | 47685     | Float        | 4     | R   | n/a             | n/a                                                                   |
| Step Size for FCR Adjustable Max            | 47687     | Float        | 4     | R   | n/a             | n/a                                                                   |
| Step Size for AVR Adjustable Max            | 47689     | Float        | 4     | R   | n/a             | n/a                                                                   |
| Step Size for Var Adjustable Max            | 47691     | Float        | 4     | R   | n/a             | n/a                                                                   |
| Step Size for PF Adjustable Max             | 47693     | Float        | 4     | R   | n/a             | n/a                                                                   |
| FCR Pre-Position Mode                       | 47695     | Uint16       | 2     | RW  | n/a             | Maintain=0 Release=1                                                  |
| AVR Pre-Position Mode                       | 47696     | Uint16       | 2     | RW  | n/a             | Maintain=0 Release=1                                                  |
| Var Pre-Position Mode                       | 47697     | Uint16       | 2     | RW  | n/a             | Maintain=0 Release=1                                                  |
| PF Pre-Position Mode                        | 47698     | Uint16       | 2     | RW  | n/a             | Maintain=0 Release=1                                                  |
| FCR Minimum Setpoint                        | 47699     | Float        | 4     | R   | n/a             | Setpoint adjustment range determined by registers 47655 and 47529.    |
| AVR Minimum Setpoint                        | 47701     | Float        | 4     | R   | n/a             | Setpoint adjustment range determined by registers 47657 and 47525.    |
| Var Minimum Setpoint                        | 47703     | Float        | 4     | R   | n/a             | Setpoint adjustment range determined by registers 47659 and Rated VA. |
| PF Minimum Setpoint                         | 47705     | Float        | 4     | R   | n/a             | Range determined by register 47661.                                   |
| FCR Maximum Setpoint                        | 47707     | Float        | 4     | R   | n/a             | Setpoint adjustment range determined by registers 47663 and 47529.    |
| AVR Maximum Setpoint                        | 47709     | Float        | 4     | R   | n/a             | Setpoint adjustment range determined by registers 47665 and 47525.    |
| Var Maximum Setpoint                        | 47711     | Float        | 4     | R   | n/a             | Setpoint adjustment range determined by registers 47667 and Rated VA. |
| PF Maximum Setpoint                         | 47713     | Float        | 4     | R   | n/a             | Range determined by register 47669.                                   |
| Reserved 11                                 | 47715-740 | C6<br>Filler | 52    | n/a | n/a             | n/a                                                                   |
| Soft Start Threshold                        | 47741     | Float        | 4     | RW  | Percent         | 0–90                                                                  |
| Soft Start Duration                         | 47743     | Float        | 4     | RW  | Second          | 1–7200                                                                |
| Underfrequency Corner Frequency             | 47745     | Float        | 4     | RW  | Hertz           | 40–75                                                                 |
| Slope of Underfrequency Curve               | 47747     | Float        | 4     | RW  | n/a             | 0–3                                                                   |

## 9440300990

| Name                                                 | Register  | Type         | Bytes | R/W | Unit     | Range             |
|------------------------------------------------------|-----------|--------------|-------|-----|----------|-------------------|
| Width of Voltage Matching Window                     | 47749     | Float        | 4     | RW  | Percent  | 0-20              |
| Voltage Matching Reference                           | 47751     | Float        | 4     | RW  | Percent  | 0–700             |
| Fine Voltage Adjust Band                             | 47753     | Float        | 4     | RW  | Percent  | 0-30              |
| Time Required for Loss of Sensing                    | 47755     | Float        | 4     | RW  | Second   | 0-30              |
| Loss of Sensing Level Under Balanced<br>Conditions   | 47757     | Float        | 4     | RW  | Percent  | 0–100             |
| Loss of Sensing Level Under<br>Unbalanced Conditions | 47759     | Float        | 4     | RW  | Percent  | 0–100             |
| Reserved 12                                          | 47761-800 | C7<br>Filler | 80    | n/a | n/a      | n/a               |
| On-line High OEL Level                               | 47801     | Float        | 4     | RW  | Amp      | 0–40              |
| Time Allowed for On-line High OEL Level              | 47803     | Float        | 4     | RW  | Second   | 0–10              |
| On-line Medium OEL Level                             | 47805     | Float        | 4     | RW  | Amp      | 0–30              |
| Time Allowed for On-line Medium OEL<br>Level         | 47807     | Float        | 4     | RW  | Second   | 0–120             |
| On-line Low OEL Level                                | 47809     | Float        | 4     | RW  | Amp      | 0–20              |
| Reserved 13                                          | 47811     | Float        | 4     | RW  | var      | 0–99              |
| Time Allowed for Off-line High OEL                   | 47813     | Float        | 4     | RW  | Second   | 0 - 10            |
| Off-line High OEL Level                              | 47815     | Float        | 4     | RW  | Amp      | 0 - 40            |
| Off-line Low OEL Level                               | 47817     | Float        | 4     | RW  | Amp      | 0 - 20            |
| First UEL Point kW Value                             | 47819     | Float        | 4     | RW  | kilowatt | 0–1.5 • Rated kVA |
| Second UEL Point kW Value                            | 47821     | Float        | 4     | RW  | kilowatt | 0–1.5 • Rated kVA |
| Third UEL Point kW Value                             | 47823     | Float        | 4     | RW  | kilowatt | 0–1.5 • Rated kVA |
| Fourth UEL Point kW Value                            | 47825     | Float        | 4     | RW  | kilowatt | 0–1.5 • Rated kVA |
| Fifth UEL Point kW Value                             | 47827     | Float        | 4     | RW  | kilowatt | 0–1.5 • Rated kVA |
| First UEL Point kvar Value                           | 47829     | Float        | 4     | RW  | kilovar  | 0–1.5 • Rated kVA |
| Second UEL Point kvar Value                          | 47831     | Float        | 4     | RW  | kilovar  | 0–1.5 • Rated kVA |
| Third UEL Point kvar Value                           | 47833     | Float        | 4     | RW  | kilovar  | 0–1.5 • Rated kVA |
| Fourth UEL Point kvar Value                          | 47835     | Float        | 4     | RW  | kilovar  | 0–1.5 • Rated kVA |
| Fifth UEL Point kvar Value                           | 47837     | Float        | 4     | RW  | kilovar  | 0–1.5 • Rated kVA |
| SCL High Limit Level                                 | 47839     | Float        | 4     | RW  | Amp      | 0–66000           |
| Time Allowed at SCL High Limit Level                 | 47841     | Float        | 4     | RW  | Second   | 0–60              |
| SCL Low Limit Level                                  | 47843     | Float        | 4     | RW  | Amp      | 0–66000           |
| Takeover OEL Offline High Limit Level                | 47845     | Float        | 4     | RW  | Amp      | 0–40              |
| Takeover OEL Offline Low Limit Level                 | 47847     | Float        | 4     | RW  | Amp      | 0–20              |
| Takeover OEL Offline Time Dial                       | 47849     | Float        | 4     | RW  | n/a      | 0.1–20            |
| Takeover OEL Online High Limit Level                 | 47851     | Float        | 4     | RW  | Amp      | 0–40              |
| Takeover OEL Online Low Limit Level                  | 47853     | Float        | 4     | RW  | Amp      | 0–20              |
| Takeover OEL Online Time Dial                        | 47855     | Float        | 4     | RW  | n/a      | 0.1–20            |
| Reserved 14                                          | 47857-860 | C8<br>Filler | 8     | n/a | n/a      | n/a               |
| Index into Table of Gain Constants                   | 47861     | Float        | 4     | RW  | n/a      | 1–21              |
| Primary AVR Mode Proportional Gain                   | 47863     | Float        | 4     | RW  | n/a      | 0–1000            |
| Primary AVR Mode Integral Gain                       | 47865     | Float        | 4     | RW  | n/a      | 0–1000            |
| Primary AVR Mode Derivative Gain                     | 47867     | Float        | 4     | RW  | n/a      | 0–1000            |
| OEL Integral Gain: Ki                                | 47869     | Float        | 4     | RW  | n/a      | 0–1000            |
| PF Mode Integral Gain: Ki                            | 47871     | Float        | 4     | RW  | n/a      | 0–1000            |
| Var Mode Integral Gain: Ki                           | 47873     | Float        | 4     | RW  | n/a      | 0–1000            |
| FCR Mode Loop Gain: Ka                               | 47875     | Float        | 4     | RW  | n/a      | 0–1000            |
| Primary AVR Mode Loop Gain: Ka                       | 47877     | Float        | 4     | RW  | n/a      | 0–1000            |
| Var Mode Loop Gain: Kg                               | 47879     | Float        | 4     | RW  | n/a      | 0–1000            |
| PF Mode Loop Gain: Kg                                | 47881     | Float        | 4     | RW  | n/a      | 0–1000            |
| OEL Loop Gain: Kg                                    | 47883     | Float        | 4     | RW  | n/a      | 0–1000            |

| Name                                             | Register  | Туре         | Bytes | R/W | Unit        | Range                                                                                                    |
|--------------------------------------------------|-----------|--------------|-------|-----|-------------|----------------------------------------------------------------------------------------------------|
| UEL Loop Gain: Kg                                | 47885     | Float        | 4     | RW  | n/a         | 0–1000                                                                                                    |
| UEL Integral Gain: Ki                            | 47887     | Float        | 4     | RW  | n/a         | 0–1000                                                                                                    |
| Voltage Matching Loop Gain: Kg                   | 47889     | Float        | 4     | RW  | n/a         | 0–1000                                                                                                    |
| Primary AVR Mode Derivative Time<br>Constant: Td | 47891     | Float        | 4     | RW  | n/a         | 0–1                                                                                                    |
| Secondary Gain Option Index                      | 47893     | Uint32       | 4     | RW  | n/a         | $\begin{array}{l} T'do=1.0 \ Te=0.17=1 \ T'do=1.5\\ Te=0.25=2 \ T'do=2.0 \ Te=0.33=3\\ T'do=2.5 \ Te=0.42=4 \ T'do=3.0\\ Te=0.50=5 \ T'do=3.5 \ Te=0.58=6\\ T'do=4.0 \ Te=0.67=7 \ T'do=4.5\\ Te=0.75=8 \ T'do=5.0 \ Te=0.83=9\\ T'do=5.5 \ Te=0.92=10 \ T'do=6.0\\ Te=1.00=11 \ T'do=6.5 \ Te=1.08=12\\ T'do=7.0 \ Te=1.17=13 \ T'do=7.5\\ Te=1.25=14 \ T'do=8.0 \ Te=1.33=15\\ T'do=8.5 \ Te=1.42=16 \ T'do=9.0\\ Te=1.50=17 \ T'do=9.5 \ Te=1.58=18\\ T'do=10.0 \ Te=1.67=19 \ T'do=10.5\\ Te=1.75=20 \ Custom=21\\ \end{array}$ |
| Secondary AVR Mode Proportional Gain<br>- Kp     | 47895     | Float        | 4     | RW  | n/a         | 0–1000                                                                                                    |
| Secondary AVR Mode Integral Gain - Ki            | 47897     | Float        | 4     | RW  | n/a         | 0–1000                                                                                                    |
| Secondary AVR Mode Derivative Gain -<br>Kd       | 47899     | Float        | 4     | RW  | n/a         | 0–1000                                                                                                    |
| Secondary AVR Mode Loop Gain - Kg                | 47901     | Float        | 4     | RW  | n/a         | 0–1000                                                                                                    |
| Secondary AVR Derivative Time<br>Constant - Td   | 47903     | Float        | 4     | RW  | n/a         | 0–1                                                                                                    |
| Active Gain Setting Group                        | 47905     | Uint16       | 2     | R   | n/a         | n/a                                                                                                    |
| SCL Loop Gain - Kg                               | 47906     | Float        | 4     | RW  | n/a         | 0–1000                                                                                                    |
| SCL Integral Gain - Ki                           | 47908     | Float        | 4     | RW  | n/a         | 0–1000                                                                                                    |
| Reserved 14                                      | 47910-920 | C9<br>Filler | 22    | n/a | n/a         | n/a                                                                                                    |
| Field Overvoltage Level                          | 47921     | Float        | 4     | RW  | Volt        | Disabled=0, 1–325                                                                                                    |
| Field Overcurrent Base Level                     | 47923     | Float        | 4     | RW  | Amp         | Disabled=0, 0–22                                                                                                    |
| Stator Undervoltage Level                        | 47925     | Float        | 4     | RW  | Volt        | Disabled=0, 1–600000                                                                                                    |
| Stator Overvoltage Level                         | 47927     | Float        | 4     | RW  | Volt        | Disabled=0, 0–600000                                                                                                    |
| Field Overvoltage Delay                          | 47929     | Float        | 4     | RW  | Millisecond | Disabled=0, 200–30000                                                                                                    |
| Overcurrent Delay                                | 47931     | Float        | 4     | RW  | Millisecond | Disabled=0, 5000–60000                                                                                                    |
| Stator Undervoltage Delay                        | 47933     | Float        | 4     | RW  | Millisecond | 100–60000                                                                                                    |
| Stator Overvoltage Delay                         | 47935     | Float        | 4     | RW  | Millisecond | 100–60000                                                                                                    |
| Field Overvoltage Alarm Enable                   | 47937     | Uint16       | 2     | RW  | n/a         | Disabled=0 Enabled=1                                                                                                    |
| Field Overcurrent Alarm Enable                   | 47938     | Uint16       | 2     | RW  | n/a         | Disabled=0 Enabled=1                                                                                                    |
| Stator Undervoltage Alarm Enable                 | 47939     | Uint16       | 2     | RW  | n/a         | Disabled=0 Enabled=1                                                                                                    |
| Stator Overvoltage Alarm Enable                  | 47940     | Uint16       | 2     | RW  | n/a         | Disabled=0 Enabled=1                                                                                                    |
| Reserved 15                                      | 47941     | Float        | 4     | R   | n/a         | n/a                                                                                                    |
| Reserved 16                                      | 47943     | Float        | 4     | R   | n/a         | n/a                                                                                                    |
| Reserved 17                                      | 47945     | Uint16       | 2     | R   | n/a         | n/a                                                                                                    |
| Exciter Open Diode Ripple Pickup Level           | 47946     | Float        | 4     | RW  | Percent     | 0 - 100                                                                                                    |
| Exciter Open Diode Time Delay                    | 47948     | Float        | 4     | RW  | Second      | 10–60                                                                                                    |
| Exciter Open Diode Protection Enable             | 47950     | Uint16       | 2     | RW  | n/a         | Disabled=0 Enabled=1                                                                                                    |
| Exciter Shorted Diode Ripple Pickup<br>Level     | 47951     | Float        | 4     | RW  | Percent     | 0–100                                                                                                    |
| Exciter Shorted Diode Time Delay                 | 47953     | Float        | 4     | RW  | Second      | 5–30                                                                                                    |
| Exciter Shorted Diode Protection Enable          | 47955     | Uint16       | 2     | RW  | n/a         | Disabled=0 Enabled=1                                                                                                    |
| EDM Protection Disable Level                     | 47956     | Float        | 4     | RW  | Percent     | 0–100                                                                                                    |
| Loss of Field Alarm Enable                       | 47958     | Uint16       | 2     | RW  | n/a         | Disabled=0 Enabled=1                                                                                                    |
| Loss of Field Pickup Level                       | 47959     | Float        | 4     | RW  | Percent     | Disabled=0, 0–150                                                                                                    |
| Loss of Field Time Delay                         | 47961     | Float        | 4     | RW  | Millisecond | Instantaneous=0, 0–300000                                                                                                    |

| Name                       | Register   | Туре            | Bytes | R/W | Unit        | Range                                                                                                    |
|----------------------------|------------|-----------------|-------|-----|-------------|----------------------------------------------------------------------------------------------------|
| Reserved 18                | 47963-980  | C10<br>Filler   | 36    | n/a | n/a         | n/a                                                                                                    |
| Reserved 19                | 47981-8040 | C11<br>Filler   | 120   | n/a | n/a         | n/a                                                                                                    |
| Reserved 16 bit 1          | 48041      | Uint16          | 2     | RW  | n/a         | 0–65535                                                                                                    |
| Reserved 16 bit 2          | 48042      | Uint16          | 2     | RW  | n/a         | 0–65535                                                                                                    |
| Reserved 20                | 48043-056  | Annun<br>Filler | 28    | R   | n/a         | n/a                                                                                                    |
| Output for Relay 1         | 48057      | Uint16          | 2     | R   | n/a         | n/a                                                                                                    |
| Reserved                   | 48058-76   | Uint16          | 2     | RW  | n/a         | 0–65535                                                                                                    |
| Output for Relay 2         | 48077      | Uint16          | 2     | R   | n/a         | n/a                                                                                                    |
| Reserved                   | 48078-96   | Uint16          | 2     | RW  | n/a         | 0–65535                                                                                                    |
| Output for Relay 3         | 48097      | Uint16          | 2     | R   | n/a         | n/a                                                                                                    |
| Reserved 16 bit 13         | 48098-116  | Uint16          | 2     | RW  | n/a         | 0–65535                                                                                                    |
| Output for Relay 4         | 48117      | Uint16          | 2     | R   | n/a         | n/a                                                                                                    |
| Reserved 16 bit 18         | 48118-136  | Uint16          | 2     | RW  | n/a         | 0–65535                                                                                                    |
| Output for Relay 5         | 48137      | Uint16          | 2     | R   | n/a         | n/a                                                                                                    |
| Reserved 16 bit 23         | 48138-141  | Uint16          | 2     | RW  | n/a         | 0–65535                                                                                                    |
| Reserved 16 bit 26         | 48161      | Uint16          | 2     | R   | n/a         | 0–65535                                                                                                    |
| Reserved 16 bit 27         | 48162      | Uint16          | 2     | R   | n/a         | 0–65535                                                                                                    |
| RS-232 Baud Rate           | 48163      | Uint16          | 2     | RW  | n/a         | 1200 Baud=1200<br>2400 Baud=2400<br>4800 Baud=4800<br>9600 Baud=9600<br>19200 Baud=19200<br>38400 Baud=38400<br>57600 Baud=57600 |
| RS-485 Baud Rate           | 48164      | Uint16          | 2     | RW  | n/a         | 1200 Baud=1200<br>2400 Baud=2400<br>4800 Baud=4800<br>9600 Baud=9600<br>19200 Baud=19200<br>38400 Baud=38400<br>57600 Baud=57600 |
| RS485 Parity               | 48165      | Uint16          | 2     | RW  | n/a         | Even Parity=0<br>Odd Parity=1<br>No Parity=2                                                                                     |
| RS485 Stop Bits            | 48166      | Uint16          | 2     | RW  | n/a         | 1 Stop Bit=1<br>2 Stop Bits=2                                                                                                    |
| DECS-250 Polling Address   | 48167      | Uint16          | 2     | RW  | n/a         | 1–247                                                                                                    |
| Modbus Response Time Delay | 48168      | Uint16          | 2     | RW  | Millisecond | 10–10000                                                                                                    |
| Reserved 26                | 48169-220  | C13<br>Filler   | 104   | n/a | n/a         | n/a                                                                                                    |
| Reserved 16 bit 29         | 48221-223  | Uint16          | 2     | RW  | n/a         | 0–65535                                                                                                    |
| Reserved                   | 48224-250  | C14<br>Filler   |       | n/a | n/a         | n/a                                                                                                    |
| Reserved                   | 48251-508  | C15<br>Filler   |       | n/a | n/a         | n/a                                                                                                    |
| Pole Ratio                 | 48509-510  | Float           | 4     | RW  | n/a         | Disabled=0, 1–10                                                                                                    |

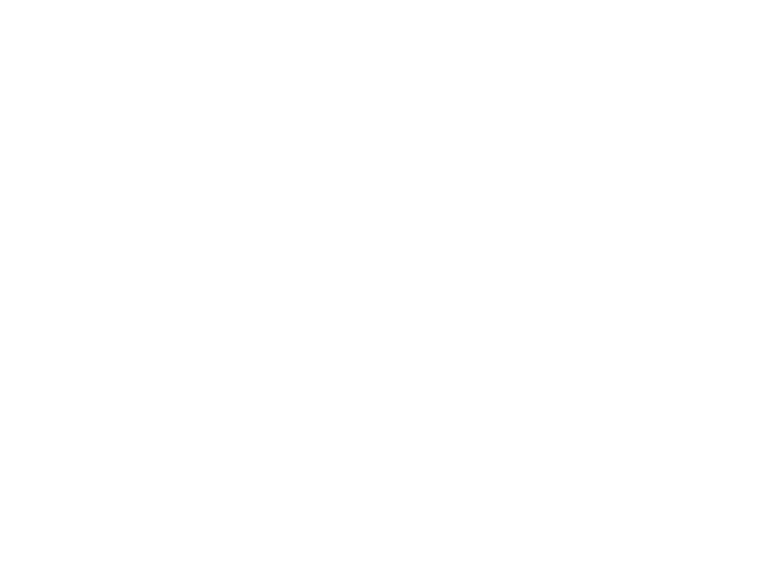

# **29 • PROFIBUS Communication**

On units equipped with the PROFIBUS communication protocol (style xxxxxP), the DECS-250 sends and receives PROFIBUS data through a DB-9 port located on the right side panel.

## Caution

This product contains one or more *nonvolatile memory* devices. Nonvolatile memory is used to store information (such as settings) that needs to be preserved when the product is power-cycled or otherwise restarted. Established nonvolatile memory technologies have a physical limit on the number of times they can be erased and written. In this product, the limit is 100,000 erase/write cycles. During product application, consideration should be given to communications, logic, and other factors that may cause frequent/repeated writes of settings or other information that is retained by the product. Applications that result in such frequent/repeated writes may reduce the useable product life and result in loss of information and/or product inoperability.

Refer to the *Communication* chapter for PROFIBUS communication settings in BESTCOMS*Plus*<sup>®</sup> and the *Terminals and Connectors* chapter for wiring.

The DECS-250 utilizes PROFIBUS DP (Decentralized Peripherals) to operate sensors and actuators via a centralized controller in production (factory) automation applications.

Per IEC 61158, PROFIBUS, consists of digitized signals transmitted over a simple, two-wire bus. It is intended to replace the industry-standard, 4 to 20 mA signal used in the transmission of system parameters. PROFIBUS expands the amount of information shared by system devices and makes the exchange of data faster and more efficient.

# Data Types

## Float/UINT32

Parameters listed in Table 29-6 as Float or UINT32 types are "Input 2 word" (4 byte) parameters. The Network Byte Order setting allows the byte order of these parameters to be set to MSB first or LSB first. This setting can be found by using the following navigation paths.

**BESTCOMS***Plus*<sup>®</sup> **Navigation Path:** Settings Explorer, Communications, Profibus Setup **HMI Navigation Path:** Settings, Communications, Profibus Setup

## UINT8

Parameters listed in Table 29-6 as UINT8 types are bit-packed binary data. This allows transmission of up to eight single-bit parameters in each byte of data. When configuring an instance of UINT8 type parameters, the data type is "Input 1 byte" and the size is determined by the number of parameters in the instance divided by eight, rounding up to the next integer. Table 29-1 illustrates the sizes of the UINT8 cyclic data instances.

| Instance Number | Number of Parameters<br>in the Instance | Number of Parameters<br>Divided by Eight | Total Data Size |
|-----------------|-----------------------------------------|------------------------------------------|-----------------|
| 6               | 5                                       | 0.625                                    | 1 byte          |
| 7               | 7                                       | 0.875                                    | 1 byte          |
| 8               | 5                                       | 0.625                                    | 1 byte          |

#### Table 29-1. Instance Data Size Calculation

| Instance Number | Number of Parameters<br>in the Instance | Number of Parameters<br>Divided by Eight | Total Data Size |
|-----------------|-----------------------------------------|------------------------------------------|-----------------|
| 9               | 6                                       | 0.75                                     | 1 byte          |
| 10              | 16                                      | 2                                        | 2 bytes         |
| 11              | 12                                      | 1.5                                      | 2 bytes         |
| 12              | 8                                       | 1                                        | 1 byte          |

Within these instances, the data is packed in the order listed in Table 29-6. The first item is the lowest bit of the first byte. If there are unused bits, they are filled with a value of zero. Parameters of UINT8 type are not affected by the DECS-250 Network Byte Order setting. The examples, below, show the bit packing order for instances 8 (Controller Status Cyclic) and 11 (Local Contact Outputs Cyclic).

## Example 1: Bit Packing Order for Instance 8

The total data size of Instance 8 is one byte. Table 29-2 shows the parameters of instance 8 as they appear in Table 29-6. The first parameter in instance 8, with key name DECSCONTROL IN AVR MODE, is represented by the lowest bit in the byte (bit 0). Bit 1 represents the next parameter with key name DECSCONTROL IN FCR MODE and so on. The three highest bits in this instance are unused and thus always return a value of zero.

| Instance Name            | Inst. # | Туре  | RW | Key Name                | Range                            |  |  |  |  |
|--------------------------|---------|-------|----|-------------------------|----------------------------------|--|--|--|--|
| Controller Status Cyclic | 8       | UINT8 | R  | DECSCONTROL IN AVR MODE | Not in AVR mode=0, In AVR mode=1 |  |  |  |  |
| Controller Status Cyclic | 8       | UINT8 | R  | DECSCONTROL IN FCR MODE | Not in FCR mode=0, In FCR mode=1 |  |  |  |  |
| Controller Status Cyclic | 8       | UINT8 | R  | DECSCONTROL IN FVR MODE | Not in FVR mode=0, In FVR mode=1 |  |  |  |  |
| Controller Status Cyclic | 8       | UINT8 | R  | DECSCONTROL IN PF MODE  | Not in PF mode=0, In PF mode=1   |  |  |  |  |
| Controller Status Cyclic | 8       | UINT8 | R  | DECSCONTROL IN VAR MODE | Not in var mode=0, In var mode=1 |  |  |  |  |

#### Table 29-2. Instance 8 Parameters

Table 29-3 shows the bit number of each parameter in instance 8 and an example packet returned from a DECS-250. Reading a value of 0x02 (0000 0010) for instance 8 indicates that the device is operating in FCR mode.

#### Table 29-3. Instance 8 Bit Order

| Instance Number | Bit Number | Key Name                | Packet Returned from<br>DECS-250 |
|-----------------|------------|-------------------------|----------------------------------|
| 8               | 0          | DECSCONTROL IN AVR MODE | 0                                |
|                 | 1          | DECSCONTROL IN FCR MODE | 1                                |
|                 | 2          | DECSCONTROL IN FVR MODE | 0                                |
|                 | 3          | DECSCONTROL IN PF MODE  | 0                                |
|                 | 4          | DECSCONTROL IN VAR MODE | 0                                |
|                 | 5          | 0 (unused)              | 0                                |
|                 | 6          | 0 (unused)              | 0                                |
|                 | 7          | 0 (unused)              | 0                                |

#### Example 2: Bit Packing Order for Instance 11

The total size of Instance 11 is two bytes. Table 29-4 shows the parameters of instance 11 as they appear in Table 29-6. The first parameter in instance 11, with key name CONTACTOUTPUTS WATCHDOGOUTPUT, is represented by the lowest bit in the first byte (bit 0). The ninth parameter, with key name CONTACTOUTPUTS OUTPUT8, is represented by the lowest bit in the second byte (bit 0). The four highest bits in the second byte are unused and thus always return a value of zero.

#### Table 29-4. Instance 11 Parameters

| Instance Name                | Inst.<br># | Туре  | RW | Key Name                         | Range            |
|------------------------------|------------|-------|----|----------------------------------|------------------|
| Local Contact Outputs Cyclic | 11         | UINT8 | R  | CONTACTOUTPUTS<br>WATCHDOGOUTPUT | Open=0, Closed=1 |

| Instance Name                | Inst.<br># | Туре  | RW | Key Name                | Range            |
|------------------------------|------------|-------|----|-------------------------|------------------|
| Local Contact Outputs Cyclic | 11         | UINT8 | R  | CONTACTOUTPUTS OUTPUT1  | Open=0, Closed=1 |
| Local Contact Outputs Cyclic | 11         | UINT8 | R  | CONTACTOUTPUTS OUTPUT2  | Open=0, Closed=1 |
| Local Contact Outputs Cyclic | 11         | UINT8 | R  | CONTACTOUTPUTS OUTPUT3  | Open=0, Closed=1 |
| Local Contact Outputs Cyclic | 11         | UINT8 | R  | CONTACTOUTPUTS OUTPUT4  | Open=0, Closed=1 |
| Local Contact Outputs Cyclic | 11         | UINT8 | R  | CONTACTOUTPUTS OUTPUT5  | Open=0, Closed=1 |
| Local Contact Outputs Cyclic | 11         | UINT8 | R  | CONTACTOUTPUTS OUTPUT6  | Open=0, Closed=1 |
| Local Contact Outputs Cyclic | 11         | UINT8 | R  | CONTACTOUTPUTS OUTPUT7  | Open=0, Closed=1 |
| Local Contact Outputs Cyclic | 11         | UINT8 | R  | CONTACTOUTPUTS OUTPUT8  | Open=0, Closed=1 |
| Local Contact Outputs Cyclic | 11         | UINT8 | R  | CONTACTOUTPUTS OUTPUT9  | Open=0, Closed=1 |
| Local Contact Outputs Cyclic | 11         | UINT8 | R  | CONTACTOUTPUTS OUTPUT10 | Open=0, Closed=1 |
| Local Contact Outputs Cyclic | 11         | UINT8 | R  | CONTACTOUTPUTS OUTPUT11 | Open=0, Closed=1 |

Table 29-5 shows the bit number of each parameter in instance 11 and an example packet returned from a DECS-250. Reading a value of 0xA4 06 (1010 0100 0000 0110) for instance 11 indicates that contact outputs 2, 5, 7, 9, and 10 are closed. The first byte is 1010 0100 and the second is 0000 0110.

| Instance<br>Number | Byte Number | Bit Number | Key Name                | Packet Returned from<br>DECS-250 |
|--------------------|-------------|------------|-------------------------|----------------------------------|
| 11                 | 1           | 0          | CONTACTOUTPUTS WATCHDOG | 0                                |
|                    |             | 1          | CONTACTOUTPUTS OUTPUT1  | 0                                |
|                    |             | 2          | CONTACTOUTPUTS OUTPUT2  | 1                                |
|                    |             | 3          | CONTACTOUTPUTS OUTPUT3  | 0                                |
|                    |             | 4          | CONTACTOUTPUTS OUTPUT4  | 0                                |
|                    |             | 5          | CONTACTOUTPUTS OUTPUT5  | 1                                |
|                    |             | 6          | CONTACTOUTPUTS OUTPUT6  | 0                                |
|                    |             | 7          | CONTACTOUTPUTS OUTPUT7  | 1                                |
|                    | 2           | 0          | CONTACTOUTPUTS OUTPUT8  | 0                                |
|                    |             | 1          | CONTACTOUTPUTS OUTPUT9  | 1                                |
|                    |             | 2          | CONTACTOUTPUTS OUTPUT10 | 1                                |
|                    |             | 3          | CONTACTOUTPUTS OUTPUT11 | 0                                |
|                    |             | 4          | 0 (unused)              | 0                                |
|                    |             | 5          | 0 (unused)              | 0                                |
|                    |             | 6          | 0 (unused)              | 0                                |
|                    |             | 7          | 0 (unused)              | 0                                |

#### Table 29-5. Instance 11 Bit Order

# Setup

The following steps are provided to assist in setting up the DECS-250 as a slave on a PROFIBUS network. Please refer to the documentation included with your PLC configuration software for installation and operation instructions.

- 1. Download the DECS-250 GSD file from the Basler website: www.basler.com
- 2. Using PLC configuration software, import the GSD file. This allows the DECS-250 to be included in the bus configuration as a slave.
- 3. Assign a unique PROFIBUS address to the DECS-250. This allows the master to exchange data with the DECS-250.

- 4. Select modules from the GSD file to be part of the data exchange. Selecting the cyclic parameters is recommended. The cyclic parameters are comprised of the first 12 instances in the PROFIBUS parameters table (Table 29-6). Instances 1 through 5 consist of 25 float types. Instances 6 through 12 consist of 9 UINT8 types.
- 5. Set each selected module to an address in the master's memory bank.
- 6. Compile and download the configuration to the master before going online.

When the PROFIBUS network is initialized, the master connects to each slave checking for address mismatches and sending configuration data. The configuration data is sent so that the master and slave agree on the data exchange to occur. Then, the master begins polling each slave in a cyclic order.

#### Note

It is not possible to write a portion of an instance by specifying a length smaller than the size of the instance. To modify a single parameter, read the entire instance, update the desired parameter, and write the entire instance back to the device.

# **PROFIBUS** Parameters

PROFIBUS parameters are listed in Table 29-6. Instances with names ending in "cyclic" are automatically transmitted at a periodic rate. All other instances are acyclic and transmitted only when requested by the PLC.

| Instance Name                   | Inst. # | Туре  | RW | Key Name                          | Unit | Range                |
|---------------------------------|---------|-------|----|-----------------------------------|------|----------------------|
| Gen Metering Cyclic             | 1       | Float | R  | VAB GG                            | V    | 0 - 200000000        |
| Gen Metering Cyclic             | 1       | Float | R  | VBC GG                            | V    | 0 - 200000000        |
| Gen Metering Cyclic             | 1       | Float | R  | VCA GG                            | V    | 0 - 200000000        |
| Gen Metering Cyclic             | 1       | Float | R  | IA GG                             | Amp  | 0 - 200000000        |
| Gen Metering Cyclic             | 1       | Float | R  | IB GG                             | Amp  | 0 - 200000000        |
| Gen Metering Cyclic             | 1       | Float | R  | IC GG                             | Amp  | 0 - 200000000        |
| Gen Metering Cyclic             | 1       | Float | R  | Freq GG                           | Hz   | 10 - 180             |
| Gen Metering Cyclic             | 1       | Float | R  | Total Watts AVG GG                | Watt | -3.00E+14 - 3.00E+14 |
| Gen Metering Cyclic             | 1       | Float | R  | Total VARS AVG GG                 | Var  | -3.00E+14 - 3.00E+14 |
| Gen Metering Cyclic             | 1       | Float | R  | Total S GG                        | VA   | -3.00E+14 - 3.00E+14 |
| Gen Metering Cyclic             | 1       | Float | R  | Total PF GG                       | PF   | -1 - 1               |
| Bus Metering Cyclic             | 2       | Float | R  | VAB GG                            | V    | 0 - 200000000        |
| Bus Metering Cyclic             | 2       | Float | R  | VBC GG                            | V    | 0 - 200000000        |
| Bus Metering Cyclic             | 2       | Float | R  | VCA GG                            | V    | 0 - 200000000        |
| Bus Metering Cyclic             | 2       | Float | R  | Freq GG                           | Hz   | 10 - 180             |
| Field Metering Cyclic           | 3       | Float | R  | VX GG                             | V    | -1000 - 1000         |
| Field Metering Cyclic           | 3       | Float | R  | IX GG                             | Amp  | 0 - 200000000        |
| Setpoint Metering Cyclic        | 4       | Float | R  | Gen Voltage Setpoint GG           | V    | 84 - 144             |
| Setpoint Metering Cyclic        | 4       | Float | R  | Excitation Current Setpoint GG    | Amp  | 0 - 12               |
| Setpoint Metering Cyclic        | 4       | Float | R  | Excitation Voltage Setpoint<br>GG | V    | 0 - 75               |
| Setpoint Metering Cyclic        | 4       | Float | R  | Gen Var Setpoint GG               | kvar | 0 – 41.57            |
| Setpoint Metering Cyclic        | 4       | Float | R  | Gen Pf Setpoint GG                | PF   | 0.5 – -0.5           |
| Synchronizer Metering<br>Cyclic | 5       | Float | R  | Slip Angle GG                     | Deg  | -359.9 - 359.9       |

#### Table 29-6. PROFIBUS Parameters

| Instance Name                   | Inst. # | Туре  | RW | Key Name                                                  | Unit    | Range                                                                                                 |
|---------------------------------|---------|-------|----|-----------------------------------------------------------|---------|----------------------------------------------------------------------------------------------------|
| Synchronizer Metering           | 5       | Float | R  | Slip Freq GG                                              | Hz      | n/a                                                                                                   |
| Synchronizer Metering<br>Cyclic | 5       | Float | R  | Voltage Diff GG                                           | V       | n/a                                                                                                   |
| Limiter Status Cyclic           | 6       | UINT8 | R  | Alarms OEL ALM                                            | No Unit | Not Active=0, Active=1                                                                                |
| Limiter Status Cyclic           | 6       | UINT8 | R  | Alarms UEL ALM                                            | No Unit | Not Active=0, Active=1                                                                                |
| Limiter Status Cyclic           | 6       | UINT8 | R  | Alarms SCL ALM                                            | No Unit | Not Active=0, Active=1                                                                                |
| Limiter Status Cyclic           | 6       | UINT8 | R  | Alarms VAR<br>Limiter Active                              | No Unit | Not Active=0, Active=1                                                                                |
| Limiter Status Cyclic           | 6       | UINT8 | R  | Alarms<br>Underfrequency V/Hz<br>ALM                      | No Unit | Not Active=0, Active=1                                                                                |
| HMI Indicators Cyclic           | 7       | UINT8 | R  | DECSCONTROL<br>DECS NULL BALANCE                          | No Unit | Not Active=0, Active=1                                                                                |
| HMI Indicators Cyclic           | 7       | UINT8 | R  | DECSPSSMETER<br>DECS PSS ACTIVE                           | No Unit | Not Active=0, Active=1                                                                                |
| HMI Indicators Cyclic           | 7       | UINT8 | R  | DECSREGULATORMETER<br>DECS<br>INTERNAL TRACKING<br>ACTIVE | No Unit | Not Active=0, Active=1                                                                                |
| HMI Indicators Cyclic           | 7       | UINT8 | R  | DECSCONTROL DECS<br>PREPOSITION                           | No Unit | Active setpoint is not at a pre-<br>position value=0, Active setpoint is<br>at a pre-position value=1 |
| HMI Indicators Cyclic           | 7       | UINT8 | R  | DECSREGULATORMETER<br>SETPOINT<br>AT LOWER LIMIT          | No Unit | Active setpoint is not at minimum value=0, Active setpoint is at minimum value=1                      |
| HMI Indicators Cyclic           | 7       | UINT8 | R  | DECSREGULATORMETER<br>SETPOINT<br>AT UPPER LIMIT          | No Unit | Active setpoint is not at maximum<br>value=0, Active setpoint is at<br>maximum value=1                |
| Controller Status Cyclic        | 8       | UINT8 | R  | DECSCONTROL IN AVR<br>MODE                                | No Unit | Not in AVR mode=0, In AVR<br>mode=1                                                                   |
| Controller Status Cyclic        | 8       | UINT8 | R  | DECSCONTROL IN FCR<br>MODE                                | No Unit | Not in FCR mode=0, In FCR<br>mode=1                                                                   |
| Controller Status Cyclic        | 8       | UINT8 | R  | DECSCONTROL IN FVR<br>MODE                                | No Unit | Not in FVR mode=0, In FVR<br>mode=1                                                                   |
| Controller Status Cyclic        | 8       | UINT8 | R  | DECSCONTROL IN PF<br>MODE                                 | No Unit | Not in PF mode=0, In PF mode=1                                                                        |
| Controller Status Cyclic        | 8       | UINT8 | R  | DECSCONTROL IN VAR<br>MODE                                | No Unit | Not in var mode=0, In var mode=1                                                                      |
| System Status Cyclic            | 9       | UINT8 | R  | DECSCONTROL DECS<br>START STOP                            | No Unit | Stopped=0, Started=1                                                                                  |
| System Status Cyclic            | 9       | UINT8 | R  | ALARMS IFLIMIT                                            | No Unit | No field short circuit condition=0,<br>Field short circuit condition=1                                |
| System Status Cyclic            | 9       | UINT8 | R  | DECSCONTROL DECS<br>SOFT START ACTIVE                     | No Unit | Not in soft start=0, In soft start=1                                                                  |
| System Status Cyclic            | 9       | UINT8 | R  | ALARMREPORT<br>ALARMOUTPUT                                | No Unit | No active alarms=0, Active<br>alarms=1                                                                |
| System Status Cyclic            | 9       | UINT8 | R  | DECSCONTROL DECS PF<br>VAR<br>ENABLE 52 J K               | No Unit | PF/var not enabled via PLC=0,<br>PF/var enabled via PLC=1                                             |
| System Status Cyclic            | 9       | UINT8 | R  | DECSCONTROL DECS<br>PARALLEL<br>ENABLE 52 L M             | No Unit | Parallel not enabled via PLC=0,<br>Parallel enabled via PLC=1                                         |
| Local Contact Inputs Cyclic     | 10      | UINT8 | R  | CONTACTINPUTS<br>STARTINPUT                               | No Unit | Open=0, Closed=1                                                                                      |
| Local Contact Inputs Cyclic     | 10      | UINT8 | R  | CONTACTINPUTS<br>STOPINPUT                                | No Unit | Open=0, Closed=1                                                                                      |
| Local Contact Inputs Cyclic     | 10      | UINT8 | R  | Contact Inputs Input 1                                    | No Unit | Open=0, Closed=1                                                                                      |
| Local Contact Inputs Cyclic     | 10      | UINT8 | R  | Contact Inputs Input 2                                    | No Unit | Open=0, Closed=1                                                                                      |
| Local Contact Inputs Cyclic     | 10      | UINT8 | R  | Contact Inputs Input 3                                    | No Unit | Open=0, Closed=1                                                                                      |
| Local Contact Inputs Cyclic     | 10      | UINT8 | R  | Contact Inputs Input 4                                    | No Unit | Open=0, Closed=1                                                                                      |
| Local Contact Inputs Cyclic     | 10      | UINT8 | R  | Contact Inputs Input 5                                    | No Unit | Open=0, Closed=1                                                                                      |

| Instance Name                       | Inst. # | Туре  | RW | Key Name                                                        | Unit    | Range                                                     |
|-------------------------------------|---------|-------|----|-----------------------------------------------------------------|---------|-----------------------------------------------------------|
| Local Contact Inputs Cyclic         | 10      | UINT8 | R  | Contact Inputs Input 6                                          | No Unit | Open=0, Closed=1                                          |
| Local Contact Inputs Cyclic         | 10      | UINT8 | R  | Contact Inputs Input 7                                          | No Unit | Open=0, Closed=1                                          |
| Local Contact Inputs Cyclic         | 10      | UINT8 | R  | Contact Inputs Input 8                                          | No Unit | Open=0, Closed=1                                          |
| Local Contact Inputs Cyclic         | 10      | UINT8 | R  | Contact Inputs Input 9                                          | No Unit | Open=0, Closed=1                                          |
| Local Contact Inputs Cyclic         | 10      | UINT8 | R  | Contact Inputs Input 10                                         | No Unit | Open=0, Closed=1                                          |
| Local Contact Inputs Cyclic         | 10      | UINT8 | R  | Contact Inputs Input 11                                         | No Unit | Open=0, Closed=1                                          |
| Local Contact Inputs Cyclic         | 10      | UINT8 | R  | Contact Inputs Input 12                                         | No Unit | Open=0, Closed=1                                          |
| Local Contact Inputs Cyclic         | 10      | UINT8 | R  | Contact Inputs Input 13                                         | No Unit | Open=0, Closed=1                                          |
| Local Contact Inputs Cyclic         | 10      | UINT8 | R  | Contact Inputs Input 14                                         | No Unit | Open=0, Closed=1                                          |
| Local Contact Outputs<br>Cyclic     | 11      | UINT8 | R  | Contact Outputs<br>Watchdog Output                              | No Unit | Open=0, Closed=1                                          |
| Local Contact Outputs<br>Cyclic     | 11      | UINT8 | R  | Contact Outputs Output 1                                        | No Unit | Open=0, Closed=1                                          |
| Local Contact Outputs<br>Cyclic     | 11      | UINT8 | R  | Contact Outputs Output 2                                        | No Unit | Open=0, Closed=1                                          |
| Local Contact Outputs<br>Cyclic     | 11      | UINT8 | R  | Contact Outputs Output 3                                        | No Unit | Open=0, Closed=1                                          |
| Local Contact Outputs<br>Cyclic     | 11      | UINT8 | R  | Contact Outputs Output 4                                        | No Unit | Open=0, Closed=1                                          |
| Local Contact Outputs<br>Cyclic     | 11      | UINT8 | R  | Contact Outputs Output 5                                        | No Unit | Open=0, Closed=1                                          |
| Local Contact Outputs<br>Cyclic     | 11      | UINT8 | R  | Contact Outputs Output 6                                        | No Unit | Open=0, Closed=1                                          |
| Local Contact Outputs<br>Cyclic     | 11      | UINT8 | R  | Contact Outputs Output 7                                        | No Unit | Open=0, Closed=1                                          |
| Local Contact Outputs<br>Cyclic     | 11      | UINT8 | R  | Contact Outputs Output 8                                        | No Unit | Open=0, Closed=1                                          |
| Local Contact Outputs<br>Cyclic     | 11      | UINT8 | R  | Contact Outputs Output 9                                        | No Unit | Open=0, Closed=1                                          |
| Local Contact Outputs<br>Cyclic     | 11      | UINT8 | R  | Contact Outputs Output 10                                       | No Unit | Open=0, Closed=1                                          |
| Local Contact Outputs<br>Cyclic     | 11      | UINT8 | R  | Contact Outputs Output 11                                       | No Unit | Open=0, Closed=1                                          |
| Settings Group Indication<br>Cyclic | 12      | UINT8 | R  | DECSCONTROL DECS<br>SOFT START<br>SELECT SECONDARY<br>SETTINGS  | No Unit | Primary settings active=0,<br>Secondary settings active=1 |
| Settings Group Indication<br>Cyclic | 12      | UINT8 | R  | DECSCONTROL DECS<br>PSS SELECT<br>SECONDARY SETTINGS            | No Unit | Primary settings active=0,<br>Secondary settings active=1 |
| Settings Group Indication<br>Cyclic | 12      | UINT8 | R  | DECSCONTROL DECS<br>OEL SELECT<br>SECONDARY SETTINGS            | No Unit | Primary settings active=0,<br>Secondary settings active=1 |
| Settings Group Indication<br>Cyclic | 12      | UINT8 | R  | DECSCONTROL DECS<br>UEL SELECT<br>SECONDARY SETTINGS            | No Unit | Primary settings active=0,<br>Secondary settings active=1 |
| Settings Group Indication<br>Cyclic | 12      | UINT8 | R  | DECSCONTROL DECS<br>SCL SELECT<br>SECONDARY SETTINGS            | No Unit | Primary settings active=0,<br>Secondary settings active=1 |
| Settings Group Indication<br>Cyclic | 12      | UINT8 | R  | DECSCONTROL DECS<br>PROTECT<br>SELECT SECONDARY<br>SETTINGS     | No Unit | Primary settings active=0,<br>Secondary settings active=1 |
| Settings Group Indication<br>Cyclic | 12      | UINT8 | R  | DECSCONTROL DECS<br>PID<br>SELECT SECONDARY<br>SETTINGS         | No Unit | Primary settings active=0,<br>Secondary settings active=1 |
| Settings Group Indication<br>Cyclic | 12      | UINT8 | R  | DECSCONTROL DECS<br>VAR LIMITER<br>SELECT SECONDARY<br>SETTINGS | No Unit | Primary settings active=0,<br>Secondary settings active=1 |
| Gen Metering                        | 16      | Float | R  | VAB GG (Gen Voltage<br>Magnitude)                               | V       | 0 - 200000000                                             |

| Instance Name           | Inst. # | Туре  | RW | Key Name                          | Unit     | Range                |
|-------------------------|---------|-------|----|-----------------------------------|----------|----------------------|
| Gen Metering            | 16      | Float | R  | VBC GG (Gen Voltage<br>Magnitude) | V        | 0 - 200000000        |
| Gen Metering            | 16      | Float | R  | VCA GG (Gen Voltage<br>Magnitude) | V        | 0 - 200000000        |
| Gen Metering            | 16      | Float | R  | VAB GG (Gen Voltage<br>Angle)     | Deg      | 0 - 360              |
| Gen Metering            | 16      | Float | R  | VBC GG (Gen Voltage<br>Angle)     | Deg      | 0 - 360              |
| Gen Metering            | 16      | Float | R  | VCA GG (Gen Voltage<br>Angle)     | Deg      | 0 - 360              |
| Gen Metering            | 16      | Float | R  | IA GG (Gen Current<br>Magnitude)  | Amp      | 0 - 200000000        |
| Gen Metering            | 16      | Float | R  | IB GG (Gen Current<br>Magnitude)  | Amp      | 0 - 200000000        |
| Gen Metering            | 16      | Float | R  | IC GG (Gen Current<br>Magnitude)  | Amp      | 0 - 200000000        |
| Gen Metering            | 16      | Float | R  | IA GG (Gen Current Angle)         | Deg      | 0 - 360              |
| Gen Metering            | 16      | Float | R  | IB GG (Gen Current Angle)         | Deg      | 0 - 360              |
| Gen Metering            | 16      | Float | R  | IC GG (Gen Current Angle)         | Deg      | 0 - 360              |
| Gen Metering            | 16      | Float | R  | IAVG GG                           | Amp      | 0 - 200000000        |
| Gen Metering            | 16      | Float | R  | Freq GG                           | Hz       | 10 - 180             |
| Gen Metering Per Unit   | 17      | Float | R  | Vab pu GG                         | Per Unit | -10 - 10             |
| Gen Metering Per Unit   | 17      | Float | R  | Vbc pu GG                         | Per Unit | -10 - 10             |
| Gen Metering Per Unit   | 17      | Float | R  | Vca pu GG                         | Per Unit | -10 - 10             |
| Gen Metering Per Unit   | 17      | Float | R  | Vavg pu GG                        | Per Unit | -10 - 10             |
| Gen Metering Per Unit   | 17      | Float | R  | la pu GG                          | Per Unit | -10 - 10             |
| Gen Metering Per Unit   | 17      | Float | R  | lb pu GG                          | Per Unit | -10 - 10             |
| Gen Metering Per Unit   | 17      | Float | R  | lc pu GG                          | Per Unit | -10 - 10             |
| Gen Metering Per Unit   | 17      | Float | R  | lavg pu GG                        | Per Unit | -10 - 10             |
| Power Metering          | 18      | Float | R  | Total Watts AVG GG                | Watt     | -3.00E+14 - 3.00E+14 |
| Power Metering          | 18      | Float | R  | Total VARS AVG GG                 | var      | -3.00E+14 - 3.00E+14 |
| Power Metering          | 18      | Float | R  | Total S GG                        | VA       | -3.00E+14 - 3.00E+14 |
| Power Metering          | 18      | Float | R  | Total PF GG                       | PF       | -1 - 1               |
| Power Metering          | 18      | Float | R  | POS Watthour Total GG             | watthour | 0.00E+00 - 1.00E+09  |
| Power Metering          | 18      | Float | R  | POS varhour Total GG              | varhour  | 0.00E+00 - 1.00E+09  |
| Power Metering          | 18      | Float | R  | NEG Watthour Total GG             | watthour | -1.00E+09 - 0.00E+00 |
| Power Metering          | 18      | Float | R  | NEG varhour Total GG              | varhour  | -1.00E+09 - 0.00E+00 |
| Power Metering Per Unit | 19      | Float | R  | kW pu GG                          | Per Unit | -10 - 10             |
| Power Metering Per Unit | 19      | Float | R  | kVA pu GG                         | Per Unit | -10 - 10             |
| Power Metering Per Unit | 19      | Float | R  | kvar pu GG                        | Per Unit | -10 - 10             |
| Bus Metering            | 20      | Float | R  | VAB GG (Bus Voltage<br>Magnitude) | V        | 0 - 200000000        |
| Bus Metering            | 20      | Float | R  | VBC GG (Bus Voltage<br>Magnitude) | V        | 0 - 200000000        |
| Bus Metering            | 20      | Float | R  | VCA GG (Bus Voltage<br>Magnitude) | V        | 0 - 200000000        |
| Bus Metering            | 20      | Float | R  | VAB GG (Bus Voltage<br>Angle)     | Deg      | 0 - 360              |
| Bus Metering            | 20      | Float | R  | VBC GG (Bus Voltage<br>Angle)     | Deg      | 0 - 360              |
| Bus Metering            | 20      | Float | R  | VCA GG (Bus Voltage<br>Angle)     | Deg      | 0 - 360              |
| Bus Metering            | 20      | Float | R  | Freq GG                           | Hz       | 10 - 180             |
| Bus Metering Per Unit   | 21      | Float | R  | Bus Vab pu GG                     | Per Unit | -10 - 10             |
| Bus Metering Per Unit   | 21      | Float | R  | Bus Vbc pu GG                     | Per Unit | -10 - 10             |

| Instance Name                      | Inst. # | Туре  | RW | Key Name                                                 | Unit     | Range                              |
|------------------------------------|---------|-------|----|----------------------------------------------------------|----------|------------------------------------|
| Bus Metering Per Unit              | 21      | Float | R  | Bus Vca pu GG                                            | Per Unit | -10 - 10                           |
| Bus Metering Per Unit              | 21      | Float | R  | Bus Vavg pu GG                                           | Per Unit | -10 - 10                           |
| Field Metering                     | 22      | Float | R  | VX GG                                                    | V        | -1000 - 1000                       |
| Field Metering                     | 22      | Float | R  | IX GG                                                    | Amp      | 0 - 200000000                      |
| Field Metering                     | 22      | Float | R  | EDM Ripple Percent GG                                    | %        | n/a                                |
| PSS Metering                       | 23      | Float | R  | V1 GG                                                    | V        | 0 - 200000000                      |
| PSS Metering                       | 23      | Float | R  | V2 GG                                                    | V        | 0 - 200000000                      |
| PSS Metering                       | 23      | Float | R  | I1 GG                                                    | Amp      | 0 - 200000000                      |
| PSS Metering                       | 23      | Float | R  | 12 GG                                                    | Amp      | 0 - 200000000                      |
| PSS Metering                       | 23      | Float | R  | Term Freq DEV GG                                         | Percent  | n/a                                |
| PSS Metering                       | 23      | Float | R  | Comp Freq DEV GG                                         | Percent  | n/a                                |
| PSS Metering                       | 23      | Float | R  | PSS Output GG                                            | No Unit  | n/a                                |
| PSS Metering Per Unit              | 24      | Float | R  | Pos Seq V pu GG                                          | Per Unit | -10 - 10                           |
| PSS Metering Per Unit              | 24      | Float | R  | Neq Seq V pu GG                                          | Per Unit | -10 - 10                           |
| PSS Metering Per Unit              | 24      | Float | R  | Pos Seq I pu GG                                          | Per Unit | -10 - 10                           |
| PSS Metering Per Unit              | 24      | Float | R  | Neq Seq I pu GG                                          | Per Unit | -10 - 10                           |
| Synchronization                    | 25      | Float | R  | Slip Angle GG                                            | Deg      | -359.9 - 359.9                     |
| Synchronization                    | 25      | Float | R  | Slip Freq GG                                             | Hz       | n/a                                |
| Synchronization                    | 25      | Float | R  | Voltage Diff GG                                          | V        | n/a                                |
| Aux Input Metering                 | 26      | Float | R  | Value GG (Aux Input<br>Voltage)                          | V        | -9999999 - 9999999                 |
| Aux Input Metering                 | 26      | Float | R  | Value GG (Aux Input<br>Current)                          | Amp      | -9999999 - 9999999                 |
| Tracking                           | 27      | Float | R  | Tracking Error GG                                        | %        | n/a                                |
| Tracking Status                    | 28      | UINT8 | R  | DECS Regulator Meter<br>DECS<br>Internal Tracking Active | No Unit  | Not active=0, Active=1             |
| Tracking Status                    | 28      | UINT8 | R  | DECS Regulator Meter<br>DECS<br>External Tracking Active | No Unit  | Not active=0, Active=1             |
| Tracking Status                    | 28      | UINT8 | R  | DECS Control DECS Null<br>Balance                        | No Unit  | Not active=0, Active=1             |
| Control Panel Setpoint<br>Metering | 29      | Float | R  | Gen Voltage Setpoint GG                                  | No Unit  | 84 - 144                           |
| Control Panel Setpoint<br>Metering | 29      | Float | R  | Excitation Current Setpoint GG                           | No Unit  | 0 - 12                             |
| Control Panel Setpoint<br>Metering | 29      | Float | R  | Excitation Voltage Setpoint<br>GG                        | No Unit  | 0 - 75                             |
| Control Panel Setpoint<br>Metering | 29      | Float | R  | Gen Var Setpoint GG                                      | No Unit  | 0 – 41.57                          |
| Control Panel Setpoint<br>Metering | 29      | Float | R  | Gen Pf Setpoint GG                                       | No Unit  | 0.5 – -0.5                         |
| Control Panel Status               | 30      | UINT8 | R  | DECS Control DECS Start<br>Stop                          | No Unit  | Stopped=0, Started=1               |
| Control Panel Status               | 30      | UINT8 | R  | DECS Control DECS is in<br>Automatic Mode                | No Unit  | Not in automatic=0, In automatic=1 |
| Control Panel Status               | 30      | UINT8 | R  | DECS Control DECS is in<br>Manual Mode                   | No Unit  | Not in manual=0, In manual=1       |
| Control Panel Status               | 30      | UINT8 | R  | DECS Control DECS FCR<br>Controller Active               | No Unit  | FCR not active=0, FCR active=1     |
| Control Panel Status               | 30      | UINT8 | R  | DECS Control DECS FVR<br>Controller Active               | No Unit  | FVR not active=0, FVR active=1     |
| Control Panel Status               | 30      | UINT8 | R  | DECS Control DECS VAR<br>Controller Active               | No Unit  | VAR not active=0, VAR active=1     |
| Control Panel Status               | 30      | UINT8 | R  | DECS Control DECS PF<br>Controller Active                | No Unit  | PF not active=0, PF active=1       |

| Instance Name        | Inst. # | Туре  | RW | Key Name                                                      | Unit    | Range                                                                                                 |
|----------------------|---------|-------|----|---------------------------------------------------------------|---------|----------------------------------------------------------------------------------------------------|
| Control Panel Status | 30      | UINT8 | R  | DECS Control DECS<br>Preposition 1 Active                     | No Unit | Active setpoint is not at pre-position<br>1 value=0, Active setpoint is at pre-<br>position 1 value=1 |
| Control Panel Status | 30      | UINT8 | R  | DECS Control DECS<br>Preposition 2 Active                     | No Unit | Active setpoint is not at pre-position<br>2 value=0, Active setpoint is at pre-<br>position 2 value=1 |
| Control Panel Status | 30      | UINT8 | R  | DECS Control DECS<br>Preposition 3 Active                     | No Unit | Active setpoint is not at pre-position<br>3 value=0, Active setpoint is at pre-<br>position 3 value=1 |
| Control Panel Status | 30      | UINT8 | R  | Virtual Switch 1                                              | No Unit | Open=0, Closed=1                                                                                      |
| Control Panel Status | 30      | UINT8 | R  | Virtual Switch 2                                              | No Unit | Open=0, Closed=1                                                                                      |
| Control Panel Status | 30      | UINT8 | R  | Virtual Switch 3                                              | No Unit | Open=0, Closed=1                                                                                      |
| Control Panel Status | 30      | UINT8 | R  | Virtual Switch 4                                              | No Unit | Open=0, Closed=1                                                                                      |
| Control Panel Status | 30      | UINT8 | R  | Virtual Switch 5                                              | No Unit | Open=0, Closed=1                                                                                      |
| Control Panel Status | 30      | UINT8 | R  | Virtual Switch 6                                              | No Unit | Open=0, Closed=1                                                                                      |
| Control Panel Status | 30      | UINT8 | R  | Alarm Report Alarm Output                                     | No Unit | No active alarms=0, Active<br>alarms=1                                                                |
| Control Panel Status | 30      | UINT8 | R  | DECS PSS Meter DECS<br>PSS Active                             | No Unit | PSS not active=0, PSS active=1                                                                        |
| Control Panel Status | 30      | UINT8 | R  | DECS Control DECS<br>Null Balance                             | No Unit | Not active=0, Active=1                                                                                |
| System Status        | 31      | UINT8 | R  | Alarms OEL ALM                                                | No Unit | Not active=0, Active=1                                                                                |
| System Status        | 31      | UINT8 | R  | Alarms UEL ALM                                                | No Unit | Not active=0, Active=1                                                                                |
| System Status        | 31      | UINT8 | R  | Alarms SCL ALM                                                | No Unit | Not active=0, Active=1                                                                                |
| System Status        | 31      | UINT8 | R  | Alarms VAR LIMITER<br>ACTIVE                                  | No Unit | Not active=0, Active=1                                                                                |
| System Status        | 31      | UINT8 | R  | Alarms VOLTAGE<br>MATCHING ACTIVE                             | No Unit | Not active=0, Active=1                                                                                |
| System Status        | 31      | UINT8 | R  | DECS Control DECS<br>Soft Start Select<br>Secondary Settings  | No Unit | Primary settings active=0,<br>Secondary settings active=1                                             |
| System Status        | 31      | UINT8 | R  | DECS CONTROL DECS<br>PSS<br>Select Secondary Settings         | No Unit | Primary settings active=0,<br>Secondary settings active=1                                             |
| System Status        | 31      | UINT8 | R  | DECS Control DECS OEL<br>Select Secondary Settings            | No Unit | Primary settings active=0,<br>Secondary settings active=1                                             |
| System Status        | 31      | UINT8 | R  | DECS Control DECS UEL<br>Select Secondary Settings            | No Unit | Primary settings active=0,<br>Secondary settings active=1                                             |
| System Status        | 31      | UINT8 | R  | DECS Control DECS SCL<br>Select Secondary Settings            | No Unit | Primary settings active=0,<br>Secondary settings active=1                                             |
| System Status        | 31      | UINT8 | R  | DECS Control DECS<br>Protect<br>Select Secondary Settings     | No Unit | Primary settings active=0,<br>Secondary settings active=1                                             |
| System Status        | 31      | UINT8 | R  | DECS Control DECS PID<br>Select Secondary Settings            | No Unit | Primary settings active=0,<br>Secondary settings active=1                                             |
| System Status        | 31      | UINT8 | R  | DECS Control DECS VAR<br>Limiter Select<br>Secondary Settings | No Unit | Primary settings active=0,<br>Secondary settings active=1                                             |
| System Status        | 31      | UINT8 | R  | DECS Control DECS<br>Preposition                              | No Unit | Active setpoint is not at a pre-<br>position value=0, Active setpoint is<br>at a pre-position value=1 |
| System Status        | 31      | UINT8 | R  | DECS Control DECS VAR<br>Controller Active                    | No Unit | VAR not active=0, VAR active=1                                                                        |
| System Status        | 31      | UINT8 | R  | DECS Control DECS PF<br>Controller Active                     | No Unit | PF not active=0, PF active=1                                                                          |
| System Status        | 31      | UINT8 | R  | DECS Control DECS Auto<br>Mode Enable                         | No Unit | Auto mode not enabled via PLC=0,<br>Auto mode enabled via PLC=1                                       |
| System Status        | 31      | UINT8 | R  | DECS Control DECS<br>Manual<br>Mode Enable                    | No Unit | Manual mode not enabled via<br>PLC=0, Manual mode enabled via<br>PLC=1                                |
| System Status        | 31      | UINT8 | R  | DECS Control DECS FVR<br>Controller Active                    | No Unit | FVR not active=0, FVR active=1                                                                        |

| Instance Name          | Inst. # | Туре  | RW | Key Name                                        | Unit    | Range                                                             |
|------------------------|---------|-------|----|-------------------------------------------------|---------|-------------------------------------------------------------------|
| System Status          | 31      | UINT8 | R  | DECS Control DECS FCR<br>Controller Active      | No Unit | FCR not active=0, FCR active=1                                    |
| System Status          | 31      | UINT8 | R  | DECS Control DECS Field<br>Flashing in Progress | No Unit | Field flashing not in progress=0,<br>Field flashing in progress=1 |
| System Status          | 31      | UINT8 | R  | DECS Control DECS IS in<br>Manual Mode          | No Unit | Not in manual=0, In manual=1                                      |
| System Status          | 31      | UINT8 | R  | DECS Control DECS is in<br>Automatic Mode       | No Unit | Not in automatic=0, In automatic=1                                |
| System Status          | 31      | UINT8 | R  | DECS Control DECS PSS<br>Output Disable         | No Unit | PSS not disabled via PLC=0, PSS<br>disabled via PLC=1             |
| Contact Input Status   | 32      | UINT8 | R  | CONTACT Inputs Start<br>Input                   | No Unit | Open=0, Closed=1                                                  |
| Contact Input Status   | 32      | UINT8 | R  | Contact Inputs Stop Input                       | No Unit | Open=0, Closed=1                                                  |
| Contact Input Status   | 32      | UINT8 | R  | Contact Inputs Input 1                          | No Unit | Open=0, Closed=1                                                  |
| Contact Input Status   | 32      | UINT8 | R  | Contact Inputs Input 2                          | No Unit | Open=0, Closed=1                                                  |
| Contact Input Status   | 32      | UINT8 | R  | Contact Inputs Input 3                          | No Unit | Open=0, Closed=1                                                  |
| Contact Input Status   | 32      | UINT8 | R  | Contact Inputs Input 4                          | No Unit | Open=0, Closed=1                                                  |
| Contact Input Status   | 32      | UINT8 | R  | Contact Inputs Input 5                          | No Unit | Open=0, Closed=1                                                  |
| Contact Input Status   | 32      | UINT8 | R  | Contact Inputs Input 6                          | No Unit | Open=0, Closed=1                                                  |
| Contact Input Status   | 32      | UINT8 | R  | Contact Inputs Input 7                          | No Unit | Open=0, Closed=1                                                  |
| Contact Input Status   | 32      | UINT8 | R  | Contact Inputs Input 8                          | No Unit | Open=0, Closed=1                                                  |
| Contact Input Status   | 32      | UINT8 | R  | Contact Inputs Input 9                          | No Unit | Open=0, Closed=1                                                  |
| Contact Input Status   | 32      | UINT8 | R  | Contact Inputs Input 10                         | No Unit | Open=0, Closed=1                                                  |
| Contact Input Status   | 32      | UINT8 | R  | Contact Inputs Input 11                         | No Unit | Open=0, Closed=1                                                  |
| Contact Input Status   | 32      | UINT8 | R  | Contact Inputs Input 12                         | No Unit | Open=0, Closed=1                                                  |
| Contact Input Status   | 32      | UINT8 | R  | Contact Inputs Input 13                         | No Unit | Open=0. Closed=1                                                  |
| Contact Input Status   | 32      | UINT8 | R  | Contact Inputs Input 14                         | No Unit | Open=0, Closed=1                                                  |
| CEM Input Status       | 33      | UINT8 | R  | CEM Input 1                                     | No Unit | Open=0. Closed=1                                                  |
| CEM Input Status       | 33      | UINT8 | R  | CEM Input 2                                     | No Unit | Open=0. Closed=1                                                  |
| CEM Input Status       | 33      | UINT8 | R  | CEM Input 3                                     | No Unit | Open=0. Closed=1                                                  |
| CEM Input Status       | 33      | UINT8 | R  | CEM Input 4                                     | No Unit | Open=0. Closed=1                                                  |
| CEM Input Status       | 33      | UINT8 | R  | CEM Input 5                                     | No Unit | Open=0. Closed=1                                                  |
| CEM Input Status       | 33      | UINT8 | R  | CEM Input 6                                     | No Unit | Open=0. Closed=1                                                  |
| CEM Input Status       | 33      | UINT8 | R  | CEM Input 7                                     | No Unit | Open=0, Closed=1                                                  |
| CEM Input Status       | 33      | UINT8 | R  | CEM Input 8                                     | No Unit | Open=0, Closed=1                                                  |
| CEM Input Status       | 33      | UINT8 | R  | CEM Input 9                                     | No Unit | Open=0, Closed=1                                                  |
| CEM Input Status       | 33      | UINT8 | R  | CEM Input 10                                    | No Unit | Open=0, Closed=1                                                  |
| AEM Analog Input Meter | 34      | Float | R  | Analog Input 1 Raw Value<br>GG                  | V / mA  | 0 - 10 V or 4 - 20 mA                                             |
| AEM Analog Input Meter | 34      | Float | R  | Analog Input 2 Raw Value<br>GG                  | V / mA  | 0 - 10 V or 4 - 20 mA                                             |
| AEM Analog Input Meter | 34      | Float | R  | Analog Input 3 Raw Value<br>GG                  | V / mA  | 0 - 10 V or 4 - 20 mA                                             |
| AEM Analog Input Meter | 34      | Float | R  | Analog Input 4 Raw Value<br>GG                  | V / mA  | 0 - 10 V or 4 - 20 mA                                             |
| AEM Analog Input Meter | 34      | Float | R  | Analog Input 5 Raw Value<br>GG                  | V / mA  | 0 - 10 V or 4 - 20 mA                                             |
| AEM Analog Input Meter | 34      | Float | R  | Analog Input 6 Raw Value<br>GG                  | V / mA  | 0 - 10 V or 4 - 20 mA                                             |
| AEM Analog Input Meter | 34      | Float | R  | Analog Input 7 Raw Value<br>GG                  | V / mA  | 0 - 10 V or 4 - 20 mA                                             |
| AEM Analog Input Meter | 34      | Float | R  | Analog Input 8 Raw Value<br>GG                  | V / mA  | 0 - 10 V or 4 - 20 mA                                             |
| AEM Analog Input Meter | 34      | Float | R  | Analog Input 1 Scaled<br>Value GG               | No Unit | -9999 - 9999                                                      |

| Instance Name           | Inst. # | Туре  | RW | Key Name                               | Unit    | Range                                     |
|-------------------------|---------|-------|----|----------------------------------------|---------|-------------------------------------------|
| AEM Analog Input Meter  | 34      | Float | R  | Analog Input 2 Scaled<br>Value GG      | No Unit | -9999 – 9999                              |
| AEM Analog Input Meter  | 34      | Float | R  | Analog Input 3 Scaled<br>Value GG      | No Unit | -9999 – 9999                              |
| AEM Analog Input Meter  | 34      | Float | R  | Analog Input 4 Scaled<br>Value GG      | No Unit | -9999 – 9999                              |
| AEM Analog Input Meter  | 34      | Float | R  | Analog Input 5 Scaled<br>Value GG      | No Unit | -9999 – 9999                              |
| AEM Analog Input Meter  | 34      | Float | R  | Analog Input 6 Scaled<br>Value GG      | No Unit | -9999 – 9999                              |
| AEM Analog Input Meter  | 34      | Float | R  | Analog Input 7 Scaled<br>Value GG      | No Unit | -9999 – 9999                              |
| AEM Analog Input Meter  | 34      | Float | R  | Analog Input 8 Scaled<br>Value GG      | No Unit | -9999 – 9999                              |
| AEM Analog Input Status | 35      | UINT8 | R  | AEM Config AEM Input 1<br>Out of Range | No Unit | Value in range=0, Value out of<br>range=1 |
| AEM Analog Input Status | 35      | UINT8 | R  | AEM Config AEM Input 2<br>Out of Range | No Unit | Value in range=0, Value out of<br>range=1 |
| AEM Analog Input Status | 35      | UINT8 | R  | AEM Config AEM Input 3<br>Out of Range | No Unit | Value in range=0, Value out of<br>range=1 |
| AEM Analog Input Status | 35      | UINT8 | R  | AEM Config AEM Input 4<br>Out of Range | No Unit | Value in range=0, Value out of<br>range=1 |
| AEM Analog Input Status | 35      | UINT8 | R  | AEM Config AEM Input 5<br>Out of Range | No Unit | Value in range=0, Value out of<br>range=1 |
| AEM Analog Input Status | 35      | UINT8 | R  | AEM Config AEM Input 6<br>Out of Range | No Unit | Value in range=0, Value out of<br>range=1 |
| AEM Analog Input Status | 35      | UINT8 | R  | AEM Config AEM Input 7<br>Out of Range | No Unit | Value in range=0, Value out of<br>range=1 |
| AEM Analog Input Status | 35      | UINT8 | R  | AEM Config AEM Input 8<br>Out of Range | No Unit | Value in range=0, Value out of<br>range=1 |
| AEM Analog Input Status | 35      | UINT8 | R  | AEM Protection 1 Thresh 1<br>Trip      | No Unit | Not tripped-0, Tripped=1                  |
| AEM Analog Input Status | 35      | UINT8 | R  | AEM Protection 1 Thresh 2<br>Trip      | No Unit | Not tripped-0, Tripped=1                  |
| AEM Analog Input Status | 35      | UINT8 | R  | AEM Protection 1 Thresh 3<br>Trip      | No Unit | Not tripped-0, Tripped=1                  |
| AEM Analog Input Status | 35      | UINT8 | R  | AEM Protection 1 Thresh 4<br>Trip      | No Unit | Not tripped-0, Tripped=1                  |
| AEM Analog Input Status | 35      | UINT8 | R  | AEM Protection 2 Thresh 1<br>Trip      | No Unit | Not tripped-0, Tripped=1                  |
| AEM Analog Input Status | 35      | UINT8 | R  | AEM Protection 2 Thresh 2<br>Trip      | No Unit | Not tripped-0, Tripped=1                  |
| AEM Analog Input Status | 35      | UINT8 | R  | AEM Protection 2 Thresh 3<br>Trip      | No Unit | Not tripped-0, Tripped=1                  |
| AEM Analog Input Status | 35      | UINT8 | R  | AEM Protection 2 Thresh 4<br>Trip      | No Unit | Not tripped-0, Tripped=1                  |
| AEM Analog Input Status | 35      | UINT8 | R  | AEM Protection 3 Thresh 1<br>Trip      | No Unit | Not tripped-0, Tripped=1                  |
| AEM Analog Input Status | 35      | UINT8 | R  | AEM Protection 3 Thresh 2<br>Trip      | No Unit | Not tripped-0, Tripped=1                  |
| AEM Analog Input Status | 35      | UINT8 | R  | AEM Protection 3 Thresh 3<br>Trip      | No Unit | Not tripped-0, Tripped=1                  |
| AEM Analog Input Status | 35      | UINT8 | R  | AEM Protection 3 Thresh 4<br>Trip      | No Unit | Not tripped-0, Tripped=1                  |
| AEM Analog Input Status | 35      | UINT8 | R  | AEM Protection 4 Thresh 1<br>Trip      | No Unit | Not tripped-0, Tripped=1                  |
| AEM Analog Input Status | 35      | UINT8 | R  | AEM Protection 4 Thresh 2<br>Trip      | No Unit | Not tripped-0, Tripped=1                  |
| AEM Analog Input Status | 35      | UINT8 | R  | AEM Protection 4 Thresh 3<br>Trip      | No Unit | Not tripped-0, Tripped=1                  |
| AEM Analog Input Status | 35      | UINT8 | R  | AEM Protection 4 Thresh 4<br>Trip      | No Unit | Not tripped-0, Tripped=1                  |

| Instance Name           | Inst. # | Туре  | RW | Key Name                          | Unit    | Range                                           |
|-------------------------|---------|-------|----|-----------------------------------|---------|-------------------------------------------------|
| AEM Analog Input Status | 35      | UINT8 | R  | AEM Protection 5 Thresh 1<br>Trip | No Unit | Not tripped-0, Tripped=1                        |
| AEM Analog Input Status | 35      | UINT8 | R  | AEM Protection 5 Thresh 2<br>Trip | No Unit | Not tripped-0, Tripped=1                        |
| AEM Analog Input Status | 35      | UINT8 | R  | AEM Protection 5 Thresh 3<br>Trip | No Unit | Not tripped-0, Tripped=1                        |
| AEM Analog Input Status | 35      | UINT8 | R  | AEM Protection 5 Thresh 4<br>Trip | No Unit | Not tripped-0, Tripped=1                        |
| AEM Analog Input Status | 35      | UINT8 | R  | AEM Protection 6 Thresh 1<br>Trip | No Unit | Not tripped-0, Tripped=1                        |
| AEM Analog Input Status | 35      | UINT8 | R  | AEM Protection 6 Thresh 2<br>Trip | No Unit | Not tripped-0, Tripped=1                        |
| AEM Analog Input Status | 35      | UINT8 | R  | AEM Protection 6 Thresh 3<br>Trip | No Unit | Not tripped-0, Tripped=1                        |
| AEM Analog Input Status | 35      | UINT8 | R  | AEM Protection 6 Thresh<br>Trip   | No Unit | Not tripped-0, Tripped=1                        |
| AEM Analog Input Status | 35      | UINT8 | R  | AEM Protection 7 Thresh 1<br>Trip | No Unit | Not tripped-0, Tripped=1                        |
| AEM Analog Input Status | 35      | UINT8 | R  | AEM Protection 7 Thresh 2<br>Trip | No Unit | Not tripped-0, Tripped=1                        |
| AEM Analog Input Status | 35      | UINT8 | R  | AEM Protection 7 Thresh 3<br>Trip | No Unit | Not tripped-0, Tripped=1                        |
| AEM Analog Input Status | 35      | UINT8 | R  | AEM Protection 7 Thresh 4<br>Trip | No Unit | Not tripped-0, Tripped=1                        |
| AEM Analog Input Status | 35      | UINT8 | R  | AEM Protection 8 Thresh 1<br>Trip | No Unit | Not tripped-0, Tripped=1                        |
| AEM Analog Input Status | 35      | UINT8 | R  | AEM Protection 8 Thresh 2<br>Trip | No Unit | Not tripped-0, Tripped=1                        |
| AEM Analog Input Status | 35      | UINT8 | R  | AEM Protection 8 Thresh 3<br>Trip | No Unit | Not tripped-0, Tripped=1                        |
| AEM Analog Input Status | 35      | UINT8 | R  | AEM Protection 8 Thresh 4<br>Trip | No Unit | Not tripped-0, Tripped=1                        |
| AEM RTD Input Meter     | 36      | Float | R  | RTD Input 1 Raw Value GG          | Ohm     | 7.1 – 18.73 or 80.31 – 194.1 (cu or<br>pt)      |
| AEM RTD Input Meter     | 36      | Float | R  | RTD Input 2 Raw Value GG          | Ohm     | 7.1 – 18.73 or 80.31 – 194.1 (cu or<br>pt)      |
| AEM RTD Input Meter     | 36      | Float | R  | RTD Input 3 Raw Value GG          | Ohm     | 7.1 – 18.73 or 80.31 – 194.1 (cu or<br>pt)      |
| AEM RTD Input Meter     | 36      | Float | R  | RTD Input 4 Raw Value GG          | Ohm     | 7.1 – 18.73 or 80.31 – 194.1 (cu or<br>pt)      |
| AEM RTD Input Meter     | 36      | Float | R  | RTD Input 5 Raw Value GG          | Ohm     | 7.1 – 18.73 or 80.31 – 194.1 ohms<br>(cu or pt) |
| AEM RTD Input Meter     | 36      | Float | R  | RTD Input 6 Raw Value GG          | Ohm     | 7.1 – 18.73 or 80.31 – 194.1 (cu or<br>pt)      |
| AEM RTD Input Meter     | 36      | Float | R  | RTD Input 7 Raw Value GG          | Ohm     | 7.1 – 18.73 or 80.31 – 194.1 ohms<br>(cu or pt) |
| AEM RTD Input Meter     | 36      | Float | R  | RTD Input 8 Raw Value GG          | Ohm     | 7.1 – 18.73 or 80.31 – 194.1 (cu or<br>pt)      |
| AEM RTD Input Meter     | 36      | Float | R  | RTD Input 1 Scaled Value<br>GG    | Deg F   | n/a                                             |
| AEM RTD Input Meter     | 36      | Float | R  | RTD Input 2 Scaled Value<br>GG    | Deg F   | n/a                                             |
| AEM RTD Input Meter     | 36      | Float | R  | RTD Input 3 Scaled Value<br>GG    | Deg F   | n/a                                             |
| AEM RTD Input Meter     | 36      | Float | R  | RTD Input 4 Scaled Value<br>GG    | Deg F   | n/a                                             |
| AEM RTD Input Meter     | 36      | Float | R  | RTD Input 5 Scaled Value<br>GG    | Deg F   | n/a                                             |
| AEM RTD Input Meter     | 36      | Float | R  | RTD Input 6 Scaled Value<br>GG    | Deg F   | n/a                                             |
| AEM RTD Input Meter     | 36      | Float | R  | RTD Input 7 Scaled Value<br>GG    | Deg F   | n/a                                             |

| Instance Name        | Inst. # | Туре  | RW | Key Name                               | Unit    | Range                                     |
|----------------------|---------|-------|----|----------------------------------------|---------|-------------------------------------------|
| AEM RTD Input Meter  | 36      | Float | R  | RTD Input 8 Scaled Value<br>GG         | Deg F   | n/a                                       |
| AEM RTD Input Status | 37      | UINT8 | R  | AEM Config RTD Input 1<br>Out of Range | No Unit | Value in range=0, Value out of<br>range=1 |
| AEM RTD Input Status | 37      | UINT8 | R  | AEM Config RTD Input 2<br>Out of Range | No Unit | Value in range=0, Value out of<br>range=1 |
| AEM RTD Input Status | 37      | UINT8 | R  | AEM Config RTD Input 3<br>Out of Range | No Unit | Value in range=0, Value out of<br>range=1 |
| AEM RTD Input Status | 37      | UINT8 | R  | AEM Config RTD Input 4<br>Out of Range | No Unit | Value in range=0, Value out of<br>range=1 |
| AEM RTD Input Status | 37      | UINT8 | R  | AEM Config RTD Input 5<br>Out of Range | No Unit | Value in range=0, Value out of<br>range=1 |
| AEM RTD Input Status | 37      | UINT8 | R  | AEM Config RTD Input 6<br>Out of Range | No Unit | Value in range=0, Value out of<br>range=1 |
| AEM RTD Input Status | 37      | UINT8 | R  | AEM Config RTD Input 7<br>Out of Range | No Unit | Value in range=0, Value out of<br>range=1 |
| AEM RTD Input Status | 37      | UINT8 | R  | AEM Config RTD Input 8<br>Out of Range | No Unit | Value in range=0, Value out of<br>range=1 |
| AEM RTD Input Status | 37      | UINT8 | R  | RTD Protection 1 Thresh 1<br>Trip      | No Unit | Not tripped=0, Tripped=1                  |
| AEM RTD Input Status | 37      | UINT8 | R  | RTD Protection 1 Thresh 2<br>Trip      | No Unit | Not tripped=0, Tripped=1                  |
| AEM RTD Input Status | 37      | UINT8 | R  | RTD Protection 1 Thresh 3<br>Trip      | No Unit | Not tripped=0, Tripped=1                  |
| AEM RTD Input Status | 37      | UINT8 | R  | RTD Protection 1 Thresh 4<br>Trip      | No Unit | Not tripped=0, Tripped=1                  |
| AEM RTD Input Status | 37      | UINT8 | R  | RTD Protection 2 Thresh 1<br>Trip      | No Unit | Not tripped=0, Tripped=1                  |
| AEM RTD Input Status | 37      | UINT8 | R  | RTD Protection 2 Thresh 2<br>Trip      | No Unit | Not tripped=0, Tripped=1                  |
| AEM RTD Input Status | 37      | UINT8 | R  | RTD Protection 2 Thresh 3<br>Trip      | No Unit | Not tripped=0, Tripped=1                  |
| AEM RTD Input Status | 37      | UINT8 | R  | RTD Protection 2 Thresh 4<br>Trip      | No Unit | Not tripped=0, Tripped=1                  |
| AEM RTD Input Status | 37      | UINT8 | R  | RTD Protection 3 Thresh 1<br>Trip      | No Unit | Not tripped=0, Tripped=1                  |
| AEM RTD Input Status | 37      | UINT8 | R  | RTD Protection 3 Thresh 2<br>Trip      | No Unit | Not tripped=0, Tripped=1                  |
| AEM RTD Input Status | 37      | UINT8 | R  | RTD Protection 3 Thresh 3<br>Trip      | No Unit | Not tripped=0, Tripped=1                  |
| AEM RTD Input Status | 37      | UINT8 | R  | RTD Protection 3 Thresh 4<br>Trip      | No Unit | Not tripped=0, Tripped=1                  |
| AEM RTD Input Status | 37      | UINT8 | R  | RTD Protection 4 Thresh 1<br>Trip      | No Unit | Not tripped=0, Tripped=1                  |
| AEM RTD Input Status | 37      | UINT8 | R  | RTD Protection 4 Thresh 2<br>Trip      | No Unit | Not tripped=0, Tripped=1                  |
| AEM RTD Input Status | 37      | UINT8 | R  | RTD Protection 4 Thresh 3<br>Trip      | No Unit | Not tripped=0, Tripped=1                  |
| AEM RTD Input Status | 37      | UINT8 | R  | RTD Protection 4 Thresh 4<br>Trip      | No Unit | Not tripped=0, Tripped=1                  |
| AEM RTD Input Status | 37      | UINT8 | R  | RTD Protection 5 Thresh 1<br>Trip      | No Unit | Not tripped=0, Tripped=1                  |
| AEM RTD Input Status | 37      | UINT8 | R  | RTD Protection 5 Thresh 2<br>Trip      | No Unit | Not tripped=0, Tripped=1                  |
| AEM RTD Input Status | 37      | UINT8 | R  | RTD Protection 5 Thresh 3<br>Trip      | No Unit | Not tripped=0, Tripped=1                  |
| AEM RTD Input Status | 37      | UINT8 | R  | RTD Protection 5 Thresh 4<br>Trip      | No Unit | Not tripped=0, Tripped=1                  |
| AEM RTD Input Status | 37      | UINT8 | R  | RTD Protection 6 Thresh 1<br>Trip      | No Unit | Not tripped=0, Tripped=1                  |
| AEM RTD Input Status | 37      | UINT8 | R  | RTD Protection 6 Thresh 2<br>Trip      | No Unit | Not tripped=0, Tripped=1                  |

| Instance Name         | Inst. # | Туре  | RW | Key Name                                     | Unit    | Range                                  |
|-----------------------|---------|-------|----|----------------------------------------------|---------|----------------------------------------|
| AEM RTD Input Status  | 37      | UINT8 | R  | RTD Protection 6 Thresh 3<br>Trip            | No Unit | Not tripped=0, Tripped=1               |
| AEM RTD Input Status  | 37      | UINT8 | R  | RTD Protection 6 Thresh 4<br>Trip            | No Unit | Not tripped=0, Tripped=1               |
| AEM RTD Input Status  | 37      | UINT8 | R  | RTD Protection 7 Thresh 1<br>Trip            | No Unit | Not tripped=0, Tripped=1               |
| AEM RTD Input Status  | 37      | UINT8 | R  | RTD Protection 7 Thresh 2<br>Trip            | No Unit | Not tripped=0, Tripped=1               |
| AEM RTD Input Status  | 37      | UINT8 | R  | RTD Protection 7 Thresh 3<br>Trip            | No Unit | Not tripped=0, Tripped=1               |
| AEM RTD Input Status  | 37      | UINT8 | R  | RTD Protection 7 Thresh 4<br>Trip            | No Unit | Not tripped=0, Tripped=1               |
| AEM RTD Input Status  | 37      | UINT8 | R  | RTD Protection 8 Thresh 1<br>Trip            | No Unit | Not tripped=0, Tripped=1               |
| AEM RTD Input Status  | 37      | UINT8 | R  | RTD Protection 8 Thresh 2<br>Trip            | No Unit | Not tripped=0, Tripped=1               |
| AEM RTD Input Status  | 37      | UINT8 | R  | RTD Protection 8 Thresh 3<br>Trip            | No Unit | Not tripped=0, Tripped=1               |
| AEM RTD Input Status  | 37      | UINT8 | R  | RTD Protection 8 Thresh 4<br>Trip            | No Unit | Not tripped=0, Tripped=1               |
| AEM TC Input Meter    | 38      | Float | R  | Thermocouple Input 1 Raw<br>Value GG         | mV      | n/a                                    |
| AEM TC Input Meter    | 38      | Float | R  | Thermocouple Input 2 Raw<br>Value GG         | mV      | n/a                                    |
| AEM TC Input Meter    | 38      | Float | R  | Thermocouple Input 1<br>Scaled Value GG      | Deg F   | n/a                                    |
| AEM TC Input Meter    | 38      | Float | R  | Thermocouple Input 2<br>Scaled Value GG      | Deg F   | n/a                                    |
| AEM TC Input Status   | 39      | UINT8 | R  | AEM Config Thermocouple<br>1<br>Out of Range | No Unit | Value in range=0, Value out of range=1 |
| AEM TC Input Status   | 39      | UINT8 | R  | AEM Config Thermocouple<br>2<br>Out of Range | No Unit | Value in range=0, Value out of range=1 |
| AEM TC Input Status   | 39      | UINT8 | R  | Thermocouple Protection 1<br>Thresh 1 Trip   | No Unit | Not tripped=0, Tripped=1               |
| AEM TC Input Status   | 39      | UINT8 | R  | Thermocouple Protection 1<br>Thresh 2 Trip   | No Unit | Not tripped=0, Tripped=1               |
| AEM TC Input Status   | 39      | UINT8 | R  | Thermocouple Protection 1<br>Thresh 3 Trip   | No Unit | Not tripped=0, Tripped=1               |
| AEM TC Input Status   | 39      | UINT8 | R  | Thermocouple Protection 1<br>Thresh 4 Trip   | No Unit | Not tripped=0, Tripped=1               |
| AEM TC Input Status   | 39      | UINT8 | R  | Thermocouple Protection 2<br>Thresh 1 Trip   | No Unit | Not tripped=0, Tripped=1               |
| AEM TC Input Status   | 39      | UINT8 | R  | Thermocouple Protection 2<br>Thresh 2 Trip   | No Unit | Not tripped=0, Tripped=1               |
| AEM TC Input Status   | 39      | UINT8 | R  | Thermocouple Protection 2<br>Thresh 3 Trip   | No Unit | Not tripped=0, Tripped=1               |
| AEM TC Input Status   | 39      | UINT8 | R  | Thermocouple Protection 2<br>Thresh 4 Trip   | No Unit | Not tripped=0, Tripped=1               |
| Contact Output Status | 40      | UINT8 | R  | Contact Outputs<br>Watchdog Output           | No Unit | Open=0, Closed=1                       |
| Contact Output Status | 40      | UINT8 | R  | Contact Outputs Output 1                     | No Unit | Open=0, Closed=1                       |
| Contact Output Status | 40      | UINT8 | R  | Contact Outputs Output 2                     | No Unit | Open=0, Closed=1                       |
| Contact Output Status | 40      | UINT8 | R  | Contact Outputs Output 3                     | No Unit | Open=0, Closed=1                       |
| Contact Output Status | 40      | UINT8 | R  | Contact Outputs Output 4                     | No Unit | Open=0, Closed=1                       |
| Contact Output Status | 40      | UINT8 | R  | Contact Outputs Output 5                     | No Unit | Open=0, Closed=1                       |
| Contact Output Status | 40      | UINT8 | R  | Contact Outputs Output 6                     | No Unit | Open=0, Closed=1                       |
| Contact Output Status | 40      | UINT8 | R  | Contact Outputs Output 7                     | No Unit | Open=0, Closed=1                       |
| Contact Output Status | 40      | UINT8 | R  | Contact Outputs Output 8                     | No Unit | Open=0, Closed=1                       |
| Instance Name            | Inst. # | Туре  | RW | Key Name                                                                 | Unit    | Range                                     |
|--------------------------|---------|-------|----|--------------------------------------------------------------------------|---------|-------------------------------------------|
| Contact Output Status    | 40      | UINT8 | R  | Contact Outputs Output 9                                                 | No Unit | Open=0, Closed=1                          |
| Contact Output Status    | 40      | UINT8 | R  | Contact Outputs Output 10                                                | No Unit | Open=0, Closed=1                          |
| Contact Output Status    | 40      | UINT8 | R  | Contact Outputs Output 11                                                | No Unit | Open=0, Closed=1                          |
| CEM Output Status        | 41      | UINT8 | R  | CEM Output 1                                                             | No Unit | Open=0, Closed=1                          |
| CEM Output Status        | 41      | UINT8 | R  | CEM Output 2                                                             | No Unit | Open=0, Closed=1                          |
| CEM Output Status        | 41      | UINT8 | R  | CEM Output 3                                                             | No Unit | Open=0, Closed=1                          |
| CEM Output Status        | 41      | UINT8 | R  | CEM Output 4                                                             | No Unit | Open=0, Closed=1                          |
| CEM Output Status        | 41      | UINT8 | R  | CEM Output 5                                                             | No Unit | Open=0, Closed=1                          |
| CEM Output Status        | 41      | UINT8 | R  | CEM Output 6                                                             | No Unit | Open=0, Closed=1                          |
| CEM Output Status        | 41      | UINT8 | R  | CEM Output 7                                                             | No Unit | Open=0, Closed=1                          |
| CEM Output Status        | 41      | UINT8 | R  | CEM Output 8                                                             | No Unit | Open=0, Closed=1                          |
| CEM Output Status        | 41      | UINT8 | R  | CEM Output 9                                                             | No Unit | Open=0, Closed=1                          |
| CEM Output Status        | 41      | UINT8 | R  | CEM Output 10                                                            | No Unit | Open=0, Closed=1                          |
| CEM Output Status        | 41      | UINT8 | R  | CEM Output 11                                                            | No Unit | Open=0, Closed=1                          |
| CEM Output Status        | 41      | UINT8 | R  | CEM Output 12                                                            | No Unit | Open=0, Closed=1                          |
| CEM Output Status        | 41      | UINT8 | R  | CEM Output 13                                                            | No Unit | Open=0, Closed=1                          |
| CEM Output Status        | 41      | UINT8 | R  | CEM Output 14                                                            | No Unit | Open=0, Closed=1                          |
| CEM Output Status        | 41      | UINT8 | R  | CEM Output 15                                                            | No Unit | Open=0, Closed=1                          |
| CEM Output Status        | 41      | UINT8 | R  | CEM Output 16                                                            | No Unit | Open=0, Closed=1                          |
| CEM Output Status        | 41      | UINT8 | R  | CEM Output 17                                                            | No Unit | Open=0, Closed=1                          |
| CEM Output Status        | 41      | UINT8 | R  | CEM Output 18                                                            | No Unit | Open=0, Closed=1                          |
| CEM Output Status        | 41      | UINT8 | R  | CEM Output 19                                                            | No Unit | Open=0, Closed=1                          |
| CEM Output Status        | 41      | UINT8 | R  | CEM Output 20                                                            | No Unit | Open=0, Closed=1                          |
| CEM Output Status        | 41      | UINT8 | R  | CEM Output 21                                                            | No Unit | Open=0, Closed=1                          |
| CEM Output Status        | 41      | UINT8 | R  | CEM Output 22                                                            | No Unit | Open=0, Closed=1                          |
| CEM Output Status        | 41      | UINT8 | R  | CEM Output 23                                                            | No Unit | Open=0, Closed=1                          |
| CEM Output Status        | 41      | UINT8 | R  | CEM Output 24                                                            | No Unit | Open=0, Closed=1                          |
| AEM Analog Output Meter  | 42      | Float | R  | Analog Output 1 Raw Value<br>GG                                          | No Unit | 0 – 10 V or 4 – 20 mA                     |
| AEM Analog Output Meter  | 42      | Float | R  | Analog Output 2 Raw Value<br>GG                                          | No Unit | 0 – 10 V or 4 – 20 mA                     |
| AEM Analog Output Meter  | 42      | Float | R  | Analog Output 3 Raw Value<br>GG                                          | No Unit | 0 – 10 V or 4 – 20 mA                     |
| AEM Analog Output Meter  | 42      | Float | R  | Analog Output 4 Raw Value<br>GG                                          | No Unit | 0 – 10 V or 4 – 20 mA                     |
| AEM Analog Output Meter  | 42      | Float | R  | Analog Output 1 Scaled<br>Value GG                                       | No Unit | n/a                                       |
| AEM Analog Output Meter  | 42      | Float | R  | Analog Output 2 Scaled<br>Value GG                                       | No Unit | n/a                                       |
| AEM Analog Output Meter  | 42      | Float | R  | Analog Output 3 Scaled<br>Value GG                                       | No Unit | n/a                                       |
| AEM Analog Output Meter  | 42      | Float | R  | Analog Output 4 Scaled<br>Value GG                                       | No Unit | n/a                                       |
| AEM Analog Output Status | 43      | UINT8 | R  | Remote Analog Output 1<br>Out of Range                                   | No Unit | Value in range=0, Value out of<br>range=1 |
| AEM Analog Output Status | 43      | UINT8 | R  | Remote Analog Output 2<br>Out of Range                                   | No Unit | Value in range=0, Value out of<br>range=1 |
| AEM Analog Output Status | 43      | UINT8 | R  | Remote Analog Output 3<br>Out of Range                                   | No Unit | Value in range=0, Value out of<br>range=1 |
| AEM Analog Output Status | 43      | UINT8 | R  | Remote Analog Output 4<br>Out of Range                                   | No Unit | Value in range=0, Value out of<br>range=1 |
| Config. Prot. Status     | 44      | UINT8 | R  | Configurable Protection 1<br>Configurable Protection<br>Threshold 1 Trip | No Unit | Not tripped=0, Tripped=1                  |

| Instance Name        | Inst. # | Туре  | RW | Key Name                                                                 | Unit    | Range                    |
|----------------------|---------|-------|----|--------------------------------------------------------------------------|---------|--------------------------|
| Config. Prot. Status | 44      | UINT8 | R  | Configurable Protection 1<br>Configurable Protection<br>Threshold 2 Trip | No Unit | Not tripped=0, Tripped=1 |
| Config. Prot. Status | 44      | UINT8 | R  | Configurable Protection 1<br>Configurable Protection<br>Threshold 3 Trip | No Unit | Not tripped=0, Tripped=1 |
| Config. Prot. Status | 44      | UINT8 | R  | Configurable Protection 1<br>Configurable Protection<br>Threshold 4 Trip | No Unit | Not tripped=0, Tripped=1 |
| Config. Prot. Status | 44      | UINT8 | R  | Configurable Protection 2<br>Configurable Protection<br>Threshold 1 Trip | No Unit | Not tripped=0, Tripped=1 |
| Config. Prot. Status | 44      | UINT8 | R  | Configurable Protection 2<br>Configurable Protection<br>Threshold 2 Trip | No Unit | Not tripped=0, Tripped=1 |
| Config. Prot. Status | 44      | UINT8 | R  | Configurable Protection 2<br>Configurable Protection<br>Threshold 3 Trip | No Unit | Not tripped=0, Tripped=1 |
| Config. Prot. Status | 44      | UINT8 | R  | Configurable Protection 2<br>Configurable Protection<br>Threshold 4 Trip | No Unit | Not tripped=0, Tripped=1 |
| Config. Prot. Status | 44      | UINT8 | R  | Configurable Protection 3<br>Configurable Protection<br>Threshold 1 Trip | No Unit | Not tripped=0, Tripped=1 |
| Config. Prot. Status | 44      | UINT8 | R  | Configurable Protection 3<br>Configurable Protection<br>Threshold 2 Trip | No Unit | Not tripped=0, Tripped=1 |
| Config. Prot. Status | 44      | UINT8 | R  | Configurable Protection 3<br>Configurable Protection<br>Threshold 3 Trip | No Unit | Not tripped=0, Tripped=1 |
| Config. Prot. Status | 44      | UINT8 | R  | Configurable Protection 3<br>Configurable Protection<br>Threshold 4 Trip | No Unit | Not tripped=0, Tripped=1 |
| Config. Prot. Status | 44      | UINT8 | R  | Configurable Protection 4<br>Configurable Protection<br>Threshold 1 Trip | No Unit | Not tripped=0, Tripped=1 |
| Config. Prot. Status | 44      | UINT8 | R  | Configurable Protection 4<br>Configurable Protection<br>Threshold 2 Trip | No Unit | Not tripped=0, Tripped=1 |
| Config. Prot. Status | 44      | UINT8 | R  | Configurable Protection 4<br>Configurable Protection<br>Threshold 3 Trip | No Unit | Not tripped=0, Tripped=1 |
| Config. Prot. Status | 44      | UINT8 | R  | Configurable Protection 4<br>Configurable Protection<br>Threshold 4 Trip | No Unit | Not tripped=0, Tripped=1 |
| Config. Prot. Status | 44      | UINT8 | R  | Configurable Protection 5<br>Configurable Protection<br>Threshold 1 Trip | No Unit | Not tripped=0, Tripped=1 |
| Config. Prot. Status | 44      | UINT8 | R  | Configurable Protection 5<br>Configurable Protection<br>Threshold 2 Trip | No Unit | Not tripped=0, Tripped=1 |
| Config. Prot. Status | 44      | UINT8 | R  | Configurable Protection 5<br>Configurable Protection<br>Threshold 3 Trip | No Unit | Not tripped=0, Tripped=1 |
| Config. Prot. Status | 44      | UINT8 | R  | Configurable Protection 5<br>Configurable Protection<br>Threshold 4 Trip | No Unit | Not tripped=0, Tripped=1 |
| Config. Prot. Status | 44      | UINT8 | R  | Configurable Protection 6<br>Configurable Protection<br>Threshold 1 Trip | No Unit | Not tripped=0, Tripped=1 |
| Config. Prot. Status | 44      | UINT8 | R  | Configurable Protection 6<br>Configurable Protection<br>Threshold 2 Trip | No Unit | Not tripped=0, Tripped=1 |
| Config. Prot. Status | 44      | UINT8 | R  | Configurable Protection 6<br>Configurable Protection<br>Threshold 3 Trip | No Unit | Not tripped=0, Tripped=1 |

| Instance Name                      | Inst. # | Туре   | RW | Key Name                                                                 | Unit    | Range                                               |
|------------------------------------|---------|--------|----|--------------------------------------------------------------------------|---------|-----------------------------------------------------|
| Config. Prot. Status               | 44      | UINT8  | R  | Configurable Protection 6<br>Configurable Protection<br>Threshold 4 Trip | No Unit | Not tripped=0, Tripped=1                            |
| Config. Prot. Status               | 44      | UINT8  | R  | Configurable Protection 7<br>Configurable Protection<br>Threshold 1 Trip | No Unit | Not tripped=0, Tripped=1                            |
| Config. Prot. Status               | 44      | UINT8  | R  | Configurable Protection 7<br>Configurable Protection<br>Threshold 2 Trip | No Unit | Not tripped=0, Tripped=1                            |
| Config. Prot. Status               | 44      | UINT8  | R  | Configurable Protection 7<br>Configurable Protection<br>Threshold 3 Trip | No Unit | Not tripped=0, Tripped=1                            |
| Config. Prot. Status               | 44      | UINT8  | R  | Configurable Protection 7<br>Configurable Protection<br>Threshold 4 Trip | No Unit | Not tripped=0, Tripped=1                            |
| Config. Prot. Status               | 44      | UINT8  | R  | Configurable Protection 8<br>Configurable Protection<br>Threshold 1 Trip | No Unit | Not tripped=0, Tripped=1                            |
| Config. Prot. Status               | 44      | UINT8  | R  | Configurable Protection 8<br>Configurable Protection<br>Threshold 2 Trip | No Unit | Not tripped=0, Tripped=1                            |
| Config. Prot. Status               | 44      | UINT8  | R  | Configurable Protection 8<br>Configurable Protection<br>Threshold 3 Trip | No Unit | Not tripped=0, Tripped=1                            |
| Config. Prot. Status               | 44      | UINT8  | R  | Configurable Protection 8<br>Configurable Protection<br>Threshold 4 Trip | No Unit | Not tripped=0, Tripped=1                            |
| Real Time Clock                    | 45      | String | R  | Date GG                                                                  | No Unit | 0 – 25 characters                                   |
| Real Time Clock                    | 45      | String | R  | Time GG                                                                  | No Unit | 0 – 25 characters                                   |
| Front Panel Settings               | 46      | UINT32 | R  | LCD Contrast GG                                                          | %       | 0 - 100                                             |
| Front Panel Settings               | 46      | UINT32 | R  | LCD Invert Display GG                                                    | No Unit | No=0 Yes=1                                          |
| Front Panel Settings               | 46      | UINT32 | R  | LCD Sleep Mode GG                                                        | No Unit | Disabled=0 Enabled=1                                |
| Front Panel Settings               | 46      | UINT32 | R  | LCD Backlight Timeout GG                                                 | Sec     | 1 - 120                                             |
| Front Panel Settings               | 46      | UINT32 | R  | LCD Language Selection<br>GG                                             | No Unit | English=0 Chinese=1 Russian=2<br>Spanish=4 German=5 |
| Front Panel Settings               | 46      | UINT32 | R  | Enable Scroll GG                                                         | No Unit | Disabled=0 Enabled=1                                |
| Front Panel Settings               | 46      | UINT32 | R  | Scroll Time Delay GG                                                     | Sec     | 1 - 600                                             |
| 250 Device Info App Version        | 47      | String | R  | External Version GG                                                      | No Unit | 0 - 25 characters                                   |
| 250 Device Info Boot<br>Version    | 48      | String | R  | External Boot<br>Version GG                                              | No Unit | 0 - 25 characters                                   |
| 250 Device Info App Build<br>Date  | 49      | String | R  | App Build Date GG                                                        | No Unit | 0 - 25 characters                                   |
| 250 Device Info Serial             | 50      | String | R  | Serial Number GG                                                         | No Unit | 0 - 25 characters                                   |
| 250 Device Info App Part<br>Number | 51      | String | R  | Firmware Part<br>Number GG                                               | No Unit | 0 - 25 characters                                   |
| 250 Device Info Model              | 52      | String | R  | Model Number GG                                                          | No Unit | 0 - 25 characters                                   |
| AEM Device Info App<br>Version     | 53      | String | R  | App Version Number GG                                                    | No Unit | 0 - 25 characters                                   |
| AEM Device Info Boot<br>Version    | 54      | String | R  | Boot Version Number GG                                                   | No Unit | 0 - 25 characters                                   |
| AEM Device Info Build Date         | 55      | String | R  | App Build Date GG                                                        | No Unit | 0 - 25 characters                                   |
| AEM Device Info Serial             | 56      | String | R  | Serial Number GG                                                         | No Unit | 0 - 25 characters                                   |
| AEM Device Info App Part<br>Number | 57      | String | R  | App Part Number GG                                                       | No Unit | 0 - 25 characters                                   |
| AEM Device Info Model              | 58      | String | R  | Model Number GG                                                          | No Unit | 0 - 25 characters                                   |
| CEM Device Info App<br>Version     | 59      | String | R  | App Version Number GG                                                    | No Unit | 0 - 25 characters                                   |
| CEM Device Info Boot<br>Version    | 60      | String | R  | Boot Version Number GG                                                   | No Unit | 0 - 25 characters                                   |
| CEM Device Info App Build<br>Date  | 61      | String | R  | App Build Date GG                                                        | No Unit | 0 - 25 characters                                   |

| Instance Name                      | Inst. # | Туре   | RW  | Key Name                                       | Unit    | Range                |
|------------------------------------|---------|--------|-----|------------------------------------------------|---------|----------------------|
| CEM Device Info Serial             | 62      | String | R   | Serial Number GG                               | No Unit | 0 - 25 characters    |
| CEM Device Info App Part<br>Number | 63      | String | R   | App Part Number GG                             | No Unit | 0 - 25 characters    |
| CEM Device Info Model              | 64      | String | R   | Model Number GG                                | No Unit | 0 - 25 characters    |
| System Param                       | 65      | UINT32 | R/W | Nominal Freq GG                                | No Unit | 50 Hz=50 60 Hz=60    |
| System Param                       | 66      | Float  | R/W | Rated Primary LL GG<br>(Gen Voltage Config)    | V       | 1 – 500000           |
| System Param                       | 66      | Float  | R/W | Rated Primary LL GG<br>(Bus Voltage Config)    | V       | 1 - 500000           |
| System Param                       | 66      | Float  | R/W | Rated PF GG                                    | PF      | 0.5 – -0.5           |
| System Param                       | 66      | Float  | R/W | Rated KVA GG                                   | KVA     | 1 - 1000000          |
| System Param                       | 66      | Float  | R/W | Rated Field Volt<br>Full Load GG               | V       | 1 - 250              |
| System Param                       | 66      | Float  | R/W | Rated Field Volt<br>No Load GG                 | V       | 1 - 250              |
| System Param                       | 66      | Float  | R/W | Rated Field Current<br>Full Load GG            | Amp     | 0.1 - 20             |
| System Param                       | 66      | Float  | R/W | Rated Field Current<br>No Load GG              | Amp     | 0.1 - 20             |
| System Param                       | 66      | Float  | R/W | Exciter Pole Ratio GG                          | No Unit | 1 - 10               |
| AVR Setpoints                      | 67      | UINT32 | R/W | Gen Voltage Preposition<br>Mode 1 GG           | No Unit | Maintain=0 Release=1 |
| AVR Setpoints                      | 67      | UINT32 | R/W | Gen Voltage Preposition<br>Mode 2 GG           | No Unit | Maintain=0 Release=1 |
| AVR Setpoints                      | 67      | UINT32 | R/W | Gen Voltage Preposition<br>Mode 3 GG           | No Unit | Maintain=0 Release=1 |
| AVR Setpoints                      | 68      | Float  | R/W | Gen Voltage<br>Traverse Rate GG                | Sec     | 10 - 200             |
| AVR Setpoints                      | 68      | Float  | R/W | Gen Voltage Setpoint GG                        | V       | 84 - 144             |
| AVR Setpoints                      | 68      | Float  | R/W | Gen Voltage Min Setpoint<br>Limit GG           | %       | 70 - 120             |
| AVR Setpoints                      | 68      | Float  | R/W | Gen Voltage Max Setpoint<br>Limit GG           | %       | 70 - 120             |
| AVR Setpoints                      | 68      | Float  | R/W | Gen Voltage<br>Preposition1 GG                 | V       | 84 - 144             |
| AVR Setpoints                      | 68      | Float  | R/W | Gen Voltage<br>Preposition2 GG                 | V       | 84 - 144             |
| AVR Setpoints                      | 68      | Float  | R/W | Gen Voltage<br>Preposition3 GG                 | V       | 84 - 144             |
| FCR Setpoints                      | 69      | UINT32 | R/W | Excitation Current<br>Preposition<br>Mode 1 GG | No Unit | Maintain=0 Release=1 |
| FCR Setpoints                      | 69      | UINT32 | R/W | Excitation Current<br>Preposition<br>Mode 2 GG | No Unit | Maintain=0 Release=1 |
| FCR Setpoints                      | 69      | UINT32 | R/W | Excitation Current<br>Preposition<br>Mode 3 GG | No Unit | Maintain=0 Release=1 |
| FCR Setpoints                      | 70      | Float  | R/W | Excitation Current<br>Traverse Rate GG         | Sec     | 10 - 200             |
| FCR Setpoints                      | 70      | Float  | R/W | Excitation Current Setpoint GG                 | Amp     | 0 - 12               |
| FCR Setpoints                      | 70      | Float  | R/W | Excitation Current Min<br>Setpoint<br>Limit GG | %       | 0 - 120              |
| FCR Setpoints                      | 70      | Float  | R/W | Excitation Current Max<br>Setpoint<br>Limit GG | %       | 0 - 120              |
| FCR Setpoints                      | 70      | Float  | R/W | Excitation Current<br>Preposition 1 GG         | Amp     | 0 - 12               |
| FCR Setpoints                      | 70      | Float  | R/W | Excitation Current<br>Preposition 2 GG         | Amp     | 0 - 12               |

| Instance Name | Inst. # | Туре   | RW  | Key Name                                       | Unit    | Range                |
|---------------|---------|--------|-----|------------------------------------------------|---------|----------------------|
| FCR Setpoints | 70      | Float  | R/W | Excitation Current<br>Preposition 3 GG         | Amp     | 0 - 12               |
| FVR Setpoints | 71      | UINT32 | R/W | Excitation Voltage<br>Preposition<br>Mode 1 GG | No Unit | Maintain=0 Release=1 |
| FVR Setpoints | 71      | UINT32 | R/W | Excitation Voltage<br>Preposition<br>Mode 2 GG | No Unit | Maintain=0 Release=1 |
| FVR Setpoints | 71      | UINT32 | R/W | Excitation Voltage<br>Preposition<br>Mode 3 GG | No Unit | Maintain=0 Release=1 |
| FVR Setpoints | 72      | Float  | R/W | Excitation Voltage Traverse<br>Rate GG         | Sec     | 10 - 200             |
| FVR Setpoints | 72      | Float  | R/W | Excitation Voltage Setpoint<br>GG              | V       | 0 - 75               |
| FVR Setpoints | 72      | Float  | R/W | Excitation Voltage Min<br>Setpoint<br>Limit GG | %       | 0 - 150              |
| FVR Setpoints | 72      | Float  | R/W | Excitation Voltage Max<br>Setpoint<br>Limit GG | %       | 0 - 150              |
| FVR Setpoints | 72      | Float  | R/W | Excitation Voltage<br>Preposition 1 GG         | V       | 0 - 75               |
| FVR Setpoints | 72      | Float  | R/W | Excitation Voltage<br>Preposition 2 GG         | V       | 0 - 75               |
| FVR Setpoints | 72      | Float  | R/W | Excitation Voltage<br>Preposition 3 GG         | V       | 0 - 75               |
| VAR Setpoints | 73      | UINT32 | R/W | Gen Var Preposition<br>Mode1 GG                | No Unit | Maintain=0 Release=1 |
| VAR Setpoints | 73      | UINT32 | R/W | Gen Var Preposition<br>Mode2 GG                | No Unit | Maintain=0 Release=1 |
| VAR Setpoints | 73      | UINT32 | R/W | Gen Var Preposition<br>Mode 3 GG               | No Unit | Maintain=0 Release=1 |
| VAR Setpoints | 74      | Float  | R/W | Sys Option Fine Adjust<br>Band GG              | %       | 0 - 30               |
| VAR Setpoints | 74      | Float  | R/W | Gen Var Traverse<br>Rate GG                    | Sec     | 10 - 200             |
| VAR Setpoints | 74      | Float  | R/W | Gen Var Setpoint GG                            | kvar    | 0 – 41.57            |
| VAR Setpoints | 74      | Float  | R/W | Gen Var Min Setpoint<br>Limit GG               | %       | -100 - 100           |
| VAR Setpoints | 74      | Float  | R/W | Gen Var Max Setpoint<br>Limit GG               | %       | -100 - 100           |
| VAR Setpoints | 74      | Float  | R/W | Gen var<br>Preposition 1 GG                    | kvar    | 0 – 41.57            |
| VAR Setpoints | 74      | Float  | R/W | Gen var<br>Preposition 2 GG                    | kvar    | 0 – 41.57            |
| VAR Setpoints | 74      | Float  | R/W | Gen var<br>Preposition 3 GG                    | kvar    | 0 – 41.57            |
| PF Setpoints  | 75      | UINT32 | R/W | Gen PF Preposition<br>Mode 1 GG                | No Unit | Maintain=0 Release=1 |
| PF Setpoints  | 75      | UINT32 | R/W | Gen PF Preposition<br>Mode 2 GG                | No Unit | Maintain=0 Release=1 |
| PF Setpoints  | 75      | UINT32 | R/W | Gen PF Preposition<br>Mode 3 GG                | No Unit | Maintain=0 Release=1 |
| PF Setpoints  | 76      | Float  | R/W | Gen PF Traverse Rate GG                        | Sec     | 10 - 200             |
| PF Setpoints  | 76      | Float  | R/W | Gen PF Setpoint GG                             | PF      | 0.5 – -0.5           |
| PF Setpoints  | 76      | Float  | R/W | Gen PF Min Setpoint<br>Limit GG                | PF      | 0.5 – 1              |
| PF Setpoints  | 76      | Float  | R/W | Gen Pf Max Setpoint<br>Limit GG                | PF      | -10.5                |
| PF Setpoints  | 76      | Float  | R/W | Gen PF Preposition 1 GG                        | PF      | 0.5 – -0.5           |
| PF Setpoints  | 76      | Float  | R/W | Gen PF preposition 2 GG                        | PF      | 0.5 – -0.5           |

| Instance Name      | Inst. # | Туре   | RW  | Key Name                                  | Unit    | Range                                                                     |
|--------------------|---------|--------|-----|-------------------------------------------|---------|---------------------------------------------------------------------------|
| PF Setpoints       | 76      | Float  | R/W | Gen PF Preposition 3 GG                   | PF      | 0.5 – -0.5                                                                |
| Aux Input Settings | 77      | UINT32 | R/W | DECS Aux Input<br>Mode GG                 | No Unit | Voltage=0 Current=1                                                       |
| Aux Input Settings | 77      | UINT32 | R/W | DECS Aux Summing<br>Mode GG               | No Unit | Voltage=0 Var=1                                                           |
| Aux Input Settings | 77      | UINT32 | R/W | DECS Aux Input<br>Function GG             | No Unit | DECS Input=0 PSS Test Input=1<br>Limiter Selection=2 Grid Code<br>Input=3 |
| Aux Input Settings | 78      | Float  | R/W | DECS Aux Voltage Gain<br>GG               | No Unit | -99 - 99                                                                  |
| Aux Input Settings | 78      | Float  | R/W | DECS Aux FCR Gain GG                      | No Unit | -99 - 99                                                                  |
| Aux Input Settings | 78      | Float  | R/W | DECS Aux FVR Gain GG                      | No Unit | -99 - 99                                                                  |
| Aux Input Settings | 78      | Float  | R/W | DECS Aux var Gain GG                      | No Unit | -99 - 99                                                                  |
| Aux Input Settings | 78      | Float  | R/W | DECS Aux PF Gain GG                       | No Unit | -99 - 99                                                                  |
| Parallel/Line Drop | 79      | UINT32 | R/W | Sys Option Input Droop<br>Enabled GG      | No Unit | Disabled=0 Enabled=1                                                      |
| Parallel/Line Drop | 79      | UINT32 | R/W | Sys Option Input L Drop<br>Enabled GG     | No Unit | Disabled=0 Enabled=1                                                      |
| Parallel/Line Drop | 79      | UINT32 | R/W | Sys Option Input CC<br>Enabled GG         | No Unit | Disabled=0 Enabled=1                                                      |
| Parallel/Line Drop | 80      | Float  | R/W | Droop Value GG                            | %       | 0 - 30                                                                    |
| Parallel/Line Drop | 80      | Float  | R/W | L Drop Value GG                           | %       | 0 - 30                                                                    |
| Parallel/Line Drop | 80      | Float  | R/W | DECS Aux Amp<br>Gain GG                   | %       | -30 - 30                                                                  |
| Load Share         | 81      | UINT32 | R/W | LS Enable GG                              | No Unit | Disabled=0 Enabled=1                                                      |
| Load Share         | 82      | Float  | R/W | LS Droop Percent GG                       | %       | 0 - 30                                                                    |
| Load Share         | 82      | Float  | R/W | LS Gain GG                                | No Unit | 0 - 1000                                                                  |
| Load Share         | 82      | Float  | R/W | Washout Filter<br>Time Constant GG        | No Unit | 0 - 1                                                                     |
| Load Share         | 82      | Float  | R/W | Washout Filter<br>Gain GG                 | No Unit | 0 - 1000                                                                  |
| Load Share         | 82      | Float  | R/W | LS Ki Gain GG                             | No Unit | 0 - 1000                                                                  |
| Load Share         | 82      | Float  | R/W | LS Max Vc GG                              | No Unit | 0 - 1                                                                     |
| Auto Tracking      | 83      | UINT32 | R/W | Sys Input Comport Int<br>Track Enabled GG | No Unit | Disabled=0 Enabled=1                                                      |
| Auto Tracking      | 83      | UINT32 | R/W | Sys Input Comport Ext<br>Track Enabled GG | No Unit | Disabled=0 Enabled=1                                                      |
| Auto Tracking      | 84      | Float  | R/W | DECS Auto Track<br>T Delay GG             | Sec     | 0 - 8                                                                     |
| Auto Tracking      | 84      | Float  | R/W | DECS Auto Track<br>T Rate GG              | Sec     | 1 - 80                                                                    |
| Auto Tracking      | 84      | Float  | R/W | DECS Auto Trans<br>T Delay GG             | Sec     | 0 - 8                                                                     |
| Auto Tracking      | 84      | Float  | R/W | DECS Auto Trans<br>T Rate GG              | Sec     | 1 - 80                                                                    |
| Startup            | 86      | Float  | R/W | Startup Primary Soft<br>Start Bias GG     | %       | 0 - 90                                                                    |
| Startup            | 86      | Float  | R/W | Startup Primary Soft<br>Start Time GG     | Sec     | 1 - 7200                                                                  |
| Startup            | 86      | Float  | R/W | Startup Sec Soft<br>Start Bias GG         | %       | 0 - 90                                                                    |
| Startup            | 86      | Float  | R/W | Startup Sec Soft<br>Start Time GG         | Sec     | 1 - 7200                                                                  |
| Startup            | 86      | Float  | R/W | DECS Field Flash<br>Level GG              | No Unit | 0 - 100                                                                   |
| Startup            | 86      | Float  | R/W | DECS Field Flash<br>Time GG               | No Unit | 1 - 50                                                                    |

| Instance Name | Inst. # | Туре   | RW  | Key Name                    | Unit    | Range                                                                                                    |
|---------------|---------|--------|-----|-----------------------------|---------|----------------------------------------------------------------------------------------------------|
| AVR Gains     | 87      | UINT32 | R/W | Primary Gain<br>Option GG   | No Unit | TpdoEQ1pt0 TeEQ0pt17=1   TpdoEQ1pt5 TeEQ0pt25=2   TpdoEQ2pt0 TeEQ0pt33=3   TpdoEQ2pt0 TeEQ0pt33=3   TpdoEQ2pt0 TeEQ0pt42=4   TpdoEQ3pt5 TeEQ0pt42=4   TpdoEQ3pt5 TeEQ0pt50=5   TpdoEQ3pt5 TeEQ0pt50=5   TpdoEQ4pt0 TeEQ0pt67=7   TpdoEQ4pt0 TeEQ0pt75=8   TpdoEQ5pt0 TeEQ0pt92=10   TpdoEQ5pt5 TeEQ0pt92=10   TpdoEQ6pt5 TeEQ1pt08=12   TpdoEQ6pt5 TeEQ1pt08=12   TpdoEQ6pt5 TeEQ1pt08=12   TpdoEQ7pt0 TeEQ1pt17=13   TpdoEQ7pt5 TeEQ1pt25=14   TpdoEQ8pt0 TeEQ1pt3=15   TpdoEQ8pt0 TeEQ1pt3=15   TpdoEQ8pt0 TeEQ1pt50=17   TpdoEQ9pt5 TeEQ1pt58=18   TpdoEQ10pt0 TeEQ1pt67=19   TpdoEQ10pt5 TeEQ1pt75=20   Custom=21 |
| AVR Gains     | 87      | UINT32 | R/W | Secondary Gain<br>Option GG | No Unit | TpdoEQ1pt0 TeEQ0pt17=1   TpdoEQ1pt5 TeEQ0pt25=2   TpdoEQ2pt0 TeEQ0pt33=3   TpdoEQ2pt5 TeEQ0pt42=4   TpdoEQ3pt0 TeEQ0pt50=5   TpdoEQ3pt0 TeEQ0pt50=5   TpdoEQ4pt0 TeEQ0pt58=6   TpdoEQ4pt0 TeEQ0pt58=8   TpdoEQ5pt5 TeEQ0pt92=10   TpdoEQ5pt5 TeEQ1pt08=12   TpdoEQ5pt5 TeEQ1pt08=12   TpdoEQ6pt5 TeEQ1pt08=12   TpdoEQ7pt0 TeEQ1pt03=15   TpdoEQ8pt0 TeEQ1pt33=15   TpdoEQ8pt0 TeEQ1pt38=15   TpdoEQ8pt0 TeEQ1pt58=18   TpdoEQ10pt0 TeEQ1pt67=19   TpdoEQ10pt5 TeEQ1pt75=20                                                                                                    |
| AVR Gains     | 88      | Float  | R/W | AVR Kp Primary GG           | No Unit | 0 - 1000                                                                                                    |
| AVR Gains     | 88      | Float  | R/W | AVR Ki Primary GG           | No Unit | 0 - 1000                                                                                                    |
| AVR Gains     | 88      | Float  | R/W | AVR Kd Primary GG           | No Unit | 0 - 1000                                                                                                    |
| AVR Gains     | 88      | Float  | R/W | AVR Td Primary GG           | No Unit | 0 - 1                                                                                                    |
| AVR Gains     | 88      | Float  | R/W | AVR Kg Primary GG           | No Unit | 0 - 1000                                                                                                    |
| AVR Gains     | 88      | Float  | R/W | AVR Kp Sec GG               | No Unit | 0 - 1000                                                                                                    |
| AVR Gains     | 88      | Float  | R/W | AVR Ki Sec GG               | No Unit | 0 - 1000                                                                                                    |
| AVR Gains     | 88      | Float  | R/W | AVR Kd Sec GG               | No Unit | 0 - 1000                                                                                                    |
| AVR Gains     | 88      | Float  | R/W | AVR Td Sec GG               | No Unit | 0 - 1                                                                                                    |
| AVR Gains     | 88      | Float  | R/W | AVR Kg Sec GG               | No Unit | 0 - 1000                                                                                                    |
| FCR Gains     | 90      | Float  | R/W | FCR Kp GG                   | No Unit | 0 - 1000                                                                                                    |
| FCR Gains     | 90      | Float  | R/W | FCR Ki GG                   | No Unit | 0 - 1000                                                                                                    |
| FCR Gains     | 90      | Float  | R/W | FCR Kd GG                   | No Unit | 0 - 1000                                                                                                    |
| FCR Gains     | 90      | Float  | R/W | FCR Td GG                   | No Unit | 0 - 1                                                                                                    |
| FCR Gains     | 90      | Float  | R/W | FCR Kg GG                   | No Unit | 0 - 1000                                                                                                    |
| FVR Gains     | 92      | Float  | R/W | FVR Kp GG                   | No Unit | 0 - 1000                                                                                                    |
| FVR Gains     | 92      | Float  | R/W | FVR Ki GG                   | No Unit | 0 - 1000                                                                                                    |
| FVR Gains     | 92      | Float  | R/W | FVR Kd GG                   | No Unit | 0 - 1000                                                                                                    |
| FVR Gains     | 92      | Float  | R/W | FVR Td GG                   | No Unit | 0 - 1                                                                                                    |
| FVR Gains     | 92      | Float  | R/W | FVR Kg GG                   | No Unit | 0 - 1000                                                                                                    |
| VAR Gains     | 94      | Float  | R/W | Var Ki GG                   | No Unit | 0 - 1000                                                                                                    |
| VAR Gains     | 94      | Float  | R/W | Var Kg GG                   | No Unit | 0 - 1000                                                                                                    |
| PF Gains      | 96      | Float  | R/W | PF Ki GG                    | No Unit | 0 - 1000                                                                                                    |

| Instance Name       | Inst. # | Туре   | RW  | Key Name                                 | Unit    | Range                |
|---------------------|---------|--------|-----|------------------------------------------|---------|----------------------|
| PF Gains            | 96      | Float  | R/W | PF Kg GG                                 | No Unit | 0 - 1000             |
| OEL Gains           | 98      | Float  | R/W | OEL Ki GG                                | No Unit | 0 - 1000             |
| OEL Gains           | 98      | Float  | R/W | OEL Kg GG                                | No Unit | 0 - 1000             |
| UEL Gains           | 100     | Float  | R/W | UEL Ki GG                                | No Unit | 0 - 1000             |
| UEL Gains           | 100     | Float  | R/W | UEL Kg GG                                | No Unit | 0 - 1000             |
| SCL Gains           | 102     | Float  | R/W | SCL Ki GG                                | No Unit | 0 - 1000             |
| SCL Gains           | 102     | Float  | R/W | SCL Kg GG                                | No Unit | 0 - 1000             |
| VAR Limiter Gains   | 104     | Float  | R/W | Var Limit Ki GG                          | No Unit | 0 - 1000             |
| VAR Limiter Gains   | 104     | Float  | R/W | Var Limit Kg GG                          | No Unit | 0 - 1000             |
| Voltage Match Gains | 106     | Float  | R/W | Vm Ki GG                                 | No Unit | 0 - 1000             |
| Voltage Match Gains | 106     | Float  | R/W | Vm Kg GG                                 | No Unit | 0 - 1000             |
| OEL Configure       | 107     | UINT32 | R/W | Sys Option Input<br>OEL Enabled GG       | No Unit | Disabled=0 Enabled=1 |
| OEL Configure       | 107     | UINT32 | R/W | Sys Option Input OEL<br>Style Enabled GG | No Unit | Summing=0 Takeover=1 |
| OEL Configure       | 107     | UINT32 | R/W | OEL Pri Dvdt Enable GG                   | No Unit | Disabled=0 Enabled=1 |
| OEL Configure       | 108     | Float  | R/W | OEL Pri Dvdt Ref GG                      | No Unit | -10 - 0              |
| OEL Summing Point   | 110     | Float  | R/W | OEL Pri Cur Hi GG                        | Amp     | 0 - 40               |
| OEL Summing Point   | 110     | Float  | R/W | OEL Pri Cur Mid GG                       | Amp     | 0 - 30               |
| OEL Summing Point   | 110     | Float  | R/W | OEL Pri Cur Lo GG                        | Amp     | 0 - 20               |
| OEL Summing Point   | 110     | Float  | R/W | OEL Pri Time Hi GG                       | Sec     | 0 - 10               |
| OEL Summing Point   | 110     | Float  | R/W | OEL Pri Time Mid GG                      | Sec     | 0 - 120              |
| OEL Summing Point   | 110     | Float  | R/W | OEL Pri Cur Hi Off GG                    | Amp     | 0 - 40               |
| OEL Summing Point   | 110     | Float  | R/W | OEL Pri Cur Lo Off GG                    | Amp     | 0 - 20               |
| OEL Summing Point   | 110     | Float  | R/W | OEL Pri Cur Time Off GG                  | Sec     | 0 - 10               |
| OEL Summing Point   | 110     | Float  | R/W | OEL Sec Cur Hi GG                        | Amp     | 0 - 40               |
| OEL Summing Point   | 110     | Float  | R/W | OEL Sec Cur Mid GG                       | Amp     | 0 - 30               |
| OEL Summing Point   | 110     | Float  | R/W | OEL Sec Cur Lo GG                        | Amp     | 0 - 20               |
| OEL Summing Point   | 110     | Float  | R/W | OEL Sec Time Hi GG                       | Sec     | 0 - 10               |
| OEL Summing Point   | 110     | Float  | R/W | OEL Sec Time Mid GG                      | Sec     | 0 - 120              |
| OEL Summing Point   | 110     | Float  | R/W | OEL Sec Cur Hi Off GG                    | Amp     | 0 - 40               |
| OEL Summing Point   | 110     | Float  | R/W | OEL Sec Cur Lo Off GG                    | Amp     | 0 - 20               |
| OEL Summing Point   | 110     | Float  | R/W | OEL Sec Cur Time Off GG                  | Sec     | 0 - 10               |
| OEL Takeover        | 112     | Float  | R/W | OEL Pri Takeover<br>Cur Max Off GG       | Amp     | 0 - 40               |
| OEL Takeover        | 112     | Float  | R/W | OEL Pri Takeover<br>Cur Min Off GG       | Amp     | 0 - 20               |
| OEL Takeover        | 112     | Float  | R/W | OEL Pri Takeover<br>Time Dial Off GG     | No Unit | 0.1 - 20             |
| OEL Takeover        | 112     | Float  | R/W | OEL Pri Takeover<br>Cur Max On GG        | Amp     | 0 - 40               |
| OEL Takeover        | 112     | Float  | R/W | OEL Pri Takeover<br>Cur Min On GG        | Amp     | 0 - 20               |
| OEL Takeover        | 112     | Float  | R/W | OEL Pri Takeover<br>Time Dial On GG      | No Unit | 0.1 - 20             |
| OEL Takeover        | 112     | Float  | R/W | OEL Sec Takeover<br>Cur Max Off GG       | Amp     | 0 - 40               |
| OEL Takeover        | 112     | Float  | R/W | OEL Sec Takeover<br>Cur Min Off GG       | Amp     | 0 - 20               |
| OEL Takeover        | 112     | Float  | R/W | OEL Sec Takeover<br>Time Dial Off GG     | No Unit | 0.1 - 20             |
| OEL Takeover        | 112     | Float  | R/W | OEL Sec Takeover<br>Cur Max On GG        | Amp     | 0 - 40               |
| OEL Takeover        | 112     | Float  | R/W | OEL Sec Takeover<br>Cur Min On GG        | Amp     | 0 - 20               |

| Instance Name              | Inst. # | Туре   | RW  | Key Name                            | Unit    | Range                |
|----------------------------|---------|--------|-----|-------------------------------------|---------|----------------------|
| OEL Takeover               | 112     | Float  | R/W | OEL Sec Takeover<br>Time Dial On GG | No Unit | 0.1 - 20             |
| UEL Configure              | 113     | UINT32 | R/W | Sys Option Input<br>UEL Enabled GG  | No Unit | Disabled=0 Enabled=1 |
| UEL Configure              | 114     | Float  | R/W | UEL Pri Pow Filter TC GG            | Sec     | 0 - 20               |
| UEL Configure              | 114     | Float  | R/W | UEL Pri Volt Dep<br>Exponent GG     | No Unit | 0 - 2                |
| UEL Curve Float Primary    | 116     | Float  | R/W | UEL Pri Curve X1 GG                 | KW      | 0 - 62               |
| UEL Curve Float Primary    | 116     | Float  | R/W | Uel Pri Curve X2 GG                 | KW      | 0 - 62               |
| UEL Curve Float Primary    | 116     | Float  | R/W | UEL Pri Curve X3 GG                 | KW      | 0 - 62               |
| UEL Curve Float Primary    | 116     | Float  | R/W | UEL Pri Curve X4 GG                 | KW      | 0 - 62               |
| UEL Curve Float Primary    | 116     | Float  | R/W | UEL Pri Curve X5 GG                 | KW      | 0 - 62               |
| UEL Curve Float Primary    | 116     | Float  | R/W | UEL Pri Curve Y1 GG                 | kvar    | 0 - 62               |
| UEL Curve Float Primary    | 116     | Float  | R/W | UEL Pri Curve Y2 GG                 | kvar    | 0 - 62               |
| UEL Curve Float Primary    | 116     | Float  | R/W | UEL Pri Curve Y3 GG                 | kvar    | 0 - 62               |
| UEL Curve Float Primary    | 116     | Float  | R/W | UEL Pri Curve Y4 GG                 | kvar    | 0 - 62               |
| UEL Curve Float Primary    | 116     | Float  | R/W | UEL Pri Curve Y5 GG                 | kvar    | 0 - 62               |
| UEL Curve Float Secondary  | 118     | Float  | R/W | UEL Sec Curve X1 GG                 | КW      | 0 - 62               |
| UEL Curve Float Secondary  | 118     | Float  | R/W | UEL Sec Curve X2 GG                 | КW      | 0 - 62               |
| UEL Curve Float Secondary  | 118     | Float  | R/W | UEL Sec Curve X3 GG                 | КW      | 0 - 62               |
| UEL Curve Float Secondary  | 118     | Float  | R/W | UEL Sec Curve X4 GG                 | КW      | 0 - 62               |
| UEL Curve Float Secondary  | 118     | Float  | R/W | UEL Sec Curve X5 GG                 | ĸw      | 0 - 62               |
| UEL Curve Float Secondary  | 118     | Float  | R/W | UEL Sec Curve Y1 GG                 | kvar    | 0 - 62               |
| LIEL Curve Float Secondary | 118     | Float  | R/W | LIEL Sec Curve Y2 GG                | kvar    | 0 - 62               |
| LIEL Curve Float Secondary | 118     | Float  | R/W | LIEL Sec Curve V3 GG                | kvar    | 0 - 62               |
| UEL Curve Float Secondary  | 118     | Float  | R/M | LIEL Sec Curve V4 GG                | kvar    | 0 - 62               |
| LIEL Curve Float Secondary | 118     | Float  | R/W | UEL Sec Curve V5 GG                 | kvar    | 0 - 62               |
| SCL Settings               | 119     | UINT32 | R/W | Sys Option Input SCL                | No Unit | Disabled=0 Enabled=1 |
|                            |         |        |     | Enabled GG                          |         |                      |
| SCL Settings               | 120     | Float  | R/W | SCL Pri Ref Hi GG                   | Amp     | 0 - 66000            |
| SCL Settings               | 120     | Float  | R/W | SCL Pri Ref Lo GG                   | Amp     | 0 - 66000            |
| SCL Settings               | 120     | Float  | R/W | SCL Pri Time Hi GG                  | Sec     | 0 - 60               |
| SCL Settings               | 120     | Float  | R/W | SCL Pri No Response<br>Time GG      | Sec     | 0 - 10               |
| SCL Settings               | 120     | Float  | R/W | SCL Sec Ref Hi GG                   | Amp     | 0 - 66000            |
| SCL Settings               | 120     | Float  | R/W | SCL Sec Ref Lo GG                   | Amp     | 0 - 66000            |
| SCL Settings               | 120     | Float  | R/W | SCL Sec Time Hi GG                  | Sec     | 0 - 60               |
| SCL Settings               | 120     | Float  | R/W | SCL Sec No Response<br>Time GG      | Sec     | 0 - 10               |
| SCL Settings               | 120     | Float  | R/W | Reserved                            | n/a     | n/a                  |
| SCL Settings               | 120     | Float  | R/W | Reserved                            | n/a     | n/a                  |
| SCL Settings               | 120     | Float  | R/W | Reserved                            | n/a     | n/a                  |
| SCL Settings               | 120     | Float  | R/W | Reserved                            | n/a     | n/a                  |
| SCL Settings               | 120     | Float  | R/W | Reserved                            | n/a     | n/a                  |
| VAR Limiter Settings       | 121     | UINT32 | R/W | Var Limit Enable GG                 | No Unit | Disabled=0 Enabled=1 |
| VAR Limiter Settings       | 122     | Float  | R/W | Var Limit Pri Delay GG              | Sec     | 0 - 300              |
| VAR Limiter Settings       | 122     | Float  | R/W | Var Limit Pri<br>Setpoint GG        | %       | 0 - 200              |
| VAR Limiter Settings       | 122     | Float  | R/W | Var Limit Sec Delay GG              | Sec     | 0 - 300              |
| VAR Limiter Settings       | 122     | Float  | R/W | Var Limit Sec<br>Setpoint GG        | %       | 0 - 200              |

| Instance Name                      | Inst. # | Туре   | RW  | Key Name                                   | Unit    | Range                                                                                                    |
|------------------------------------|---------|--------|-----|--------------------------------------------|---------|----------------------------------------------------------------------------------------------------|
| OEL Scaling                        | 123     | UINT32 | R/W | OEL Scale Enable GG                        | No Unit | DISABLED=0<br>Auxiliary Input=1<br>AEM RTD 1=2<br>AEM RTD 2=3<br>AEM RTD 3=4<br>AEM RTD 4=5<br>AEM RTD 5=6<br>AEM RTD 5=6<br>AEM RTD 6=7<br>AEM RTD 6=7<br>AEM RTD 7=8<br>AEM RTD 8=9 |
| OEL Scaling                        | 124     | Float  | R/W | OEL Scale Summing<br>Signal1 GG            | V       | -10 - 10                                                                                                    |
| OEL Scaling                        | 124     | Float  | R/W | OEL Scale Summing<br>Signal2 GG            | V       | -10 - 10                                                                                                    |
| OEL Scaling                        | 124     | Float  | R/W | OEL Scale Summing<br>Signal3 GG            | V       | -10 - 10                                                                                                    |
| OEL Scaling                        | 124     | Float  | R/W | OEL Scale Summing<br>Scale1 GG             | %       | 0 - 200                                                                                                    |
| OEL Scaling                        | 124     | Float  | R/W | OEL Scale Summing<br>Scale2 GG             | %       | 0 - 200                                                                                                    |
| OEL Scaling                        | 124     | Float  | R/W | OEL Scale Summing<br>Scale3 GG             | %       | 0 - 200                                                                                                    |
| OEL Scaling                        | 124     | Float  | R/W | OEL Scale Takeover<br>SIGNAL1 GG           | V       | -10 - 10                                                                                                    |
| OEL Scaling                        | 124     | Float  | R/W | OEL Scale Takeover<br>Signal2 GG           | V       | -10 - 10                                                                                                    |
| OEL Scaling                        | 124     | Float  | R/W | OEL Scale Takeover<br>Signal3 GG           | V       | -10 - 10                                                                                                    |
| OEL Scaling                        | 124     | Float  | R/W | OEL Scale Takeover<br>Scale1 GG            | %       | 0 - 200                                                                                                    |
| OEL Scaling                        | 124     | Float  | R/W | OEL Scale Takeover<br>Scale2 GG            | %       | 0 - 200                                                                                                    |
| OEL Scaling                        | 124     | Float  | R/W | OEL Scale Takeover<br>Scale3 GG            | %       | 0 - 200                                                                                                    |
| SCL Scaling                        | 125     | UINT32 | R/W | SCL Scale Enable GG                        | No Unit | DISABLED=0<br>Auxiliary Input=1<br>AEM RTD 1=2<br>AEM RTD 2=3<br>AEM RTD 3=4<br>AEM RTD 4=5<br>AEM RTD 5=6<br>AEM RTD 5=6<br>AEM RTD 6=7<br>AEM RTD 7=8<br>AEM RTD 7=8<br>AEM RTD 8=9 |
| SCL Scaling                        | 126     | Float  | R/W | SclScaleSignal1 GG                         | V       | -10 - 10                                                                                                    |
| SCL Scaling                        | 126     | Float  | R/W | SclScaleSignal2 GG                         | V       | -10 - 10                                                                                                    |
| SCL Scaling                        | 126     | Float  | R/W | SclScaleSignal3 GG                         | V       | -10 - 10                                                                                                    |
| SCL Scaling                        | 126     | Float  | R/W | SclScalePoint1 GG                          | %       | 0 - 200                                                                                                    |
| SCL Scaling                        | 126     | Float  | R/W | SclScalePoint2 GG                          | %       | 0 - 200                                                                                                    |
| SCL Scaling                        | 126     | Float  | R/W | SclScalePoint3 GG                          | %       | 0 - 200                                                                                                    |
| Underfrequency/Volts per<br>hertz  | 127     | UINT32 | R/W | Sys Option Under Freq<br>Mode GG           | No Unit | UF Limiter=0 V2H Limiter=1                                                                                                    |
| Underfrequency /Volts per<br>Hertz | 128     | Float  | R/W | Sys Option Under Freq<br>Hz GG             | Hz      | 40 - 75                                                                                                    |
| Underfrequency /Volts per<br>Hertz | 128     | Float  | R/W | Sys Option Under Freq<br>Slope GG          | No Unit | 0 - 3                                                                                                    |
| Underfrequency /Volts per<br>Hertz | 128     | Float  | R/W | Sys Option Voltage Per Hz<br>Slope Hi GG   | No Unit | 0 - 3                                                                                                    |
| Underfrequency /Volts per<br>Hertz | 128     | Float  | R/W | Sys Option Voltage Per Hz<br>Slope Lo GG   | No Unit | 0 - 3                                                                                                    |
| Underfrequency /Volts per<br>Hertz | 128     | Float  | R/W | Sys Option Voltage Per Hz<br>Slope Time GG | Sec     | 0 - 10                                                                                                    |
| PSS Configure                      | 129     | UINT32 | R/W | Sys Option PSS<br>Power Level<br>Enable GG | No Unit | Disabled=0 Enabled=1                                                                                                    |

| Instance Name                         | Inst. # | Туре   | RW  | Key Name                                 | Unit    | Range                     |
|---------------------------------------|---------|--------|-----|------------------------------------------|---------|---------------------------|
| PSS Configure                         | 130     | Float  | R/W | PSS Primary Power Level<br>Percentage GG | No Unit | 0 - 1                     |
| PSS Configure                         | 130     | Float  | R/W | PSS Primary Power Level<br>Hysteresis GG | No Unit | 0 - 1                     |
| PSS Control Primary                   | 131     | UINT32 | R/W | PSS Enable GG                            | No Unit | Disabled=0 Enabled=1      |
| PSS Control Primary                   | 131     | UINT32 | R/W | PSS Primary Switch 10 GG                 | No Unit | Disabled=0 Enabled=1      |
| PSS Control Primary                   | 131     | UINT32 | R/W | PSS Primary Switch 11 GG                 | No Unit | Disabled=0 Enabled=1      |
| PSS Control Primary                   | 131     | UINT32 | R/W | PSS Primary Switch 3 GG                  | No Unit | Frequency=0 Der. Speed=1  |
| PSS Control Primary                   | 131     | UINT32 | R/W | PSS Primary Switch 4 GG                  | No Unit | Power=0 Der. Freq/Speed=1 |
| PSS Control Primary                   | 131     | UINT32 | R/W | PSS Primary Switch 0 GG                  | No Unit | Disabled=0 Enabled=1      |
| PSS Control Primary                   | 131     | UINT32 | R/W | PSS Primary Switch 1 GG                  | No Unit | Disabled=0 Enabled=1      |
| PSS Control Primary                   | 131     | UINT32 | R/W | PSS Primary Switch 5 GG                  | No Unit | Exclude=0 Include=1       |
| PSS Control Primary                   | 131     | UINT32 | R/W | PSS Primary Switch GG                    | No Unit | Exclude=0 Include=1       |
| PSS Control Primary                   | 131     | UINT32 | R/W | PSS Primary Switch 6 GG                  | No Unit | Disabled=0 Enabled=1      |
| PSS Control Primary                   | 131     | UINT32 | R/W | PSS Primary Switch 8 GG                  | No Unit | Disabled=0 Enabled=1      |
| PSS Control Primary                   | 131     | UINT32 | R/W | PSS Primary Switch 7 GG                  | No Unit | OFF=0 ON=1                |
| PSS Control Primary                   | 131     | UINT32 | R/W | PSS Primary Switch 2 GG                  | No Unit | Disabled=0 Enabled=1      |
| PSS Control Primary                   | 132     | Float  | R/W | PSS Primary Power On<br>Threshold GG     | No Unit | 0 - 1                     |
| PSS Control Primary                   | 132     | Float  | R/W | PSS Primary Power<br>Hysteresis GG       | No Unit | 0 - 1                     |
| PSS Control Secondary                 | 133     | UINT32 | R/W | PSS Sec Switch 10 GG                     | No Unit | Disabled=0 Enabled=1      |
| PSS Control Secondary                 | 133     | UINT32 | R/W | PSS Sec Switch 11 GG                     | No Unit | Disabled=0 Enabled=1      |
| PSS Control Secondary                 | 133     | UINT32 | R/W | PSS Sec Switch 3 GG                      | No Unit | Frequency=0 Der. Speed=1  |
| PSS Control Secondary                 | 133     | UINT32 | R/W | PSS Sec Switch 4 GG                      | No Unit | Power=0 Der. Freq/Speed=1 |
| PSS Control Secondary                 | 133     | UINT32 | R/W | PSS Sec Switch 0 GG                      | No Unit | Disabled=0 Enabled=1      |
| PSS Control Secondary                 | 133     | UINT32 | R/W | PSS Sec Switch 1 GG                      | No Unit | Disabled=0 Enabled=1      |
| PSS Control Secondary                 | 133     | UINT32 | R/W | PSS Sec Switch 5 GG                      | No Unit | Exclude=0 Include=1       |
| PSS Control Secondary                 | 133     | UINT32 | R/W | PSS Sec Switch 9 GG                      | No Unit | Exclude=0 Include=1       |
| PSS Control Secondary                 | 133     | UINT32 | R/W | PSS Sec Switch 6 GG                      | No Unit | Disabled=0 Enabled=1      |
| PSS Control Secondary                 | 133     | UINT32 | R/W | PSS Sec Switch 8 GG                      | No Unit | Disabled=0 Enabled=1      |
| PSS Control Secondary                 | 133     | UINT32 | R/W | PSS Sec Switch 7 GG                      | No Unit | OFF=0 ON=1                |
| PSS Control Secondary                 | 133     | UINT32 | R/W | PSS Sec Switch 2 GG                      | No Unit | Disabled=0 Enabled=1      |
| PSS Control Secondary                 | 134     | Float  | R/W | PSS Sec Power On<br>Threshold GG         | No Unit | 0 - 1                     |
| PSS Control Secondary                 | 134     | Float  | R/W | PSS Sec Power<br>Hysteresis GG           | No Unit | 0 - 1                     |
| PSS Filter Parameter<br>Primary Int   | 135     | UINT32 | R/W | PSS Primary Ramp Flt M<br>GG             | No Unit | 1 - 5                     |
| PSS Filter Parameter<br>Primary Int   | 135     | UINT32 | R/W | PSS Primary Ramp Flt N<br>GG             | No Unit | 0 - 1                     |
| PSS Filter Parameter<br>Primary Float | 136     | Float  | R/W | PSS Primary Tlpf 1 GG                    | Sec     | 0 - 20                    |
| PSS Filter Parameter<br>Primary Float | 136     | Float  | R/W | PSS Primary Tlpf 2 GG                    | Sec     | 1 - 20                    |
| PSS Filter Parameter<br>Primary Float | 136     | Float  | R/W | PSS Primary Tlpf 3 GG                    | Sec     | 0.05 - 0.2                |
| PSS Filter Parameter<br>Primary Float | 136     | Float  | R/W | PSS Primary Tr GG                        | Sec     | 0.05 - 1                  |
| PSS Filter Parameter<br>Primary Float | 136     | Float  | R/W | PSS Primary Tw 1 GG                      | Sec     | 1 - 20                    |
| PSS Filter Parameter<br>Primary Float | 136     | Float  | R/W | PSS Primary Tw 2 GG                      | Sec     | 1 - 20                    |
| PSS Filter Parameter<br>Primary Float | 136     | Float  | R/W | PSS Primary Tw 3 GG                      | Sec     | 1 - 20                    |

| Instance Name                             | Inst. # | Туре   | RW  | Key Name                       | Unit    | Range      |
|-------------------------------------------|---------|--------|-----|--------------------------------|---------|------------|
| PSS Filter Parameter<br>Primary Float     | 136     | Float  | R/W | PSS Primary Tw 4 GG            | Sec     | 1 - 20     |
| PSS Filter Parameter<br>Primary Float     | 136     | Float  | R/W | PSS Primary H GG               | No Unit | 0.01 - 25  |
| PSS Parameter Primary<br>Float            | 138     | Float  | R/W | PSS Primary Zn 1 GG            | No Unit | 0 - 1      |
| PSS Parameter Primary<br>Float            | 138     | Float  | R/W | PSS Primary Zn 2 GG            | No Unit | 0 - 1      |
| PSS Parameter Primary<br>Float            | 138     | Float  | R/W | PSS Primary Zd 1 GG            | No Unit | 0 - 1      |
| PSS Parameter Primary<br>Float            | 138     | Float  | R/W | PSS Primary Zd 2 GG            | No Unit | 0 - 1      |
| PSS Parameter Primary<br>Float            | 138     | Float  | R/W | PSS Primary Wn 1 GG            | No Unit | 10 - 150   |
| PSS Parameter Primary<br>Float            | 138     | Float  | R/W | PSS Primary Wn 2 GG            | No Unit | 10 - 150   |
| PSS Parameter Primary<br>Float            | 138     | Float  | R/W | PSS Primary Xq GG              | No Unit | 0 - 5      |
| PSS Parameter Primary<br>Float            | 138     | Float  | R/W | PSS Primary Kpe GG             | No Unit | 0 - 2      |
| PSS Parameter Primary<br>Phase Comp Float | 140     | Float  | R/W | PSS Primary T1 GG              | Sec     | 0.001 - 6  |
| PSS Parameter Primary<br>Phase Comp Float | 140     | Float  | R/W | PSS Primary T2 GG              | Sec     | 0.001 - 6  |
| PSS Parameter Primary<br>Phase Comp Float | 140     | Float  | R/W | PSS Primary T3 GG              | Sec     | 0.001 - 6  |
| PSS Parameter Primary<br>Phase Comp Float | 140     | Float  | R/W | PSS Primary T4 GG              | Sec     | 0.001 - 6  |
| PSS Parameter Primary<br>Phase Comp Float | 140     | Float  | R/W | PSS Primary T5 GG              | Sec     | 0.001 - 6  |
| PSS Parameter Primary<br>Phase Comp Float | 140     | Float  | R/W | PSS Primary T6 GG              | Sec     | 0.001 - 6  |
| PSS Parameter Primary<br>Phase Comp Float | 140     | Float  | R/W | PSS Primary T7 GG              | Sec     | 0.001 - 6  |
| PSS Parameter Primary<br>Phase Comp Float | 140     | Float  | R/W | PSS Primary T8 GG              | Sec     | 0.001 - 6  |
| PSS Parameter Secondary<br>Filters Int    | 141     | UINT32 | R/W | PSS Secondary Ramp Flt M<br>GG | No Unit | 1 - 5      |
| PSS Parameter Secondary<br>Filters Int    | 141     | UINT32 | R/W | PSS Secondary Ramp Flt N<br>GG | No Unit | 0 - 1      |
| PSS Parameter Secondary<br>Filters Float  | 142     | Float  | R/W | PSS Secondary Tlpf 1 GG        | Sec     | 0 - 20     |
| PSS Parameter Secondary<br>Filters Float  | 142     | Float  | R/W | PSS Secondary Tlpf 2 GG        | Sec     | 1 - 20     |
| PSS Parameter Secondary<br>Filters Float  | 142     | Float  | R/W | PSS Secondary Tlpf 3 GG        | Sec     | 0.05 - 0.2 |
| PSS Parameter Secondary<br>Filters Float  | 142     | Float  | R/W | PSS Secondary Tr GG            | Sec     | 0.05 - 1   |
| PSS Parameter Secondary<br>Filters Float  | 142     | Float  | R/W | PSS Secondary Tw1 GG           | Sec     | 1 - 20     |
| PSS Parameter Secondary<br>Filters Float  | 142     | Float  | R/W | PSS Secondary Tw2 GG           | Sec     | 1 - 20     |
| PSS Parameter Secondary<br>Filters Float  | 142     | Float  | R/W | PSS Secondary Tw3 GG           | Sec     | 1 - 20     |
| PSS Parameter Secondary<br>Filters Float  | 142     | Float  | R/W | PSS Secondary Tw4 GG           | Sec     | 1 - 20     |
| PSS Parameter Secondary<br>Float          | 144     | Float  | R/W | PSS Secondary Zn1 GG           | No Unit | 0 - 1      |
| PSS Parameter Secondary<br>Float          | 144     | Float  | R/W | PSS Secondary Zn2 GG           | No Unit | 0 - 1      |
| PSS Parameter Secondary<br>Float          | 144     | Float  | R/W | PSS Secondary Zd1 GG           | No Unit | 0 - 1      |

| Instance Name                               | Inst. # | Туре  | RW  | Key Name                        | Unit    | Range       |
|---------------------------------------------|---------|-------|-----|---------------------------------|---------|-------------|
| PSS Parameter Secondary<br>Float            | 144     | Float | R/W | PSS Secondary Zd2 GG            | No Unit | 0 - 1       |
| PSS Parameter Secondary<br>Float            | 144     | Float | R/W | PSS Secondary Wn1 GG            | No Unit | 10 - 150    |
| PSS Parameter Secondary<br>Float            | 144     | Float | R/W | PSS Secondary Wn2 GG            | No Unit | 10 - 150    |
| PSS Parameter Secondary<br>Float            | 144     | Float | R/W | PSS Secondary Xq GG             | No Unit | 0 - 5       |
| PSS Parameter Secondary<br>Float            | 144     | Float | R/W | PSS Secondary Kpe GG            | No Unit | 0 - 2       |
| PSS Parameter Secondary<br>Phase Comp Float | 146     | Float | R/W | PSS Secondary T1 GG             | Sec     | 0.001 - 6   |
| PSS Parameter Secondary<br>Phase Comp Float | 146     | Float | R/W | PSS Secondary T2 GG             | Sec     | 0.001 - 6   |
| PSS Parameter Secondary<br>Phase Comp Float | 146     | Float | R/W | PSS Secondary T3 GG             | Sec     | 0.001 - 6   |
| PSS Parameter Secondary<br>Phase Comp Float | 146     | Float | R/W | PSS Secondary T4 GG             | Sec     | 0.001 - 6   |
| PSS Parameter Secondary<br>Phase Comp Float | 146     | Float | R/W | PSS Secondary T5 GG             | Sec     | 0.001 - 6   |
| PSS Parameter Secondary<br>Phase Comp Float | 146     | Float | R/W | PSS Secondary T6 GG             | Sec     | 0.001 - 6   |
| PSS Parameter Secondary<br>Phase Comp Float | 146     | Float | R/W | PSS Secondary T7 GG             | Sec     | 0.001 - 6   |
| PSS Parameter Secondary<br>Phase Comp Float | 146     | Float | R/W | PSS Secondary T8 GG             | Sec     | 0.001 - 6   |
| PSS Output Limiter Primary                  | 148     | Float | R/W | PSS Primary Limit Plus GG       | No Unit | 0 - 0.5     |
| PSS Output Limiter Primary                  | 148     | Float | R/W | PSS Primary Limit Minus<br>GG   | No Unit | -0.5 - 0    |
| PSS Output Limiter Primary                  | 148     | Float | R/W | PSS Primary Ks GG               | No Unit | -100 - 100  |
| PSS Output Limiter Primary                  | 148     | Float | R/W | PSS Primary Et Lmt Tlpf<br>GG   | Sec     | 0.02 - 5    |
| PSS Output Limiter Primary                  | 148     | Float | R/W | PSS Primary Et Lmt Vref<br>GG   | No Unit | 0 - 10      |
| PSS Output Limiter Primary                  | 148     | Float | R/W | PSS Primary Tw5 Normal<br>GG    | No Unit | 5 - 30      |
| PSS Output Limiter Primary                  | 148     | Float | R/W | PSS Primary Tw5 Limit GG        | No Unit | 0 - 1       |
| PSS Output Limiter Primary                  | 148     | Float | R/W | PSS Primary Lmt Vhi GG          | No Unit | 0.01 - 0.04 |
| PSS Output Limiter Primary                  | 148     | Float | R/W | PSS Primary Lmt Vlo GG          | No Unit | -0.040.01   |
| PSS Output Limiter Primary                  | 148     | Float | R/W | PSS Primary Lmt T Delay<br>GG   | No Unit | 0 - 2       |
| PSS Output Limiter<br>Secondary             | 150     | Float | R/W | PSS Secondary Limit Plus<br>GG  | No Unit | 0 - 0.5     |
| PSS Output Limiter<br>Secondary             | 150     | Float | R/W | PSS Secondary Limit Minus<br>GG | No Unit | -0.5 - 0    |
| PSS Output Limiter<br>Secondary             | 150     | Float | R/W | PSS Secondary Ks GG             | No Unit | -100 - 100  |
| PSS Output Limiter<br>Secondary             | 150     | Float | R/W | PSS Secondary Et Lmt Tlpf<br>GG | Sec     | 0.02 - 5    |
| PSS Output Limiter<br>Secondary             | 150     | Float | R/W | PSS Secondary Et Lmt Vref<br>GG | No Unit | 0 - 10      |
| PSS Output Limiter<br>Secondary             | 150     | Float | R/W | PSS Secondary Tw5<br>Normal GG  | No Unit | 5 - 30      |
| PSS Output Limiter<br>Secondary             | 150     | Float | R/W | PSS Secondary Tw5 Limit<br>GG   | No Unit | 0 - 1       |
| PSS Output Limiter<br>Secondary             | 150     | Float | R/W | PSS Secondary Lmt Vhi<br>GG     | No Unit | 0.01 - 0.04 |
| PSS Output Limiter<br>Secondary             | 150     | Float | R/W | PSS Secondary LmtVlo GG         | No Unit | -0.040.01   |
| PSS Output Limiter<br>Secondary             | 150     | Float | R/W | PSS Secondary Lmt T<br>Delay GG | No Unit | 0 - 2       |

| Instance Name                            | Inst. # | Туре   | RW  | Key Name                                    | Unit    | Range                            |
|------------------------------------------|---------|--------|-----|---------------------------------------------|---------|----------------------------------|
| Synchronizer                             | 151     | UINT32 | R/W | Sync Type GG                                | No Unit | Anticipatory=0 Phase Lock Loop=1 |
| Synchronizer                             | 151     | UINT32 | R/W | Fgen GT Fbus GG                             | No Unit | Disabled=0 Enabled=1             |
| Synchronizer                             | 151     | UINT32 | R/W | Vgen GT Vbus GG                             | No Unit | Disabled=0 Enabled=1             |
| Synchronizer                             | 152     | Float  | R/W | Slip Frequency GG                           | Hz      | 0.1 - 0.5                        |
| Synchronizer                             | 152     | Float  | R/W | Voltage Window GG                           | %       | 2 - 15                           |
| Synchronizer                             | 152     | Float  | R/W | Breaker Closing<br>Angle GG                 | Deg     | 3 - 20                           |
| Synchronizer                             | 152     | Float  | R/W | Sync Activation<br>Delay GG                 | Sec     | 0.1 - 0.8                        |
| Synchronizer                             | 152     | Float  | R/W | Sync Fail Activation<br>Delay GG            | Sec     | 0.1 - 600                        |
| Synchronizer                             | 152     | Float  | R/W | Sync Speed Gain GG                          | No Unit | 0.001 - 1000                     |
| Synchronizer                             | 152     | Float  | R/W | Sync Voltage Gain GG                        | No Unit | 0.001 - 1000                     |
| Voltage Matching                         | 153     | UINT32 | R/W | Sys Option Input Volt<br>Match Enabled GG   | No Unit | Disabled=0 Enabled=1             |
| Voltage Matching                         | 154     | Float  | R/W | Sys Option Voltage Match<br>Band GG         | %       | 0 - 20                           |
| Voltage Matching                         | 154     | Float  | R/W | Sys Option Voltage Match<br>Ref GG          | %       | 0 - 700                          |
| Breaker Hardware                         | 155     | UINT32 | R/W | Gen Breaker GG                              | No Unit | Not Configured=0 Configured=1    |
| Breaker Hardware                         | 155     | UINT32 | R/W | Gen Contact Type GG                         | No Unit | Pulse=0 Continuous=1             |
| Breaker Hardware                         | 155     | UINT32 | R/W | Dead Bus Close<br>Enable GG                 | No Unit | Disabled=0 Enabled=1             |
| Breaker Hardware                         | 155     | UINT32 | R/W | Dead Gen Close<br>Enable GG                 | No Unit | Disabled=0 Enabled=1             |
| Breaker Hardware                         | 156     | Float  | R/W | Breaker Close<br>Wait Time GG               | Sec     | 0.1 - 600                        |
| Breaker Hardware                         | 156     | Float  | R/W | Gen Open Pulse<br>Time GG                   | Sec     | 0.01 - 5                         |
| Breaker Hardware                         | 156     | Float  | R/W | Gen Close Pulse<br>Time GG                  | Sec     | 0.01 - 5                         |
| Bus Condition Detection (Gen Sensing)    | 158     | Float  | R/W | Dead Gen<br>Threshold GG                    | V       | 0 - 600000                       |
| Bus Condition Detection (Gen Sensing)    | 158     | Float  | R/W | Dead Gen<br>Time Delay GG                   | Sec     | 0.1 - 600                        |
| Bus Condition Detection (Gen Sensing)    | 158     | Float  | R/W | Gen Stable Over<br>Voltage Pickup GG        | V       | 10 - 600000                      |
| Bus Condition Detection (Gen Sensing)    | 158     | Float  | R/W | Gen Stable Over<br>Voltage Dropout GG       | V       | 10 - 600000                      |
| Bus Condition Detection (Gen Sensing)    | 158     | Float  | R/W | Gen Stable Under<br>Voltage Pickup GG       | V       | 10 - 600000                      |
| Bus Condition Detection (Gen Sensing)    | 158     | Float  | R/W | Gen Stable Under<br>Voltage Dropout GG      | V       | 10 - 600000                      |
| Bus Condition Detection<br>(Gen Sensing) | 158     | Float  | R/W | Gen Stable<br>Over Frequency<br>Pickup GG   | Hz      | 46 - 64                          |
| Bus Condition Detection (Gen Sensing)    | 158     | Float  | R/W | Gen Stable<br>Over Frequency<br>Dropout GG  | Hz      | 46 - 64                          |
| Bus Condition Detection<br>(Gen Sensing) | 158     | Float  | R/W | Gen Stable<br>Under Frequency<br>Pickup GG  | Hz      | 46 - 64                          |
| Bus Condition Detection<br>(Gen Sensing) | 158     | Float  | R/W | Gen Stable<br>Under Frequency<br>Dropout GG | Hz      | 46 - 64                          |
| Bus Condition Detection<br>(Gen Sensing) | 158     | Float  | R/W | Gen Stable Activation<br>Delay GG           | Sec     | 0.1 - 600                        |
| Bus Condition Detection<br>(Gen Sensing) | 158     | Float  | R/W | Gen Failed Activation<br>Delay GG           | Sec     | 0.1 - 600                        |
| Bus Condition Detection<br>(Gen Sensing) | 158     | Float  | R/W | Gen Stable Low Line<br>Scale Factor GG      | No Unit | 0.001 - 3                        |

| Instance Name                            | Inst. # | Туре   | RW  | Key Name                                             | Unit    | Range                       |
|------------------------------------------|---------|--------|-----|------------------------------------------------------|---------|-----------------------------|
| Bus Condition Detection<br>(Gen Sensing) | 158     | Float  | R/W | Gen Stable Alternate<br>Frequency<br>Scale Factor GG | No Unit | 0.001 - 100                 |
| Bus Condition Detection<br>(Bus Sensing) | 160     | Float  | R/W | Dead Bus<br>Threshold GG                             | V       | 0 - 600000                  |
| Bus Condition Detection<br>(Bus Sensing) | 160     | Float  | R/W | Dead Bus<br>Time Delay GG                            | Sec     | 0.1 - 600                   |
| Bus Condition Detection<br>(Bus Sensing) | 160     | Float  | R/W | Bus S table<br>Over Voltage<br>Pickup GG             | V       | 10 - 600000                 |
| Bus Condition Detection<br>(Bus Sensing) | 160     | Float  | R/W | Bus Stable<br>Over Voltage<br>Dropout GG             | V       | 10 - 600000                 |
| Bus Condition Detection<br>(Bus Sensing) | 160     | Float  | R/W | Bus Stable<br>Under Voltage<br>Pickup GG             | V       | 10 - 600000                 |
| Bus Condition Detection<br>(Bus Sensing) | 160     | Float  | R/W | Bus Stable<br>Under Voltage<br>Dropout GG            | V       | 10 - 600000                 |
| Bus Condition Detection<br>(Bus Sensing) | 160     | Float  | R/W | Bus Stable<br>Over Frequency<br>Pickup GG            | Hz      | 46 - 64                     |
| Bus Condition Detection<br>(Bus Sensing) | 160     | Float  | R/W | Bus Stable<br>Over Frequency<br>Dropout GG           | Hz      | 46 - 64                     |
| Bus Condition Detection<br>(Bus Sensing) | 160     | Float  | R/W | Bus Stable<br>Under Frequency<br>Pickup GG           | Hz      | 46 - 64                     |
| Bus Condition Detection<br>(Bus Sensing) | 160     | Float  | R/W | Bus Stable<br>Under Frequency<br>Dropout GG          | Hz      | 46 - 64                     |
| Bus Condition Detection<br>(Bus Sensing) | 160     | Float  | R/W | Bus Stable Activation<br>Delay GG                    | Sec     | 0.1 - 600                   |
| Bus Condition Detection<br>(Bus Sensing) | 160     | Float  | R/W | Bus Failed Activation<br>Delay GG                    | Sec     | 0.1 - 600                   |
| Bus Condition Detection (Bus Sensing)    | 160     | Float  | R/W | Bus Stable Low Line<br>Scale Factor GG               | No Unit | 0.001 - 3                   |
| Bus Condition Detection<br>(Bus Sensing) | 160     | Float  | R/W | Bus Stable Alternate<br>Frequency Scale<br>Factor GG | No Unit | 0.001 - 100                 |
| Governor Bias Control                    | 161     | UINT32 | R/W | Control Contact<br>Type GG                           | No Unit | Continuous=0 Proportional=1 |
| Governor Bias Control                    | 162     | Float  | R/W | Correction Pulse<br>Width GG                         | Sec     | 0 - 99.9                    |
| Governor Bias Control                    | 162     | Float  | R/W | Correction Pulse<br>Interval GG                      | Sec     | 0 - 99.9                    |
| Gen Undervoltage                         | 163     | UINT32 | R/W | Mode PP                                              | No Unit | Disabled=0 Enabled=1        |
| Gen Undervoltage                         | 163     | UINT32 | R/W | Mode PS                                              | No Unit | Disabled=0 Enabled=1        |
| Gen Undervoltage                         | 164     | Float  | R/W | Pickup PP                                            | V       | 1 - 600000                  |
| Gen Undervoltage                         | 164     | Float  | R/W | Time Delay PP                                        | ms      | 100 - 60000                 |
| Gen Undervoltage                         | 164     | Float  | R/W | Pickup PS                                            | V       | 1 - 600000                  |
| Gen Undervoltage                         | 164     | Float  | R/W | Time Delay PS                                        | ms      | 100 - 60000                 |
| Gen Undervoltage                         | 165     | UINT32 | R/W | Mode PP                                              | No Unit | Disabled=0 Enabled=1        |
| Gen Undervoltage                         | 165     | UINT32 | R/W | Mode PS                                              | No Unit | Disabled=0 Enabled=1        |
| Gen Undervoltage                         | 166     | Float  | R/W | Pickup PP                                            | V       | 0 - 600000                  |
| Gen Undervoltage                         | 166     | Float  | R/W | Time Delay PP                                        | ms      | 100 - 60000                 |
| Gen Undervoltage                         | 166     | Float  | R/W | Pickup PS                                            | V       | 0 - 600000                  |
| Gen Undervoltage                         | 166     | Float  | R/W | Time Delay PS                                        | ms      | 100 - 60000                 |
| Loss of Sensing                          | 167     | UINT32 | R/W | Mode GG                                              | No Unit | Disabled=0 Enabled=1        |
| Loss of Sensing                          | 167     | UINT32 | R/W | Sys Option No Sense To<br>Manual Mode GG             | No Unit | Disabled=0 Enabled=1        |

| Instance Name         | Inst. # | Туре   | RW  | Key Name                           | Unit    | Range                |
|-----------------------|---------|--------|-----|------------------------------------|---------|----------------------|
| Loss of Sensing       | 168     | Float  | R/W | Time Delay GG                      | Sec     | 0 - 30               |
| Loss of Sensing       | 168     | Float  | R/W | Voltage Balanced<br>Level GG       | %       | 0 - 100              |
| Loss of Sensing       | 168     | Float  | R/W | Voltage Unbalanced Level<br>GG     | %       | 0 - 100              |
| 810                   | 169     | UINT32 | R/W | Mode PP                            | No Unit | Disabled=0 Over=1    |
| 810                   | 169     | UINT32 | R/W | Mode PS                            | No Unit | Disabled=0 Over=1    |
| 810                   | 170     | Float  | R/W | Pickup PP                          | Hz      | 30 - 70              |
| 810                   | 170     | Float  | R/W | Time Delay PP                      | ms      | 100 - 300000         |
| 810                   | 170     | Float  | R/W | Pickup PS                          | Hz      | 30 - 70              |
| 810                   | 170     | Float  | R/W | Time Delay PS                      | ms      | 100 - 300000         |
| 810                   | 170     | Float  | R/W | Voltage Inhibit PP                 | %       | 5 – 100              |
| 810                   | 170     | Float  | R/W | Voltage Inhibit PS                 | %       | 5 – 100              |
| 81U                   | 171     | UINT32 | R/W | Mode PP                            | No Unit | Disabled=0 Under=2   |
| 81U                   | 171     | UINT32 | R/W | Mode PS                            | No Unit | Disabled=0 Under=2   |
| 81U                   | 172     | Float  | R/W | Pickup PP                          | Hz      | 30 - 70              |
| 81U                   | 172     | Float  | R/W | Time Delay PP                      | ms      | 100 - 300000         |
| 81U                   | 172     | Float  | R/W | Voltage Inhibit PP                 | %       | 5 - 100              |
| 81U                   | 172     | Float  | R/W | Pickup PS                          | Hz      | 30 - 70              |
| 81U                   | 172     | Float  | R/W | Time Delay PS                      | ms      | 5 - 300000           |
| 81U                   | 172     | Float  | R/W | Voltage Inhibit PS                 | %       | 50 - 100             |
| Reverse Power         | 173     | UINT32 | R/W | Mode PP                            | No Unit | Disabled=0 Enabled=4 |
| Reverse Power         | 173     | UINT32 | R/W | Mode PS                            | No Unit | Disabled=0 Enabled=4 |
| Reverse Power         | 174     | Float  | R/W | Pickup PP                          | %       | 0 - 150              |
| Reverse Power         | 174     | Float  | R/W | Pickup PS                          | %       | 0 - 150              |
| Reverse Power         | 174     | Float  | R/W | Time Delay PP                      | ms      | 0 - 300000           |
| Reverse Power         | 174     | Float  | R/W | Time Delay PS                      | ms      | 0 - 300000           |
| Loss of Excitation    | 175     | UINT32 | R/W | Mode PP                            | No Unit | Disabled=0 Enabled=1 |
| Loss of Excitation    | 175     | UINT32 | R/W | Mode PS                            | No Unit | Disabled=0 Enabled=1 |
| Loss of Excitation    | 176     | Float  | R/W | Pickup PP                          | %       | 0 - 150              |
| Loss of Excitation    | 176     | Float  | R/W | Time Delay PP                      | ms      | 0 - 300000           |
| Loss of Excitation    | 176     | Float  | R/W | Pickup PS                          | %       | 0 - 150              |
| Loss of Excitation    | 176     | Float  | R/W | Time Delay PS                      | ms      | 0 - 300000           |
| Field Overvoltage     | 177     | UINT32 | R/W | Mode PP                            | No Unit | Disabled=0 Enabled=1 |
| Field Overvoltage     | 177     | UINT32 | R/W | Mode PS                            | No Unit | Disabled=0 Enabled=1 |
| Field Overvoltage     | 178     | Float  | R/W | Pickup PP                          | V       | 1 - 325              |
| Field Overvoltage     | 178     | Float  | R/W | Time Delay PP                      | ms      | 200 - 30000          |
| Field Overvoltage     | 178     | Float  | R/W | Pickup PS                          | V       | 1 - 325              |
| Field Overvoltage     | 178     | Float  | R/W | Time Delay PS                      | ms      | 200 - 30000          |
| Field Overcurrent     | 179     | UINT32 | R/W | Mode PP                            | No Unit | Disabled=0 Enabled=1 |
| Field Overcurrent     | 179     | UINT32 | R/W | Mode PS                            | No Unit | Disabled=0 Enabled=1 |
| Field Overcurrent     | 180     | Float  | R/W | Pickup PP                          | Amp     | 0 - 22               |
| Field Overcurrent     | 180     | Float  | R/W | Time Delay PP                      | ms      | 5000 - 60000         |
| Field Overcurrent     | 180     | Float  | R/W | Pickup PS                          | Amp     | 0 - 22               |
| Field Overcurrent     | 180     | Float  | R/W | Time Delay PS                      | ms .    | 5000 - 60000         |
| Power Input Failure   | 181     | UINT32 | R/W | Mode GG                            | No Unit | Disabled=0 Enabled=1 |
| Power Input Failure   | 182     | Float  | R/W | Time Delay GG                      | Sec     | 0 - 10               |
| Exciter Diode Monitor | 183     | UINT32 | R/W | Exciter Open<br>Diode Enable GG    | No Unit | Disabled=0 Enabled=1 |
| Exciter Diode Monitor | 183     | UINT32 | R/W | Exciter Shorted<br>Diode Enable GG | No Unit | Disabled=0 Enabled=1 |

| Instance Name         | Inst. # | Туре   | RW  | Key Name                               | Unit    | Range                                                                                                    |
|-----------------------|---------|--------|-----|----------------------------------------|---------|----------------------------------------------------------------------------------------------------|
| Exciter Diode Monitor | 184     | Float  | R/W | Exciter Diode Inhibit<br>Threshold GG  | %       | 0 - 100                                                                                                    |
| Exciter Diode Monitor | 184     | Float  | R/W | Exciter Open<br>Diode Pickup GG        | %       | 0 - 100                                                                                                    |
| Exciter Diode Monitor | 184     | Float  | R/W | Exciter Open Diode<br>Time Delay GG    | Sec     | 10 - 60                                                                                                    |
| Exciter Diode Monitor | 184     | Float  | R/W | Exciter Shorted<br>Diode Pickup GG     | %       | 0 - 100                                                                                                    |
| Exciter Diode Monitor | 184     | Float  | R/W | Exciter Shorted Diode<br>Time Delay GG | Sec     | 5 - 30                                                                                                    |
| Exciter Diode Monitor | 184     | Float  | R/W | Exciter Pole Ratio GG                  | No Unit | 1 - 10                                                                                                    |
| Sync Check            | 185     | UINT32 | R/W | Mode GG                                | No Unit | Disabled=0 Enabled=1                                                                                                    |
| Sync Check            | 186     | Float  | R/W | Phase Angle GG                         | Deg     | 1 - 99                                                                                                    |
| Sync Check            | 186     | Float  | R/W | Slip Freq GG                           | Hz      | 0.01 - 0.5                                                                                                    |
| Sync Check            | 186     | Float  | R/W | Volt Mag Error<br>Percent GG           | %       | 0.1 - 50                                                                                                    |
| Config Protection 1   | 187     | UINT32 | R/W | Param Selection GG                     | No Unit | Gen VAB=0 Gen VBC=1 Gen<br>VCA=2 Gen V Average=3 Bus<br>Freq=4 Bus VAB=5 Bus VBC=6<br>Bus VCA=7 Gen Freq=8 Gen PF=9<br>KWH=10 KVARH=11 Gen IA=12<br>Gen IB=13 Gen IC=14 Gen I<br>Average=15 KW Total=16 KVA<br>Total=17 KVAR Total=18 EDM<br>Ripple=19 Exciter Field Voltage=20<br>Exciter Field Current=21 Auxiliary<br>Input Voltage=22 Auxiliary Input<br>Current (mA)=23 Setpoint<br>Position=24 Tracking Error=25 Neg<br>Seq V=26 Neg Seq I=27 Pos Seq<br>V=28 Pos Seq I=29 PSS<br>Output=30 Analog Input 1=31<br>Analog Input 2=32 Analog Input<br>3=33 Analog Input 4=34 Analog<br>Input 5=35 Analog Input 6=36<br>Analog Input 7=37 Analog Input<br>8=38 RTD Input 3=41 RTD Input<br>4=42 RTD Input 5=43 RTD Input<br>4=42 RTD Input 5=43 RTD Input<br>6=44 RTD Input 7=45 RTD Input<br>8=46 Thermocouple 1=47<br>Thermocouple 2=48 Power<br>Input=49 Network Load Share Error<br>Percent=50 Gen Scaled PF=51<br>APC Output=52 LVRT Output=53 |
| Config Protection 1   | 187     | UINT32 | R/W | Stop Mode Inhibit GG                   | No Unit | NO=0 YES=1                                                                                                    |
| Config Protection 1   | 187     | UINT32 | R/W | Threshold 1 Type GG                    | No Unit | Disabled=0 Over=1 Under=2                                                                                                    |
| Config Protection 1   | 187     | UINT32 | R/W | Threshold 2 Type GG                    | No Unit | Disabled=0 Over=1 Under=2                                                                                                    |
| Config Protection 1   | 187     | UINT32 | R/W | Threshold 3 Type GG                    | No Unit | Disabled=0 Over=1 Under=2                                                                                                    |
| Config Protection 1   | 187     | UINT32 | R/W | Threshold 4 Type GG                    | No Unit | Disabled=0 Over=1 Under=2                                                                                                    |
| Config Protection 1   | 188     | Float  | R/W | Hysteresis GG                          | %       | 0 - 100                                                                                                    |
| Config Protection 1   | 188     | Float  | R/W | Arming Delay GG                        | Sec     | 0 - 300                                                                                                    |
| Config Protection 1   | 188     | Float  | R/W | Threshold 1 Pickup GG                  | No Unit | -999999 - 999999                                                                                                    |
| Config Protection 1   | 188     | Float  | R/W | Threshold 1<br>Activation Delay GG     | Sec     | 0 - 300                                                                                                    |
| Config Protection 1   | 188     | Float  | R/W | Threshold 2 Pickup GG                  | No Unit | -999999 - 999999                                                                                                    |
| Config Protection 1   | 188     | Float  | R/W | Threshold 2<br>Activation Delay GG     | Sec     | 0 - 300                                                                                                    |
| Config Protection 1   | 188     | Float  | R/W | Threshold 3 Pickup GG                  | No Unit | -999999 - 999999                                                                                                    |
| Config Protection 1   | 188     | Float  | R/W | Threshold 3<br>Activation Delay GG     | Sec     | 0 - 300                                                                                                    |
| Config Protection 1   | 188     | Float  | R/W | Threshold 4 Pickup GG                  | No Unit | -999999 - 999999                                                                                                    |
| Config Protection 1   | 188     | Float  | R/W | Threshold 4<br>Activation Delay GG     | Sec     | 0 - 300                                                                                                    |

| Instance Name       | Inst. # | Туре   | RW  | Key Name                           | Unit    | Range                                                                                                    |
|---------------------|---------|--------|-----|------------------------------------|---------|----------------------------------------------------------------------------------------------------|
| Config Protection 2 | 189     | UINT32 | R/W | Param Selection GG                 | No Unit | Gen VAB=0 Gen VBC=1 Gen<br>VCA=2 Gen V Average=3 Bus<br>Freq=4 Bus VAB=5 Bus VBC=6<br>Bus VCA=7 Gen Freq=8 Gen PF=9<br>KWH=10 KVARH=11 Gen IA=12<br>Gen IB=13 Gen IC=14 Gen I<br>Average=15 KW Total=16 KVA<br>Total=17 KVAR Total=18 EDM<br>Ripple=19 Exciter Field Voltage=20<br>Exciter Field Current=21 Auxiliary<br>Input Voltage=22 Auxiliary Input<br>Current (mA)=23 Setpoint<br>Position=24 Tracking Error=25 Neg<br>Seq V=26 Neg Seq I=27 Pos Seq<br>V=28 Pos Seq I=29 PSS<br>Output=30 Analog Input 1=31<br>Analog Input 2=32 Analog Input<br>3=33 Analog Input 4=34 Analog<br>Input 5=35 Analog Input 6=36<br>Analog Input 7=37 Analog Input<br>2=40 RTD Input 5=43 RTD Input<br>4=42 RTD Input 5=43 RTD Input<br>4=42 RTD Input 5=43 RTD Input<br>8=46 Thermocouple 1=47<br>Thermocouple 2=48 Power<br>Input=49 Network Load Share Error<br>Percent=50 Gen Scaled PF=51<br>APC Output=52 LVRT Output=53 |
| Config Protection 2 | 189     | UINT32 | R/W | Stop Mode Inhibit GG               | No Unit | NO=0 YES=1                                                                                                    |
| Config Protection 2 | 189     | UINT32 | R/W | Threshold 1Type GG                 | No Unit | Disabled=0 Over=1 Under=2                                                                                                    |
| Config Protection 2 | 189     | UINT32 | R/W | Threshold 2Type GG                 | No Unit | Disabled=0 Over=1 Under=2                                                                                                    |
| Config Protection 2 | 189     | UINT32 | R/W | Threshold 3Type GG                 | No Unit | Disabled=0 Over=1 Under=2                                                                                                    |
| Config Protection 2 | 189     | UINT32 | R/W | Threshold 4Type GG                 | No Unit | Disabled=0 Over=1 Under=2                                                                                                    |
| Config Protection 2 | 190     | Float  | R/W | Hysteresis GG                      | %       | 0 - 100                                                                                                    |
| Config Protection 2 | 190     | Float  | R/W | Arming Delay GG                    | Sec     | 0 - 300                                                                                                    |
| Config Protection 2 | 190     | Float  | R/W | Threshold1Pickup GG                | No Unit | -999999 - 999999                                                                                                    |
| Config Protection 2 | 190     | Float  | R/W | Threshold 1<br>Activation Delay GG | Sec     | 0 - 300                                                                                                    |
| Config Protection 2 | 190     | Float  | R/W | Threshold 2 Pickup GG              | No Unit | -999999 - 999999                                                                                                    |
| Config Protection 2 | 190     | Float  | R/W | Threshold 2<br>Activation Delay GG | Sec     | 0 - 300                                                                                                    |
| Config Protection 2 | 190     | Float  | R/W | Threshold 3 Pickup GG              | No Unit | -999999 - 999999                                                                                                    |
| Config Protection 2 | 190     | Float  | R/W | Threshold 3<br>Activation Delay GG | Sec     | 0 - 300                                                                                                    |
| Config Protection 2 | 190     | Float  | R/W | Threshold 4 Pickup GG              | No Unit | -999999 - 999999                                                                                                    |
| Config Protection 2 | 190     | Float  | R/W | Threshold 4<br>Activation Delay GG | Sec     | 0 - 300                                                                                                    |

| Instance Name       | Inst. # | Туре   | RW  | Key Name                           | Unit    | Range                                                                                                    |
|---------------------|---------|--------|-----|------------------------------------|---------|----------------------------------------------------------------------------------------------------|
| Config Protection 3 | 191     | UINT32 | R/W | Param Selection GG                 | No Unit | Gen VAB=0 Gen VBC=1 Gen<br>VCA=2 Gen V Average=3 Bus<br>Freq=4 Bus VAB=5 Bus VBC=6<br>Bus VCA=7 Gen Freq=8 Gen PF=9<br>KWH=10 KVARH=11 Gen IA=12<br>Gen IB=13 Gen IC=14 Gen I<br>Average=15 KW Total=16 KVA<br>Total=17 KVAR Total=18 EDM<br>Ripple=19 Exciter Field Voltage=20<br>Exciter Field Current=21 Auxiliary<br>Input Voltage=22 Auxiliary Input<br>Current (mA)=23 Setpoint<br>Position=24 Tracking Error=25 Neg<br>Seq V=26 Neg Seq I=27 Pos Seq<br>V=28 Pos Seq I=29 PSS<br>Output=30 Analog Input 1=31<br>Analog Input 2=32 Analog Input<br>3=33 Analog Input 4=34 Analog<br>Input 5=35 Analog Input 6=36<br>Analog Input 7=37 Analog Input<br>8=38 RTD Input 1=39 RTD Input<br>4=42 RTD Input 7=45 RTD Input<br>4=42 RTD Input 7=45 RTD Input<br>8=46 Thermocouple 1=47<br>Thermocouple 2=48 Power<br>Input=49 Network Load Share Error<br>Percent=50 Gen Scaled PF=51<br>APC Output=52 LVRT Output=53 |
| Config Protection 3 | 191     | UINT32 | R/W | Stop Mode Inhibit GG               | No Unit | No=0 Yes=1                                                                                                    |
| Config Protection 3 | 191     | UINT32 | R/W | Threshold 1 Type GG                | No Unit | Disabled=0 Over=1 Under=2                                                                                                    |
| Config Protection 3 | 191     | UINT32 | R/W | Threshold 2 Type GG                | No Unit | Disabled=0 Over=1 Under=2                                                                                                    |
| Config Protection 3 | 191     | UINT32 | R/W | Threshold 3 Type GG                | No Unit | Disabled=0 Over=1 Under=2                                                                                                    |
| Config Protection 3 | 191     | UINT32 | R/W | Threshold 4 Type GG                | No Unit | Disabled=0 Over=1 Under=2                                                                                                    |
| Config Protection 3 | 192     | Float  | R/W | Hysteresis GG                      | %       | 0 - 100                                                                                                    |
| Config Protection 3 | 192     | Float  | R/W | Arming Delay GG                    | Sec     | 0 - 300                                                                                                    |
| Config Protection 3 | 192     | Float  | R/W | Threshold 1 Pickup GG              | No Unit | -999999 - 999999                                                                                                    |
| Config Protection 3 | 192     | Float  | R/W | Threshold 1<br>Activation Delay GG | Sec     | 0 - 300                                                                                                    |
| Config Protection 3 | 192     | Float  | R/W | Threshold 2 Pickup GG              | No Unit | -999999 - 999999                                                                                                    |
| Config Protection 3 | 192     | Float  | R/W | Threshold 2<br>Activation Delay GG | Sec     | 0 - 300                                                                                                    |
| Config Protection 3 | 192     | Float  | R/W | Threshold 3 Pickup GG              | No Unit | -999999 - 999999                                                                                                    |
| Config Protection 3 | 192     | Float  | R/W | Threshold 3<br>Activation Delay GG | Sec     | 0 - 300                                                                                                    |
| Config Protection 3 | 192     | Float  | R/W | Threshold 4 Pickup GG              | No Unit | -999999 - 999999                                                                                                    |
| Config Protection 3 | 192     | Float  | R/W | Threshold 4<br>Activation Delay GG | Sec     | 0 - 300                                                                                                    |

| Instance Name       | Inst. # | Туре   | RW  | Key Name                           | Unit    | Range                                                                                                    |
|---------------------|---------|--------|-----|------------------------------------|---------|----------------------------------------------------------------------------------------------------|
| Config Protection 4 | 193     | UINT32 | R/W | Param Selection GG                 | No Unit | Gen VAB=0 Gen VBC=1 Gen<br>VCA=2 Gen V Average=3 Bus<br>Freq=4 Bus VAB=5 Bus VBC=6<br>Bus VCA=7 Gen Freq=8 Gen PF=9<br>KWH=10 KVARH=11 Gen IA=12<br>Gen IB=13 Gen IC=14 Gen I<br>Average=15 KW Total=16 KVA<br>Total=17 KVAR Total=18 EDM<br>Ripple=19 Exciter Field Voltage=20<br>Exciter Field Current=21 Auxiliary<br>Input Voltage=22 Auxiliary Input<br>Current (mA)=23 Setpoint<br>Position=24 Tracking Error=25 Neg<br>Seq V=26 Neg Seq I=27 Pos Seq<br>V=28 Pos Seq I=29 PSS<br>Output=30 Analog Input 1=31<br>Analog Input 2=32 Analog Input<br>3=33 Analog Input 4=34 Analog<br>Input 5=35 Analog Input 6=36<br>Analog Input 7=37 Analog Input<br>2=40 RTD Input 5=43 RTD Input<br>4=42 RTD Input 5=43 RTD Input<br>4=42 RTD Input 5=43 RTD Input<br>8=46 Thermocouple 1=47<br>Thermocouple 2=48 Power<br>Input=49 Network Load Share Error<br>Percent=50 Gen Scaled PF=51<br>APC Output=52 LVRT Output=53 |
| Config Protection 4 | 193     | UINT32 | R/W | Stop Mode Inhibit GG               | No Unit | No=0 Yes=1                                                                                                    |
| Config Protection 4 | 193     | UINT32 | R/W | Threshold 1 Type GG                | No Unit | Disabled=0 Over=1 Under=2                                                                                                    |
| Config Protection 4 | 193     | UINT32 | R/W | Threshold 2 Type GG                | No Unit | Disabled=0 Over=1 Under=2                                                                                                    |
| Config Protection 4 | 193     | UINT32 | R/W | Threshold 3 Type GG                | No Unit | Disabled=0 Over=1 Under=2                                                                                                    |
| Config Protection 4 | 193     | UINT32 | R/W | Threshold4 Type GG                 | No Unit | Disabled=0 Over=1 Under=2                                                                                                    |
| Config Protection 4 | 194     | Float  | R/W | Hysteresis GG                      | %       | 0 - 100                                                                                                    |
| Config Protection 4 | 194     | Float  | R/W | Arming Delay GG                    | Sec     | 0 - 300                                                                                                    |
| Config Protection 4 | 194     | Float  | R/W | Threshold 1 Pickup GG              | No Unit | -999999 - 999999                                                                                                    |
| Config Protection 4 | 194     | Float  | R/W | Threshold 1<br>Activation Delay GG | Sec     | 0 - 300                                                                                                    |
| Config Protection 4 | 194     | Float  | R/W | Threshold 2 Pickup GG              | No Unit | -999999 - 999999                                                                                                    |
| Config Protection 4 | 194     | Float  | R/W | Threshold 2<br>Activation Delay GG | Sec     | 0 - 300                                                                                                    |
| Config Protection 4 | 194     | Float  | R/W | Threshold 3 Pickup GG              | No Unit | -999999 - 999999                                                                                                    |
| Config Protection 4 | 194     | Float  | R/W | Threshold 3<br>Activation Delay GG | Sec     | 0 - 300                                                                                                    |
| Config Protection 4 | 194     | Float  | R/W | Threshold 4 Pickup GG              | No Unit | -999999 - 999999                                                                                                    |
| Config Protection 4 | 194     | Float  | R/W | Threshold 4<br>Activation Delay GG | Sec     | 0 - 300                                                                                                    |

| Instance Name       | Inst. # | Туре   | RW  | Key Name                           | Unit    | Range                                                                                                    |
|---------------------|---------|--------|-----|------------------------------------|---------|----------------------------------------------------------------------------------------------------|
| Config Protection 5 | 195     | UINT32 | R/W | Param Selection GG                 | No Unit | Gen VAB=0 Gen VBC=1 Gen<br>VCA=2 Gen V Average=3 Bus<br>Freq=4 Bus VAB=5 Bus VBC=6<br>Bus VCA=7 Gen Freq=8 Gen PF=9<br>KWH=10 KVARH=11 Gen IA=12<br>Gen IB=13 Gen IC=14 Gen I<br>Average=15 KW Total=16 KVA<br>Total=17 KVAR Total=18 EDM<br>Ripple=19 Exciter Field Voltage=20<br>Exciter Field Current=21 Auxiliary<br>Input Voltage=22 Auxiliary Input<br>Current (mA)=23 Setpoint<br>Position=24 Tracking Error=25 Neg<br>Seq V=26 Neg Seq I=27 Pos Seq<br>V=28 Pos Seq I=29 PSS<br>Output=30 Analog Input 1=31<br>Analog Input 2=32 Analog Input<br>3=33 Analog Input 4=34 Analog<br>Input 5=35 Analog Input 6=36<br>Analog Input 7=37 Analog Input<br>8=38 RTD Input 1=39 RTD Input<br>4=42 RTD Input 7=45 RTD Input<br>4=42 RTD Input 7=45 RTD Input<br>8=46 Thermocouple 1=47<br>Thermocouple 2=48 Power<br>Input=49 Network Load Share Error<br>Percent=50 Gen Scaled PF=51<br>APC Output=52 LVRT Output=53 |
| Config Protection 5 | 195     | UINT32 | R/W | Stop Mode Inhibit GG               | No Unit | No=0 Yes=1                                                                                                    |
| Config Protection 5 | 195     | UINT32 | R/W | Threshold 1 Type GG                | No Unit | Disabled=0 Over=1 Under=2                                                                                                    |
| Config Protection 5 | 195     | UINT32 | R/W | Threshold 2 Type GG                | No Unit | Disabled=0 Over=1 Under=2                                                                                                    |
| Config Protection 5 | 195     | UINT32 | R/W | Threshold 3 Type GG                | No Unit | Disabled=0 Over=1 Under=2                                                                                                    |
| Config Protection 5 | 195     | UINT32 | R/W | Threshold 4 Type GG                | No Unit | Disabled=0 Over=1 Under=2                                                                                                    |
| Config Protection 5 | 196     | Float  | R/W | Hysteresis GG                      | %       | 0 - 100                                                                                                    |
| Config Protection 5 | 196     | Float  | R/W | Arming Delay GG                    | Sec     | 0 - 300                                                                                                    |
| Config Protection 5 | 196     | Float  | R/W | Threshold 1 Pickup GG              | No Unit | -999999 - 999999                                                                                                    |
| Config Protection 5 | 196     | Float  | R/W | Threshold 1<br>Activation Delay GG | Sec     | 0 - 300                                                                                                    |
| Config Protection 5 | 196     | Float  | R/W | Threshold 2 Pickup GG              | No Unit | -999999 - 999999                                                                                                    |
| Config Protection 5 | 196     | Float  | R/W | Threshold 2<br>Activation Delay GG | Sec     | 0 - 300                                                                                                    |
| Config Protection 5 | 196     | Float  | R/W | Threshold 3 Pickup GG              | No Unit | -999999 - 999999                                                                                                    |
| Config Protection 5 | 196     | Float  | R/W | Threshold 3<br>Activation Delay GG | Sec     | 0 - 300                                                                                                    |
| Config Protection 5 | 196     | Float  | R/W | Threshold 4 Pickup GG              | No Unit | -999999 - 999999                                                                                                    |
| Config Protection 5 | 196     | Float  | R/W | Threshold 4<br>Activation Delay GG | Sec     | 0 - 300                                                                                                    |

| Instance Name       | Inst. # | Туре   | RW  | Key Name                           | Unit    | Range                                                                                                    |
|---------------------|---------|--------|-----|------------------------------------|---------|----------------------------------------------------------------------------------------------------|
| Config Protection 6 | 197     | UINT32 | R/W | Param Selection GG                 | No Unit | Gen VAB=0 Gen VBC=1 Gen<br>VCA=2 Gen V Average=3 Bus<br>Freq=4 Bus VAB=5 Bus VBC=6<br>Bus VCA=7 Gen Freq=8 Gen PF=9<br>KWH=10 KVARH=11 Gen IA=12<br>Gen IB=13 Gen IC=14 Gen I<br>Average=15 KW Total=16 KVA<br>Total=17 KVAR Total=18 EDM<br>Ripple=19 Exciter Field Voltage=20<br>Exciter Field Current=21 Auxiliary<br>Input Voltage=22 Auxiliary Input<br>Current (mA)=23 Setpoint<br>Position=24 Tracking Error=25 Neg<br>Seq V=26 Neg Seq I=27 Pos Seq<br>V=28 Pos Seq I=29 PSS<br>Output=30 Analog Input 1=31<br>Analog Input 2=32 Analog Input<br>3=33 Analog Input 4=34 Analog<br>Input 5=35 Analog Input 6=36<br>Analog Input 7=37 Analog Input<br>2=40 RTD Input 3=41 RTD Input<br>4=42 RTD Input 3=41 RTD Input<br>4=42 RTD Input 5=43 RTD Input<br>6=44 RTD Input 7=45 RTD Input<br>8=46 Thermocouple 1=47<br>Thermocouple 2=48 Power<br>Input=49 Network Load Share Error<br>Percent=50 Gen Scaled PF=51<br>APC Output=52 LVRT Output=53 |
| Config Protection 6 | 197     | UINT32 | R/W | Stop Mode Inhibit GG               | No Unit | No=0 Yes=1                                                                                                    |
| Config Protection 6 | 197     | UINT32 | R/W | Threshold 1 Type GG                | No Unit | Disabled=0 Over=1 Under=2                                                                                                    |
| Config Protection 6 | 197     | UINT32 | R/W | Threshold 2Type GG                 | No Unit | Disabled=0 Over=1 Under=2                                                                                                    |
| Config Protection 6 | 197     | UINT32 | R/W | Threshold 3 Type GG                | No Unit | Disabled=0 Over=1 Under=2                                                                                                    |
| Config Protection 6 | 197     | UINT32 | R/W | Threshold 4 Type GG                | No Unit | Disabled=0 Over=1 Under=2                                                                                                    |
| Config Protection 6 | 198     | Float  | R/W | Hysteresis GG                      | %       | 0 - 100                                                                                                    |
| Config Protection 6 | 198     | Float  | R/W | Arming Delay GG                    | Sec     | 0 - 300                                                                                                    |
| Config Protection 6 | 198     | Float  | R/W | Threshold 1 Pickup GG              | No Unit | -999999 - 999999                                                                                                    |
| Config Protection 6 | 198     | Float  | R/W | Threshold 1<br>Activation Delay GG | Sec     | 0 - 300                                                                                                    |
| Config Protection 6 | 198     | Float  | R/W | Threshold 2 Pickup GG              | No Unit | -999999 - 999999                                                                                                    |
| Config Protection 6 | 198     | Float  | R/W | Threshold 2<br>Activation Delay GG | Sec     | 0 - 300                                                                                                    |
| Config Protection 6 | 198     | Float  | R/W | Threshold 3 Pickup GG              | No Unit | -999999 - 999999                                                                                                    |
| Config Protection 6 | 198     | Float  | R/W | Threshold 3<br>Activation Delay GG | Sec     | 0 - 300                                                                                                    |
| Config Protection 6 | 198     | Float  | R/W | Threshold 4 Pickup GG              | No Unit | -999999 - 999999                                                                                                    |
| Config Protection 6 | 198     | Float  | R/W | Threshold 4<br>Activation Delay GG | Sec     | 0 - 300                                                                                                    |

| Instance Name       | Inst. # | Туре   | RW  | Key Name                           | Unit    | Range                                                                                                    |
|---------------------|---------|--------|-----|------------------------------------|---------|----------------------------------------------------------------------------------------------------|
| Config Protection 7 | 199     | UINT32 | R/W | Param Selection GG                 | No Unit | Gen VAB=0 Gen VBC=1 Gen<br>VCA=2 Gen V Average=3 Bus<br>Freq=4 Bus VAB=5 Bus VBC=6<br>Bus VCA=7 Gen Freq=8 Gen PF=9<br>KWH=10 KVARH=11 Gen IA=12<br>Gen IB=13 Gen IC=14 Gen I<br>Average=15 KW Total=16 KVA<br>Total=17 KVAR Total=18 EDM<br>Ripple=19 Exciter Field Voltage=20<br>Exciter Field Current=21 Auxiliary<br>Input Voltage=22 Auxiliary Input<br>Current (mA)=23 Setpoint<br>Position=24 Tracking Error=25 Neg<br>Seq V=26 Neg Seq I=27 Pos Seq<br>V=28 Pos Seq I=29 PSS<br>Output=30 Analog Input 1=31<br>Analog Input 2=32 Analog Input<br>3=33 Analog Input 4=34 Analog<br>Input 5=35 Analog Input 6=36<br>Analog Input 7=37 Analog Input<br>2=40 RTD Input 7=45 RTD Input<br>4=42 RTD Input 7=45 RTD Input<br>6=44 RTD Input 7=45 RTD Input<br>8=46 Thermocouple 1=47<br>Thermocouple 2=48 Power<br>Input=49 Network Load Share Error<br>Percent=50 Gen Scaled PF=51<br>APC Output=52 LVRT Output=53 |
| Config Protection 7 | 199     | UINT32 | R/W | Stop Mode Inhibit GG               | No Unit | No=0 Yes=1                                                                                                    |
| Config Protection 7 | 199     | UINT32 | R/W | Threshold1 Type GG                 | No Unit | Disabled=0 Over=1 Under=2                                                                                                    |
| Config Protection 7 | 199     | UINT32 | R/W | Threshold 2 Type GG                | No Unit | Disabled=0 Over=1 Under=2                                                                                                    |
| Config Protection 7 | 199     | UINT32 | R/W | Threshold 3 Type GG                | No Unit | Disabled=0 Over=1 Under=2                                                                                                    |
| Config Protection 7 | 199     | UINT32 | R/W | Threshold 4Type GG                 | No Unit | Disabled=0 Over=1 Under=2                                                                                                    |
| Config Protection 7 | 200     | Float  | R/W | Hysteresis GG                      | %       | 0 - 100                                                                                                    |
| Config Protection 7 | 200     | Float  | R/W | Arming Delay GG                    | Sec     | 0 - 300                                                                                                    |
| Config Protection 7 | 200     | Float  | R/W | Threshold 1 Pickup GG              | No Unit | -999999 - 999999                                                                                                    |
| Config Protection 7 | 200     | Float  | R/W | Threshold 1<br>Activation Delay GG | Sec     | 0 - 300                                                                                                    |
| Config Protection 7 | 200     | Float  | R/W | Threshold 2 Pickup GG              | No Unit | -999999 - 999999                                                                                                    |
| Config Protection 7 | 200     | Float  | R/W | Threshold 2<br>Activation Delay GG | Sec     | 0 - 300                                                                                                    |
| Config Protection 7 | 200     | Float  | R/W | Threshold 3 Pickup GG              | No Unit | -999999 - 999999                                                                                                    |
| Config Protection 7 | 200     | Float  | R/W | Threshold 3<br>Activation Delay GG | Sec     | 0 - 300                                                                                                    |
| Config Protection 7 | 200     | Float  | R/W | Threshold 4 Pickup GG              | No Unit | -999999 - 999999                                                                                                    |
| Config Protection 7 | 200     | Float  | R/W | Threshold 4<br>Activation Delay GG | Sec     | 0 - 300                                                                                                    |

| Instance Name       | Inst. # | Туре   | RW  | Key Name                           | Unit    | Range                                                                                                    |
|---------------------|---------|--------|-----|------------------------------------|---------|----------------------------------------------------------------------------------------------------|
| Config Protection 8 | 201     | UINT32 | R/W | Param Selection GG                 | No Unit | Gen VAB=0 Gen VBC=1 Gen<br>VCA=2 Gen V Average=3 Bus<br>Freq=4 Bus VAB=5 Bus VBC=6<br>Bus VCA=7 Gen Freq=8 Gen PF=9<br>KWH=10 KVARH=11 Gen IA=12<br>Gen IB=13 Gen IC=14 Gen I<br>Average=15 KW Total=16 KVA<br>Total=17 KVAR Total=18 EDM<br>Ripple=19 Exciter Field Voltage=20<br>Exciter Field Current=21 Auxiliary<br>Input Voltage=22 Auxiliary Input<br>Current (mA)=23 Setpoint<br>Position=24 Tracking Error=25 Neg<br>Seq V=26 Neg Seq I=27 Pos Seq<br>V=28 Pos Seq I=29 PSS<br>Output=30 Analog Input 1=31<br>Analog Input 2=32 Analog Input<br>3=33 Analog Input 4=34 Analog<br>Input 5=35 Analog Input 6=36<br>Analog Input 7=37 Analog Input<br>2=40 RTD Input 5=43 RTD Input<br>4=42 RTD Input 5=43 RTD Input<br>4=42 RTD Input 5=43 RTD Input<br>8=46 Thermocouple 1=47<br>Thermocouple 2=48 Power<br>Input=49 Network Load Share Error<br>Percent=50 Gen Scaled PF=51<br>APC Output=52 LVRT Output=53 |
| Config Protection 8 | 201     | UINT32 | R/W | Stop Mode Inhibit GG               | No Unit | No=0 Yes=1                                                                                                    |
| Config Protection 8 | 201     | UINT32 | R/W | Threshold 1Type GG                 | No Unit | Disabled=0 Over=1 Under=2                                                                                                    |
| Config Protection 8 | 201     | UINT32 | R/W | Threshold Type GG                  | No Unit | Disabled=0 Over=1 Under=2                                                                                                    |
| Config Protection 8 | 201     | UINT32 | R/W | Threshold Type GG                  | No Unit | Disabled=0 Over=1 Under=2                                                                                                    |
| Config Protection 8 | 201     | UINT32 | R/W | Threshold Type GG                  | No Unit | Disabled=0 Over=1 Under=2                                                                                                    |
| Config Protection 8 | 202     | Float  | R/W | Hysteresis GG                      | %       | 0 - 100                                                                                                    |
| Config Protection 8 | 202     | Float  | R/W | Arming Delay GG                    | Sec     | 0 - 300                                                                                                    |
| Config Protection 8 | 202     | Float  | R/W | Threshold 1 Pickup GG              | No Unit | -999999 - 999999                                                                                                    |
| Config Protection 8 | 202     | Float  | R/W | Threshold 1<br>Activation Delay GG | Sec     | 0 - 300                                                                                                    |
| Config Protection 8 | 202     | Float  | R/W | Threshold 2 Pickup GG              | No Unit | -999999 - 999999                                                                                                    |
| Config Protection 8 | 202     | Float  | R/W | Threshold 2<br>Activation Delay    | Sec     | 0 - 300                                                                                                    |
| Config Protection 8 | 202     | Float  | R/W | Threshold 3 Pickup GG              | No Unit | -999999 - 999999                                                                                                    |
| Config Protection 8 | 202     | Float  | R/W | Threshold 3<br>Activation Delay GG | Sec     | 0 - 300                                                                                                    |
| Config Protection 8 | 202     | Float  | R/W | Threshold 4 Pickup GG              | No Unit | -999999 - 999999                                                                                                    |
| Config Protection 8 | 202     | Float  | R/W | Threshold<br>Activation Delay GG   | Sec     | 0 - 300                                                                                                    |
| Remote Analog In 1  | 203     | UINT32 | R/W | Stop Mode Inhibit GG               | No Unit | NO=0 YES=1                                                                                                    |
| Remote Analog In 1  | 203     | UINT32 | R/W | Threshold 1 Type GG                | No Unit | Disabled=0 Over=1 Under=2                                                                                                    |
| Remote Analog In 1  | 203     | UINT32 | R/W | Threshold 2 Type GG                | No Unit | Disabled=0 Over=1 Under=2                                                                                                    |
| Remote Analog In 1  | 203     | UINT32 | R/W | Threshold 3 Type GG                | No Unit | Disabled=0 Over=1 Under=2                                                                                                    |
| Remote Analog In 1  | 203     | UINT32 | R/W | Threshold 4 Type GG                | No Unit | Disabled=0 Over=1 Under=2                                                                                                    |
| Remote Analog In 1  | 203     | UINT32 | R/W | Type GG                            | No Unit | Voltage=0 Current=1                                                                                                    |
| Remote Analog In 1  | 204     | Float  | R/W | Hysteresis GG                      | %       | 0 - 100                                                                                                    |
| Remote Analog In 1  | 204     | Float  | R/W | Arming Delay GG                    | Sec     | 0 - 300                                                                                                    |
| Remote Analog In 1  | 204     | Float  | R/W | Threshold 1 Pickup GG              | No Unit | -9999 - 9999                                                                                                    |
| Remote Analog In 1  | 204     | Float  | R/W | Threshold 1<br>Activation Delay GG | Sec     | 0 - 300                                                                                                    |
| Remote Analog In 1  | 204     | Float  | R/W | Threshold 2 Pickup GG              | No Unit | -9999 - 9999                                                                                                    |
| Remote Analog In 1  | 204     | Float  | R/W | Threshold 2<br>Activation Delay GG | Sec     | 0 - 300                                                                                                    |
| Remote Analog In 1  | 204     | Float  | R/W | Threshold 3 Pickup GG              | No Unit | -9999 - 9999                                                                                                    |

| Instance Name      | Inst. # | Туре   | RW  | Key Name                           | Unit    | Range                     |
|--------------------|---------|--------|-----|------------------------------------|---------|---------------------------|
| Remote Analog In 1 | 204     | Float  | R/W | Threshold 3<br>Activation Delay GG | Sec     | 0 - 300                   |
| Remote Analog In 1 | 204     | Float  | R/W | Threshold 4 Pickup GG              | No Unit | -9999 - 9999              |
| Remote Analog In 1 | 204     | Float  | R/W | Threshold 4<br>Activation Delay GG | Sec     | 0 - 300                   |
| Remote Analog In 1 | 204     | Float  | R/W | Param Min GG                       | No Unit | -9999 - 9999              |
| Remote Analog In 1 | 204     | Float  | R/W | Param Max GG                       | No Unit | -9999 - 9999              |
| Remote Analog In 1 | 204     | Float  | R/W | Current Min GG                     | mA      | 4 - 20                    |
| Remote Analog In 1 | 204     | Float  | R/W | Current Max GG                     | mA      | 4 - 20                    |
| Remote Analog In 1 | 204     | Float  | R/W | Voltage Min GG                     | V       | 0 - 10                    |
| Remote Analog In 1 | 204     | Float  | R/W | Voltage Max GG                     | V       | 0 - 10                    |
| Remote Analog In 2 | 205     | UINT32 | R/W | Stop Mode Inhibit GG               | No Unit | No=0 Yes=1                |
| Remote Analog In 2 | 205     | UINT32 | R/W | Threshold1Type GG                  | No Unit | Disabled=0 Over=1 Under=2 |
| Remote Analog In 2 | 205     | UINT32 | R/W | Threshold2Type GG                  | No Unit | Disabled=0 Over=1 Under=2 |
| Remote Analog In 2 | 205     | UINT32 | R/W | Threshold3Type GG                  | No Unit | Disabled=0 Over=1 Under=2 |
| Remote Analog In 2 | 205     | UINT32 | R/W | Threshold4Type GG                  | No Unit | Disabled=0 Over=1 Under=2 |
| Remote Analog In 2 | 205     | UINT32 | R/W | Type GG                            | No Unit | Voltage=0 Current=1       |
| Remote Analog In 2 | 206     | Float  | R/W | Hysteresis GG                      | %       | 0 - 100                   |
| Remote Analog In 2 | 206     | Float  | R/W | Arming Delay GG                    | Sec     | 0 - 300                   |
| Remote Analog In 2 | 206     | Float  | R/W | Threshold 1 Pickup GG              | No Unit | -9999 - 9999              |
| Remote Analog In 2 | 206     | Float  | R/W | Threshold 1<br>Activation Delay GG | Sec     | 0 - 300                   |
| Remote Analog In 2 | 206     | Float  | R/W | Threshold 2 Pickup GG              | No Unit | -9999 - 9999              |
| Remote Analog In 2 | 206     | Float  | R/W | Threshold 2<br>Activation Delay GG | Sec     | 0 - 300                   |
| Remote Analog In 2 | 206     | Float  | R/W | Threshold 3 Pickup GG              | No Unit | -9999 - 9999              |
| Remote Analog In 2 | 206     | Float  | R/W | Threshold 3<br>Activation Delay GG | Sec     | 0 - 300                   |
| Remote Analog In 2 | 206     | Float  | R/W | Threshold 4 Pickup GG              | No Unit | -9999 - 9999              |
| Remote Analog In 2 | 206     | Float  | R/W | Threshold 4<br>Activation Delay GG | Sec     | 0 - 300                   |
| Remote Analog In 2 | 206     | Float  | R/W | Param Min GG                       | No Unit | -9999 - 9999              |
| Remote Analog In 2 | 206     | Float  | R/W | Param Max GG                       | No Unit | -9999 - 9999              |
| Remote Analog In 2 | 206     | Float  | R/W | Current Min GG                     | mA      | 4 - 20                    |
| Remote Analog In 2 | 206     | Float  | R/W | Current Max GG                     | mA      | 4 - 20                    |
| Remote Analog In 2 | 206     | Float  | R/W | Voltage Min GG                     | V       | 0 - 10                    |
| Remote Analog In 2 | 206     | Float  | R/W | Voltage Max GG                     | V       | 0 - 10                    |
| Remote Analog In 3 | 207     | UINT32 | R/W | Stop Mode Inhibit GG               | No Unit | No=0 Yes=1                |
| Remote Analog In 3 | 207     | UINT32 | R/W | Threshold 1 Type GG                | No Unit | Disabled=0 Over=1 Under=2 |
| Remote Analog In 3 | 207     | UINT32 | R/W | Threshold 2 Type GG                | No Unit | Disabled=0 Over=1 Under=2 |
| Remote Analog In 3 | 207     | UINT32 | R/W | Threshold 3 Type GG                | No Unit | Disabled=0 Over=1 Under=2 |
| Remote Analog In 3 | 207     | UINT32 | R/W | Threshold 4 Type GG                | No Unit | Disabled=0 Over=1 Under=2 |
| Remote Analog In 3 | 207     | UINT32 | R/W | Type GG                            | No Unit | Voltage=0 Current=1       |
| Remote Analog In 3 | 208     | Float  | R/W | Hysteresis GG                      | %       | 0 - 100                   |
| Remote Analog In 3 | 208     | Float  | R/W | Arming Delay GG                    | Sec     | 0 - 300                   |
| Remote Analog In 3 | 208     | Float  | R/W | Threshold 1 Pickup GG              | No Unit | -9999 - 9999              |
| Remote Analog In 3 | 208     | Float  | R/W | Threshold 1<br>Activation Delay GG | Sec     | 0 - 300                   |
| Remote Analog In 3 | 208     | Float  | R/W | Threshold 2 Pickup GG              | No Unit | -9999 - 9999              |
| Remote Analog In 3 | 208     | Float  | R/W | Threshold 2<br>Activation Delay GG | Sec     | 0 - 300                   |
| Remote Analog In 3 | 208     | Float  | R/W | Threshold 3 Pickup GG              | No Unit | -9999 - 9999              |

| Instance Name      | Inst. # | Туре   | RW  | Key Name                           | Unit    | Range                     |
|--------------------|---------|--------|-----|------------------------------------|---------|---------------------------|
| Remote Analog In 3 | 208     | Float  | R/W | Threshold 3<br>Activation Delay GG | Sec     | 0 - 300                   |
| Remote Analog In 3 | 208     | Float  | R/W | Threshold 4 Pickup GG              | No Unit | -9999 - 9999              |
| Remote Analog In 3 | 208     | Float  | R/W | Threshold 4<br>Activation Delay GG | Sec     | 0 - 300                   |
| Remote Analog In 3 | 208     | Float  | R/W | Param Min GG                       | No Unit | -9999 - 9999              |
| Remote Analog In 3 | 208     | Float  | R/W | Param Max GG                       | No Unit | -9999 - 9999              |
| Remote Analog In 3 | 208     | Float  | R/W | Current Min GG                     | mA      | 4 - 20                    |
| Remote Analog In 3 | 208     | Float  | R/W | Current Max GG                     | mA      | 4 - 20                    |
| Remote Analog In 3 | 208     | Float  | R/W | Voltage Min GG                     | V       | 0 - 10                    |
| Remote Analog In 3 | 208     | Float  | R/W | Voltage Max GG                     | V       | 0 - 10                    |
| Remote Analog In 4 | 209     | UINT32 | R/W | Stop Mode Inhibit GG               | No Unit | No=0 Yes=1                |
| Remote Analog In 4 | 209     | UINT32 | R/W | Threshold 1Type GG                 | No Unit | Disabled=0 Over=1 Under=2 |
| Remote Analog In 4 | 209     | UINT32 | R/W | Threshold 2Type GG                 | No Unit | Disabled=0 Over=1 Under=2 |
| Remote Analog In 4 | 209     | UINT32 | R/W | Threshold 3Type GG                 | No Unit | Disabled=0 Over=1 Under=2 |
| Remote Analog In 4 | 209     | UINT32 | R/W | Threshold 4Type GG                 | No Unit | Disabled=0 Over=1 Under=2 |
| Remote Analog In 4 | 209     | UINT32 | R/W | Type GG                            | No Unit | Voltage=0 Current=1       |
| Remote Analog In 4 | 210     | Float  | R/W | Hysteresis GG                      | %       | 0 - 100                   |
| Remote Analog In 4 | 210     | Float  | R/W | Arming Delay GG                    | Sec     | 0 - 300                   |
| Remote Analog In 4 | 210     | Float  | R/W | Threshold 1 Pickup GG              | No Unit | -9999 - 9999              |
| Remote Analog In 4 | 210     | Float  | R/W | Threshold 1<br>Activation Delay GG | Sec     | 0 - 300                   |
| Remote Analog In 4 | 210     | Float  | R/W | Threshold 2 Pickup GG              | No Unit | -9999 - 9999              |
| Remote Analog In 4 | 210     | Float  | R/W | Threshold 2<br>Activation Delay GG | Sec     | 0 - 300                   |
| Remote Analog In 4 | 210     | Float  | R/W | Threshold 3 Pickup GG              | No Unit | -9999 - 9999              |
| Remote Analog In 4 | 210     | Float  | R/W | Threshold 3<br>Activation Delay GG | Sec     | 0 - 300                   |
| Remote Analog In 4 | 210     | Float  | R/W | Threshold 4 Pickup GG              | No Unit | -9999 - 9999              |
| Remote Analog In 4 | 210     | Float  | R/W | Threshold 4<br>Activation Delay GG | Sec     | 0 - 300                   |
| Remote Analog In 4 | 210     | Float  | R/W | Param Min GG                       | No Unit | -9999 - 9999              |
| Remote Analog In 4 | 210     | Float  | R/W | Param Max GG                       | No Unit | -9999 - 9999              |
| Remote Analog In 4 | 210     | Float  | R/W | Current Min GG                     | mA      | 4 - 20                    |
| Remote Analog In 4 | 210     | Float  | R/W | Current Max GG                     | mA      | 4 - 20                    |
| Remote Analog In 4 | 210     | Float  | R/W | Voltage Min GG                     | V       | 0 - 10                    |
| Remote Analog In 4 | 210     | Float  | R/W | Voltage Max GG                     | V       | 0 - 10                    |
| Remote Analog In 5 | 211     | UINT32 | R/W | Stop Mode Inhibit GG               | No Unit | No=0 Yes=1                |
| Remote Analog In 5 | 211     | UINT32 | R/W | Threshold 1 Type GG                | No Unit | Disabled=0 Over=1 Under=2 |
| Remote Analog In 5 | 211     | UINT32 | R/W | Threshold 2 Type GG                | No Unit | Disabled=0 Over=1 Under=2 |
| Remote Analog In 5 | 211     | UINT32 | R/W | Threshold 3 Type GG                | No Unit | Disabled=0 Over=1 Under=2 |
| Remote Analog In 5 | 211     | UINT32 | R/W | Threshold 4 Type GG                | No Unit | Disabled=0 Over=1 Under=2 |
| Remote Analog In 5 | 211     | UINT32 | R/W | Type GG                            | No Unit | Voltage=0 Current=1       |
| Remote Analog In 5 | 212     | Float  | R/W | Hysteresis GG                      | %       | 0 - 100                   |
| Remote Analog In 5 | 212     | Float  | R/W | Arming Delay GG                    | Sec     | 0 - 300                   |
| Remote Analog In 5 | 212     | Float  | R/W | Threshold 1 Pickup GG              | No Unit | -9999 - 9999              |
| Remote Analog In 5 | 212     | Float  | R/W | Threshold 1<br>Activation Delay GG | Sec     | 0 - 300                   |
| Remote Analog In 5 | 212     | Float  | R/W | Threshold 2 Pickup GG              | No Unit | -9999 - 9999              |
| Remote Analog In 5 | 212     | Float  | R/W | Threshold 2<br>Activation Delay GG | Sec     | 0 - 300                   |
| Remote Analog In 5 | 212     | Float  | R/W | Threshold 3 Pickup GG              | No Unit | -9999 - 9999              |

| Instance Name      | Inst. # | Туре   | RW  | Key Name                           | Unit    | Range                     |
|--------------------|---------|--------|-----|------------------------------------|---------|---------------------------|
| Remote Analog In 5 | 212     | Float  | R/W | Threshold 3<br>Activation Delay GG | Sec     | 0 - 300                   |
| Remote Analog In 5 | 212     | Float  | R/W | Threshold4 Pickup<br>GG            | No Unit | -9999 - 9999              |
| Remote Analog In 5 | 212     | Float  | R/W | Threshold 4<br>Activation Delay GG | Sec     | 0 - 300                   |
| Remote Analog In 5 | 212     | Float  | R/W | Param Min GG                       | No Unit | -9999 - 9999              |
| Remote Analog In 5 | 212     | Float  | R/W | Param Max GG                       | No Unit | -9999 - 9999              |
| Remote Analog In 5 | 212     | Float  | R/W | Current Min GG                     | mA      | 4 - 20                    |
| Remote Analog In 5 | 212     | Float  | R/W | Current Max GG                     | mA      | 4 - 20                    |
| Remote Analog In 5 | 212     | Float  | R/W | Voltage Min GG                     | V       | 0 - 10                    |
| Remote Analog In 5 | 212     | Float  | R/W | Voltage Max GG                     | V       | 0 - 10                    |
| Remote Analog In 6 | 213     | UINT32 | R/W | Stop Mode Inhibit GG               | No Unit | No=0 Yes=1                |
| Remote Analog In 6 | 213     | UINT32 | R/W | Threshold 1 Type GG                | No Unit | Disabled=0 Over=1 Under=2 |
| Remote Analog In 6 | 213     | UINT32 | R/W | Threshold 2 Type GG                | No Unit | Disabled=0 Over=1 Under=2 |
| Remote Analog In 6 | 213     | UINT32 | R/W | Threshold 3 Type GG                | No Unit | Disabled=0 Over=1 Under=2 |
| Remote Analog In 6 | 213     | UINT32 | R/W | Threshold 4 Type GG                | No Unit | Disabled=0 Over=1 Under=2 |
| Remote Analog In 6 | 213     | UINT32 | R/W | Type GG                            | No Unit | Voltage=0 Current=1       |
| Remote Analog In 6 | 214     | Float  | R/W | Hysteresis GG                      | %       | 0 - 100                   |
| Remote Analog In 6 | 214     | Float  | R/W | Arming Delay GG                    | Sec     | 0 - 300                   |
| Remote Analog In 6 | 214     | Float  | R/W | Threshold 1 Pickup GG              | No Unit | -9999 - 9999              |
| Remote Analog In 6 | 214     | Float  | R/W | Threshold 1<br>Activation Delay GG | Sec     | 0 - 300                   |
| Remote Analog In 6 | 214     | Float  | R/W | Threshold 2 Pickup GG              | No Unit | -9999 - 9999              |
| Remote Analog In 6 | 214     | Float  | R/W | Threshold 2<br>Activation Delay GG | Sec     | 0 - 300                   |
| Remote Analog In 6 | 214     | Float  | R/W | Threshold 3 Pickup GG              | No Unit | -9999 - 9999              |
| Remote Analog In 6 | 214     | Float  | R/W | Threshold 3<br>Activation Delay GG | Sec     | 0 - 300                   |
| Remote Analog In 6 | 214     | Float  | R/W | Threshold 4 Pickup GG              | No Unit | -9999 - 9999              |
| Remote Analog In 6 | 214     | Float  | R/W | Threshold 4<br>Activation Delay GG | Sec     | 0 - 300                   |
| Remote Analog In 6 | 214     | Float  | R/W | Param Min GG                       | No Unit | -9999 - 9999              |
| Remote Analog In 6 | 214     | Float  | R/W | Param Max GG                       | No Unit | -9999 - 9999              |
| Remote Analog In 6 | 214     | Float  | R/W | Current Min GG                     | mA      | 4 - 20                    |
| Remote Analog In 6 | 214     | Float  | R/W | Current Max GG                     | mA      | 4 - 20                    |
| Remote Analog In 6 | 214     | Float  | R/W | Voltage Min GG                     | V       | 0 - 10                    |
| Remote Analog In 6 | 214     | Float  | R/W | Voltage Max GG                     | V       | 0 - 10                    |
| Remote Analog In 7 | 215     | UINT32 | R/W | Stop Mode Inhibit GG               | No Unit | No=0 Yes=1                |
| Remote Analog In 7 | 215     | UINT32 | R/W | Threshold 1 Type GG                | No Unit | Disabled=0 Over=1 Under=2 |
| Remote Analog In 7 | 215     | UINT32 | R/W | Threshold 2 Type GG                | No Unit | Disabled=0 Over=1 Under=2 |
| Remote Analog In 7 | 215     | UINT32 | R/W | Threshold 3 Type GG                | No Unit | Disabled=0 Over=1 Under=2 |
| Remote Analog In 7 | 215     | UINT32 | R/W | Threshold 4 Type GG                | No Unit | Disabled=0 Over=1 Under=2 |
| Remote Analog In 7 | 215     | UINT32 | R/W | Type GG                            | No Unit | Voltage=0 Current=1       |
| Remote Analog In 7 | 216     | Float  | R/W | Hysteresis GG                      | %       | 0 - 100                   |
| Remote Analog In 7 | 216     | Float  | R/W | Arming Delay GG                    | Sec     | 0 - 300                   |
| Remote Analog In 7 | 216     | Float  | R/W | Threshold 1 Pickup GG              | No Unit | -9999 - 9999              |
| Remote Analog In 7 | 216     | Float  | R/W | Threshold 1<br>Activation Delay GG | Sec     | 0 - 300                   |
| Remote Analog In 7 | 216     | Float  | R/W | Threshold 2 Pickup GG              | No Unit | -9999 - 9999              |
| Remote Analog In 7 | 216     | Float  | R/W | Threshold 2<br>Activation Delay GG | Sec     | 0 - 300                   |
| Remote Analog In 7 | 216     | Float  | R/W | Threshold 3 Pickup GG              | No Unit | -9999 - 9999              |

| Instance Name      | Inst. # | Туре   | RW  | Key Name                           | Unit    | Range                     |
|--------------------|---------|--------|-----|------------------------------------|---------|---------------------------|
| Remote Analog In 7 | 216     | Float  | R/W | Threshold 3<br>Activation Delay GG | Sec     | 0 - 300                   |
| Remote Analog In 7 | 216     | Float  | R/W | Threshold 4 Pickup GG              | No Unit | -9999 - 9999              |
| Remote Analog In 7 | 216     | Float  | R/W | Threshold 4<br>Activation Delay GG | Sec     | 0 - 300                   |
| Remote Analog In 7 | 216     | Float  | R/W | Param Min GG                       | No Unit | -9999 - 9999              |
| Remote Analog In 7 | 216     | Float  | R/W | Param Max GG                       | No Unit | -9999 - 9999              |
| Remote Analog In 7 | 216     | Float  | R/W | Current Min GG                     | mA      | 4 - 20                    |
| Remote Analog In 7 | 216     | Float  | R/W | Current Max GG                     | mA      | 4 - 20                    |
| Remote Analog In 7 | 216     | Float  | R/W | Voltage Min GG                     | V       | 0 - 10                    |
| Remote Analog In 7 | 216     | Float  | R/W | Voltage Max GG                     | V       | 0 - 10                    |
| Remote Analog In 8 | 217     | UINT32 | R/W | Stop Mode Inhibit GG               | No Unit | No=0 Yes=1                |
| Remote Analog In 8 | 217     | UINT32 | R/W | Threshold 1 Type GG                | No Unit | Disabled=0 Over=1 Under=2 |
| Remote Analog In 8 | 217     | UINT32 | R/W | Threshold 2 Type GG                | No Unit | Disabled=0 Over=1 Under=2 |
| Remote Analog In 8 | 217     | UINT32 | R/W | Threshold 3 Type GG                | No Unit | Disabled=0 Over=1 Under=2 |
| Remote Analog In 8 | 217     | UINT32 | R/W | Threshold 4 Type GG                | No Unit | Disabled=0 Over=1 Under=2 |
| Remote Analog In 8 | 217     | UINT32 | R/W | Type GG                            | No Unit | Voltage=0 Current=1       |
| Remote Analog In 8 | 218     | Float  | R/W | Hysteresis GG                      | %       | 0 - 100                   |
| Remote Analog In 8 | 218     | Float  | R/W | Arming Delay GG                    | Sec     | 0 - 300                   |
| Remote Analog In 8 | 218     | Float  | R/W | Threshold 1 Pickup GG              | No Unit | -9999 - 9999              |
| Remote Analog In 8 | 218     | Float  | R/W | Threshold 1<br>Activation Delay GG | Sec     | 0 - 300                   |
| Remote Analog In 8 | 218     | Float  | R/W | Threshold 2 Pickup GG              | No Unit | -9999 - 9999              |
| Remote Analog In 8 | 218     | Float  | R/W | Threshold 2<br>Activation Delay GG | Sec     | 0 - 300                   |
| Remote Analog In 8 | 218     | Float  | R/W | Threshold 3 Pickup GG              | No Unit | -9999 - 9999              |
| Remote Analog In 8 | 218     | Float  | R/W | Threshold 3<br>Activation Delay GG | Sec     | 0 - 300                   |
| Remote Analog In 8 | 218     | Float  | R/W | Threshold 4 Pickup GG              | No Unit | -9999 - 9999              |
| Remote Analog In 8 | 218     | Float  | R/W | Threshold 4<br>Activation Delay GG | Sec     | 0 - 300                   |
| Remote Analog In 8 | 218     | Float  | R/W | Param Min GG                       | No Unit | -9999 - 9999              |
| Remote Analog In 8 | 218     | Float  | R/W | Param Max GG                       | No Unit | -9999 - 9999              |
| Remote Analog In 8 | 218     | Float  | R/W | Current Min GG                     | mA      | 4 - 20                    |
| Remote Analog In 8 | 218     | Float  | R/W | Current Max GG                     | mA      | 4 - 20                    |
| Remote Analog In 8 | 218     | Float  | R/W | Voltage Min GG                     | V       | 0 - 10                    |
| Remote Analog In 8 | 218     | Float  | R/W | Voltage Max GG                     | V       | 0 - 10                    |
| Remote RTD In 1    | 219     | UINT32 | R/W | Type GG                            | No Unit | 10 Ohm Cu=0 100 Ohm Pt=1  |
| Remote RTD In 1    | 219     | UINT32 | R/W | Stop Mode Inhibit GG               | No Unit | No=0 Yes=1                |
| Remote RTD In 1    | 219     | UINT32 | R/W | Threshold 1 Type GG                | No Unit | Disabled=0 Over=1 Under=2 |
| Remote RTD In 1    | 219     | UINT32 | R/W | Threshold 2 Type GG                | No Unit | Disabled=0 Over=1 Under=2 |
| Remote RTD In 1    | 219     | UINT32 | R/W | Threshold 3 Type GG                | No Unit | Disabled=0 Over=1 Under=2 |
| Remote RTD In 1    | 219     | UINT32 | R/W | Threshold 4 Type GG                | No Unit | Disabled=0 Over=1 Under=2 |
| Remote RTD In 1    | 220     | Float  | R/W | Cal Offset GG                      | Deg F   | -99999 - 99999            |
| Remote RTD In 1    | 220     | Float  | R/W | Hysteresis GG                      | %       | 0 - 100                   |
| Remote RTD In 1    | 220     | Float  | R/W | Arming Delay GG                    | Sec     | 0 - 300                   |
| Remote RTD In 1    | 220     | Float  | R/W | Threshold 1 Pickup GG              | Deg F   | -58 - 482                 |
| Remote RTD In 1    | 220     | Float  | R/W | Threshold 1<br>Activation Delay GG | Sec     | 0 - 300                   |
| Remote RTD In 1    | 220     | Float  | R/W | Threshold 2 Pickup GG              | Deg F   | -58 - 482                 |
| Remote RTD In 1    | 220     | Float  | R/W | Threshold 2<br>Activation Delay GG | Sec     | 0 - 300                   |
| Remote RTD In 1    | 220     | Float  | R/W | Threshold 3 Pickup GG              | Deg F   | -58 - 482                 |

| Instance Name   | Inst. # | Туре   | RW  | Key Name                           | Unit    | Range                     |
|-----------------|---------|--------|-----|------------------------------------|---------|---------------------------|
| Remote RTD In 1 | 220     | Float  | R/W | Threshold 3<br>Activation Delay GG | Sec     | 0 - 300                   |
| Remote RTD In 1 | 220     | Float  | R/W | Threshold 4 Pickup GG              | Deg F   | -58 - 482                 |
| Remote RTD In 1 | 220     | Float  | R/W | Threshold 4<br>Activation Delay GG | Sec     | 0 - 300                   |
| Remote RTD In 2 | 221     | UINT32 | R/W | Type GG                            | No Unit | 10 Ohm Cu=0 100 Ohm Pt=1  |
| Remote RTD In 2 | 221     | UINT32 | R/W | Stop Mode Inhibit GG               | No Unit | No=0 Yes=1                |
| Remote RTD In 2 | 221     | UINT32 | R/W | Threshold 1 Type GG                | No Unit | Disabled=0 Over=1 Under=2 |
| Remote RTD In 2 | 221     | UINT32 | R/W | Threshold 2 Type GG                | No Unit | Disabled=0 Over=1 Under=2 |
| Remote RTD In 2 | 221     | UINT32 | R/W | Threshold 3 Type GG                | No Unit | Disabled=0 Over=1 Under=2 |
| Remote RTD In 2 | 221     | UINT32 | R/W | Threshold 4 Type GG                | No Unit | Disabled=0 Over=1 Under=2 |
| Remote RTD In 2 | 222     | Float  | R/W | Cal Offset GG                      | Deg F   | -99999 - 99999            |
| Remote RTD In 2 | 222     | Float  | R/W | Hysteresis GG                      | %       | 0 - 100                   |
| Remote RTD In 2 | 222     | Float  | R/W | Arming Delay GG                    | Sec     | 0 - 300                   |
| Remote RTD In 2 | 222     | Float  | R/W | Threshold 1 Pickup GG              | Deg F   | -58 - 482                 |
| Remote RTD In 2 | 222     | Float  | R/W | Threshold 1<br>Activation Delay GG | Sec     | 0 - 300                   |
| Remote RTD In 2 | 222     | Float  | R/W | Threshold 2 Pickup GG              | Deg F   | -58 - 482                 |
| Remote RTD In 2 | 222     | Float  | R/W | Threshold 2<br>Activation Delay GG | Sec     | 0 - 300                   |
| Remote RTD In 2 | 222     | Float  | R/W | Threshold 3 Pickup GG              | Deg F   | -58 - 482                 |
| Remote RTD In 2 | 222     | Float  | R/W | Threshold 3<br>Activation Delay GG | Sec     | 0 - 300                   |
| Remote RTD In 2 | 222     | Float  | R/W | Threshold 4 Pickup GG              | Deg F   | -58 - 482                 |
| Remote RTD In 2 | 222     | Float  | R/W | Threshold 4<br>Activation Delay GG | Sec     | 0 - 300                   |
| Remote RTD In 3 | 223     | UINT32 | R/W | Type GG                            | No Unit | 10 Ohm Cu=0 100 Ohm Pt=1  |
| Remote RTD In 3 | 223     | UINT32 | R/W | Stop Mode Inhibit GG               | No Unit | No=0 Yes=1                |
| Remote RTD In 3 | 223     | UINT32 | R/W | Threshold 1 Type GG                | No Unit | Disabled=0 Over=1 Under=2 |
| Remote RTD In 3 | 223     | UINT32 | R/W | Threshold 2 Type GG                | No Unit | Disabled=0 Over=1 Under=2 |
| Remote RTD In 3 | 223     | UINT32 | R/W | Threshold 3 Type GG                | No Unit | Disabled=0 Over=1 Under=2 |
| Remote RTD In 3 | 223     | UINT32 | R/W | Threshold 4 Type GG                | No Unit | Disabled=0 Over=1 Under=2 |
| Remote RTD In 3 | 224     | Float  | R/W | Cal Offset GG                      | Deg F   | -99999 - 99999            |
| Remote RTD In 3 | 224     | Float  | R/W | Hysteresis GG                      | %       | 0 - 100                   |
| Remote RTD In 3 | 224     | Float  | R/W | Arming Delay GG                    | Sec     | 0 - 300                   |
| Remote RTD In 3 | 224     | Float  | R/W | Threshold 1 Pickup GG              | Deg F   | -58 - 482                 |
| Remote RTD In 3 | 224     | Float  | R/W | Threshold 1<br>Activation Delay GG | Sec     | 0 - 300                   |
| Remote RTD In 3 | 224     | Float  | R/W | Threshold 2 Pickup GG              | Deg F   | -58 - 482                 |
| Remote RTD In 3 | 224     | Float  | R/W | Threshold 2<br>Activation Delay GG | Sec     | 0 - 300                   |
| Remote RTD In 3 | 224     | Float  | R/W | Threshold 3 Pickup GG              | Deg F   | -58 - 482                 |
| Remote RTD In 3 | 224     | Float  | R/W | Threshold 3<br>Activation Delay GG | Sec     | 0 - 300                   |
| Remote RTD In 3 | 224     | Float  | R/W | Threshold 4 Pickup GG              | Deg F   | -58 - 482                 |
| Remote RTD In 3 | 224     | Float  | R/W | Threshold 4<br>Activation Delay GG | Sec     | 0 - 300                   |
| Remote RTD In 4 | 225     | UINT32 | R/W | Type GG                            | No Unit | 10 Ohm Cu=0 100 Ohm Pt=1  |
| Remote RTD In 4 | 225     | UINT32 | R/W | Stop Mode Inhibit GG               | No Unit | No=0 Yes=1                |
| Remote RTD In 4 | 225     | UINT32 | R/W | Threshold 1 Type GG                | No Unit | Disabled=0 Over=1 Under=2 |
| Remote RTD In 4 | 225     | UINT32 | R/W | Threshold 2 Type GG                | No Unit | Disabled=0 Over=1 Under=2 |
| Remote RTD In 4 | 225     | UINT32 | R/W | Threshold 3 Type GG                | No Unit | Disabled=0 Over=1 Under=2 |
| Remote RTD In 4 | 225     | UINT32 | R/W | Threshold 4 Type GG                | No Unit | Disabled=0 Over=1 Under=2 |
| Remote RTD In 4 | 226     | Float  | R/W | Cal Offset GG                      | Deg F   | -99999 - 99999            |

| Instance Name   | Inst. # | Туре   | RW  | Key Name                           | Unit    | Range                     |
|-----------------|---------|--------|-----|------------------------------------|---------|---------------------------|
| Remote RTD In 4 | 226     | Float  | R/W | Hysteresis GG                      | %       | 0 - 100                   |
| Remote RTD In 4 | 226     | Float  | R/W | Arming Delay GG                    | Sec     | 0 - 300                   |
| Remote RTD In 4 | 226     | Float  | R/W | Threshold 1 Pickup GG              | Deg F   | -58 - 482                 |
| Remote RTD In 4 | 226     | Float  | R/W | Threshold 1<br>Activation Delay GG | Sec     | 0 - 300                   |
| Remote RTD In 4 | 226     | Float  | R/W | Threshold 2 Pickup GG              | Deg F   | -58 - 482                 |
| Remote RTD In 4 | 226     | Float  | R/W | Threshold 2<br>Activation Delay GG | Sec     | 0 - 300                   |
| Remote RTD In 4 | 226     | Float  | R/W | Threshold 3 Pickup GG              | Deg F   | -58 - 482                 |
| Remote RTD In 4 | 226     | Float  | R/W | Threshold 3<br>Activation Delay GG | Sec     | 0 - 300                   |
| Remote RTD In 4 | 226     | Float  | R/W | Threshold 4 Pickup GG              | Deg F   | -58 - 482                 |
| Remote RTD In 4 | 226     | Float  | R/W | Threshold 4<br>Activation Delay GG | Sec     | 0 - 300                   |
| Remote RTD In 5 | 227     | UINT32 | R/W | Type GG                            | No Unit | 10 Ohm Cu=0 100 Ohm Pt=1  |
| Remote RTD In 5 | 227     | UINT32 | R/W | Stop Mode Inhibit GG               | No Unit | No=0 Yes=1                |
| Remote RTD In 5 | 227     | UINT32 | R/W | Threshold 1 Type GG                | No Unit | Disabled=0 Over=1 Under=2 |
| Remote RTD In 5 | 227     | UINT32 | R/W | Threshold 2 Type GG                | No Unit | Disabled=0 Over=1 Under=2 |
| Remote RTD In 5 | 227     | UINT32 | R/W | Threshold 3 Type GG                | No Unit | Disabled=0 Over=1 Under=2 |
| Remote RTD In 5 | 227     | UINT32 | R/W | Threshold 4 Type GG                | No Unit | Disabled=0 Over=1 Under=2 |
| Remote RTD In 5 | 228     | Float  | R/W | Cal Offset GG                      | Deg F   | -99999 - 99999            |
| Remote RTD In 5 | 228     | Float  | R/W | Hysteresis GG                      | %       | 0 - 100                   |
| Remote RTD In 5 | 228     | Float  | R/W | Arming Delay GG                    | Sec     | 0 - 300                   |
| Remote RTD In 5 | 228     | Float  | R/W | Threshold 1 Pickup GG              | Deg F   | -58 - 482                 |
| Remote RTD In 5 | 228     | Float  | R/W | Threshold 1<br>Activation Delay GG | Sec     | 0 - 300                   |
| Remote RTD In 5 | 228     | Float  | R/W | Threshold 2 Pickup GG              | Deg F   | -58 - 482                 |
| Remote RTD In 5 | 228     | Float  | R/W | Threshold 2<br>Activation Delay GG | Sec     | 0 - 300                   |
| Remote RTD In 5 | 228     | Float  | R/W | Threshold 3 Pickup GG              | Deg F   | -58 - 482                 |
| Remote RTD In 5 | 228     | Float  | R/W | Threshold 3<br>Activation Delay GG | Sec     | 0 - 300                   |
| Remote RTD In 5 | 228     | Float  | R/W | Threshold 4 Pickup GG              | Deg F   | -58 - 482                 |
| Remote RTD In 5 | 228     | Float  | R/W | Threshold 4<br>Activation Delay GG | Sec     | 0 - 300                   |
| Remote RTD In 6 | 229     | UINT32 | R/W | Type GG                            | No Unit | 10 Ohm Cu=0 100 Ohm Pt=1  |
| Remote RTD In 6 | 229     | UINT32 | R/W | Stop Mode Inhibit GG               | No Unit | No=0 Yes=1                |
| Remote RTD In 6 | 229     | UINT32 | R/W | Threshold 1 Type GG                | No Unit | Disabled=0 Over=1 Under=2 |
| Remote RTD In 6 | 229     | UINT32 | R/W | Threshold 2 Type GG                | No Unit | Disabled=0 Over=1 Under=2 |
| Remote RTD In 6 | 229     | UINT32 | R/W | Threshold 3 Type GG                | No Unit | Disabled=0 Over=1 Under=2 |
| Remote RTD In 6 | 229     | UINT32 | R/W | Threshold 4 Type GG                | No Unit | Disabled=0 Over=1 Under=2 |
| Remote RTD In 6 | 230     | Float  | R/W | Cal Off set GG                     | Deg F   | -99999 - 99999            |
| Remote RTD In 6 | 230     | Float  | R/W | Hysteresis GG                      | %       | 0 - 100                   |
| Remote RTD In 6 | 230     | Float  | R/W | Arming Delay GG                    | Sec     | 0 - 300                   |
| Remote RTD In 6 | 230     | Float  | R/W | Threshold 1 Pickup GG              | Deg F   | -58 - 482                 |
| Remote RTD In 6 | 230     | Float  | R/W | Threshold 1<br>Activation Delay GG | Sec     | 0 - 300                   |
| Remote RTD In 6 | 230     | Float  | R/W | Threshold 2 Pickup GG              | Deg F   | -58 - 482                 |
| Remote RTD In 6 | 230     | Float  | R/W | Threshold 2<br>Activation Delay GG | Sec     | 0 - 300                   |
| Remote RTD In 6 | 230     | Float  | R/W | Threshold 3 Pickup GG              | Deg F   | -58 - 482                 |
| Remote RTD In 6 | 230     | Float  | R/W | Threshold 3<br>Activation Delay GG | Sec     | 0 - 300                   |
| Remote RTD In 6 | 230     | Float  | R/W | Threshold 4 Pickup GG              | Deg F   | -58 - 482                 |

| Instance Name   | Inst. # | Туре   | RW  | Key Name                           | Unit    | Range                     |
|-----------------|---------|--------|-----|------------------------------------|---------|---------------------------|
| Remote RTD In 6 | 230     | Float  | R/W | Threshold 4<br>Activation Delay GG | Sec     | 0 - 300                   |
| Remote RTD In 7 | 231     | UINT32 | R/W | Type GG                            | No Unit | 10 Ohm Cu=0 100 Ohm Pt=1  |
| Remote RTD In 7 | 231     | UINT32 | R/W | Stop Mode Inhibit GG               | No Unit | No=0 Yes=1                |
| Remote RTD In 7 | 231     | UINT32 | R/W | Threshold 1 Type GG                | No Unit | Disabled=0 Over=1 Under=2 |
| Remote RTD In 7 | 231     | UINT32 | R/W | Threshold 2 Type GG                | No Unit | Disabled=0 Over=1 Under=2 |
| Remote RTD In 7 | 231     | UINT32 | R/W | Threshold 3 Type GG                | No Unit | Disabled=0 Over=1 Under=2 |
| Remote RTD In 7 | 231     | UINT32 | R/W | Threshold 4 Type GG                | No Unit | Disabled=0 Over=1 Under=2 |
| Remote RTD In 7 | 232     | Float  | R/W | Cal Offset GG                      | Deg F   | -99999 - 99999            |
| Remote RTD In 7 | 232     | Float  | R/W | Hysteresis GG                      | %       | 0 - 100                   |
| Remote RTD In 7 | 232     | Float  | R/W | Arming Delay GG                    | Sec     | 0 - 300                   |
| Remote RTD In 7 | 232     | Float  | R/W | Threshold 1 Pickup GG              | Deg F   | -58 - 482                 |
| Remote RTD In 7 | 232     | Float  | R/W | Threshold 1<br>Activation Delay GG | Sec     | 0 - 300                   |
| Remote RTD In 7 | 232     | Float  | R/W | Threshold 2 Pickup GG              | Deg F   | -58 - 482                 |
| Remote RTD In 7 | 232     | Float  | R/W | Threshold 2<br>Activation Delay GG | Sec     | 0 - 300                   |
| Remote RTD In 7 | 232     | Float  | R/W | Threshold 3 Pickup GG              | Deg F   | -58 - 482                 |
| Remote RTD In 7 | 232     | Float  | R/W | Threshold 3<br>Activation Delay GG | Sec     | 0 - 300                   |
| Remote RTD In 7 | 232     | Float  | R/W | Threshold 4 Pickup GG              | Deg F   | -58 - 482                 |
| Remote RTD In 7 | 232     | Float  | R/W | Threshold 4<br>Activation Delay GG | Sec     | 0 - 300                   |
| Remote RTD In 8 | 233     | UINT32 | R/W | Type GG                            | No Unit | 10 Ohm Cu=0 100 Ohm Pt=1  |
| Remote RTD In 8 | 233     | UINT32 | R/W | Stop Mode Inhibit GG               | No Unit | No=0 Yes=1                |
| Remote RTD In 8 | 233     | UINT32 | R/W | Threshold 1 Type GG                | No Unit | Disabled=0 Over=1 Under=2 |
| Remote RTD In 8 | 233     | UINT32 | R/W | Threshold 2 Type GG                | No Unit | Disabled=0 Over=1 Under=2 |
| Remote RTD In 8 | 233     | UINT32 | R/W | Threshold 3 Type GG                | No Unit | Disabled=0 Over=1 Under=2 |
| Remote RTD In 8 | 233     | UINT32 | R/W | Threshold 4 Type GG                | No Unit | Disabled=0 Over=1 Under=2 |
| Remote RTD In 8 | 234     | Float  | R/W | Cal Offset GG                      | Deg F   | -99999 - 99999            |
| Remote RTD In 8 | 234     | Float  | R/W | Hysteresis GG                      | %       | 0 - 100                   |
| Remote RTD In 8 | 234     | Float  | R/W | Arming Delay GG                    | Sec     | 0 - 300                   |
| Remote RTD In 8 | 234     | Float  | R/W | Threshold 1 Pickup GG              | Deg F   | -58 - 482                 |
| Remote RTD In 8 | 234     | Float  | R/W | Threshold 1<br>Activation Delay GG | Sec     | 0 - 300                   |
| Remote RTD In 8 | 234     | Float  | R/W | Threshold 2 Pickup GG              | Deg F   | -58 - 482                 |
| Remote RTD In 8 | 234     | Float  | R/W | Threshold 2<br>Activation Delay GG | Sec     | 0 - 300                   |
| Remote RTD In 8 | 234     | Float  | R/W | Threshold 3 Pickup GG              | Deg F   | -58 - 482                 |
| Remote RTD In 8 | 234     | Float  | R/W | Threshold 3<br>Activation Delay GG | Sec     | 0 - 300                   |
| Remote RTD In 8 | 234     | Float  | R/W | Threshold 4 Pickup GG              | Deg F   | -58 - 482                 |
| Remote RTD In 8 | 234     | Float  | R/W | Threshold 4<br>Activation Delay GG | Sec     | 0 - 300                   |
| Remote TC In 1  | 235     | UINT32 | R/W | Stop Mode Inhibit GG               | No Unit | No=0 Yes=1                |
| Remote TC In 1  | 235     | UINT32 | R/W | Threshold 1 Type GG                | No Unit | Disabled=0 Over=1 Under=2 |
| Remote TC In 1  | 235     | UINT32 | R/W | Threshold 2 Type GG                | No Unit | Disabled=0 Over=1 Under=2 |
| Remote TC In 1  | 235     | UINT32 | R/W | Threshold 3 Type GG                | No Unit | Disabled=0 Over=1 Under=2 |
| Remote TC In 1  | 235     | UINT32 | R/W | Threshold 4 Type GG                | No Unit | Disabled=0 Over=1 Under=2 |
| Remote TC In 1  | 236     | Float  | R/W | Cal Offset GG                      | Deg F   | -99999 - 99999            |
| Remote TC In 1  | 236     | Float  | R/W | Hysteresis GG                      | %       | 0 - 100                   |
| Remote TC In 1  | 236     | Float  | R/W | Arming Delay GG                    | Sec     | 0 - 300                   |
| Remote TC In 1  | 236     | Float  | R/W | Threshold 1 Pickup GG              | Deg F   | 32 - 2507                 |

| Instance Name       | Inst. # | Туре   | RW  | Key Name                            | Unit    | Range                                                                                                    |
|---------------------|---------|--------|-----|-------------------------------------|---------|----------------------------------------------------------------------------------------------------|
| Remote TC In 1      | 236     | Float  | R/W | Threshold 1<br>Activation Delay GG  | Sec     | 0 - 300                                                                                                    |
| Remote TC In 1      | 236     | Float  | R/W | Threshold 2 Pickup GG               | Deg F   | 32 - 2507                                                                                                    |
| Remote TC In 1      | 236     | Float  | R/W | Threshold 2<br>Activation Delay GG  | Sec     | 0 - 300                                                                                                    |
| Remote TC In 1      | 236     | Float  | R/W | Threshold 3 Pickup GG               | Deg F   | 32 - 2507                                                                                                    |
| Remote TC In 1      | 236     | Float  | R/W | Threshold 3<br>Activation Delay GG  | Sec     | 0 - 300                                                                                                    |
| Remote TC In 1      | 236     | Float  | R/W | Threshold 4 Pickup GG               | Deg F   | 32 - 2507                                                                                                    |
| Remote TC In 1      | 236     | Float  | R/W | Threshold 4<br>Activation Delay GG  | Sec     | 0 - 300                                                                                                    |
| Remote TC In 2      | 237     | UINT32 | R/W | Stop Mode Inhibit GG                | No Unit | No=0 Yes=1                                                                                                    |
| Remote TC In 2      | 237     | UINT32 | R/W | Threshold 1 Type GG                 | No Unit | Disabled=0 Over=1 Under=2                                                                                                    |
| Remote TC In 2      | 237     | UINT32 | R/W | Threshold 2 Type GG                 | No Unit | Disabled=0 Over=1 Under=2                                                                                                    |
| Remote TC In 2      | 237     | UINT32 | R/W | Threshold 3 Type GG                 | No Unit | Disabled=0 Over=1 Under=2                                                                                                    |
| Remote TC In 2      | 237     | UINT32 | R/W | Threshold 4 Type GG                 | No Unit | Disabled=0 Over=1 Under=2                                                                                                    |
| Remote TC In 2      | 238     | Float  | R/W | Cal Offset GG                       | Deg F   | -99999 - 99999                                                                                                    |
| Remote TC In 2      | 238     | Float  | R/W | Hysteresis GG                       | %       | 0 - 100                                                                                                    |
| Remote TC In 2      | 238     | Float  | R/W | Arming Delay GG                     | Sec     | 0 - 300                                                                                                    |
| Remote TC In 2      | 238     | Float  | R/W | Threshold 1 Pickup GG               | Deg F   | 32 - 2507                                                                                                    |
| Remote TC In 2      | 238     | Float  | R/W | Threshold 1<br>Activation Delay GG  | Sec     | 0 - 300                                                                                                    |
| Remote TC In 2      | 238     | Float  | R/W | Threshold 2 Pickup GG               | Deg F   | 32 - 2507                                                                                                    |
| Remote TC In 2      | 238     | Float  | R/W | Threshold 2<br>Activation Delay GG  | Sec     | 0 - 300                                                                                                    |
| Remote TC In 2      | 238     | Float  | R/W | Threshold 3 Pickup GG               | Deg F   | 32 - 2507                                                                                                    |
| Remote TC In 2      | 238     | Float  | R/W | Threshold 3<br>Activation Delay GG  | Sec     | 0 - 300                                                                                                    |
| Remote TC In 2      | 238     | Float  | R/W | Threshold 4 Pickup GG               | Deg F   | 32 - 2507                                                                                                    |
| Remote TC In 2      | 238     | Float  | R/W | Threshold 4<br>Activation Delay GG  | Sec     | 0 - 300                                                                                                    |
| Remote Analog Out 1 | 239     | UINT32 | R/W | Param Selection GG                  | No Unit | Gen VAB=0 Gen VBC=1 Gen<br>VCA=2 Gen V Average=3 Bus<br>Freq=4 Bus VAB=5 Bus VBC=6<br>Bus VCA=7 Gen Freq=8 Gen PF=9<br>KWH=10 KVARH=11 Gen IA=12<br>Gen IB=13 Gen IC=14 Gen I<br>Average=15 KW Total=16 KVA<br>Total=17 KVAR Total=18 EDM<br>Ripple=19 Exciter Field Voltage=20<br>Exciter Field Current=21 Auxiliary<br>Input Voltage=22 Auxiliary Input<br>Current (mA)=23 Setpoint<br>Position=24 Tracking Error=25 Neg<br>Seq V=26 Neg Seq I=27 Pos Seq<br>V=28 Pos Seq I=29 PSS<br>Output=30 Analog Input 1=31<br>Analog Input 2=32 Analog Input<br>3=33 Analog Input 4=34 Analog<br>Input 5=35 Analog Input 6=36<br>Analog Input 7=37 Analog Input<br>8=38 RTD Input 1=39 RTD Input<br>4=42 RTD Input 5=43 RTD Input<br>6=44 RTD Input 7=45 RTD Input<br>8=46 Thermocouple 1=47<br>Thermocouple 2=48 |
| Remote Analog Out 1 | 239     | UINT32 | R/W | Output Type GG                      | No Unit | Voltage=0 Current=1                                                                                                    |
| Remote Analog Out 1 | 240     | Float  | R/W | Out of Range<br>Activation Delay GG | Sec     | 0 - 300                                                                                                    |
| Remote Analog Out 1 | 240     | Float  | R/W | Param Min GG                        | No Unit | -99999 - 99999                                                                                                    |
| Remote Analog Out 1 | 240     | Float  | R/W | Param Max GG                        | No Unit | -99999 - 99999                                                                                                    |
| Remote Analog Out 1 | 240     | Float  | R/W | Current Min GG                      | mA      | 4 - 20                                                                                                    |

| Instance Name       | Inst. # | Туре   | RW  | Key Name                            | Unit    | Range                                                                                                    |
|---------------------|---------|--------|-----|-------------------------------------|---------|----------------------------------------------------------------------------------------------------|
| Remote Analog Out 1 | 240     | Float  | R/W | Current Max GG                      | mA      | 4 - 20                                                                                                    |
| Remote Analog Out 1 | 240     | Float  | R/W | Voltage Min GG                      | V       | 0 - 10                                                                                                    |
| Remote Analog Out 1 | 240     | Float  | R/W | Voltage Max GG                      | V       | 0 - 10                                                                                                    |
| Remote Analog Out 2 | 241     | UINT32 | R/W | Param Selection GG                  | No Unit | Gen VAB=0 Gen VBC=1 Gen<br>VCA=2 Gen V Average=3 Bus<br>Freq=4 Bus VAB=5 Bus VBC=6<br>Bus VCA=7 Gen Freq=8 Gen PF=9<br>KWH=10 KVARH=11 Gen IA=12<br>Gen IB=13 Gen IC=14 Gen I<br>Average=15 KW Total=16 KVA<br>Total=17 KVAR Total=18 EDM<br>Ripple=19 Exciter Field Voltage=20<br>Exciter Field Current=21 Auxiliary<br>Input Voltage=22 Auxiliary Input<br>Current (mA)=23 Setpoint<br>Position=24 Tracking Error=25 Neg<br>Seq V=26 Neg Seq I=27 Pos Seq<br>V=28 Pos Seq I=29 PSS<br>Output=30 Analog Input 1=31<br>Analog Input 2=32 Analog Input<br>3=33 Analog Input 4=34 Analog<br>Input 5=35 Analog Input 6=36<br>Analog Input 7=37 Analog Input<br>8=38 RTD Input 1=39 RTD Input<br>4=42 RTD Input 5=43 RTD Input<br>4=42 RTD Input 7=45 RTD Input<br>8=46 Thermocouple 1=47<br>Thermocouple 2=48 |
| Remote Analog Out 2 | 241     | UINT32 | R/W | Output Type GG                      | No Unit | Voltage=0 Current=1                                                                                                    |
| Remote Analog Out 2 | 242     | Float  | R/W | Out of Range<br>Activation Delay GG | Sec     | 0 - 300                                                                                                    |
| Remote Analog Out 2 | 242     | Float  | R/W | Param Min GG                        | No Unit | -99999 - 99999                                                                                                    |
| Remote Analog Out 2 | 242     | Float  | R/W | Param Max GG                        | No Unit | -99999 - 99999                                                                                                    |
| Remote Analog Out 2 | 242     | Float  | R/W | Current Min GG                      | mA      | 4 - 20                                                                                                    |
| Remote Analog Out 2 | 242     | Float  | R/W | Current Max GG                      | mA      | 4 - 20                                                                                                    |
| Remote Analog Out 2 | 242     | Float  | R/W | Voltage Min GG                      | V       | 0 - 10                                                                                                    |
| Remote Analog Out 2 | 242     | Float  | R/W | Voltage Max GG                      | V       | 0 - 10                                                                                                    |
| Remote Analog Out 3 | 243     | UINT32 | R/W | Param Selection GG                  | No Unit | Gen VAB=0 Gen VBC=1 Gen<br>VCA=2 Gen V Average=3 Bus<br>Freq=4 Bus VAB=5 Bus VBC=6<br>Bus VCA=7 Gen Freq=8 Gen PF=9<br>KWH=10 KVARH=11 Gen IA=12<br>Gen IB=13 Gen IC=14 Gen I<br>Average=15 KW Total=16 KVA<br>Total=17 KVAR Total=18 EDM<br>Ripple=19 Exciter Field Voltage=20<br>Exciter Field Current=21 Auxiliary<br>Input Voltage=22 Auxiliary Input<br>Current (mA)=23 Setpoint<br>Position=24 Tracking Error=25 Neg<br>Seq V=26 Neg Seq I=27 Pos Seq<br>V=28 Pos Seq I=29 PSS<br>Output=30 Analog Input 1=31<br>Analog Input 2=32 Analog Input<br>3=33 Analog Input 4=34 Analog<br>Input 5=35 Analog Input 6=36<br>Analog Input 7=37 Analog Input<br>8=38 RTD Input 1=39 RTD Input<br>4=42 RTD Input 5=43 RTD Input<br>4=44 RTD Input 7=45 RTD Input<br>8=46 Thermocouple 1=47<br>Thermocouple 2=48 |
| Remote Analog Out 3 | 243     | UINT32 | R/W | Output Type GG                      | No Unit | Voltage=0 Current=1                                                                                                    |
| Remote Analog Out 3 | 244     | Float  | R/W | Out of Range<br>Activation Delay GG | Sec     | 0 - 300                                                                                                    |
| Remote Analog Out 3 | 244     | Float  | R/W | Param Min GG                        | No Unit | -99999 - 99999                                                                                                    |
| Remote Analog Out 3 | 244     | Float  | R/W | Param Max GG                        | No Unit | -99999 - 99999                                                                                                    |
| Remote Analog Out 3 | 244     | Float  | R/W | Current Min GG                      | mA      | 4 - 20                                                                                                    |

| Instance Name            | Inst. # | Туре   | RW  | Key Name                            | Unit    | Range                                                                                                    |
|--------------------------|---------|--------|-----|-------------------------------------|---------|----------------------------------------------------------------------------------------------------|
| Remote Analog Out 3      | 244     | Float  | R/W | Current Max GG                      | mA      | 4 - 20                                                                                                    |
| Remote Analog Out 3      | 244     | Float  | R/W | Voltage Min GG                      | V       | 0 - 10                                                                                                    |
| Remote Analog Out 3      | 244     | Float  | R/W | Voltage Max GG                      | V       | 0 - 10                                                                                                    |
| Remote Analog Out 4      | 245     | UINT32 | R/W | Param Selection GG                  | No Unit | Gen VAB=0 Gen VBC=1 Gen<br>VCA=2 Gen V Average=3 Bus<br>Freq=4 Bus VAB=5 Bus VBC=6<br>Bus VCA=7 Gen Freq=8 Gen PF=9<br>KWH=10 KVARH=11 Gen IA=12<br>Gen IB=13 Gen IC=14 Gen I<br>Average=15 KW Total=16 KVA<br>Total=17 KVAR Total=18 EDM<br>Ripple=19 Exciter Field Voltage=20<br>Exciter Field Current=21 Auxiliary<br>Input Voltage=22 Auxiliary Input<br>Current (mA)=23 Setpoint<br>Position=24 Tracking Error=25 Neg<br>Seq V=26 Neg Seq I=27 Pos Seq<br>V=28 Pos Seq I=29 PSS<br>Output=30 Analog Input 1=31<br>Analog Input 2=32 Analog Input<br>3=33 Analog Input 4=34 Analog<br>Input 5=35 Analog Input 6=36<br>Analog Input 7=37 Analog Input<br>8=38 RTD Input 1=39 RTD Input<br>4=42 RTD Input 5=43 RTD Input<br>4=44 RTD Input 5=43 RTD Input<br>8=46 Thermocouple 1=47<br>Thermocouple 2=48 |
| Remote Analog Out 4      | 245     | UINT32 | R/W | Output Type GG                      | No Unit | Voltage=0 Current=1                                                                                                    |
| Remote Analog Out 4      | 246     | Float  | R/W | Out of Range<br>Activation Delay GG | Sec     | 0 - 300                                                                                                    |
| Remote Analog Out 4      | 246     | Float  | R/W | Param Min GG                        | No Unit | -99999 - 99999                                                                                                    |
| Remote Analog Out 4      | 246     | Float  | R/W | Param Max GG                        | No Unit | -99999 - 99999                                                                                                    |
| Remote Analog Out 4      | 246     | Float  | R/W | Current Min GG                      | mA      | 4 - 20                                                                                                    |
| Remote Analog Out 4      | 246     | Float  | R/W | Current Max GG                      | mA      | 4 - 20                                                                                                    |
| Remote Analog Out 4      | 246     | Float  | R/W | Voltage Min GG                      | V       | 0 - 10                                                                                                    |
| Remote Analog Out 4      | 246     | Float  | R/W | Voltage Max GG                      | V       | 0 - 10                                                                                                    |
| User Programmable Alarms | 248     | Float  | R/W | Programmable Alarm 1<br>Delay GG    | Sec     | 0 - 300                                                                                                    |
| User Programmable Alarms | 248     | Float  | R/W | Programmable Alarm 2<br>Delay GG    | Sec     | 0 - 300                                                                                                    |
| User Programmable Alarms | 248     | Float  | R/W | Programmable Alarm 3<br>Delay GG    | Sec     | 0 - 300                                                                                                    |
| User Programmable Alarms | 248     | Float  | R/W | Programmable Alarm 4<br>Delay GG    | Sec     | 0 - 300                                                                                                    |
| User Programmable Alarms | 248     | Float  | R/W | Programmable Alarm 5<br>Delay GG    | Sec     | 0 - 300                                                                                                    |
| User Programmable Alarms | 248     | Float  | R/W | Programmable Alarm 6<br>Delay GG    | Sec     | 0 - 300                                                                                                    |
| User Programmable Alarms | 248     | Float  | R/W | Programmable Alarm 7<br>Delay GG    | Sec     | 0 - 300                                                                                                    |
| User Programmable Alarms | 248     | Float  | R/W | Programmable Alarm 8<br>Delay GG    | Sec     | 0 - 300                                                                                                    |
| User Programmable Alarms | 248     | Float  | R/W | Programmable Alarm 9<br>Delay GG    | Sec     | 0 - 300                                                                                                    |
| User Programmable Alarms | 248     | Float  | R/W | Programmable Alarm 10<br>Delay GG   | Sec     | 0 - 300                                                                                                    |
| User Programmable Alarms | 248     | Float  | R/W | Programmable Alarm 11<br>Delay GG   | Sec     | 0 - 300                                                                                                    |

| Instance Name            | Inst. # | Туре  | RW  | Key Name                            | Unit    | Range    |
|--------------------------|---------|-------|-----|-------------------------------------|---------|----------|
| User Programmable Alarms | 248     | Float | R/W | Programmable Alarm 12<br>Delay GG   | Sec     | 0 - 300  |
| User Programmable Alarms | 248     | Float | R/W | Programmable Alarm 13<br>Delay GG   | Sec     | 0 - 300  |
| User Programmable Alarms | 248     | Float | R/W | Programmable Alarm 14<br>Delay GG   | Sec     | 0 - 300  |
| User Programmable Alarms | 248     | Float | R/W | Programmable Alarm 15<br>Delay GG   | Sec     | 0 - 300  |
| User Programmable Alarms | 248     | Float | R/W | Programmable Alarm 16<br>Delay GG   | Sec     | 0 - 300  |
| Logic Timers             | 250     | Float | R/W | Logic Timer 1 Output<br>Timeout GG  | Sec     | 0 - 1800 |
| Logic Timers             | 250     | Float | R/W | Logic Timer 2 Output<br>Timeout GG  | Sec     | 0 - 1800 |
| Logic Timers             | 250     | Float | R/W | Logic Timer 3 Output<br>Timeout GG  | Sec     | 0 - 1800 |
| Logic Timers             | 250     | Float | R/W | Logic Timer 4 Output<br>Timeout GG  | Sec     | 0 - 1800 |
| Logic Timers             | 250     | Float | R/W | Logic Timer 5 Output<br>Timeout GG  | Sec     | 0 - 1800 |
| Logic Timers             | 250     | Float | R/W | Logic Timer 6 Output<br>Timeout GG  | Sec     | 0 - 1800 |
| Logic Timers             | 250     | Float | R/W | Logic Timer 7 Output<br>Timeout GG  | Sec     | 0 - 1800 |
| Logic Timers             | 250     | Float | R/W | Logic Timer 8 Output<br>Timeout GG  | Sec     | 0 - 1800 |
| Logic Timers             | 250     | Float | R/W | Logic Timer 9 Output<br>Timeout GG  | Sec     | 0 - 1800 |
| Logic Timers             | 250     | Float | R/W | Logic Timer 10 Output<br>Timeout GG | Sec     | 0 - 1800 |
| Logic Timers             | 250     | Float | R/W | Logic Timer 11 Output<br>Timeout GG | Sec     | 0 - 1800 |
| Logic Timers             | 250     | Float | R/W | Logic Timer 12 Output<br>Timeout GG | Sec     | 0 - 1800 |
| Logic Timers             | 250     | Float | R/W | Logic Timer 13 Output<br>Timeout GG | Sec     | 0 - 1800 |
| Logic Timers             | 250     | Float | R/W | Logic Timer 14 Output<br>Timeout GG | Sec     | 0 - 1800 |
| Logic Timers             | 250     | Float | R/W | Logic Timer 15 Output<br>Timeout GG | Sec     | 0 - 1800 |
| Logic Timers             | 250     | Float | R/W | Logic Timer 16 Output<br>Timeout GG | Sec     | 0 - 1800 |
| Logic Counters           | 252     | Float | R/W | Counter 1 Output<br>Timeout GG      | No Unit | 0 - 1800 |
| Logic Counters           | 252     | Float | R/W | Counter 2 Output<br>Timeout GG      | No Unit | 0 - 1800 |
| Logic Counters           | 252     | Float | R/W | Counter 3 Output<br>Timeout GG      | No Unit | 0 - 1800 |
| Logic Counters           | 252     | Float | R/W | Counter 4 Output<br>Timeout GG      | No Unit | 0 - 1800 |
| Logic Counters           | 252     | Float | R/W | Counter 5 Output<br>Timeout GG      | No Unit | 0 - 1800 |
| Logic Counters           | 252     | Float | R/W | Counter 6 Output<br>Timeout GG      | No Unit | 0 - 1800 |
| Logic Counters           | 252     | Float | R/W | Counter 7 Output<br>Timeout GG      | No Unit | 0 - 1800 |
| Logic Counters           | 252     | Float | R/W | Counter 8 Output<br>Timeout GG      | No Unit | 0 - 1800 |
| AEM RTD TC Metric Meter  | 253     | Float | R   | RTD Input 1<br>Metric Value GG      | Deg C   | n/a      |
| AEM RTD TC Metric Meter  | 253     | Float | R   | RTD Input 2<br>Metric Value GG      | Deg C   | n/a      |

| Instance Name           | Inst. # | Туре  | RW | Key Name                                | Unit  | Range      |
|-------------------------|---------|-------|----|-----------------------------------------|-------|------------|
| AEM RTD TC Metric Meter | 253     | Float | R  | RTD Input 3<br>Metric Value GG          | Deg C | n/a        |
| AEM RTD TC Metric Meter | 253     | Float | R  | RTD Input 4<br>Metric Value GG          | Deg C | n/a        |
| AEM RTD TC Metric Meter | 253     | Float | R  | RTD Input 5<br>Metric Value GG          | Deg C | n/a        |
| AEM RTD TC Metric Meter | 253     | Float | R  | RTD Input 6<br>Metric Value GG          | Deg C | n/a        |
| AEM RTD TC Metric Meter | 253     | Float | R  | RTD Input 7<br>Metric Value GG          | Deg C | n/a        |
| AEM RTD TC Metric Meter | 253     | Float | R  | RTD Input 8<br>Metric Value GG          | Deg C | n/a        |
| AEM RTD TC Metric Meter | 253     | Float | R  | Thermocouple Input 1<br>Metric Value GG | Deg C | n/a        |
| AEM RTD TC Metric Meter | 253     | Float | R  | Thermocouple Input 2<br>Metric Value GG | Deg C | n/a        |
| Active Setpoint Meter   | 254     | Float | R  | Active AVR Setpoint                     | V     | Configured |
| Active Setpoint Meter   | 254     | Float | R  | Active FCR Setpoint                     | Amp   | Configured |
| Active Setpoint Meter   | 254     | Float | R  | Active FVR Setpoint                     | V     | Configured |
| Active Setpoint Meter   | 254     | Float | R  | Active kvar Setpoint                    | kvar  | Configured |
| Active Setpoint Meter   | 254     | Float | R  | Active PF Setpoint                      | PF    | Configured |
# **30 • Maintenance**

### Warning!

These servicing instructions are for use by qualified personnel only. To reduce the risk of electric shock, do not perform any servicing other than that specified in the operating instructions unless you are qualified to do so.

Before performing any maintenance procedures, remove the DECS-250 from service. Refer to the appropriate site schematics to ensure that all steps have been taken to properly and completely de-energize the DECS-250.

# Storage

If the unit is not installed immediately DECS-250, store it in the original shipping package in a moistureand dust-free environment.

# **Preventive Maintenance**

### Connections

Periodically check the connections of the DECS-250 to ensure they are clean and tight and remove any accumulation of dust.

### **Electrolytic Capacitors**

The DECS-250 contains long-life aluminum electrolytic capacitors. For a DECS-250 kept in storage as a spare, the life of these capacitors can be maximized by energizing the device for 30 minutes once per year. The energizing procedure for the DECS-250 is shown below.

### <u>DECS-250</u>

- 1. Apply control power as indicated by the device style number. For this maintenance procedure, it is recommended that the applied voltage not exceed the nominal value.
  - Style Lxxxxxx: 24/48 Vdc (16 to 48 Vdc)
  - Style Cxxxxxx: 120 Vac (82 to 120 Vac at 50/60 Hz) or 125 Vdc (90 to 125 Vdc)
- 2. Apply operating power within one of the following ranges.
  - 56 to 70 Vac
  - 100 to 139 Vac, or 125 Vdc
  - 190 to 277 Vac, or 250 Vdc

#### Caution

When energizing the DECS-250 from a low impedance source (such as a wall outlet), use of an Inrush Current Reduction Module (ICRM) is recommended to prevent damage to the DECS-250. For a detailed description of the Inrush Current Reduction Module, refer to Basler publication 9387900990. ICRM connections are illustrated in *Typical Connections*.

# Cleaning the Front Panel

Only a soft cloth and water-based solutions should be used to clean the front panel. Do not use solvents.

# Troubleshooting

The following troubleshooting procedures assume the excitation system components are properly matched, fully operational, and correctly connected. If you do not obtain the results that you expect from the DECS-250, first check the programmable settings for the appropriate function.

### The DECS-250 Appears Inoperative

If the DECS-250 does not power up (no backlighting on front panel display), ensure that the control power applied to the unit (AC input terminals L and N, DC input terminals BATT+ and BATT-) is at the correct level. If dc control power is being used, verify that the polarity is correct. Units with style number Lxxxxxx have an input voltage range of 16 to 60 Vdc. Units with style number Cxxxxxx have an input voltage range of 90 to 150 Vdc or 82 to 132 Vac (50/60 Hz).

**Note** When both ac and dc control power is used, an isolation transformer must be connected between the ac voltage source and the ac control power terminals of the DECS-250.

### **Display Blank or Frozen**

If the front panel display (LCD) is blank or frozen (does not scroll), remove control power for about 60 seconds and then reapply control power. If the problem occurred during software uploading, repeat the upload procedures as described in the associated instructions.

### **Generator Voltage Does Not Build**

Check the DECS-250 settings and system voltages for the following:

- a. Generator potential transformer (PT) primary voltage
- b. Generator PT secondary voltage
- c. AC voltage on the DECS-250 operating (bridge) power terminals (C5 (A), C6 (B), and C7 (C))

Check the DECS-250 soft start bias and soft start time settings. If necessary, increase the generator soft start bias and decrease the generator soft start time.

If the generator voltage still does not build, increase the value of Kg.

Temporarily disable the overexcitation limiter.

### Low Generator Voltage in AVR Mode

Check the following DECS-250 settings and system parameters:

- a. AVR voltage setpoint
- b. Generator potential transformer (PT) primary voltage
- c. Generator PT secondary voltage
- d. Overexcitation limiter (not activated)
- e. Accessory inputs (should be zero)
- f. Var/PF and droop (should be disabled)
- g. Cut-in underfrequency setting (should be below the generator operating frequency)

If the problem persists, contact the Basler Electric Technical Sales Support department for advice.

## High Generator Voltage in AVR Mode

Check the following DECS-250 settings and system parameters:

- a. AVR voltage setpoint
- b. Generator potential transformer (PT) primary voltage
- c. Generator PT secondary voltage
- d. Accessory inputs (should be zero)
- e. Var/PF and droop (should be disabled)

If the problem persists, contact the Basler Electric Technical Sales Support department for advice.

### **Generator Voltage Unstable (Hunting)**

Verify that the exciter power converter is working correctly by substituting the appropriate battery voltage in place of the DECS-250 drive voltage. If the problem is caused by the DECS-250, check the gain settings for the specific mode of operation selected.

If the problem persists, contact the Basler Electric Technical Sales Support department for advice.

#### **Protection or Limit Annunciation**

If a protection function or limiting function is annunciated, check the associated setting values.

If the problem persists, contact the Basler Electric Technical Sales Support department for advice.

#### **HMI Meter Readings Incorrect**

If your PF, var, or watt readings are significantly different from the expected readings for a known load, verify that the B-phase current sensing input of the DECS-250 is connected to a CT on phase B and not phases A or C.

#### **No Communication**

If communication with the DECS-250 cannot be initiated, check the connections at the communication ports, the baud rate, and supporting software.

### The DECS-250 Reboots Frequently

If a single DECS-250 control power source is used and the power source is supplying less than the minimum required voltage or is fluctuating below the minimum required voltage, the DECS-250 will reboot. Increase the control power source voltage so that it is within the specified operating range. Units with style number Lxxxxx have an input voltage range of 16 to 60 Vdc. Units with style number Cxxxxxx have an input voltage range of 16 to 132 Vac (50/60 Hz).

### **USB Drivers Failed to Install Automatically**

Perform the following steps to manually install the DECS-250 USB drivers.

- 1. In the Windows Device Manager, under Other Devices, right-click on DECS-250 and select Properties. The Properties window will appear. (If DECS-250 is displayed as an "Unknown Device", restart the PC and repeat this step.)
- 2. In the Properties window, click the Update Driver button on the Driver tab.
- 3. Select "Browse my computer for driver software".
- 4. Click Browse and navigate to the following directory: C:\Program Files\Basler Electric\USB Device Drivers\USBIO
- 5. Click Next to install the drivers.

# Support

Contact the Basler Electric Technical Services Department at 1-(618)-654-2341 for troubleshooting support or to receive a return authorization number.

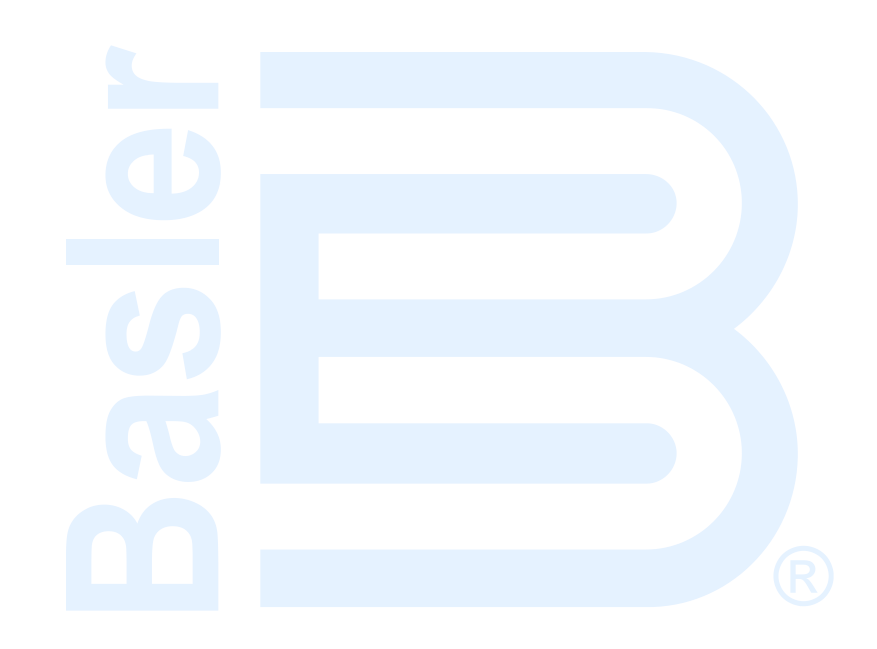

# 31 • Specifications

DECS-250 electrical and physical characteristics are listed in the following paragraphs. Specifications for the AEM-2020 and CEM-2020 can be found in their respective chapters.

# **Operating Power**

#### Voltage Range

For 32 Vdc Excitation Power ..... 56 to 70 Vac

For 63 Vdc Excitation Power ..... 100 to 139 Vac or 125 Vdc

For 125 Vdc Excitation Power ... 190 to 277 Vac single-phase, 190 to 260 Vac three-phase,

or 250 Vdc

Frequency Range..... dc, 50 to 500 Hz

### Caution

For redundant applications with a single-phase, 300 Hz Marathon<sup>®</sup> PMG, only one DECS-250 can be connected to the PMG at a time. In redundant applications, a contactor should be used for each DECS-250 power input or equipment damage may result. If operating power exceeds 260 Vac, the connection must be configured as L-N single-phase or equipment damage may result.

Table 31-1 lists the required nominal operating power voltage and configuration required to obtain 32, 63, and 125 Vdc continuous field power for the DECS-250.

| Table 31-1. Operating Power Requirements                       |                                    |               |          |  |  |  |
|----------------------------------------------------------------|------------------------------------|---------------|----------|--|--|--|
| Excitation Power                                               | 32 Vdc 63 Vdc 125 Vdc              |               |          |  |  |  |
| Input Power Configuration                                      | 1- or 3-phase                      | 1- or 3-phase |          |  |  |  |
| Nominal Input Voltage                                          | 60 Vac                             | 120 Vac       | 240 Vac  |  |  |  |
| Full Load Continuous<br>Voltage                                | 32 Vdc 63 Vdc 125 Vdc              |               |          |  |  |  |
| Full Load Continuous<br>Current                                | 15 Adc (20 Adc up to 55°C (131°F)) |               |          |  |  |  |
| Minimum Residual Voltage<br>for Buildup                        | 6 Vac                              |               |          |  |  |  |
| Operating Power Input<br>Burden at 15 Adc<br>Excitation Output | 780 VA 1,570 VA 3,070              |               | 3,070 VA |  |  |  |
| Operating Temperature at 15 Adc Excitation Output              | -40 to +70°C (-40 to +158°F)       |               |          |  |  |  |
| Operating Power Input<br>Burden at 20 Adc<br>Excitation Output | 1,070 VA 2,100 VA 4,17             |               | 4,170 VA |  |  |  |
| Operating Temperature at 20 Adc Excitation Output              | –40 to +55°C (–40 to +131°F))      |               |          |  |  |  |

# **Control Power**

Two control power inputs enable continued operation if one of the two inputs is lost. The control power voltage rating is determined by the device style number.

### Style LXXXXXX

### DC Input

| Nominal Input | 24 | or 4 | 48 | Vdc |
|---------------|----|------|----|-----|
| Input Range   | 16 | to ( | 60 | Vdc |
| Burden        | 30 | W    |    |     |

### Style CXXXXXX

#### AC Input

| Nominal Input | 120 Vac, 50/60 Hz       |
|---------------|-------------------------|
| Input Range   | 82 to 132 Vac, 50/60 Hz |
| Burden        | 50 VA                   |

#### DC Input

| Nominal Input | 125 Vdc       |
|---------------|---------------|
| Input Range   | 90 to 150 Vdc |
| Burden        | 30 W          |

### Terminals

| AC Input | . L, N         |
|----------|----------------|
| DC Input | . BATT+, BATT- |

# Generator and Bus Voltage Sensing

### Terminals

Generator Voltage Sensing...... E1, E2, E3 Bus Voltage Sensing...... B1, B2, B3

### 50/60 Hz Sensing Voltage Nominal Input Range

100 to 600 Vac, ±10%

# **Generator Current Sensing**

| Configuration |                                                |
|---------------|------------------------------------------------|
| Туре          |                                                |
|               | phase, 3-phase with cross-current compensation |
| Range         | 1 Aac or 5 Aac nominal                         |
| Frequency     | 50/60 Hz                                       |
| Burden        | <<1 VA for 1 Aac or 5 Aac sensing              |

### Terminals

| A-Phase                    | CTA+, CTA–   |
|----------------------------|--------------|
| B-Phase                    | CTB+, CTB–   |
| C-Phase                    | CTC+, CTC–   |
| Cross-Current Compensation | CCCT+, CCCT- |

# Accessory Inputs

# **Current Input**

| Range     | 4 to 20 mAdc               |
|-----------|----------------------------|
| Burden    | Approximately 500 $\Omega$ |
| Terminals | I+, I–                     |

# Voltage Input

| Range     | 10 to +10 Vdc |
|-----------|---------------|
| Burden    | >20 kΩ        |
| Terminals | V+, V–        |

# Metering Accuracy

| Generator Voltage               |                    |
|---------------------------------|--------------------|
| (each phase and average)        | . ±1% of rated     |
| Bus Voltage                     | . ±1% of rated     |
| Generator and Bus Frequency     | . ±0.1 Hz of rated |
| Generator Line Current          | . ±1% of rated     |
| Generator Apparent, Active, and |                    |
| Reactive Power                  | . ±1% of rated     |
| Power Factor                    | . ±0.02            |
| Field Current and Voltage       | . ±1% of rated     |
| Accessory Input                 | . ±1% of rated     |
|                                 |                    |

# **Contact Inputs**

| Туре                  | Dr | y contact, | accept P | LC ope | en-collector | outputs |
|-----------------------|----|------------|----------|--------|--------------|---------|
| Interrogation Voltage | 12 | Vdc        |          |        |              |         |

### Terminals

| Start                 | START, COM A |
|-----------------------|--------------|
| Stop                  | STOP, COM A  |
| Programmable Input 1  | IN 1, COM A  |
| Programmable Input 2  | IN 2, COM A  |
| Programmable Input 3  | IN 3, COM A  |
| Programmable Input 4  | IN 4, COM A  |
| Programmable Input 5  | IN 5, COM A  |
| Programmable Input 6  | IN 6, COM A  |
| Programmable Input 7  | IN 7, COM B  |
| Programmable Input 8  | IN 8, COM B  |
| Programmable Input 9  | IN 9, COM B  |
| Programmable Input 10 | IN 10, COM B |
| Programmable Input 11 | IN 11, COM B |
| Programmable Input 12 | IN 12, COM B |
| Programmable Input 13 | IN 13, COM B |
| Programmable Input 14 | IN 14, COM B |

# **Communication Ports**

# Universal Serial Bus (USB)

| Interface | USB type B port |
|-----------|-----------------|
| Location  | Front panel     |

# **RS-232**

| Туре      | RS-232 (for external autotracking) |
|-----------|------------------------------------|
| Interface | DB-9 connector                     |
| Location  | Right side panel                   |

## **RS-485**

| Туре      | RS-485, half duplex   |
|-----------|-----------------------|
| Interface | Spring type terminals |
| Location  | Left side panel       |
| Terminals | RS-485 Å, B, C        |
|           |                       |

### Ethernet, Copper (style xxxx1x)

| Туре      | 100Base-T copper |
|-----------|------------------|
| Interface | RJ45 jack        |
| Location  | Right side panel |

# Ethernet, Fiber Optic (style xxxx2x)

Type100Base-FX, multimodeInterfaceST type connectors for RX and TX bnc style male connectorsMaximum Length (Half-Duplex)1,310 ft. (399 m)Maximum Length (Full-Duplex)6,600 ft. (2,011 m)LocationRight side panel

# **Controller Area Network (CAN)**

| Туре                     | SAE J1939 message protocol                                           |
|--------------------------|----------------------------------------------------------------------|
| Interface                | Spring (style xxxSxxx) or compression (style xxxCxxx) type terminals |
| Location                 | Right side panel                                                     |
| Terminals                | CĂN 1 H, L, SH                                                       |
|                          | CAN 2 H, L, SH                                                       |
| Differential Bus Voltage | 1.5 to 3 Vdc                                                         |
| Maximum Voltage          | –32 to +32 Vdc                                                       |
| Communication Rate       | 250 kb/s                                                             |

# **IRIG Time Synchronization Input**

| Standard            | 200-98, Format B002, and 200-04, Format B006      |
|---------------------|---------------------------------------------------|
| Input Signal        | Demodulated (dc level-shifted signal)             |
| Logic High Level    | 3.5 Vdc, minimum                                  |
| Logic Low Level     | 0.5 Vdc, maximum                                  |
| Input Voltage Range | -10 to +10 Vdc                                    |
| Input Resistance    | Nonlinear, approximately 4 k $\Omega$ at 3.5 Vdc, |
|                     | 3 kΩ at 20 Vdc                                    |
| Response Time       | <1 cycle                                          |
| Terminals           | IRIG+, IRIG–                                      |

# **Contact Outputs**

| Make and Break Ratings (Resistive) |     |     |
|------------------------------------|-----|-----|
| 24 Vdc                             | 7.0 | Adc |
| 48 Vdc                             | 0.7 | Adc |
| 125 Vdc                            | 0.2 | Adc |
| 120/240 Vac                        | 7.0 | Aac |
| Carry Ratings (Resistive)          |     |     |
| 24/48/125 Vdc                      | 7.0 | Adc |
| 120/240 Vac                        | 7.0 | Aac |

#### **Terminal Assignments**

| Watchdog        | . WTCHD1, WTCHD, WTCHD2 |
|-----------------|-------------------------|
| Relay Output 1  | . RLY 1, RLY 1          |
| Relay Output 2  | . RLY 2, RLY 2          |
| Relay Output 3  | . RLY 3, RLY 3          |
| Relay Output 4  | . RLY 4, RLY 4          |
| Relay Output 5  | . RLY 5, RLY 5          |
| Relay Output 6  | . RLY 6, RLY 6          |
| Relay Output 7  | . RLY 7, RLY 7          |
| Relay Output 8  | . RLY 8, RLY 8          |
| Relay Output 9  | . RLY 9, RLY 9          |
| Relay Output 10 | . RLY 10, RLY 10        |
| Relay Output 11 | . RLY 11, RLY 11        |

# Field Power Output

Continuous Rating...... 15 Adc (20 Adc up to 55°C (131°F)) Terminals...... F+, F–

### **Minimum 10-Second Forcing Output Rating**

| 60 Vac Input  | 50 \ | /dc, : | 30 Ad  | lc |
|---------------|------|--------|--------|----|
| 120 Vac Input | 100  | Vdc,   | , 30 A | dc |
| 240 Vac Input | 200  | Vdc,   | , 30 A | dc |

# **Minimum Field Resistance**

| 32 Vdc Application  | 2.13 Ω (1.6 Ω for 20 Adc up to 55°C ( | 131°F))  |
|---------------------|---------------------------------------|----------|
| 63 Vdc Application  | 4.20 Ω (3.15 Ω for 20 Adc up to 55°C  | (131°F)) |
| 125 Vdc Application | 8.33 Ω (6.25 Ω for 20 Adc up to 55°C  | (131°F)) |

# Regulation

In regulation modes that rely upon the monitoring of the generator terminal voltage, the DECS-250 senses and responds to the measured rms voltage.

### FCR Operating Mode

| Setpoint Range      | 0 to 18 Adc, in increments of 0.1%                             |
|---------------------|----------------------------------------------------------------|
| Regulation Accuracy | ±1.0% of the nominal value for 10% of the power input voltage  |
|                     | change or 20% of the field resistance change. Otherwise, ±5.0% |

### **FVR Operating Mode**

| Setpoint Range      | 0 to 270 Vdc, in increments of 0.1%                            |
|---------------------|----------------------------------------------------------------|
| Regulation Accuracy | ±1.0% of the nominal value for 10% of the power input voltage  |
|                     | change or 20% of the field resistance change. Otherwise, ±5.0% |

### AVR Operating Mode

| Setpoint Range         | 70 to 120% of rated generator voltage, in increments of 0.1%           |
|------------------------|------------------------------------------------------------------------|
| Regulation Accuracy    | ±0.25% over load range at rated PF with constant generator             |
|                        | frequency and ambient temperature                                      |
| Steady-State Stability | $\pm 0.25\%$ at rated PF with constant generator frequency and ambient |
|                        | temperature                                                            |
| Temperature Drift      | ±0.5% between 0 and 40°C at constant load and generator                |
|                        | frequency                                                              |

# Var Operating Mode

| Setpoint Range      | –100% (leading) to +100% (lagging) of the generator nominal       |
|---------------------|-------------------------------------------------------------------|
|                     | apparent power in increments of 0.1%                              |
| Regulation Accuracy | ±2.0% of the nominal generator apparent power rating at the rated |
|                     | generator frequency                                               |

# **Power Factor Operating Mode**

| Setpoint Range      | . 0.5 to 1.0 (lagging) and -0.5 to -1.0 (leading), in increments of 0.005 |
|---------------------|---------------------------------------------------------------------------|
| Regulation Accuracy | . ±0.02 PF of the PF setpoint for the real power between 10 and 100%      |
|                     | at the rated frequency                                                    |

# Parallel Compensation

| Modes                         | Reactive Droop, Line Drop, and Reactive Differential (Cross-Current)  |
|-------------------------------|-----------------------------------------------------------------------|
| Cross-Current Input Burden    | Can exceed 1 VA if external resistors are added to the CT circuit for |
|                               | cross-current compensation                                            |
| Cross-Current Input Terminals | CCCT+, CCCT-                                                          |

# **Setpoint Range**

| Reactive Droop | 0 to +30% of Rated Voltage        |
|----------------|-----------------------------------|
| Line Drop      | 0 to 30% of Rated Voltage         |
| Cross-Current  | -30 to +30% of Primary CT Current |

# **Generator Protection Functions**

# Overvoltage (59) and Undervoltage (27)

<u>Pickup</u>

| Range     | 1 | to 600,000 Vac |
|-----------|---|----------------|
| Increment | 1 | Vac            |

#### Time Delay

| Range     | 0.1 | to 60 s |
|-----------|-----|---------|
| Increment | 0.1 | S       |

# Loss of Sensing

| Time Delay |           |
|------------|-----------|
| Range      | 0 to 30 s |
| Increment  | 0.1 s     |

#### Voltage Balanced Level

| Range     | 0 to 100% of Positive Sequence Voltage |
|-----------|----------------------------------------|
| Increment | 0.1%                                   |

#### Voltage Unbalanced Level

| Range     | . 0 to 100% of Positive Sequence Voltage |
|-----------|------------------------------------------|
| Increment | . 0.1%                                   |

# Overfrequency (81O) and Underfrequency (81U)

| <u>Pickup</u> |             |
|---------------|-------------|
| Range         | 30 to 70 Hz |
| Increment     | 0.01 Hz     |

### Time Delay

| Time Delay Range | 0 to 300 s |
|------------------|------------|
| Increment        | 0.1 s      |

### Voltage Inhibit (81U only)

| Range     | 50 to | 100% | of Rated | Voltage |
|-----------|-------|------|----------|---------|
| Increment | 1%    |      |          |         |

### **Reverse Power (32R)**

#### <u>Pickup</u>

#### <u>Time Delay</u>

| Range     | 0 to 300 s |
|-----------|------------|
| Increment | 0.1 s      |

### Loss of Excitation (40Q)

#### <u>Pickup</u>

| Range     | 0 to | 150% | of F | Rated | kvars |
|-----------|------|------|------|-------|-------|
| Increment | 1%   |      |      |       |       |

#### Time Delay

| Range     | 0 to 300 s |
|-----------|------------|
| Increment | 0.1 s      |

# **Field Protection Functions**

### Field Overvoltage

#### Pickup

| Range     | 1 | to 325 | Vdc |
|-----------|---|--------|-----|
| Increment | 1 | Vdc    |     |

### Time Delay

| Range     | 0.2 to | 30 s |
|-----------|--------|------|
| Increment | 0.1 s  |      |

### **Field Overcurrent**

| <u>Pickup</u> |             |
|---------------|-------------|
| Range         | 0 to 22 Adc |
| Increment     | 0.1 Adc     |

| <u>Time Delay</u> |           |
|-------------------|-----------|
| Range             | 5 to 60 s |
| Increment         | 0.1 s     |

### **Power Input Failure**

### <u>Time Delay</u>

| Range     | 0 to 10 s |
|-----------|-----------|
| Increment | 0.1 s     |

# **Exciter Diode Monitor (EDM)**

### Pole Ratio

| Range     | 0 to | 10 |
|-----------|------|----|
| Increment | 0.01 |    |

#### Pickup Level

Open and Shorted Diode ...... 0 to 100% of Metered Field Current Increment ...... 0.1%

### <u>Delay</u>

| Open Diode Protection    | 10 to 60 s |
|--------------------------|------------|
| Shorted Diode Protection | 5 to 30 s  |
| Increment                | 0.1 s      |

# Synchronism Check (25) Protection

### **Voltage Difference**

| Range     | 1 to | 50% |
|-----------|------|-----|
| Increment | 1%   |     |

# Slip Angle

| Range     | 1  | to | 99° |
|-----------|----|----|-----|
| Increment | 0. | 1° |     |

# **Slip Frequency**

| Range     | 0.01 | to 0.5 Hz |
|-----------|------|-----------|
| Increment | 0.01 | Hz        |

# Startup

### Soft Start Level

## Soft Start Time

Range...... 1 to 7,200 s Increment ....... 1 s

### Field Flash Dropout Level

| Range     | 0 to | 100% | of | Rated | Gen | Voltage |
|-----------|------|------|----|-------|-----|---------|
| Increment | 1%   |      |    |       |     |         |

### **Maximum Field Flash Time**

| Range     | 1 | to 50 s |
|-----------|---|---------|
| Increment | 1 | s       |

# Voltage Matching

| Accuracy | Generator rms voltage is matched with the bus rms voltage to within |
|----------|---------------------------------------------------------------------|
|          | ±0.5% of the generator voltage.                                     |

# Power System Stabilizer (Style xPxxxxx)

| Model                 | IEEE Std 421.5 type PSS2A/2B/2C               |
|-----------------------|-----------------------------------------------|
| Operating Mode        | Generator or Motor, ABC or ACB phase sequence |
| Sensing Configuration | Power and Speed or Speed only                 |
| Power Measurement     | Three Wattmeter method                        |

# **On-Line Overexcitation Limiting**

# **High Current Level**

### <u>Pickup</u>

| Range     | 0 to 40 Adc |
|-----------|-------------|
| Increment | 0.1 Adc     |

### Time

| Range     | 0 to | 10 s |
|-----------|------|------|
| Increment | 1 s  |      |

### **Medium Current Level**

### <u>Pickup</u>

| Range     | 0  | to 30 | Adc |
|-----------|----|-------|-----|
| Increment | 0. | 1 Add | )   |

### Time

| Range     | . 0 to | 120 s |
|-----------|--------|-------|
| Increment | . 1 s  |       |

### Low Current Level

| <u>Pickup</u> |             |
|---------------|-------------|
| Range         | 0 to 20 Add |
| Increment     | 0.1 Adc     |

# **Off-Line Overexcitation Limiting**

# **High Current Level**

| <u>Pickup</u> |             |
|---------------|-------------|
| Range         | 0 to 40 Adc |
| Increment     | 0.1 Adc     |

# Time

| Range:     | 0 to | 10 s |
|------------|------|------|
| Increment: | 1 s  |      |

### Low Current Level

| <u>Pickup</u> |             |
|---------------|-------------|
| Range         | 0 to 20 Adc |
| Increment     | 0.1 Adc     |

# Sequence of Events Recording (SER)

Over 1,000 records are stored in nonvolatile memory (retrievable via BESTCOMS*Plus*®). The SER can be triggered by: Input/Output status changes, system operating status changes, or alarm annunciations.

# Data Logging (Oscillography)

Up to 6 variables can be logged. The sampling rate is 1,200 data points per log, up to 1,199 pre-trigger, 4 ms to 10 s intervals, (4.8 s to 12,000 s total log duration).

# Environment

### Temperature

### Humidity

MIL-STD-705B, Method 711-1C

### Salt Fog

MIL-STD-810E, Method 509.3

# Type Tests

### Shock

Withstands 15 G in 3 perpendicular planes.

### Vibration

18 to 2,000 Hz ...... 5 G for 8 hours

### Impulse

IEC 60255-5

Transients

EN61000-4-4

### Static Discharge

EN61000-4-2

### HALT (Highly Accelerated Life Testing)

HALT is used by Basler Electric to prove that our products will provide the user with many years of reliable service. HALT subjects the device to extremes in temperature, shock, and vibration to simulate years of operation, but in a much shorter period. HALT allows Basler Electric to evaluate all possible design elements that will add to the life of this device. As an example of some of the extreme testing conditions, the DECS-250 was subjected to temperature tests (tested over a temperature range of –100 to +120°C (–148 to +248°F)), vibration tests (of 5 to 45 G at +20°C (68°F)), and temperature/vibration tests (tested at 40 G over a temperature range of –100 to +120°C (–148 to +248°F)). Combined temperature and vibration testing at these extremes proves that the DECS-250 is expected to provide long-term operation in a rugged environment. Note that the vibration and temperature extremes listed in this paragraph are specific to HALT and do not reflect recommended operation levels.

# Patent

Self-Tuning Patent Number: ..... US 2009/0195224 A1

# Physical

# **Regulatory Certifications and Standards**

### **Maritime Recognition**

Recognized per standard IACS UR (sections E10 and E22) by the following:

- Bureau Veritas (BV)
- Det Norske Veritas (DNV)
- American Bureau of Shipping (ABS)

IEC 60092-504 used for evaluation.

For current certificates, see <u>www.basler.com</u>.

### Grid Code

Component certified per standard VDE-AR-N 4110.

### **UL Certification**

This product is a Recognized Component (cURus) covering the US and Canadian.

UL File (E97035-FPTM2/FPTM8)

Standards used for evaluation:

- UL 6200:2019
- CSA C22.2 No. 14

### **CSA** Certification

This product was tested and has met the certification requirements for electrical, plumbing, and/or mechanical products. CSA Report (2385480)

Standards used for evaluation:

- UL 508
- CSA C22.2 No. 0
- CSA C22.2 No. 14

### **CE and UKCA Compliance**

This product has been evaluated and complies with the relevant essential requirements set forth by the EU legislation and UK Parliament.

EC Directives:

- LVD 2014/35/EU
- EMC 2014/30/EU
- ROHS 2 2011/65/EU

Harmonized standards used for evaluation:

- EN 50178 Electronic Equipment for use in Power Installations
- EN 50581 Technical Documentation for the Assessment of Electrical and Electronic Products with Respect to the Restriction of Hazardous Substances.
- EN 61000-6-4 Electromagnetic Compatibility (EMC), Generic Standards, Emission Standard for Industrial Environments
- EN 61000-6-2 Electromagnetic Compatibility (EMC), Generic Standards, Immunity for Industrial Environments

# China RoHS

The following table serves as the declaration of hazardous substances for China in accordance with PRC standard SJ/T 11364-2014. The EFUP (Environment Friendly Use Period) for this product is 40 years.

| PRODUCT:                                           | DECS-250          |                      |                      |                                                      |                                                      |                                                      |
|----------------------------------------------------|-------------------|----------------------|----------------------|------------------------------------------------------|------------------------------------------------------|------------------------------------------------------|
|                                                    |                   |                      | 有害<br>Hazardous      | 物质<br>Substances                                     |                                                      |                                                      |
| 零件名称<br>Part Name                                  | 铅<br>Lead<br>(Pb) | 汞<br>Mercury<br>(Hg) | 镉<br>Cadmium<br>(Cd) | 六价铬<br>Hexavalent<br>Chromium<br>(Cr <sup>6+</sup> ) | <b>多溴</b> 联苯<br>Polybrominated<br>Biphenyls<br>(PBB) | 多溴二苯醚<br>Polybrominated<br>Diphenyl Ethers<br>(PBDE) |
| 金属零件<br>Metal parts                                | 0                 | 0                    | О                    | 0                                                    | 0                                                    | 0                                                    |
| 聚合物<br>Polymers                                    | О                 | О                    | О                    | О                                                    | О                                                    | О                                                    |
| 电子产品<br>Electronics                                | х                 | о                    | О                    | О                                                    | о                                                    | о                                                    |
| 电缆和互连配件<br>Cables &<br>interconnect<br>accessories | х                 | ο                    | 0                    | ο                                                    | 0                                                    | ο                                                    |
| 绝缘材料<br>Insulation material                        | 0                 | 0                    | 0                    | 0                                                    | 0                                                    | 0                                                    |

本表格依据 SJ/T11364 的规定编制。

O: 表示该有害物质在该部件所有均质材料中的含量均在 GB/T 26572 规定的限量要求以下。

X:表示该有害物质至少在该部件的某一均质材料中的含量超出 GB/T 26572 规定的限量要求。

This form was prepared according to the provisions of standard SJ/T11364.

O: Indicates that the hazardous substance content in all homogenous materials of this part is below the limit specified in standard GB/T 26252.

X: Indicates that the hazardous substance content in at least one of the homogenous materials of this part exceeds the limit specified in standard GB/T 26572.

# 32 • Analog Expansion Module

# **General Information**

The optional AEM-2020 is a remote auxiliary device that provides additional DECS-250 analog inputs and outputs.

# Features

The AEM-2020 has the following features:

- Eight Analog Inputs
- Eight RTD Inputs
- Two Thermocouple Inputs
- Four Analog Outputs
- Functionality of Inputs and Outputs assigned by BESTlogic™Plus programmable logic
- Communications via CAN Bus

# Specifications

### **Operating Power**

| Nominal             | 12 or 24 Vdc                                                    |
|---------------------|-----------------------------------------------------------------|
| Range               | 8 to 32 Vdc (Withstands ride-through down to 6 Vdc for 500 ms.) |
| Maximum Consumption | .5.1 W                                                          |

### **Analog Inputs**

The AEM-2020 contains eight programmable analog inputs.

### **RTD Inputs**

### **Thermocouple Inputs**

# Analog Outputs

The AEM-2020 contains four programmable analog outputs. Rating......4 to 20 mA or –10 to 10 Vdc (user-selectable)

## **Communication Interface**

The AEM-2020 communicates with the DECS-250 through CAN1.

#### CAN Bus

Differential Bus Voltage......1.5 to 3 Vdc Maximum Voltage ......-32 to +32 Vdc with respect to negative battery terminal Communication Rate.......125 or 250 kb/s

### **Type Tests**

<u>Shock</u>

Withstands 15 G in 3 perpendicular planes.

#### Vibration

Swept over the following ranges for 12 sweeps in each of three mutually perpendicular planes with each 15-minute sweep consisting of the following:

5 to 29 to 5 Hz......1.5 G peak for 5 min. 29 to 52 to 29 Hz......0.036" Double Amplitude for 2.5 min. 52 to 500 to 52 Hz......5 G peak for 7.5 min.

#### HALT (Highly Accelerated Life Testing)

HALT is used by Basler Electric to prove that our products will provide the user with many years of reliable service. HALT subjects the device to extremes in temperature, shock, and vibration to simulate years of operation, but in a much shorter period span. HALT allows Basler Electric to evaluate all possible design elements that will add to the life of this device. As an example of some of the extreme testing conditions, the AEM-2020 was subjected to temperature tests (tested over a temperature range of -80°C to +130°C), vibration tests (of 5 to 50 G at +25°C), and temperature/vibration tests (tested at 10 to 20 G over a temperature range of -60°C to +100°C). Combined temperature and vibration testing at these extremes proves that the AEM-2020 is expected to provide long-term operation in a rugged environment. Note that the vibration and temperature extremes listed in this paragraph are specific to HALT and do not reflect recommended operation levels. These operational ratings are included in the *Specifications* chapter of this manual.

### Environment

Temperature

| Operating | –40 to +70°C (–40 to +158°F) |
|-----------|------------------------------|
| Storage   | –40 to +85°C (–40 to +185°F) |
| Humidity  | IEC 68-2-38                  |

### **Agency Standards and Directives**

#### UL Approval

The AEM-2020 is a Recognized Component for the US and Canada under UL file E97035

(CCN-FTPM2/FTPM8) covered under the Standards below:

- UL 6200
- CSA C22.2 No.14-13

The AEM-2020 is a Recognized Component for the US and Canada under UL file E470837

### CE Compliance

This product complies with the requirements of the following EC Directives:

- Low Voltage Directive (LVD) 2014/35/EU
- Electromagnetic Compatibility (EMC) 2014/30/EU
- Hazardous Substances (RoHS 2) 2011/65/EU

This product conforms to the following Harmonized Standards:

- EN 50178:1997 Electronic Equipment for use in Power Installations
- EN 61000-6-4:2001 Electromagnetic Compatibility (EMC), Generic Standards, Emission Standard for Industrial Environments
- EN 61000-6-2:2001 Electromagnetic Compatibility (EMC), Generic Standards, Immunity for Industrial Environments
- EN 50581:2012, Ed. 12 Technical Documentation for the Assessment of Electrical and Electronic Products with respect to the Restriction of Hazardous Substances.

#### Maritime Recognition

Recognized by American Bureau of Shipping (ABS). For current certificates, see <u>www.basler.com</u>.

### China RoHS

The following table serves as the declaration of hazardous substances for China in accordance with PRC standard SJ/T 11364-2014. The EFUP (Environment Friendly Use Period) for this product is 40 years.

| PRODUCT:                                           | AEM-2020          |                      |                      |                                                      |                                                      |                                                      |
|----------------------------------------------------|-------------------|----------------------|----------------------|------------------------------------------------------|------------------------------------------------------|------------------------------------------------------|
|                                                    |                   |                      | 有害<br>Hazardous      | 物质<br>Substances                                     |                                                      |                                                      |
| 零件名称<br>Part Name                                  | 铅<br>Lead<br>(Pb) | 汞<br>Mercury<br>(Hg) | 镉<br>Cadmium<br>(Cd) | 六价铬<br>Hexavalent<br>Chromium<br>(Cr <sup>6+</sup> ) | <b>多溴</b> 联苯<br>Polybrominated<br>Biphenyls<br>(PBB) | 多溴二苯醚<br>Polybrominated<br>Diphenyl Ethers<br>(PBDE) |
| 金属零件<br>Metal parts                                | 0                 | О                    | о                    | 0                                                    | 0                                                    | 0                                                    |
| 聚合物<br>Polymers                                    | 0                 | О                    | о                    | О                                                    | 0                                                    | 0                                                    |
| 电子产品<br>Electronics                                | х                 | о                    | о                    | о                                                    | о                                                    | о                                                    |
| 电缆和互连配件<br>Cables &<br>interconnect<br>accessories | х                 | ο                    | Ο                    | ο                                                    | 0                                                    | ο                                                    |
| 绝缘材料<br>Insulation material                        | 0                 | 0                    | 0                    | 0                                                    | 0                                                    | 0                                                    |

本表格依据 SJ/T11364 的规定编制。

O:表示该有害物质在该部件所有均质材料中的含量均在 GB/T 26572 规定的限量要求以下。

X:表示该有害物质至少在该部件的某一均质材料中的含量超出 GB/T 26572 规定的限量要求。

This form was prepared according to the provisions of standard SJ/T11364.

O: Indicates that the hazardous substance content in all homogenous materials of this part is below the limit specified in standard GB/T 26252.

X: Indicates that the hazardous substance content in at least one of the homogenous materials of this part exceeds the limit specified in standard GB/T 26572.

# Physical

# Installation

Analog Expansion Modules are delivered in sturdy cartons to prevent shipping damage. Upon receipt of a module, check the part number against the requisition and packing list for agreement. Inspect for damage, and if there is evidence of such, immediately file a claim with the carrier and notify the Basler Electric regional sales office, your sales representative, or a sales representative at Basler Electric, Highland, Illinois USA.

If the device is not installed immediately, store it in the original shipping package in a moisture- and dustfree environment.

### Mounting

Analog Expansion Modules are contained in a potted plastic case and may be mounted in any convenient position. The construction of an Analog Expansion Module is durable enough to mount directly on a genset using ¼-inch hardware. Hardware selection should be based on any expected

shipping/transportation and operating conditions. The torque applied to the mounting hardware should not exceed 65 in-lb. (7.34 Nm).

See Figure 32-1 for AEM-2020 overall dimensions. All dimensions are shown in inches with millimeters in parenthesis.

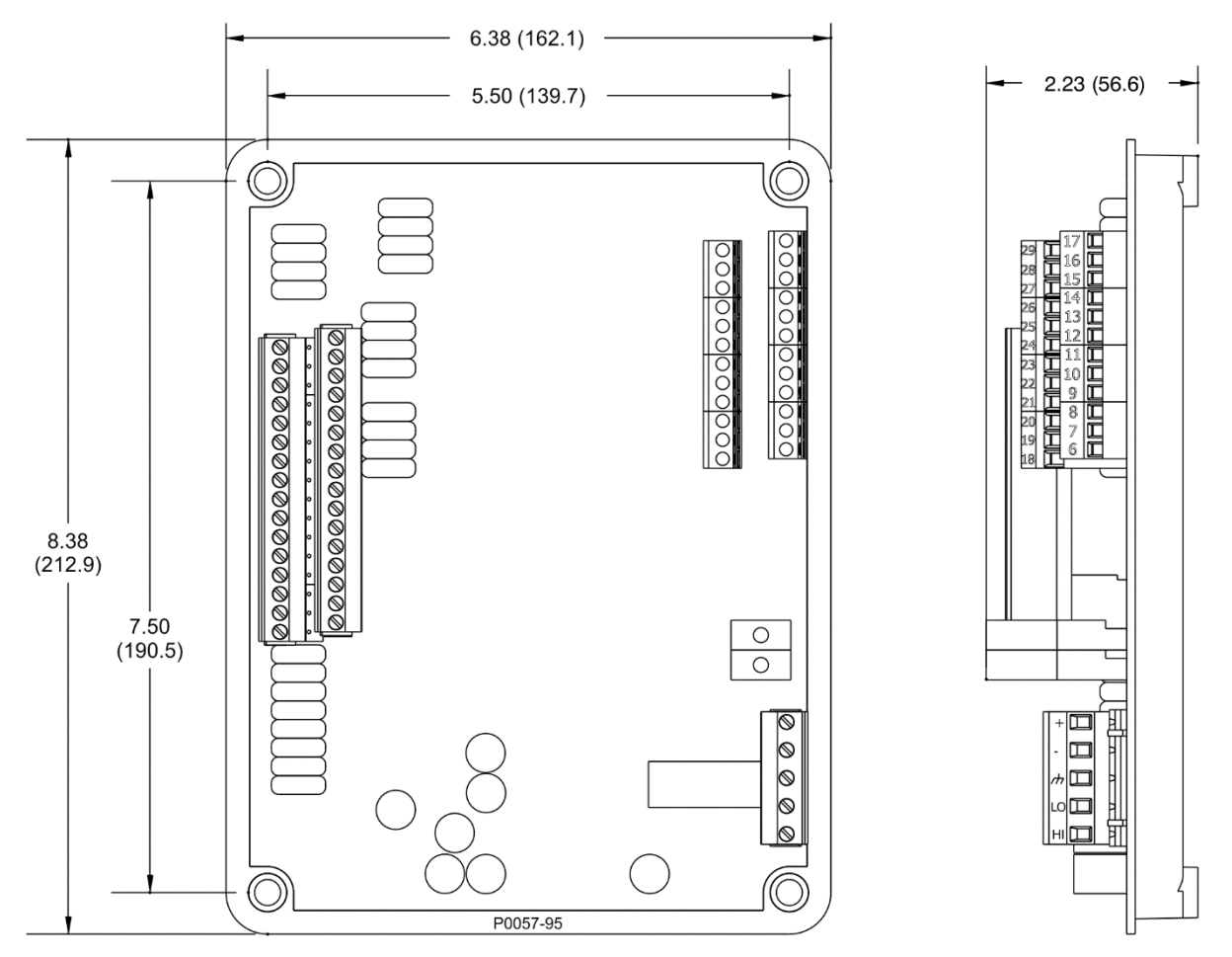

Figure 32-1. AEM-2020 Overall Dimensions

### Connections

Analog Expansion Module connections are dependent on the application. Incorrect wiring may result in damage to the module.

#### Note

Operating power from the battery must be of the correct polarity. Although reverse polarity will not cause damage, the AEM-2020 will not operate.

Be sure that the AEM-2020 is hard-wired to earth ground with no smaller than 12 AWG copper wire attached to the chassis ground terminal on the module.

#### **Terminations**

The terminal interface consists of both plug-in connectors and a permanently mounted connector with screw-down compression terminals.

AEM-2020 connections are made with one 5-position connector, two 12-position connectors, two 16position connectors, and two 2-position thermocouple connectors. The 16, 5, and 2-position connectors plug into headers on the AEM-2020. The connectors and headers have dovetailed edges that ensure proper connector orientation. Also, the connectors and headers are uniquely keyed to ensure that the connectors mate only with the correct headers. The 12-position connector is not a plug-in connector and is mounted permanently to the board.

Connectors and headers may contain tin- or gold-plated conductors. Tin-plated conductors are housed in a black plastic casing and gold-plated conductors are housed in an orange plastic casing. Mate connectors to headers of the same color only.

Caution

By mating conductors of dissimilar metals, galvanic corrosion could occur which deteriorates connections and leads to signal loss.

Connector screw terminals accept a maximum wire size of 12 AWG. Thermocouple connectors accept a maximum thermocouple wire diameter of 0.177 inches (4.5 mm). Maximum screw torque is 5 in-lb (0.56 Nm).

#### **Operating Power**

The Analog Expansion Module operating power input accepts either 12 Vdc or 24 Vdc and tolerates voltage over the range of 6 to 32 Vdc. Operating power must be of the correct polarity. Although reverse polarity will not cause damage, the AEM-2020 will not operate. Operating power terminals are listed in Table 32-1.

It is recommended that a fuse be added for additional protection for the wiring to the battery input of the Analog Expansion Module. A Bussmann ABC-7 fuse or equivalent is recommended.

| Terminal       | Description                            |
|----------------|----------------------------------------|
| P1- 🖟 (SHIELD) | Chassis ground connection              |
| P1- – (BATT–)  | Negative side of operating power input |
| P1- + (BATT+)  | Positive side of operating power input |

#### Table 32-1. Operating Power Terminals

### AEM-2020 Inputs and Outputs

Input and output terminals are shown in Figure 32-2 and listed in Table 32-2.

| Connector | Description                                  |
|-----------|----------------------------------------------|
| P1        | Operating Power and CAN bus                  |
| P2        | RTD Inputs 1 - 4                             |
| P3        | Analog Inputs 1 - 8 and Analog Outputs 1 - 4 |
| P4        | Thermocouple 1 Input                         |
| P5        | Thermocouple 2 Input                         |
| P6        | RTD Inputs 5 - 8                             |

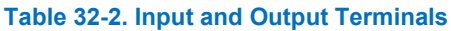

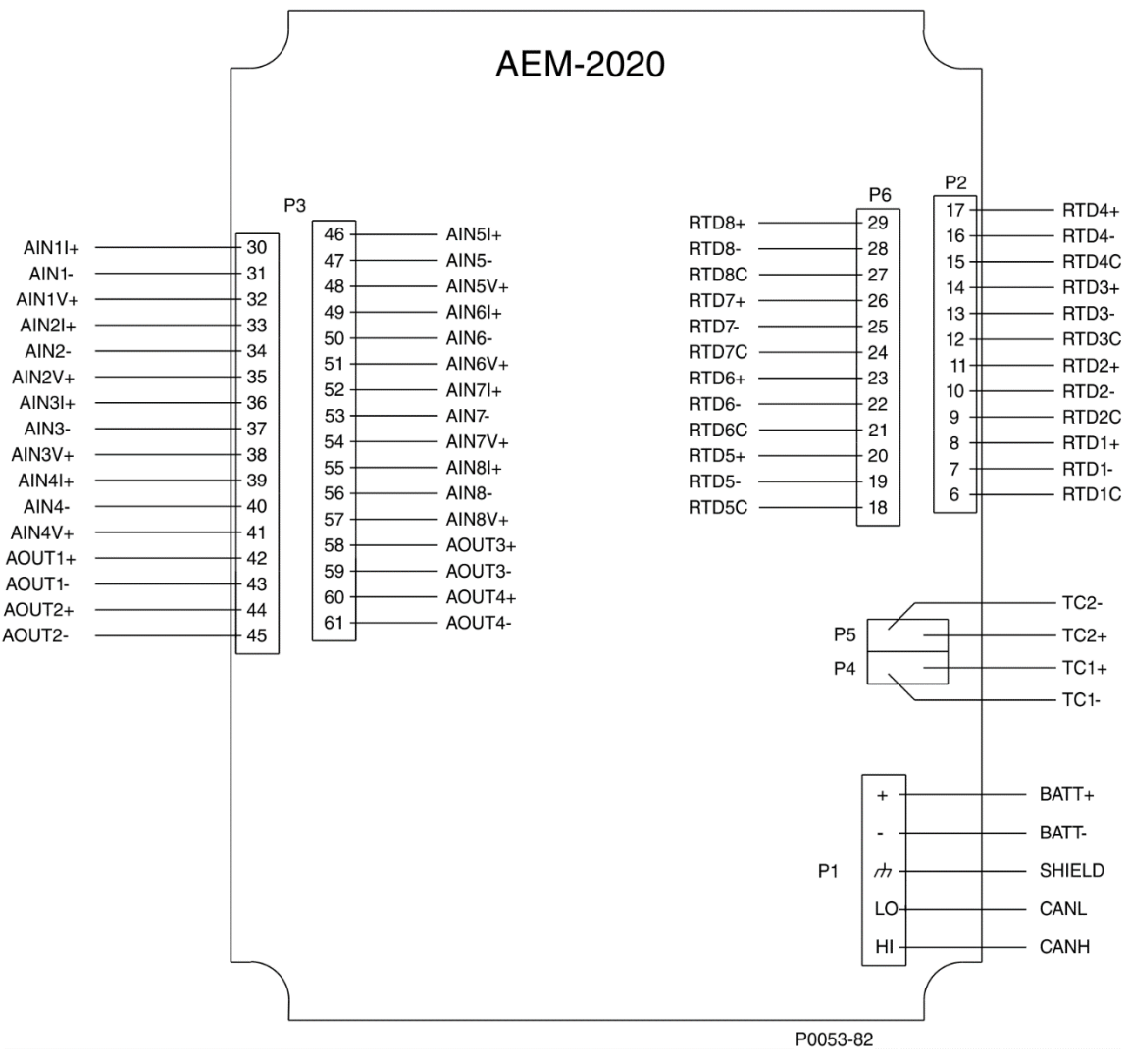

Figure 32-2. Input and Output Terminals

### External Analog Input Connections

Voltage input connections are shown in Figure 32-3 and current input connections are shown in Figures 36 through 38. When using the current input, AIN V+ and AIN I+ must be tied together.

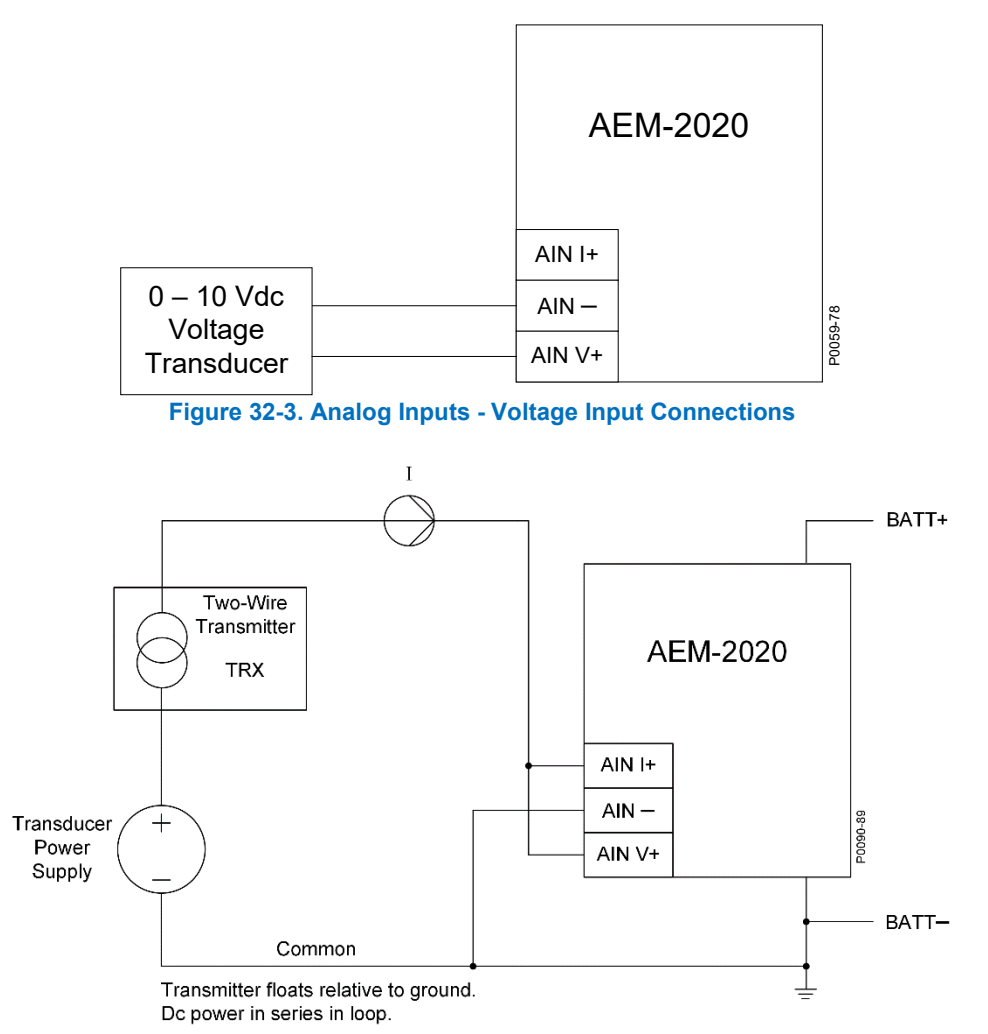

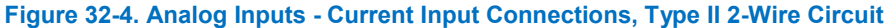

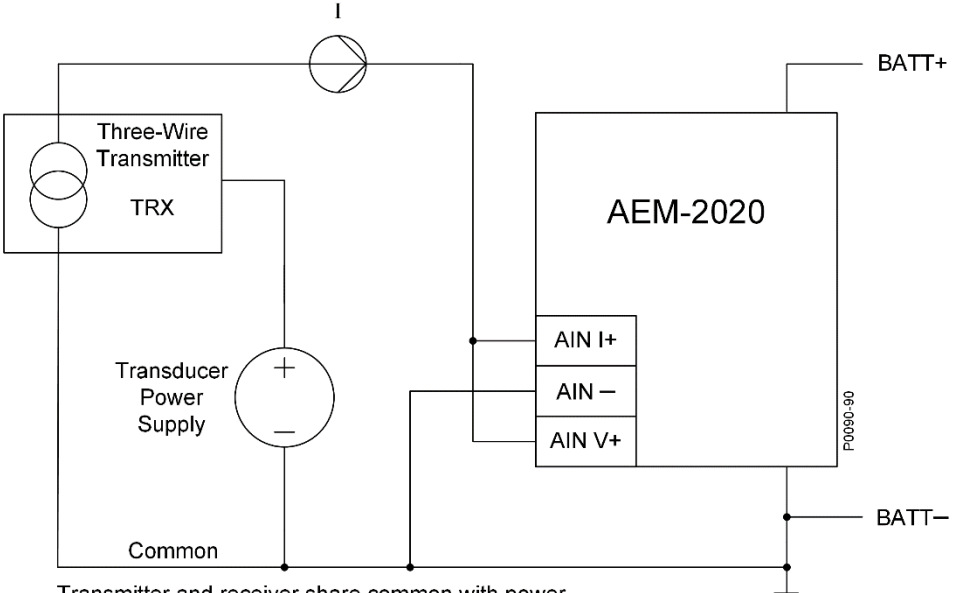

Transmitter and receiver share common with power. Separate dc power connection to transmitter.

#### Figure 32-5. Analog Inputs - Current Input Connections, Type III 2-Wire Circuit

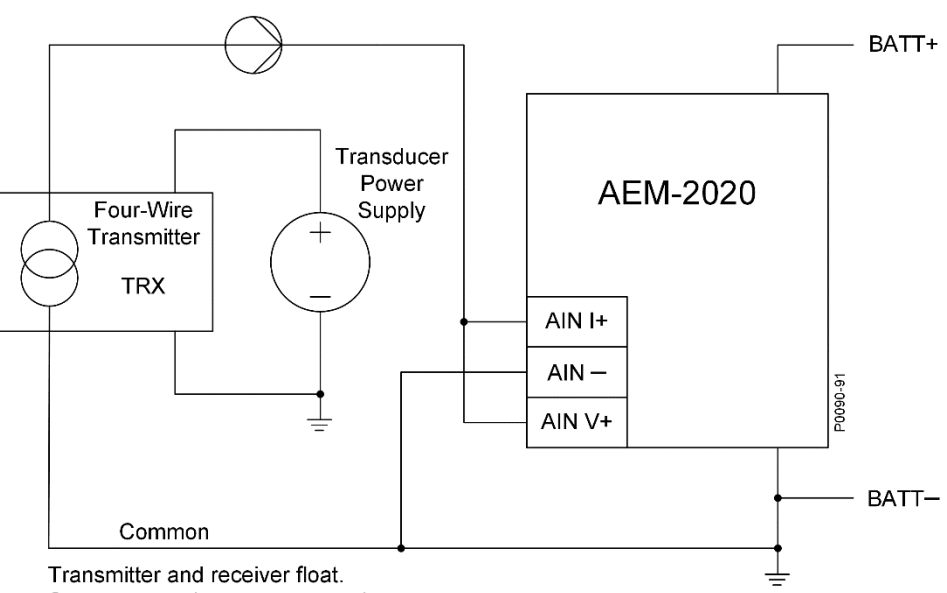

Separate supply powers transmitter.

I

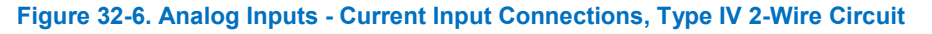

### External RTD Input Connections

External 2-wire RTD input connections are shown in Figure 32-7. Figure 32-8 shows external 3-wire RTD input connections. RTD cable shields should connect to ground as close to the AEM-2020 as possible with as short a lead as practical.

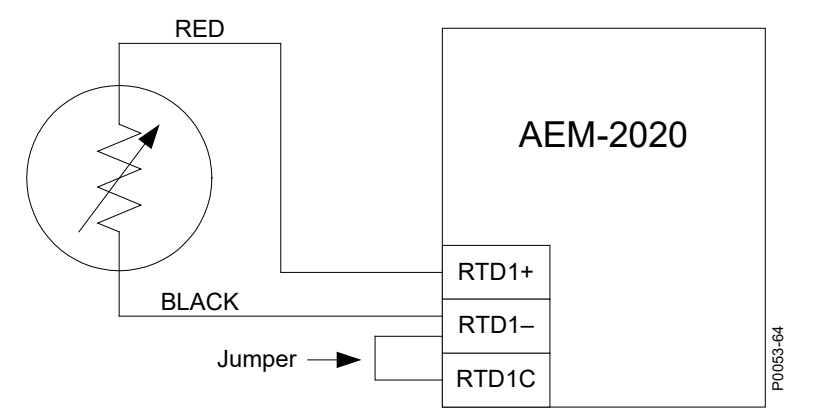

Figure 32-7. External Two-Wire RTD Input Connections

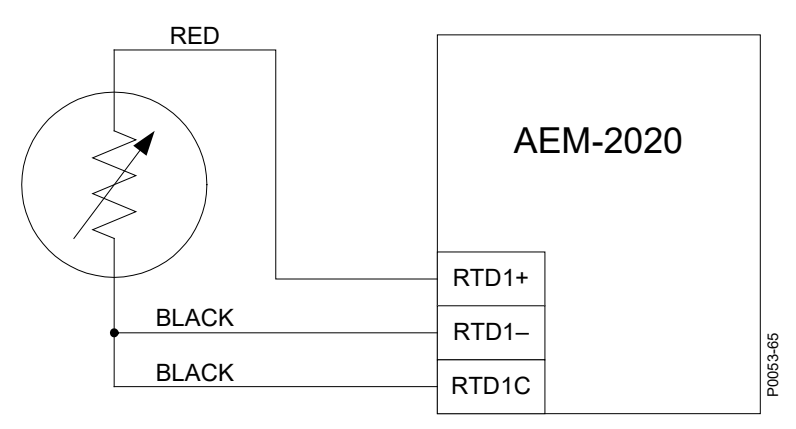

Figure 32-8. External Three-Wire RTD Input Connections

### CAN Bus Interface

These terminals provide communication using the SAE J1939 protocol and provide high-speed communication between the Analog Expansion Module and the DECS-250. Connections between the AEM-2020 and DECS-250 should be made with twisted-pair, shielded cable. CAN Bus interface terminals are listed in Table 32-3. Refer to Figure 32-9 and Figure 32-10.

| Terminal       | Description                       |
|----------------|-----------------------------------|
| P1- HI (CAN H) | CAN high connection (yellow wire) |
| P1- LO (CAN L) | CAN low connection (green wire)   |
| P1- 🖟 (SHIELD) | CAN drain connection              |

| Table 32-3. | <b>CAN bus</b> | Interface | <b>Terminals</b> |
|-------------|----------------|-----------|------------------|
|             |                |           |                  |

|    | Notes                                                                                                    |
|----|----------------------------------------------------------------------------------------------------|
| 1. | If the AEM-2020 is providing one end of the J1939 bus, a 120 $\Omega$ , $\frac{1}{2}$ watt terminating resistor should be installed across terminals P1- LO (CANL) and P1- HI (CANH). |
| -  |                                                                                                    |

- 2. If the AEM-2020 is not part of the J1939 bus, the stub connecting the AEM-2020 to the bus should not exceed 914 mm (3 ft) in length.
- 3. The maximum bus length, not including stubs, is 40 m (131 ft).
- 4. The J1939 drain (shield) should be grounded at one point only. If grounded elsewhere, do not connect the drain to the AEM-2020.

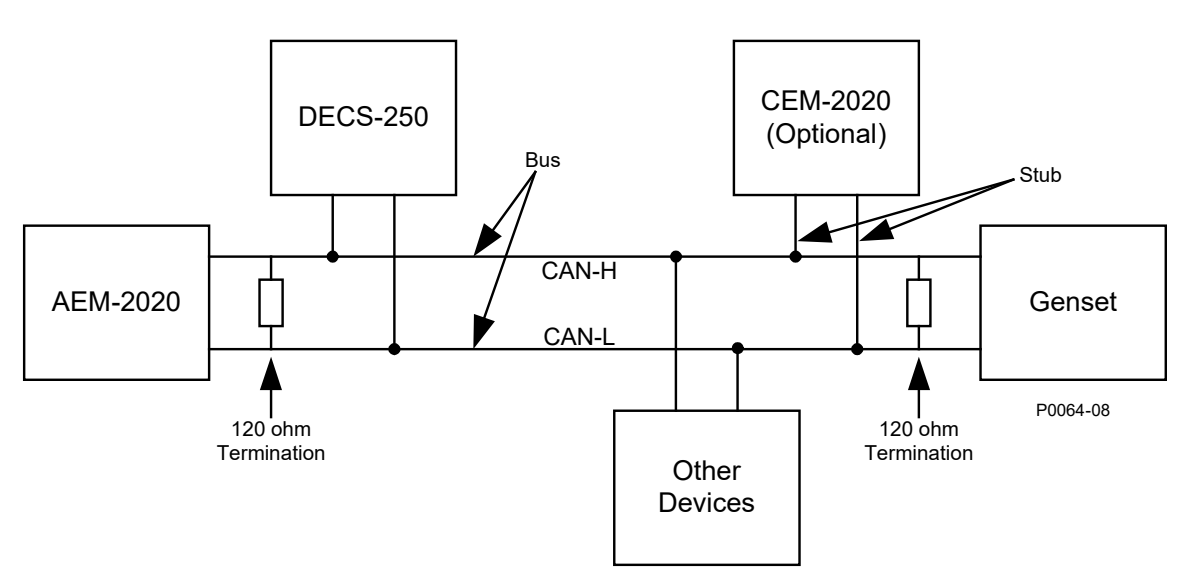

Figure 32-9. CAN Bus Interface with AEM-2020 providing One End of the Bus

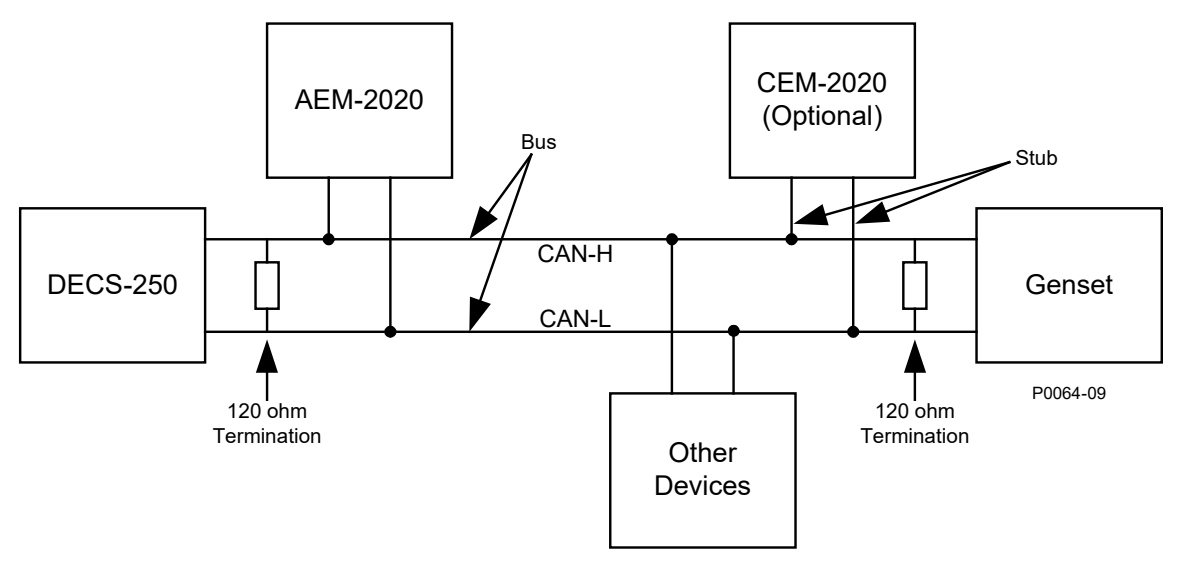

Figure 32-10. CAN Bus Interface with DECS-250 providing One End of the Bus

# **Communications**

**BESTCOMS***Plus*<sup>®</sup> **Navigation Path:** Settings, Communications, CAN bus, Remote Module Setup **HMI Navigation Path:** Settings, Communication, CAN bus, Remote Module Setup, Analog Expansion Module

The analog expansion module must be enabled with the correct J1939 address. A Control Area Network (CAN) is a standard interface that enables communication between the AEM-2020 and the DECS-250. The Remote Module Setup screen is illustrated in Figure 32-11.

| Remote Module Setup                              |                                                  |
|--------------------------------------------------|--------------------------------------------------|
| Contact Expansion Module     Isabled     Enabled | Analog Expansion Module<br>O Disabled<br>Enabled |
| CEM J1939 Address<br>236                         | AEM J1939 Address<br>237                         |
| CEM Outputs<br>18 Outputs                        |                                                  |

Figure 32-11. Remote Module Setup

# **Functional Description**

### Analog Inputs

**BESTCOMS***Plus* **Navigation Path:** Settings, Programmable Inputs, Remote Analog Inputs **HMI Navigation Path:** Settings, Programmable Inputs, Remote Analog Inputs

The AEM-2020 provides eight analog inputs that can annunciate a latching or non-latching alarm. The analog inputs are always monitored and their status is displayed on the appropriate metering screens. To make identifying the analog inputs easier, a user-assigned name can be given to each input.

Select the input type. Select the amount of hysteresis needed to prevent rapid switching of the alarm. A user-adjustable arming delay allows configuration of the analog input threshold monitoring in one of two

ways. (1) When the arming delay is set to zero, threshold monitoring is performed all the time, whether or not excitation is enabled. (2) When the arming delay is set to a non-zero value, threshold monitoring begins when the arming delay time has expired after system startup is complete. An out-of-range alarm, configured on the *Alarm Configuration, Alarms* screen in BESTCOMS*Plus*, alerts the user of an open or damaged analog input wire. When enabled, Stop Mode Inhibit turns off analog input protection when excitation is stopped.

Ranges must be set for the selected input type. Param Min correlates to Min Input Current or Min Input Voltage and Param Max correlates to Max Input Current or Max Input Voltage.

Each analog input can be independently configured for over or under mode to annunciate an alarm when the analog input signal falls beyond the threshold. Alarms are configured on the *Alarm Configuration, Alarms* screen in BESTCOMS*Plus.* A user-adjustable activation delay setting delays alarm annunciation after the threshold has been exceeded.

The remote analog inputs are incorporated into a BESTlogic*Plus* programmable logic scheme by selecting them from the *I/O* group in BESTlogic*Plus*. For more details, refer to the *BESTlogicPlus* chapter.

BESTCOMS*Plus* settings for remote analog inputs are illustrated in Figure 32-12. Remote Analog Input #1 is shown.

| Label Text     |        |                        | Arming | Delay (s)             |
|----------------|--------|------------------------|--------|-----------------------|
| ANALOG IN 1    |        |                        | 0      |                       |
| Hysteresis (%) |        |                        | Stop M | ode Inhibit           |
| 2.0            |        |                        | No     | ~                     |
| Input Type     |        |                        |        |                       |
| Voltage        | $\sim$ |                        |        |                       |
| Ranges         |        |                        |        |                       |
| Param Min      |        | Min Input Current (mA) |        | Min Input Voltage (V) |
| -9,999.0       |        | 4.0                    |        | 0.0                   |
| Param Max      |        | Max Input Current (mA) |        | Max Input Voltage (V) |
| 9,999.0        |        | 20.0                   |        | 10.0                  |
| Threshold #1   |        |                        |        |                       |
| Mode           |        | Threshold              |        | Activation Delay (s)  |
| Disabled       | $\sim$ | -9,999.0               |        | 0                     |

Figure 32-12. Remote Analog Input Settings

### **RTD Inputs**

**BESTCOMS***Plus*<sup>®</sup> **Navigation Path:** Settings, Programmable Inputs, Remote RTD Inputs **HMI Navigation Path:** Settings, Programmable Inputs, Remote RTD Inputs

The AEM-2020 provides eight user-configurable RTD inputs that can annunciate a latching or nonlatching alarm. The RTD inputs are always monitored and their status is displayed on the appropriate metering screens. To make identifying the RTD inputs easier, a user-assigned name can be given to each input.

Select the amount of hysteresis needed to prevent rapid switching of the alarm. Select the RTD type. A user-adjustable arming delay allows configuration of the RTD input threshold monitoring in one of two ways. (1) When the arming delay is set to zero, threshold monitoring is performed all the time, whether or not excitation is enabled. (2) When the arming delay is set to a non-zero value, threshold monitoring begins when the arming delay time has expired after system startup is complete. An out-of-range alarm, configured on the *Alarm Configuration, Alarms* screen in BESTCOMS*Plus*, alerts the user of an open or

damaged RTD input wire. When enabled, Stop Mode Inhibit turns off RTD input protection when excitation is stopped.

Each RTD input can be independently configured for over or under mode to annunciate an alarm when the RTD input signal falls beyond the threshold. Alarms are configured on the *Alarm Configuration, Alarms* screen in BESTCOMS*Plus*. A user-adjustable activation delay setting delays alarm annunciation after the threshold has been exceeded.

The remote RTD inputs are incorporated into a BESTlogic*Plus* programmable logic scheme by selecting them from the *I*/O group in BESTlogic*Plus*. For more details, refer to the *BESTlogicPlus* chapter.

BESTCOMS*Plus<sup>®</sup>* settings for remote RTD inputs are illustrated in Figure 32-13. Remote RTD Input #1 is shown.

| Label Text<br>RTD IN 1         | Arming D<br>0       | elay (s)                  |
|--------------------------------|---------------------|---------------------------|
| Hysteresis (%)<br>2.0          | Stop Mod<br>No      | e Inhibit                 |
| RTD Type<br>100 Ohm Platinum V |                     |                           |
| Threshold #1                   |                     |                           |
| Mode<br>Disabled ~             | Threshold (°F)<br>0 | Activation Delay (s)<br>0 |

Figure 32-13. Remote RTD Input Settings

### **Thermocouple Inputs**

**BESTCOMS***Plus* **Navigation Path:** Settings, Programmable Inputs, Remote Thermocouple Inputs **HMI Navigation Path:** Settings, Programmable Inputs, Remote Thermocouple Inputs

The AEM-2020 provides two thermocouple inputs. The thermocouple inputs are always monitored and their status is displayed on the appropriate metering screens. To make identifying the thermocouple inputs easier, a user-assigned name can be given to each input.

Select the amount of hysteresis needed to prevent rapid switching of the alarm. A user-adjustable arming delay allows configuration of the thermocouple input threshold monitoring in one of two ways. (1) When the arming delay is set to zero, threshold monitoring is performed all the time, whether or not excitation is enabled. (2) When the arming delay is set to a non-zero value, threshold monitoring begins when the arming delay time has expired after system startup is complete. An out-of-range alarm, configured on the *Alarm Configuration, Alarms* screen in BESTCOMS*Plus*, alerts the user of an open or damaged thermocouple input wire. When enabled, Stop Mode Inhibit turns off thermocouple input protection when excitation is stopped.

Each thermocouple input can be independently configured for over or under mode to annunciate an alarm when the thermocouple input signal falls beyond the threshold. Alarms are configured on the *Alarm Configuration, Alarms* screen in BESTCOMS*Plus.* A user-adjustable activation delay setting delays alarm annunciation after the threshold has been exceeded.

The remote thermocouple inputs are incorporated into a BESTlogic*Plus* programmable logic scheme by selecting them from the *I/O* group in BESTlogic*Plus*. For more details, refer to the *BESTlogicPlus* chapter.

BESTCOMS*Plus*<sup>®</sup> settings for remote thermocouple inputs are illustrated in Figure 32-14. Remote Thermocouple Input #1 is shown.

|                           | e input # i    |                      |  |
|---------------------------|----------------|----------------------|--|
| Label Text<br>THERM CPL 1 | Arming [<br>0  | Delay (s)            |  |
| Hysteresis (%)<br>2.0     | Stop Mo<br>No  | de Inhibit           |  |
| Threshold #1              |                |                      |  |
| Mode                      | Threshold (°F) | Activation Delay (s) |  |
| Disabled $\lor$           | 32             | 0                    |  |

Figure 32-14. Remote Thermocouple Input Settings

### Analog Outputs

**BESTCOMS***Plus* **Navigation Path:** Settings, Programmable Outputs, Remote Analog Outputs **HMI Navigation Path:** Settings, Programmable Outputs, Remote Analog Outputs

The AEM-2020 provides four analog outputs.

Make a parameter selection and select the output type. An out-of-range alarm configured on the *Alarm Configuration, Alarms* screen in BESTCOMS*Plus*, alerts the user of an open or damaged analog output wire. An out-of-range activation delay setting delays alarm annunciation.

Ranges must be set for the selected output type. Param Min correlates to Min Output Current or Min Output Voltage and Param Max correlates to Max Output Current or Max Output Voltage.

The remote analog outputs are incorporated into a BESTlogic*Plus* programmable logic scheme by selecting them from the *I/O* group in BESTlogic*Plus*. For more details, refer to the *BESTlogicPlus* chapter.

BESTCOMS*Plus* settings for remote analog outputs are illustrated in Figure 32-15. Remote Analog Output #1 is shown.

| Parameter Selection                  |                     | Output Typ   | e                             |
|--------------------------------------|---------------------|--------------|-------------------------------|
| Gen VAB                              | $\sim$              | Voltage      | $\sim$                        |
| Out Of Range Activa<br>0.0<br>Ranges | ion Delay (s)       |              |                               |
| Param Min                            | Min Output C        | urrent (mA)  | Min Output Voltage (V)        |
|                                      |                     |              |                               |
| -99,999.0                            | 4.0                 |              | 0.0                           |
| -99,999.0<br>Param Max               | 4.0<br>Max Output C | Current (mA) | 0.0<br>Max Output Voltage (V) |

Figure 32-15. Remote Analog Output Settings

### Status LED

This red LED flashes to indicate that the AEM-2020 is powered up and functioning properly. The LED lights solid during power up. When the power-up sequence is complete, this LED flashes. If the LED does not flash after power up, contact Basler Electric.

# Metering

### **Analog Inputs**

**BESTCOMS***Plus***® Navigation Path:** Metering, Status, Inputs, Remote Analog Inputs **HMI Navigation Path:** Metering, Status, Inputs, Remote Analog Input Values

The value and status of the remote analog inputs are shown on this screen. The status is TRUE when the corresponding LED is green. Refer to Figure 32-16. Remote Analog Input #1 is shown.

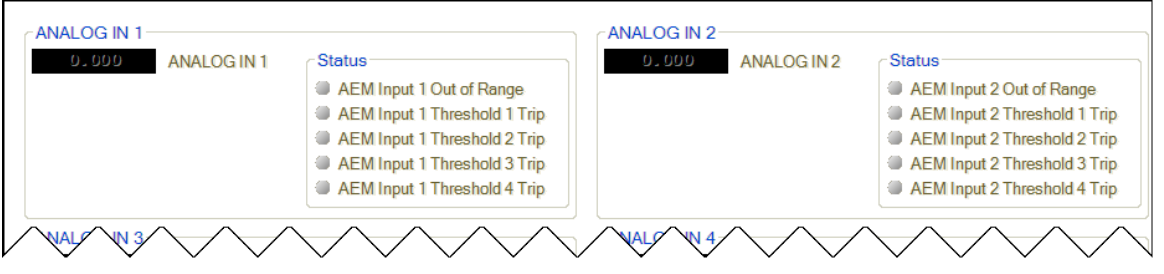

Figure 32-16. Remote Analog Inputs Metering

### **RTD Inputs**

**BESTCOMS***Plus* **Navigation Path:** Metering, Status, Inputs, Remote RTD Inputs **HMI Navigation Path:** Metering, Status, Inputs, Remote Analog Input Values

The value and status of the remote RTD inputs are shown on this screen. The status is TRUE when the corresponding LED is green. Refer to Figure 32-17. Remote RTD Input #1 is shown.

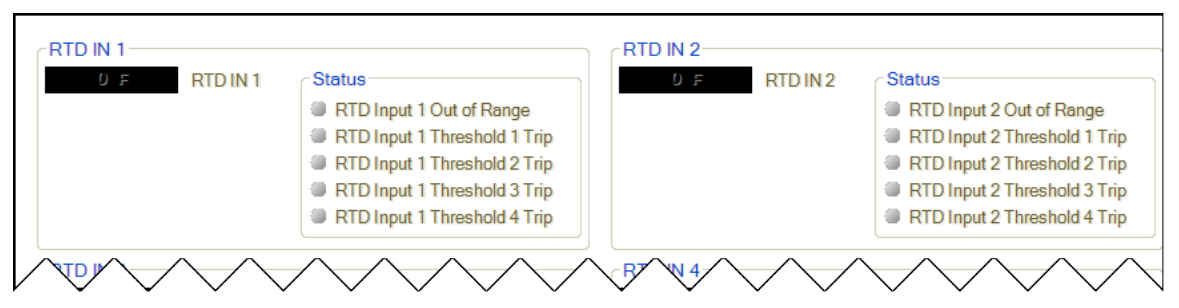

Figure 32-17. Remote RTD Inputs Metering

### **Thermocouple Inputs**

**BESTCOMS***Plus* **Navigation Path:** Metering, Status, Inputs, Remote Thermocouple Inputs **HMI Navigation Path:** Metering, Status, Inputs, Remote Analog Input Values

The value and status of the remote thermocouple inputs are shown on this screen. The status is TRUE when the corresponding LED is green. Refer to Figure 32-18. Remote Thermocouple Input #1 is shown.

| THERM CPL 1     |                                                                                                    | THERM CPL 2- |             |                                                                                                    |
|-----------------|----------------------------------------------------------------------------------------------------|--------------|-------------|----------------------------------------------------------------------------------------------------|
| 0 F THERM CPL 1 | THERM CPL 1 Status<br>Thermocouple 1 Threshold 1 Trip<br>Thermocouple 1 Threshold 2 Trip<br>Thermocouple 1 Threshold 3 Trip |              | THERM CPL 2 | Status Thermocouple 2 Threshold 1 Trip Thermocouple 2 Threshold 2 Trip Thermocouple 2 Threshold 3 Trip |
|                 | Thermocouple 1 Threshold 4 Trip                                                                                             |              |             | Thermocouple 2 Threshold 4 Trip                                                                        |

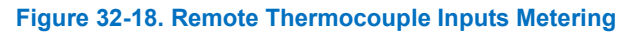

## Analog Input Values

# **BESTCOMS***Plus* **Navigation Path:** Metering, Status, Inputs, Remote Analog Input Values **HMI Navigation Path:** Metering, Status, Inputs, Remote Analog Input Values

The values of the scaled analog inputs, raw analog inputs, RTD input temperatures, raw RTD inputs, thermocouple input temperatures, and raw thermocouple inputs are shown on this screen.

For each analog input, the raw metered input value and the scaled metered input value are displayed. This is useful to check if the AEM-2020 is seeing a valid raw input value (i.e. the raw 0 to 10 volt voltage input or 4 to 20 mA current input). The scaled value is the raw input scaled up to the range specified by the Parameter Minimum and Parameter Maximum value parameters in the Remote Analog Input settings. Refer to Figure 32-19.

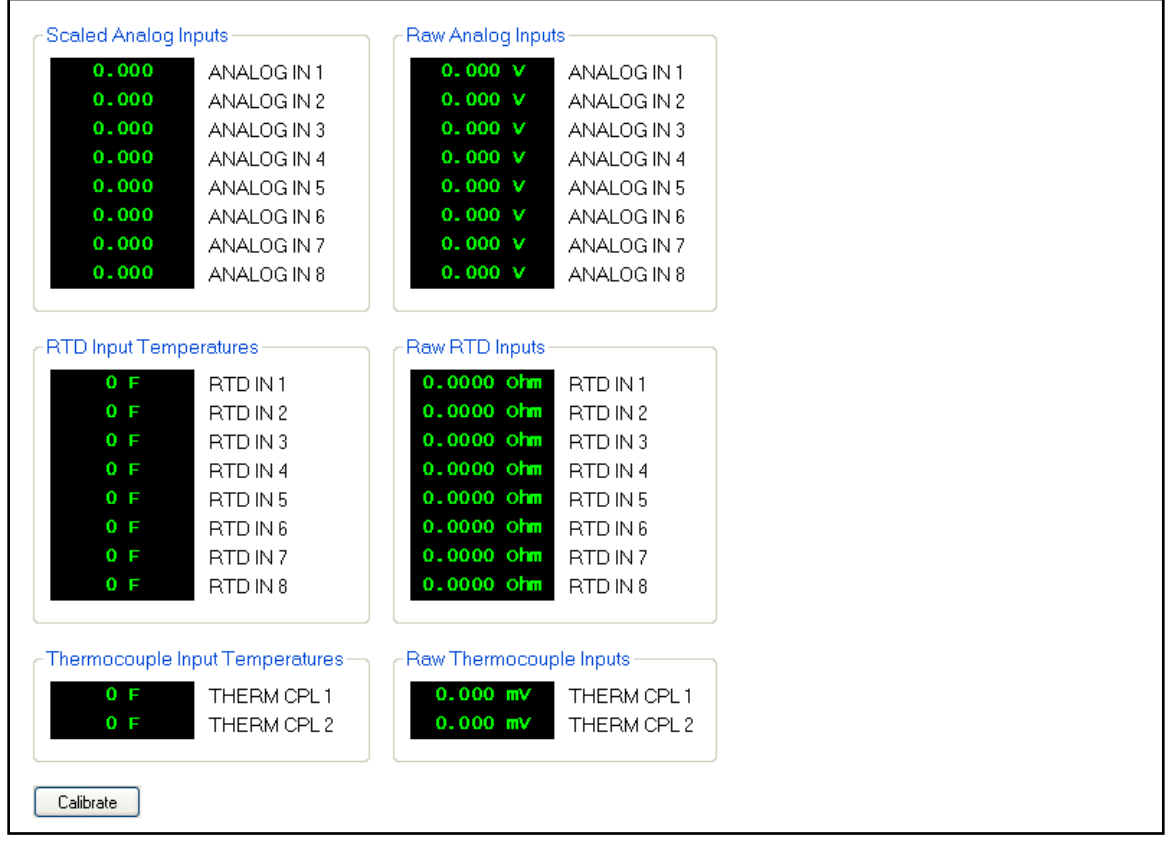

Figure 32-19. Remote Analog Input Values Metering

When connected to a , the *Calibrate* button shown on the Remote Analog Input Values screen opens the Analog Input Temperature Calibration screen shown in Figure 32-20. This screen is used to calibrate RTD inputs 1 through 8 and thermocouple inputs 1 and 2.

| Analog | g Input Temperature Calibration   |
|--------|-----------------------------------|
|        | RTD Input #1 (F)<br>0.00          |
|        | RTD Input #2 (F)<br>0.00          |
|        | RTD Input #3 (F)<br>0.00          |
|        | RTD Input #4 (F)<br>0.00          |
|        | RTD Input #5 (F)<br>0.00          |
|        | RTD Input #6 (F)<br>0.00          |
|        | RTD Input #7 (F)<br>0.00          |
|        | RTD Input #8 (F)<br>0.00          |
|        | Thermocouple Input #1 (F)<br>0.00 |
|        | Thermocouple Input #2 (F)         |
|        | Upload Data to Device Close       |

Figure 32-20. Remote Analog Input Temperature Calibration

### **Analog Outputs**

**BESTCOMS***Plus***® Navigation Path:** Metering, Status, Outputs, Remote Analog Outputs **HMI Navigation Path:** Metering, Status, Outputs, Remote Analog Outputs

The status of the remote analog outputs, scaled analog output values, and raw analog output values are shown on this screen. Parameter selections are made on the Remote Analog Outputs screen under settings in BESTCOMS*Plus*. The status is TRUE when the corresponding LED is green. Refer to Figure 32-21.

| Out of Range Status | Scaled Analog | Outputs | ſ | Raw Analog Ou | tputs   |
|---------------------|---------------|---------|---|---------------|---------|
| Gen VAB             | 0.00          | Gen VAB |   | 0,0000        | Gen VAB |
| Gen VAB             | 0.00          | Gen VAB |   | 0,0000        | Gen VAB |
| Gen VAB             | 0.00          | Gen VAB |   | 0,0000        | Gen VAB |
| Gen VAB             | 0.00          | Gen VAB |   | 0.0000        | Gen VAB |

Figure 32-21. Remote Analog Outputs Metering

# Maintenance

Preventive maintenance consists of periodically checking that the connections between the AEM-2020 and the system are clean and tight. Analog Expansion Modules are manufactured using state-of-the-art surface-mount technology. As such, Basler Electric recommends that no repair procedures be attempted by anyone other than Basler Electric personnel.

# Firmware Updates

Refer to the BESTCOMSPlus® chapter for instructions on updating firmware in the AEM-2020.

# **33 • Contact Expansion Module**

# **General Information**

The optional CEM-2020 is a remote auxiliary device that provides additional DECS-250 contact inputs and outputs. Two types of modules are available. A standard module (CEM-2020) provides 24 contact outputs and a high current module (CEM-2020H) provides 18 contact outputs.

# Features

CEM-2020s have the following features:

- 10 Contact Inputs
- 18 Contact Outputs (CEM-2020H) or 24 Contact Outputs (CEM-2020)
- Functionality of Inputs and Outputs assigned by BESTlogic™Plus programmable logic
- Communications via CAN Bus

# Specifications

### **Operating Power**

#### Maximum Consumption

CEM-2020.....14 W CEM-2020H......8 W

### **Contact Inputs**

The CEM-2020 contains 10 programmable inputs that accept normally open and normally closed, dry contacts.

### **Contact Outputs**

### Ratings

CEM-2020

Outputs 12 through 23 ..1 Adc at 30 Vdc, Form C, gold contacts\* Outputs 24 through 35 ..4 Adc at 30 Vdc, Form C, 1.2 A pilot duty†

CEM-2020H

Outputs 12 through 23 ..2 Adc at 30 Vdc, Form C, gold contacts\* Outputs 24 through 29 ..10 Adc at 30 Vdc, Form C, 1.2 A pilot duty†

- \* Gold contacts intended for low voltage signaling to dry circuits. Not rated for inductive loads or pilot duty.
- † For pilot duty, the load must be in parallel with a diode rated at least 3 times the coil current and 3 times the coil voltage.

### **Communication Interface**

The CEM-2020 communicates with the DECS-250 through CAN1.

#### CAN Bus

# **Type Tests**

### <u>Shock</u>

Withstands 15 G in 3 perpendicular planes.

### Vibration

Swept over the following ranges for 12 sweeps in each of three mutually perpendicular planes with each 15-minute sweep consisting of the following:

### HALT (Highly Accelerated Life Testing)

HALT is used by Basler Electric to prove that our products will provide the user with many years of reliable service. HALT subjects the device to extremes in temperature, shock, and vibration to simulate years of operation, but in a much shorter period span. HALT allows Basler Electric to evaluate all possible design elements that will add to the life of this device. As an example of some of the extreme testing conditions, the CEM-2020 was subjected to temperature tests (tested over a temperature range of -80°C to +130°C), vibration tests (of 5 to 50 G at +25°C), and temperature/vibration tests (tested at 10 to 20 G over a temperature range of -60°C to +100°C). Combined temperature and vibration testing at these extremes proves that the CEM-2020 is expected to provide long-term operation in a rugged environment. Note that the vibration and temperature extremes listed in this paragraph are specific to HALT and do not reflect recommended operation levels. These operational ratings are included in the *Specifications* chapter of this manual.

# Environment

Temperature

Operating ......-40 to +70°C (-40 to +158°F) Storage .....-40 to +85°C (-40 to +185°F) Humidity .....IEC 68-2-38

# **Agency Standards and Directives**

### UL Approval

The CEM-2020 is a Recognized Component for the US and Canada under UL file E97035

(CCN-FTPM2/FTPM8) covered under the Standards below:

- UL 6200
- CSA C22.2 No.14-13

The CEM-2020 is a Recognized Component for the US and Canada under UL file E470837

### CE Compliance

This product complies with the requirements of the following EC Directives:

- Low Voltage Directive (LVD) 2014/35/EU
- Electromagnetic Compatibility (EMC) 2014/30/EU
- Hazardous Substances (RoHS 2) 2011/65/EU

This product conforms to the following Harmonized Standards:

- EN 50178:1997 Electronic Equipment for use in Power Installations
- EN 61000-6-4:2001 Electromagnetic Compatibility (EMC), Generic Standards, Emission Standard for Industrial Environments
- EN 61000-6-2:2001 Electromagnetic Compatibility (EMC), Generic Standards, Immunity for Industrial Environments
- EN 50581:2012, Ed. 12 Technical Documentation for the Assessment of Electrical and Electronic Products with respect to the Restriction of Hazardous Substances.

### Maritime Recognition

Recognized by American Bureau of Shipping (ABS). For current certificates, see <u>www.basler.com</u>.

#### China RoHS

The following table serves as the declaration of hazardous substances for China in accordance with PRC standard SJ/T 11364-2014. The EFUP (Environment Friendly Use Period) for this product is 40 years.

| PRODUCT:                                           | CEM-2020                     |                      |                      |                                                      |                                                      |                                                      |  |  |
|----------------------------------------------------|------------------------------|----------------------|----------------------|------------------------------------------------------|------------------------------------------------------|------------------------------------------------------|--|--|
|                                                    | 有害物质<br>Hazardous Substances |                      |                      |                                                      |                                                      |                                                      |  |  |
| 零件名称<br>Part Name                                  | 铅<br>Lead<br>(Pb)            | 汞<br>Mercury<br>(Hg) | 镉<br>Cadmium<br>(Cd) | 六价铬<br>Hexavalent<br>Chromium<br>(Cr <sup>6+</sup> ) | <b>多溴</b> 联苯<br>Polybrominated<br>Biphenyls<br>(PBB) | 多溴二苯醚<br>Polybrominated<br>Diphenyl Ethers<br>(PBDE) |  |  |
| 金属零件<br>Metal parts                                | О                            | О                    | 0                    | О                                                    | О                                                    | О                                                    |  |  |
| 聚合物<br>Polymers                                    | О                            | О                    | О                    | О                                                    | О                                                    | О                                                    |  |  |
| 电子产品<br>Electronics                                | х                            | о                    | х                    | о                                                    | о                                                    | о                                                    |  |  |
| 电缆和互连配件<br>Cables &<br>interconnect<br>accessories | Ο                            | Ο                    | 0                    | 0                                                    | 0                                                    | 0                                                    |  |  |
| 绝缘材料<br>Insulation material                        | о                            | О                    | о                    | О                                                    | О                                                    | о                                                    |  |  |

本表格依据 SJ/T11364 的规定编制。

O:表示该有害物质在该部件所有均质材料中的含量均在 GB/T 26572 规定的限量要求以下。

X: 表示该有害物质至少在该部件的某一均质材料中的含量超出 GB/T 26572 规定的限量要求。

This form was prepared according to the provisions of standard SJ/T11364.

O: Indicates that the hazardous substance content in all homogenous materials of this part is below the limit specified in standard GB/T 26252.

X: Indicates that the hazardous substance content in at least one of the homogenous materials of this part exceeds the limit specified in standard GB/T 26572.

### Physical

Weight

| CEM-2020   | .2.25 lb (1.02 kg)                      |
|------------|-----------------------------------------|
| CEM-2020H  | .1.90 lb (0.86 kg)                      |
| Dimensions | See Installation later in this chapter. |

# Installation

Contact Expansion Modules are delivered in sturdy cartons to prevent shipping damage. Upon receipt of a module, check the part number against the requisition and packing list for agreement. Inspect for damage, and if there is evidence of such, immediately file a claim with the carrier and notify the Basler Electric regional sales office, your sales representative, or a sales representative at Basler Electric, Highland, Illinois USA.

If the device is not installed immediately, store it in the original shipping package in a moisture- and dustfree environment.

# Mounting

Contact Expansion Modules are contained in a potted plastic case and may be mounted in any convenient position. The construction of a Contact Expansion Module is durable enough to mount directly on a genset using ¼-inch hardware. Hardware selection should be based on any expected shipping/transportation and operating conditions. The torque applied to the mounting hardware should not exceed 65 in-lb (7.34 N•m).

See Figure 33-1 for CEM-2020 overall dimensions. All dimensions are shown in inches with millimeters in parenthesis.

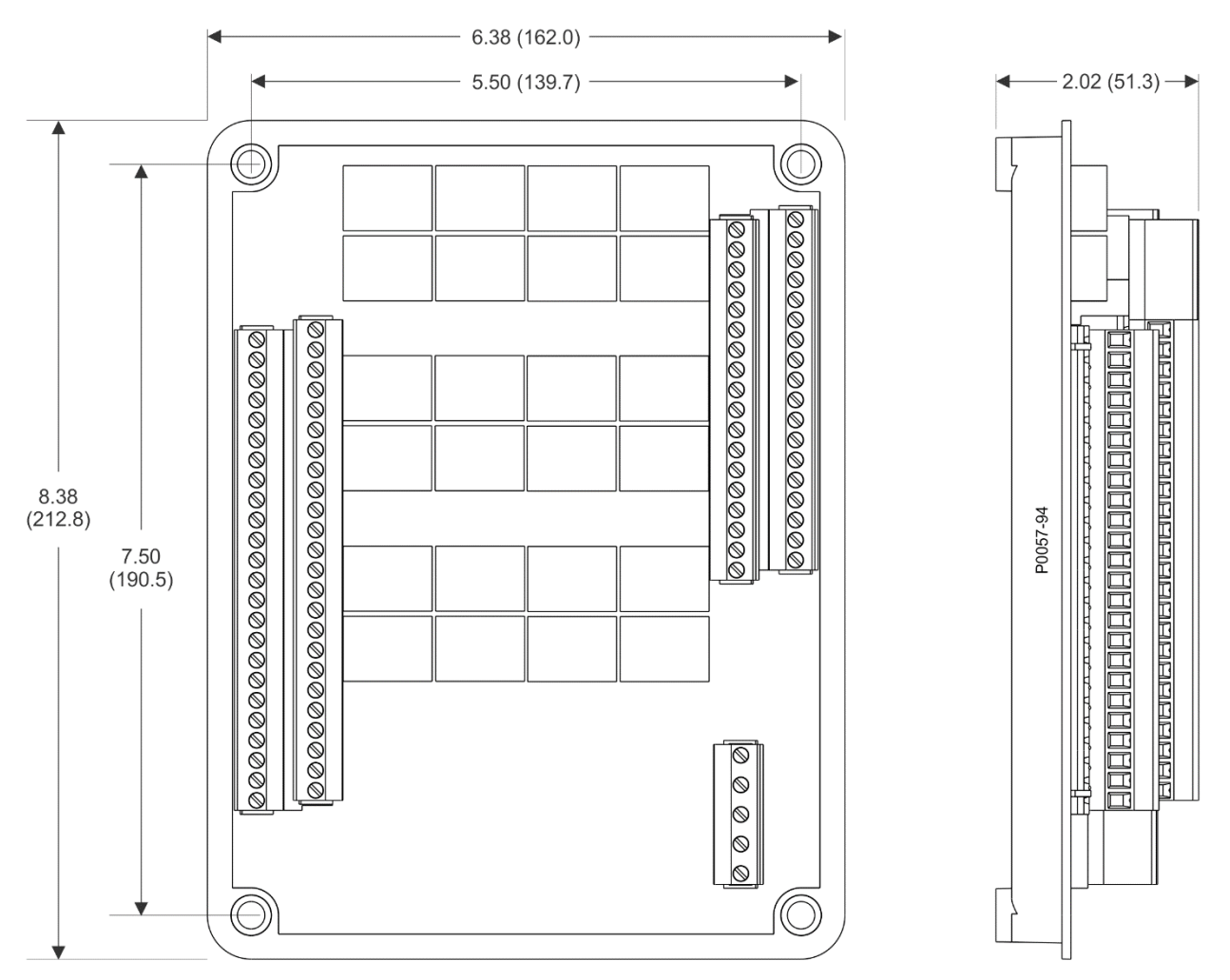

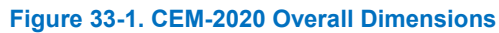

See Figure 33-2 for CEM-2020H overall dimensions. All dimensions are shown in inches with millimeters in parenthesis.
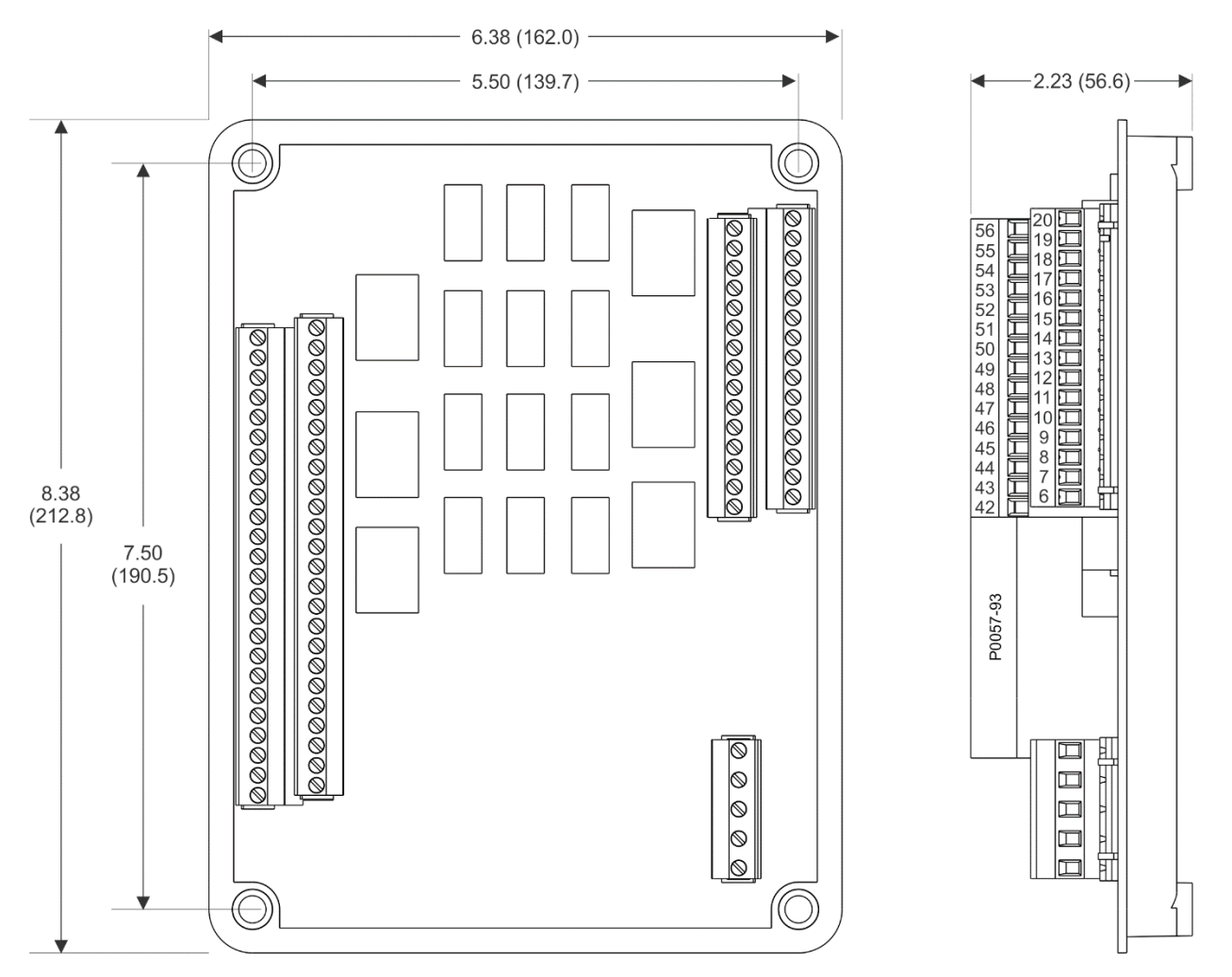

Figure 33-2. CEM-2020H Overall Dimensions

## Connections

Contact Expansion Module connections are dependent on the application. Incorrect wiring may result in damage to the module.

| Notes                                                                                                    |   |
|----------------------------------------------------------------------------------------------------|---|
| Operating power from the battery must be of the correct polarity.<br>Although reverse polarity will not cause damage, the CEM-2020 wil<br>not operate. | I |
| Be sure that the CEM-2020 is hard-wired to earth ground with no smaller than 12 AWG copper wire attached to the chassis ground terminal on the module. |   |

## **Terminations**

The terminal interface consists of plug-in connectors with screw-down compression terminals.

CEM-2020 connections are made with one 5-position connector, two 18-position connectors, and two 24position connectors with screw-down compression terminals. These connectors plug into headers on the CEM-2020. The connectors and headers have dovetailed edges that ensure proper connector orientation. Also, the connectors and headers are uniquely keyed to ensure that the connectors mate only with the correct headers. Connectors and headers may contain tin- or gold-plated conductors. Tin-plated conductors are housed in a black plastic casing and gold-plated conductors are housed in an orange plastic casing. Mate connectors to headers of the same color only.

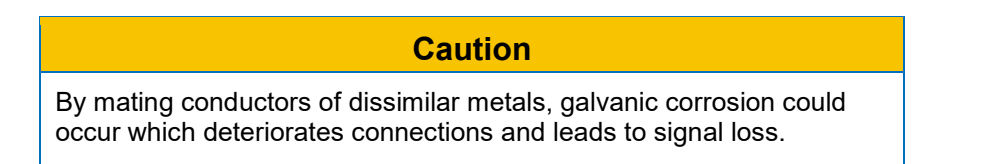

Connector screw terminals accept a maximum wire size of 12 AWG. Maximum screw torque is 5 in-lb (0.56 N•m).

### **Operating Power**

The Contact Expansion Module operating power input accepts either 12 Vdc or 24 Vdc and tolerates voltage over the range of 6 to 32 Vdc. Operating power must be of the correct polarity. Although reverse polarity will not cause damage, the CEM-2020 will not operate. Operating power terminals are listed in Table 33-1.

It is recommended that a fuse be added for additional protection for the wiring to the battery input of the Contact Expansion Module. A Bussmann ABC-7 fuse or equivalent is recommended.

|                | -                                      |
|----------------|----------------------------------------|
| Terminal       | Description                            |
| P1- ୷ (SHIELD) | Chassis ground connection              |
| P1- – (BATT–)  | Negative side of operating power input |
| P1- + (BATT+)  | Positive side of operating power input |

#### Table 33-1. Operating Power Terminals

#### Contact Inputs and Contact Outputs

The CEM-2020 (Figure 33-3) has 10 contact inputs and 24 contact outputs. The CEM-2020H (Figure 33-4) has 10 contact inputs and 18 contact outputs.

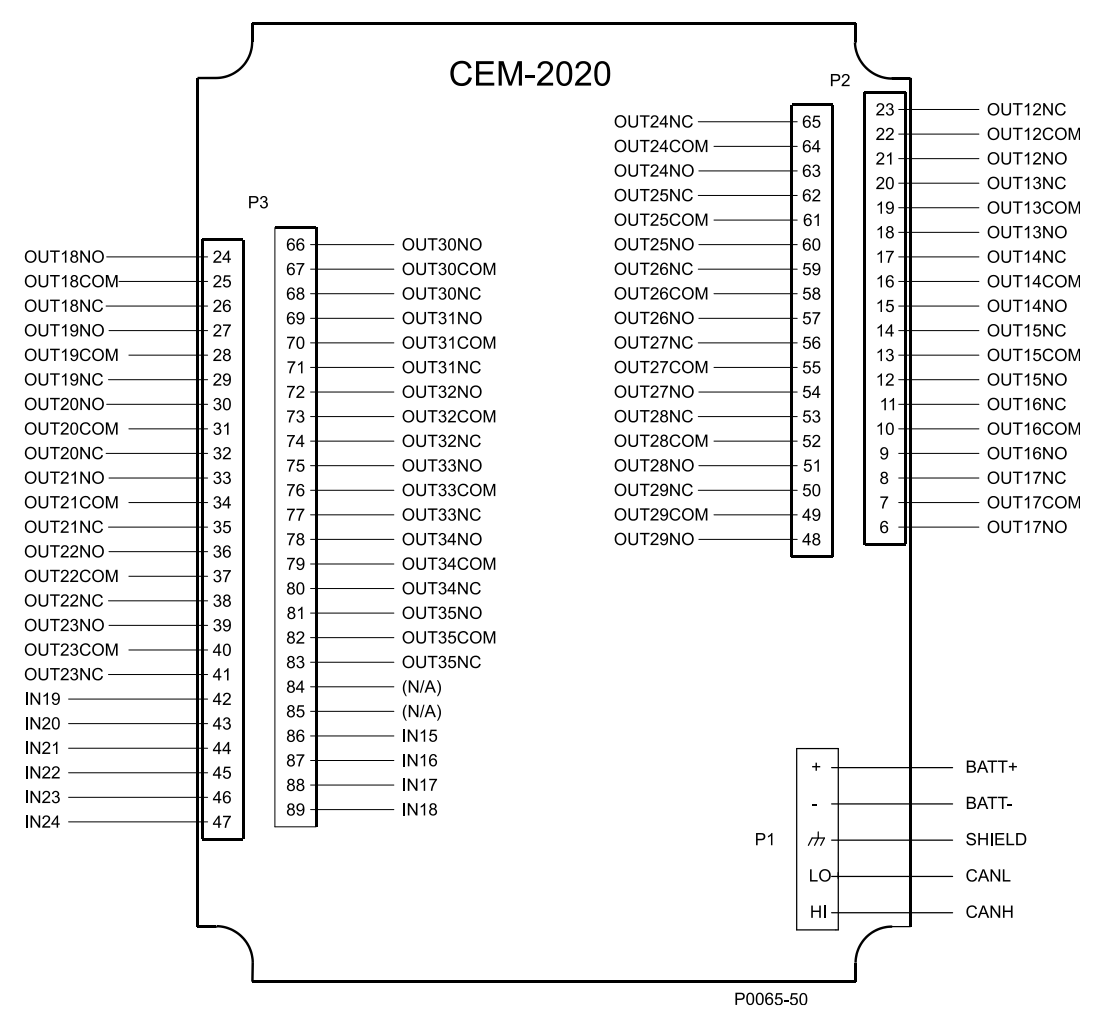

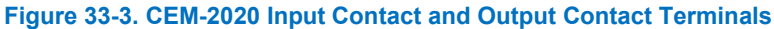

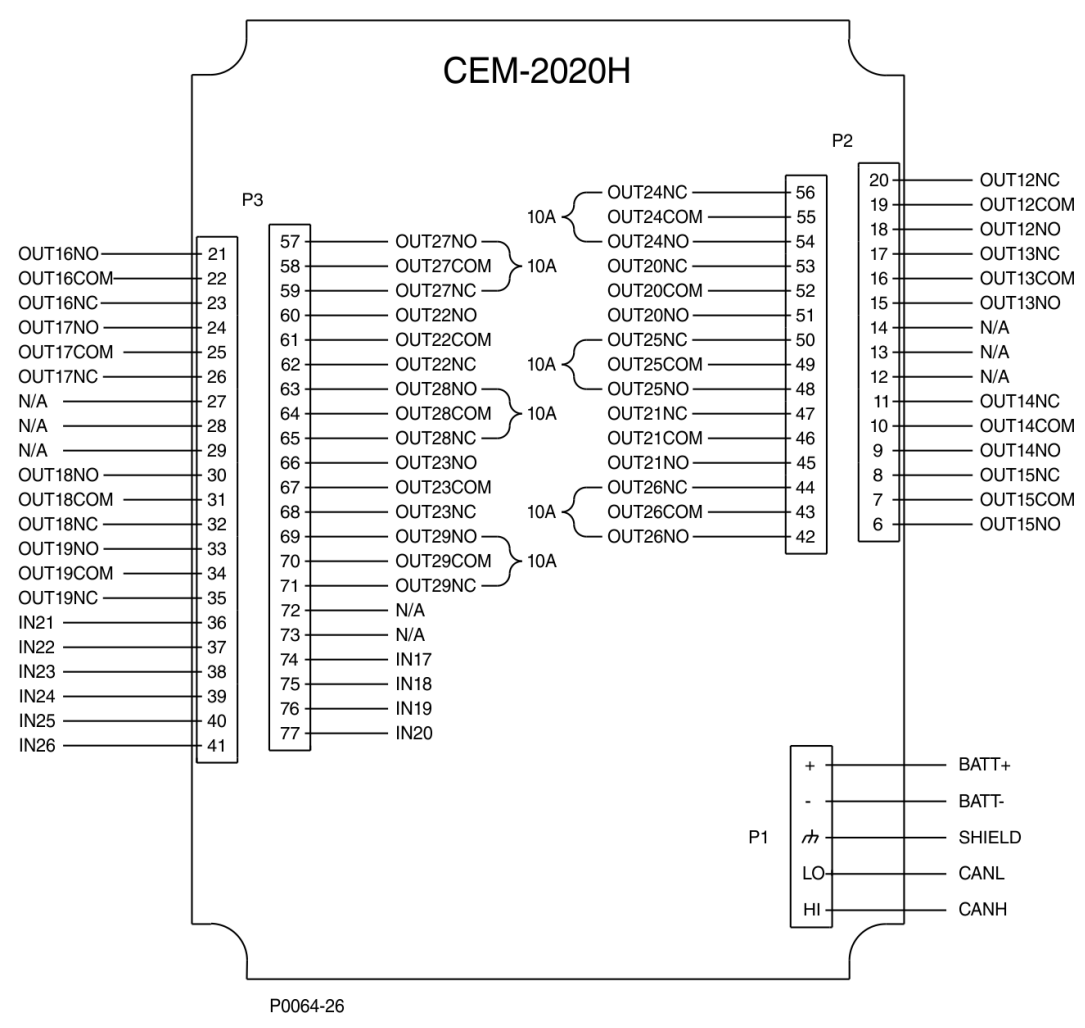

Figure 33-4. CEM-2020H Input Contact and Output Contact Terminals

#### CAN Bus Interface

These terminals provide communication using the SAE J1939 protocol and provide high-speed communication between the Contact Expansion Module and the DECS-250. Connections between the CEM-2020 and DECS-250 should be made with twisted-pair, shielded cable. CAN Bus interface terminals are listed in Table 33-2. Refer to Figure 33-5 and Figure 33-6.

| Table 33-2 | CAN Bus | Interface | Terminals |
|------------|---------|-----------|-----------|
|------------|---------|-----------|-----------|

| Terminal       | Description                       |
|----------------|-----------------------------------|
| P1- HI (CAN H) | CAN high connection (yellow wire) |
| P1- LO (CAN L) | CAN low connection (green wire)   |
| P1- 🖟 (SHIELD) | CAN drain connection              |

|   | Note                                                                                                    |
|---|----------------------------------------------------------------------------------------------------|
|   | <ol> <li>If the CEM-2020 is providing one end of the J1939 bus, a 120 Ω,<br/>½ watt terminating resistor should be installed across terminals<br/>P1- LO (CANL) and P1- HI (CANH).</li> </ol> |
| : | <ol> <li>If the CEM-2020 is not part of the J1939 bus, the stub connecting<br/>the CEM-2020 to the bus should not exceed 914 mm (3 ft) in<br/>length.</li> </ol>                              |

3. The maximum bus length, not including stubs, is 40 m (131 ft).

4. The J1939 drain (shield) should be grounded at one point only. If grounded elsewhere, do not connect the drain to the CEM-2020.

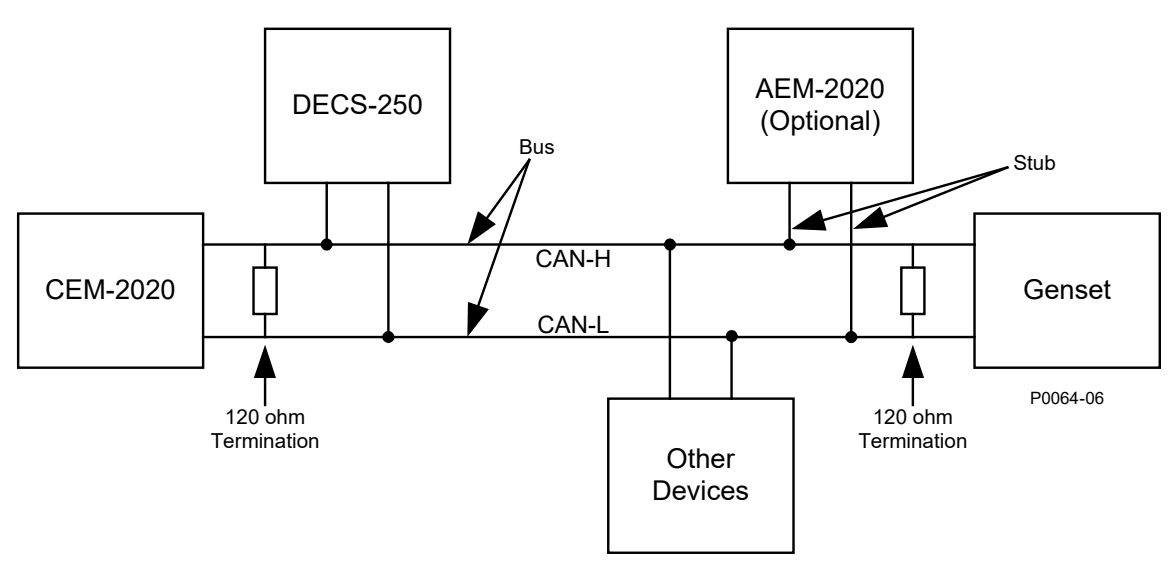

Figure 33-5. CAN Bus Interface with CEM-2020 providing One End of the Bus

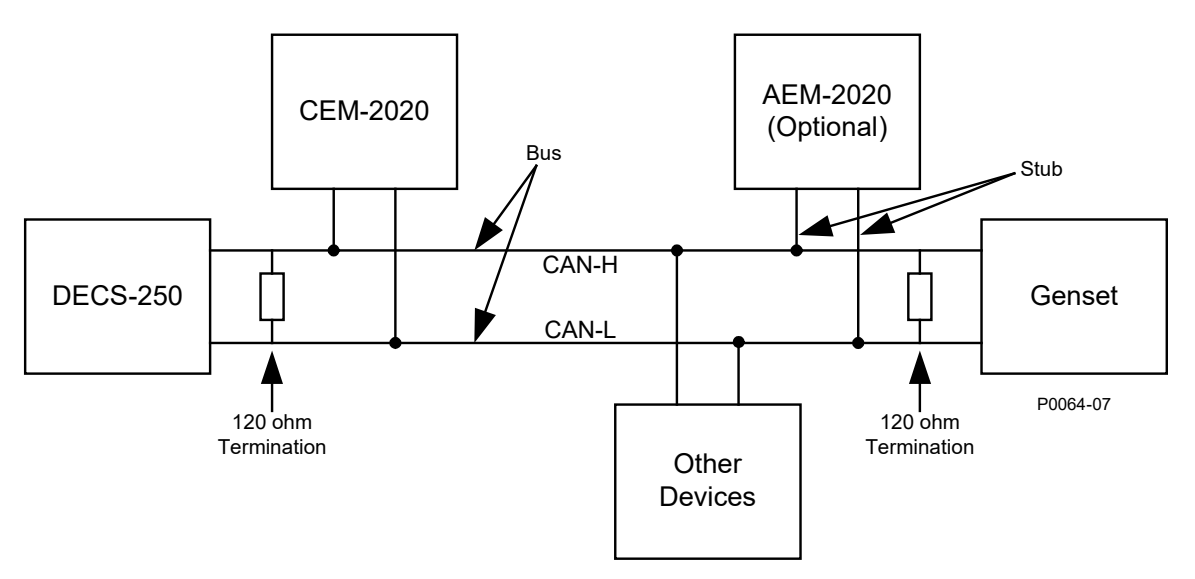

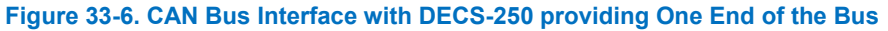

# **Communications**

**BESTCOMS***Plus*<sup>®</sup> **Navigation Path:** Settings, Communications, CAN bus, Remote Module Setup **HMI Navigation Path:** Settings, Communication, CAN bus, Remote Module Setup, Contact Expansion Module

The contact expansion module must be enabled with the correct J1939 address. A Control Area Network (CAN) is a standard interface that enables communication between the CEM-2020 and the DECS-250. The Remote Module Setup screen is illustrated in Figure 33-7.

| Remote Module Setup      |                         |
|--------------------------|-------------------------|
| Contact Expansion Module | Analog Expansion Module |
| O Disabled               | O Disabled              |
| O Enabled                | S Enabled               |
| CEM J1939 Address        | AEM J1939 Address       |
| 236                      | 237                     |
| CEM Outputs 18 Outputs   |                         |

Figure 33-7. Remote Module Setup

## **Functional Description**

#### **Contact Inputs**

**BESTCOMS***Plus* **Navigation Path:** Settings, Programmable Inputs, Remote Contact Inputs **HMI Navigation Path:** Settings, Programmable Inputs, Remote Contact Inputs

The CEM-2020 provides 10 programmable contact inputs with the same functionality as the contact inputs on the DECS-250. The label text of each contact input is customizable and accepts an alphanumeric character string with a maximum of 64 characters.

The remote contact inputs are incorporated into a BESTlogic*Plus* programmable logic scheme by selecting them from the *I/O* group in BESTlogic*Plus*. For more details, refer to the BESTlogic*Plus* chapter.

BESTCOMSPlus settings for remote contact inputs are illustrated in Figure 33-8.

| Remote Contact Inputs  |                     |                     |
|------------------------|---------------------|---------------------|
| Input#15               | Input #16           | Input #17           |
| INPUT 15               | INPUT 16            | INPUT 17            |
| Input#18               | Input #19           | Input#20            |
| Label Text<br>INPUT 18 | Label Text INPUT 19 | Label Text INPUT 20 |
| _ Input #21            | Input #22           |                     |
| Label Text             | Label Text          | Label Text          |
| INPUT 21               | INPUT 22            | INPUT 23            |
| Input #24              | ]                   |                     |
| Label Text             |                     |                     |
| INPUT 24               |                     |                     |

Figure 33-8. Remote Contact Inputs Settings

## **Contact Outputs**

**BESTCOMS***Plus* **Navigation Path:** Settings, Programmable Outputs, Remote Contact Outputs **HMI Navigation Path:** Settings, Programmable Outputs, Remote Contact Outputs

The CEM-2020 provides 24 programmable contact outputs with the same functionality as the contact outputs on the DECS-250. Outputs 12 through 23 can carry 1 A. Outputs 24 through 35 can carry 4 A.

The CEM-2020H provides 18 programmable contact outputs with the same functionality as the contact outputs on the DECS-250. Outputs 12 through 23 can carry 2 A. Outputs 24 through 29 can carry 10 A.

The label text of each contact output is customizable and accepts an alphanumeric character string with a maximum of 64 characters.

The remote analog outputs are incorporated into a BESTlogic*Plus* programmable logic scheme by selecting them from the *I/O* group in BESTlogic*Plus*. For more details, refer to the BESTlogic*Plus* chapter.

BESTCOMSPlus settings for remote contact outputs are illustrated in Figure 33-9.

| tput #12 | Output #13 | Output #14 |
|----------|------------|------------|
| bel Text | Label Text | Label Text |
| JTPUT 12 | OUTPUT 13  | OUTPUT 14  |
| tput #15 | Output #16 | Output #17 |
| bel Text | Label Text | Label Text |
| JTPUT 15 | OUTPUT 16  | OUTPUT 17  |

Figure 33-9. Remote Contact Outputs Settings

## Status LED

This red LED flashes to indicate that the CEM-2020 is powered up and functioning properly. The LED lights solid during power up. When the power-up sequence is complete, this LED flashes. If the LED does not flash after power up, contact Basler Electric.

# Metering

## **Contact Inputs**

**BESTCOMS***Plus* **Navigation Path:** Metering, Status, Inputs, Remote Contact Inputs **HMI Navigation Path:** Metering, Status, Inputs, Remote Contact Input Values

The value and status of the remote contact inputs are shown on this screen. The status is TRUE when the corresponding LED is green. Refer to Figure 33-10.

| Status   |  |  |
|----------|--|--|
| INPUT 15 |  |  |
| INPUT 16 |  |  |
| INPUT 17 |  |  |
| INPUT 18 |  |  |
| INPUT 19 |  |  |
| INPUT 20 |  |  |
| INPUT 21 |  |  |
| INPUT 22 |  |  |
| INPUT 23 |  |  |
| INPUT 24 |  |  |

Figure 33-10. Remote Contact Inputs Metering

## **Contact Outputs**

**BESTCOMS***Plus*<sup>®</sup> **Navigation Path:** Metering, Programmable Outputs, Remote Contact Outputs **HMI Navigation Path:** Metering, Status, Outputs, Remote Contact Outputs

The value and status of the remote contact outputs are shown on this screen. The status is TRUE when the corresponding LED is green. Refer to Figure 33-11.

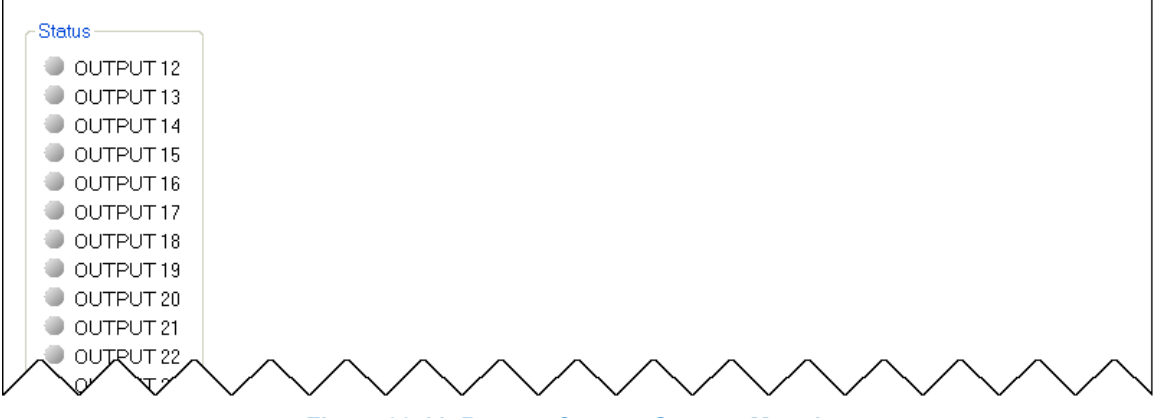

#### Figure 33-11. Remote Contact Outputs Metering

# Maintenance

Preventive maintenance consists of periodically checking that the connections between the CEM-2020 and the system are clean and tight. Contact Expansion Modules are manufactured using state-of-the-art surface-mount technology. As such, Basler Electric recommends that no repair procedures be attempted by anyone other than Basler Electric personnel.

# Firmware Updates

Refer to the BESTCOMSPlus® chapter for instructions on updating firmware in the CEM-2020.

# 34 • Math Model

# Introduction

This chapter describes and illustrates the DECS-250 mathematical model.

In addition to the power system stabilizer information provided here, PSS modeling information is also available in the *Power System Stabilizer* chapter.

## References

DECS-250 mathematical models and timing characteristics are based on the following standards.

- IEEE Standard 421.5, IEEE Recommended Practice for Excitation System Models for Power System Stability Studies
- IEEE C37.112-1996, IEEE Standard Inverse Time Characteristic Equations for Over Current Relays, 1996

The rotating rectifier model is based on the type AC8B model available in the latest version of IEEE 421.5.

## Symbols

Symbols used in the illustrations of this chapter are defined in Figure 34-1.

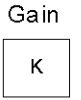

Differentiator

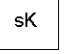

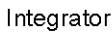

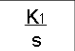

#### Lowpass filter

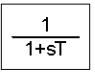

Washout filter

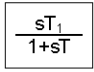

#### Lead/Lag filter

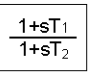

## Ramp Tracking filter

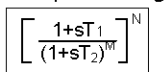

#### Linear Piecewise Q(P) Function

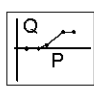

Linear Piecewise Q(Voltage Limit) Function

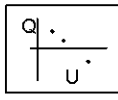

Q(U) Function

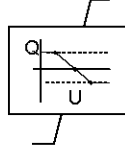

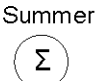

Multiplier

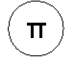

#### Switch/bypass

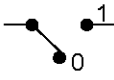

set at "0" when disabled set at "1" when enabled

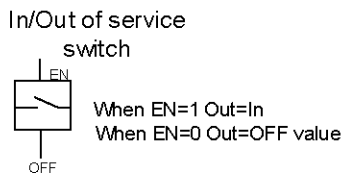

#### Low Value gate

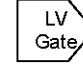

Output is lowest input value

#### High Value gate

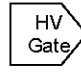

Output is highest input value

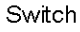

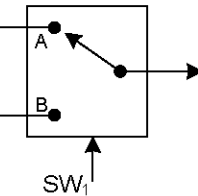

Output is A when SW1 = 0 Output is B when SW1 = 1

Comparator

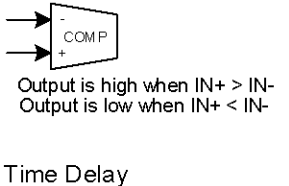

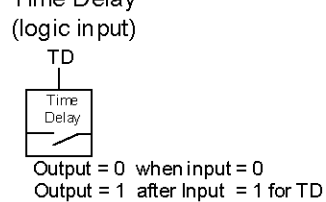

Output Limit

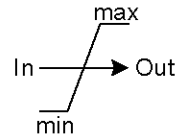

Output cannot be higher than max Output cannot be lower than min

#### sign function

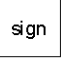

Output = 1 when input is positive Output = -1 when input is negative

Non-Windup Limit

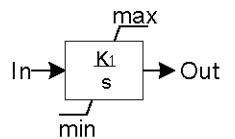

Output cannot be higher than max Output cannot be lower than min Integrator stops at max or min value

#### Non-Windup PI Controller

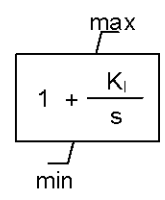

Output cannot be higher than max Output cannot be lower than min

Integrator clamps at current value when the output is max or min value

For limiters, when not active, the integrator will decay to 0 with a time constant of 2 seconds as of firmware 1.06

Figure 34-1. Symbol Definitions

# Synchronous Machine Terminal Voltage Transducer and Load Compensator Module

The Basler DECS-250 implements the load compensation by using the vector sum of the magnitudes of the terminal voltage and of the terminal current. The model provided in IEEE Standard 421.5 for terminal voltage transducers and load compensators can be used to model this function in the Basler DECS-250 system as shown in Figure 34-2.

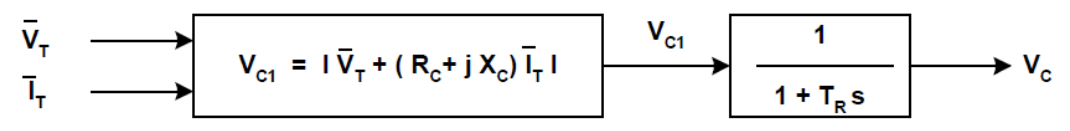

Figure 34-2. Terminal Voltage Transducer and Load Compensation Elements

The values used in this model can be derived from the Basler DECS-250 settings as follows:

 $R_c = 0$  (Resistive load compensation not available)

X<sub>C</sub> = 0.01 \* DRP

 $T_R - 5 ms$ 

DRP is the percent droop programmed into the Basler DECS-250 for Reactive Droop Compensation, values range from 0 to 30.

# Voltage Regulator

Figure 34-3 shows the model of the Basler DECS-250 excitation system used with a simplified rotating exciter, brush or brushless type. The rotating exciter parameters are not included in this discussion since they are the responsibility of the exciter manufacturer.

The forcing limit VRLMT and the regulator potential circuit gain parameter KA (not to be confused with the regulator gain parameter Ka) are related to the power-input voltage (VP\_VOL) to the regulator and the nominal exciter field voltage (EEF\_BASE) as follows:

When the power input is not fed from the generator terminals but instead by a separate source whose output does not change with terminal voltage, the VT input becomes 1.

The PID gains  $K_P$ ,  $K_I$ , and  $K_D$  are custom designed for the best performance for each generator/exciter system. These continuous time gains are discretized and implemented in the DECS-250 digital controller. The PID gains can be read from the tables provided by Basler Electric or can be obtained from a program made available to the user by Basler Electric.

Other typical values are:  $T_A = 0.004$  and  $K_A = 0.1$ .

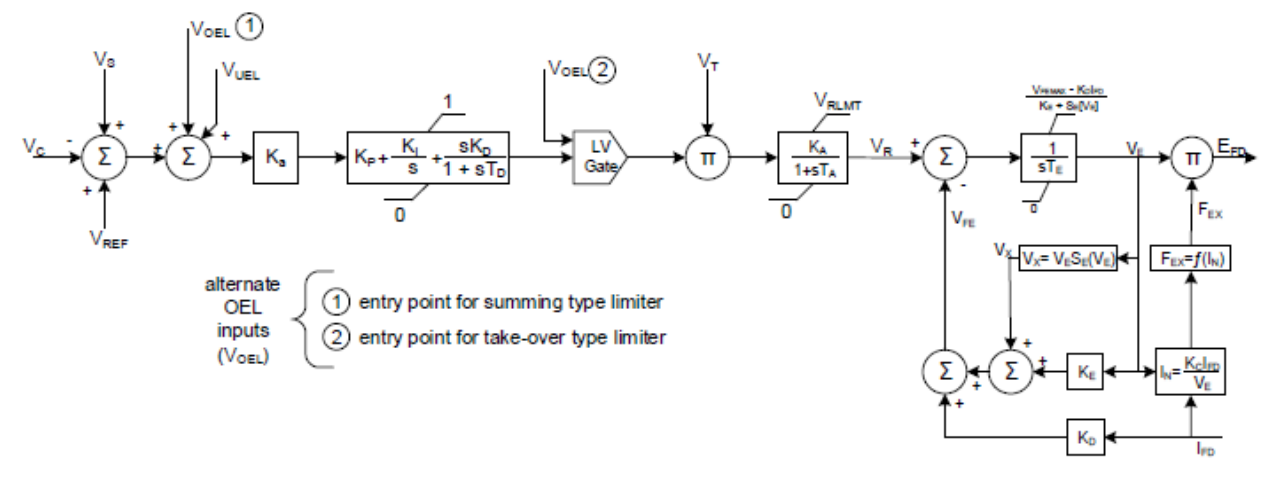

Figure 34-3. Per-Unit Block Diagram for a Simplified Rotating Exciter

# Var/Power Factor Controller

The var/PF controller is a summing point type controller and makes up the outside loop of a two-loop system. This controller is implemented as a slow PI type controller. The voltage regulator forms the inner loop and is implemented as a fast PID controller.

The model of the Basler DECS-250 var and power factor controller are shown in Figure 34-4 and Figure 34-5, respectively. The  $P_{TMIN}$  threshold for the PF controller is based on a settable percentage of rated power. Non-windup limit ( $V_{CLMT}$ ) is used for bounding the var/PF controller output voltages ( $V_Q$  and  $V_{PF}$ ), which is related to the programmed parameter "Fine Voltage Adjustment Band (FVAB)" as follows:

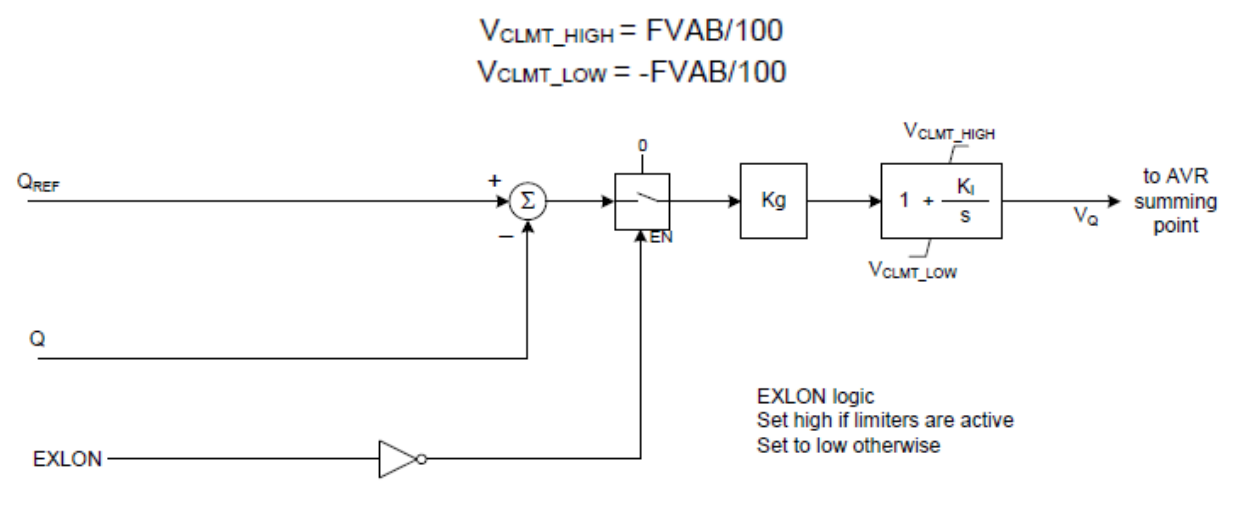

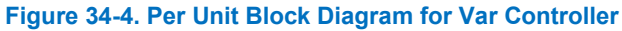

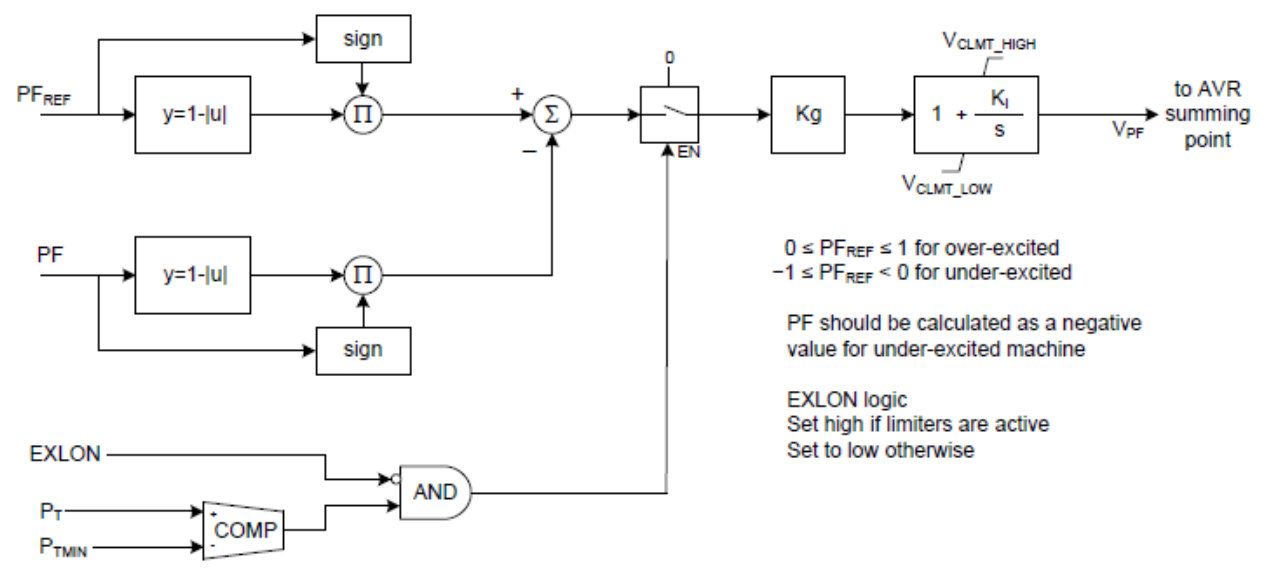

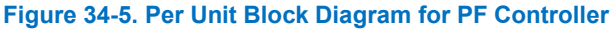

# Limiters

The DECS-250 has five limiters, the overexcitation limiter (OEL), the underexcitation limiter (UEL), the stator current limiter (SCL), the underfrequency/volts-per-hertz limiter, and the var limiter (varL). OEL can be implemented as one of two types of schemes, summing point type or takeover type. UEL, SCL, and varL use only summing point type.

## **Underexcitation Limiter (UEL)**

Figure 34-6 shows the DECS-250 model for UEL. It makes up the outer loop and the voltage regulator makes up the inner loop. The UEL uses a PI type controller.

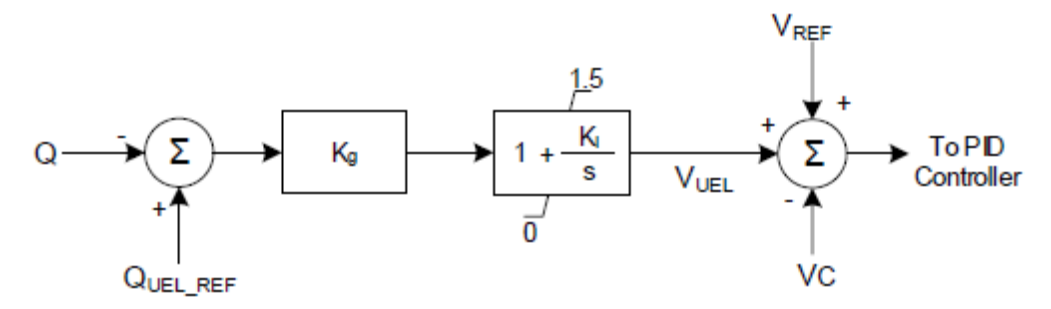

Figure 34-6. Per Unit Block Diagram for Underexcitation Limiter

The UEL operating characteristic is selected from one of the following methods.

 The internal UEL operating characteristic is designed to mimic the characteristics of the limiter on the P-Q plane as illustrated in Figure 34-7. The UEL reference (QUEL\_REF) is generated based on the user input parameter "UEL Bias (QBIAS)" and the active power (P) as follows P and QBIAS should be in per-unit for the equation below):

Where QBIAS in pu = Reactive Power Setting at 0 real power / Rated VA

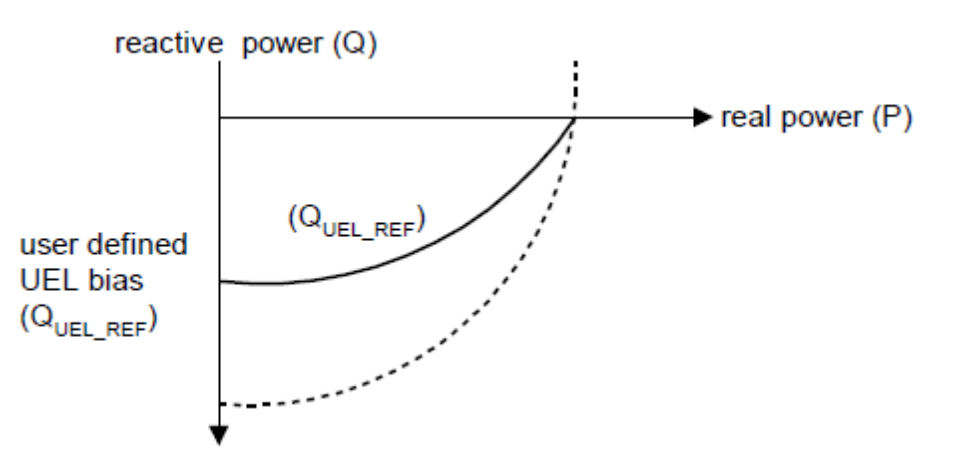

Figure 34-7. Underexcitation Limiter Reference

2. The levels entered for the user-defined curve are defined for operation at the rated generator voltage. The user-defined UEL curve is automatically adjusted based on generator operating voltage and real power by using the UEL voltage dependency real-power exponent as shown in Figure 34-8.

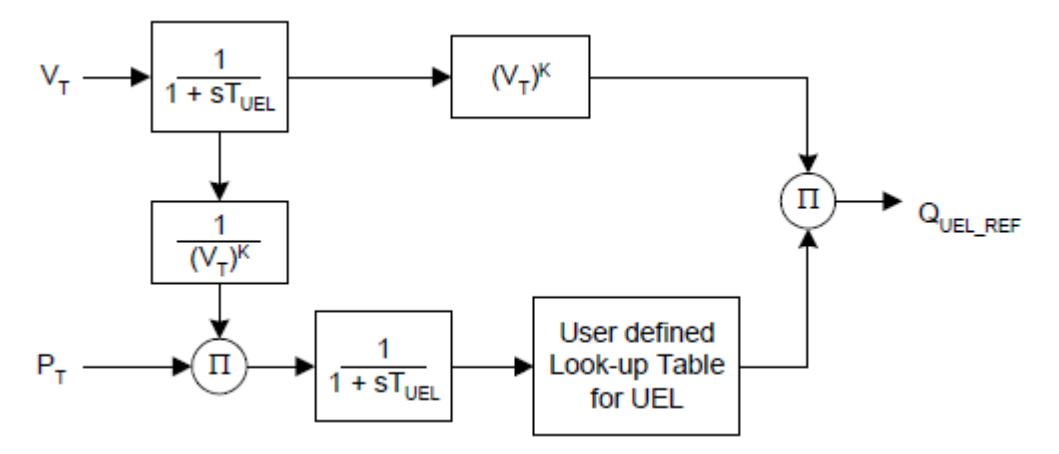

Figure 34-8. Adjustment of UEL Curve Based on Generator Voltage and Real Power

Figure 34-9 shows the customized UEL operating characteristic for a UEL in which the limit is comprised of multiple straight line segment, showing up to six segments.

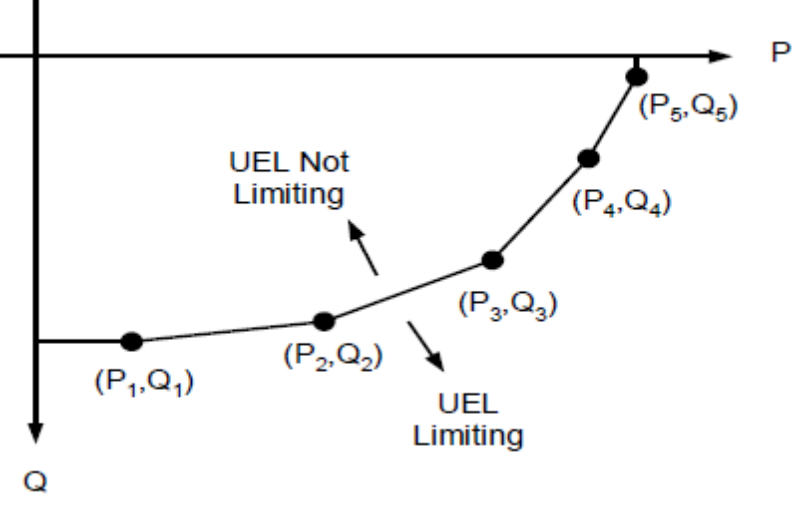

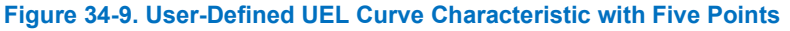

# **Overexcitation Limiter (OEL)**

The Basler DECS-250 has two types of overexcitation limiter (OEL), summing point type and takeover type. These are shown in Figure 34-10 and Figure 34-11. In the summing point type of the Basler DECS-250 OEL, a PI type controller is used and the OEL output is added to the summing point of the voltage regulator. In addition to the summing point OEL described above, the DECS-250 has a takeover style overexcitation limiter. It uses a PI type controller. In this control scheme, the actual field current is compared with the OEL set point. In order to allow large field voltage due to transient response in the AVR loop, the actual field current is filtered before comparing with the OEL set point. The integrator of the OEL loop is reinitialized every 4 milliseconds with the current excitation level if it is below the limit. When it is above the limit, the OEL limiter output becomes less than the AVR loop stops integration and compares its output with the OEL output to get out of the OEL loop.

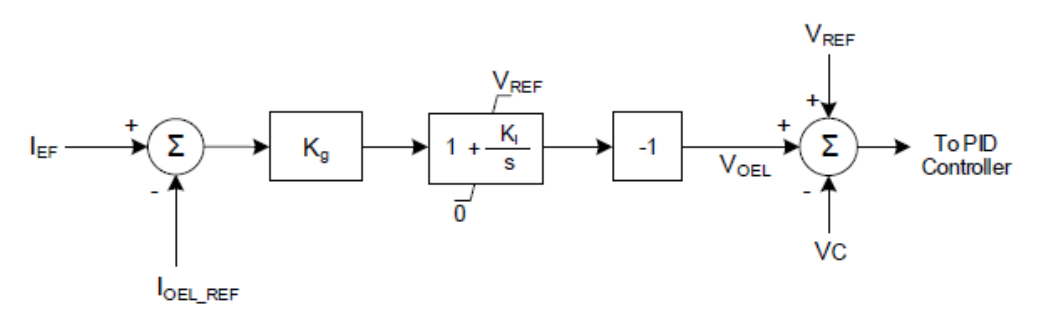

Figure 34-10. Block Diagram for Overexcitation Limiter (Summing Point Type)

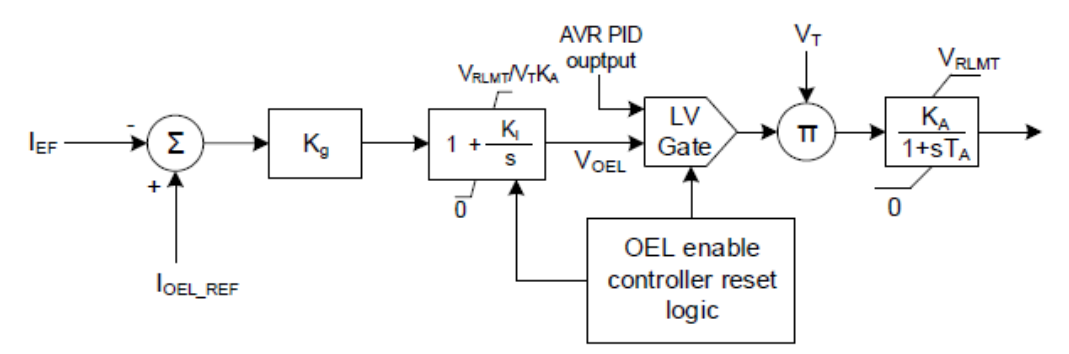

Figure 34-11. Block Diagram for Overexcitation Limiter (Takeover Type)

Two methods for calculating the field current reference for the OEL loop are implemented in the DECS-250. For the summing point OEL, the reference field current is calculated based on the user input parameters as shown in Figure 34-12. It approximates the field current short-time overload capability given in ANSI standard C50.13. The low level (OEI3) is continuous field current. The OEL loop becomes inactive if field current lower than OEI3 is required by an external event. It is illustrated at time  $t_0$  to in Figure 10.

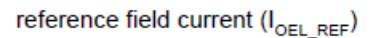

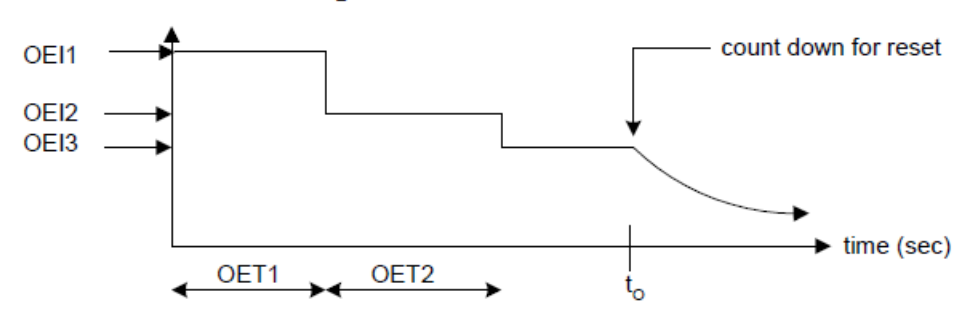

Figure 34-12. Overexcitation Limiter Reference for Summing Point Type OEL

In the takeover OEL, the reference field current ( $I_{OEL\_REF}$ ) is calculated based on the inverse-time characteristic found in IEEE C37.112. Input parameters required from the user are:

Ifd\_max – Maximum allowed field current (OEL high level current)

- Ifd min Maximum continuous field current (OEL low level current)
- TD Time dial setting.

The reference field current (IOEL\_REF) in per-unit is obtained by:

$$I_{OEL_{REF}} = \frac{\frac{1}{192} \left[ 490 - \left\{ \frac{-95.9^{*}(TD)}{Time} + 17.17 \right\}^{2} \right] I_{BASE}$$

IEF\_BASE

where  $I_{\text{base}} = I_{\text{fd}_{min}}/1.03$ 

# Stator Current Limiter (SCL)

The Stator Current Limiter (SCL) modifies the excitation level based on whether vars are being absorbed (leading) or exported (lagging) by the synchronous machine. Figure 34-13 shows the model of the stator current limiter. The SCL makes up the outer loop and the voltage regulator makes up the inner loop. The PI type controller is used to achieve a desired response. The sign(Q) is defined as positive (+1) for over excitation and negative (-1) for under excitation condition.

The SCL current reference ( $I_{SCL_REF}$ ) is generated based on a two-step waveform with a high current level ( $I_{high}$ ), a high current time ( $T_{high}$ ) and a low current level ( $I_{low}$ ) as shown in Figure 34-14.

The SCL loop becomes inactive if stator current lower than a low current level (I<sub>low</sub>) is required by an external event. It is illustrated at time to in Figure 34-14.

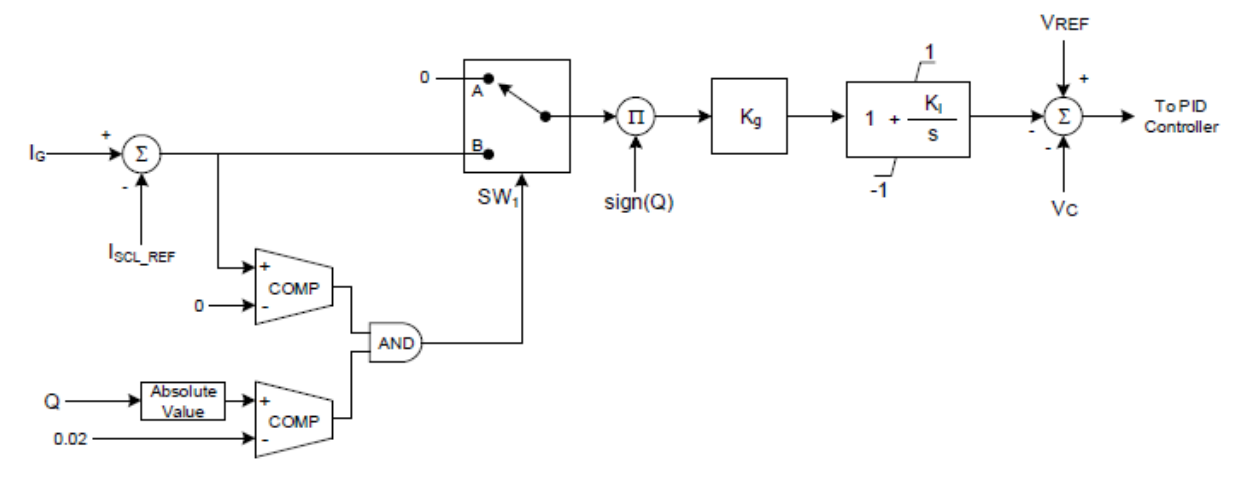

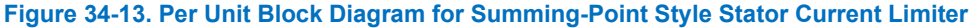

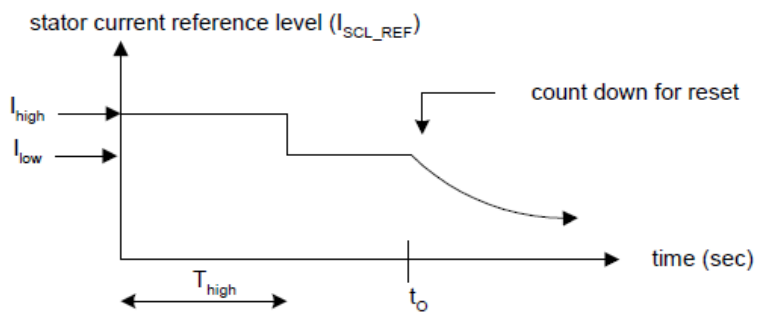

Figure 34-14. Stator Current Limiter Reference

# Volts per Hertz/Underfrequency Limiter

Volts-per-hertz and underfrequency limiters are designed to protect the generator and step-up transformer from damage due to excessive magnetic flux resulting from low frequency operation and/or overvoltage.

The underfrequency limiter has been designed with an adjustable slope ( $K_{V/Hz}$ ) from 0 pu to 3 pu V/Hz. When the system is in an under frequency condition, the voltage reference is adjusted by the amount calculated based on two programmable parameters, the corner frequency and the volts-per-hertz slope. Its mathematical model is shown in Figure 34-15. As presented by Figure 34-16, V/Hz is determined by a two-step waveform with a high limit setpoint and a low limit setpoint. These setpoints are available in BESTCOMS*Plus*.

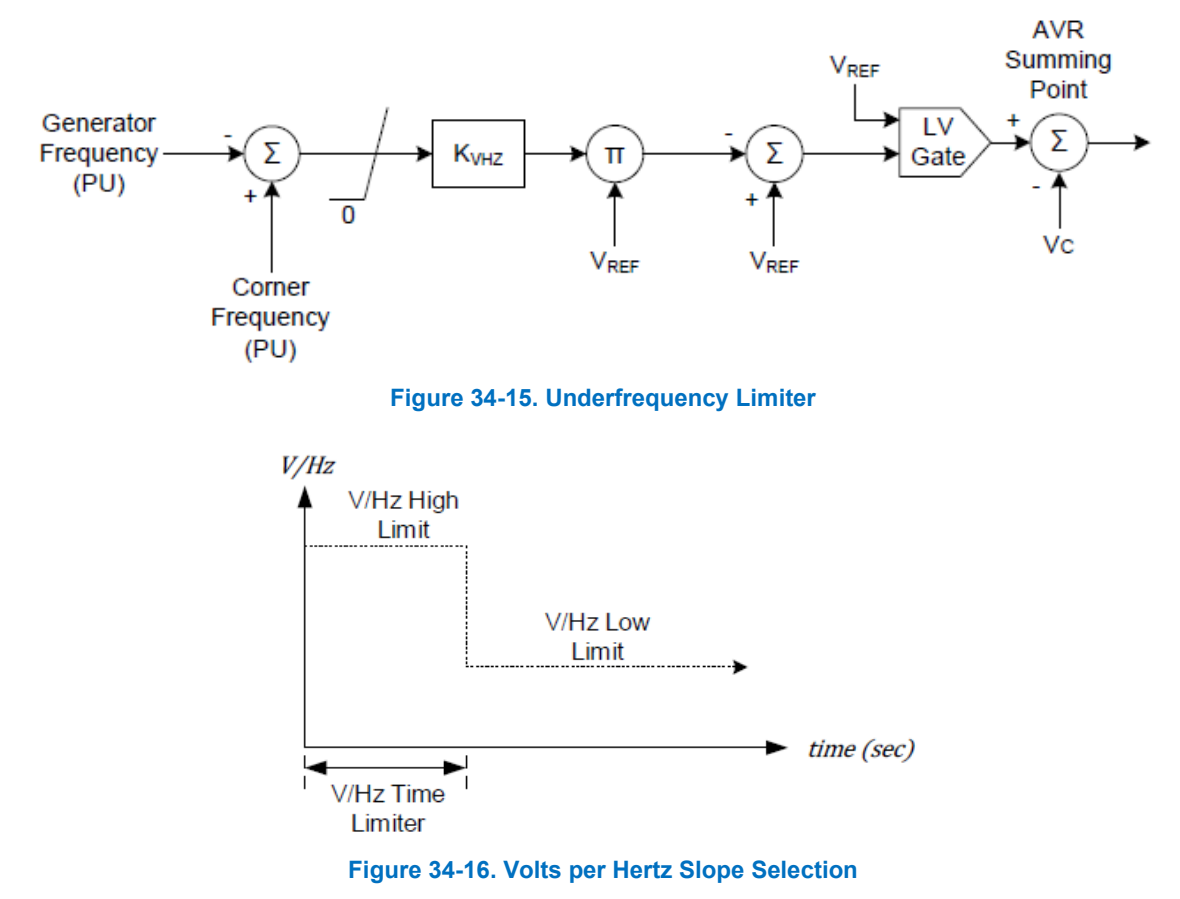

The Volts-per-Hertz limiter has been designed with an adjustable slope ( $K_{V/HZ}$ ) from 0 pu to 3 pu V/Hz. When the system frequency and voltage are above the volts-per-hertz line the setpoint is adjusted to maintain operation on the volts-per-hertz line. Its mathematical model is shown in Figure 34-17.

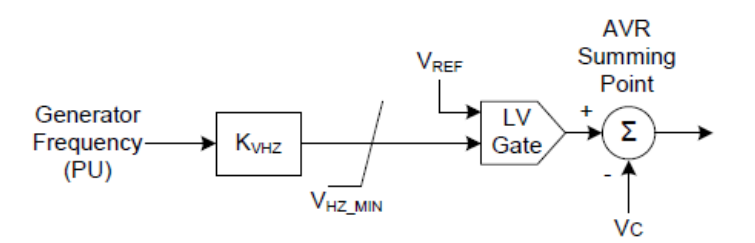

Figure 34-17. Volts per Hertz Limiter

# Var Limiter (varL)

The var limiter (varL) acts to limit the level of reactive power exported from the generator. A PI type controller is used and the varL output is subtracted from the summing point of the voltage regulator. A delay setting establishes a time delay between when the var threshold is exceeded and the DECS-250 acts to limit. The varL mathematical model is shown in Figure 34-18.

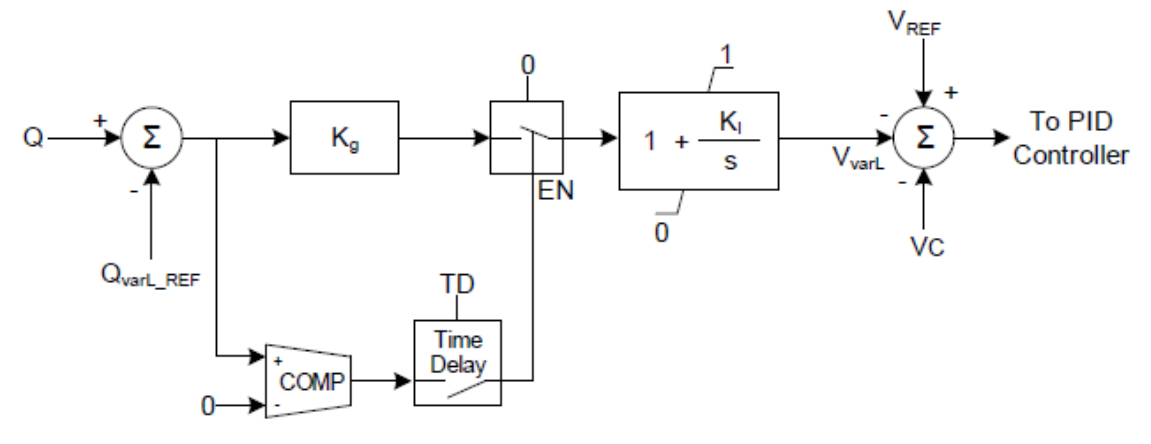

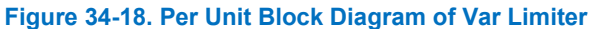

# Soft Start Control

The soft start control function is provided to cause orderly build-up of terminal voltage from residual to the rated voltage in desired time with minimal overshoot. In DECS-250 the fast dynamic response is used while the voltage reference is adjusted based on the elapsed time. When the system is under startup condition, the voltage reference is adjusted by the amount calculated based on two programmable parameters, initial soft start voltage level (V<sub>o</sub>) and desired time (Tss) to build up to the rated voltage. Its mathematical model is shown in Figure 34-19. The soft start gain (Kss) is calculated as follows:

Kss = 1 /Tss

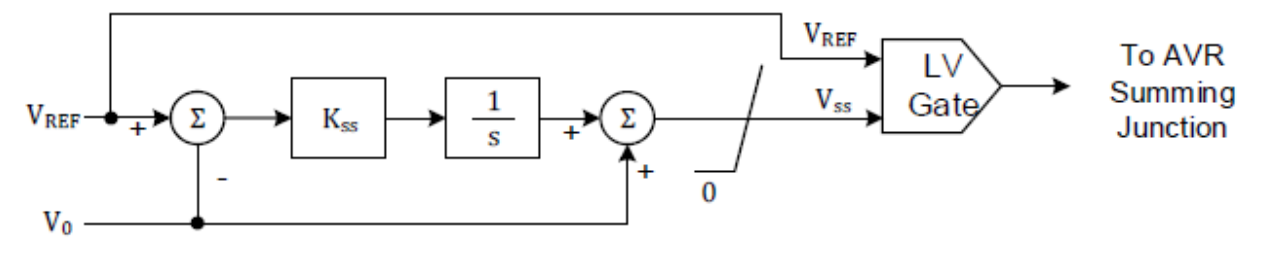

Figure 34-19. Soft Start Control

# Field Current and Field Voltage Regulators

In the DECS-250 the field current and field voltage regulators are the same as that shown in Figure 34-3 with the following changes:

Filed Current Regulator:

- V<sub>C</sub> becomes I<sub>EF</sub>
- VREF becomes IEF\_REF

Field Voltage Regulator:

- V<sub>C</sub> becomes V<sub>EF</sub>
- VREF becomes VEF\_REF

Also note the derivate terms  $K_D$  and  $T_D$  are typically set to zero for field current and field voltage regulation.

# Dual Input Power System Stabilizer

The Basler PSS is a dual input power system stabilizer that uses combinations of power and speed to derive the stabilizing signal. It is based on the type PSS2C model available in the reference of IEEE 421.5.

The PSS is designed to add damping to the generator rotor oscillations by controlling its excitation using a supplemental stabilizing signal. To supplement the generator's natural damping, it produces a component of electrical torque that opposes changes in rotor speed and introduces a signal proportional to measured rotor speed deviation into the automatic voltage regulator (AVR) input.

As depicted in Figure 34-20, the PSS monitors frequency and power to produce the integral of accelerating power, which is used for obtaining a derived speed signal ( $\omega_{DEV}$ ). Filtering of the derived speed signal provides a phase lead at the electro-mechanical frequency of interest. This phase lead compensates for the phase lag introduced by the closed loop voltage regulator. Prior to connecting the stabilizer output signal to the voltage regulator input, adjustable gain and limiting are applied as depicted in Figure 34-20.

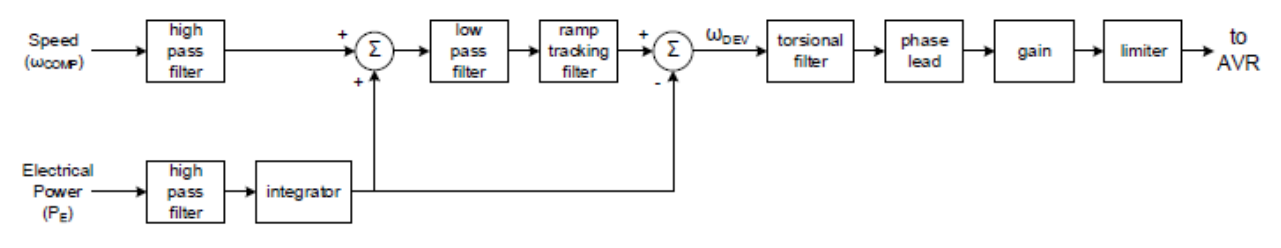

Figure 34-20. PSS Function Block Diagram

The PSS performance is configured using filter time constants and software control switches. Figure 34-20 illustrates the detailed block diagram including the position of each software switch.

## **High-Pass Filtering and Integration**

High-pass filtering is used to remove low frequency components from electrical power and rotor speed (or compensated frequency) signals. This ensures that the stabilizer does not alter the steady-state reference to the voltage regulator. High-pass filtering is implemented using time constants  $T_{w1}$ ,  $T_{w2}$ , and  $T_{L1}$ . Integration of the electrical power signal is accomplished using time constants ( $T_{w3}$ ,  $T_{w4}$  and  $T_{L2}$ ) and the rotor inertia constant

## Н

The outputs of these are added together to obtain the integral of mechanical power deviation. Time constants  $T_{w1}$ ,  $T_{w2}$ ,  $T_{w3}$ , and  $T_{w4}$  are also called the washout time constants.

## Low-Pass/Ramp Tracking Filter

A fourth-order low-pass filter processes the calculated mechanical power deviation signal. This filtering may be excessive for hydroelectric units with high rates of mechanical power change. An optional filter stage is provided to allow for ramp changes to the input mechanical power.

## **Torsional Filter**

Torsional Filter provides desired gain reduction at the specified frequency. The filter is used to compensate the torsional frequency components present in the input signal. There are two stages of torsional filters that can be selected by SW4 and SW5.

## Phase Compensation

Filtering of the derived speed signal provides a phase lead at the electro-mechanical frequency of interest. As depicted in Figure 34-21, the derived speed signal is modified before it is applied to the voltage regulator input. The signal is filtered to provide phase lead at the electromechanical frequencies of interest i.e., 0.1 Hz to 5.0 Hz. The phase lead requirement is site-specific, and is required to compensate for phase lag introduced by the closed-loop voltage regulator. With switches SW2 and SW3 in the closed position, the derived speed deviation is used as the stabilizing signal. These software switches allow the user to select an alternate configuration based upon the available input signals. The first two lead-lag blocks are normally adequate to match the phase compensation requirements of a unit; however, two additional stages may be added by opening software switches SW6 and SW7. The transfer function for each stage of phase compensation is a simple pole-zero combination.

Limiter: Output limiting logic provides ways to limit the output of the PSS. Figure 34-21 presents the limiter with SW8 and SW9 set to disable. In this state, the limits are  $V_{STmin}$  and  $V_{STmax}$ .

Modeling of the limiter function with SW8 and/or SW9 enabled is not included in this chapter.

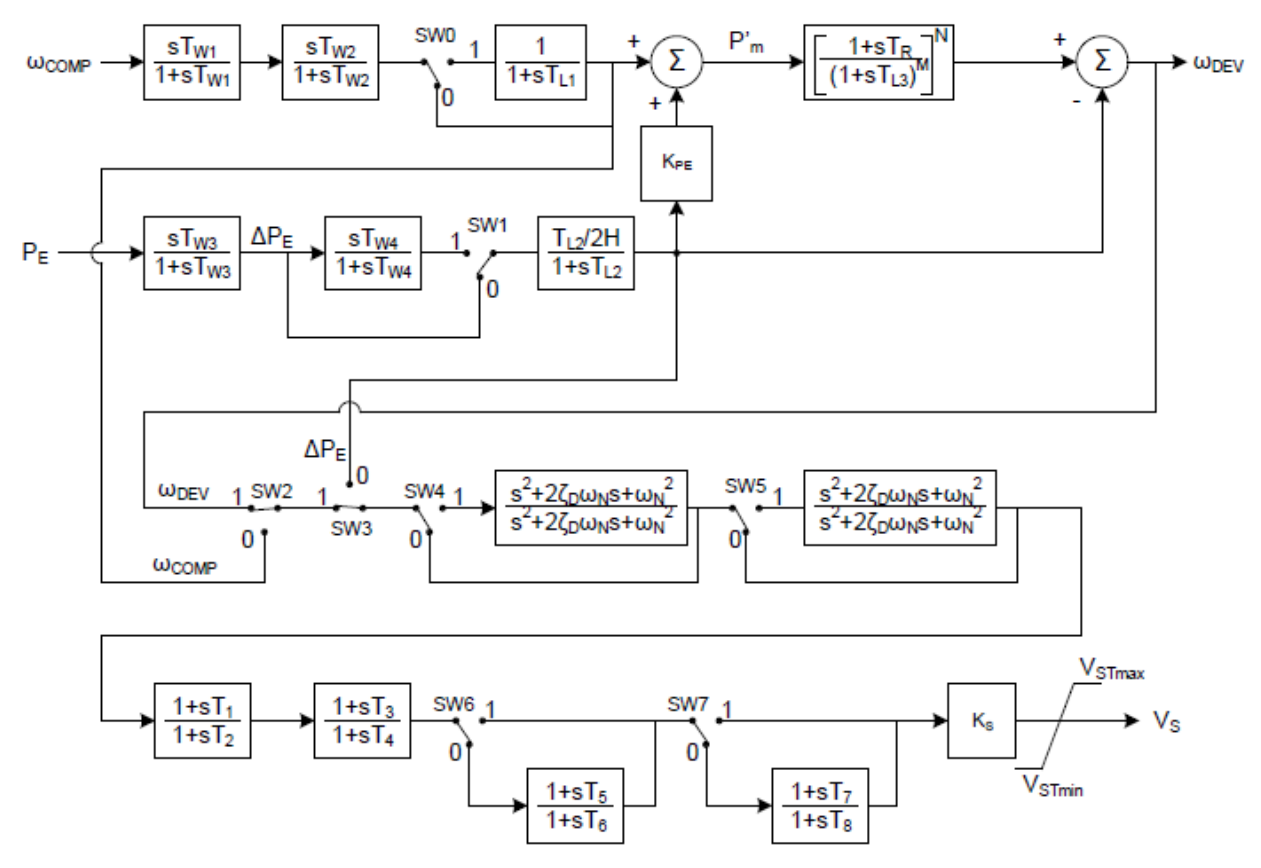

Figure 34-21. Detailed PSS Block Diagram

# Low Voltage Ride-Through Controller

The low voltage ride-through (LVRT) controller is a reactive power controller that produces a reference reactive power based on bus conditions. The reactive power is used as the input to the var controller herein after being passed through the low-pass filter PT1. The LVRT controller has five separate methods of formulating the reactive power reference. The four with formulas to determine reactive power are detailed below.

Q(PF) produces a reference reactive power based on power factor. This is different from the PF controller where the PF controller directly controls against the power factor. See Figure 34-22.

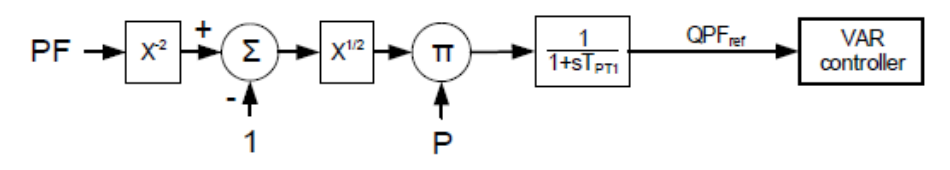

Figure 34-22. Q (U) Control

Q(Voltage Limit) control produces a reference reactive power based on a four-point piecewise linear function of bus voltage, U. The four points limit the min and maximum Q, as well as set the bus voltage range where  $Q_{ref}$  will be zero. The intent is for the excitation system to produce vars when the bus voltage is low or absorb vars when the bus voltage is high, thereby helping support grid voltage. Bus voltage is low pass filtered with a time constant T<sub>qu</sub>. See Figure 34-23 and Figure 34-24.

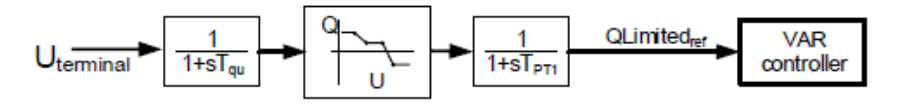

Figure 34-23. Q (Voltage Limit) Control

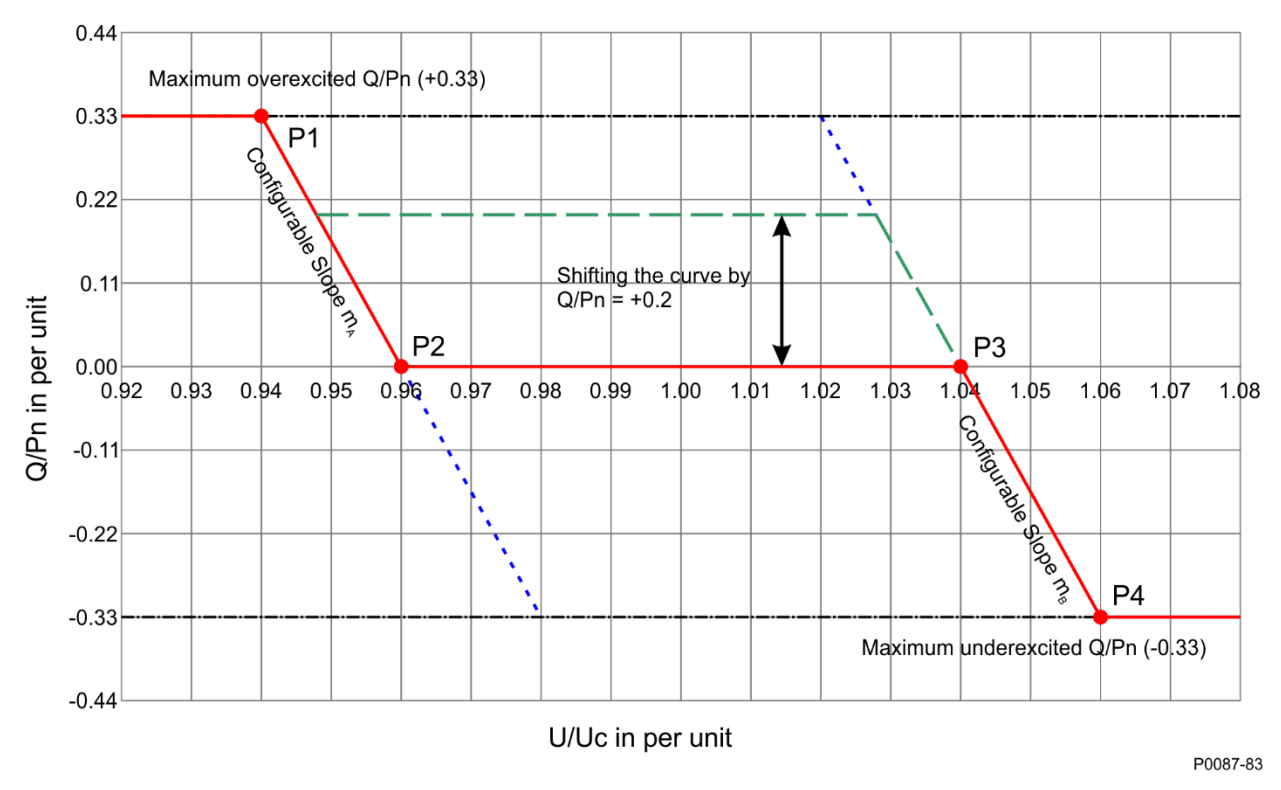

Figure 34-24. Q (Voltage Limit) Function

Q (U) control produces a reference reactive power based on linear function of bus voltage, U, with a dead band. If U moves sufficiently to be outside the dead band, Q (U) recalculates from the Uc reference and the slope. The minimum and maximum Q (U) settings stop the slope and provide bounds for Q. The intent is for the excitation system to produce vars when the bus voltage is low or absorb vars when the bus voltage is high, thereby helping support grid voltage. See Figure 34-25 for the math model and Figure 34-26 for the function that determines Q. Bus voltage is low pass filtered with a time constant T<sub>gu</sub>.

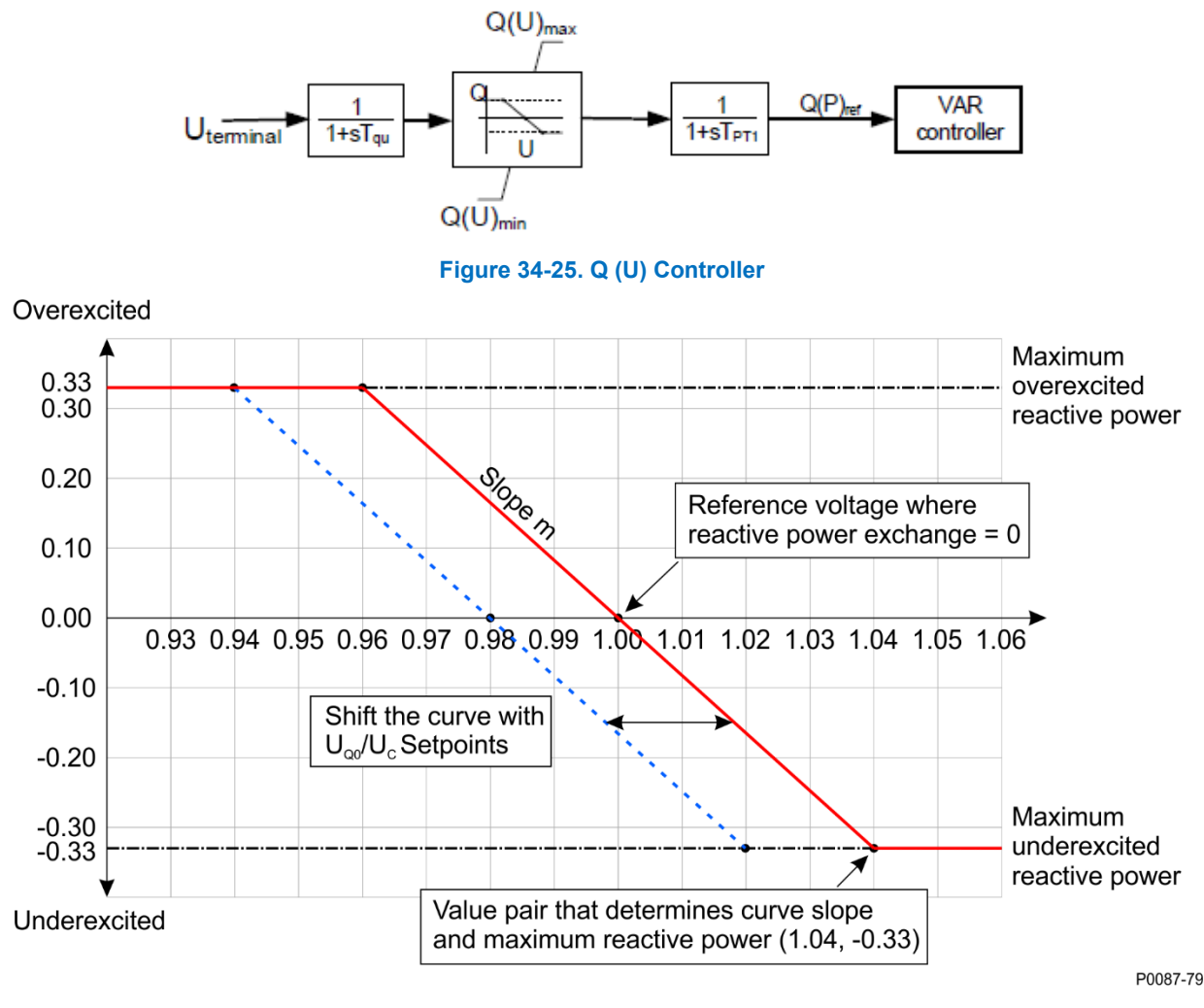

#### Figure 34-26. Q (U) Function

Q (P) control produces a reference reactive power based on a linear-piecewise function of real power, P. Up to ten points may be used to create the piecewise function. The power is filtered prior to being an input to the Q(P) controller with time constant  $T_{qp}$ . Please refer to Figure 34-27 and Figure 34-28.

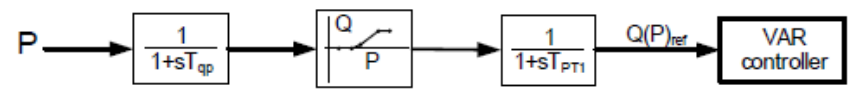

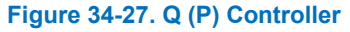

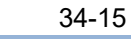

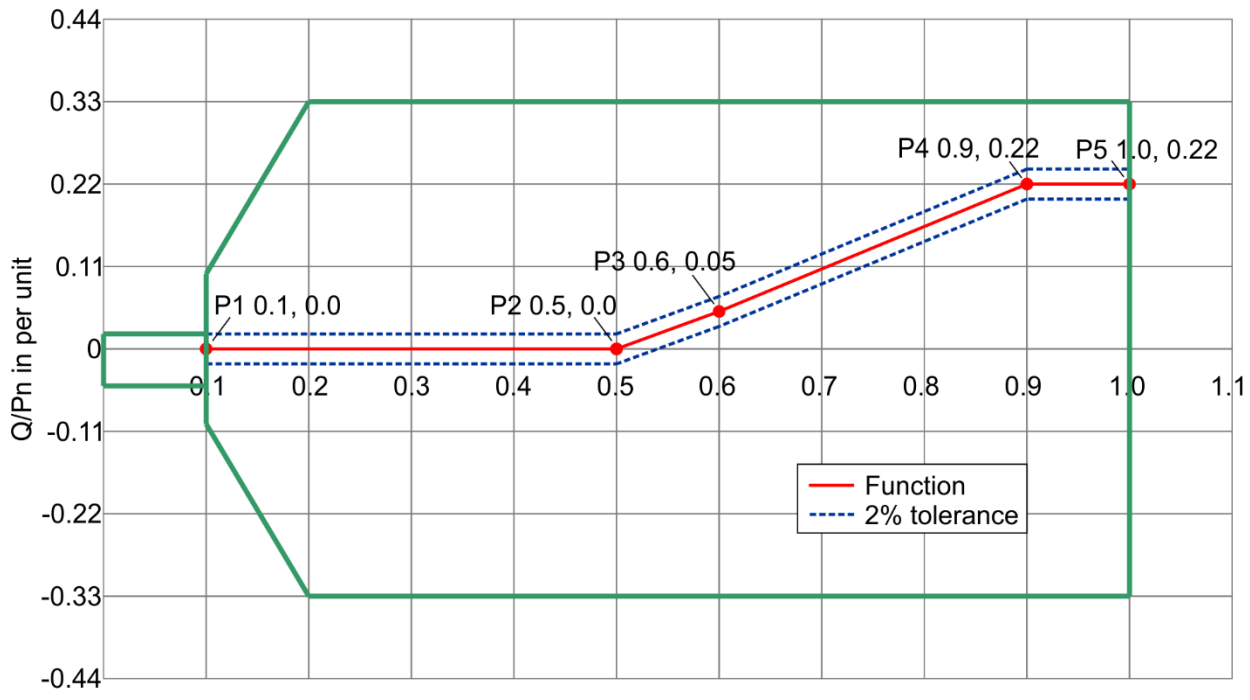

P/Pn in per unit

P0087-81

### Figure 34-28. Q (P) Function Example

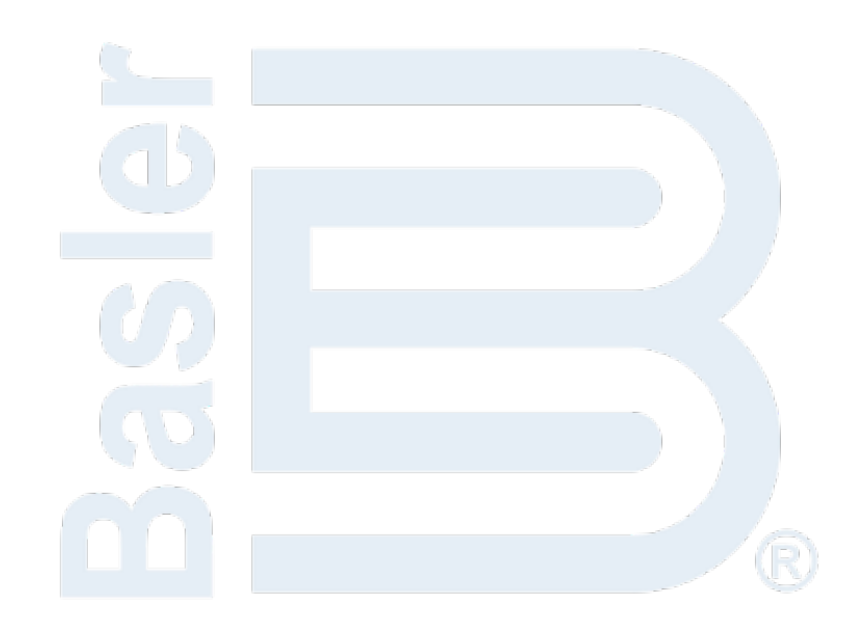